# UNIVERSIDAD TÉCNICA DEL NORTE

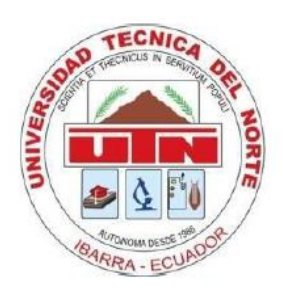

# FACULTAD DE INGENIERÍA EN CIENCIAS APLICADAS

# CARRERA DE INGENIERÍA ELECTRÓNICA Y REDES DE COMUNICACIÓN

# "SISTEMA DE GESTIÓN DE SEGURIDAD DE LA INFORMACIÓN (SGSI) EN EL COMANDO PROVINCIAL DE POLICÍA IMBABURA Nro. 12"

PROYECTO PREVIO A LA OBTENCIÓN DEL TÍTULO DE INGENIERA EN ELECTRÓNICA Y REDES DE COMUNICACIÓN

PAOLA ALEXANDRA DÍAZ PARCO

DIRECTOR: ING. JAIME MICHILENA

Ibarra, Febrero 2013

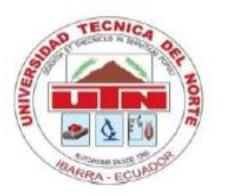

# UNIVERSIDAD TÉCNICA DEL NORTE

**BIBLIOTECA UNIVERSITARIA** 

## AUTORIZACIÓN DE USO Y PUBLICACIÓN A FAVOR DE LA UNIVERSIDAD TÉCNICA DEL NORTE

### 1. IDENTIFICACIÓN DE LA OBRA

La UNIVERSIDAD TÉCNICA DEL NORTE dentro del proyecto Repositorio Digital Institucional determina la necesidad de disponer de textos completos en formato digital con la finalidad de apoyar los procesos de investigación, docencia y extensión de la Universidad.

Por medio del presente documento dejo sentada mi voluntad de participar en este proyecto, para lo cual pongo a disposición la siguiente información.

| DATOS DEL CONTACTO  |                                |  |
|---------------------|--------------------------------|--|
| Cédula de Identidad | 1002938056                     |  |
| Apellidos y Nombres | Díaz Parco Paola Alexandra     |  |
| Dirección           | Río Chinchipe 1-14 y Río Daule |  |
| Email               | pao_lucho@hotmail.com          |  |
| Teléfono Móvil      | 0989719176                     |  |

| DATOS DE LA OBRA |                                                                                                    |  |
|------------------|----------------------------------------------------------------------------------------------------|--|
| Título           | SISTEMA DE GESTIÓN DE SEGURIDAD DE LA<br>INFORMACIÓN (SGSI) EN EL COMANDO PROVINCIAL<br>DE POLICÍA "IMBABURA Nro. 12" |  |
| Autor            | Díaz Parco Paola Alexandra                                                                                            |  |
| Fecha            | 06 de Febrero de 2013                                                                                                 |  |
| Programa         | Pregrado                                                                                                    |  |
| Título por el    | Ingeniera en Electrónica y Redes de Comunicación                                                                      |  |
| que se aspira    |                                                                                                    |  |
| Director         | Ing. Jaime Michilena                                                                                                  |  |

### 2. AUTORIZACIÓN DE USO A FAVOR DE LA UNIVERSIDAD

Yo, Paola Alexandra Díaz Parco, con cédula de identidad Nro. 1002938056, en calidad de autor y titular de los derechos patrimoniales de la obra o trabajo de grado descrito anteriormente, hago entrega del ejemplar respectivo en forma digital y autorizo a la Universidad Técnica del Norte, la publicación de la obra en el Repositorio Digital Institucional y uso del archivo digital en la biblioteca de la Universidad con fines académicos, para ampliar la disponibilidad de material y como apoyo a la educación, investigación y extensión, en concordancia con la ley de Educación Superior Artículo 144.

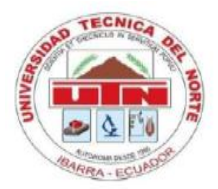

## UNIVERSIDAD TÉCNICA DEL NORTE

## CESIÓN DE DERECHOS DE AUTOR DEL TRABAJO DE GRADO A FAVOR DE LA UNIVERSIDAD TÉCNICA DEL NORTE

Yo, Paola Alexandra Díaz Parco, con cédula de identidad Nro. 1002938056, manifiesto mi voluntad de ceder a la Universidad Técnica del Norte los derechos patrimoniales consagrados en la Ley de Propiedad Intelectual del Ecuador, Artículos 4, 5 y 6, en calidad de autor del trabajo de grado denominado "SISTEMA DE GESTIÓN DE SEGURIDAD DE LA INFORMACIÓN (SGSI) EN EL COMANDO PROVINCIAL DE POLICÍA IMBABURA Nro. 12", que ha sido desarrollado para optar por el título de Ingeniera en Electrónica y Redes de Comunicación, quedando la Universidad facultada para ejercer plenamente los derechos cedidos anteriormente.

En mi condición de autor me reservo los derechos morales de la obra antes citada. En concordancia suscribo este documento en el momento que hago entrega del trabajo final en el formato impreso y digital a la biblioteca de la Universidad Técnica del Norte.

Firma Nombre: Paola Alexandra Díaz Parco Cédula: 1002938056

# CERTIFICACIÓN

Certifico que el presente trabajo de grado titulado: "SISTEMA DE GESTIÓN DE SEGURIDAD DE LA INFORMACIÓN (SGSI) EN EL COMANDO PROVINCIAL DE POLICÍA IMBABURA Nro. 12", fue desarrollado por la estudiante: **PAOLA ALEXANDRA DÍAZ PARCO**, bajo mi supervisión.

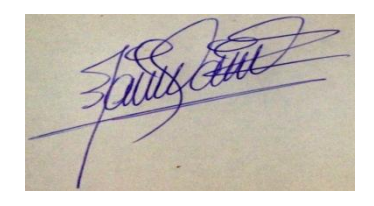

Ing. Jaime Michilena DIRECTOR DEL PROYECTO

## AGRADECIMIENTOS

Quiero hacer extensivos mis más sinceros agradecimientos;

En primer lugar a Dios, por permitirme cumplir con una de mis metas propuestas y por poner en mi camino a personas de excelente calidad humana con las que he compartido momentos inolvidables.

A mis padres, Soledad y Ramiro, por el inmesurable amor que me brindan y por apoyarme siempre en todo momento. Gracias por darme un buen ejemplo y por sus valiosas enseñanzas.

A mis hermanos Bryan y Javier, mi hermana Nathaly (+), con quienes he compartido maravillosos momentos y siempre están presentes para apoyarme.

A mi director de tesis, Ing. Jaime Michilena, por todo su apoyo, tiempo y paciencia en la realización de mi tesis. Gracias por todos sus consejos que me sirvieron para culminar satisfactoriamente mi proyecto.

Al Comando Provincial de Policía "Imbabura" No. 12, de manera especial al Cbop. Ing. Ángel Núñez por abrirme las puertas de la institución y brindarme incondicionalmente su ayuda.

Paola

## DEDICATORIA

Quiero dedicar este trabajo a mi familia porque ellos son el pilar fundamental y una bendición en mi vida y de manera especial a mi hermana Nathaly (+) quien fue mi ejemplo a seguir y quien a pesar de ya no estar a mi lado, por siempre se mantendrá viva en mi corazón.

A mi novio Luis Carlos, por ser un apoyo fundamental en mi vida, por estar a mi lado en cada momento, por enseñarme el verdadero sentido del amor y la felicidad y por ser una persona inigualable.

A mis amigas, porque con ellas he compartido hermosos momentos y cada una tiene un lugar en mi corazón.

A todas las personas que de una u otra manera hicieron posible que yo pueda llegar hasta el final y cumplir con mi objetivo.

Paola

# TABLA DE CONTENIDOS

| CERTIFICAC      | CIÓNv                                             |  |
|-----------------|---------------------------------------------------|--|
| AGRADECIMIENTOS |                                                   |  |
| DEDICATOR       | IAvii                                             |  |
| TABLA DE C      | ONTENIDOS viii                                    |  |
| RESUMEN         | xxiii                                             |  |
| ABSTRACT.       | xxiv                                              |  |
| PRESENTAC       | CIÓN xxv                                          |  |
| CAPÍTULO I      |                                                   |  |
| FUNDAMEN        | TO TEÓRICO                                        |  |
| 1.1 NORN        | 14 ISO/IEC 27000 1                                |  |
| 1.1 1.1 TÉRM    |                                                   |  |
| 1.2 FSTÁN       | NDAR INTERNACIONAL ISO/IEC 27001                  |  |
| 1.2.1 E         | NFOQUE DEL PROCESO                                |  |
| 1.2.2 A         | ALCANCE DEL ESTÁNDAR                              |  |
| 1.2.3 F         | REFERENCIAS NORMATIVAS                            |  |
| 1.2.4 9         | SISTEMA DE GESTIÓN DE SEGURIDAD DE LA INFORMACIÓN |  |
| 1.2.4.1.        | Requerimientos generales10                        |  |
| 1.2.4.2.        | Establecer y manejar el SGSI10                    |  |
| 1.2.4.3.        | Requerimientos de documentación14                 |  |
| 1.2.5 F         | RESPONSABILIDAD DE LA GERENCIA15                  |  |
| 1.2.6 A         | AUDITORÍAS INTERNAS SGSI                          |  |
| 1.2.7 N         | MEJORAMIENTO DEL SGSI16                           |  |
| 1.2.8 0         | DBJETIVOS DE CONTROL Y CONTROLES                  |  |
| 1.3 ESTÁN       | NDAR INTERNACIONAL ISO/IEC 27002 17               |  |
| 1.3.1 A         | ALCANCE DEL ESTÁNDAR                              |  |
| 1.3.2 0         | LÁUSULAS                                          |  |
| 1.3.2.1.        | Política de seguridad19                           |  |
| 1.3.2.2.        | Organización de la Seguridad de la Información19  |  |
| 1.3.2.3.        | Gestión de Activos 20                             |  |
| 1.3.2.4.        | Seguridad de Recursos Humanos 20                  |  |

|      | 1.3.2.5  | . Seguridad Física y Ambiental (Entorno físico)                      | 20   |
|------|----------|----------------------------------------------------------------------|------|
|      | 1.3.2.6  | Gestión de Comunicaciones y Operaciones                              | 20   |
|      | 1.3.2.7  | Control de Acceso                                                    | 20   |
|      | 1.3.2.8  | . Adquisición, Desarrollo y Mantenimiento de Sistemas de Información | 21   |
|      | 1.3.2.9  | . Gestión de Incidentes de Seguridad de la Información               | 21   |
|      | 1.3.2.10 | 0. Gestión de la Continuidad Comercial                               | 21   |
|      | 1.3.2.1  | 1. Cumplimiento                                                      | 21   |
| CAPÍ | TULO I   | И                                                                    | . 22 |
| SITU | ACIÓN    | ACTUAL DE LA RED DE DATOS                                            | . 22 |
| 2.1  | ANÁ      | LISIS DEL ESTADO ACTUAL DE LA ENTIDAD                                | 22   |
| 2.2  | ТОРС     | DLOGÍA FÍSICA DE LA RED INTERNA                                      | 23   |
| 2.   | .2.1     | DIRECCIONAMIENTO IP                                                  | 26   |
| 2.3  | DESC     | CRIPCIÓN DE LOS EQUIPOS DE RED                                       | 27   |
| 2.4  | DESC     | CRIPCIÓN DE LOS DEPARTAMENTOS DEL CP-12                              | 33   |
| 2.   | .4.1     | COMANDANCIA                                                          | 33   |
| 2.   | .4.2     | PREVENCIÓN                                                           | 34   |
| 2.   | .4.3     | JEFATURA FINANCIERA                                                  | 35   |
| 2.   | .4.4     | COMPRAS PÚBLICAS                                                     | 36   |
| 2.   | .4.5     | OPERACIONES                                                          | 36   |
| 2.   | .4.6     | ASUNTOS INTERNOS                                                     | 37   |
| 2.   | .4.7     | RELACIONES PÚBLICAS                                                  | 38   |
| 2.   | .4.8     | POLICÍA COMUNITARIA                                                  | 39   |
| 2.   | .4.9     | REGIÓN NORTE                                                         | 40   |
| 2.   | 4.10     | RECURSOS HUMANOS                                                     | 40   |
| 2.   | 4.11     | RECURSOS LOGÍSTICOS                                                  | 41   |
| 2.   | .4.12    | ASESORÍA JURÍDICA                                                    | 42   |
| 2.   | .4.13    | RASTRILLO                                                            | 42   |
| 2.   | .4.14    | INTELIGENCIA                                                         | 43   |
| 2.   | .4.15    | SISTEMAS                                                             | 44   |
| 2.5  | SITU     | ACIÓN ACTUAL                                                         | 44   |
| CAPÍ | TULO I   | III                                                                  | . 57 |
| ANÁL | ISIS Y   | EVALUACIÓN DE RIESGOS                                                | . 57 |

| 3.1  | 1 MET    | ODOLOGÍA DE ANÁLISIS Y GESTIÓN DE RIESGOS                              | 57  |
|------|----------|------------------------------------------------------------------------|-----|
| 3.2  | 2 ADM    | INISTRACIÓN DE RIESGOS                                                 | 58  |
| 3.3  | 3 ANÁI   | LISIS DE RIESGOS                                                       | 59  |
|      | 3.3.1    | CONTROL DE ACTIVOS                                                     | 59  |
|      | 3.3.1.1  | Identificación de activos del CP-12                                    | 61  |
|      | 3.3.1.2  | Valoración de activos del CP-12                                        | 65  |
|      | 3.3.2    | CONTROL DE AMENAZAS                                                    | 66  |
|      | 3.3.2.1  | Cálculo del riesgo inicial del CP-12                                   | 69  |
|      | 3.3.3    | DETERMINACIÓN DEL IMPACTO                                              | 72  |
|      | 3.3.3.1  | Impacto acumulado                                                      | 72  |
|      | 3.3.3.2  | Impacto repercutido                                                    | 74  |
|      | 3.3.4    | DETERMINACIÓN DEL RIESGO                                               | 75  |
|      | 3.3.4.1  | Riesgo acumulado                                                       | 77  |
|      | 3.3.4.2  | Riesgo repercutido                                                     | 78  |
|      | 3.3.5    | SALVAGUARDAS                                                           | 80  |
| CAF  | PÍTULO I | V                                                                      | 81  |
| DISI | EÑO E II | MPLEMENTACIÓN DEL SGSI                                                 | 81  |
| 4.1  | 1 DISEI  | ÑO DEL SGSI                                                            | 81  |
|      | 4.1.1.   | POLÍTICAS DE SEGURIDAD BASADAS EN OBJETIVOS DE CONTROL                 | 81  |
|      | 4.1.1.1. | Política de Seguridad                                                  | 82  |
|      | 4.1.1.2. | Organización de la seguridad de la información                         | 84  |
|      | 4.1.1.3. | Gestión de activos                                                     | 86  |
|      | 4.1.1.4. | Seguridad de los recursos humanos                                      | 88  |
|      | 4.1.1.5. | Seguridad física y ambiental (Entorno físico de los activos)           | 90  |
|      | 4.1.1.6. | Gestión de las comunicaciones y operaciones                            | 91  |
|      | 4.1.1.7. | Control de acceso                                                      | 93  |
|      | 4.1.1.8. | Adquisición, desarrollo y mantenimiento de los sistemas de información | 96  |
|      | 4.1.1.9. | Gestión de incidentes en la seguridad de la información                | 97  |
|      | 4.1.1.1( | D. Gestión de la continuidad comercial                                 | 99  |
|      | 4.1.1.1  | 1. Cumplimiento                                                        | 101 |
| 4.2  | 2. ARQI  | UITECTURA DE RED IMPLEMENTADA                                          | 103 |
|      | 4.2.1.   | REDISTRIBUCIÓN DE DIRECCIONAMIENTO IP                                  | 104 |
| 4.3  | 3. IMPL  | EMENTACIÓN DE HERRAMIENTAS                                             | 105 |

| 4    | .3.1.   | HERRAMIENTAS USADAS EN EL SGSI                           | 106 |
|------|---------|----------------------------------------------------------|-----|
| 4    | .3.2.   | DESCRIPCIÓN DE HERRAMIENTAS                              | 107 |
|      | 4.3.2.1 | . Generador de contraseñas RPG                           | 107 |
|      | 4.3.2.2 | . Controlador de dominio con Samba 4                     | 108 |
|      | 4.3.2.3 | . iTALC                                                  | 110 |
|      | 4.3.2.4 | . Nagios3-NCONF                                          | 112 |
|      | 4.3.2.5 | OCS Inventory                                            | 113 |
|      | 4.3.2.6 | . OTRS                                                   | 114 |
|      | 4.3.2.7 | . Servidor de archivos con samba 3                       | 116 |
|      | 4.3.2.8 | . Cobian Backup                                          | 117 |
|      | 4.3.2.9 | . Truecrypt                                              | 118 |
|      | 4.3.2.1 | 0. UTM                                                   | 119 |
|      | 4.3.2.1 | 1. Puertos utilizados por los servicios implementados    | 124 |
|      | 4.3.2.1 | 2. Direccionamiento IP utilizado                         | 125 |
| CAPÍ | ÍTULO ' | V                                                        | 126 |
| REVI | ISIÓN E | DEL SGSI                                                 | 126 |
| 5.1  | POLÍ    | TICAS DE SEGURIDAD IMPLEMENTADAS                         | 126 |
| 5.2  | VERI    | FICACIÓN DEL FUNCIONAMIENTO DEL CONTROLADOR DE DOMINIO   | 127 |
| 5.3  | VERI    | FICACIÓN DEL FUNCIONAMIENTO DE ITALC                     | 130 |
| 5.4  | VERI    | FICACIÓN DEL FUNCIONAMIENTO DE NAGIOS                    | 131 |
| 5.5  | VERI    | FICACIÓN DEL FUNCIONAMIENTO DE OCS INVENTORY             | 131 |
| 5.6  | VERI    | FICACIÓN DEL FUNCIONAMIENTO DE OTRS                      | 133 |
| 5.7  | VERI    | FICACIÓN DEL FUNCIONAMIENTO DE MRTG                      | 135 |
| 5.8  | VERI    | FICACIÓN DEL FUNCIONAMIENTO DE COBIAN BACKUP Y TRUECRYPT | 137 |
| 5.9  | VERI    | FICACIÓN DEL FUNCIONAMIENTO DELUTM                       | 138 |
| CAPÍ | ÍTULO ' | VI                                                       | 142 |
| MAN  | UALES   | DE OPERACIÓN                                             | 142 |
| 6.1. | CON     | TROLADOR DE DOMINIO                                      | 142 |
| 6.2. | . ital  | C                                                        | 157 |
| 6.3. | . NAG   | IOS3-NCONF                                               | 166 |
| 6.4. | OCS     | INVENTORY                                                | 201 |
| 6.5. | . OTRS  | S                                                        | 218 |

| 6.6.   | SERVIDOR DE ARCHIVOS CON SAMBA 3 | 240 |
|--------|----------------------------------|-----|
| 6.7.   | COBIAN                           | 241 |
| 6.8.   | TRUE CRYPT                       | 247 |
| 6.9.   | FIREWALL                         | 255 |
| 6.10.  | PROXY                            | 261 |
| 6.11.  | NTOP                             | 267 |
| 6.12.  | MRTG                             | 269 |
| 6.13.  | IDS/IPS                          | 271 |
| CAPÍTI | ULO VII                          | 274 |
| CONCI  | LUSIONES Y RECOMENDACIONES       | 274 |
| 7.1. C | ONCLUSIONES                      | 274 |
| 7.2. R | ECOMENDACIONES                   | 275 |
| REFER  | RENCIAS BIBLIOGRÁFICAS           | 277 |
| GLOSA  | ARIO DE TÉRMINOS                 | 279 |
| ANEXC  | DS                               | 281 |

## ÍNDICE DE FIGURAS

| Figura 1. Modelo de desarrollo PDCA                                                   | 7   |
|---------------------------------------------------------------------------------------|-----|
| Figura 2. Procedimiento del establecimiento del SGSI                                  | 11  |
| Figura 3. Procedimiento de implementación y operación del SGSI                        | 12  |
| Figura 4. Procedimiento de monitoreo y revisión del SGSI                              | 13  |
| Figura 5. Procedimiento para mantener y mejorar el SGSI                               | 13  |
| Figura 6. Documentos requeridos por el estándar ISO/IEC 27001                         | 14  |
| Figura 7. Esquema de distribución de subredes por disposición física                  | 24  |
| Figura 8. Topología física de la red del Comando Provincial                           | 25  |
| Figura 9. Mapa distributivo departamental por subredes                                | 26  |
| Figura 10. Gráfico estadístico del indicador Confidencialidad de la Información       | 48  |
| Figura 11. Gráfico estadístico del indicador Integridad de la Información             | 49  |
| Figura 12. Gráfico estadístico del indicador Políticas de Seguridad                   | 50  |
| Figura 13. Gráfico estadístico del indicador Clasificación y Control de Valores       | 51  |
| Figura 14. Gráfico estadístico del indicador Aspectos organizativos para la seguridad | 53  |
| Figura 15. Gráfico estadístico del indicador Seguridad Física                         | 55  |
| Figura 16. Esquema base para administración de riesgos                                | 58  |
| Figura 17.Requisitos de desarrollo para objetivos de control                          | 81  |
| Figura 18. Arquitectura de red implementada en el CP-12                               | 103 |
| Figura 19. Generador de claves RPG                                                    | 107 |
| Figura 20. Circular informativa                                                       | 127 |
| Figura 21. Políticas del controlador de dominio                                       | 128 |
| Figura 22. Selección de política de restricción del panel de control                  | 128 |
| Figura 23. Habilitación de la política de restricción                                 | 129 |
| Figura 24. Mensaje de restricción de acceso al panel de control                       | 129 |
| Figura 25. Panel principal del administrador de iTALC                                 | 130 |
| Figura 26. Monitoreo de servicios mediante Nagios                                     | 131 |
| Figura 27. Recopilación de datos de equipos mediante OCS Inventory                    | 132 |
| Figura 28. Información del equipo UPCFERROCARRIL                                      | 132 |
| Figura 29. Información de la red a la que pertenece el equipo                         | 132 |
| Figura 30. Información de Software del equipo                                         | 133 |
| Figura 31. Ingreso de datos del usuario de prueba                                     | 134 |
| Figura 32. Apertura de ticket de usuario                                              | 134 |
| Figura 33. Ticket generado por el usuario                                             | 135 |
| Figura 34. Pantalla principal de monitoreo de MRTG                                    | 135 |
| Figura 35. Tráfico de entrada y salida de la eth0                                     | 136 |
| Figura 36. Respaldo realizado de la carpeta Prueba                                    | 137 |
| Figura 37. Reporte de respaldo de Cobian                                              | 137 |
| Figura 38. Acceso denegado a páginas restringidas                                     | 138 |
| Figura 39. Reporte de navegación del proxy                                            | 138 |
| Figura 40. Reporte de navegación generado por Sarg                                    | 139 |
| Figura 41. Escaneo de puertos                                                         | 139 |

| Figura 42. Alerta generada por el IDS                                    | 140 |
|--------------------------------------------------------------------------|-----|
| Figura 43. Bloqueo realizado por el IPS                                  | 140 |
| Figura 44. Monitoreo de la red mediante NTOP                             |     |
| Figura 45. Ventana de configuración de equipo con Windows 7              |     |
| Figura 46. Ingreso de nombre de usuario y clave para administración.     |     |
| Figura 47. Asociación del equipo al dominio                              |     |
| Figura 48. Inicio de sesión del usuario administrador                    |     |
| Figura 49. Opción: Administración de directivas de grupo                 |     |
| Figura 50. Ventana de administración de directivas                       | 145 |
| Figura 51.Ventana de ingreso de nombre de equipo y dominio en Windows XP | 145 |
| Figura 52. Inicio de sesión de administrador desde Windows XP            | 146 |
| Figura 53. Ejecución del comando dsa.msc                                 | 146 |
| Figura 54. Ventana de administración de herramientas de AD en Windows XP | 146 |
| Figura 55. Ventana principal de Active Directory                         |     |
| Figura 56. Menú superior                                                 | 147 |
| Figura 57. Menú lateral izquierdo                                        | 148 |
| Figura 58. Creación de una Unidad Organizativa                           | 149 |
| Figura 59. Ingreso de nombre de la Unidad Organizativa                   | 150 |
| Figura 60. Unidad Organizativa creada                                    | 150 |
| Figura 61. Creación de un usuario                                        | 151 |
| Figura 62. Ingreso de datos para el nuevo usuario                        | 151 |
| Figura 63. Asignación de contraseña para el nuevo usuario                | 152 |
| Figura 64. Información de usuario creado                                 | 152 |
| Figura 65. Ingreso del nombre del nuevo grupo                            | 153 |
| Figura 66. Grupo creado dentro de una unidad organizativa                | 153 |
| Figura 67. Administración de directivas de grupo                         | 154 |
| Figura 68. Creación de GPO para la Unidad organizativa                   | 154 |
| Figura 69. Ingreso de nombre de la directiva                             | 155 |
| Figura 70. Edición de la directiva creada                                | 155 |
| Figura 71. Directivas de grupos                                          | 155 |
| Figura 72. Selección de directivas                                       | 156 |
| Figura 73. Habilitación de directiva                                     | 156 |
| Figura 74. Logo de la aplicación                                         | 157 |
| Figura 75. Pantalla principal de iTALC                                   | 157 |
| Figura 76. Barra de menú superior                                        | 158 |
| Figura 77. Ventana de ingreso de nombre de grupos                        | 161 |
| Figura 78. Ingreso de datos del nuevo ordenador                          | 161 |
| Figura 79. Ventana de capturas de pantalla                               | 162 |
| Figura 80. Ventana de configuración de Italc                             | 163 |
| Figura 81. Ventana para ingresar mensajes de texto                       | 164 |
| Figura 82. Ventana para confirmación de acción                           | 164 |
| Figura 83. Ventana de acceso remoto                                      | 165 |
| Figura 84. Ventana de soporte técnico                                    | 166 |
| Figura 85. Ventana de Autenticación                                      | 166 |

| Figura 86. Pantalla principal de nagios3                              | 167 |
|-----------------------------------------------------------------------|-----|
| Figura 87. Información del estado actual de la red                    | 168 |
| Figura 88. Funciones de Monitoreo                                     | 169 |
| Figura 89. Detalle de Servicios                                       | 171 |
| Figura 90. Detalle del estado de host                                 | 172 |
| Figura 91. Resumen general de grupos de host                          | 172 |
| Figura 92. Resumen de estado de grupos de host                        | 173 |
| Figura 93. Estado de la red por grupos de host                        | 174 |
| Figura 94. Información general por grupos de servicios                | 174 |
| Figura 95. Resumen general por grupos de servicios                    | 175 |
| Figura 96. Estado de la red por grupos de servicios                   | 175 |
| Figura 97. Mapa de estado                                             | 176 |
| Figura 98. Nota descriptiva del host                                  | 176 |
| Figura 99. Detalle de servicios activos en un host                    | 177 |
| Figura 100.Descarga de archivo para mapa 3D                           | 177 |
| Figura 101. Detalle de servicios con problemas                        | 178 |
| Figura 102. Detalle de host con problemas                             | 179 |
| Figura 103. Caídas de servicio en la red                              | 179 |
| Figura 104. Búsqueda rápida de host o grupo de host                   | 179 |
| Figura 105. Ingreso de comentarios                                    | 180 |
| Figura 106. Programación de tiempos de inactividad                    | 181 |
| Figura 107. Programación de tiempos de inactividad en un host         | 181 |
| Figura 108.Información de procesos de Nagios                          | 182 |
| Figura 109.Información del rendimiento de host y servicios            | 183 |
| Figura 110. Paso 1, para crear reportes de estado                     | 184 |
| Figura 111. Paso 2, para crear reportes de estado                     | 184 |
| Figura 112. Paso 3, para crear reportes de estado                     | 184 |
| Figura 113. Paso 1, para crear reportes de disponibilidad             | 185 |
| Figura 114. Paso 2, para crear reportes de disponibilidad             | 185 |
| Figura 115. Paso 3, para crear reportes de disponibilidad             | 186 |
| Figura 116. Reporte de disponibilidad del grupo de host               | 188 |
| Figura 117. Paso 1, para crear histogramas de alertas                 | 189 |
| Figura 118. Paso 2, para crear histogramas de alertas                 | 189 |
| Figura 119. Paso 3, para crear histograma de alertas                  | 190 |
| Figura 120. Histograma de alertas de un host                          | 190 |
| Figura 121. Historial de alertas                                      | 191 |
| Figura 122. Pantalla principal para el reporte del sumario de alertas | 192 |
| Figura 123. Reporte estándar del sumario de alertas                   | 193 |
| Figura 124. Reporte personalizado del sumario de alertas              | 194 |
| Figura 125. Listado de Notificaciones                                 | 194 |
| Figura 126. Listado de log de eventos                                 | 195 |
| Figura 127. Selección del objeto para verificar su configuración      | 196 |
| Figura 128.Pantalla de ingreso a OCS Inventory NG                     | 201 |
| Figura 129. Consola Central de OCS                                    | 202 |

| Figura | 130.  | Menú de usuario                                         | 203 |
|--------|-------|---------------------------------------------------------|-----|
| Figura | 131.  | Ventana de distribución de PCs según Etiqueta           | 205 |
| Figura | 132.  | Ventana de distribución por Grupos                      | 206 |
| Figura | 133.  | Ventana de descripción de Grupos                        | 206 |
| Figura | 134.  | Ventana de descripción Todos los Programas              | 207 |
| Figura | 135.  | Búsqueda por varios criterios                           | 207 |
| Figura | 136.  | Menú de administrador                                   | 209 |
| Figura | 137.  | Creación de un paquete                                  | 209 |
| Figura | 138.  | Categorías del Diccionario                              | 211 |
| Figura | 139.  | Adicionar un nuevo agente manualmente                   | 212 |
| Figura | 140.  | Menú de configuración                                   | 212 |
| Figura | 141.  | Solicitudes de registro                                 | 213 |
| Figura | 142.  | Solicitudes de Registro                                 | 214 |
| Figura | 143.  | Datos administrativos                                   | 214 |
| Figura | 144.  | Redundancia                                             | 215 |
| Figura | 145.  | Configuración de la etiqueta                            | 216 |
| Figura | 146.  | Solicitud de Etiqueta al agente                         | 216 |
| Figura | 147 ( | Gestión de usuarios                                     | 217 |
| Figura | 148.  | Importación local                                       | 217 |
| Figura | 149.  | Interfaz web de Agente                                  | 218 |
| Figura | 150.  | Ventana de ingreso a la aplicación                      | 219 |
| Figura | 151.  | Interfaz web pública                                    | 220 |
| Figura | 152.  | Ventana principal de la aplicación                      | 220 |
| Figura | 153.  | Vista panel principal                                   | 222 |
| Figura | 154.  | Vista detalle de un ticket                              | 223 |
| Figura | 155.  | Vista ventana de servicios                              | 227 |
| Figura | 156.  | Vista de la ventana de FAQ                              | 229 |
| Figura | 157.  | Vista de la ventana de estadísticas                     | 230 |
| Figura | 158.  | Vista de la ventana de preferencias                     | 231 |
| Figura | 159.  | Vista del Administrador de cambios                      | 237 |
| Figura | 160.  | Vista de la ventana de mis cambios                      | 238 |
| Figura | 161.  | Vista de la ventana mis órdenes de trabajo              | 239 |
| Figura | 162.  | Vista de la ventana del menú nuevo mensaje              | 239 |
| Figura | 163.  | Vista de la ventana del menú Tickets bloqueados         | 240 |
| Figura | 164.  | Crear tarea de respaldo                                 | 241 |
| Figura | 165.  | Opción Nueva Tarea                                      | 241 |
| Figura | 166.  | Selecciónde archivos a respaldar                        | 243 |
| Figura | 167.  | Seleccióndel horario del respaldo                       | 243 |
| Figura | 168.  | Selección de la prioridad del respaldo                  | 244 |
| Figura | 169.  | Opciones de compresión, clave de seguridad y encripción | 245 |
| Figura | 170.  | Detalles de la nueva tarea creada                       | 245 |
| Figura | 171.  | Ejecutar la tares de respaldo                           | 246 |
| Figura | 172.  | Respaldo exitoso de los archivos                        | 246 |
| Figura | 173.  | Pantalla de Truecrypt                                   | 247 |

| Figura 174. Selección del idioma de la aplicación                       |     |
|-------------------------------------------------------------------------|-----|
| Figura 175. Ventana de creación de volúmenes                            |     |
| Figura 176.Pantalla del Asistente para la creación de Volumen TrueCrypt |     |
| Figura 177. Selección del tipo de volumen                               |     |
| Figura 178. Ventana de ubicación del volumen                            | 250 |
| Figura 179. Ventana de opciones de encripción                           | 250 |
| Figura 180. Selección del tamaño del volumen                            | 251 |
| Figura 181. Ingreso de contraseña                                       | 251 |
| Figura 182. Creación exitosa del volumen                                | 252 |
| Figura 183. Salir de la pantalla                                        | 252 |
| Figura 184. Ventana de Truecrypt                                        | 253 |
| Figura 185. Ingreso de contraseña                                       | 253 |
| Figura 186. Montaje de unidad de disco duro                             |     |
| Figura 187. Volumen montado                                             |     |
| Figura 188. Ventana para salir del sistema                              | 255 |
| Figura 189.Configuración de Webmin                                      | 256 |
| Figura 190. Configuración del control de acceso IP                      | 256 |
| Figura 191. Vista del panel principal de Shorewall                      | 257 |
| Figura 192. Interfaz de Zonas                                           | 257 |
| Figura 193. Creación de Zona de Red                                     | 257 |
| Figura 194. Edición de Zona de Red                                      | 258 |
| Figura 195. Vista del panel de Interfaces                               | 258 |
| Figura 196. Creación de Interfaz de Red                                 | 259 |
| Figura 197. Vista del panel de Políticas                                | 259 |
| Figura 198. Creación de una política                                    |     |
| Figura 199. Vista del panel de Reglas                                   |     |
| Figura 200. Vista del panel de Hosts de Zona                            |     |
| Figura 201. Vista del panel principal de SquidGuard                     |     |
| Figura 202. Vista del panel de Source Groups                            |     |
| Figura 203. Vista de ventana de edición de los SourceGroup              |     |
| Figura 204. Adición de un nuevo host                                    |     |
| Figura 205. Eliminación de un host                                      |     |
| Figura 206. Vista de las Listas de Control de Acceso                    |     |
| Figura 207. Edición de las ACL de un SourceGroup                        | 265 |
| Figura 208. Vista del panel del Servidor Proxy Squid                    |     |
| Figura 209. Vista del generador de informes de análisis de Squid        |     |
| Figura 210. Interfaz de Ntop                                            |     |
| Figura 211. Distribución de Tráfico                                     |     |
| Figura 212. Troughput de la red                                         | 269 |
| Figura 213. Página de inicio de la aplicación                           | 269 |
| Figura 214. Análisis de tráfico de las interfaces                       | 270 |
| Figura 215. Análisis de tráfico de la interfaz                          | 270 |
| Figura 216.Pantalla principal de SNORTTREPORT                           | 271 |
| Figura 217. Estadísticas de alertas por tipo de tráfico                 |     |

| Figura 218. Tabla de alertas detectadas                                     | 272 |
|-----------------------------------------------------------------------------|-----|
| Figura 219.Listado de alertas                                               | 273 |
| Figura 220.Detalle de eventos producidos desde IP origen                    | 273 |
| Figura 221. Paquete de herramientas de administración para Windows XP       | 304 |
| Figura 222. Ejecución del paquete de herramientas                           | 304 |
| Figura 223. Proceso de instalación del paquete                              | 305 |
| Figura 224. Inicio de instalación del paquete                               | 305 |
| Figura 225. Progreso de la instalación                                      | 305 |
| Figura 226. Finalización de la instalación                                  | 306 |
| Figura 227. Paquete de herramientas de administración para Windows 7        | 306 |
| Figura 228. Asistente para la instalación de herramientas de administración | 307 |
| Figura 229. Términos de licencia del software de Microsoft                  | 307 |
| Figura 230. Inicio de la instalación del paquete                            | 307 |
| Figura 231. Instalación terminada                                           | 308 |
| Figura 232. Herramientas administrativas                                    | 308 |
| Figura 233. Componentes necesarios para la instalación de iTALC             | 310 |
| Figura 234. Ventana de error debido a que no se han agregado clases         | 311 |
| Figura 235. Ventana de error debido a la no generación de claves            | 311 |
| Figura 236. Ventana de error debido a la no configuración de claves         | 312 |
| Figura 237. Ventana principal de iTALC master                               | 315 |
| Figura 238. Clave pública del maestro de Linux                              | 316 |
| Figura 239. Cambio de nombre y extensión a la clave pública del maestro     | 316 |
| Figura 240. Clave pública con extensión .pub                                | 316 |
| Figura 241. Pantalla de inicio de instalación de Italc                      | 317 |
| Figura 242. Términos de la licencia de Italc                                | 317 |
| Figura 243. Ubicación de la instalación                                     | 318 |
| Figura 244. Creación del directorio de instalación                          | 318 |
| Figura 245. Selección del cliente iTALC                                     | 318 |
| Figura 246. Opciones de importación de clave pública                        | 319 |
| Figura 247. Ubicación de la clave pública                                   | 319 |
| Figura 248. Servicio ITALC registrado                                       | 320 |
| Figura 249. Instalación Finalizada                                          | 320 |
| Figura 250. Contraseña del administrador de Nagios                          | 321 |
| Figura 251. Instalación de NCONF vía web                                    | 322 |
| Figura 252. Ingreso de información de la base de datos                      | 323 |
| Figura 253. Ingreso de directorios                                          | 323 |
| Figura 254. Instalación completa de Nconf                                   | 324 |
| Figura 255. Verificación del estado de los servicios: OK                    | 326 |
| Figura 256.Verificación del estado de los servicios: Critical               | 326 |
| Figura 257. Proceso de instalación de OCS Inventory                         | 327 |
| Figura 258. Verificación de la base de datos                                | 328 |
| Figura 259. Instalación de OCS Inventory completada                         |     |
| Figura 260. Ingreso a la aplicación con el usuario y clave por defecto      |     |
| Figura 261. Ejecución del cliente OCS                                       |     |
| ,                                                                           |     |

| Figura 262 | . Selección de la ubicación del cliente OCS               | 329 |
|------------|-----------------------------------------------------------|-----|
| Figura 263 | . Proceso de instalación del cliente OCS                  | 330 |
| Figura 264 | . Proceso previo a la instalación de OCS Inventory        | 330 |
| Figura 265 | . Inicio de la instalación del agente OCS                 | 331 |
| Figura 266 | . Licencia General Pública de OCS Inventory               | 331 |
| Figura 267 | . Ingreso de IP del servidor OCS Inventory                | 332 |
| Figura 268 | . Ubicación del agente OCS                                | 332 |
| Figura 269 | . Proceso de instalación de los archivos del agente OCS   | 333 |
| Figura 270 | . Instalación completa del agente OCS                     | 333 |
| Figura 271 | . Instalación de OTRS vía web                             | 336 |
| Figura 272 | . Primer paso de la instalación de OTRS                   | 336 |
| Figura 273 | . Creación de la base de datos para OTRS                  | 336 |
| Figura 274 | . Configuración de la base de datos de OTRS               | 337 |
| Figura 275 | . Creación satisfactoria de la base de datos              | 337 |
| Figura 276 | . Configuración del sistema de OTRS                       | 338 |
| Figura 277 | . Datos informativos para el ingreso a OTRS               | 338 |
| Figura 278 | . Error de ingreso a OTRS                                 | 339 |
| Figura 279 | . Selección del idioma en la instalación de Cobian Backup | 341 |
| Figura 280 | . Licencia de Cobian Backup                               | 341 |
| Figura 281 | . Tipo de instalación Cobian Backup                       | 342 |
| Figura 282 | . Instalación Cobian Back completa                        | 342 |
| Figura 283 | . Archivo descargado con formato .exe                     | 343 |
| Figura 284 | . Inicio de la instalación                                | 343 |
| Figura 285 | . Selección del modo de instalación                       | 344 |
| Figura 286 | . Ubicación de los archivos de TrueCrypt                  | 344 |
| Figura 287 | . Progreso de la instalación de TrueCrypt                 | 345 |
| Figura 288 | . Instalación de la aplicación finalizada                 | 345 |
| Figura 289 | . Fin de la instalación                                   | 345 |
| Figura 290 | . Reglas aplicadas en el firewall                         | 350 |
| Figura 291 | . Mensaje de error al ingresar a NTOP                     | 366 |

## ÍNDICE DE TABLAS

| Tabla 1. Objetivos de control del anexo A de la norma ISO/IEC 27001         | . 17 |
|-----------------------------------------------------------------------------|------|
| Tabla 2. Cláusulas del estándar ISO/IEC 27002:2005                          | . 19 |
| Tabla 3. Direccionamiento IP de la red del Comando Provincial               | . 27 |
| Tabla 4. Equipos de red                                                     | . 27 |
| Tabla 5. Estaciones de trabajo de la Comandancia                            | . 34 |
| Tabla 6. Estación de trabajo de la Prevención                               | . 34 |
| Tabla 7. Estaciones de trabajo de la Jefatura Financiera                    | . 35 |
| Tabla 8. Estación de trabajo de Compras Públicas                            | . 36 |
| Tabla 9. Estaciones de trabajo del departamento de Operaciones              | . 37 |
| Tabla 10. Estaciones de trabajo de Asuntos Internos                         | . 38 |
| Tabla 11. Estaciones de trabajo de Relaciones Públicas                      | . 38 |
| Tabla 12. Estaciones de trabajo de Policía Comunitaria                      | . 39 |
| Tabla 13. Estaciones de trabajo de la Región Norte                          | . 40 |
| Tabla 14. Estaciones de trabajo de recursos humanos                         | . 41 |
| Tabla 15. Estaciones de trabajo de Recursos Logísticos                      | . 41 |
| Tabla 16. Estaciones de trabajo de Asesoría Jurídica                        | . 42 |
| Tabla 17. Estaciones de trabajo de Rastrillo                                | . 43 |
| Tabla 18. Estaciones de trabajo de Inteligencia                             | . 43 |
| Tabla 19. Estaciones de trabajo del departamento de Sistemas                | . 44 |
| Tabla 20. Resultados del indicador Confidencialidad de la Información       | . 47 |
| Tabla 21. Resultados del indicador Integridad de la Información             | . 48 |
| Tabla 22. Resultados del indicador Políticas de seguridad                   | . 50 |
| Tabla 23. Resultados del indicador Clasificación y Control de Valores       | . 51 |
| Tabla 24. Resultados del indicador Aspectos organizativos para la seguridad | . 52 |
| Tabla 25. Resultados del indicador Seguridad Física                         | . 54 |
| Tabla 26. Valoración de activos                                             | . 60 |
| Tabla 27. Datos usados dentro de la institución                             | . 61 |
| Tabla 28. Aplicaciones usadas en los diferentes departamentos               | . 62 |
| Tabla 29. Equipos informáticos pertenecientes al CP-12                      | . 63 |
| Tabla 30. Equipamiento auxiliar del CP-12                                   | . 63 |
| Tabla 31.Redes de comunicaciones del CP-12                                  | . 64 |
| Tabla 32. Ubicación de las instalaciones del CP-12                          | . 64 |
| Tabla 33. Personal del Departamento de Sistemas del CP-12                   | . 64 |
| Tabla 34.Valoración de activos del CP-12                                    | . 65 |
| Tabla 35. Valores de degradación de un activo                               | . 67 |
| Tabla 36. Valores representativos de frecuencia de amenazas en activos      | . 68 |
| Tabla 37. Niveles de valoración del riesgo                                  | . 68 |
| Tabla 38. Cuadro indicativo del nivel de madurez de una institución         | . 71 |
| Tabla 39. Valoración de impactos                                            | . 72 |
| Tabla 40. Valores del impacto acumulado en los activos dependientes         | . 74 |
| Tabla 41. Valores del impacto repercutido en los activos independientes     | . 75 |
| Tabla 42. Determinación del riesgo dentro del CP-12                         | . 76 |

| Tabla 43. Objetivo, alcance y controles de la política de seguridad                     | 83  |
|-----------------------------------------------------------------------------------------|-----|
| Tabla 44. Objetivo, alcance y controles de la política de organización                  | 85  |
| Tabla 45. Objetivo, alcance y controles de la política de gestión de activos            | 87  |
| Tabla 46. Objetivo, alcance y controles de la política de seguridad de Recursos Humanos | 88  |
| Tabla 47. Objetivo, alcance y controles de la política de seguridad física y ambiental  | 90  |
| Tabla 48. Objetivo, alcance y controles de la política comunicaciones y operaciones     | 92  |
| Tabla 49. Objetivo, alcance y controles de la política de control de acceso             | 94  |
| Tabla 50. Objetivo, alcance y controles de la política de los sistemas de información   | 96  |
| Tabla 51. Objetivo, alcance y controles de la política de gestión de incidentes         | 98  |
| Tabla 52. Objetivo, alcance y controles de la política de gestión de continuidad        | 99  |
| Tabla 53. Objetivo, alcance y controles de la política de cumplimiento                  | 101 |
| Tabla 54. Redistribución del direccionamiento IP                                        | 105 |
| Tabla 55. Herramientas implementadas dentro del SGSI                                    | 106 |
| Tabla 56. Información actualizada de la aplicación iTALC                                | 111 |
| Tabla 57. Información actual del software                                               | 114 |
| Tabla 58. Información actual de Cobian Backup                                           | 118 |
| Tabla 59. Información actual de TrueCrypt                                               | 119 |
| Tabla 60.Puertos utilizados por las herramientas implementadas                          | 125 |
| Tabla 61. Direccionamiento IP utilizado con fines demostrativos                         | 125 |
| Tabla 62. Opciones del menú superior                                                    | 148 |
| Tabla 63. Descripción de las opciones del menú superior                                 | 159 |
| Tabla 64. Opciones de menú lateral                                                      | 160 |
| Tabla 65. Comandos aplicados a los host                                                 | 199 |
| Tabla 66. Comandos aplicados a los servicios                                            | 200 |
| Tabla 67. Comandos aplicados a los procesos                                             | 200 |
| Tabla 68. Revisión de parámetros sobre los Equipos                                      | 204 |
| Tabla 69. Grupos predeterminados de administración de OTRS                              | 232 |
| Tabla 70. Permisos disponibles para usuarios de OTRS                                    | 233 |

## ÍNDICE DE ECUACIONES

| Ecuación 1. Fórmula de muestreo                                                           |          |
|-------------------------------------------------------------------------------------------|----------|
| Ecuación 2. Ecuación de cálculo de riesgo                                                 |          |
| Ecuación 3. Ecuación general de cálculo del riesgo inicial                                |          |
| Ecuación 4. Cálculo total del riesgo inicial                                              |          |
| Ecuación 5. Ecuación de cálculo del impacto acumulado                                     |          |
| Ecuación 6. Ecuación de cálculo del riesgo acumulado                                      |          |
| Ecuación 7. Cálculo del riesgo acumulado debido a incidentes en los activos el CP-12      |          |
| Ecuación 8. Cálculo del riesgo acumulado debido a accesos no autorizados en los activos   | del CP-  |
| 12                                                                                        |          |
| Ecuación 9. Ecuación de cálculo del riesgo repercutido                                    |          |
| Ecuación 10. Cálculo del riesgo repercutido debido a incidentes en los activos el CP-12   |          |
| Ecuación 11. Cálculo del riesgo repercutido debido a accesos no autorizados en los activo | s el CP- |
| 12                                                                                        |          |
| Ecuación 12. Cálculo de riesgo del Convertidor TP-LINK                                    | 296      |
| Ecuación 13.Cálculo de riesgo del Router ADSL                                             | 296      |
| Ecuación 14. Cálculo de riesgo del Servidor Proxy                                         | 296      |
| Ecuación 15. Cálculo de riesgo del routerMikrotik                                         | 296      |
| Ecuación 16. Cálculo de riesgo del Switch D-Link                                          | 296      |
| Ecuación 17. Cálculo de riesgo de la antena                                               | 297      |
| Ecuación 18. Cálculo de riesgo del Nano Station                                           | 297      |
| Ecuación 19. Cálculo de riesgo de PC's de escritorio                                      | 297      |
| Ecuación 20. Cálculo de riesgo del UPS Central                                            | 297      |
| Ecuación 21.Cálculo de riesgo del generador eléctrico                                     | 297      |
| Ecuación 22. Cálculo de riesgo de Impresoras multifunción                                 | 297      |
| Ecuación 23. Cálculo de riesgo de Impresoras láser                                        | 298      |
| Ecuación 24.Cálculo de riesgo de las copiadoras                                           | 298      |

### **RESUMEN**

Un Sistema de Gestión de la Seguridad de la Información (SGSI), es un sistema dinámico en constante evolución que debe ser evaluado y monitoreado, con métricas establecidas que permitan comparar de manera consciente y objetiva escenarios diferentes y tomar decisiones con respecto a los riesgos que se afrontan y los recursos que se invierten dentro de una organización.

Es necesario entonces lograr una metodología que conduzca a una solución eficaz y eficiente, desde el punto de vista técnico y económico, que provea los niveles de seguridad requeridos y brinde la confianza necesaria a una organización. Esta metodología deberá considerar aspectos como aplicaciones y servicios, así como el uso eficiente de los recursos tecnológicos como soporte de estos procesos. El presente proyecto aborda la problemática que se plantea al momento de implantar y gestionar un SGSI, tal como se define en la norma ISO/IEC 27000, para una Organización. Además, contempla los controles que deben ser implantados y las herramientas de gestión desarrolladas sobre software libre.

### ABSTRACT

A Management System of Information Security (ISMS), is an evolving dynamic system that must be evaluated and monitored, with established metric for comparing consciously and objectively different scenarios and make decisions regarding the risks being faced and the resources invested in an organization.

It is therefore necessary to achieve a methodology that leads to an effective and efficient solution, since technically and economically, to provide the required security levels and provide the necessary confidence to an organization. This methodology should consider issues such as applications and services, and the efficient technology use of resources to support these processes. This project tackles the problem that arises when implementing and managing an ISMS as defined in ISO / IEC 27001, for an organization. Also provides controls to be implemented and the management tools built on free software.

## PRESENTACIÓN

El Comando Provincial de Policía "Imbabura No 12" es una institución de carácter público que maneja información confidencial y de vital importancia por lo cual es fundamental que los recursos de red sean gestionados de manera eficaz.

La implementación del SGSI surge ante la necesidad de contar con un proceso sistemático, que sea conocido por toda la institución y que contenga tanto la documentación de políticas para el manejo de la información así como la utilización de herramientas que permitan dar soporte a usuarios.

El Sistema de Gestión de Seguridad de la Información es un conjunto de procesos orientado a establecer, implementar, operar, controlar, revisar, mantener y mejorar la seguridad de la información para garantizar su confidencialidad, integridad y disponibilidad. Este sistema establece un enfoque controlado para manejar la información sensible de la institución de forma que se mantenga segura cumpliendo con los requisitos de la norma ISO/IEC 27001:2005.

Además, con la implementación del SGSI se contribuye a mejorar la imagen de la institución al mostrar que se toman medidas para garantizar la seguridad de la información.

Una adecuada gestión de la seguridad de la información ayuda a disminuir los riesgos que la institución soporta y minimiza los daños en los activos de información, si alguno de los riesgos llega a materializarse.

# CAPÍTULO I FUNDAMENTO TEÓRICO

Dentro del presente capítulo se estudia la fundamentación teórica de la norma ISO<sup>1</sup>/IEC<sup>2</sup> 27000 y los estándares derivados de ésta, que tienen como principio el desarrollo e implementación de un SGSI<sup>3</sup>, estos estándares son: 27001 y 27002. Además se explica el modelo PDCA<sup>4</sup> en el cual está basada la norma ISO 27001, así como también los controles aplicables y requerimientos necesarios para el establecimiento e implementación del SGSI.

### **1.1 NORMA ISO/IEC 27000**

ISO/IEC 27000 es un conjunto de estándares desarrollados por ISO e IEC, que proporcionan un marco de gestión de seguridad de la información, utilizable por cualquier tipo de organización pública o privada, grande o pequeña.

La norma ISO 27000 comprende un amplio rango de numeración para los estándares, que va desde 27000 a 27019 y de 27030 a 27044.

Para el caso de desarrollo del proyecto propuesto se toma en consideración el estudio de los estándares 27001 y 27002 que están directamente relacionados

<sup>&</sup>lt;sup>1</sup>ISO (International Standard Organization): Organización Internacional de Estandarización. Organismo encargado de promover el desarrollo de normas internacionales de fabricación, comercio y comunicación para todas las ramas industriales a excepción de la eléctrica y la electrónica.

<sup>&</sup>lt;sup>2</sup>IEC (International ElectrotechnicalCommission): Comisión Electrotécnica Internacional. organización de normalización en los campos eléctrico, electrónico y tecnologías relacionadas.

<sup>&</sup>lt;sup>3</sup>SGSI: Sistema de Gestión de Seguridad de la Información. Proceso sistemático, documentado y conocido por toda la organización que se encarga de gestionar y mejorar la seguridad de la información.

<sup>&</sup>lt;sup>4</sup> PDCA: Plan, Do, Check, Act. Modelo de desarrollo del SGSI.

con la implementación y controles del Sistema de Gestión de Seguridad de la Información.

El estándar ISO 27002 es un conjunto de buenas prácticas en seguridad de la información. Contiene controles aplicables en relación a la gestión de la continuidad de actividades, la gestión de incidentes de seguridad, control de accesos o regulación de las actividades del personal interno o externo, que ayudan a la organización a implantar medidas que reduzcan sus riesgos en cuanto a seguridad de la información, mientras que el estándar ISO 27001 contiene un anexo A, que considera los controles del estándar ISO 27002 para su posible aplicación en el SGSI que implante cada organización; de esta manera existe una relación de controles necesarios para garantizar la seguridad de la información.

En el caso del estándar ISO 27005 que se refiere a Gestión de Riesgos, no es aplicable en este proyecto debido a que únicamente proporciona directrices y se apoya en los conceptos generales publicados en el estándar 27001 para asegurar el buen desempeño de los controles implantados dentro de una organización.

Sin embargo el análisis de riesgos necesario para conocer el grado de madurez de la institución se lo realiza haciendo uso de la Metodología de Análisis y Gestión de Riesgos de los Sistemas de Información (MAGERIT) que proporciona una ayuda para detectar y planificar las medidas oportunas para mantener los riesgos bajo control.

### **1.1.1 TÉRMINOS Y DEFINICIONES**

La norma ISO 27000 contiene términos y definiciones relacionados con la gestión y seguridad de la información que se emplean en toda la serie. La aplicación de cualquier estándar necesita de un vocabulario claramente definido, que evite distintas interpretaciones de conceptos técnicos y de gestión.

Los términos más utilizados dentro de la norma ISO 27000 y que se mencionan en los estándares posteriormente descritos, están definidos a continuación con la finalidad de no obtener varios conceptos para un mismo término:

- Activo: Cualquier cosa que tenga valor para la organización.
- Amenaza.- Evento que puede provocar un incidente en la organización produciendo daños o pérdidas materiales y/o inmateriales.
- **Disponibilidad:** La propiedad de estar disponible y utilizable cuando lo requiera una entidad autorizada.
- Confidencialidad: La propiedad que esa información esté disponible y no sea divulgada a personas, entidades o procesos no autorizados.
- Integridad: La propiedad de salvaguardar la exactitud e integridad de los activos.
- Seguridad de información: Preservación de la confidencialidad, integridad y disponibilidad de la información; además, también pueden estar involucradas otras propiedades como la autenticidad, responsabilidad, no-repudio y confiabilidad.

- Evento de seguridad de la información: Una ocurrencia identificada del estado de un sistema, servicio o red indicando una posible violación de la política de seguridad de la información o falla en las salvaguardas, o una situación previamente desconocida que puede ser relevante para la seguridad.
- Incidente de seguridad de la información: Un solo o una serie de eventos de seguridad de la información no deseados o inesperados que tienen una significativa probabilidad de comprometer las operaciones comerciales y amenazan la seguridad de la información.
- SGSI: La parte del sistema gerencial general, basado en un enfoque de riesgo institucional; para establecer, implementar, operar, monitorear, revisar, mantener y mejorar la seguridad de la información.
- Análisis de riesgo: Uso sistemático de la información para identificar fuentes y para estimar el riesgo.
- Evaluación del riesgo: Proceso de comparar el riesgo estimado con el criterio de riesgo dado para determinar la importancia del riesgo.
- Gestión del riesgo: Actividades coordinadas para dirigir y controlar una organización con relación al riesgo.
- Tratamiento del riesgo: Proceso de tratamiento de la selección e implementación de medidas para modificar el riesgo.
- Vulnerabilidad: Susceptibilidad de algo para absorber negativamente incidencias externas.
- **Propietario**: Identifica a la persona o entidad que tiene la responsabilidad gerencial aprobada de controlar la producción, desarrollo, mantenimiento,

uso y seguridad de los activos. El término propietario no significa que la persona tenga en realidad derechos de propiedad sobre el activo.

- Enunciado de aplicabilidad: Enunciado documentado que describe los objetivos de control y los controles que son relevantes y aplicables al SGSI de la organización.
- Control: Medios para manejar el riesgo; incluyendo políticas, procedimientos, lineamientos, prácticas o estructuras organizacionales, las cuales pueden ser administrativas, técnicas, de gestión o de naturaleza legal.
- Lineamiento: Una descripción que aclara qué se debe hacer y cómo, para lograr los objetivos establecidos en las políticas.
- Medios de procesamiento de la información: Cualquier sistema, servicio o infraestructura de procesamiento de la información, o los locales físicos que los alojan.
- Política: Intención y dirección general expresada formalmente por la gerencia.
- Riesgo: Combinación de la probabilidad de un evento y su ocurrencia.

## 1.2 ESTÁNDAR INTERNACIONAL ISO/IEC 27001

Este estándar fue publicado el 15 de Octubre de 2005 por la ISO e IEC que conforman un sistema especializado para la estandarización universal. Es la norma principal de la serie ISO 27000 y contiene los requisitos de implementación del sistema de gestión de seguridad de la información.

El estándar ha sido preparado para proporcionar un modelo que permite establecer, implementar, monitorear, revisar y mejorar un Sistema de Gestión de Seguridad de la Información (SGSI). La adopción de un SGSI debe ser una decisión estratégica para una organización. El diseño e implementación del SGSI de una organización es influenciado por las necesidades y objetivos, requerimientos de seguridad, los procesos empleados, el tamaño y estructura de la organización.

#### **1.2.1 ENFOQUE DEL PROCESO**

El enfoque del proceso para la gestión de la seguridad de la información de este estándar fomenta que los usuarios enfaticen la importancia de:

- a) Entender los requerimientos de seguridad de la información de una organización y la necesidad de establecer una política y objetivos para la seguridad de la misma;
- b) Implementar y operar controles para manejar los riesgos de la seguridad de la información;
- c) Monitorear y revisar el desempeño y la efectividad del SGSI; y
- d) Mejoramiento continuo en base a la medición del objetivo.

Este estándar internacional adopta el modelo del proceso Planear-Hacer-Chequear-Actuar (PDCA), el cual se puede aplicar a todos los procesos SGSI. PDCA es un ciclo de vida continuo, lo cual quiere decir que la fase Actuar lleva de nuevo a la fase de Planificar para iniciar un nuevo ciclo de las cuatro fases.

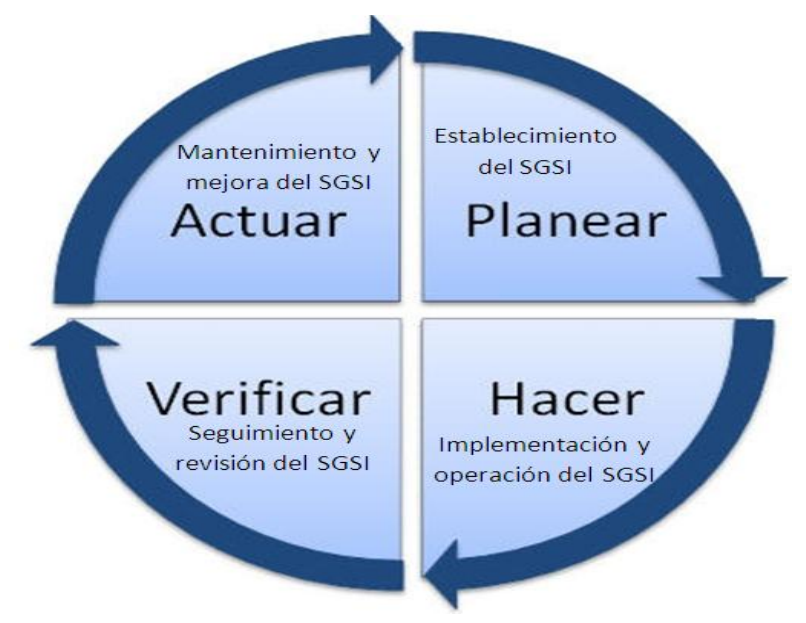

La Figura 1 muestra cómo se desarrolla el proceso de implantación de un SGSI:

Figura 1. Modelo de desarrollo PDCA Fuente: http://www.gestion-calidad.com/implantacion-iso-27001.html

A continuación se detalla cada una de las fases del modelo PDCA:

#### • Planificar (Plan)

Dentro de esta fase se establecen políticas, objetivos, procesos y procedimientos relevantes para manejar el riesgo y mejorar la seguridad de la información. Se debe definir una política de seguridad que considere los requerimientos legales relativos a la seguridad de la información; además debe establecerse los criterios con los que se va a evaluar el riesgo y finalmente debe ser aprobada por la dirección o gerencia.

Aquí se define una metodología de evaluación del riesgo apropiada para el SGSI y los requerimientos de la institución, además de establecer los

criterios de aceptación del riesgo y especificar los niveles de riesgo aceptable.

#### Hacer (Do)

En esta fase se seleccionan e implementan los controles que reduzcan el riesgo a los niveles considerados como aceptables.

Se debe efectuar el cambio y/o las pruebas proyectadas según la decisión que se haya tomado y la planificación que se ha realizado.

#### Verificar (Check)

Una vez realizada la acción e implantado el control, se debe verificar, evaluar y medir el desempeño del proceso en comparación con la política, objetivos, experiencias prácticas y reportar los resultados a la gerencia para su revisión.

#### Actuar (Act)

Tomar acciones correctivas y preventivas, basadas en los resultados de la auditoría interna SGSI y la revisión gerencial u otra información relevante, para lograr el mejoramiento continuo del SGSI.

Comunicar las acciones y mejoras a todas las partes interesadas con el nivel de detalle adecuado y acordar la forma de proceder, además es importante tener la seguridad de que las mejoras introducidas alcanzan los objetivos previstos.

#### **1.2.2 ALCANCE DEL ESTÁNDAR**

Este estándar internacional abarca todos los tipos de organizaciones, por ejemplo, empresas comerciales, agencias gubernamentales, organizaciones sin fines de lucro.

Especifica los requerimientos para establecer, implementar, operar, monitorear, revisar, mantener y mejorar un SGSI documentado dentro del contexto de los riesgos generales de la organización.

El SGSI está diseñado para asegurar la selección adecuada y proporcionar controles de seguridad que protejan los activos de información y den confianza a las partes interesadas.

#### **1.2.3 REFERENCIAS NORMATIVAS**

El estándar internacional ISO/IEC 27001:2005 está basado en la norma ISO/IEC 17799:2005, cuyo contenido trata sobre: Tecnología de la información – Técnicas de seguridad – Código de práctica para la gestión de la seguridad de la información.

### 1.2.4 SISTEMA DE GESTIÓN DE SEGURIDAD DE LA INFORMACIÓN

### Definición de SGSI

Según la norma ISO 27000, en su página web define que:

Un SGSI es un Sistema de Gestión de la Seguridad de la Información, se entiende por información todo aquel conjunto de datos organizados en poder de una entidad que posean valor para la misma, independientemente de la forma en que se guarde o transmita, de su origen o de la fecha de elaboración. Esta gestión debe realizarse mediante un proceso sistemático, documentado y conocido por toda la organización.

Un SGSI es el modo más eficaz de conseguir que los riesgos se minimicen, asegurar la continuidad adecuada de las actividades de la institución hasta en los casos más extremos y de adaptar la seguridad a los cambios continuos que se producen en la organización y en su entorno. Aunque nunca se logre la seguridad total, es posible acercarse a ella mediante una mejora continua.

#### **1.2.4.1. Requerimientos generales**

La institución debe establecer, implementar, operar, monitorear, mantener y mejorar continuamente un SGSI documentado, es decir que todas las políticas establecidas, procedimientos de administración yel uso de las herramientas de gestión deben estar reflejadas de manera escrita, dentro del contexto de las actividades generales de la organización. Para propósitos de este estándar, los procesos utilizados se basan en el modelo PDCA.

#### 1.2.4.2. Establecer y manejar el SGSI

#### • Establecer el SGSI

La *Figura* 2 muestra los pasos a seguir para establecer el SGSI:

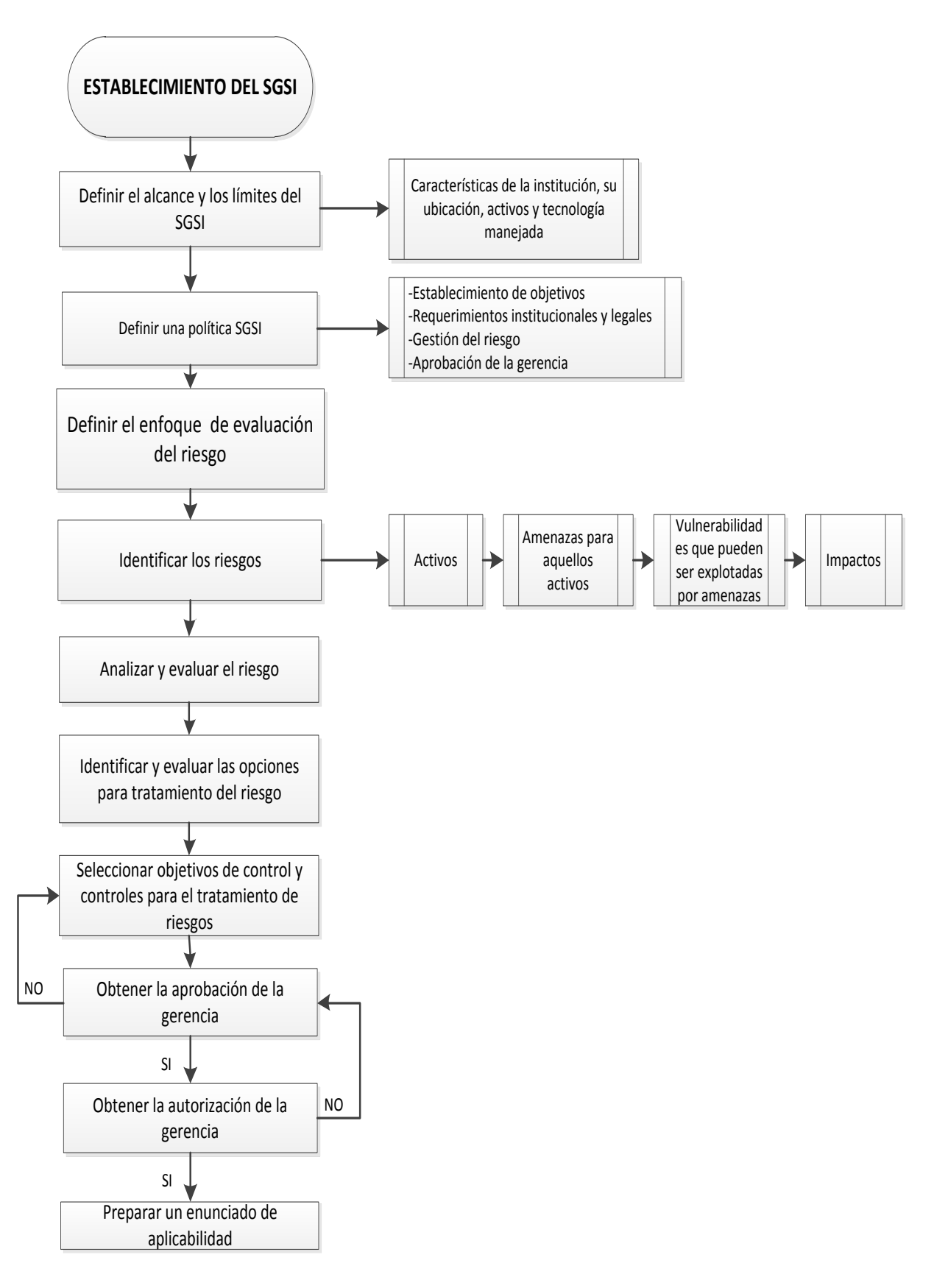

Figura 2. Procedimiento del establecimiento del SGSI Fuente: http://www.iso27000.es/
#### • Implementar y operar el SGSI

En la *Figura 3* se muestra la manera en la que se debe implementar y operar el SGSI:

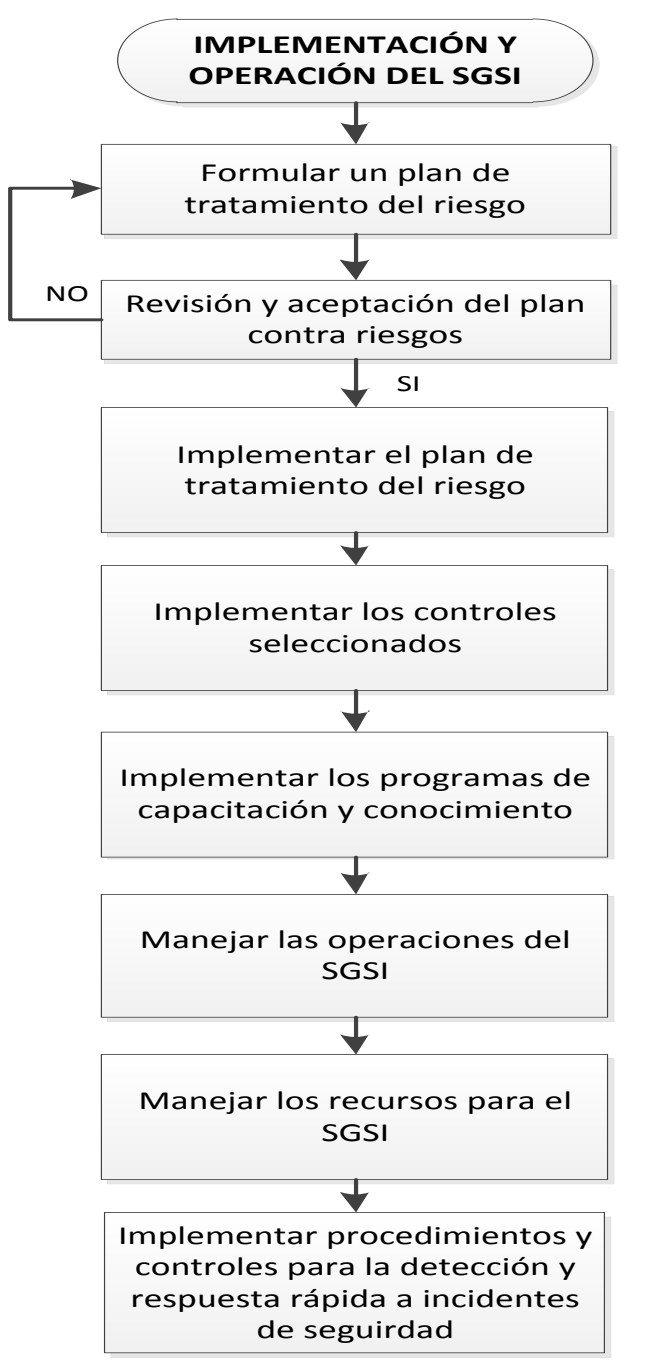

Figura 3. Procedimiento de implementación y operación del SGSI Fuente: http://www.iso27000.es/

#### • Monitorear y revisar el SGSI

La Figura 4 indica el procedimiento para monitorear y revisar el SGSI:

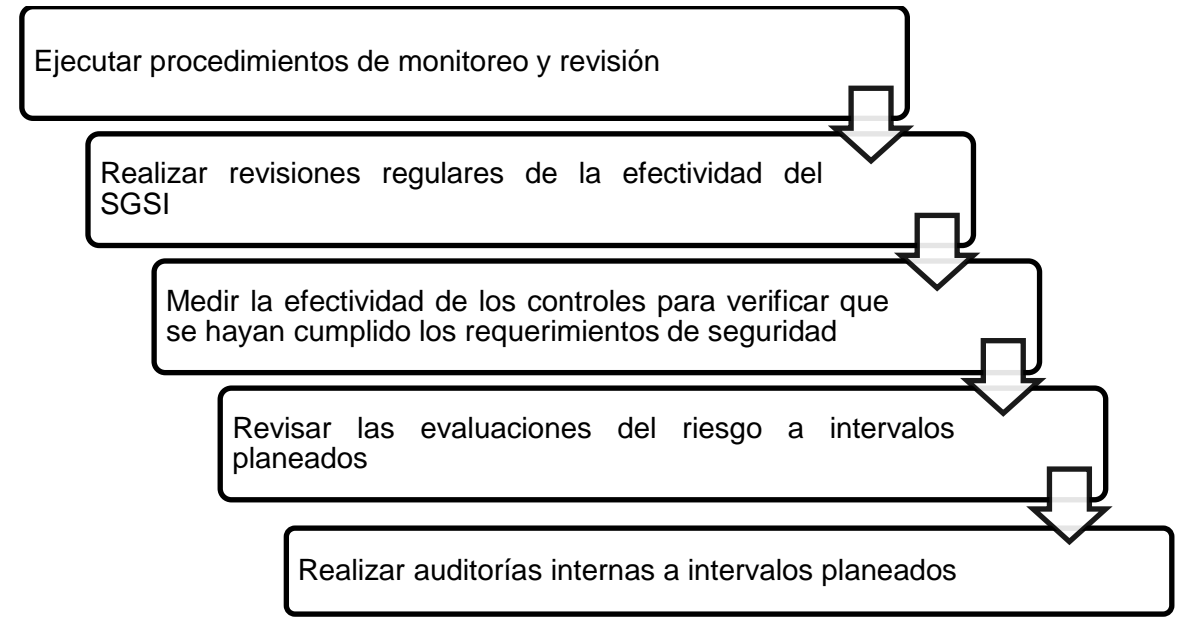

Figura 4. Procedimiento de monitoreo y revisión del SGSI Fuente: http://www.iso27000.es

#### • Mantener y mejorar el SGSI

En la *Figura 5* se muestran las acciones que se deben tomar semestralmente para mantener y mejorar el SGSI:

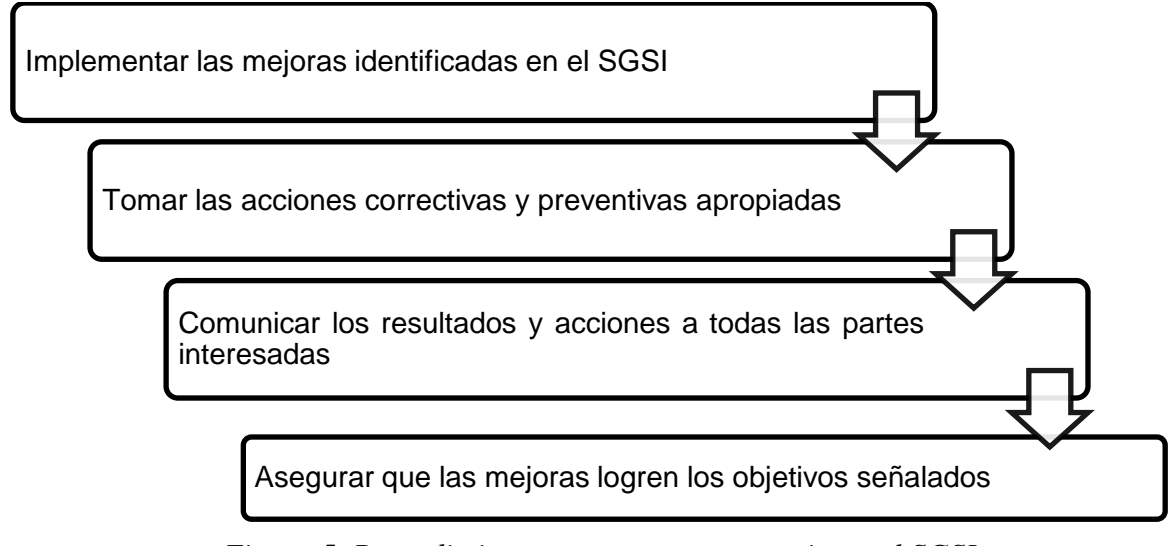

Figura 5. Procedimiento para mantener y mejorar el SGSI Fuente: http://www.iso27000.es/

#### 1.2.4.3. Requerimientos de documentación

#### • General

La documentación SGSI debe incluir lo siguiente:

- a) Enunciados documentados de la política SGSI y los objetivos;
- b) Alcance del SGSI;
- c) Procedimientos y controles de soporte del SGSI;
- d) Descripción de la metodología de evaluación del riesgo;
- e) Reporte de evaluación del riesgo;
- f) Plan de tratamiento del riesgo;
- g) Los procedimientos documentados necesarios por la organización
- h) Registros requeridos por este Estándar Internacional

La Figura 6 muestra los documentos requeridos por este estándar:

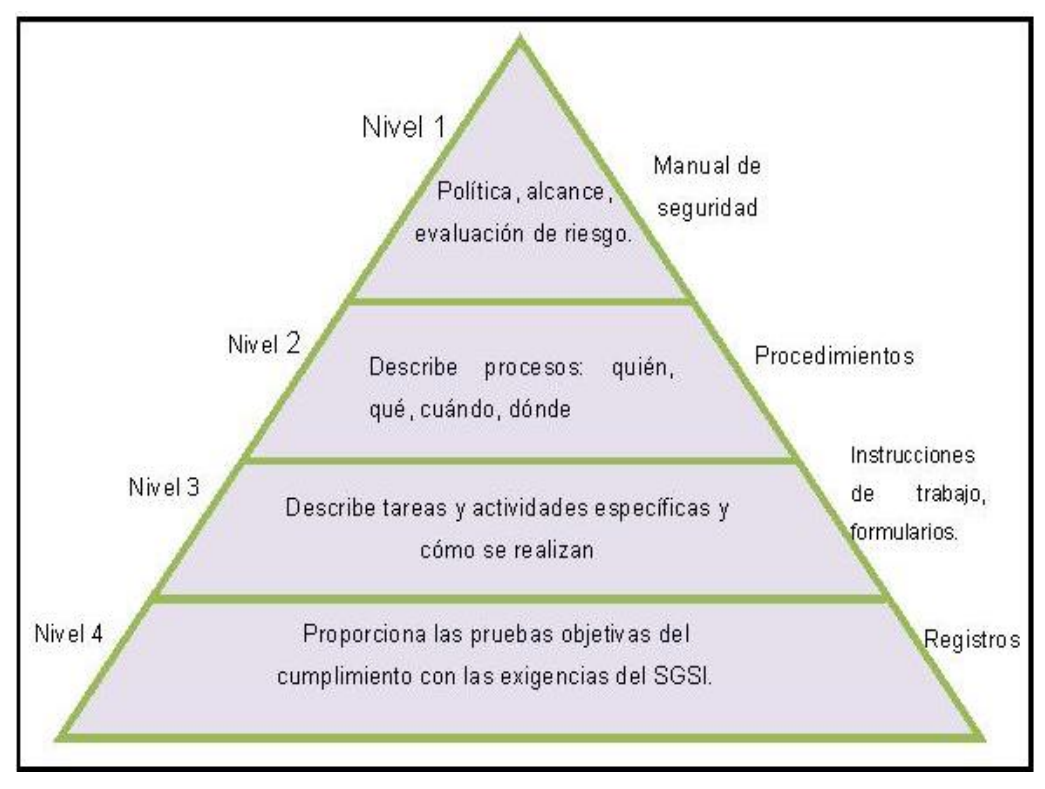

Figura 6. Documentos requeridos por el estándar ISO/IEC 27001 Fuente: http://1236\_Carlos\_Manuel\_Aenor.pdf

#### 1.2.5 RESPONSABILIDAD DE LA GERENCIA

#### Compromiso de la gerencia

La gerencia debe proporcionar evidencia de su compromiso con el establecimiento, implementación, operación, monitoreo, revisión, mantenimiento y mejoramiento del SGSI al establecer una política SGSI, asegurar que se establezcan objetivos y planes SGSI.

#### Gestión de recursos

#### a) Provisión de recursos

La organización debe determinar y proporcionar los recursos necesarios para establecer, implementar, operar, monitorear, revisar, mantener y mejorar un SGSI y brindar una seguridad adecuada mediante la correcta aplicación de todos los controles implementados llevando a cabo revisiones cuando sean necesarias.

#### b) Capacitación, conocimiento y capacidad

La organización debe asegurar que todo el personal a quien se asignó las responsabilidades definidas en el SGSI sea competente para realizar las tareas requeridas.

#### 1.2.6 AUDITORÍAS INTERNAS SGSI

La organización debe realizar auditorías internas SGSI a intervalos planeados para determinar si los objetivos de control y procedimientos del SGSI cumplen con

los requerimientos de este estándar internacional, la legislación y regulaciones a las que está sometida la norma ISO 27000.

#### 1.2.7 MEJORAMIENTO DEL SGSI

#### • Mejoramiento continuo

La organización debe mejorar continuamente la efectividad del SGSI a través del uso de políticas de seguridad de la información, objetivos de seguridad de la información, resultados de auditoría, análisis de los eventos monitoreados, acciones correctivas y preventivas, y la revisión gerencial.

#### • Acción correctiva

La organización debe realizar las acciones para eliminar la causa de las noconformidades con los requerimientos del SGSI para poder evitar la recurrencia.

#### • Acción preventiva

La organización debe determinar la acción para eliminar la causa de las noconformidades potenciales de los requerimientos SGSI para evitar su ocurrencia.

#### **1.2.8 OBJETIVOS DE CONTROL Y CONTROLES**

#### • Anexo A (Normativo)

Los objetivos de control y los controles de este anexo deben seleccionarse como parte del proceso SGSI.

Las cláusulas enumeradas desde A5 a A15 proporcionan lineamientos para

la implementación de las mejores prácticas en soporte de los controles.

La *Tabla 1* muestra los principales objetivos de control aplicables al desarrollo e implementación del SGSI:

Tabla 1. Objetivos de control del anexo A de la norma ISO/IEC 27001Fuente: http://www.iso27000.es

| ANEXO | OBJETIVO DE CONTROL                                        |
|-------|------------------------------------------------------------|
| A.5.  | Política de seguridad                                      |
| A.6.  | Organización de la seguridad de la información             |
| A.7.  | Gestión de activos                                         |
| A.8.  | Seguridad de los recursos humanos                          |
| A.9.  | Seguridad física y ambiental                               |
| A.10. | Gestión de las comunicaciones y operaciones                |
| A.11. | Control de acceso                                          |
| A.12. | Adquisición, desarrollo y mantenimiento de los sistemas de |
|       | información                                                |
| A.13. | Gestión de incidentes en la seguridad de la información    |
| A.14. | Gestión de la continuidad comercial                        |
| A.15. | Cumplimiento                                               |

## 1.3 ESTÁNDAR INTERNACIONAL ISO/IEC 27002

Es una guía de buenas prácticas que fue publicada el 1 de Julio de 2007 basándose en la norma ISO 17799:2005 por lo que mantiene a 2005 como año de edición y describe los objetivos de control y controles recomendables en cuanto a seguridad de la información. No es una norma certificable. Contiene 39 objetivos de control y 133 controles, agrupados en 11 dominios. El objetivo del estándar ISO/IEC 27002:2005 es servir de guía a los responsables de la implementación de seguridad de la información de una organización. En este estándar se describe cada uno de los 11 dominios referentes a la seguridad de la información.

Los objetivos de control y los controles, deben ser implementados para satisfacer los requisitos identificados por la evaluación de riesgos, de esta manera se logra una práctica eficaz de gestión de la seguridad.

#### **1.3.1 ALCANCE DEL ESTÁNDAR**

Este estándar internacional establece los lineamientos y principios generales para iniciar, implementar, mantener y mejorar la gestión de la seguridad de la información en una organización. Sirve como un lineamiento práctico para desarrollar estándares de seguridad organizacional, prácticas de gestión de seguridad efectivas y para ayudar a crear confianza en las actividades inter-organizacionales.

#### 1.3.2 CLÁUSULAS

Cada cláusula contiene un número de categorías de seguridad principales.

La *Tabla 2*, muestra las once cláusulas cada una acompañada por el número de objetivos de control principales:

| CLÁUSULA o DOMINIOS                                    | # OBJETIVOS<br>DE CONTROL |
|--------------------------------------------------------|---------------------------|
| Política de Seguridad                                  | 1                         |
| Organización de la Seguridad de la Información         | 2                         |
| Gestión de Activos                                     | 2                         |
| Seguridad de Recursos Humanos                          | 3                         |
| Seguridad Física y Ambiental (Entorno físico)          | 2                         |
| Gestión de Comunicaciones y Operaciones                | 10                        |
| Control de Acceso                                      | 7                         |
| Adquisición, Desarrollo y Mantenimiento de Sistemas de | 6                         |
| Información                                            |                           |
| Gestión de Incidentes de Seguridad de la Información   | 2                         |
| Gestión de la Continuidad Comercial                    | 1                         |
| Cumplimiento                                           | 3                         |

| Tabla 2. | Cláusulas | del estándar ISO/IEC 27002:2005 |
|----------|-----------|---------------------------------|
|          | Fuente:   | http://www.iso27000.es          |

#### **1.3.2.1.** Política de seguridad

Esta cláusula se enfoca en brindar apoyo y orientación a la gerencia o dirección, con respecto a la seguridad de la información, de acuerdo con los requisitos de la institución y los reglamentos y leyes pertinentes.

#### 1.3.2.2. Organización de la Seguridad de la Información

Está orientada a gestionar y mantener la seguridad de la información y de los servicios de procesamiento de información a los cuales tienen acceso.

El objetivo de la cláusula es mantener la protección adecuada de los activos de la institución y asegurar que la información reciba el nivel de protección adecuado.

#### 1.3.2.4. Seguridad de Recursos Humanos

Este punto trata de asegurar que los empleados, contratistas y usuarios de terceras partes entiendan sus responsabilidades y sean aptos para las funciones para las cuales están considerados.

#### 1.3.2.5. Seguridad Física y Ambiental (Entorno físico)

Esta cláusula hace referencia a evitar el acceso físico no autorizado, el daño o la interferencia a las instalaciones y a la información de la institución.

#### 1.3.2.6. Gestión de Comunicaciones y Operaciones

Se refiere a asegurar la operación correcta de los servicios de procesamiento de información para minimizar el riesgo de fallas en los sistemas manteniendo la integridad y disponibilidad de la información.

#### 1.3.2.7. Control de Acceso

Esta cláusula permite controlar el acceso a la información con base en los requisitos de seguridad y de la institución evitando el acceso no autorizado a los servicios de red.

#### 1.3.2.8. Adquisición, Desarrollo y Mantenimiento de Sistemas de Información

Este punto hace referencia a que se debe garantizar que la seguridad es parte integral de los sistemas de información.

#### 1.3.2.9. Gestión de Incidentes de Seguridad de la Información

Esta cláusula asegura que se aplica un enfoque consistente y eficaz para la gestión de los incidentes de seguridad de la información.

#### **1.3.2.10.** Gestión de la Continuidad Comercial

Este punto considera la disminución de interrupciones en las actividades de la institución para proteger los procesos críticos contra los efectos de fallas importantes en los sistemas de información o contra desastres, y asegurar su recuperación oportuna.

#### 1.3.2.11. Cumplimiento

Se refiere a evitar el incumplimiento de normativas legales, estatutos y requisitos de seguridad que se encuentre en vigencia dentro de la institución.

# CAPÍTULO II SITUACIÓN ACTUAL DE LA RED DE DATOS

En el capítulo 2 se realiza un análisis de la situación actual de la red de datos del Comando Provincial de Policía "Imbabura" No. 12, aquí se incluye la topología física de la red interna además de una descripción de los departamentos que se encuentran dentro del CP-12<sup>5</sup> y de los equipos que conforman la infraestructura tecnológica. Se muestra también en detalle la encuesta aplicada al personal para evidenciar las falencias presentes en la institución.

### 2.1 ANÁLISIS DEL ESTADO ACTUAL DE LA ENTIDAD

El Departamento de Sistemas es el encargado de la administración y gestión de la red de datos del Comando Provincial de Policía "Imbabura No. 12". El personal encargado de la administración de la red pertenece a la institución.

El Comando cuenta con una LAN<sup>6</sup> inalámbrica que tiene poco tiempo de implementación y en la actualidad no posee mecanismos que garanticen la seguridad tanto a nivel de red como de información. Esta institución maneja información relevante en cada uno de sus diferentes departamentos, pero no existe ningún reglamento o documento que contenga la manera en la que se deben operar los diferentes recursos de la infraestructura tecnológica.

<sup>&</sup>lt;sup>5</sup> CP-12: Comando Provincial de Policía "Imbabura No. 12. Institución estatal de carácter civil y altamente especializada, cuya misión es atender la seguridad ciudadana, el orden público y proteger el libre ejercicio de los derechos y la seguridad de las personas dentro del territorio nacional.

<sup>&</sup>lt;sup>6</sup> LAN (Local Area Network): Red de área Local. Es la interconexión de una o varias computadoras y periféricos. Su extensión está limitada físicamente a un edificio o a un entorno de 200 metros.

El personal que labora en los diferentes departamentos es rotativo, razón por la cual nadie toma precauciones al momento de manejar documentos o la información misma, además un gran porcentaje de las personas que se encuentran en oficinas desconoce cómo debe utilizar los equipos informáticos y recursos físicos de red.

Por ser una red nueva, no cuenta con la infraestructura tecnológica apropiada en lo referente a equipamiento, para la implementación del proyecto propuesto, sin embargo la implementación de las distintas herramientas se dimensiona en base a la disponibilidad de equipos dentro del CP-12.

La adquisición de nuevos equipos para la red se ve limitado por el aspecto económico, razón por la cual no se ha considerado esta inversión.

Sin embargo, después de implantado el proyecto y de los resultados que se obtengan se pondrá a consideración de las principales autoridades del CP-12, la adquisición de equipos que cumplan con los requerimientos necesarios para la implementación de nuevos proyectos haciendo énfasis en la importancia de estos equipos a futuro.

# 2.2 TOPOLOGÍA FÍSICA DE LA RED INTERNA

El Comando Provincial de Policía "Imbabura No 12" cuenta con una red inalámbrica interna para proporcionar el servicio de acceso a la Internet a sus 15 departamentos principales, tiene un enlace de 2 Mbps, que es distribuido mediante la asignación de subredes, las mismas que están divididas de acuerdo a la disposición física de los departamentos dentro del Comando Provincial.

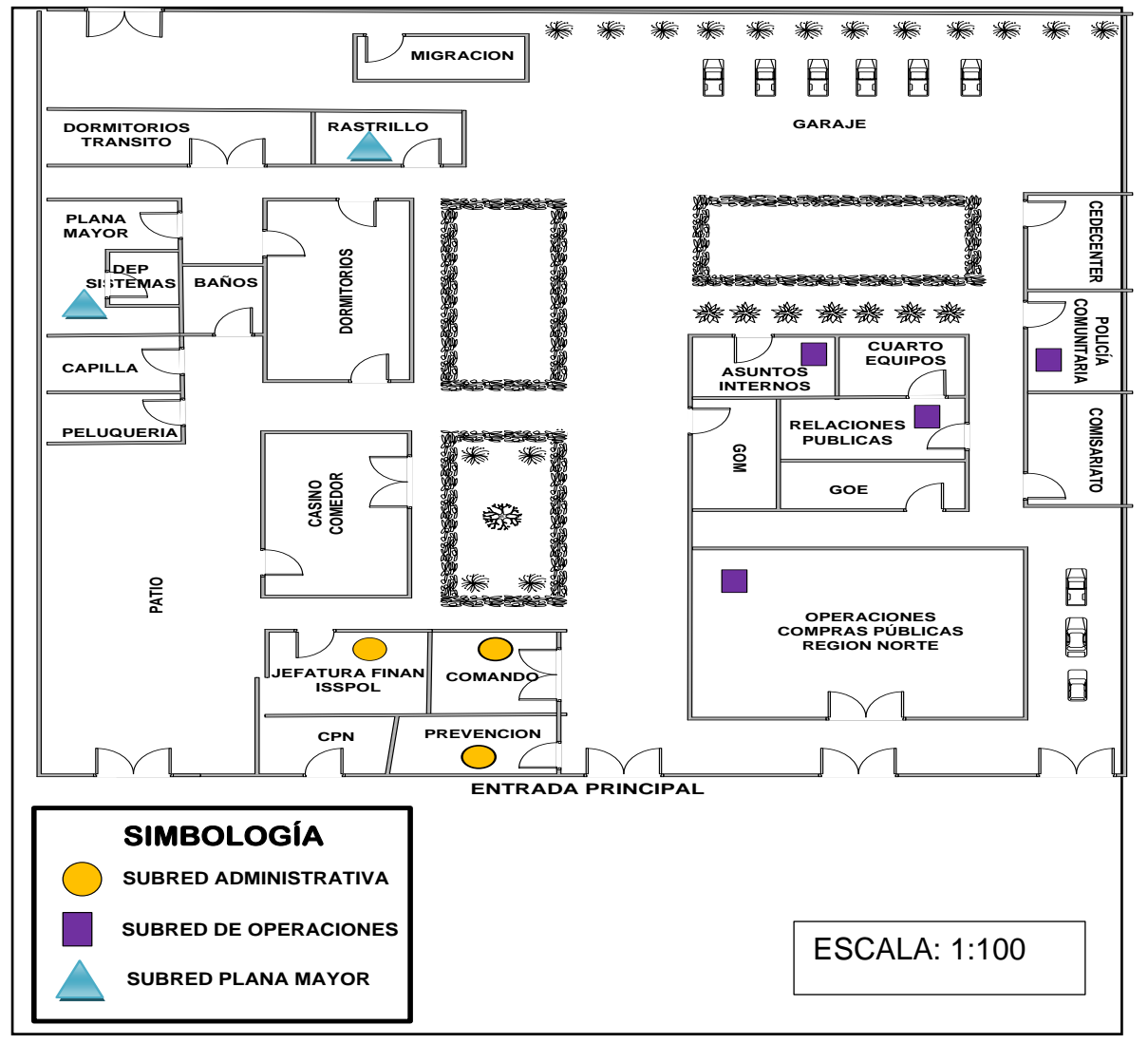

La Figura 7 muestra la distribución de las subredes dentro de la institución:

Figura 7. Esquema de distribución de subredes por disposición física Fuente: Microsoft Visio2010

El Proveedor de Servicio de Internet es CNT EP<sup>7</sup>que suministra el servicio mediante un cable de fibra óptica monomodo de 6 hilos. La red existente es clase C.

<sup>&</sup>lt;sup>7</sup> CNT EP.: Corporación Nacional de Telecomunicaciones, Empresa Pública proveedora de soluciones de telecomunicaciones.

Cada subred contiene un número de departamentos asignados, dependiendo de la función que desempeñe, de esta manera existen tres subredes que son:

- Subred Administrativa: Se encuentran todos los departamentos que están encargados de la administración financiera del Comando.
- Subred de Operaciones: Aquí se encuentran todos los departamentos relacionados a la parte operativa de la institución,
- Subred Plana Mayor: Se encuentran los departamentos que manejan recursos humanos, logísticos, jurídicos y de inteligencia de la institución, además se encuentra el departamento de sistemas que es el encargado de administrar la red del Comando Provincial.

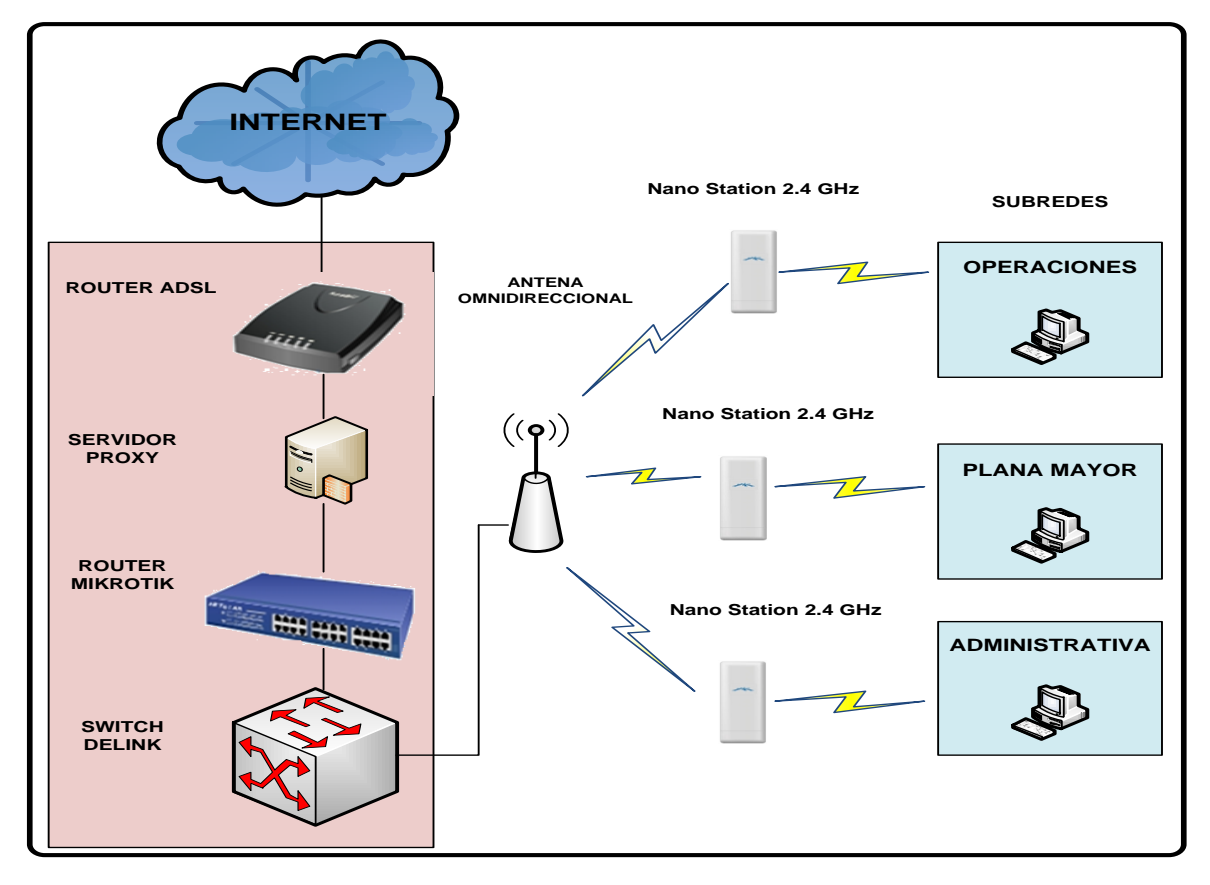

La Figura 8 muestra la topología física de la red del CP-12.

Figura 8. Topología física de la red del Comando Provincial Fuente: Microsoft Visio 2010

El mapa distributivo que se muestra en la *Figura 9*, indica las diferentes dependencias que pertenecen a cada una de las subredes denotadas en la *Figura7.* 

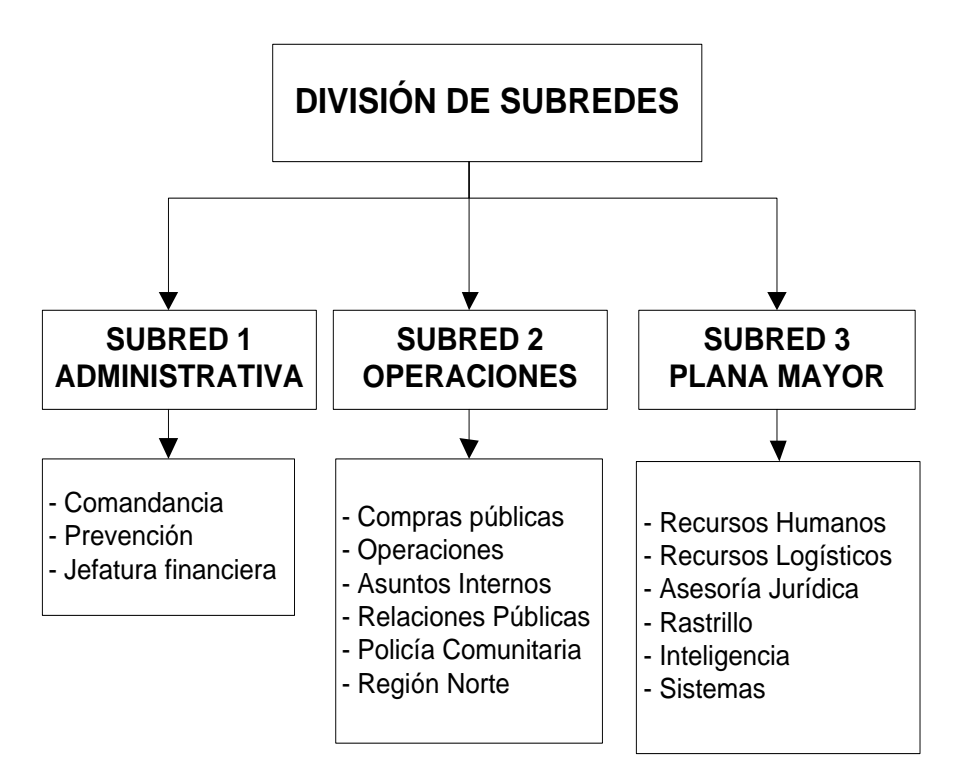

Figura 9. Mapa distributivo departamental por subredes Fuente: Información recopilada del CP-12

#### 2.2.1 DIRECCIONAMIENTO IP<sup>8</sup>

Por motivos de seguridad y tomando en cuenta que el CP-12 es una institución pública que maneja datos sensibles, no se detalla el direccionamiento IP manejado para la asignación de subredes dentro del Comando, razón por la cual se toma como referencia un rango de direcciones IP para fines demostrativos.

La Tabla 3 sirve como ejemplo para describir el direccionamiento IP del CP-12.

<sup>&</sup>lt;sup>8</sup> IP (Internet Protocol): Protocolo de Internet no orientado a conexión, usado tanto por el origen como por el destino para la comunicación de datos.

| DIRECCIONAMIENTO IP |                   |  |
|---------------------|-------------------|--|
| DESCRIPCIÓN         | SUBRED            |  |
| Red local           | 10.10.1.0/24      |  |
| Red Wireless        | 10.10.2.0/24      |  |
| Red de Internet     | 190.36.191.136/29 |  |

Tabla 3. Direccionamiento IP de la red del Comando ProvincialFuente: Información recopilada del CP-12

# 2.3 DESCRIPCIÓN DE LOS EQUIPOS DE RED

Los equipos de conectividad permiten la transferencia de información a nivel de capa 2 y 3 del modelo OSI. El CP-12 cuenta con un firewall configurado en un PC que desempeña la función de un servidor, trabaja con el sistema operativo Ubuntu 10.10 server.

Los equipos que conforman la parte activa de la red del Comando Provincial se muestran en la *Tabla 4*.

| CANTIDAD | DESCRIPCIÓN                                    | ESTADO     |
|----------|------------------------------------------------|------------|
| 1        | ConvertidorT P-LINK WDM Fast Ethernet          | Operativo  |
| 1        | Radio RouterOS 680 MHz, 2.4 GHz                | Operativo  |
| 1        | Router ADSL 877 Vo4.                           | Operativo  |
| 1        | Router board Mikrotik RB 4500, 5 puertos       | Operativo  |
| 1        | Switch D-Link 10-100 Fast Ethernet DES-1008D 8 | Operativo  |
|          | puertos.                                       |            |
| 1        | Antena Omnidireccional 12 dBi, 2.4 GHz         | Operativa  |
| 3        | Nano Station 14 dBi, 2.4 GHz.                  | Operativos |
| 1        | PC Pentium 4; CPU 2.80 GHz; 256 MB RAM.        | Operativo  |

Tabla 4. Equipos de red Fuente: Información recopilada del CP-12

#### • Convertidor TP-LINK WDM<sup>9</sup> Fast Ethernet media Converter.

- Compatible con los estándares 802.3u 10/100 Base-TX, 100Base-FX.
- El paso de enlace de fallas y errores minimizan oportunamente la pérdida causada por la falla en el enlace
- Adopta la tecnología WDM, transmite y recibe datos en una sola fibra.
- Half/Full-Dúplex.
- Puerto RJ45 10/100Mbps.
- Fibra Mono-Modo.
- Hasta 20Km.
- TX:1550 nm y RX: 1310nm.

#### • Radio RouterOS 680 MHz, 2.4 GHz

- CPU<sup>10</sup>Atheros AR7241 de 400MHz embebido
- Chip de memoria DDR<sup>11</sup> SDRAM<sup>12</sup> en placa
- Puerto Fast Ethernet 10/100 Mbit/s con Auto-MDI/X<sup>13</sup>, L2MTU<sup>14</sup> 2030
- Radio integrado en 2GHz 802.11b/g/n con 2 conectores MMCX<sup>15</sup>

<sup>&</sup>lt;sup>9</sup>WDM (WavelengthDivisionMultiplexing): La multiplexación por división de longitud de onda es una tecnología que multiplexa varias señales sobre una sola fibra óptica mediante portadoras ópticas de diferente longitud de onda.

<sup>&</sup>lt;sup>10</sup>CPU: (Central ProcessingUnit): La Unidad Central de Procesamiento es el componente del computador y otros dispositivos programables, que interpreta las instrucciones contenidas en los programas y procesa los datos.

<sup>&</sup>lt;sup>11</sup> DDR:(Double Data Rate): En español significa Doble Tasa de Transferencia de Datos. Son módulos de memoria RAM que permite la transferencia de datos por dos canales distintos simultáneamente en un mismo ciclo de reloj.

<sup>&</sup>lt;sup>12</sup> SDRAM (SynchronousDynamicRandom Access Memory): Es una memoria dinámica de acceso aleatorio que tiene una interfaz síncrona.

<sup>&</sup>lt;sup>13</sup>MDI (Medium Dependent Interface): Interfaz Dependiente del Medio es un puerto o interfaz Ethernet cuyas conexiones eléctricas o pines normalmente corresponden a la distribución T568A de la norma TIA/EIA-568-B.

<sup>&</sup>lt;sup>14</sup>MTU(Maximum Transfer Unit): La unidad máxima de transferencia es un término de redes de computadoras que expresa el tamaño en bytes de la unidad de datos más grande que puede enviarse usando un protocolo de comunicaciones.

<sup>&</sup>lt;sup>15</sup>MMCX(micro-miniatura coaxial): Conectores coaxiales RF. Cumplen con las especificaciones de la Unión Europea CECC 22 000.

- PoE<sup>16</sup>: 8-30V.
- Dimensiones: 10.5 cm x 10.5 cm (4.13 in x 4.13 in)
- Consumo: Hasta 4.5W, 18V a plena carga (0.245A)
- Sistema Operativo: MikroTik RouterOS, licencia Level4

#### • Router ADSL 877 Vo4.

- RAM<sup>17</sup> 128 MB (instalados) / 256 MB (máx.)
- Memoria Flash de 24 MB (instalados) / 52 MB (máx.)
- Protocolo de direccionamiento RIP<sup>18</sup>-1, RIP-2
- Protocolo de enlace de datos Ethernet, Fast Ethernet
- Red / Protocolo de transporte PPTP<sup>19</sup>, L2TP<sup>20</sup>, IPSec<sup>21</sup>, PPPoE<sup>22</sup>,
   PPPoA<sup>23</sup>
- Protocolo de señalización digital ADSL<sup>24</sup>
- Protocolo de gestión remota SNMP<sup>25</sup>, Telnet, HTTP<sup>26</sup>

<sup>&</sup>lt;sup>16</sup>PoE (Powerover Ethernet): La alimentación a través de Ethernet es una tecnología que incorpora alimentación eléctrica a una infraestructura LAN estándar.

<sup>&</sup>lt;sup>17</sup>RAM (Random Access Memory): La memoria de acceso aleatorio es donde el procesador recibe las instrucciones y guarda los resultados.

<sup>&</sup>lt;sup>18</sup>RIP (RoutingInformationProtocol): Protocolo de Información de Enrutamiento utilizado por los routers para intercambiar información acerca de redes IP.

<sup>&</sup>lt;sup>19</sup>PPTP (Point to Point TunnelingProtocol): Es un protocolo de comunicaciones desarrollado para implementar redes privadas virtuales.

 <sup>&</sup>lt;sup>20</sup> L2TP (Layer 2 TunnelingProtocol): L2TP utiliza PPP para proporcionar acceso telefónico que puede ser dirigido a través de un túnel por Internet hasta un punto determinado.
 <sup>21</sup>IPSec (Internet Protocol Security): Es un conjunto de protocolos cuya función es asegurar las

<sup>&</sup>lt;sup>21</sup>IPSec (Internet Protocol Security): Es un conjunto de protocolos cuya función es asegurar las comunicaciones sobre el Protocolo de Internet (IP) autenticando y/o cifrando cada paquete IP en un flujo de datos.

<sup>&</sup>lt;sup>22</sup> PPPoE (Point-to-Point Protocolover Ethernet): Protocolo Punto a Punto sobre Ethernet es un protocolo de red para la encapsulación PPP sobre una capa de Ethernet. Es utilizada mayoritariamente para proveer conexión de banda ancha mediante servicios de cable módem y xDSL.

 <sup>&</sup>lt;sup>23</sup>PPPoA: Protocolo de Punto a Punto (PPP) sobre ATM (PPP over ATM), es un protocolo de red para la encapsulación PPP en capas ATM.El protocolo PPPoA se utiliza principalmente en conexiones de banda ancha, como cable y DSL.
 <sup>24</sup> ADSL: (Asymmetric Digital Subscriber Line): Línea de abonado digital asimétrica, es una

<sup>&</sup>lt;sup>24</sup> ADSL: (Asymmetric Digital Subscriber Line): Línea de abonado digital asimétrica, es una tecnología de acceso a Internet de banda ancha.

<sup>&</sup>lt;sup>25</sup> SNMP (Simple Network Management Protocol): Es un protocolo de la capa de aplicación que facilita el intercambio de información de administración entre dispositivos de red.

- Protección firewall, soporte de DHCP<sup>27</sup>, VPN<sup>28</sup>, soporte VLAN<sup>29</sup>, señal ascendente automática, soporte IPv6<sup>30</sup>, Sistema de prevención de intrusiones (IPS<sup>31</sup>)
- Cumplimiento de normas IEEE<sup>32</sup> 802.1x

#### • Routerboard Mikrotik RB 4500, 5 puertos

- CPU Atheros AR7161 680 MHz
- Chip de memoria 256 MB DDR
- Almacenamiento: Chip de memoria 512MB
- Cinco puertos Fast Ethernet 10/100/1000 Mbit/s
- Sistema Operativo incluido RouterOS versión 3.0.- licencia nivel 5
- Ofrece dos modalidades de funcionamiento: Infraestructura y Ad-Hoc
- Compatible con 11g y equipos 11b.
- Con tecnología CCA<sup>33</sup> que evita automáticamente los conflictos de canal con la función de selección de canal.

<sup>&</sup>lt;sup>26</sup> HTTP (Hypertext Transfer Protocol): Protocolo de transferencia de hipertexto es el protocolo usado en cada transacción de la World Wide Web.

<sup>&</sup>lt;sup>27</sup> DHCP (Dynamic Host ConfigurationProtocol): Protocolo de configuración dinámica de host es un protocolo de red que permite a los clientes de una red IP obtener sus parámetros de configuración automáticamente.

<sup>&</sup>lt;sup>28</sup> VPN (Virtual Private Network): Es una tecnología de red que permite una extensión de la red local sobre una red pública o no controlada.

<sup>&</sup>lt;sup>29</sup> VLAN (Red de área local virtual) es un método de crear redes lógicamente independientes dentro de una misma red física.

<sup>&</sup>lt;sup>30</sup>IPv6 (Protocolo de Internet versión 6) es una versión del protocolo Internet Protocol (IP), diseñada para reemplazar a IPv4, que actualmente está implementado en la gran mayoría de dispositivos que acceden a Internet.

<sup>&</sup>lt;sup>31</sup> IPS (Sistema de Prevención de Intrusos) es un dispositivo que ejerce el control de acceso en una red informática para proteger a los sistemas computacionales de ataques y abusos.

<sup>&</sup>lt;sup>32</sup>IEEE: (Institute of Electrical and ElectronicsEngineers): Instituto de Ingenieros Eléctricos y Electrónicos, una asociación técnico-profesional mundial dedicada a la estandarización.

<sup>&</sup>lt;sup>33</sup>CCA (Clear ChannelAssessment): Evaluación de canal claro, evita automáticamente los conflictos de canal con la función de selección de canal.

- TL-WN910N Wireless N Cardbus Adapter cumple con los estándares IEEE 802.11n (Draft 2.0), IEEE 802.11gy IEEE 802.11b. las tasas de transmisión inalámbrica puede alcanzar hasta 300Mbps.
- El adaptador CardBus adopta tecnologías MIMO<sup>34</sup> que proporcionan mejor rendimiento inalámbrico, para tasas de hasta 300Mbps mejorando sustancialmente las tasas de transmisión, estabilidad y cobertura.
- Puede operar de forma simultánea aplicaciones intensivas de ancho de banda, tales como voz y vídeo.

#### • Switch D-Link 10-100 Fast Ethernet DES-1008D 8 puertos.

- Conmutador Nivel 2
- 8 puertos 10/100Mbps
- Soporte full-dúplex y half-dúplex para cada puerto
- Puerto de interconexión MDI para expansiones sencillas
- Autocorrección de la inversión de polaridad rx
- Método de conmutación: Store and Forward
- RAM buffer asignado dinámicamente para cada puerto
- Auto aprendizaje de la configuración de red
- Control de flujo IEEE 802.3x
- Tabla de filtro para direcciones: 1K por dispositivo
- RAM buffer: 1MB por dispositivo
- Clase: 10/100 Mbps Fast Ethernet
- Dimensiones: 196 x 115 x 28 mm

<sup>&</sup>lt;sup>34</sup>MIMO (Multiple-input Multiple-output): Múltiple entrada múltiple salida, se refiere a la forma como son manejadas las ondas de transmisión y recepción en antenas para dispositivos inalámbricos.

- Número de puertos: 8
- Tipo Conector: RJ45
- Disponibilidad Up-Link
- Soporta SNMP

#### • Antena Omnidireccional 12 dBi, 2.4 GHz

- Antena profesional de 12 dBi
- Soporte de montaje de acero pesado
- Conector N Hembra integrado en cable de 12"
- Compatible con dispositivos 802.11b/g
- Retransmite internet sin línea telefónica
- Omnidireccional de alta performance para estaciones base WiFi diseñado y optimizado para la frecuencia 2.4 GHz.
- Esta antena liviana está especialmente diseñada para los sistemas
   IEEE 802.11b y 802.11g wireless LANs

#### • Nano Station 14 dBi, 2.4 GHz.

- Frecuencia 2.4 GHz
- Potencia 400mw
- Estándar 802.11 b/g
- Antena panel 14 dBi

#### • Servidor Proxy

El servidor proxy está montado sobre una plataforma Linux, utilizando el sistema Operativo Debian 6.

 El equipo cuenta con un procesador Pentium 4 con 80GB de disco duro y 2GB de memoria RAM.

#### 2.4 DESCRIPCIÓN DE LOS DEPARTAMENTOS DEL CP-12

Dentro del Comando Provincial de Policía "Imbabura No. 12" existen 15 departamentos principales encargados de desempeñar funciones dentro de los ámbitos financiero, operativo y logístico. Estos departamentos manejan información de carácter confidencial por lo que están sometidos a la implementación del SGSI. Es importante mencionar que en toda la institución se trabaja sobre la plataforma Windows sin licenciamiento.

#### 2.4.1 COMANDANCIA

La Comandancia es el departamento central dentro de la institución. Entre las principales funciones que realiza este departamento se encuentran:

- Receptar la información de todos los comandos a nivel provincial y nacional.
- Envío de oficios, memorandos, telegramas, correos al personal de la institución.

#### • ESTACIONES DE TRABAJO

Dentro de la Comandancia existen 3 estaciones de trabajo, a continuación en la *Tabla 5* se describen las características de los equipos de cómputo, así como el Sistema Operativo utilizado.

| CANTIDAD | DESCRIPCIÓN                      | SISTEM               | A OPEF | RATIVO  |
|----------|----------------------------------|----------------------|--------|---------|
| 1        | Computador Intel Core 2 Duo; CPU | Windows              | Vista  | Service |
|          | 2,66 GHz; 2,00 GB RAM            | Pack 2               |        |         |
| 1        | Computador Intel Core 2 Duo; CPU | Windows              | XP     | Service |
|          | 2,66 GHz; 2,00 GB RAM            | Pack 2               |        |         |
| 1        | Computador Intel Core 2 Duo; CPU | Windows <sup>·</sup> | 7      |         |
|          | 2,66 GHz; 2,00 GB RAM            |                      |        |         |

Tabla 5. Estaciones de trabajo de la Comandancia Fuente: Información recopilada del CP-12

#### TRATAMIENTO DE LA INFORMACIÓN

Toda la información manejada en este departamento es de carácter público para el personal que labora dentro de la institución.

La información se respalda mediante el almacenamiento de documentos en el archivo y por medios digitales.

#### 2.4.2 PREVENCIÓN

Este departamento tiene como función principal la elaboración de partes e informes concernientes a denuncias, accidentes de tránsito, contravenciones y quebrantamiento de la ley por parte de la ciudadanía.

#### **ESTACIONES DE TRABAJO**

Dentro de la Prevención existe 1 sola estación de trabajo, con las características indicadas en la Tabla 6:

| Fuente: Información recopilada del CP-12 |                                  |                   |  |
|------------------------------------------|----------------------------------|-------------------|--|
| CANTIDAD                                 | DESCRIPCIÓN                      | SISTEMA OPERATIVO |  |
| 1                                        | Computador Intel Core 2 Duo; CPU | Windows 7         |  |
|                                          | 2,66 GHz; 2,00 GB RAM            |                   |  |

Tabla 6 Estación de trabajo de la Drevo • •

#### • TRATAMIENTO DE LA INFORMACIÓN

La información que se maneja en este departamento es de carácter confidencial, únicamente lo que corresponde a denuncias puede ser dado a conocer. Toda esta información es archivada, pero no existe el respaldo de la misma en formato digital.

#### 2.4.3 JEFATURA FINANCIERA

Se encarga del control de todos los bienes e inmuebles pertenecientes a la institución y de las respectivas actas de entrega y recepción de los mismos. Maneja toda la información correspondiente a préstamos tanto de policías en servicio activo como en servicio pasivo, supervivencia, montepíos. Además se encarga de la declaración de impuestos y del pago de facturas de bienes o servicios tales como adquisición de bienes muebles, mantenimiento de carros, mantenimiento de computadores, obras de remodelación.

#### • ESTACIONES DE TRABAJO

Existen 5 estaciones de trabajo que tienen las siguientes características, detalladas en la *Tabla 7*:

|          | i nemer injerimeteri i ceopriciati a |                       |
|----------|--------------------------------------|-----------------------|
| CANTIDAD | DESCRIPCIÓN                          | SISTEMA OPERATIVO     |
| 2        | Computador Intel Core 2 Duo; CPU     | Windows Vista Service |
|          | 2,66 GHz; 2,00 GB RAM                | Pack 2                |
| 1        | Computador Pentium 4; CPU 3,00       | Windows XP Service    |
|          | GHz; 496 MB RAM                      | Pack 3                |
| 2        | Computador Intel Core 2 Duo; CPU     | Windows 7             |
|          | 2,66 GHz; 2,00 GB RAM                |                       |
|          |                                      |                       |

Tabla 7. Estaciones de trabajo de la Jefatura Financiera Fuente: Información recopilada del CP-12

#### TRATAMIENTO DE LA INFORMACIÓN

La información recopilada es archivada y se realiza un respaldo mensual de los archivos más importantes en formato digital.

#### 2.4.4 COMPRAS PÚBLICAS

Aquí se realiza la adquisición de bienes muebles, artículos o servicios indispensable para la institución.

#### **ESTACIONES DE TRABAJO**

Existe 1 sola estación de trabajo destinada para el departamento de Compras Públicas, con las siguientes características indicadas en la Tabla 8:

| Fuente: Información recopilada del CP-12 |                                |                   |
|------------------------------------------|--------------------------------|-------------------|
| CANTIDAD                                 | DESCRIPCIÓN                    | SISTEMA OPERATIVO |
| 1                                        | Computador Pentium 4; CPU 2,80 | Windows XP SP3    |
|                                          | GHz; 512 MB RAM                |                   |

# Tabla & Estación de trabajo de Compras Públicas

#### TRATAMIENTO DE LA INFORMACIÓN

La información que maneja este departamento es considerada de carácter público para todos los miembros policiales. Esta información es únicamente archivada.

#### 2.4.5 OPERACIONES

Es el departamento encargado de realizar evaluaciones y presentar informes sobre órdenes de servicio para obtener estadísticas que permitan determinar el desempeño del personal designado en eventos culturales, sociales o deportivos,

permitiendo planificar de mejor manera los operativos y la designación de personal.

#### • ESTACIONES DE TRABAJO

Existen 2 estaciones de trabajo dentro del departamento de Operaciones, detalladas en la *Tabla 9*:

| Fuente: Información recopilada del CP-12 |                                  |                       |  |
|------------------------------------------|----------------------------------|-----------------------|--|
| CANTIDAD                                 | DESCRIPCIÓN                      | SISTEMA OPERATIVO     |  |
| ົ<br>າ                                   | Computador Intel Core 2 Duo; CPU | Windows Vista Service |  |
| 2                                        | 2,66 GHz; 2,00 GB RAM            | Pack 1                |  |

Tabla 9. Estaciones de trabajo del departamento de Operaciones Fuente: Información recopilada del CP-12

#### • TRATAMIENTO DE LA INFORMACIÓN

Todos los informes sobre operativos planificados y designación de personal en algún orden de servicio son almacenados en el archivo y existe un respaldo semanal de la información en formato digital.

#### 2.4.6 ASUNTOS INTERNOS

Se encarga de realizar investigaciones del personal de policía cuando se suscitan acontecimientos conflictivos que los involucren, presentación de partes informativos o denuncias tanto internas como externas.

Además se encarga de la realización de informes en base a la información procedente de las investigaciones para posteriormente emitirlas al señor Comandante de Policía quien en coordinación con la asesoría legal analizan si tal acontecimiento consta en el reglamento disciplinario y así determinar la sanción correspondiente.

#### **ESTACIONES DE TRABAJO**

Para este departamento están designadas 4 estaciones de trabajo, indicadas en la Tabla 10:

Tabla 10. Estaciones de trabajo de Asuntos Internos Fuente: Información recopilada del CP-12 CANTIDAD DESCRIPCIÓN SISTEMA OPERATIVO 1 Computador Intel Core 2 Duo; CPU Windows 7 2,66 GHz; 1,00 GB RAM 3 Computador Intel Core 2 Duo; CPU Windows 7 2,66 GHz; 2,00 GB RAM

#### TRATAMIENTO DE LA INFORMACIÓN

Todas las denuncias receptadas, partes informativos y demás documentos son archivados y la información se respalda digitalmente cada mes.

#### 2.4.7 RELACIONES PÚBLICAS

información sobre eventos institucionales, Procesa trabajo policial desempeñado por cada uno de los servicios y define estrategias de comunicación que sirvan para mejorar o mantener una buena imagen de la institución. Se relaciona con los medios de comunicación seleccionando el tipo de información que se puede y debe difundir.

#### **ESTACIONES DE TRABAJO**

Existen 2 estaciones de trabajo, detalladas en la Tabla 11:

| Tabla 11. Estaciones de trabajo de Relaciones Públicas<br>Fuente: Información recopilada del CP-12 |                                  |                   |  |
|----------------------------------------------------------------------------------------------------|----------------------------------|-------------------|--|
| CANTIDAD                                                                                           | DESCRIPCIÓN                      | SISTEMA OPERATIVO |  |
| 2                                                                                                  | Computador Intel Core 2 Duo; CPU | Windows 7         |  |
|                                                                                                    | 2,66 GHz; 2,00 GB RAM            |                   |  |

. . . . . . . . . . . . . . D /1 11

#### TRATAMIENTO DE LA INFORMACIÓN

Manejan información de carácter pública y privada. No realizan respaldos de la información de forma digital, únicamente la documentación es archivada.

#### 2.4.8 POLICÍA COMUNITARIA

Este departamento es responsable del funcionamiento de las diferentes instalaciones de policías comunitarias en la ciudad. Se encargan de designar el personal para las diferentes zonas y elaborar informes de actividades de cada zona.

#### ESTACIONES DE TRABAJO •

Existen 2 estaciones de trabajo, detalladas en la Tabla 12:

| Fuente: Información recopilada del CP-12 |                                 |                    |  |
|------------------------------------------|---------------------------------|--------------------|--|
| CANTIDAD                                 | DESCRIPCIÓN                     | SISTEMA OPERATIVO  |  |
| 1                                        | Computador Intel Pentium 4; CPU | Windows XP Service |  |
|                                          | 2,80 GHz; 512 MB RAM;           | Pack 3             |  |
| 1                                        | Computador Intel Pentium 4; CPU | Windows XP Service |  |
|                                          | 3,20 GHz; 448 MB RAM;           | Pack 3             |  |

Tabla 12. Estaciones de trabajo de Policía Comunitaria

#### TRATAMIENTO DE LA INFORMACIÓN

Todos los informes de actividades de las diferentes zonas de la ciudad son almacenados en el archivo y existe un respaldo digital de la información cada trimestre.

#### 2.4.9 REGIÓN NORTE

Este departamento está encargado de verificar el cumplimiento de todas las disposiciones dadas a los Comandos Provinciales dela Región Norte. Realizan todos los trámites relacionados con la Comandancia del Primer Distrito de la ciudad de Quito.

#### • ESTACIONES DE TRABAJO

Existen 2 estaciones de trabajo en este departamento, indicadas en la *Tabla 13*:

 Tabla 13. Estaciones de trabajo de la Región Norte

 Fuente: Información recopilada del CP-12

 AD

 DESCRIPCIÓN

| CANTIDAD | DESCRIPCION                      | SISTEMA OPERATIVO |
|----------|----------------------------------|-------------------|
| 2        | Computador Intel Core 2 Duo; CPU | Windows 7         |
|          | 2,66 GHz; 2,00 GB RAM            |                   |

#### • TRATAMIENTO DE LA INFORMACIÓN

La información manejada dentro de este departamento es almacenada en el archivo y existe un respaldo mensual de la información en forma digital.

#### 2.4.10 RECURSOS HUMANOS

En este departamento se realizan principalmente entrega de comparecencias, cambio de personal, orden del cuerpo (listado de personal en servicio). Además realizan memorandos, comunicados al personal, actualización de datos. Manejan datos privados del personal de la institución.

#### • ESTACIONES DE TRABAJO

Existen 2 estaciones de trabajo, indicadas en la Tabla 14:

| Fuente: Información recopilada del CP-12 |                                  |                   |  |  |
|------------------------------------------|----------------------------------|-------------------|--|--|
| CANTIDAD                                 | DESCRIPCIÓN                      | SISTEMA OPERATIVO |  |  |
| 2                                        | Computador Intel Core 2 Duo; CPU | Windows 7         |  |  |
|                                          | 2,66 GHz; 2,00 GB RAM            |                   |  |  |

# Tabla 14. Estaciones de trabaio de recursos humanos

#### TRATAMIENTO DE LA INFORMACIÓN

La información tanto privada como pública es almacenada en el archivo y se realiza un respaldo semestral de la información privada.

#### 2.4.11 RECURSOS LOGÍSTICOS

Entre las principales funciones que realiza este departamento están:

- Mantenimiento del patio automotor. 0
- Matriculación de vehículos de servicio urbano y rural. 0
- Informes de accidentes de tránsito de vehículos.
- Abastecimiento de combustibles

#### **ESTACIONES DE TRABAJO** •

Existen 2 estaciones de trabajo en este departamento, indicadas en la

Tabla 15:

| Fuente: Información recopilada del CP-12 |                                    |                   |    |         |
|------------------------------------------|------------------------------------|-------------------|----|---------|
| CANTIDAD                                 | DESCRIPCIÓN                        | SISTEMA OPERATIVO |    |         |
| 2                                        | Computadores Intel Core 2 Duo; CPU | Windows           | XP | Service |
|                                          | 2,66 GHz; 2,00 GB RAM              | Pack 2            |    |         |

Tabla 15. Estaciones de trabajo de Recursos Logísticos

#### TRATAMIENTO DE LA INFORMACIÓN

La información que maneja este departamento es de carácter privado y no

existe respaldo digital de la información.

#### 2.4.12 ASESORÍA JURÍDICA

Este departamento se encarga de emitir criterios jurídicos solicitados por el Comandante Judicial. Además se encargan del manejo de estadísticas referentes a faltas disciplinarias del personal.

#### • ESTACIONES DE TRABAJO

Existen 2 estaciones de trabajo, indicadas en la Tabla 16:

| Tabla 16. Estaciones de trabajo de Asesoría Jurídica<br>Fuente: Información recopilada del CP-12 |                                   |                   |    |         |
|--------------------------------------------------------------------------------------------------|-----------------------------------|-------------------|----|---------|
| CANTIDAD                                                                                         | DESCRIPCIÓN                       | SISTEMA OPERATIVO |    |         |
| 2                                                                                                | Computadores Intel Core 2Duo; CPU | Windows           | XP | Service |
|                                                                                                  | 2,67 GHz; 1,96 GB RAM             | Pack 2            |    |         |

#### • TRATAMIENTO DE LA INFORMACIÓN

No existe respaldo digital de la información, tampoco se almacena la información en el archivo.

#### 2.4.13 RASTRILLO

Este departamento es el encargado del manejo del armamento, aquí se lleva un registro de todo el personal de policía que tiene autorizado su uso y se realiza un control de entrega y recepción del mismo. Además se lleva un inventario de todos los bienes con que cuenta este departamento tales como armamento, material símil, municiones, esposas, chalecos antibalas, escudos, cascos anti motín, entre otros. Adicionalmente para brindar seguridad a este departamento se cuenta con una alarma, detector de humo y cámaras de vigilancias las mismas que son monitoreadas desde la central de radio patrulla.

#### • ESTACIONES DE TRABAJO

Existe 1 estación de trabajo en este departamento, indicada en la Tabla 17:

| Tabla 17. Estaciones de trabajo de Rastrillo |                                 |                   |  |  |
|----------------------------------------------|---------------------------------|-------------------|--|--|
| Fuente: Información recopilada del CP-12     |                                 |                   |  |  |
| CANTIDAD                                     | DESCRIPCIÓN                     | SISTEMA OPERATIVO |  |  |
| 1                                            | Computador Intel Core 2Duo; CPU | Windows 7         |  |  |
|                                              | 2,66 GHz; 2.00 GB RAM           |                   |  |  |

#### • TRATAMIENTO DE LA INFORMACIÓN

La información correspondiente tanto al inventario como al registro de entrega y recepción de armamento y otros recursos se encuentra almacenada digitalmente y en un libro de registros. Únicamente el personal de policía encargado accede a esta información evitando así que se pueda llevar a cabo alteraciones en la misma.

#### 2.4.14 INTELIGENCIA

Se encarga de toda la función operativa de la institución, además de realizar operaciones de inteligencia, es decir de formular un plan estratégico antes de que se produzca cualquier altercado.

#### • ESTACIONES DE TRABAJO

Existen 2 estaciones de trabajo, indicadas en la Tabla 18:

| Tabla 18. Estaciones de trabajo de Inteligencia<br>Fuente: Información recopilada del CP-12 |                                   |                   |    |         |
|---------------------------------------------------------------------------------------------|-----------------------------------|-------------------|----|---------|
| CANTIDAD                                                                                    | DESCRIPCIÓN                       | SISTEMA OPERATIVO |    |         |
| 2                                                                                           | Computadores Intel Core 2Duo; CPU | Windows           | XP | Service |
|                                                                                             | 2,67 GHz; 1,96 GB RAM             | Pack 2            |    |         |

43

#### • TRATAMIENTO DE LA INFORMACIÓN

La información que maneja este departamento es de carácter privado.

Se hace un respaldo anual de la información utilizando CD's.

#### 2.4.15 SISTEMAS

El departamento de Sistemas es el encargado de administrar la red del Comando Provincial de Policía "Imbabura No. 12", entre sus funciones está reparar y dar mantenimiento a equipos de cómputo e impresoras.

#### • ESTACIONES DE TRABAJO

Existen 2 estaciones de trabajo indicadas en la Tabla 19:

| Fuente: Información recopilada del CP-12 |                                   |                   |    |         |  |
|------------------------------------------|-----------------------------------|-------------------|----|---------|--|
| CANTIDAD                                 | DESCRIPCIÓN                       | SISTEMA OPERATIVO |    |         |  |
| 2                                        | Computadores Intel Core 2Duo; CPU | Windows           | XP | Service |  |
|                                          | 1,80 GHz; 0,98 GB RAM             | Pack 3            |    |         |  |

Tabla 19. Estaciones de trabajo del departamento de SistemasFuente: Información recopilada del CP-12

#### • TRATAMIENTO DE LA INFORMACIÓN

Dentro de este departamento se realiza un respaldo mensual de toda la información manejada, además se la almacena en el archivo.

# 2.5 SITUACIÓN ACTUAL

Con la finalidad de obtener datos acerca de temas específicos que permitan tener una visión respecto a la seguridad tanto en redes como de la información, se aplicó una encuesta en el CP-12 al personal encargado de los 15 departamentos de la institución, para posteriormente analizarlas y emitir un criterio acerca del tema tratado. Debido a la limitación de tiempo que tiene el personal del CP-12 se eligió aplicar la encuesta utilizando preguntas cerradas para obtener información específica de una muestra de la población mediante el uso de cuestionarios estructurados para obtener datos precisos de las personas encuestadas.

En este paso se determina el número de encuestas a realizarse.Para conocer el número exacto de la muestra a la que se debe aplicar la encuesta, se debe hacer uso de la fórmula de muestreo, la cual nos permite obtener un número representativo del grupo de personas que se va a estudiar.

La fórmula de la muestra es la siguiente:

$$n = (Z^{2}pqN) / (Ne^{2} + Z^{2}pq)$$
(1)

#### *Ecuación 1. Fórmula de muestreo Fuente:http://catarina.udlap.mx/u\_dl\_a/tales/documentos/lhr/nieto\_s\_p/capitulo3.pdf*

Donde:

*n*: muestra: Es el número representativo del grupo de personas que se quiere estudiar (población) y, por tanto, el número de encuestas que se debe realizar.

*N:* población: es el grupo de personas que se va a estudiar.

*z:* nivel de confianza: mide la confiabilidad de los resultados. Lo usual es utilizar un nivel de confianza de 95% (1.96) o de 90% (1.65). Mientras mayor sea el nivel de confianza, mayor confiabilidad tendrán los resultados. *e*: grado de error: mide el porcentaje de error que puede haber en los resultados. Lo usual es utilizar un grado de error de 15% o de 20%. Mientras menor margen de error, mayor validez tendrán los resultados. *p:* probabilidad de ocurrencia: probabilidad de que ocurra el evento. Lo usual es utilizar una probabilidad de ocurrencia del 50%.

q: probabilidad de no ocurrencia: probabilidad de que no ocurra el evento.

Lo usual es utilizar una probabilidad de no ocurrencia del 50%.

Para el caso del CP-12, se toma en consideración una población aproximada de 100 personas, un nivel de confianza de 95%, entonces:

$$Z = 1.96$$
  
 $p = 0.5$   
 $q = 0.5$   
 $N = 100$   
 $e = 0.2$ 

$$n = ((1.96)^{2*}0.5^{*}0.5^{*}100) / (100^{*}(0.2)^{2} + (1.96)^{2*}0.5^{*}0.5)$$
  
n=19.36

El resultado del muestreo da como referencia aproximadamente 20 personas para la aplicación de la encuesta. La encuesta realizada se encuentra en el ANEXO 1.

Las encuestas realizadas brindan un estimado de la situación actual en base a 6 indicadores de acción con un total de 53 preguntas cerradas que proporcionan información necesaria con respecto a la seguridad y manejo de la información dentro del CP-12, las preguntas del cuestionario están enfocadas a poner en conocimiento el nivel de seguridad en la red y en las medidas de salvaguarda con las que cuenta la institución para mitigar riesgos e incidentes.

A continuación se muestran los resultados numéricos de la encuesta aplicada en base a cada uno de los indicadores. Es importante mencionar que el valor total obtenido se calcula también en porcentaje ya que este valor posteriormente influye en el análisis de riesgos que dará a conocer el nivel de madurez de la institución. Los gráficos estadísticos que indican los valores numéricos obtenidos en la encuesta para cada una de las preguntas de los 6 indicadores, se muestran en el ANEXO 2.

#### • Indicador: Confidencialidad de la Información

Dentro de este indicador se trata de conocer si existen controles para salvaguardar la confidencialidad de la información y las medidas que se toman para proteger este aspecto. La *Tabla 20* muestra el resultado.

| PREGUNTAS ŜI /NO                                                       |    | No | Total |
|------------------------------------------------------------------------|----|----|-------|
| ¿En la Institución hay una cultura de apoyo a la seguridad informática | 10 | 10 | 20    |
| ¿Hay planes y medidas para mitigar o administrar una brecha de         | 9  | 11 | 20    |
| confidencialidad?                                                      |    |    |       |
| ¿Se ha implementado seguridades para que personas no autorizadas no    | 12 | 8  | 20    |
| puedan observar información sensitiva y confidencial?                  |    |    |       |
| ¿Hay controles físicos en las áreas donde se encuentran Sistemas de    | 5  | 15 | 20    |
| Computación y Sistemas de Información considerados críticos?           |    |    |       |
| ¿Hay controles de ingreso lógico para proteger la información y datos  | 5  | 15 | 20    |
| sensitivos de accesos externos?                                        |    |    |       |
| ¿Hay controles de ingreso lógico para proteger la información y datos  | 7  | 13 | 20    |
| sensitivos de accesos internos no autorizados?                         |    |    |       |
| Valor promedio del indicador                                           | 8  | 12 | 20    |
| Porcentaje del indicador (%)                                           | 40 | 60 | 100   |

Tabla 20. Resultados del indicador Confidencialidad de la Información Fuente: Información recopilada en la aplicación de encuestas

La Figura 10 muestra la estadística correspondiente a este indicador.
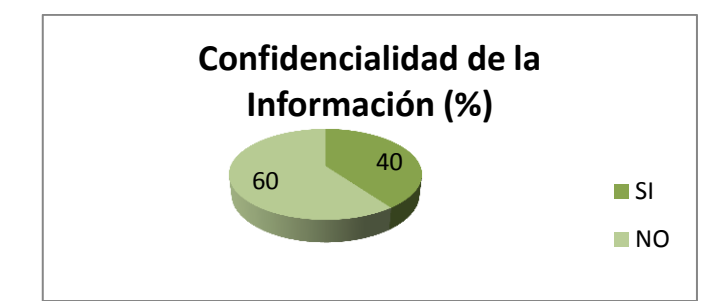

Figura 10. Gráfico estadístico del indicador Confidencialidad de la Información Fuente: Graficación en Microsoft Excel

En base a los resultados obtenidos, se puede evidenciar que la Confidencialidad de la Información es un punto al que se le debe dar mayor prioridad debido a que no se toman las medidas necesarias para prevenir la divulgación de información a personas o sistemas no autorizados.

#### • Indicador: Integridad de la Información

Dentro de este indicador se busca conocer el nivel de integridad que mantiene la información, así como los controles aplicables que se aplican.

La Tabla 21 muestra los resultados de este indicador.

| Fuente: Información recopilada en la aplicación de               | encues | tas  |       |
|------------------------------------------------------------------|--------|------|-------|
| PREGUNTAS SI /NO                                                 | Si     | No   | Total |
| ¿Hay riesgos significativos de que haya errores durante el       | 8      | 12   | 20    |
| ingreso de información?                                          | 0      | 12   | 20    |
| ¿Hay riesgos significativos de que haya errores introducidos por |        |      |       |
| programas, fallas de diseño, o mal funcionamiento en los         | 14     | 6    | 20    |
| sistemas y aplicaciones que se utilizan en su oficina?           |        |      |       |
| ¿Hay controles de ingreso lógico para proteger datos e           | 0      | 44   | 20    |
| información sensitiva de accesos externos no autorizados?        | 9      | 11   | 20    |
| ¿La Institución promueve una cultura de seguridad?               | 9      | 11   | 20    |
| ¿Hay controles de ingreso lógico para proteger datos e           | 7      | 40   | 00    |
| información sensitiva de accesos internos no autorizados?        | 1      | 13   | 20    |
| Valor promedio del indicador                                     | 9,4    | 10,6 | 20    |
| Porcentaje del indicador (%)                                     | 47     | 53   | 100   |

Tabla 21. Resultados del indicador Integridad de la Información Fuente: Información recopilada en la aplicación de encuestas

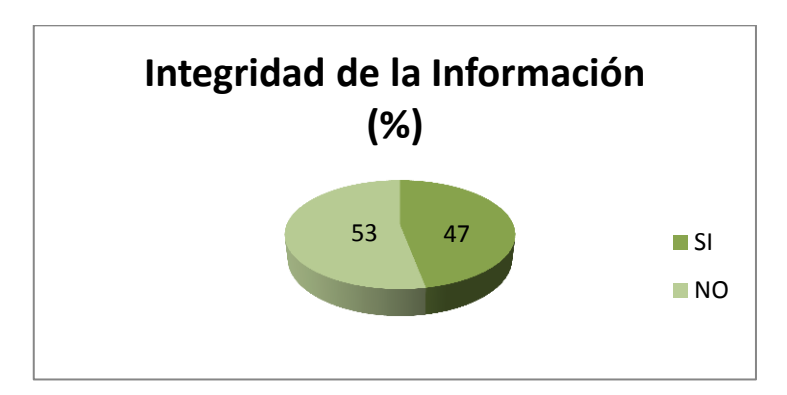

La Figura 11 muestra el gráfico estadístico de este indicador.

Figura 11. Gráfico estadístico del indicador Integridad de la Información Fuente: Graficación en Microsoft Excel

Los resultados obtenidos muestran que aún no se puede garantizar totalmente la Integridad de la Información, debido a que no se toma las debidas precauciones que permitan mantener los datos libres de modificaciones no autorizadas. La violación de integridad está presente en un alto porcentaje dentro de la Institución y la mayoría del personal desconoce cómo actuar ante esta situación.

#### Indicador: Políticas de Seguridad

Este indicador constituye la parte principal de la encuesta ya que dependiendo de los resultados se puede conocer si existe un documento que muestre por escrito todas las políticas concernientes a la seguridad de la información.

La Tabla 22 muestra el resultado de este indicador.

| Fuente: Información recopilada en la aplicación de encuestas                   |      |       |       |  |  |
|--------------------------------------------------------------------------------|------|-------|-------|--|--|
| PREGUNTAS SI /NO                                                               | Si   | No    | Total |  |  |
| ¿Se dispone de un documento escrito de las políticas de seguridad que sea      |      |       |       |  |  |
| de conocimiento de todo el personal y responsables de la seguridad de la       | 5    | 15    | 20    |  |  |
| información?                                                                   |      |       |       |  |  |
| ¿De existir estas políticas se da cumplimiento a las mismas?                   | 13   | 7     | 20    |  |  |
| ¿Las políticas tienen una definición de seguridad de la información, objetivos | 3    | 17    | 20    |  |  |
| y alcances?                                                                    | Ū    | .,    | 20    |  |  |
| ¿Las políticas tienen una explicación del proceso para reportar incidentes de  | 0    | 20    | 20    |  |  |
| seguridad?                                                                     | 0    | 20    | 20    |  |  |
| ¿Existe un período máximo de vida de las contraseñas?                          | 0    | 20    | 20    |  |  |
| ¿En su dirección está definido el personal autorizado a acceder a los          | 11   | 7     | 20    |  |  |
| sistemas?                                                                      | 14   | /     | 20    |  |  |
| En caso de existir dicho listado de personal autorizado, ¿se incluye el tipo   | 0    | 10    | 20    |  |  |
| de acceso permitido?                                                           | 0    | 12    | 20    |  |  |
| ¿Existen procedimientos de asignación y distribución de contraseñas?           | 6    | 14    | 20    |  |  |
| ¿Se dispone de un documento escrito de las políticas de seguridad que sea      |      |       |       |  |  |
| de conocimiento de todo el personal y responsables de la seguridad de la       | 4    | 16    | 20    |  |  |
| información?                                                                   |      |       |       |  |  |
| ¿Los enunciados de las políticas son revisados periódicamente, incluyendo      | -    | 40    | 00    |  |  |
| cambios en los niveles de responsabilidad?                                     | 1    | 13    | 20    |  |  |
| ¿Los derechos de acceso concedidos a los usuarios son los necesarios y         |      | 0     | 00    |  |  |
| suficientes para el ejercicio de las funciones que tienen encomendadas?        | 11   | 9     | 20    |  |  |
| ¿En la práctica las personas que tienen atribuciones y privilegios dentro del  |      |       |       |  |  |
| sistema para conceder derechos de acceso son las autorizadas e incluidas       | 11   | 9     | 20    |  |  |
| en el Documento de Seguridad?                                                  |      |       |       |  |  |
| Valor promedio del indicador                                                   | 6,83 | 13,25 | 20    |  |  |
| Porcentaje del indicador (%)                                                   | 34   | 66    | 100   |  |  |

Tabla 22. Resultados del indicador Políticas de seguridad

La Figura 12 muestra el gráfico correspondiente a este indicador.

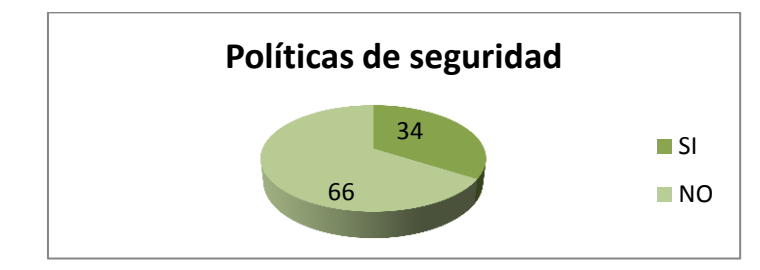

Figura 12. Gráfico estadístico del indicador Políticas de Seguridad Fuente: Graficación en Microsoft Excel

Dentro del CP-12 no existe un plan de acción para afrontar riesgos de seguridad o un conjunto de reglas para el mantenimiento de cierto nivel de seguridad ya que no se han definido políticas de seguridad de la información.

### Indicador: Clasificación y Control de Valores

Este indicador permite conocer si existe un inventario de activos y su correcta clasificación. La Tabla 23 muestra el resultado del indicador.

| Fuente: Información reconilada en la anlicación | Evente: Información reconilada en la anlicación de encuestas |       |       |  |  |  |
|-------------------------------------------------|--------------------------------------------------------------|-------|-------|--|--|--|
| PREGUNTAS SI /NO                                | Si                                                           | No    | Total |  |  |  |
| ¿Hay control de los inventarios del hardware,   | 9                                                            | 11    | 20    |  |  |  |
| software y medios de almacenamiento de datos?   |                                                              |       |       |  |  |  |
| ¿Tienen los bienes informáticos alguna forma de | 11                                                           | 9     | 20    |  |  |  |
| clasificación relativa a niveles de seguridad?  |                                                              |       |       |  |  |  |
| ¿La información clasificada se etiqueta         | 14                                                           | 6     | 20    |  |  |  |
| adecuadamente?                                  |                                                              |       |       |  |  |  |
| Valor promedio del indicador                    | 11,33                                                        | 8,67  | 20    |  |  |  |
| Porcentaje del indicador (%)                    | 56,65                                                        | 43,35 | 100   |  |  |  |

Tabla 23. Resultados del indicador Clasificación y Control de Valores

La Figura 13 muestra el gráfico estadístico del indicador.

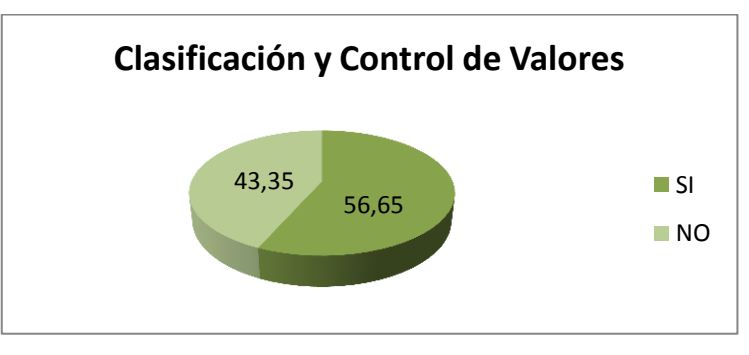

Figura 13. Gráfico estadístico del indicador Clasificación y Control de Valores Fuente: Graficación en Microsoft Excel

La clasificación y control de valores está en desarrollo dentro del CP-12, sin embargo aún se debe mantener un adecuado control en este indicador e implementar políticas que permitan elevar el nivel de seguridad tanto de la información así como también de los activos.

#### • Indicador: Aspectos organizativos para la seguridad

Este indicador da a conocer si existe una persona responsable de administrar y gestionar temas relacionados con la seguridad de la red y de la información. La *Tabla 24* muestra el resultado de este indicador.

| Fuente: Información recopilada en la aplicación de e | encues | tas |       |
|------------------------------------------------------|--------|-----|-------|
| PREGUNTAS SI /NO                                     | Si     | No  | Total |
| ¿Existe una persona responsable de administrar los   | 20     | 0   | 20    |
| asuntos relacionados con la seguridad informática?   |        |     |       |
| ¿Esta explícitamente definido la responsabilidad     | 15     | 5   | 20    |
| individual o compartida de seguridad sobre los       |        |     |       |
| procesos?                                            |        |     |       |
| ¿Los procesos de aprobación, adquisición e           | 13     | 7   | 20    |
| instalación de servicios para Tecnologías de         |        |     |       |
| Información en relación a seguridad son claros?      |        |     |       |
| Valor promedio del indicador                         | 16     | 4   | 20    |
| Porcentaje del indicador (%)                         | 80     | 20  | 100   |

Tabla 24. Resultados del indicador Aspectos organizativos para la seguridad Fuente: Información recopilada en la aplicación de encuestas

La Figura 14 muestra el gráfico correspondiente para el indicador.

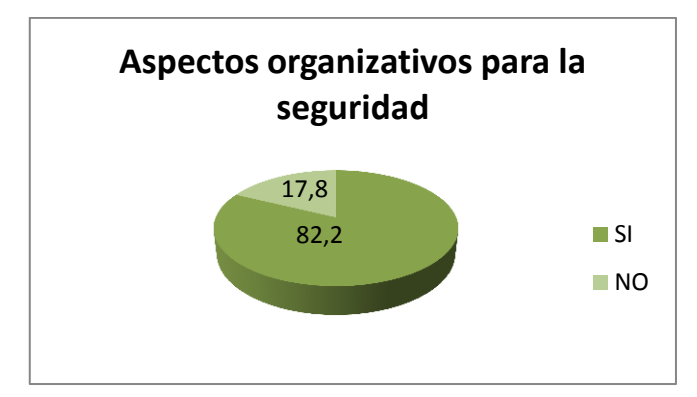

Figura 14. Gráfico estadístico del indicador Aspectos organizativos para la seguridad Fuente: Graficación en Microsoft Excel

Los aspectos organizativos dentro del CP-12 tienen un alto nivel de rendimiento, debido a que cada persona tiene asignada una función específica y existe un Departamento de Sistemas que se encarga de administrar los recursos tecnológicos.

Sin embargo, es importante que la institución cuente con un documento en el que se detallen políticas y acciones a ser cumplidas y que sirvan de apoyo para elevar el desarrollo de este indicador.

#### • Indicador: Seguridad Física

Este indicador da a conocer aspectos relacionados con la seguridad física del personal así como de los activos dentro de la institución.

La Tabla 25 muestra el resultado de este indicador.

| PREGUNTAS SI /NO                                                                                | Si   | No   | Total |
|-------------------------------------------------------------------------------------------------|------|------|-------|
| ¿Está protegida la información que se transmite por cables de telecomunicaciones de forma que   | 7    | 13   | 20    |
| no es susceptible de intercepción?                                                              |      |      |       |
| ¿Los Sistemas de Cómputo y Sistemas de Información críticos están protegidos de acceso no       | 15   | 5    | 20    |
| autorizado y están ubicados en áreas seguras?                                                   |      |      |       |
| ¿Los Sistemas Computacionales y Sistemas de Información están protegidos contra las fallas      | 9    | 11   | 20    |
| eléctricas?                                                                                     |      | _    |       |
| ¿Los Sistemas de Computo son ubicados pensando en su protección ante posibles amenazas          | 13   | 7    | 20    |
| ambientales (incendio, inundación, terremoto)?                                                  | 10   | 0    | 20    |
| cesta delinido el personal autorizado a acceder a los locales donde se encuentren ubicados los  | 12   | 0    | 20    |
| Existe una persona responsable de la seguridad física a nivel del departamento/unidad?          | 11   | 9    | 20    |
| 2 Se ha dividido la responsabilidad para tener un mejor control de la seguridad física?         | 7    | 13   | 20    |
|                                                                                                 | ,    | -    | 20    |
| ¿Existe personal de vigilancia en la institución?                                               | 15   | 5    | 20    |
| ¿Existe vigilancia en el departamento de cómputo las 24 horas?                                  | 20   | 0    | 20    |
| ¿El personal ajeno a operaciones sabe que hacer en el caso de una emergencia?                   | 15   | 5    | 20    |
| ¿Existe salida de emergencia?                                                                   | 14   | 6    | 20    |
| ¿Está definido el personal autorizado a acceder a los dispositivos y medios de almacenamiento   | 7    | 13   | 20    |
| de datos?                                                                                       |      |      |       |
| ¿Existe una clara definición de funciones entre los mandos de la institución respecto a la      | 16   | 4    | 20    |
| seguridad fisica?                                                                               | 0    | 10   | 20    |
| cos neva una bitacora de las acciones de los operadores para evitar que realicen pruebas que    | 0    | 12   | 20    |
| Se controla el acceso a los archivos y programas en producción a los programadores, analistas   | 4    | 16   | 20    |
| y operadores?                                                                                   |      |      | _0    |
| ¿Se ha instruido al personal sobre qué medidas tomar en caso de que alguien pretenda entrar a   | 12   | 8    | 20    |
| las oficinas sin autorización?                                                                  |      |      |       |
| ¿Se vigilan la moral y comportamiento del personal de la dirección de informática con el fin de | 13   | 7    | 20    |
| mantener una buena imagen y evitar un posible fraude?                                           |      |      |       |
| ¿Se hacen copias de seguridad de la información considerada importante en su departamento?      | 11   | 9    | 20    |
| ¿Se cuenta con copias de los archivos en lugar distinto al de la computadora/servidores?        | 9    | 11   | 20    |
| ¿Se tienen establecidos procedimientos de actualización a estas copias?                         | 7    | 13   | 20    |
| ¿Se tienen establecidos procedimientos de verificación de estas copias?                         | 8    | 12   | 20    |
| ¿Existe un sistema de video-vigilancia en su departamento/unidad?                               | 20   | 0    | 20    |
| ¿Se controla el acceso de equipos electrónicos a los ambientes de trabajo?                      | 15   | 5    | 20    |
| ¿Se ha prohibido a los operadores el consumo de alimentos y bebidas en el interior del          | 15   | 5    | 20    |
| departamento en especial cerca a los equipos de cómputo?                                        |      |      |       |
| Valor promedio del indicador                                                                    | 11,8 | 8,20 | 20    |
| Porcentaje del indicador (%)                                                                    | 59   | 41   | 100   |

Tabla 25. Resultados del indicador Seguridad Física Fuente: Información recopilada en la aplicación de encuestas

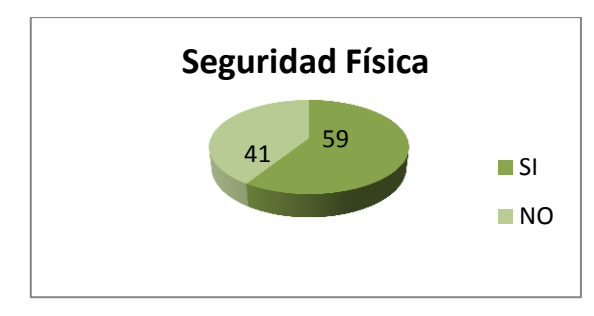

La Figura 15 muestra el gráfico correspondiente a este indicador.

Figura 15. Gráfico estadístico del indicador Seguridad Física Fuente: Graficación en Microsoft Excel

La Seguridad Física dentro del CP-12 si constituye un factor fundamental pero no totalmente ya que aún no se cuenta con la aplicación de barreras físicas y procedimientos de control, como medidas de prevención y contramedidas ante amenazas a los recursos e información confidencial.

# ANÁLISIS DE RESULTADOS OBTENIDOS

Una vez que se obtuvieron los resultados y las debidas apreciaciones de las encuestas aplicadas, el siguiente paso es la verificación de los resultados para dar una estimación que se acerque más a la realidad.

Se realizó la verificación en el sitio para emitir una conclusión definitiva y realizar un correcto análisis del riesgo el mismo que permite aplicar los controles adecuados y las políticas necesarias para la correcta implantación del SGSI.

En conclusión, el CP-12 es una institución que cuenta únicamente con los controles y seguridades básicas, constituyendo así un elemento fácil de vulnerar ya sea interna o externamente. Se debe implementar políticas que ayuden a proteger los activos que son considerados como primordiales,

entre ellos la información que es transmitida dentro de la institución. A demás se debe designar los responsables de las dependencias asegurándose que conozcan la función que van a desempeñar.

Al no contar con salvaguardas frente a amenazas materializadas, el CP-12 está expuesto a un nivel alto de riesgo provocado ya sea por error humano o por falla en los activos, servicios o aplicaciones manejadas dentro de la institución.

La iniciativa para implementar un SGSI debe basarse en los objetivos planteados dentro del CP-12 relacionados con la seguridad de la información y darse a conocer a todo el personal con la finalidad de obtener la colaboración total tanto de autoridades como del resto de personas.

# CAPÍTULO III ANÁLISIS Y EVALUACIÓN DE RIESGOS

En este capítulo se desarrolló el análisis de riesgos utilizando la metodología MAGERIT, además del control de activos, análisis de amenazas, nivel de madurez de la institución y salvaguardas.

# 3.1METODOLOGÍA DE ANÁLISIS Y GESTIÓN DE RIESGOS

La Metodología de Análisis y Gestión de Riesgos de los Sistemas de Información MAGERIT, cumple con el objetivo primordial de garantizar la seguridad los sistemas de información, identificando problemas y definiendo políticas que los eviten.

MAGERIT define los procedimientos que sirven de guía para el establecimiento de la protección necesaria de los sistemas de información de una institución de carácter público. Además, cumple con objetivos adicionales que están enfocados a la realización de un análisis de riesgos dentro de la institución.

Estos objetivos son:

- Analizar los riesgos que soporta un determinado sistema de información y el entorno asociable con él, entendiendo por riesgo la posibilidad de que suceda un daño o perjuicio.
- Recomendar las medidas apropiadas que deberían adoptarse para conocer, prevenir, impedir, reducir o controlar los riesgos investigados, mediante la gestión de riesgos. Basado en los resultados del análisis de

riesgos, se seleccionan e implantan las medidas o salvaguardas de seguridad adecuadas para reducir al mínimo aceptable los posibles perjuicios.

# **3.2ADMINISTRACIÓN DE RIESGOS**

Es importante asegurar que la institución alcance los objetivos relacionados con la seguridad de la información, para lo cual ésta debe dirigir y administrar las actividades de TI<sup>35</sup> con el fin de lograr un balance efectivo entre el manejo de riesgos y los beneficios encontrados. Para cumplir esto, los Directivos necesitan identificar las actividades más importantes que deben ser desarrolladas, midiendo el progreso hacia el cumplimiento de las metas y determinando la manera en la que se desarrollan los procesos de TI.

La *Figura 16* muestra un esquema de administración de riesgos que sirve como base para analizar y gestionar los riesgos de TI.

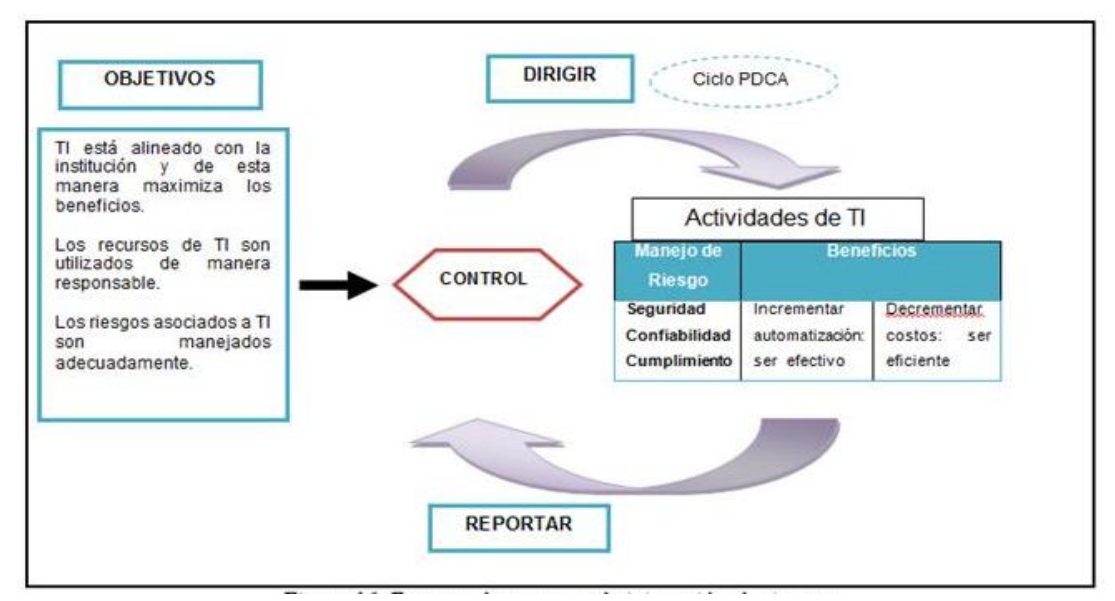

*Figura 16. Esquema base para administración de riesgos Fuente: http://www.iso27000.es/download/doc\_iso27000\_all.pdf* 

<sup>&</sup>lt;sup>35</sup> TI: Tecnologías de Información: Tecnologías de Información: Se entiende como aquellas herramientas y métodos empleados para recabar, retener, manipular o distribuir información.

# **3.3ANÁLISIS DE RIESGOS**

El análisis de riesgos permite determinar qué tiene la institución y estimar el nivel de exposición a los riesgos presentes.

Este análisis se compone de tres elementos fundamentales:

- Activos
- Amenazas
- Salvaguardas

El primer paso consiste en la valoración de los activos, que son los elementos del sistema de información que aportan valor a la Institución.

En el siguiente paso se tratan las amenazas, esto implica todo aquello que puede provocar una vulnerabilidad. La probabilidad de la amenaza, el grado de vulnerabilidad y la severidad del impacto se relacionan entre sí para emitir un criterio acerca de la evaluación del riesgo.

Finalmente se debe realizar la selección de contramedidas o salvaguardas y una evaluación de su eficacia, que también identifica el riesgo residual. El análisis de riesgos permite analizar estos elementos de forma metódica para llegar a conclusiones basadas en un fundamento.

#### 3.3.1 CONTROL DE ACTIVOS

Son considerados como activos los recursos del sistema de información o que tengan una relación con éste, y son necesarios para que la Institución funcione correctamente y alcance los objetivos propuestos por su gerencia. La *Tabla 26*muestra el valor que se debe asignar a cada uno de los activos, clasificados según el daño que puedan ocasionar a la Institución en caso de que exista algún daño.

|       |                                                                                                    | Valoración de activos                                                                                                    |                                                                                                    |
|-------|----------------------------------------------------------------------------------------------------|----------------------------------------------------------------------------------------------------|----------------------------------------------------------------------------------------------------|
| Valor | Disponibilidad                                                                                                    | Integridad                                                                                                    | Confidencialidad                                                                                                    |
| 5     | Este nivel abarca toda<br>información, instalación o<br>recurso cuya<br>disponibilidad siempre<br>debe garantizarse. Su<br>pérdida es considerada<br>como catastrófica para la<br>Institución. | Este nivel abarca toda<br>información, instalación o<br>recurso en el cual la<br>integridad es en extremo<br>importante y debe<br>garantizarse bajo cualquier<br>circunstancia. Su pérdida es<br>considerada como<br>catastrófica. | Este nivel abarca toda<br>información, instalación o<br>recurso calificado como<br>de uso confidencial. Solo<br>puede ser utilizado con<br>autorización explícita              |
| 4     | Este nivel abarca toda<br>información, instalación o<br>recurso cuya<br>disponibilidad puede estar<br>detenida por algunas<br>horas.                                                           | Este nivel abarca toda<br>información, instalación o<br>recurso en el cual la<br>integridad es muy importante<br>y debe garantizarse.                                                                                              | Este nivel abarca toda<br>información, instalación o<br>recurso calificado como<br>de uso restringido. Solo<br>puede ser utilizado por<br>personal autorizado.                 |
| 3     | Este nivel abarca toda<br>información, instalación o<br>recurso cuya<br>disponibilidad puede estar<br>detenida por 24 horas<br>máximo.                                                         | Este nivel abarca toda<br>información, instalación o<br>recurso en el cual la<br>integridad es de importancia<br>media y debe garantizarse.                                                                                        | Este nivel abarca toda<br>información, instalación o<br>recurso calificado como<br>de uso semi-restringido.<br>Solo puede ser utilizado<br>por personal interno.               |
| 2     | Este nivel abarca toda<br>información, instalación o<br>recurso cuya<br>disponibilidad puede estar<br>detenida por 48 horas<br>máximo.                                                         | Este nivel abarca toda<br>información, instalación o<br>recurso en el cual la<br>integridad no es muy<br>importante pero debe<br>garantizarse.                                                                                     | Este nivel abarca toda<br>información, instalación o<br>recurso calificado como<br>de uso interno. Solo<br>puede ser utilizado por<br>personal interno o<br>usuarios/clientes. |
| 1     | Este nivel abarca toda<br>información, instalación o<br>recurso cuya<br>disponibilidad puede estar<br>detenida por varios días<br>sin causar<br>consecuencias.                                 | Este nivel abarca toda<br>información, instalación o<br>recurso en el cual la pérdida<br>de integridad es<br>insignificante.                                                                                                    | Este nivel abarca toda<br>información, instalación o<br>recurso calificado como<br>de uso público.                                                                             |

# Tabla 26. Valoración de activos Fuente: http://www.slideshare.net/mmujica/mi-defensa

El activo primordial es la información que maneja el sistema, es decir los datos, y alrededor de estos datos se identifican otros activos fundamentales:

- *Servicios:* que se pueden prestar gracias a aquellos datos, y los servicios que se necesitan para poder gestionar dichos datos.
- Aplicaciones informáticas (software): que permiten manejar los datos.
- Equipos informáticos (hardware): que permiten alojar datos, aplicaciones y servicios.
- Soportes de información: que son dispositivos de almacenamiento de datos.
- Equipamiento auxiliar: que complementa el material informático.
- Redes de comunicaciones: que permiten el envío y recepción de datos.
- Instalaciones: que acogen equipos informáticos y de comunicaciones.
- *Personal:* que explotan u operan todos los elementos anteriormente citados.

#### 3.3.1.1 Identificación de activos del CP-12

#### A. Datos usados por los sistemas de información

La Tabla 27 muestra la identificación de activos dentro del CP-12

|         | Datos         |           |            | Desc       | ripció  | n          |       |    |
|---------|---------------|-----------|------------|------------|---------|------------|-------|----|
| BD      | Sistema       | Integrado | Aplicacior | nes Persor | nal, Nó | ómina      |       |    |
| Postgre | es            |           |            |            |         |            |       |    |
| BD      | Sistema       | Integrado | Aplicacior | nes P      | ersona  | al, Nć     | mina  | Э, |
| ORACI   | E             |           | Inventario | s, Sistem  | a de    | document   | aciór | ١, |
|         |               |           | Sanidad,   | Presupues  | sto en  | ORACLE     |       |    |
| Sistem  | a Integrado S | SIIPNE    | Sistema    | Integrado  | de      | Informació | n d   | е  |
|         |               |           | delitos de | la Policía | Nacio   | nal del Ec | lado  | r  |

Tabla 27. Datos usados dentro de la institución Fuente: Información recopilada del CP-12

#### **B.** Servicios

Internamente el Departamento de Sistemas brinda los siguientes servicios:

- Soporte en Redes
- Servicios de soporte
  - $\circ$  Internet
  - Red Local
  - o Red Inalámbrica
  - o Antivirus
- Mantenimiento de Hardware
- Soporte de Aplicaciones de Software.

# C. Aplicaciones Informáticas

La Tabla 28 muestra las aplicaciones usadas en el CP-12

| Aplicación        |          | 1     | Desc   | ripción    |         |    |
|-------------------|----------|-------|--------|------------|---------|----|
| Antivirus         | NOD      | 32    | con    | licencia   | para    | 60 |
|                   | máqui    | nas   |        |            |         |    |
| Microsoft Windows | Sin lice | encia | ı      |            |         |    |
| Professional      |          |       |        |            |         |    |
| Postgres          | Versió   | n Lin | nitada | (Gratis)   |         |    |
| ORACLE            | En Pro   | oceso | De D   | Descontinu | uación' | ł  |
| Firefox           |          |       |        |            |         |    |
| WinZip            |          |       |        |            |         |    |
| WinRar            |          |       |        |            |         |    |
| SistemaTiny       |          |       |        |            |         |    |

| Tabla 28. Aplicaciones usadas en los diferentes departamento | S |
|--------------------------------------------------------------|---|
| Fuente: Información recopilada del CP-12                     |   |

\*La Base de datos ORACLE está en proceso de descontinuación debido a que cuenta con soporte y actualizaciones únicamente hasta el año 2014.

#### **D. Equipos Informáticos**

La Tabla 29 muestra equipos pertenecientes al CP-12

Tabla 29. Equipos informáticos pertenecientes al CP-12 Fuente: Información recopilada del CP-12

| <ol> <li>Convertidor TP-LINK WDM Fast Ethernet media Converter</li> <li>Router ADSL 877 Vo4</li> <li>Servidor Proxy</li> <li>Router board Mikrotik RG-ENT</li> <li>Switch D-Link 10-100 Fast Ethernet DES-1008D 8 puertos</li> <li>Antena Omnidireccional</li> <li>Nano Station 2.4 GHz</li> <li>Computadores de escritorio completos*</li> </ol> | CANTIDAD | DESCRIPCIÓN                                            |
|----------------------------------------------------------------------------------------------------|----------|--------------------------------------------------------|
| <ol> <li>Router ADSL 877 Vo4</li> <li>Servidor Proxy</li> <li>Router board Mikrotik RG-ENT</li> <li>Switch D-Link 10-100 Fast Ethernet DES-1008D 8 puertos</li> <li>Antena Omnidireccional</li> <li>Nano Station 2.4 GHz</li> <li>Computadores de escritorio completos*</li> </ol>                                                                | 1        | Convertidor TP-LINK WDM Fast Ethernet media Converter  |
| 1Servidor Proxy1Router board Mikrotik RG-ENT1Switch D-Link 10-100 Fast Ethernet DES-1008D 8 puertos1Antena Omnidireccional3Nano Station 2.4 GHz32Computadores de escritorio completos*                                                                                                    | 1        | Router ADSL 877 Vo4                                    |
| <ol> <li>Router board Mikrotik RG-ENT</li> <li>Switch D-Link 10-100 Fast Ethernet DES-1008D 8 puertos</li> <li>Antena Omnidireccional</li> <li>Nano Station 2.4 GHz</li> <li>Computadores de escritorio completos*</li> </ol>                                                                                                    | 1        | Servidor Proxy                                         |
| <ol> <li>Switch D-Link 10-100 Fast Ethernet DES-1008D 8 puertos</li> <li>Antena Omnidireccional</li> <li>Nano Station 2.4 GHz</li> <li>Computadores de escritorio completos*</li> </ol>                                                                                                    | 1        | Router board Mikrotik RG-ENT                           |
| <ol> <li>Antena Omnidireccional</li> <li>Nano Station 2.4 GHz</li> <li>Computadores de escritorio completos*</li> </ol>                                                                                                    | 1        | Switch D-Link 10-100 Fast Ethernet DES-1008D 8 puertos |
| <ul> <li>3 Nano Station 2.4 GHz</li> <li>32 Computadores de escritorio completos*</li> </ul>                                                                                                    | 1        | Antena Omnidireccional                                 |
| 32 Computadores de escritorio completos*                                                                                                    | 3        | Nano Station 2.4 GHz                                   |
|                                                                                                    | 32       | Computadores de escritorio completos*                  |

\*Todos los computadores de escritorio están equipados con su respectivo mouse, teclado, monitor y regulador.

#### E. Soportes de información

Dentro del Comando Provincial no existe un equipo para realizar el respaldo de la información. Toda la información de carácter privado y público se almacena en el archivo y en CD's.

#### F. Equipamiento auxiliar

La Tabla 30 muestra el equipamiento auxiliar del CP-12

| Fuente:                 | Fuente: Información recopilada del CP-12     |  |  |  |  |
|-------------------------|----------------------------------------------|--|--|--|--|
| Equipos                 | Descripción                                  |  |  |  |  |
| UPS Central             | UPS Central (6 KVA). Ubicada en el cuarto de |  |  |  |  |
|                         | equipos                                      |  |  |  |  |
| Generador eléctrico     | Generador eléctrico para toda la institución |  |  |  |  |
| Impresoras multifunción | 10 en total (4 CANON , 6 HP)                 |  |  |  |  |
| Impresoras laser        | 4 en total (SAMSUNG)                         |  |  |  |  |
| Copiadoras              | 2 en total (LENOVO)                          |  |  |  |  |

Tabla 30 Fauinamiento auxiliar del CP-12

#### G. Redes de comunicaciones

La Tabla 31 muestra las redes pertenecientes al CP-12

|              | Tabla 31.Redes de comunicaciones del CP-12<br>Fuente: Información recopilada del CP-12 |
|--------------|----------------------------------------------------------------------------------------|
| Red          | Descripción                                                                            |
| Red Local    | Red local del CP-12. Compuesta por las subredes de cada uno                            |
|              | de los departamentos                                                                   |
| Red Wireless | Red inalámbrica corporativa Enlace de 2Mbps. FO monomodo                               |
|              | de 6 hilos                                                                             |

#### H. Instalaciones

La Tabla 32 muestra ubicación de las instalaciones dentro del CP-12

|                       | Instal    | acione | S                       | Ubicación                |  |  |  |  |  |
|-----------------------|-----------|--------|-------------------------|--------------------------|--|--|--|--|--|
| Sector Operativo      |           |        |                         | Zona Nor-Oeste del CP-12 |  |  |  |  |  |
| Sector Administrativo |           |        |                         | Zona Nor-Este del CP-12  |  |  |  |  |  |
| Asuntos Internos      |           |        |                         | Zona Centro              |  |  |  |  |  |
| Plana Mayor           |           |        | Zona Sur-Este del CP-12 |                          |  |  |  |  |  |
| Central               | Integrada | de     | Atención                | Zona Sur-Oeste del CP-12 |  |  |  |  |  |
| Ciudadana (CIAC-I)    |           |        |                         |                          |  |  |  |  |  |
| Migración             |           |        |                         | Zona Sur                 |  |  |  |  |  |

Tabla 32. Ubicación de las instalaciones del CP-12 Fuente: Información recopilada del CP-12

#### I. Personal

La Tabla 33 muestra el personal encargado del área de sistemas del CP-12

| Personal             | Descripción                                          |
|----------------------|------------------------------------------------------|
| Jefe de Departamento | Jefe del Departamento de Sistemas del CP-12. Persona |
|                      | encargada de los sistemas de bases de datos          |
| Encargado de Redes y | Personal encargado de redes y mantenimiento de las   |
| Mantenimiento        | computadoras                                         |
| Usuarios del CP-12   | Usuarios que utilizan los servicios prestados por el |
|                      | Departamento de Sistemas                             |

Tabla 33. Personal del Departamento de Sistemas del CP-12 Fuente: Información recopilada del CP-12

#### 3.3.1.2 Valoración de activos del CP-12

Los activos deben analizarse en tres aspectos fundamentales para la Institución como son: Disponibilidad (D), Integridad (I), Confidencialidad (C). La Tabla 34 muestra el listado de activos y su valoración.

|          | Fuente: Información recopilada del      | CP- | 12   |   |         |
|----------|-----------------------------------------|-----|------|---|---------|
| CANTIDAD | DESCRIPCIÓN                             | V   | ALO  | R | ۷.      |
|          |                                         | PI  | ROPI | 0 | ACUMULA |
|          |                                         | D   | I    | С | DO      |
| 1        | BD Sistema Integrado Postgres           | 5   | -    | 5 | 5       |
| 1        | BD Sistema Integrado ORACLE             | 5   | -    | - | 5       |
| 1        | Sistema Integrado SIIPNE                | 5   | -    | - | 5       |
| 1        | Convertidor TP-LINK WDM Fast Ethernet   | 5   | -    | - | 5       |
| 1        | Router ADSL 877 Vo4                     | 5   | -    | - | 5       |
| 1        | Servidor Proxy                          | 5   | -    | - | 5       |
| 1        | Router board Mikrotik RG-ENT            | 5   | -    | - | 5       |
| 1        | Switch D-Link 10-100                    | 5   | -    | - | 5       |
| 1        | Antena Omnidireccional                  | 5   | -    | - | 5       |
| 3        | Nano Station 2.4 GHz                    | 5   | -    | - | 5       |
| 32       | Computadores de escritorio completos    | 4   | -    | 5 | 4.5     |
| 1        | UPS Central                             | 5   | -    | - | 5       |
| 1        | Generador eléctrico                     | 5   | -    | - | 5       |
| 10       | Impresoras multifunción                 | 2   | -    | - | 2       |
| 4        | Impresoras laser                        | 2   | -    | - | 2       |
| 2        | Copiadoras                              | 2   | -    | - | 2       |
| 1        | Sector Operativo                        | 5   | -    | - | 5       |
| 1        | Sector Administrativo                   | 4   | -    | - | 4       |
| 1        | Asuntos Internos                        | 4   | -    | - | 4       |
| 1        | Plana Mayor                             | 5   | -    | - | 5       |
| 1        | Central Integrada de Atención Ciudadana | 4   | -    | - | 4       |
| 1        | Migración                               | 3   | -    | - | 3       |
| 1        | Jefe de Departamento                    | 5   | -    | - | 5       |
| 1        | Encargado de Mantenimiento y Redes      | 5   | -    | - | 5       |
| Varios   | Usuarios del CP-12                      | 3   | -    | - | 3       |
|          | Información de carácter privado         | 5   | 5    | 5 | 5       |
|          | Información de carácter público         | 5   | 5    | 1 | 3.67    |

Tabla 34. Valoración de activos del CP-12

De donde:

- Según la metodología MAGERIT, el máximo valor para calificar un activo considerado como primordial es 5 y la mínima valoración es 1 para aquellos activos que no provocan daños considerables en el caso de producirse una falla.
- El valor propio de un activo se debe establecer para cada uno de los tres aspectos indicados.
- El valor acumulado relaciona los valores propios de Disponibilidad, Integridad y Confidencialidad de cada activo.
- No todos los activos pueden valorarse en los tres aspectos definidos, en este caso si no cumple con algún aspecto tiene valor nulo y se representa mediante un guion medio (-) o las iniciales NA (No Aplica).

#### 3.3.2 CONTROL DE AMENAZAS

Este proceso consiste en determinar las amenazas que pueden afectar a cada activo perteneciente a la institución. Las amenazas son sucesos que pueden ocurrir causando daños a los activos. Hay accidentes naturales como inundaciones, terremotos, etc., y desastres industriales en los que se encuentran la contaminación, fallos eléctricos, entre otros, ante los cuales el sistema de información es víctima pasiva.

De la misma manera existen amenazas que pueden ser causadas por las personas, que pueden ser desde un error de usuario hasta un ataque mal intencionado.

#### Valoración de las amenazas

Para determinar si una amenaza puede ocasionar daños o no a un activo, se debe estimar cuán vulnerable es el activo, para esto es necesario realizar un análisis tomando en cuenta dos criterios:

1) Degradación: cuán perjudicado resulta el activo

2) Frecuencia: cada cuánto se materializa la amenaza

La degradación mide el daño causado por un incidente en el supuesto de que ocurriera. Se suele caracterizar como una fracción del valor del activo. La Tabla 35 muestra los valores en porcentaje (%) de degradación de un activo en el caso de que la falla se materialice.

| Fuente: http://www.slideshare.net/mmujica/mi-defensa |               |       |  |  |  |  |  |  |  |  |
|------------------------------------------------------|---------------|-------|--|--|--|--|--|--|--|--|
| DEGRADACIÓN DEL ACTIVO (Si la falla ocurre)          |               |       |  |  |  |  |  |  |  |  |
| DESCRIPCIÓN                                          | DEGRADACIÓN % | VALOR |  |  |  |  |  |  |  |  |
| Baja                                                 | 25            | 1     |  |  |  |  |  |  |  |  |
| Media                                                | 50            | 2     |  |  |  |  |  |  |  |  |
| Alta                                                 | 75            | 3     |  |  |  |  |  |  |  |  |
| Total                                                | 100           | 4     |  |  |  |  |  |  |  |  |

Tabla 35. Valores de degradación de un activo

La frecuencia pone en perspectiva aquella degradación, pues una amenaza puede ser de consecuencias fatales pero de muy improbable materialización; mientras que otra amenaza puede ser de muy bajas consecuencias, pero tan frecuente como para acumular un daño considerable. La frecuencia se modela como una tasa anual de ocurrencia, siendo valores típicos.

La *Tabla 36*, muestra los valores representativos de frecuencia de ocurrencia de amenazas basados en una tasa anual, según indica la metodología MAGERIT. La frecuencia está expresada en tiempo (t).

| Fuente. | : nttp://ww | w.silaesnare.net/mr | nujica/mi-aejensa |
|---------|-------------|---------------------|-------------------|
| VALOR   | TASA        | OCURRENCIA          | TIEMPO            |
| 4       | 100         | muy frecuente       | a diario          |
| 3       | 10          | Frecuente           | mensualmente      |
| 2       | 1           | Normal              | una vez al año    |
| 1       | 1/10        | poco frecuente      | cada varios años  |

Tabla 36. Valores representativos de frecuencia de amenazas en activos Fuente: http://www.slideshare.net/mmujica/mi-defensa

#### • Valoración del riesgo

La *Tabla 37*muestra el nivel del riesgo con su respectivo valor numérico, entendiéndose al valor más alto como el más expuesto a amenazas dentro de la institución. La valoración del riesgo se expresa en porcentaje.

| Fuente: http://www.slidesha | re.net/mmujica, | /mi-defensa  |
|-----------------------------|-----------------|--------------|
| Nivel de factor de riesgo   | Valor           | Porcentaje % |
| Вајо                        | 1 a 32          | 1-25         |
| Medio                       | 33 a 63         | 26-50        |
| Alto                        | 64 a 94         | 51-75        |
| Extremadamente alto         | 95 a 125        | 76-100       |

Tabla 37. Niveles de valoración del riesgo Fuente: http://www.slideshare.net/mmujica/mi-defensa

# • Ecuación de cálculo del riesgo

Para estimar el nivel de riesgo al que está expuesto un activo se debe aplicar la *Ecuación 2*:

*Riesgo = Valor Activo \* Degradación \* Frecuencia* 

(2)

Ecuación 2. Ecuación de cálculo de riesgo Fuente: http://www.slideshare.net/mmujica/mi-defensa

Donde:

- Valor\_Activo (%): Es el valor que indica la importancia del activo para el desarrollo de las actividades del personal dentro de la institución.
- Degradación (%): Indica el valor de perjuicio que sufre un activo, si una amenaza llega a materializarse.
- Frecuencia (t): Indica el valor de frecuencia con la que un activo se ve amenazado.

El resultado obtenido al aplicar la *Ecuación 2*para cada uno de los activos del CP-12, debe ser interpretado en la *Tabla 37* para determinar el nivel de factor del riesgo.

El cálculo de riesgo para cada uno de los activos materiales se encuentra en el ANEXO 3.

#### 3.3.2.1 Cálculo del riesgo inicial del CP-12

Para determinar el nivel de riesgo inicial dentro de la institución es necesario calcular el valor de riesgo de cada uno de los activos considerados como primordiales y que se muestran en la *Tabla 34*, para lo cual se debe aplicar la ecuación correspondiente al cálculo de riesgo.

En la realización del cálculo de riesgo inicial se toma en cuenta solo los activos materiales de la institución, ya que presentan un valor de degradación en un determinado tiempo. Se considera el valor de degradación igual a 2 según la

*Tabla 35*, debido a que los activos mencionados posteriormente se encuentran fuera del alcance de personal externo a la institución, además de que se encuentran protegidos de amenazas naturales pero pueden existir amenazas internas por parte de personas que laboran en el CP-12. En el caso de la frecuencia de ocurrencia de amenazas, se toma como referencia el valor 3 de acuerdo a la *Tabla 36*, ya que se toma en consideración que puede existir por lo menos una acción mal intencionada en el plazo de un mes dentro de la institución.

El cálculo de riesgo de cada uno de los activos materiales del CP-12 se encuentra en el ANEXO 3

Una vez obtenido el valor de riesgo de cada uno de los activos materiales, se establece el valor promedio del riesgo, aplicando la *Ecuación 3*:

$$\left(\begin{array}{c} Riesgo\ inicial = \frac{R1 + R2 + \dots + R_n}{Total\ de\ activos\ materiales}\end{array}\right)$$

(3)

*Ecuación 3. Ecuación general de cálculo del riesgo inicial Fuente: http://www.slideshare.net/mmujica/mi-defensa* 

Donde:

- R1, R2,.. R<sub>n</sub>: Valor de riesgo de cada uno de los activos materiales.
- Total de activos materiales: es el número de activos analizados.

Entonces:

$$Riesgo inicial = \frac{30 + 30 + 30 + 30 + 30 + 30 + 27 + 30 + 30 + 12 + 12 + 12}{13} (\%)$$

$$Riesgo inicial = \frac{333}{13} (\%)$$

$$Riesgo inicial = 25.61 (\%)$$

$$Riesgo inicial = Medio$$

$$Ecuación 4. Cálculo total del riesgo inicial$$

$$Fuente: http://www.slideshare.net/mmujica/mi-defensa$$

$$(4)$$

El valor del riesgo inicial de la institución es de 25.61%, según la *Tabla 37* este número se encuentra entre los valores aceptables de 33 a 63 correspondientes a un nivel medio de factor de riesgo, lo que permite establecer el nivel de madurez de la institución de acuerdo a la *Tabla 38*.

| EFICACIA (%) | NIVEL DE | DESCRIPCIÓN |
|--------------|----------|-------------|
|              | MADUREZ  |             |
| 0 - 9        | 0        | Inexistente |
| 10 - 49      | 1        | Inicial     |
| 50 - 89      | 2        | Intuitivo   |
| 90 - 94      | 3        | Definido    |
| 95 - 99      | 4        | Gestionado  |
| 100          | 5        | Optimizado  |

Tabla 38. Cuadro indicativo del nivel de madurez de una institución Fuente: http://www.slideshare.net/embed-services/152987

De acuerdo a la Tabla anterior y con el valor de riesgo inicial calculado igual a 25.61, se deduce que el nivel de madurez del Comando Provincial de Policía "Imbabura No 12" es igual a 1 lo que representa un nivel Inicial y se caracteriza por procesos manuales, políticas y estándares de seguridad inexistentes, la seguridad global de la organización no está bien definida ya que no se tienen procedimientos ni herramientas para administrarla. En algunos casos la seguridad de los sistemas ni siquiera es centralizada y los usuarios de TI poseen todos los permisos y privilegios sobre la información.

La organización debe definir sus políticas de seguridad y con base a ellas, crear los procedimientos asociados.

#### 3.3.3 DETERMINACIÓN DEL IMPACTO

El impacto es considerado como la medida del daño sobre el activo derivado de la materialización de una amenaza. Conociendo el valor de los activos y la degradación que causan las amenazas, se determina el impacto que estas tienen sobre el sistema.

La *Tabla 39* muestra el valor del impacto de una amenaza materializada tomando en cuenta los valores de degradación tanto para Disponibilidad e Integridad de los activos. Este valor está expresado en porcentaje (%).

|                         | <i>Fuente: http://www</i> | v.slideshare.net/er | nbed-services/1529 | 87             |  |  |  |  |  |  |
|-------------------------|---------------------------|---------------------|--------------------|----------------|--|--|--|--|--|--|
| VALORACIÓN DE IMPACTOS  |                           |                     |                    |                |  |  |  |  |  |  |
|                         | DEGRADACIÓN (%)           |                     |                    |                |  |  |  |  |  |  |
| AWENAZA                 | APLICA                    | CIONES              | SERVIDORES/EQUIPOS |                |  |  |  |  |  |  |
|                         | Confidencialidad          | Disponibilidad      | Confidencialidad   | Disponibilidad |  |  |  |  |  |  |
| Incidentes              | 0                         | 0                   | 5                  | 10             |  |  |  |  |  |  |
| Acceso no<br>autorizado | 5                         | 0                   | 5                  | 5              |  |  |  |  |  |  |

Tabla 39. Valoración de impactos Fuente: http://www.slideshare.net/embed-services/152987

Dentro del campo de incidentes se considera toda amenaza que puede producirse accidentalmente como por ejemplo los incendios, fugas de agua, fallos con la energía eléctrica, cortocircuitos, etc.

#### 3.3.3.1 Impacto acumulado

Se calcula sobre un activo teniendo en cuenta:

- Su valor acumulado
- Las amenazas a las que está expuesto

El impacto acumulado se calcula para cada activo, por cada amenaza y en cada dimensión de valoración, es decir tomando en cuenta los parámetros de Disponibilidad y Confidencialidad.

El impacto es tanto mayor cuanto mayor es el valor propio o acumulado sobre un activo.

El impacto acumulado, al calcularse sobre los activos que soportan el peso del sistema de información, permite determinar las salvaguardas que deberían existir para proteger los activos.

La fórmula específica para calcular el impacto acumulado se muestra a continuación en la *Ecuación 5*:

 $Impacto_{acum} \ \% = Valor_{acum} * Degradación$ (5)

*Ecuación 5. Ecuación de cálculo del impacto acumulado Fuente: http://www.slideshare.net/embed-services/152987* 

#### • Cálculo del impacto acumulado en los activos del CP-12

Para realizar el cálculo del impacto es necesario separar los elementos dependientes, posteriormente se aplica la *Ecuación 5*, en cada uno de estos activos y luego se promedia los valores para obtener la cifra final correspondiente al impacto acumulado. La *Tabla 40* muestra estos valores.

| ACTIVOS                | INCI                   | DENTES    |      | ACCESOS NO AUT. |              |      |  |  |  |  |
|------------------------|------------------------|-----------|------|-----------------|--------------|------|--|--|--|--|
| DEPENDIENTES           | D C                    |           | Т    | D               | С            | Т    |  |  |  |  |
| Convertidor TP-LINK    | 5*0.05= 0.25           | 5*0.1=0.5 | 0.75 | 5*0.05= 0.25    | 5*0.05= 0.25 | 0.5  |  |  |  |  |
| Servidor Proxy         | 5*0.05= 0.25           | 5*0.1=0.5 | 0.75 | 5*0.05= 0.25    | 5*0.05= 0.25 | 0.5  |  |  |  |  |
| RouterMikrotik         | 5*0.05= 0.25           | 5*0.1=0.5 | 0.75 | 5*0.05= 0.25    | 5*0.05= 0.25 | 0.5  |  |  |  |  |
| Switch D-Link          | 5*0.05= 0.25           | 5*0.1=0.5 | 0.75 | 5*0.05= 0.25    | 5*0.05= 0.25 | 0.5  |  |  |  |  |
| Antena Omnidireccional | 5*0.05= 0.25           | 5*0.1=0.5 | 0.75 | 5*0.05= 0.25    | 5*0.05= 0.25 | 0.5  |  |  |  |  |
| Nano Station           | 5*0.05= 0.25           | 5*0.1=0.5 | 0.75 | 5*0.05= 0.25    | 5*0.05= 0.25 | 0.5  |  |  |  |  |
| PC's de escritorio     | 4*0.05= 0.20           | 5*0.1=0.5 | 0.70 | 4*0.05= 0.20    | 5*0.05= 0.25 | 0.45 |  |  |  |  |
| UPS Central            | 5*0.05= 0.25           | 5*0.1=0.5 | 0.75 | 5*0.05= 0.25    | 5*0.05= 0.25 | 0.5  |  |  |  |  |
| Generador eléctrico    | 5*0.05= 0.25 5*0.1=0.5 |           | 0.75 | 5*0.05= 0.25    | 5*0.05= 0.25 | 0.5  |  |  |  |  |
| PROMED                 | OIO TOTAL              |           | 0.74 | то              | TAL          | 0.49 |  |  |  |  |

Tabla 40. Valores del impacto acumulado en los activos dependientes Fuente: Información recopilada del CP-12

De donde:

- Los incidentes no provocados causan un impacto del 74 % en activos.
- Los accesos no autorizados provocan un impacto del 49 % a los activos.

#### 3.3.3.2 Impacto repercutido

Se calcula sobre un activo teniendo en cuenta:

- Su valor propio
- Las amenazas a que están expuestos los activos de los que depende.

El impacto repercutido se calcula para cada activo, por cada amenaza y en cada dimensión de valoración, siendo una función del valor propio y de la degradación causada. El impacto repercutido, al calcularse sobre los activos que tienen valor propio, permite determinar las consecuencias de las incidencias técnicas sobre los sistemas de información.

#### • Cálculo del impacto repercutido en los activos del CP-12

La Tabla 41, muestra el cálculo del impacto repercutido sobre los activos

del CP-12 que son independientes y se utiliza su valor propio.

| ACTIVO           | S      | INC         | IDENTES | <b>I</b> | ACC        | ESOS NO AUT. |      |
|------------------|--------|-------------|---------|----------|------------|--------------|------|
| INDEPENDIE       | NTES   | D C         |         | Т        | D          | С            | Т    |
| BD Postgres      |        | 5*0= 0      | 5*0=0   | 0        | 5*0=0      | 5*0.05=0.25  | 0.25 |
| BD ORACLE        |        | 5*0= 0      | 5*0=0   | 0        | 5*0=0      | 5*0.05=0.25  | 0.25 |
| Sistema Int      | egrado | 5*0= 0      | 5*0=0   | 0        | 5*0=0      | 5*0.05=0.25  | 0.25 |
| SIIPNE           |        |             |         |          |            |              |      |
| Impresora        |        | 2*0.05= 0.1 | 0*0.1=0 | 0.1      | 2*0.05=0.1 | 0*0.05=0     | 0.1  |
| multifunción     |        |             |         |          |            |              |      |
| Impresoras lase  | er     | 2*0.05= 0.1 | 0*0.1=0 | 0.1      | 2*0.05=0.1 | 0*0.05=0     | 0.1  |
| Copiadoras       |        | 2*0.05= 0.1 | 0*0.1=0 | 0.1      | 2*0.05=0.1 | 0*0.05=0     | 0.1  |
| Información      | de     | 4*0=0       | 5*0=0   | 0        | 4*0=0      | 5*0.05=0.25  | 0.25 |
| carácter privad  | 0      |             |         |          |            |              |      |
| Información      | de     | 5*0= 0      | 1*0=0   | 0        | 5*0=0      | 1*0.05=0.05  | 0.05 |
| carácter público | D      |             |         |          |            |              |      |
|                  |        | ΤΟΤΑ        | NL      | 0.038    | т          | OTAL         | 0.17 |

Tabla 41. Valores del impacto repercutido en los activos independientesFuente: Información recopilada del CP-12

De donde:

- Los incidentes no provocados causan un impacto del 3.8 % en activos.
- Los accesos no autorizados provocan un impacto del 17 % a los activos.

### 3.3.4 DETERMINACIÓN DEL RIESGO

El riesgo es la medida del daño probable sobre un sistema. Conociendo el impacto delas amenazas sobre los activos, se puede determinar el riesgo tomando en cuenta la frecuencia de ocurrencia. La *Tabla 42*muestra los riesgos más comunes a los que están expuestos los activos dentro del Comando Provincial de Policía.

|              | 1                                                        |              | 9         |           |   |           |          |           |             |          | -       |            |              |            |           |                  |                |   | _          | _         |           | _             | _ |
|--------------|----------------------------------------------------------|--------------|-----------|-----------|---|-----------|----------|-----------|-------------|----------|---------|------------|--------------|------------|-----------|------------------|----------------|---|------------|-----------|-----------|---------------|---|
|              |                                                          |              | SERVICIOS |           |   | DATO      |          |           | PLICACIONES |          | EQUIPOS | FORMÁTICOS |              | OPORIES DE | LORMACION | <b>MIPAMENTO</b> |                |   | TALACIONES |           |           | PERSONAL      |   |
|              | AMENAZA                                                  | L            |           |           |   |           |          |           | A           |          |         | Ż          | ò            | ñ 3        | ≤         | 1                | 2              |   |            | 2         |           | -             |   |
| Código       | Descrpción                                               | D            |           | С         | D |           | С        | D         |             | С        | D       |            | D            |            | С         | D                |                | С | D          | C         | D         |               | С |
| OPICE        |                                                          |              |           |           |   |           |          |           |             |          |         |            |              |            |           |                  |                |   | <u> </u>   |           |           |               | - |
| N 1          | Fuero                                                    | Τ.           | Γ         |           |   |           |          |           |             |          | X       | Т          | X            |            |           | X                |                |   | X          | —         |           |               |   |
| N.2          | Daño por agua                                            | ┢            | ┢         | $\square$ |   | $\square$ | _        |           | -           |          | X       | +          | x            | $\vdash$   | $\vdash$  | x                |                |   | x          | +         | ┢┤        | +             | _ |
| N.*          | Desastres naturales                                      |              |           |           |   |           |          |           |             |          | X       |            | X            |            |           | X                |                |   | X          |           |           |               | _ |
| ORIGE        | N: INDUSTRIAL                                            |              |           |           |   |           |          |           |             |          |         |            |              |            |           |                  |                |   |            |           |           |               |   |
| 1.1          | Fuego                                                    | Т            | Γ         |           |   |           |          |           |             | D        | X       | Т          | X            |            |           | X                |                |   | X          |           |           |               | - |
| 1.2          | Daño por agua                                            |              | $\vdash$  | Π         |   |           |          |           |             |          | X       | $^{+}$     | Х            |            |           | Х                |                |   | X          | +         |           | -             | - |
| 1.3          | Contaminación mecánica                                   |              |           |           |   |           |          |           |             |          | X       |            | Х            |            |           | X                |                |   | $\bot$     |           |           |               |   |
| 1.4          | Contaminación electromagnética                           | ⊢            |           |           |   |           |          |           | _           |          | X       | _          | X            |            |           | X                |                | 4 | +          | +         |           | $\rightarrow$ |   |
| 1.5          | Averia de origen físico o logico                         | ⊢            | ┝         | $\vdash$  |   |           |          | X         | _           | -        | X       | +          | ×            |            |           | X                |                | ╉ | +          | +         | ⊢         | $\rightarrow$ | _ |
| 1.6          | Conte de suministro electrico                            | ⊢            | ⊢         | $\vdash$  | - | $\vdash$  | _        |           | -           |          | X       | +          | ÷            | $\vdash$   | $\vdash$  | Ŷ                |                | ╉ | +          | +         | ┢┤        | +             | _ |
| 1.9          | Interrupción de otros servicios y suministros esenciales | ┢            | ⊢         | $\vdash$  | - | $\vdash$  | -        |           | +           | ť        | ~       | +          | Ê            | $\vdash$   | $\vdash$  | x                | +              | ╉ | +          | +         | ┢┤        | +             | _ |
| 1.10         | Degradación de los soportes de almacenamiento            | $\mathbf{T}$ | $\vdash$  |           |   |           |          |           | -           | 1        | +       | +          | х            |            |           |                  |                | t | +          | +         |           | +             | - |
| 1.11         | Emanaciones electromagnéticas                            | T            |           |           |   |           |          |           |             |          |         | X          |              |            |           |                  |                |   | +          | $\top$    |           |               | _ |
| 1.*          | Desastres industriales                                   |              |           |           |   |           |          |           |             |          |         |            | X            |            |           | X                |                |   |            |           |           |               | _ |
| ORIGE        | N: ERRORES                                               |              |           |           |   |           |          |           |             |          |         |            |              |            |           |                  |                |   |            |           |           |               |   |
| E.1          | Errores de los usuarios                                  | X            | X         |           | X | X         |          | X         | X           | Т        |         |            | Г            |            |           |                  |                | Т | Τ          | Τ         |           | Τ             | - |
| E.2          | Errores del administrador                                | Х            | X         | X         | X | X         | X        | X         | X           | X        | X )     | X          | (            |            |           |                  |                |   |            |           |           |               | _ |
| E.3          | Errores de monitoreo                                     |              |           |           | X | X         | X        |           |             |          |         |            |              |            |           |                  |                |   |            |           |           |               |   |
| E.4          | Errores de configuración                                 | X            | X         | X         |   |           |          | X         | X           | X        | X )     | X          |              |            |           |                  |                | _ | _          |           |           |               |   |
| E.7          | Deficiencias de la organización                          | ⊢            | -         |           |   |           |          | v         | ~           | v        | _       | +          | ⊢            |            |           |                  | $ \rightarrow$ | + | +          | +         | X         | $\rightarrow$ | _ |
| E.8          | Difusion de software danino                              | ⊢            | <b>v</b>  | v         |   |           |          | X         | X           | X        | +       | +          | ⊢            |            |           |                  | $\dashv$       | ╉ | +          | +         | ┢┤        | +             | _ |
| E.9          | Errores de secuencia                                     | ⊢            | Ŷ         | ^         | _ | $\vdash$  | _        |           | Ŷ           | ^        | +       | +          | ⊢            | $\vdash$   | $\vdash$  |                  | -              | ╉ | +          | +         | ┢┤        | +             | _ |
| E.14         | Escapes de información                                   |              | ^         | $\vdash$  |   | $\square$ | X        |           | ^           | x        | +       | +          | ┢            |            | $\vdash$  |                  |                | ╉ | +          | +         | ┢┤        | +             | _ |
| E.15         | Alteración de la información                             | +            | $\vdash$  |           |   | X         |          |           | -           | -        | +       | +          | $\mathbf{T}$ |            |           |                  |                | ╈ | +          | +         | ┢┤        | +             | - |
| E.16         | Introducción de información incorrecta                   |              |           |           |   | X         |          |           |             |          |         |            |              |            |           |                  |                |   |            |           |           |               | _ |
| E.17         | Degradación de la información                            |              |           |           |   | X         |          |           |             |          |         |            |              |            |           |                  |                |   |            |           |           |               |   |
| E.18         | Destrucción de información                               | ⊢            |           |           | Х |           |          |           | _           | 4        | _       | +          | ⊢            |            |           |                  |                | 4 | +          | +         | $\square$ | $\rightarrow$ | _ |
| E.19         | Divulgación de información                               | ⊢            | -         |           | _ |           | X        | v         | ~           | <b>v</b> | +       | +          | ⊢            |            |           |                  | $\square$      | ╉ | +          | +         | ⊢         | $\rightarrow$ | _ |
| E.20         | Vulnerabilidades de los programas                        | ⊢            | ⊢         | $\vdash$  | _ | $\square$ | _        | X         | ×           | X        | +       | +          | ⊢            | $\vdash$   |           |                  | $ \rightarrow$ | ╉ | +          | +         | ⊢         | $\rightarrow$ |   |
| E.23         | Errores de mantenimiento/actualización de programas      | -            | ┝         | $\vdash$  |   |           |          | ^         | ^           |          | x       | +          |              |            |           |                  | -              | ╉ | +          | +         |           | -             |   |
| E.24         | Caida del sistema por agotamiento de recursos            | X            | ┢         | $\square$ |   | $\square$ |          |           |             |          | X       | +          |              |            | $\square$ |                  |                | ┫ | +          | +         |           | -             | _ |
| E.28         | Indisponibilidad del personal                            |              |           |           |   |           |          |           |             |          |         |            |              |            |           |                  |                |   |            |           | X         |               | _ |
| ORIGE        | N: ATAOUES                                               |              |           |           |   |           |          |           |             |          |         |            |              |            |           |                  |                |   |            |           |           |               |   |
| A.4          | Manipulación de la configuración                         | Х            | X         | X         | Х | X         | X        | X         | X           | X        | X)      | X          |              |            |           |                  |                | Т | Т          | Т         |           |               | - |
| A.5          | Suplantación de la identidad del usuario                 |              | X         | X         |   |           |          |           | X           | X        |         |            |              |            |           |                  |                | t | +          | +         |           | -             | - |
| A.6          | Abuso de privilegios de acceso                           |              | X         | X         |   |           |          |           | X           | X        | )       | X          |              |            |           |                  |                |   |            |           |           |               | _ |
| A.7          | Uso no previsto                                          | X            |           |           |   |           |          | X         |             | )        | X       |            | X            |            |           | X                |                | 2 | X          |           | $\square$ |               |   |
| A.8          | Difusión de software dañino                              |              |           |           |   |           |          | X         | X           | X        |         |            |              |            |           |                  |                | 1 | $\bot$     | +         | $\square$ | $\neg$        | _ |
| A.9          | [Re-jencaminamiento de mensajes                          | ⊢            | X         | X         | _ | $\square$ |          |           | X           | X        | _       | +          | ⊢            |            |           | $\square$        | $\square$      | ┥ | +          | +         | ₽┤        | $\rightarrow$ | _ |
| A.10         | Alteración de secuencia                                  | ⊢            | ×         | v         | _ | v         | v        | $\square$ | X           | v        | -       |            | -            | v          | v         | $\vdash$         | v              | v | +,         |           | ₽         | $\rightarrow$ | _ |
| A.11<br>A 14 | Interceptación de información                            | ⊢            | ×         | *         | - | ۸         | X        | $\square$ |             | Ŷ        |         | \<br>Y     | -            | ۸          | ×         | $\vdash$         | ×              | ^ | +          | ¥,        | ╉┤        | +             | _ |
| A.15         | Modificación de la información                           | ┢            | $\vdash$  | H         |   | X         | ~        | $\vdash$  | +           | ^        | +       | +^         | ╋            | $\vdash$   | $\vdash$  | $\vdash$         | $\vdash$       | ╉ | +          | +         | ╉┤        | +             | _ |
| A.16         | Introducción de falsa información                        | t            | $\vdash$  | Η         |   | X         |          | $\square$ | +           | ┫        | +       | +          | t            |            | $\square$ |                  | $\square$      | ┫ | +          | +         |           | $\neg$        | - |
| A.17         | Corrupción de la información                             | L            |           |           |   | X         |          |           |             |          |         |            |              |            |           |                  |                |   |            |           |           |               | _ |
| A.18         | Destrucción de la información                            |              |           |           | Х |           |          |           |             | T        |         |            |              |            |           |                  |                | Ţ |            |           | $\square$ |               | _ |
| A.19         | Divulgación de información                               | ╞            |           | $\square$ | _ | $\square$ | X        | $\square$ | ~           | <b>,</b> | +       | +          | ┡            |            | $\square$ | $\square$        | $\square$      | ┦ | +          | +         | ⊢         | $\rightarrow$ | _ |
| A.22         | Imanipulación de programas                               | v            | $\vdash$  | $\vdash$  | _ | $\vdash$  |          | $\vdash$  | X           | ×        | v       | +          | ⊢            |            | $\vdash$  | $\vdash$         | $\square$      | ╉ | +          | +         | ₽┤        | $\rightarrow$ | _ |
| A.24         | Roho                                                     | -            | $\vdash$  | $\vdash$  | - | $\vdash$  | -        | $\vdash$  | +           | -        | ×<br>¥  | v          | Y            | $\vdash$   | Y         | Y                |                | ¥ | +          | +         | ╉┤        | +             | _ |
| A.26         | Ataque destructivo                                       | ╋            | $\vdash$  | Η         | - | H         | $\vdash$ | $\vdash$  | +           |          | X       | +^         | Ŷ            | $\vdash$   | ^         | Ŷ                | H              | ^ | x          | +         | ╉┤        | +             | _ |
| A.27         | Ocupación enemiga                                        | +            | $\vdash$  | Η         |   | Η         |          | $\vdash$  | +           |          | X       | X          | X            | $\square$  | X         | X                |                | X | x)         | (         | ┢┤        | +             | - |
| A.28         | Indisponibilidad del personal                            | L            |           |           |   |           |          |           |             |          |         |            | L            |            |           |                  |                |   |            | T         | X         |               | _ |
| A.29         | Extorsión                                                | Ĺ            |           | П         |   | $\square$ |          | Ц         |             | 1        | T       |            | Ē            |            |           |                  | $\square$      | Ţ | $\bot$     | $\square$ | $\square$ | X             | X |
| A.30         | Ingenieria social                                        |              | 1         |           |   |           |          |           |             |          |         |            |              |            |           |                  |                |   |            |           |           | X             | Х |

Tabla 42. Determinación del riesgo dentro del CP-12 Fuente: Recopilación de información del CP-12

#### 3.3.4.1 Riesgo acumulado

Se calcula sobre un activo teniendo en cuenta:

- El impacto acumulado sobre un activo debido a una amenaza
- La frecuencia de la amenaza

El riesgo acumulado se calcula para cada activo, por cada amenaza y en cada dimensión de valoración.

La fórmula que permite calcular el riesgo acumulado es la que se muestra a continuación en la *Ecuación 7*, el riesgo acumulado está expresado en porcentaje (%).

$$Riesgo_{acum} = Impacto_{acum} * Frecuencia \qquad (6)$$

*Ecuación 6. Ecuación de cálculo del riesgo acumulado Fuete: http://www.slideshare.net/embed-services/152987* 

Los valores de frecuencia de ocurrencia de una amenaza se muestran en la *Tabla 36.* 

# • Cálculo del riesgo acumulado en los activos del CP-12

Para el caso de ocurrencia de incidentes se toma como referencia un valor de frecuencia igual a 2 según la *Tabla 36*, debido a que no son comunes este tipo de sucesos.

En base a esto se puede determinar el riesgo acumulado provocado por incidentes en los activos del CP-12, aplicando la *Ecuación 6*.

El cálculo del riesgo acumulado debido a incidentes y a accesos no autorizados en los activos del CP-12 se muestra en la *Ecuación* 7 y *Ecuación* 8, respectivamente.

$$Riesgo_{acum} = 7.4 * 2 = 14.8 \,(\%) \tag{7}$$

Ecuación 7. Cálculo del riesgo acumulado debido a incidentes en los activos el CP-12 Fuente: http://www.slideshare.net/embed-services/152987

Para el caso de accesos no autorizados se toma como referencia un valor igual a 3 según la *Tabla 36,* ya que suceden con mayor frecuencia.

Entonces, es posible determinar el riesgo acumulado debido a accesos no autorizados en los activos del CP-12.

$$Riesgo_{acum} = 4.9 * 3 = 14.7 (\%)$$
 (8)

Ecuación 8. Cálculo del riesgo acumulado debido a accesos no autorizados en los activos del CP-12 Fuente: http://www.slideshare.net/embed-services/152987

Estos valores determinan que el riesgo acumulado dentro del CP-12 es bajo pero no insignificante, pero se debe tomar en cuenta la inexistencia de medidas que permitan contrarrestar a este tipo de riesgos.

#### 3.3.4.2 Riesgo repercutido

Se calcula sobre un activo teniendo en cuenta:

- El impacto repercutido sobre un activo debido a una amenaza y
- La frecuencia de la amenaza

El riesgo repercutido se calcula para cada activo, por cada amenaza y en cada dimensión de valoración.

La fórmula que permite calcular el riesgo repercutido es la que se muestra a continuación en la *Ecuación 9*, el riesgo repercutido está expresado en porcentaje (%).

 $Riesgo_{rep} = Impacto_{rep} * Frecuencia (%)$ 

(9)

*Ecuación 9. Ecuación de cálculo del riesgo repercutido Fuente: http://www.slideshare.net/embed-services/152987* 

# Cálculo del riesgo repercutido en los activos del CP-12

Para poder realizar el cálculo del riesgo repercutido debido a incidentes, se toma como referencia el mismo valor de frecuencia utilizado para calcular el riesgo acumulado, es decir un valor igual a 2. El cálculo para este caso se muestra en la *Ecuación 10.* 

$$Riesgo_{rep} = 0.4 * 2 = 0.8 \,(\%) \tag{10}$$

Ecuación 10. Cálculo del riesgo repercutido debido a incidentes en los activos el CP-12 Fuente: http://www.slideshare.net/embed-services/152987

Para el caso de accesos no autorizados se utiliza un valor de frecuencia

igual a 3. El cálculo para este caso se muestra en la Ecuación 11.

 $Riesgo_{rep} = 1.7 * 3 = 5.1(\%)$ (11)

Ecuación 11. Cálculo del riesgo repercutido debido a accesos no autorizados en los activos el CP-12 Fuente: http://www.slideshare.net/embed-services/152987

Estos valores determinan que el riesgo repercutido debido a accesos no autorizados dentro del CP-12 es mal alto que el producido por incidentes, pero se debe tomar en cuenta la inexistencia de medidas que permitan contrarrestar a este tipo de riesgos.

#### 3.3.5 SALVAGUARDAS

Es importante mencionar que al momento el CP-12 no cuenta con medidas básicas de protección de la información, así como tampoco de sus activos más importantes.

Es necesario planificar el conjunto de salvaguardas pertinentes para disminuir tanto el impacto como el riesgo, reduciendo la degradación del activo (minimizando el daño), o reduciendo la frecuencia de la amenaza (minimizando sus oportunidades).

Para esto es necesario:

- Establecer una política de la Organización al respecto, es decir directrices generales de quién es responsable de cada actividad.
- Establecer objetivos a satisfacer para poder decir que la amenaza ha sido minimizada.
- 3. Establecer procedimientos de lo que se debe hacer.
- 4. Definir salvaguardas técnicas que efectivamente se enfrenten a las amenazas con capacidad para minimizarlas.
- Definir controles que permitan saber que todo lo anterior está funcionando según lo previsto

# CAPÍTULO IV DISEÑO E IMPLEMENTACIÓN DEL SGSI

Este capítulo abarca el diseño del SGSI, el desarrollo de políticas de seguridad y la implementación de herramientas de gestión para el CP-12. Se describe el funcionamiento y características de cada herramienta utilizada.

# 4.1 DISEÑO DEL SGSI

El diseño del SGSI está basado en 11 objetivos de control, cada uno de ellos debe cumplir con los requisitos que se muestran en la *Figura 17*.

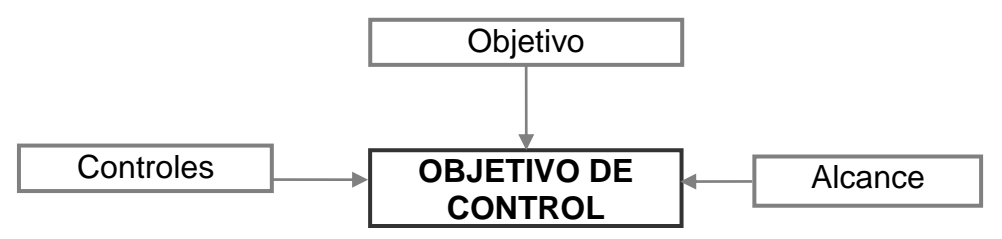

Figura 17.Requisitos de desarrollo para objetivos de control Fuente: Norma ISO 27002

#### 4.1.1. POLÍTICAS DE SEGURIDAD BASADAS EN OBJETIVOS DE CONTROL

Las políticas de seguridad basadas en objetivos de control tienen como finalidad brindar una guía de procedimientos que regulan la forma en que una organización previene, protege y maneja los riesgos de diferentes daños.

Los beneficios de un sistema de seguridad con políticas claramente concebidas y bien elaboradas son inmediatos, ya que el CP-12 trabajará sobre una plataforma confiable. Con la implementación de las políticas se logran los objetivos de control indicados en el diseño del SGSI. Las políticas descritas en este documento están enfocadas en dar cumplimiento a los objetivos de control implementados y fueron elaboradas en conjunto con el Jefe del departamento de Sistemas, Ing. Ángel Núñez y puestas a consideración del Comandante General del CP-12 para la respectiva aprobación, de igual manera la selección de las herramientas se basa en la funcionalidad que presta cada una de ellas y el soporte que brinda a los controles mencionados en la norma ISO 27002.

A continuación se listan los objetivos de control:

- 1. Política de Seguridad
- 2. Organización de la seguridad de la información
- 3. Gestión de activos
- 4. Seguridad de los recursos humanos
- 5. Seguridad física y ambiental (Entorno físico de los activos)
- 6. Gestión de las comunicaciones y operaciones
- 7. Control de acceso
- 8. Adquisición, desarrollo y mantenimiento de los sistemas de información
- 9. Gestión de incidentes en la seguridad de la información
- 10. Gestión de la continuidad comercial
- 11. Cumplimiento

#### 4.1.1.1. Política de Seguridad

La *Tabla 43,* muestra el objetivo, alcance y controles relacionados con esta política.

| ALCANCE CONTROLES                                                   |                  |      |         |      |          |        |      |             |         |     |  |
|---------------------------------------------------------------------|------------------|------|---------|------|----------|--------|------|-------------|---------|-----|--|
|                                                                     | del CP-12.       |      |         |      |          |        |      |             |         |     |  |
| OBJETIVO:                                                           | de la institució | śn   | y a las | s le | yes y re | egula  | acio | nes vigente | es den  | tro |  |
|                                                                     | seguridad de     | la i | nforma  | aci  | ón en re | elacio | ón a | a los reque | rimient | os  |  |
|                                                                     | Dirección        | para | la      |      |          |        |      |             |         |     |  |
| Fuente: http://www.iso27000.es                                      |                  |      |         |      |          |        |      |             |         |     |  |
| Tabla 43. Objetivo, alcance y controles de la política de seguridad |                  |      |         |      |          |        |      |             |         |     |  |

- a) Proteger los recursos de información del Comando Provincial de Policía "Imbabura" No. 12, y la tecnología utilizada para su procesamiento, frente а amenazas, internas o externas, deliberadas 0 accidentales, con el fin de asegurar el cumplimiento de la confidencialidad, integridad, disponibilidad, legalidad y confiabilidad de la información.
- b) Asegurar la implementación de las medidas de seguridad comprendidas en esta política, identificando los recursos y las partidas presupuestarias correspondientes, sin que ello implique necesariamente la asignación de partidas adicionales.
- c) Mantener la Política de Seguridad del CP-12 actualizada, a efectos de asegurar su vigencia y nivel de eficacia.

#### ΕI Comando General debe establecer una política clara y que estén acorde a los objetivos de la institución y demostrar su apoyo y compromiso con la seguridad de la información mediante publicación la У mantenimiento de una política de seguridad de la información para toda la organización.

# - POLÍTICAS DISEÑADAS

#### ACCESO A LA INFORMACIÓN

- El personal que labora para el CP-12 debe tener acceso sólo a la información necesaria para el desarrollo de sus actividades.
- En el caso de personas ajenas al CP-12, la persona responsable de generar la información debe autorizar sólo el acceso indispensable de
acuerdo con el trabajo realizado por estas personas, previa justificación. Este proceso debe ser documentado.

- El otorgamiento de acceso a la información debe regularse mediante las normas y procedimientos definidos para tal fin.
- Todos los privilegios para el uso de los sistemas de información de la Institución deben terminar inmediatamente después de que el trabajador deje de prestar sus servicios a la Institución. El proceso de eliminación de privilegios debe estar regulado por una norma y procedimiento apropiado.
- Los proveedores o terceras personas solamente deben tener privilegios durante el período del tiempo requerido para llevar a cabo las funciones aprobadas.
- Para dar acceso a la información se tendrá en cuenta la clasificación asignada por la Institución.
- Se debe efectuar un registro de los eventos acontecidos a los diversos recursos informáticos de la plataforma tecnológica
- Basándose en el registro anterior, se debe hacer un seguimiento a los accesos realizados por los usuarios tanto a los sistemas, como a los datos.

### - HERRAMIENTA IMPLEMENTADA

Para dar cumplimiento a este objetivo se utilizó la herramienta Controlador de Dominio. La descripción de dicha herramienta se encuentra en el Capítulo IV.

#### 4.1.1.2. Organización de la seguridad de la información

La *Tabla 44,* muestra el objetivo, alcance y controles relacionados con esta política.

| Tabla 44. | Objetivo, alcance y controles de la política d | le organización |
|-----------|------------------------------------------------|-----------------|
|           | Fuente: http://www.iso27000.es                 |                 |

Gestionar la seguridad de la información dentro del CP-12 **OBJETIVO:** 

| ALCANCE                                                                                                    | CONTROLES                         |
|----------------------------------------------------------------------------------------------------|-----------------------------------|
| a) Se debe establecer una estructura de                                                                                   | Los miembros de la Dirección      |
| gestión con objeto de iniciar y controlar la<br>implantación de la seguridad de la                                        | deben respaldar activamente las   |
| información dentro del CP-12.                                                                                             | iniciativas de seguridad          |
|                                                                                                    | demostrando su claro apoyo y      |
| b) La Comandancia General debe aprobar la<br>política de seguridad de la información                                      | compromiso, asignando y           |
| asignar los roles de seguridad, coordinar                                                                                 | aprobando explícitamente las      |
| y revisar la implantación de la seguridad                                                                                 | responsabilidades en seguridad    |
| en loua la organización.                                                                                                  | de la información dentro de la    |
| c) Si fuera necesario, se debe establecer y<br>facilitar el acceso a una fuente<br>especializada de consulta en seguridad | Organización.                     |
| de la información.                                                                                                    | Se debe definir claramente todas  |
| d) Debe fomentarse un enfoque                                                                                             | las responsabilidades para la     |
| multidisciplinario de la seguridad de la información que implique la cooperación y                                        | seguridad de la información.      |
| la colaboración de directores, usuarios, administradores, diseñadores de                                                  | Se debe identificar y revisar     |
| aplicaciones, auditores y el equipo de                                                                                    | regularmente en los acuerdos      |
| gestión de seguros y la gestión de                                                                                        | aquellos requisitos de            |
| riesgos.                                                                                                    | confidencialidad o no divulgación |
|                                                                                                    | que contemplan las necesidades    |

# - POLÍTICAS DISEÑADAS

# ADMINISTRACIÓN DE CAMBIOS

Esta política es referente al desarrollo de aplicaciones y a los cambios en configuraciones de los servidores.

de protección de la información de la institución.

- Todo cambio (creación y modificación de programas, módulos, reportes, etc.) que afecte los recursos informáticos, debe ser solicitado por los usuarios y aprobado formalmente por el responsable de la administración del mismo.
- Bajo ninguna circunstancia un cambio puede ser aprobado, realizado e implantado por la misma persona o área.
- Cualquier cambio debe quedar formalmente documentado desde su solicitud hasta su implantación.
- La documentación servirá de herramienta para efectuar el seguimiento y garantizar el cumplimiento de los procedimientos definidos.
- Todo cambio relacionado con modificación de accesos, mantenimiento de software o modificación de configuraciones debe realizarse de forma tal que no disminuya la seguridad existente.

# - HERRAMIENTA IMPLEMENTADA

Para dar cumplimiento a este objetivo se utilizó la herramienta OTRS. La descripción de dicha herramienta se encuentra en el Capítulo IV.

### 4.1.1.3. Gestión de activos

La *Tabla 45,* muestra el objetivo, alcance y controles relacionados con esta política.

# Tabla 45. Objetivo, alcance y controles de la política de gestión de activos Fuente: http://www.iso27000.es

Alcanzar y mantener una protección adecuada de los activos

**OBJETIVO:** de la institución asegurando que se aplica un nivel de protección adecuado a la información.

| ALCANCE                                                                                                    | CONTROLES                                                                                                    |  |  |
|----------------------------------------------------------------------------------------------------|----------------------------------------------------------------------------------------------------|--|--|
| a) Todos los activos deben ser<br>justificados y tener asignado un                                                                                                    | Todos los activos deben estar<br>claramente identificados                                                                                             |  |  |
|                                                                                                    | manteniendo un inventario con los                                                                                                    |  |  |
| <ul> <li>b) Se debe identificar a los usuarios<br/>responsables para todos los activos y<br/>asignarles la responsabilidad del<br/>mantenimiento y controles<br/>adecuados.</li> </ul> | más importantes. La información<br>debe clasificarse en relación a su<br>valor, requisitos legales, sensibilidad<br>y criticidad para la institución. |  |  |

# - POLÍTICAS DISEÑADAS

# ADMINISTRACIÓN DE LA SEGURIDAD

- El análisis de riesgos para los Recursos Informáticos se debe ejecutar al menos una vez al año.
- Cualquier mejora, actualización o cambios asociados a los recursos tomados en cuenta en el análisis de riesgos, deben ser precedidos por una nueva evaluación del riesgo.
- Cualquier brecha de seguridad o sospecha de mala utilización en el Internet o la Intranet, de los recursos informáticos a cualquier nivel (local o corporativo) deberá ser comunicada por el funcionario que la detecta, en forma inmediata y confidencial al personal de Seguridad Informática.
- El personal que realiza labores de administración es responsable de los controles sobre los activos.

- El personal encargado de la Seguridad de Información es el encargado de divulgar los estándares, políticas y procedimientos en dicha materia.
- El personal encargado de la Seguridad de Información es responsable de darle seguimiento a las políticas de relacionadas con dicha materia y reportar al Jefe del Departamento. En caso de detectarse un incumplimiento, el personal encargado de la Seguridad Informática reportará al Jefe del Departamento y a las oficinas de control interno.

# - HERRAMIENTA IMPLEMENTADA

Para dar cumplimiento a este objetivo se utilizó la herramienta OCS Inventory.

La descripción de dicha herramienta se encuentra en el Capítulo IV.

#### 4.1.1.4. Seguridad de los recursos humanos

La *Tabla 46,* muestra el objetivo, alcance y controles relacionados con esta política.

Tabla 46. Objetivo, alcance y controles de la política de seguridad de Recursos HumanosFuente: http://www.iso27000.es

Asegurar que el personal, contratistas y usuarios de terceras OBJETIVO: partes entiendan sus responsabilidades y sean aptos para las funciones que desarrollen.

| ALCANCE                                                                                                    | CONTROLES                                                                                                    |  |  |
|----------------------------------------------------------------------------------------------------|----------------------------------------------------------------------------------------------------|--|--|
| <ul> <li>a) Las responsabilidades de la seguridad<br/>se deben definir antes de la<br/>contratación laboral mediante la<br/>descripción adecuada del trabajo y los<br/>términos y condiciones del mismo.</li> </ul> | Como parte de su obligación<br>contractual, personal, contratistas y<br>terceros deberían aceptar y firmar los<br>términos y condiciones del contrato<br>de empleo, el cual establecerá sus<br>obligaciones y las obligaciones de la<br>institución para la seguridad de<br>información. |  |  |

# - POLÍTICAS DISEÑADAS

# SEGURIDAD PARA TERCEROS USUARIOS

- Los propietarios de recursos informáticos que no sean propiedad de la Institución deben garantizar la legalidad del uso de dicho recurso. Se debe establecer un documento de acuerdo oficial entre las partes.
- Si se requiere utilizar recursos informáticos de la Institución para el funcionamiento de servicios u otras actividades que no sean propios de la Institución, dichos recursos serán administrados por el CP-12.
- Si es necesario que un usuario ajeno a la Institución acceda a algún recurso informático, se debe firmar un acuerdo de confidencialidad con dicho usuario.
- La conexión entre sistemas de la Institución y sistemas externos debe ser aprobada y certificada por el personal de Seguridad Informática para no afectar la seguridad de la información interna.
- Los equipos de terceros que se conecten a la red, deben cumplir con todas las normas internas de la Institución.
- La Institución se reserva el derecho de aprobar y/o cancelar la conexión con terceros.

#### HERRAMIENTA IMPLEMENTADA

Para dar cumplimiento a este objetivo se utilizó la herramienta UTM. La descripción de dicha herramienta se encuentra en el Capítulo IV.

#### 4.1.1.5. Seguridad física y ambiental (Entorno físico de los activos)

Esta política hace referencia al espacio físico y a las condiciones ambientales dentro de las instalaciones en donde están ubicados los activos del CP-12. La Tabla 47, muestra el objetivo, alcance y controles relacionados con esta política.

Tabla 47. Objetivo, alcance y controles de la política de seguridad física y ambiental Fuente: http://www.iso27000.es

Evitar el acceso físico no autorizado, daños o intromisiones en las instalaciones y a la información de la organización. Evitar la **OBJETIVO:** pérdida, daño, robo o puesta en peligro de los activos e interrupción de las actividades de la organización.

#### ALCANCE

#### **CONTROLES**

- a) Los servicios información sensible deben ubicarse en áreas seguras y protegidas en un perímetro de seguridad definido por barreras v controles de entrada adecuados. Estas áreas deben estar protegidas físicamente contra accesos no autorizados, daños e interferencias.
- b) Debe protegerse los equipos contra las amenazas físicas y ambientales. La protección del equipo es necesaria para reducir el riesgo de acceso no autorizado a la información y su protección contra pérdida o robo.
- c) Así mismo, se debe considerar la ubicación y la baja de los equipos.

de procesamiento de Los perímetros de seguridad (como paredes, tarjetas de control de entrada a puertas o un puesto manual de recepción) deben utilizarse para proteger las áreas aue contengan información V recursos para su procesamiento.

> Las áreas de seguridad deben estar protegidas por controles de entrada garanticen adecuados que el acceso únicamente al personal autorizado.

> Se debe proteger el cableado de energía y de telecomunicaciones que transporten datos o soporten servicios de información contra posibles intercepciones o daños.

# POLÍTICAS DISEÑADAS

# SEGURIDAD FÍSICA

Se deben implementar mecanismos de control de acceso tales como puertas de seguridad, RFID, sistema de alarma y circuitos cerrados de televisión inteligentes en las dependencias críticas (por ejemplo, local de los servidores y puertas de entrada principales).

- Si un trabajador se encuentra a un visitante en un área restringida, el visitante debe ser cuestionado acerca de su propósito en el área y se debe informar a los responsables de la seguridad del edificio.
- En el local de los servidores se debe implementar un sistema automatizado para eliminar los incendios.
- Los locales desde donde se tiene acceso al cableado deben ser catalogados como zonas de alto riesgo, limitando el acceso a los mismos.
- Se debe registrar el ingreso y salida de todas las computadoras, módems y otros equipos de comunicaciones ajenos a la Institución.
- Los equipos no deben moverse o reubicarse sin la aprobación previa.
- Los empleados de la Institución se comprometen a NO utilizar la red regulada de energía para conectar otros equipos que no sean su estación de trabajo y/o la impresora que se le haya asignado.
- El personal ajeno a la Institución no está autorizado a utilizar los recursos informáticos de la Institución.

# - HERRAMIENTA IMPLEMENTADA

Para dar cumplimiento a este objetivo se utilizó la herramienta OCS Inventory. La descripción de dicha herramienta se encuentra en el Capítulo IV.

#### 4.1.1.6. Gestión de las comunicaciones y operaciones

La *Tabla 48,* muestra el objetivo, alcance y controles relacionados con esta política.

Tabla 48. Objetivo, alcance y controles de la política comunicaciones y operaciones Fuente: http://www.iso27000.es

Asegurar la operación correcta y segura de los recursos de

**OBJETIVO:** tratamiento de información.

Proteger la integridad del software y de la información.

| ALCANCE                                                                                                    | CONTROLES                                                                                                    |
|----------------------------------------------------------------------------------------------------|----------------------------------------------------------------------------------------------------|
| <ul> <li>a) Se deben establecer responsabilidades y<br/>procedimientos para la gestión y<br/>operación de todos los recursos para el<br/>tratamiento de la información.</li> </ul> | Se debe documentar y mantener<br>los procedimientos de operación y<br>ponerlos a disposición de todos los<br>usuarios que lo necesiten.               |
| b) Esto incluye el desarrollo de instrucciones<br>apropiadas de operación y de<br>procedimientos de respuesta ante<br>incidencias.                                                 | Se debe controlar los cambios en los sistemas y en los recursos de tratamiento de la información.                                                     |
|                                                                                                    | La separación de los recursos para                                                                                                    |
| <ul> <li>c) Se requieren ciertas precauciones para<br/>prevenir y detectar la introducción de<br/>código malicioso.</li> </ul>                                                     | el desarrollo, prueba y produccion<br>es importante para reducir los<br>riesgos de un acceso no autorizado<br>o de cambios al sistema<br>operacional. |

# SEGURIDAD EN COMUNICACIONES

- La topología de red (direccionamiento IP, configuraciones, información relacionada con las medidas de seguridad, etc.) debe considerarse como información RESERVADA.
- Todas las conexiones a otras redes de datos deben protegerse mediante cifrado, detección de intrusos, autenticación y control de acceso.
- La salida de información hacia otras Instituciones o Empresas debe estar amparada por un acuerdo de confidencialidad.
- Las comunicaciones con equipos externos se realizarán utilizando conexiones seguras.

 Toda la información con un nivel de sensibilidad igual o superior a CONFIDENCIAL que se transmita por las redes de la Institución e Internet debe ser cifrada.

# ALMACENAMIENTO Y RESPALDO

- La información que genera y soporta la infraestructura de tecnología informática del CP-12 deberá ser almacenada y respaldada, garantizando su disponibilidad.
- Se debe definir el procedimiento de crear las copias de respaldo, así como los tiempos de retención y rotación de dichas copias.
- El personal es responsable de la información generada y almacenada en sus estaciones de trabajo, así como el respaldo de la misma.
- El Departamento de Sistemas es el ente autorizado a realizar el seguimiento y control del cumplimiento de las políticas relacionadas con los respaldos.

# - HERRAMIENTA IMPLEMENTADA

Para dar cumplimiento a este objetivo se utilizó las herramientas UTM y servidor de archivos conjuntamente con Cobian Backup y Truecrypt. La descripción de dicha herramienta se encuentra en el Capítulo IV.

#### 4.1.1.7. Control de acceso

La *Tabla 49,* muestra el objetivo, alcance y controles relacionados con esta política.

Tabla 49. Objetivo, alcance y controles de la política de control de acceso Fuente: http://www.iso27000.es

| <b>OBJETIVO:</b> | Controlar l | os accesos | a la | información. |
|------------------|-------------|------------|------|--------------|
|------------------|-------------|------------|------|--------------|

| ALCANCE                                                                                                    | CONTROLES                                                                                                    |
|----------------------------------------------------------------------------------------------------|----------------------------------------------------------------------------------------------------|
| a) Se debe controlar los<br>accesos a la información,<br>los recursos de tratamiento<br>de la información y los<br>procesos importantes en | Se debe establecer, documentar y revisar<br>una política de control de accesos en base<br>a las necesidades de seguridad de la<br>institución. |
| base a las necesidades de seguridad del CP-12                                                                                              | Garantizar el acceso a los usuarios<br>autorizados e impedir los accesos no<br>autorizados a los sistemas de información.                      |

# - POLÍTICAS DISEÑADAS

# CONTRASEÑAS

- Capacitar a los usuarios en la creación de contraseñas.
- Garantizar que las contraseñas cumplan con las características siguientes:
  - ~ Utilizar al menos 8 caracteres.
  - ~ Utilizar letras mayúsculas, minúsculas, símbolos y números.
  - ~ Los usuarios deben cambiar las contraseñas cada 120 días.
  - ~ Los administradores deben cambiar las contraseñas cada 90 días.
  - ~ No deben reutilizarse contraseñas.
- Aplicar cada 60 días revisiones de la calidad de las contraseñas

# CONTROL DE ACCESO

• Cada usuario debe disponer de un nombre de usuario y contraseña única.

- Las contraseñas son responsabilidad de sus propietarios. Dichas contraseñas serán generadas por el administrador y entregadas al usuario.
- Las contraseñas solo deben ser conocidas por su propietario.
- Los usuarios son responsables de las actividades llevadas a cabo con su nombre de usuario y/o contraseña.
- Las contraseñas deben tener una fecha de caducidad definida en base a la sensibilidad de la información a proteger. Para los sistemas de acceso a las estaciones de trabajo, se recomienda cambiarlas cada 90 días. Las claves de administración deben cambiarse cada 60 días.
- Los nombres de usuario no deben estar basados en las funciones de trabajo. Los nombres de usuario identifican a personas específicas. Para la asignación de nombres de usuario se toma en cuenta la primera letra del nombre y el apellido completo del usuario, por ejemplo:

Sergio Ramos: sramos

Norman Páez: npaez

- Se deben tener definidos los perfiles de usuario de acuerdo a la función y cargo de los usuarios.
- El nivel de administrador de los sistemas críticos debe estar controlado. Es decir, las actividades realizadas por alguien con nivel/privilegio de administrador, deben ser supervisadas.
- Antes de diseñar o adquirir un sistema, se deben especificar los requerimientos de seguridad necesarios.
- Los ambientes de desarrollo, pruebas y producción deben ser independientes.

# - HERRAMIENTA IMPLEMENTADA

Para dar cumplimiento a este objetivo se utilizó las herramientas RPG y Controlador de Dominio. La descripción de dichas herramientas se encuentra en el Capítulo IV.

# 4.1.1.8. Adquisición, desarrollo y mantenimiento de los sistemas de información

La Tabla 50, muestra el objetivo, alcance y controles relacionados con esta

política.

Tabla 50. Objetivo, alcance y controles de la política de los sistemas de información Fuente: http://www.iso27000.es

**OBJETIVO:** Garantizar que la seguridad es parte integral de los sistemas de información.

# ALCANCE

# CONTROLES

humanos, pérdidas,

autorizadas o mal

información en las

de

modificaciones

aplicaciones.

errores

no

la

Evitar

uso

 b) Dentro de los sistemas de información se incluyen los sistemas operativos, infraestructuras, aplicaciones propias de la institución, aplicaciones estándar o de uso generalizado, servicios y aplicaciones desarrolladas por los usuarios. Los requisitos de seguridad deben ser identificados y acordados previamente al desarrollo y/o implantación de los sistemas de información.

# - POLÍTICAS DISEÑADAS

# SEGURIDAD DE LA INFORMACIÓN

- Los usuarios son responsables de la información que manejan.
- Ningún personal del CP-12 debe suministrar cualquier información de la Institución a ningún ente externo sin las autorizaciones respectivas.
- Todos los usuarios tienen la responsabilidad de velar por la integridad, confidencialidad y disponibilidad de la información que maneje,

especialmente si dicha información ha sido clasificada con algún nivel distinto al normal.

- Todo el personal debe firmar y renovar cada año, un acuerdo de confidencialidad y buen manejo de la información.
- Después de que el trabajador deje de prestar sus servicios, se compromete a entregar toda la información relacionada al trabajo realizado por él.
- Después de que el trabajador deje de prestar sus servicios, debe comprometerse a no utilizar, comercializar o divulgar la información generada o conocida durante su trabajo en la Institución, directamente o través de terceros.
- La persona que detecte el mal uso de la información está en la obligación de reportar el hecho.
- Las políticas, normas y procedimientos de seguridad se deben revelar únicamente a funcionarios y entes externos que lo requieran, de acuerdo con su competencia y actividades a desarrollar.

### - HERRAMIENTA IMPLEMENTADA

Para dar cumplimiento a este objetivo se utilizó las herramientas Controlador de Dominio, Nagios y MRTG. La descripción de dichas herramientas se encuentra en el Capítulo IV.

#### 4.1.1.9. Gestión de incidentes en la seguridad de la información

La *Tabla 51,* muestra el objetivo, alcance y controles relacionados con esta política.

 Tabla 51. Objetivo, alcance y controles de la política de gestión de incidentes

 Fuente: http://www.iso27000.es

|                                                            | Garantizar que los eventos                                                                                                    | s y debilidades en la seguridad                                                                                                    |
|------------------------------------------------------------|----------------------------------------------------------------------------------------------------|----------------------------------------------------------------------------------------------------|
| <b>OBJETIVO:</b>                                           | asociados con los sistemas                                                                                                    | de información se comuniquen de                                                                                                    |
|                                                            | modo que se puedan realizar                                                                                                    | acciones correctivas oportunas.                                                                                                    |
|                                                            | ALCANCE                                                                                                    | CONTROLES                                                                                                    |
| a) Se deben e<br>y procedimie<br>y debilida<br>información | stablecer las responsabilidades<br>entos para manejar los eventos<br>des en la seguridad de<br>de una manera efectiva y una     | Se debe comunicar los eventos<br>en la seguridad de información lo<br>más rápido posible.                                                                                                    |
| b) Se debe a<br>continua ei<br>evaluar y<br>incidentes e   | aplicar un proceso de mejora<br>n respuesta para monitorear,<br>gestionar en su totalidad los<br>n la seguridad de información. | Todo el personal, contratistas y<br>terceros que son usuarios de los<br>sistemas y servicios de<br>información deben anotar y<br>comunicar cualquier debilidad<br>observada o sospechada en la<br>seguridad de los mismos. |

# - POLÍTICAS DISEÑADAS

### CONTINGENCIA

- Se debe preparar, actualizar y validar periódicamente el plan de contingencias. Dicho plan debe garantizar la continuidad de operaciones en caso de desastres como terremotos, explosiones, actos terroristas, inundaciones etc.
- En dicho plan se describirán los procedimientos de neutralización y recuperación ante cualquier evento que afecte la confidencialidad, integridad y disponibilidad de la información.
- Partiendo de los resultados obtenidos en el análisis de riesgos, se determinarán las acciones a realizar para minimizar el riesgo.

#### - HERRAMIENTA IMPLEMENTADA

Para dar cumplimiento a este objetivo se utilizó la herramienta OTRS. La

descripción de dichas herramientas se encuentra en el Capítulo IV.

#### 4.1.1.10. Gestión de la continuidad comercial

La *Tabla 52,* muestra el objetivo, alcance y controles relacionados con esta política.

Tabla 52. Objetivo, alcance y controles de la política de gestión de continuidad Fuente: http://www.iso27000.es

Reaccionar a la interrupción de actividades y proteger sus
 OBJETIVO: procesos críticos frente a desastres o grandes fallos de los sistemas de información.

#### ALCANCE

CONTROLES

- a) Se debe implantar un proceso de gestión para reducir, a niveles aceptables, la interrupción causada por los desastres y fallos de seguridad mediante una combinación de controles preventivos y de recuperación.
- b) Se deben analizar las consecuencias de los desastres, fallas de seguridad, pérdidas de servicio, disponibilidad del servicio y desarrollar e implantar planes de contingencia para asegurar que los procesos del negocio se pueden restaurar en los plazos requeridos.

Se debe identificar los eventos que puedan causar interrupciones a los procesos junto con la probabilidad e impacto de dichas interrupciones y sus consecuencias para la seguridad de información.

Se debe desarrollar e implantar planes de mantenimiento o recuperación de las operaciones para asegurar la disponibilidad de la información, tras la interrupción o fallo de los procesos críticos de negocio.

# - POLÍTICAS DISEÑADAS

# SEGURIDAD PARA LOS SERVICIOS INFORMÁTICOS

• No se utilizarán servicios externos de correo electrónico.

- La Institución se reserva el derecho de acceder a todos los mensajes enviados por medio del correo electrónico. Para este efecto, cada usuario autorizará por escrito a la Institución a que realice las revisiones y/o auditorías respectivas directamente o a través de terceros.
- El personal no debe utilizar versiones escaneadas de firmas hechas a mano para dar la impresión de que un mensaje de correo electrónico o cualquier otro tipo de comunicación electrónica haya sido firmada por la persona que la envía.
- La propiedad intelectual desarrollada o concebida mientras el trabajador se encuentre en sitios de trabajo alternos, es propiedad exclusiva de la Institución. Esta política incluye patentes, derechos de reproducción, marca registrada y otros derechos de propiedad intelectual según lo manifestado en memos, planes, estrategias, productos, programas de computación, códigos fuentes, documentación y otros materiales.
- El personal que haya recibido aprobación para tener acceso a Internet, deberá aceptar, respetar y aplicar las políticas y prácticas de uso de Internet.
- Si los usuarios sospechan que hay infección por un virus, deben inmediatamente llamar a la oficina de informática, no utilizar el computador y desconectarlo de la red.

# - HERRAMIENTA IMPLEMENTADA

Para dar cumplimiento a este objetivo se utilizó la herramienta iTALC. La descripción de dichas herramientas se encuentra en el Capítulo IV.

La Tabla 53, muestra el objetivo, alcance y controles relacionados con esta

política.

# Tabla 53. Objetivo, alcance y controles de la política de cumplimiento Fuente: http://www.iso27000.es

**OBJETIVO:** Evitar incumplimientos de ley, estatuto, regulación u obligación establecida dentro de la institución.

#### ALCANCE

#### CONTROLES

 a) El diseño, operación, uso y gestión de los sistemas de información pueden ser objeto de requisitos estatutarios, reguladores y de seguridad vigentes. Los requisitos legales específicos deben ser advertidos por los asesores legales de la organización o por profesionales adecuadamente cualificados.

Los registros importantes se deben proteger de la pérdida, destrucción y falsificación, de acuerdo al reglamento establecido y que esté en vigencia dentro de la institución.

# - POLÍTICAS DISEÑADAS

# REGISTROS

Se definen los documentos de registro que se requieran para el control de la

actividad, de acuerdo a los lineamientos del sistema de seguridad diseñado,

pudiéndose considerarse entre otros los siguientes:

- Registro de inspecciones.
- Registro y control de los soportes.
- Registro de software de nueva adquisición.
- Registro de entrada, salida y movimiento de tecnologías de información.
- Registro de incidencias de la Seguridad Informática.

# SOFTWARE UTILIZADO

- El software utilizado debe garantizar la integridad de los datos.
- Se debe crear una cultura en los usuarios de la Institución sobre las implicaciones del uso de software ilegal. Dicha cultura se fomentará mediante la publicación de boletines y/o charlas al respecto.
- Se mantendrá un inventario de las licencias de software del CP-12 que permita su administración y control. El uso de este inventario permitirá detectar el uso de software no licenciado.
- Se establecerá un reglamento que limite el uso de software de demostración en las estaciones de la Institución.

# ACTUALIZACIÓN DE HARDWARE

- Cualquier alteración en la configuración del hardware (procesador, memoria, tarjetas adicionales, etc.) debe ser autorizado por el personal responsable de los recursos.
- La reparación de los equipos que implique la apertura de los mismos será realizada solo por personal autorizado.
- El movimiento y/o re-ubicación de equipos (PC, servidores, equipamiento activo) debe documentarse y estar debidamente autorizado.

# LISTADO DE USUARIOS CON ACCESO A REDES DE ALCANCE GLOBAL

 Se dispondrá de un Listado de Usuarios autorizados, especificando Nombre, Apellidos y Cargo que ocupa en la Institución, así como los Servicios para los que está autorizado.

# - HERRAMIENTA IMPLEMENTADA

Para dar cumplimiento a este objetivo se utilizó la herramienta UTM. La descripción de dichas herramientas se encuentra en el Capítulo IV.

# 4.2. ARQUITECTURA DE RED IMPLEMENTADA

Previo a la implementación de herramientas se estructuró la red del CP-12 como se muestra en la *Figura18*.

De acuerdo a las necesidades de la institución y sus debilidades, la solución planteada pretende mejorar los niveles de seguridad reduciendo al máximo las vulnerabilidades.

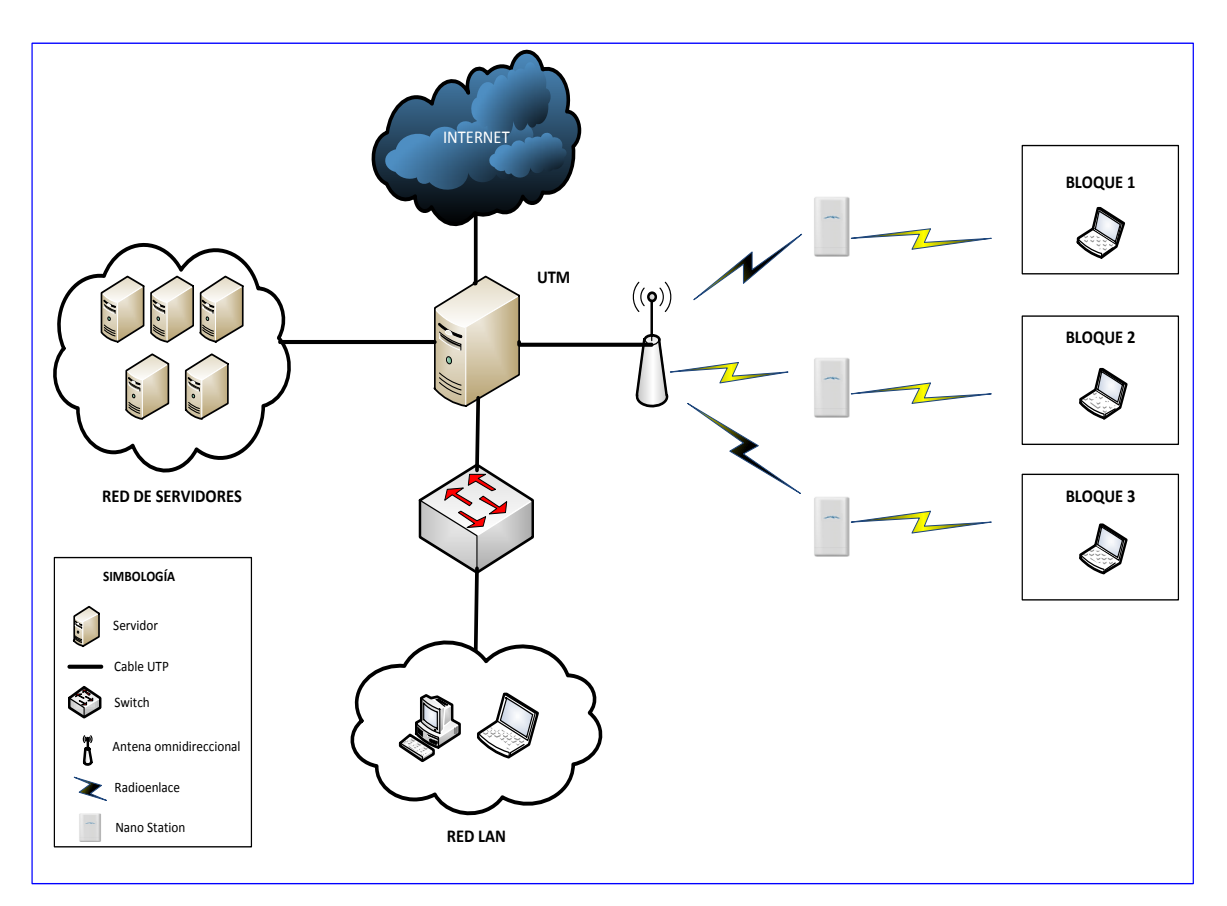

Figura 18. Arquitectura de red implementada en el CP-12 Fuente: Microsoft Visio 2010

La arquitectura de red implementada utiliza un servidor UTM desarrollado sobre software libre que controla el acceso de usuarios a los recursos de red del CP-12.Con la implementación de este servidor se reduce la posibilidad de obtención de información de manera no autorizada, además se controla el acceso de los usuarios hacia las aplicaciones necesarias para el desarrollo de sus actividades, de igual manera a los usuarios de la red LAN hacia servicios públicos. Sobre el servidor se encuentran funcionando los servicios firewall, proxy, IDS/IPS y NTOP. Además, la red está dividida en 3 zonas que limitan con el UTM implementado:

- Zona LAN.- Es la red interna LAN del CP-12 en donde se encuentran todos los usuarios. Esta zona es usada para conectar computadoras personales o estaciones de trabajo, con objeto de compartir recursos e intercambiar información.
- Zona de Servidores.- Esta zona debe ser independiente del resto para poder controlar el acceso tanto de usuarios internos como de usuarios externos a la institución.
- Zona Wireless.- Esta zona al ser independiente permite controlar todo el tráfico desde y hacia la subred inalámbrica ya que no se tiene control de los usuarios que intentan acceder de esta manera.

# 4.2.1. REDISTRIBUCIÓN DE DIRECCIONAMIENTO IP

Para optimizar la distribución de direcciones IP se aplica máscaras de subred de tamaño variable VLSM (Variable Length Subnet Mask), reflejándose en la *Tabla 54.* 

| DIRECCIONAMIENTO IP              |                |                 |                |  |
|----------------------------------|----------------|-----------------|----------------|--|
| DESCRIPCIÓN NOMBRE DE LA MÁSCARA |                | GATEWAY         |                |  |
|                                  | RED            |                 |                |  |
| Red local                        | 10.10.1.0      | 255.255.255.128 | 10.10.1.1      |  |
| Red Wireless                     | 10.10.1.128    | 255.255.255.192 | 10.10.1.129    |  |
| Red de servidores                | 10.10.1.192    | 255.255.255.240 | 10.10.1.193    |  |
| Red de Internet                  | 190.36.191.136 | 255.255.255.248 | 190.36.191.137 |  |

# Tabla 54. Redistribución del direccionamiento IP Fuente: Microsoft Excel 2010

# 4.3. IMPLEMENTACIÓN DE HERRAMIENTAS

Para el presente proyecto se ha optado por utilizar el sistema operativo GNU/LINUX UBUNTU server 10.04 LTS<sup>36</sup>, para la implementación de herramientas debido a las siguientes características:

- Instalación sencilla.
- Posee una gran cantidad de elementos de software diferentes (paquetes).
- Es una distribución totalmente gratuita.
- Código fuente abierto.
- Fácil de actualizar.
- Seguimiento de actualizaciones.
- El soporte es apoyado por la comunidad a nivel mundial.
- No se necesita de entorno gráfico para los servicios a instalarse.

# ~ UBUNTU SERVER 10.04 LTS

Ubuntu es un sistema operativo que utiliza un núcleo Linux, y su origen está basado en Debian. Ubuntu está orientado al usuario novel y promedio,

<sup>&</sup>lt;sup>36</sup>LTS: Long Term Support (Soporte técnico extendido). - Los lanzamientos LTS contarán con actualizaciones de seguridad de paquetes de software por un periodo de tiempo extendido.

con un fuerte enfoque en la facilidad de uso y mejorar la experiencia de usuario. Está compuesto de múltiple software normalmente distribuido bajo una licencia libre o de código abierto.

# 4.3.1. HERRAMIENTAS USADAS EN EL SGSI

La Tabla55 resume el control aplicado y la herramienta implementada dentro del proceso de diseño y ejecución del SGSI.

| CONTROL           | HERRAMIENTA                                                                | REQUERIMIENTO DE      |
|-------------------|----------------------------------------------------------------------------|-----------------------|
|                   |                                                                            | HARDWARE              |
| Control de        | Controlador de                                                             | - Disco Duro: 60 GB   |
| sesiones de       | dominio con Samba                                                          | - Memoria RAM: 1.5 GB |
| usuario           | 4                                                                          |                       |
| Soporte remoto    | iTALC                                                                      | - Disco Duro: 30 GB   |
|                   |                                                                            | - Memoria RAM: 1.5GB  |
| Monitoreo,        | Nagios3-NCONF                                                              | - Disco Duro: 20 GB   |
| Inventario IP y   | OCS Inventory                                                              | - Memoria RAM: 1.5 GB |
| Helpdesk          | OTRS                                                                       |                       |
|                   | MRTG                                                                       |                       |
| Backup de usuario | Servidor de archivos                                                       | - Disco Duro: 5GB     |
|                   | con samba 3                                                                | - Memoria RAM: 512MB  |
|                   | Cobian                                                                     |                       |
| Cifrado           | True Crypt                                                                 | - Disco Duro: 20 GB   |
|                   |                                                                            | - Memoria RAM: 512MB  |
| Seguridad         | UTM                                                                        | - Disco Duro: 30 GB   |
|                   | <ul> <li>IDS/IPS</li> <li>Firewall</li> <li>Proxy</li> <li>NTOP</li> </ul> | - Memoria RAM: 2GB    |

Tabla 55. Herramientas implementadas dentro del SGSIFuente: Información recopilada de ISO 27000

#### 4.3.2. DESCRIPCIÓN DE HERRAMIENTAS

Las herramientas y aplicaciones utilizadas en el desarrollo del SGSI están descritas haciendo énfasis en su funcionalidad y características principales.

#### 4.3.2.1. Generador de contraseñas RPG

IObit Random Password Generator es una herramienta que permite generar hasta cien contraseñas aleatorias. Únicamente es necesario escoger la longitud (desde seis hasta 64 caracteres), el tipo de caracteres y la cantidad de claves a crear.

Dependiendo del tipo y cantidad de caracteres, una contraseña será más o menos fuerte. IObit Random Password Generator indicará en la tabla de claves mediante una leyenda de cuatro colores. Evitar las contraseñas rojas ya que son débiles y fáciles de romper. Las azules, en cambio son inquebrantables.

En la *Figura 19*, se muestra la tabla de claves generadas por esta herramienta.

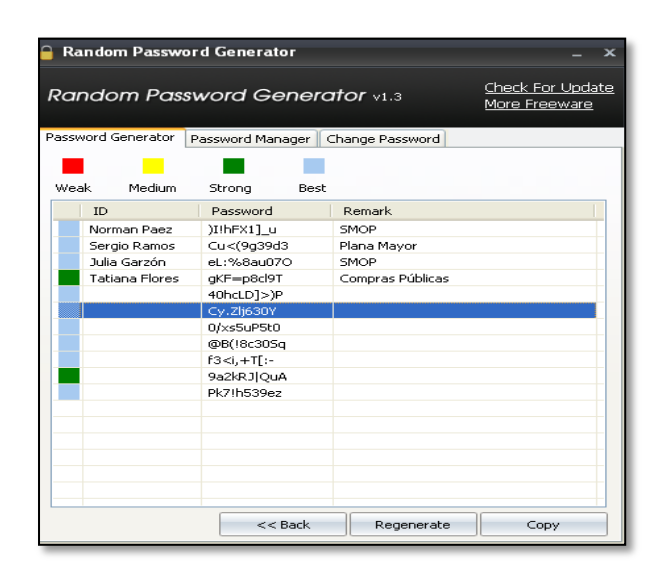

Figura 19. Generador de claves RPG Fuente: Captura de pantalla

# Características

- Cinco parámetros de generación
- Base de datos de contraseñas creadas
- Medidor de fuerza de las contraseñas

# 4.3.2.2. Controlador de dominio con Samba 4

La implementación del Controlador de dominio se realiza sobre Samba 4 que es un proyecto de código abierto y además es una opción alternativa a Microsoft AD<sup>37</sup>.

Uno de los objetivos de Samba4 es implementar un controlador de dominio compatible con varios sistemas operativos.

Las principales características de Samba4 ya incluyen:

- Soporte para inicio de sesión del Controlador de dominio y protocolos de administración compatibles con clientes Windows XP<sup>38</sup>, Windows 7 y Mac OS X<sup>39</sup>.
- Un servidor interno LDAP<sup>40</sup>, con la semántica de AD
- Un servidor DNS<sup>41</sup> interno con soporte para la actualización dinámica
- Modelos flexibles de proceso.

<sup>&</sup>lt;sup>37</sup> AD (Active Directory): Directorio Activo es un sistema que sirve para compartir recursos en un conjunto de dominios.

<sup>&</sup>lt;sup>38</sup>XP (eXPerience): Las letras "XP" provienen de la palabra eXPeriencia.

<sup>&</sup>lt;sup>39</sup> Mac OS X: sistema operativo desarrollado y comercializado por Apple.

 <sup>&</sup>lt;sup>40</sup> LDAP (LightweightDirectory Access Protocol): Protocolo Ligero de Acceso a Directorios que permite el acceso a un servicio de directorio ordenado y distribuido.
 <sup>41</sup>DNS (DomainNameSystem): Sistema de nombres de dominio es una base de datos distribuida,

<sup>&</sup>lt;sup>41</sup>DNS (DomainNameSystem): Sistema de nombres de dominio es una base de datos distribuida, con información que se usa para traducir los nombres de dominioen números de protocolo de Internet.

- Arquitectura de base de datos flexible
- Soporte para Python utilizado ampliamente como herramienta para gestión de cliente
- Subsistema genérico de seguridad
- Más del 50% del código se genera automáticamente

El controlador de Dominio es un servicio de directorio que almacena información acerca de los objetos de una red que en forma muy ordenada las pone a disposición de todos los usuarios y administradores que pertenecen a esa red. Su estructura jerárquica permite mantener una serie de objetos relacionados con componentes de una red, como usuarios, grupos de usuarios, permisos y asignación de recursos y políticas de acceso.

Permite a los administradores establecer políticas a nivel de empresa, desplegar programas en muchos ordenadores y aplicar actualizaciones críticas a una organización entera.

- Características del Controlador de dominio:
  - Integración DNS: Todos los servicios utilizan DNS para localizar y conectarse a todos los servicios de red. Como resultado, el DNS es un servicio requerido por el DC<sup>42</sup>.
  - Políticas basadas en objetos: También conocido como políticas de grupo, estas opciones determinan el acceso del usuario a los recursos y cómo estos recursos pueden ser utilizados.

<sup>&</sup>lt;sup>42</sup>DC (Domain Controller): Controlador de dominio

- Seguridad centralizada: DC autoriza el acceso de cada usuario a la red. Además, puede definir el control de acceso no sólo de cada objeto en el directorio, sino también en cada propiedad de cada objeto.
- Funcionalidad de escritorio: los administradores pueden bloquear las configuraciones de escritorio en la red y evitar el acceso a las cosas que potencialmente podrían poner en peligro al sistema, tal como instalaciones de software y edición del Registro.

### • Requisitos de instalación

Para crear un dominio hay que cumplir, con los siguientes requisitos recomendados:

- Protocolo TCP/IP<sup>43</sup> instalado y configurado manualmente, es decir, sin contar con una dirección asignada por DHCP.
- Tener un servidor de nombre DNS, para resolver la dirección de los distintos recursos físicos presentes en la red.
- ~ Poseer más de 250 MB en una unidad de disco.

L a instalación de Samba 4 se encuentra en el ANEXO 4.

### 4.3.2.3. iTALC

iTALC es una aplicación didáctica de monitorización, que ofrece la oportunidad de supervisar e influir en las actividades de los usuarios. Se trata de un software de uso libre y de muy sencilla instalación que permite controlar los

<sup>&</sup>lt;sup>43</sup>TCP/IPProtocolo de Control de Transmisión (TCP) y Protocolo de Internet (IP): conjunto de protocolos de red en los que se basa Internet y que permiten la transmisión de datos entre computadoras.

equipos de usuarios a distancia. Permite ver el contenido de las pantallas de los usuarios en la propia pantalla del administrador, entre otras funciones como son:

- Realizar demostraciones desde su equipo.
- Bloquear los equipos.
- Control remoto de equipos.
- Envío de mensajes.
- Inicio de sesión remoto
- Apagar equipos.
- Obtener capturas de pantallas.

Gracias a esta aplicación se puede hacer un seguimiento de la actividad de cada usuario en su ordenador, generar presentaciones o guiar a un usuario con dificultades sin necesidad de abandonar el sitio de trabajo.

La instalación de Italc se encuentra en el ANEXO 5

# Estado actual de iTALC

La Tabla 56 muestra información actual de la aplicación:

| Tubia 50. Información actualizada de la aplicación ITALC |                                              |  |  |  |
|----------------------------------------------------------|----------------------------------------------|--|--|--|
| Fuente: http://                                          | <i>Fuente: http://italc.sourceforge.net/</i> |  |  |  |
|                                                          | iTALC                                        |  |  |  |
| $\overline{i}$                                           |                                              |  |  |  |
| Última versión estable                                   | 2.0.0 / 3 de agosto de 2011                  |  |  |  |
| Lenguaje de programación                                 | C + +                                        |  |  |  |
| Sistema operativo                                        | Linux , Microsoft Windows                    |  |  |  |
| Tamaño                                                   | 6,0 MB                                       |  |  |  |
| Тіро                                                     | <u>Software</u>                              |  |  |  |
| Licencia                                                 | <u>GPL</u>                                   |  |  |  |

Tabla 56 Información actualizada de la aplicación iTALC

#### 4.3.2.4. Nagios3-NCONF

Nagios es una aplicación de código abierto para monitoreo de sistemas y redes. Revisa equipos y servicios que se le específica, alertando cuando el comportamiento de los mismos no sea el deseado.

Para poder añadir de una forma sencilla los sistemas que se desea, se utiliza NCONF como herramienta gráfica de configuración para Nagios.

NConf es una herramienta de código abierto que permite administrar los archivos de configuración de Nagios a través del uso de una interfaz gráfica de usuario, en lugar de mantener los archivos de configuración con un editor de texto.

Algunas de las características de NAGIOS son:

- Monitorear servicios de red (SMTP<sup>44</sup>, POP3<sup>45</sup>, HTTP, PING<sup>46</sup>, etc.)
- Monitorear recursos de los hosts (carga de procesador, uso de disco, etc.)
- Notificaciones a contactos cuando un servicio o host tenga problemas y puedan resolverlo (definido por el usuario).
- Rotación de log automática.
- Chequeo de servicios paralizados.

<sup>&</sup>lt;sup>44</sup>SMTP (Simple Mail Transfer Protocol): Protocolo para la transferencia simple de correo electrónico es utilizado para el intercambio de mensajes de correo electrónico entre computadoras u otros dispositivos.

<sup>&</sup>lt;sup>45</sup>POP3 (Post Office Protocol): Protocolo de Oficina Postal se utiliza para obtener los mensajes de correo electrónico almacenados en un servidor remoto.

<sup>&</sup>lt;sup>46</sup>PING (Packet Internet Groper): Rastreador de paquetes en redes que comprueba el estado de la conexión del host local con uno o varios equipos remotos de una red TCP/IP por medio del envío de paquetes ICMP de solicitud y de respuesta.

- Posibilidad de definir la jerarquía de la red, permitiendo distinguir entre host caídos y host inaccesibles.
- Posibilidad de definir manejadores de eventos que ejecuten al ocurrir un evento de un servicio o host para resoluciones de problemas proactivas.
- Visualización del estado de la red en tiempo real a través de interfaz web, con la posibilidad de generar informes y gráficas de comportamiento de los sistemas monitorizados, y visualización del listado de notificaciones enviadas, historial de problemas, archivos de registros.

La instalación de estas herramientas se encuentra en el ANEXO 6.

#### 4.3.2.5. OCS Inventory

Open Computer and Software Inventory Next Generation (OCS-NG) es un software libre que permite a los usuarios administrar el inventario de sus activos de TI.

OCS-NG recopila información sobre el hardware y software de equipos que hay en la red que ejecutan el programa de cliente OCS ("agente OCS de inventario").

OCS puede utilizarse para visualizar el inventario a través de una interfaz web. Además, OCS comprende la posibilidad de implementación de aplicaciones en los equipos de acuerdo a criterios de búsqueda. OCS se basa en los estándares vigentes. El diálogo entre los equipos clientes y el servidor se basan en HTTP (Hypertext Transfer Protocol) y el formato de los datos se realiza en XML<sup>47</sup>.

El servidor de administración utiliza Apache, MySQL y Perl. OCS es multiplataforma.

# • Estado actual de OCS INVENTORY

La Tabla57 muestra información actual del software:

| Tabla 57. Información actual del software<br>Fuente:http://www.ocsinventory-ng.org/en/ |                   |             |         |  |
|----------------------------------------------------------------------------------------|-------------------|-------------|---------|--|
| OCS (Inventario)                                                                       |                   |             |         |  |
| OCS                                                                                    |                   |             |         |  |
| Última versión estable                                                                 | 2.0               |             |         |  |
|                                                                                        | 12 de Mayo de 201 | 1           |         |  |
| Sistema operativo                                                                      | Multiplataforma   | (GNU/Linux, | Unices, |  |
|                                                                                        | Windows, otros)   |             |         |  |
| Licencia                                                                               | GNU General Publ  | ic License  |         |  |

La instalación de OCS inventory se encuentra en el ANEXO 7.

# 4.3.2.6. OTRS

OTRS (Open-source Ticket Request System), es una aplicación web Open Source que permite ofrecer servicio on-line con la utilización de tickets soportando multi-usuarios.

<sup>&</sup>lt;sup>47</sup>XML (eXtensibleMarkupLanguage): Lenguaje de marcas extensible es un lenguaje de marcas que permite definir la gramática de lenguajes específicos

El OTRS permite realizar una gestión integrada de las solicitudes de servicio, información o cualquier requerimiento que realice un usuario a un área, dirección o cualquier entidad o agente que le solicite asistencia. El Sistema de Tickets hace posible interactuar con los usuarios de las dependencias de una institución.

# Características principales:

- Interfaz Web:
  - Fácil manejo y ejecución desde un navegador web
  - Se puede utilizar en la mayoría de los navegadores
  - Cuenta con un administrador del sistema desde la web
  - Cuenta con una interfaz gráfica web para manejar las solicitudes de los clientes.
  - Cuenta con una interfaz gráfica para que los usuarios puedan escribir nuevos correos, verificar el estado y respuesta de los tickets generados.
  - Soporta varios idiomas
  - Se puede personalizar la interfaz con diferentes temas incorporados.
- Mail de la interfaz:
  - Soporte para archivos adjuntos de correo
  - Los correos se pueden filtrar utilizando direcciones de correo
  - Auto respuesta para los clientes
  - Notificación por correo electrónico a los agentes sobre nuevos tickets
- Sistema:

- OTRS se ejecuta en varios sistemas operativos (LINUX, MICROSOFT WINDOWS, SOLARIS).
- Crea un identificador único por cada ticket generado
- OTRS soporta bases como MYSQL
- Apoyo a las cuentas de usuario, grupos de usuario y roles
- Apoyo a las diferentes zonas horarias

La instalación de OTRS se encuentra en el ANEXO 8.

### 4.3.2.7. Servidor de archivos con samba 3

Un servidor de archivos proporciona una ubicación central en la red, en la que puede almacenar y compartir los archivos con usuarios de la red. Cuando los usuarios necesiten un archivo importante, podrán tener acceso al archivo del servidor en lugar de tener que pasarlo entre distintos equipos.

Samba es un software que implementa de forma libre el protocolo de Servidor de Archivos SMB (Server Message Block) para los sistemas Unix.

El servidor Samba ofrece los siguientes servicios:

- Compartir uno o varios árboles de directorios.
- Compartir uno o más archivos distribuidos.
- Compartir la impresora instalada tanto en servidores como en clientes.
- Ayudar a los clientes a navegar por la red.
- Autenticación de clientes al conectarse a un dominio de Windows.

Samba 3 es mucho más rápido como servidor de archivos ya que al ser software libre otros lo pueden ver, variar, opinar, criticar y aportar cosas al código fuente y el resultado mejora ampliamente.

La instalación del servidor de archivos se encuentra en el ANEXO 9.

#### 4.3.2.8. Cobian Backup

Es un programa multitarea capaz de crear copias de seguridad en un equipo, en una red local o incluso en/desde un servidor FTP<sup>48</sup>. También soporta SSL<sup>49</sup>. Se ejecuta sobre Windows y una de sus grandes ventajas es que consume muy pocos recursos.

Cada tarea de respaldo que se le asigne puede ejecutarse en el mismo instante, a diario, semanal, mensual o anualmente, o en un tiempo especificado. Además ofrece la opción de proteger todas las funciones del programa por contraseña. Existe la opción de cifrar sus ficheros usando 4 métodos diferentes de cifrado fuerte: RSA<sup>50</sup>-Rijndael (1024-256-bits), Blowfish (128-bits), Rijndael (128-bits) o DES<sup>51</sup> (64-bits).

La instalación de Cobian se encuentra en el ANEXO 10.

# Estado actual de Cobian Backup

La Tabla 58 muestra la información actual de la aplicación:

<sup>&</sup>lt;sup>48</sup>FTP (File Transfer Protocol): Protocolo de transferencia de archivos. Permite transferir archivos locales hacia un servidor web

<sup>&</sup>lt;sup>49</sup>SSL (Secure Sockets Layer): Capa de conexión segura es un protocolo criptográfico que proporciona comunicaciones seguras por una red

<sup>&</sup>lt;sup>50</sup>RSA(Rivest, Shamir y Adleman):Es un sistema criptográfico de clave pública y es válido tanto para cifrar como para firmar digitalmente.

<sup>&</sup>lt;sup>51</sup>DES (Data Encryption Standard) es un algoritmo de cifrado, es decir, un método para cifrar información.

| Fuente: http://www.cobian.se/ |                                      |
|-------------------------------|--------------------------------------|
| CobianBackup                  |                                      |
|                               | -                                    |
| Página web                    | http://www.cobian.se                 |
| Apertura de código            | Febrero de 2007                      |
| Licencia                      | Mozilla Public License 1.1 (MPL 1.1) |
| Versión actual                | 10.1.1.816                           |
| Lenguaje de programación      | Pascal                               |
| Líneas de código fuente       | 40.501                               |

# Tabla 58. Información actual de Cobian Backup

#### 4.3.2.9. Truecrypt

Es una aplicación gratuita que permite crear volúmenes cifrados, de manera que todo lo que contengan estos volúmenes pueda ser accedido únicamente si se conoce la contraseña y el fichero clave que se utiliza en su creación.

Esta aplicación codifica y decodifica automáticamente los datos que se extraiga o grabe en una determinada unidad de volumen. Los datos que hayan sido guardados en una unidad cifrada no se pueden leer sin la contraseña o clave de cifrado correspondiente; además, permite crear un volumen oculto para brindar mayor seguridad.

Para cifrar los datos hace uso de algoritmos como son: AES<sup>52</sup>, Serpent<sup>53</sup> y Twofish<sup>54</sup> o una combinación de los mismos. La instalación de Truecrypt se encuentra en el ANEXO 11.

<sup>&</sup>lt;sup>52</sup> AES: AdvancedEncryption Standard (Estándar de cifrado avanzado).- es un esquema de cifrado por bloques, esta técnica permite cifrar haciendo uso de una clave simétrica.

<sup>&</sup>lt;sup>53</sup>Serpent: Es un algoritmo de cifrado simétrico de bloques, usa un tamaño de bloque de 128 bits y soporta tamaños de clave de 128, 192 y 256 bits de longitud.

# • Estado actual de TrueCrypt

La Tabla 59 muestra la información actual de la aplicación:

| Tabla 59. Información actual de TrueCrypt |                                          |
|-------------------------------------------|------------------------------------------|
| <i>Fuente: http://www.truecrypt.org/</i>  |                                          |
| TrueCrypt                                 |                                          |
|                                           | •                                        |
| Última versión estable                    | 7.1a                                     |
|                                           | 7 de febrero de 2012; hace 7 meses       |
| Género                                    | Criptografía                             |
| Programado en                             | C, C++, Assembly                         |
| Sistema operativo                         | Multiplataforma                          |
| Licencia                                  | TrueCrypt Collective License Version 1.4 |

# 4.3.2.10. UTM<sup>55</sup>

Los sistemas de Gestión Unificada de Amenazas constituyen una solución de seguridad mejorada ya que integran múltiples tecnologías integradas cubriendo las exigencias básicas de protección integral.

El UTM combina un firewall, un proxy, IDS/IPS y herramientas de monitoreo,

todo en un único equipo y a tiempo real.

Las funciones básicas de seguridad de un sistema UTM son:

- IDS/IPS para prevención y detección de intrusiones en la red centrada en el bloqueo de ataques contra PC y servidores.
- Funciones habituales de firewall(cortafuegos)

<sup>&</sup>lt;sup>54</sup>Twofish: Es un método de criptografía simétrica con cifrado por bloques. El tamaño de bloque en Twofish es de 128 bits y el tamaño de clave puede llegar hasta 256 bits.

<sup>&</sup>lt;sup>55</sup>(UnifiedThreat Management): Gestión Unificada de Amenazasse refiere a un firewall de red con múltiples funciones añadidas, trabajando a nivel de aplicación.
Adicionalmente puede poseer acceso remoto y de sitio a sitio con soporte en VPN y SSL (basado en navegador).

#### • Proxy

Un servidor proxy es un equipo que actúa de intermediario entre un explorador web en Internet. Los servidores proxy ayudan a mejorar el rendimiento en Internet ya que almacenan una copia de las páginas web más utilizadas. Cuando un explorador solicita una página web almacenada en la colección (su caché) del servidor proxy, el servidor proxy la proporciona, lo que resulta más rápido que consultar la Web. Los servidores proxy también ayudan a mejorar la seguridad, ya que filtran algunos contenidos web y software malintencionado.

#### • Ventajas:

- Control: sólo el intermediario hace el trabajo real, por tanto se pueden limitar y restringir los derechos de los usuarios, y dar permisos sólo al proxy.
- Velocidad: Si varios clientes van a pedir el mismo recurso, el proxy guarda la respuesta de una petición para darla directamente cuando otro usuario la pida..
- **Filtrado**: El proxy puede negarse a responder algunas peticiones si detecta que están prohibidas.
- **Modificación**: Como intermediario que es, un proxy puede falsificar información, o modificarla siguiendo un algoritmo.

#### • Firewall

Un Firewall en Internet es un sistema o grupo de sistemas que impone una política de seguridad entre la organización de red privada y el Internet. El firewall determina cuál de los servicios de red pueden ser accesados dentro de esta por los que están fuera, es decir quién puede entrar para utilizar los recursos de red pertenecientes a la organización. Para que un firewall sea efectivo, todo tráfico de información a través del Internet deberá pasar a través del mismo donde podrá ser inspeccionada la información.

#### • Políticas del cortafuegos

Hay dos políticas básicas en la configuración de un cortafuegos:

*Política restrictiva:* Se deniega todo el tráfico excepto el que está explícitamente permitido. El cortafuegos obstruye todo el tráfico y hay que habilitar expresamente el tráfico de los servicios que se necesiten.

*Política permisiva:* Se permite todo el tráfico excepto el que esté explícitamente denegado. Cada servicio potencialmente peligroso necesitará ser aislado básicamente caso por caso, mientras que el resto del tráfico no será filtrado.

La política restrictiva es la más segura, ya que es más difícil permitir por error tráfico potencialmente peligroso. Ntop (Network Top) es una herramienta de monitorización de red en tiempo real. Es útil para controlar los usuarios y aplicaciones que están consumiendo recursos de red en un instante concreto y ayuda a detectar malas configuraciones de algún equipo o a nivel de servicio.

Posee un microservidor web desde el que cualquier usuario con acceso puede ver las estadísticas del monitorizaje. El software está desarrollado para plataformas Unix y Windows.

Características de Ntop:

- Es un proyecto de software libre ya consolidado
- Tiene interfaz web
- Dispone de gran variedad de informes
- Es capaz de analizar datos proporcionados por dispositivos de red
- Es un software multiplataforma (Windows, Linux, Solaris y MacOSX)

#### • MRTG

MRTG (Multi Router Traffic Grapher), es una herramienta que permite monitorizar varias características de los servidores reportando la información en gráfica visible por medio de un html.

MRTG es capaz de monitorizar:

- Carga del sistema.
- Capacidades Disco duros.
- Tráfico en interfaces de red.

Mediante MRTG es posible monitorizar cualquier variable SNMP que se quiera, de manera que se puede configurar para monitorizar la carga de un sistema, las sesiones abiertas por los usuarios de un determinado equipo, disponibilidad de módems. MRTG permite generar gráficas con cuatro niveles de detalle por cada interfaz: tráfico registrado en las últimas 24 horas, la última semana, el último mes y gráfica anual.

#### IPS/IDS

#### IDS

Un sistema de detección de intrusos es aquel que determina cada vez que se está intentando realizar una actividad ilegal contra el sistema y guarda la evidencia de esta actividad para que el administrador pueda verificar y tomar medidas posteriores al intento de ataque.

### IPS

Un sistema de prevención de intrusos (IPS) va más allá de la determinación de una actividad o posible actividad ilegal. El IPS además bloquea el host que está intentando realizar esta actividad determinada como ilegal de forma tal que aún en caso de que la actividad pueda ser potencialmente peligrosa, el atacante se quedará impedido de entrar al servicio que ofrecemos puesto que el IPS le bloquea a nivel de red.

El servicio de administración de IDS/IPS, está orientado a la detección y prevención de ataques efectuados desde Internet hacia la red interna de una organización, permitiendo tomar diferentes acciones de acuerdo a las políticas de seguridad establecidas por la organización.

Los IDS/IPS son un complemento ideal para los firewall, en la protección del tráfico malicioso que penetra exitosamente por el firewall para luego ingresar en la red corporativa. Los IDS/IPS pueden ser encontrados frecuentemente monitoreando diferentes segmentos de la red interna como zonas DMZ, LAN, etc. o monitorizando fuera de la red interna como el enlace a Internet. Una buena gestión y administración de IDS/IPS permite establecer acciones frente a los sucesos registrados, permitiendo realizar funciones preventivas, ayuda en el mantenimiento de políticas de seguridad frente a ataques y reduce la exposición de riesgo maximizando la protección de una organización.

La instalación de las herramientas que componen el UTM se encuentran en los ANEXOS 12, 13, 14, 15, 16.

#### 4.3.2.11. Puertos utilizados por los servicios implementados

La *Tabla 60* muestra las herramientas implementadas y los puertos que utilizan cada uno de los servicios.

| HERRAMIENTA                      | PUERTO             |
|----------------------------------|--------------------|
| Samba 4 DC                       | 137, 138, 139, 445 |
| iTALC                            | 5800, 5900         |
| Nagios3-NCONF                    | 80                 |
| OTRS                             | 80                 |
| OCS Inventory                    | 80                 |
| Servidor de archivos con samba 3 | 137, 138, 139, 445 |
| Proxy                            | 3128               |
| NTOP                             | 3000               |
| MRTG                             | 80                 |
|                                  |                    |

Tabla 60.Puertos utilizados por las herramientas implementadas Fuente: Información obtenida mediante putty

### 4.3.2.12. Direccionamiento IP utilizado

El direccionamiento IP utilizado en los servidores implementados se detalla en la *Tabla 61.* 

| SERVIDOR               | IP ASIGNADA                      |
|------------------------|----------------------------------|
|                        | 10.10.1.1 (Red Local)            |
|                        | 10.10.1.129 (Red Wireless)       |
| UTM                    | 10.10.1.193 (Red de servidores)  |
|                        | 190.36.191.137 (Red de Internet) |
| Controlador de dominio | 10.10.1.194                      |
| ITALC                  | 10.10.1.195                      |
| Monitoreo              | 10.10.1.196                      |
| Servidor de Archivos   | 10.10.1.197                      |

Tabla 61. Direccionamiento IP utilizado con fines demostrativosFuente: Microsoft Excel 2010

# CAPÍTULO V REVISIÓN DEL SGSI

Este capítulo hace referencia a las pruebas realizadas con el fin de comprobar el correcto funcionamiento de las herramientas implementadas y el cumplimiento de la funcionalidad de cada una de ellas.

# 5.1 POLÍTICAS DE SEGURIDAD IMPLEMENTADAS

Dentro del CP-12 se ha dispuesto la difusión de las nuevas políticas y herramientas que conforman el SGSI, con la finalidad de que todos los usuarios tengan una visión clara de los objetivos que se ha fijado la institución con respecto a la seguridad de la información.

Este proceso se llevará a cabo a través de una capacitación brindada por el Jefe del departamento de Sistemas, en donde se explicará detalladamente cada una de las políticas adoptadas.

Como prueba de que se está organizando todo lo necesario para que se realice la capacitación, se muestra la *Figura 20,* correspondiente a la Circular enviada por el departamento de Sistemas a todas las dependencias del CP-12.

| POLICIA NACIONAL DEL ECUADOR<br>COMANDO PROVINCIAL DE POLICIA "IMBABURA No. 12"                                                                                                    |
|----------------------------------------------------------------------------------------------------|
| Oficio Cir. No 2013-025-P1-CP12<br>Ibarra, 10 de Enero de 2013                                                                                                    |
| Señores Jefes y Encargados:                                                                                                    |
| P1, P2, P4<br>Recursos Logísticos<br>Comandancia General<br>SMOP<br>CIAC-I                                                                                                    |
| Sírvanse remitir un listado con el personal que asistirá a la<br>capacitación sobre temas relacionados con seguridad y manejo de la<br>información.<br>La capacitación dará inicio el día 18 de Febrero del presente.<br>La asistencia de los participantes es obligatoria y se cuenta con el<br>permiso respectivo.<br>El listado se receptará hasta la primera semana del mes de febrero. |
| Anticipo mis agradecimientos                                                                                                    |
| ATENTAMENTE,<br>DIOS, PATRIA Y LIBERTAD<br>ATENTANE V LIBERTAD<br>ORAYA ANDRADE CAL BERON<br>TENENTE DE POLICIA.<br>RESPONSABLE DEL DE TRATAMENTO DE SISTEMAS DEL CP-12<br>MORMATICO<br>GARRA<br>Ing. ERNES LO CEVALLOS SOLANO<br>TECNICO DEL DESARTAMENTO DE SISTEMAS DEL CP-12<br>Eleverado par Casa Breas Casas<br>Breasa par Tres Breas Andreas                                         |
|                                                                                                    |

Figura 20. Circular informativa Fuente: Archivo del CP-12

# 5.2VERIFICACIÓN DEL FUNCIONAMIENTO DEL CONTROLADOR DE DOMINIO

El Controlador de Dominio restringe características de sistemas operativos Windows. En el siguiente ejemplo se bloqueará el acceso al panel de control. Para verificar el bloqueo se intentará acceder a las opciones del panel de control.

El primer paso es aplicar en las políticas del controlador de dominio la restricción del acceso al panel de control. Esta ventana se muestra en la *Figura* 

| Editor de directivas de grupo local                                                                                                    |                                                                  | the second barrents - Manual Red Top                                                                                                    | -                                                                              |                                    |
|----------------------------------------------------------------------------------------------------|------------------------------------------------------------------|----------------------------------------------------------------------------------------------------|--------------------------------------------------------------------------------|------------------------------------|
| Archivo Acción Ver Ayuda                                                                                                    |                                                                  |                                                                                                    |                                                                                |                                    |
| 🗢 🔿 🙍 🖬 🔒 📓 🖬 🝸                                                                                                    |                                                                  |                                                                                                    |                                                                                |                                    |
| Configuración de equipo     Configuración de equipo     Configuración de equipo     Configuración de exotware     Configuración de vindows     Configuración de vindows     Configuración de Vindows     Configuración de Vindows     Configuración de Vindows     Configuración de Vindows     Configuración de vindows     Configuración de vindows     Configuración de vindows     Configuración de vindows     Configuración de vindows     Configuración de vindows     Configuración de vindows     Configuración de vindows     Configuración de vindows     Configuración de termetadas     Windows     Configuración de termetadas     Windows     Configuración de tareas     Componentes de Vindows     Sistema     Menol Inicio y barra de tareas     Panel de control     Red     Sistema     Configuración de control     Sistema     Configuración de control     Sistema     Configuración de control     Sistema     Configuración de control     Sistema     Configuración de control     Sistema     Configuración de control     Sistema     Configuración de control     Sistema     Configuración de control     Sistema     Configuración de control     Sistema     Configuración de control     Sistema     Configuración de control     Sistema     Configuración de control     Sistema     Configuración de control     Sistema     Configuración de control     Sistema     Configuración     Configuración de control     Sistema     Configuración     Configuración de control     Sistema     Configuración     Configuración de control     Sistema     Configuración     Configuración     Configuración de control     Configuración     Configuración     Configuración de control     Sistema     Configuración     Configuración     Configuración     Configuración de control     Configuración     Configuración     Configuración     Configuración     Configuración de control     Configuración     Configuración     Configuración     Configuración     Configuración de control     Configuración     Configuración     Configuración     Configuración     Configuraci | Panel de control Seleccione un elemento para ver su descripción. | Configuración<br>Agregar o quitar programas<br>Configuración regional y de idioma<br>Impresoras<br>Partalia<br>Personalización<br>Coultar fos elementos especificados del Panel de control<br>Abrir siempre Todos los elementos del Panel de control<br>Abrir siempre Todos los elementos del Panel de control<br>Mostar solo los elementos específicados del Panel de control<br>Mostar solo los elementos específicados del Panel de control | Estado<br>No configurada<br>No configurada<br>No configurada<br>No configurada | Comentario<br>No<br>No<br>No<br>No |

Figura 21. Políticas del controlador de dominio Fuente: Captura de pantalla

El segundo paso es editar la política para lo cual se debe seleccionar las restricciones de acceso del panel de control. Estas opciones se muestran en la *Figura 22.* 

Para el caso de este ejemplo se selecciona la política *Prohibir el acceso al Panel de control.* 

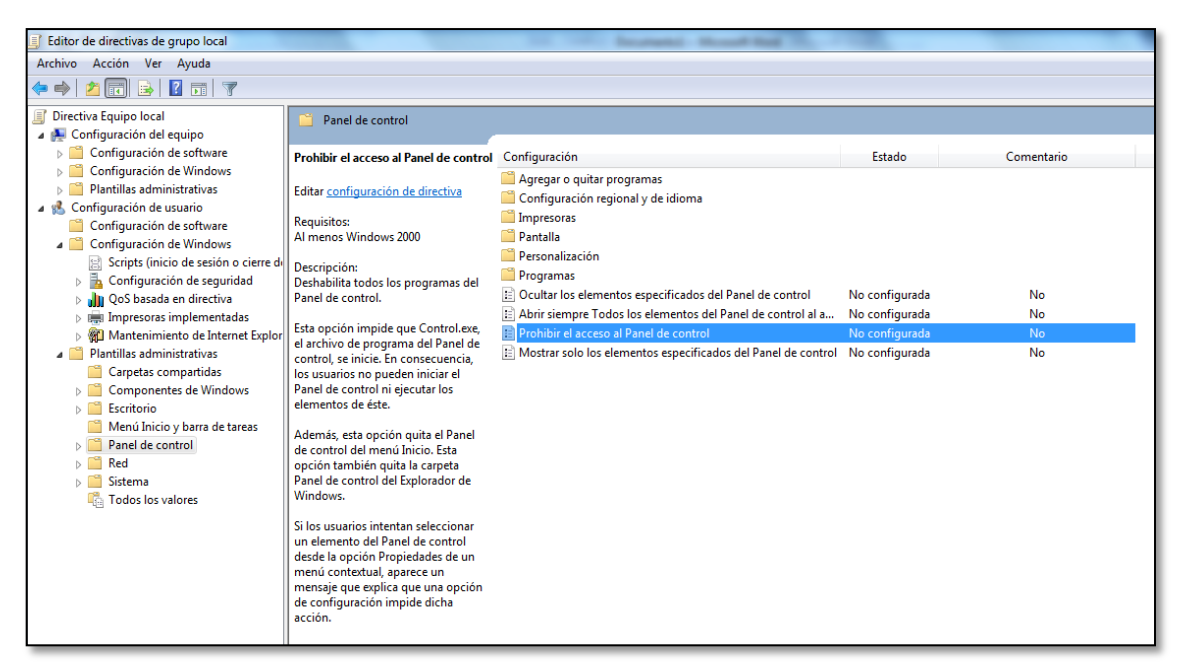

Figura 22. Selección de política de restricción del panel de control Fuente: Captura de pantalla

Finalmente se debe habilitar la restricción de acceso al panel de control, como se muestra en la *Figura 23.* 

| Prohibir el acceso a | al Panel de control |                                                                                                    | 3 |
|----------------------|---------------------|----------------------------------------------------------------------------------------------------|---|
| Prohibir el acceso   | al Panel de control | Valor anterior Valor siguiente                                                                                                    |   |
| 💿 No configurada     | Comentario:         |                                                                                                    | • |
| Habilitada           |                     |                                                                                                    | _ |
| O Deshabilitada      | Compatible con:     | Al menos Windows 2000                                                                                                    | - |
| Opciones:            |                     | Ayuda:                                                                                                    |   |
|                      |                     | Deshabilita todos los programas del Panel de control.<br>Esta opción impide que Control.exe, el archivo de programa del<br>Panel de control, se inicie. En consecuencia, los usuarios no<br>pueden iniciar el Panel de control in ejecutar los elementos de<br>éste.<br>Además, esta opción quita el Panel de control del menú Inicio.<br>Esta opción también quita la carpeta Panel de control del<br>Explorador de Windows.<br>Si los usuarios intentan seleccionar un elemento del Panel de<br>control desde la opción Propiedades de un menú contextual,<br>aparece un mensaje que explica que una opción de<br>configuración impide dicha acción. | * |
|                      |                     | Aceptar Cancelar Aplicar                                                                                                    |   |

Figura 23. Habilitación de la política de restricción Fuente: Captura de pantalla

Para verificar el funcionamiento de la política aplicada, se intentará acceder al panel de control.

Al intentar abrir el panel de control aparece el mensaje que se muestra en la *Figura 24,* en el que se indica que esta operación fue cancelada debido a las restricciones especificadas para este equipo.

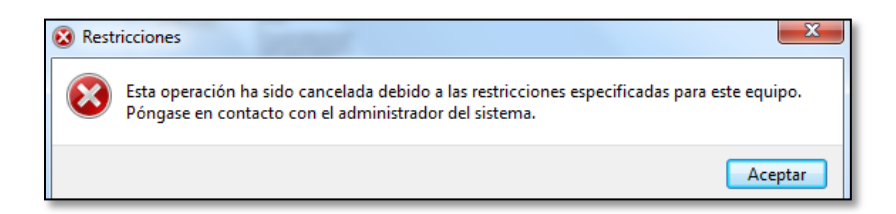

Figura 24. Mensaje de restricción de acceso al panel de control Fuente: Captura de pantalla

Para volver a acceder al panel de control, únicamente se debe Deshabilitar la política de restricción.

# 5.3VERIFICACIÓN DEL FUNCIONAMIENTO DE iTALC

La herramienta iTALC permite tomar control de manera remota de los equipos clientes que se encuentren dentro de la red.

En las *Figura 25,* mostrada a continuación se puede apreciar el panel del administrador y en el área de trabajo se muestran los equipos de los usuarios a los cuales se les puede controlar remotamente.

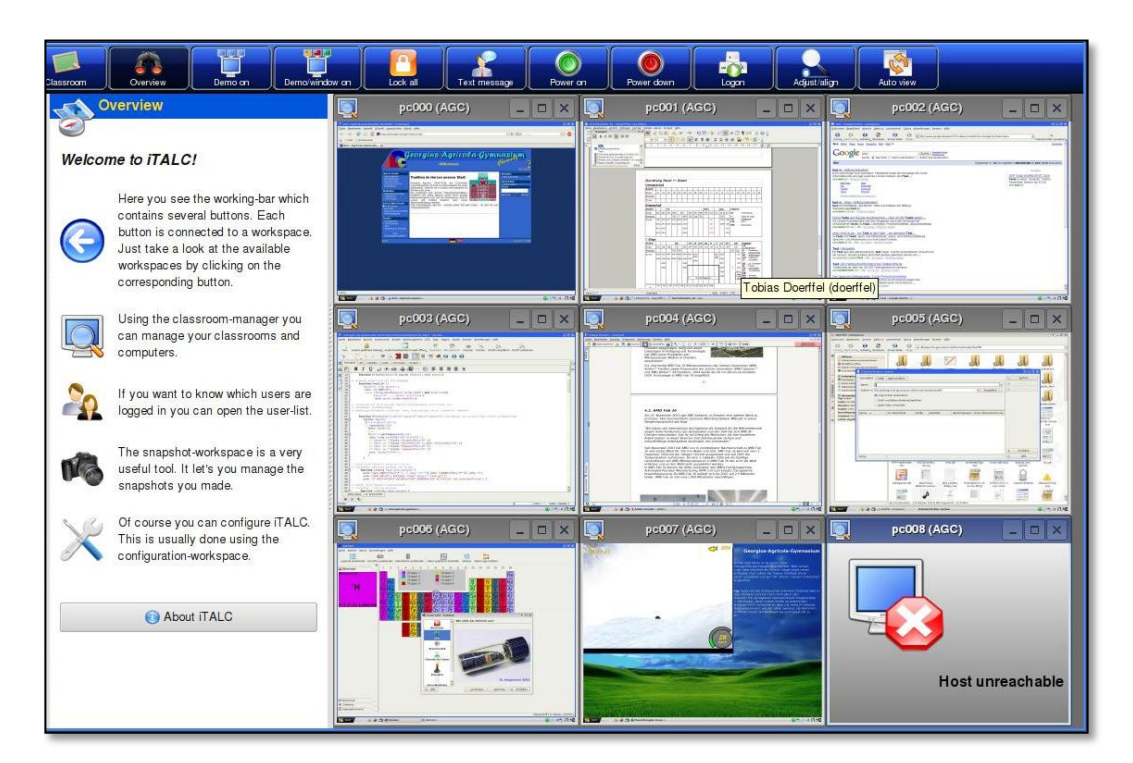

Figura 25. Panel principal del administrador de iTALC Fuente: Captura de pantalla

# 5.4 VERIFICACIÓN DEL FUNCIONAMIENTO DE NAGIOS

Nagios es una herramienta que permite monitorear el estado de hosts, equipos, servicios y aplicaciones. En la *Figura 26,* se muestra de manera general el estado de los servicios de los hosts que se encuentran dentro de la red.

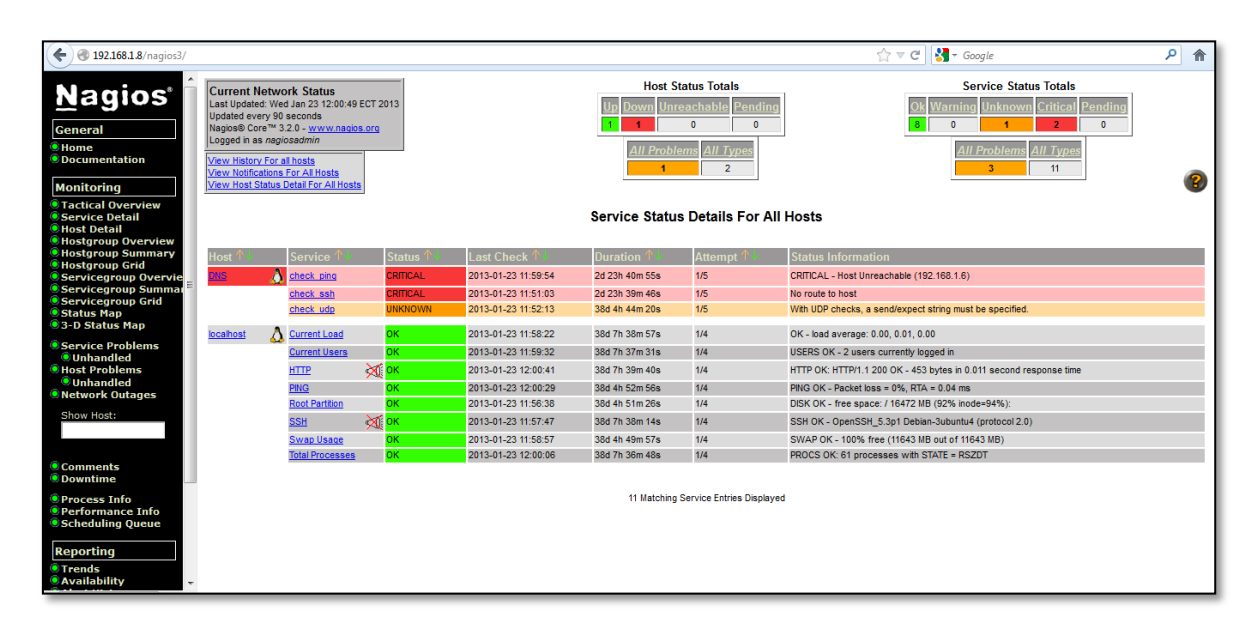

Figura 26. Monitoreo de servicios mediante Nagios Fuente: Captura de pantalla

## 5.5 VERIFICACIÓN DEL FUNCIONAMIENTO DE OCS INVENTORY

Para verificar que la herramienta funciona correctamente se tomó como muestra a la oficina de Relaciones Públicas. El objetivo de esta prueba es comprobar el funcionamiento de dicha aplicación y emitir los reportes de las máquinas de los usuarios conectados a la LAN.

En la *Figura 27,* se puede apreciar los datos de manera general de los equipos que pertenecen a la oficina de Relaciones Públicas y que se están generando en el servidor. Esta es la pantalla principal que se muestra en el panel de administración.

| CCS Inventory                            | +                          |                       |                              |                  |            |  |  |
|------------------------------------------|----------------------------|-----------------------|------------------------------|------------------|------------|--|--|
| ( I 192.168.1.8/ocsreports/index.php?lan | req=Todos+los+computadores |                       | 🏠 ⊽ C 🛃 - Google             |                  |            |  |  |
| 005                                      |                            | OCSavt can            |                              |                  | Ver. 1.02  |  |  |
| inventory                                |                            | inventory O           |                              |                  | <u>d</u> 📼 |  |  |
| <b>.</b>                                 |                            |                       | 16 🖄 🖧 🧬 🏊                   |                  |            |  |  |
|                                          |                            |                       |                              |                  |            |  |  |
|                                          |                            |                       |                              |                  |            |  |  |
|                                          |                            | Todos los computado   | ores                         |                  |            |  |  |
|                                          | 2 Resultado<br>(Descargar) | Mostrar: 15 💌         | Adicionar column             | na 💌 Inicializar |            |  |  |
| Tag 🗙 🛛 🛆 Último i                       | nventario 🗙 Computa        | or 🗙 Nombre usuario 🗙 | Sistema Operativo 🗙          | RAM(MB) 🗙        | CPU(MHz) 🗙 |  |  |
| NA 23/01/201                             | 13 11:36:51 WINDOW         | 7-PC Windows 7        | Microsoft Windows 7 Ultimate | 4005             | 3100 🗙     |  |  |
| NA 20/01/201                             | 3 19:44:51 UPCFERRO        | ARRIL UPC FERROCARRIL | Microsoft Windows 7 Ultimate | 2048             | 2667 🗙     |  |  |

Figura 27. Recopilación de datos de equipos mediante OCS Inventory Fuente: Captura de pantalla

Para ver en detalle toda la información de un equipo en particular, se seleccionó al equipo UPCFERROCARRIL. A continuación en la *Figuras 28, 29 y 30,* se muestra la información de hardware y software proporcionada por la herramienta.

| or OCS Inventory × or OCS In                                                                                                    | ventory x +                                                                                                    |                                                                                                    |                                                                                                    |   |
|----------------------------------------------------------------------------------------------------|----------------------------------------------------------------------------------------------------|----------------------------------------------------------------------------------------------------|----------------------------------------------------------------------------------------------------|---|
| 🗧 🔮 192.168.1.8/ocsreports/machine.php?systemid=                                                                                                    | 2                                                                                                    |                                                                                                    | ☆ ⊽ C 🖁 🛃 ד Google                                                                                                    | ٩ |
| Nombre:<br>Dominio:<br>Dominiousuario:<br>Último inventario:<br>Dirección IP:<br>Nombre usuario:<br>Memoria:<br>Memoria virtual:<br>Nombre de red 1: | UPCFERROCARRIL<br>WORKGROUP<br>N/A<br>20/01/2013 19:44:51<br>192.168.0.64<br>UPC FERROCARRIL<br>2048<br>4095<br>192.168.0.0 | Nombre del SO:<br>Versión del SO:<br>Service pack:<br>Comentarios:<br>Usuario Windows:<br>Licencia Windows:<br>Clave Windows:<br>Agente de usuario: | Microsoft Windows 7 Ultimate<br>6.1.7601<br>Service Pack 1<br>UPC FERROCARRIL<br>00426-0EM-8992652-00006<br>FJGCF-40FID-G7/49-VJBQ7-HYRR2<br>OCS-NG_windows_clent_v4054 |   |

Figura 28. Información del equipo UPCFERROCARRIL Fuente: Captura de pantalla

| RED(ES)                                                                                    |          |           |                     |        |              |               |                 |               |         |
|--------------------------------------------------------------------------------------------|----------|-----------|---------------------|--------|--------------|---------------|-----------------|---------------|---------|
| Descripción                                                                                | Tipo     | Velocidad | Dirección MAC       | Estado | Dirección IP | máscara       | Punto de salida | Número de red | IP DHCP |
| NIC de Gigabit de Ethernet PCI-E de la familia<br>Realtek RTL8168C(P)/8111C(P) (NDIS 6.20) | Ethernet | 1 Gb/s    | 00:23:7D:2A:8C:8D 🗢 | Up     | 192.168.0.64 | 255.255.255.0 | 192.168.0.1     | 192.168.0.0   |         |
|                                                                                            |          |           |                     |        |              |               |                 |               |         |

Figura 29. Información de la red a la que pertenece el equipo Fuente: Captura de pantalla

|                                |                                                                       |                  | SOFTWARE                                       |
|--------------------------------|-----------------------------------------------------------------------|------------------|------------------------------------------------|
| Editor                         | Nombre                                                                | Versión          | Comentarios                                    |
| Adobe Systems Inc.             | Adobe AIR                                                             | 1.0.4990         | N/A                                            |
| Adobe Systems<br>Incorporated  | Adobe Flash Player 10 ActiveX                                         | 10.0.32.18       | N/A                                            |
| Adobe Systems<br>Incorporated  | Adobe Flash Player 10 Plugin                                          | 10.0.32.18       | N/A                                            |
| AVAST Software                 | avast! Free Antivirus                                                 | 7.0.1466.0       | N/A                                            |
| Adobe Systems<br>Incorporated  | Acrobat.com                                                           | 1.1.377          | N/A                                            |
| Google Inc.                    | Google Chrome                                                         | 24.0.1312.52     | N/A                                            |
|                                | Ituam 1.0                                                             |                  | N/A                                            |
|                                | K-Lite Codec Pack 5.4.4 (Full)                                        | 5.4.4            | N/A                                            |
| Microsoft<br>Corporation       | Microsoft .NET Framework 4 Client Profile                             | 4.0.30319        | N/A                                            |
| Microsoft<br>Corporation       | Paquete de idioma de Microsoft .NET<br>Framework 4 Client Profile ESN | 4.0.30319        | N/A                                            |
| Mozilla                        | Mozilla Firefox 15.0.1 (x86 es-ES)                                    | 15.0.1           | Mozilla Firefox 15.0.1 (x86 es-ES)             |
| Mozilla                        | Mozilla Maintenance Service                                           | 15.0.1           | Mozilla Maintenance Service 15.0.1 (x86 en-US) |
| Huawei Technologies<br>Co.,Ltd | NIU Banda Ancha                                                       | 21.003.25.01.484 | N/A                                            |
| NVIDIA Corporation             | NVIDIA Drivers                                                        | 1.4              | N/A                                            |

Figura 30. Información de Software del equipo Fuente: Captura de pantalla

Con la información obtenida en los reportes, se lleva a cabo un inventario IP que facilita la administración de la LAN dentro del CP-12 además de mantener un control sobre los equipos que son utilizados por el personal que desempeña sus funciones dentro de la institución.

## **5.6 VERIFICACIÓN DEL FUNCIONAMIENTO DE OTRS**

Para verificar la funcionalidad de la herramienta OTRS se realizó la generación de tickets desde una cuenta cliente que fue creada en el servidor para que pueda tener acceso como usuario del CP-12.

La cuenta creada pertenece a Julia Garzón, funcionaria del departamento de Relaciones Públicas del CP-12, cuyo nombre de usuario es jgarzon y la clave asignada para la realización de esta prueba es 201301.

Para poder generar un ticket el usuario ingresa mediante la dirección: http://ip\_servidor/otrs/customer.pl, se abre una ventana como la que se muestra en la *Figura31*, en donde se ingresa los datos del usuario.

| ★ Customers - Custom | ers - OTRS 🛛 🗙 Identif         | ficador - OTRS × | +      |  |                  |   |
|----------------------|--------------------------------|------------------|--------|--|------------------|---|
|                      | rs/customer.pl                 |                  |        |  | 🚖 ⊽ C 🚼 ▾ Google | ۹ |
| Example 0            | Company Support                | :                |        |  |                  |   |
|                      | Identificador                  |                  |        |  |                  |   |
|                      | jgarzon                        | •••••            | Log In |  |                  |   |
|                      |                                | Forgot password? |        |  |                  |   |
|                      | Not yet registered? Sign up no | W.               |        |  |                  |   |

Figura 31. Ingreso de datos del usuario de prueba Fuente: Captura de pantalla

Una vez que se validó el usuario, se va a escribir el correo indicando el problema presente y se va a enviar al administrador de la red. En la *Figura32,* se muestra este paso.

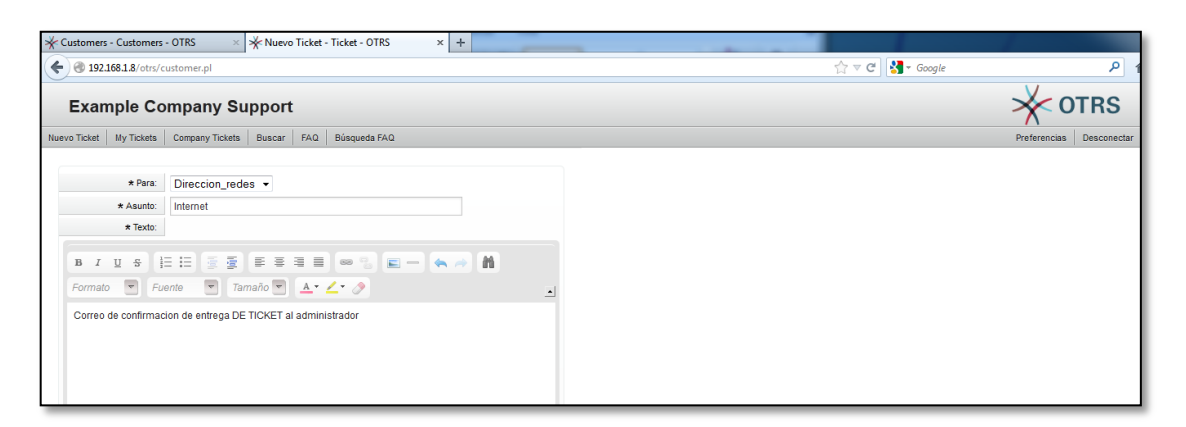

Figura 32. Apertura de ticket de usuario Fuente: Captura de pantalla

Cuando se genera un ticket, este se pone en cola según el nivel de prioridad que fue dado por el usuario. En la *Figura*33, se muestra el ticket generado por el usuario jgarzon, dentro del panel del administrador.

| * Customers - Customers - OTRS +                                                               |                                   | _                          |                                                 |            |                    |                           |
|------------------------------------------------------------------------------------------------|-----------------------------------|----------------------------|-------------------------------------------------|------------|--------------------|---------------------------|
| (*) 192.168.1.8/otrs/index.pl                                                                  |                                   |                            |                                                 | ☆ ▽ (      | 🗄 🎽 - Google       | ۶ م                       |
| <b>≹</b> <sup>1</sup> <b>≜</b> <sup>1</sup>                                                    |                                   |                            |                                                 |            | You are            | logged in as Admin OTRS 🕐 |
| PANEL PRINCIPAL TICKETS FAQ                                                                    | STATISTICS CUSTOME                | RS ADMINISTRAR             | Q                                               |            |                    |                           |
| Don't use the Superuser account to work with                                                   | h OTRS! Create new Agents and wor | k with these accounts ins  | tead.                                           |            |                    |                           |
| Customer updated!                                                                              |                                   |                            |                                                 |            |                    |                           |
| Customer Management                                                                            |                                   |                            |                                                 |            |                    |                           |
| Actions                                                                                        | Listar                            |                            |                                                 |            |                    |                           |
| * Buscar                                                                                       | NOMBRE DE USUARIO                 | NOMBRE                     | CORREO                                          | Nº CLIENTE | LAST LOGIN         | VÁLIDO                    |
| Wildcards like ** are allowed.                                                                 | jgarzon<br>pdiaz                  | Julia Garzon<br>Paola Diaz | jgarzon@policia.gob.ec<br>pao_lucho@hotmail.com | 2          | 16/12/2012 - 08:36 | válido<br>válido          |
| Add customer                                                                                   |                                   |                            |                                                 |            |                    |                           |
| Base de Datos 👻                                                                                |                                   |                            |                                                 |            |                    |                           |
|                                                                                                |                                   |                            |                                                 |            |                    |                           |
| Hint                                                                                           |                                   |                            |                                                 |            |                    |                           |
| Customer will be needed to have a customer<br>history and to login via customer panel.         |                                   |                            |                                                 |            |                    |                           |
| Hint<br>Customer will be needed to have a customer<br>history and to login via customer panel. |                                   |                            |                                                 |            |                    |                           |

Figura 33. Ticket generado por el usuario Fuente: Captura de pantalla

De esta manera el administrador, puede gestionar los incidentes ocurridos y dar solución de una manera más rápida.

# 5.7 VERIFICACIÓN DEL FUNCIONAMIENTO DE MRTG

La herramienta MRTG permite monitorear la cantidad de tráfico de entrada y de salida por cada interfaz. Para el caso de pruebas se muestra el tráfico entrante y saliente por la interfaz eth0. En la *Figura34,* se muestra la pantalla principal de monitoreo de MRTG.

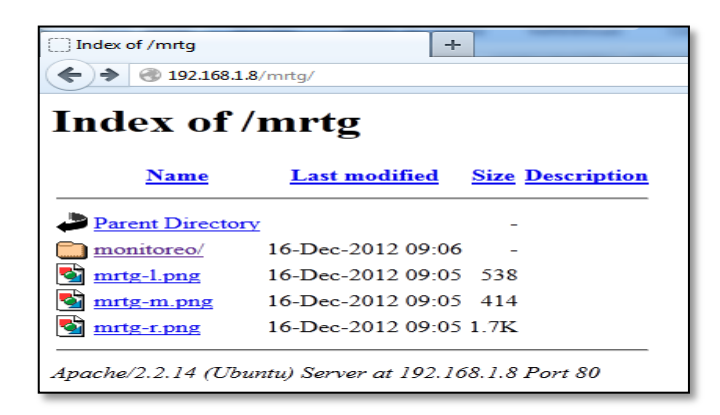

Figura 34. Pantalla principal de monitoreo de MRTG Fuente: Captura de pantalla

El monitoreo del tráfico se realizó en un día laborable en el que todos los equipos están en funcionamiento. En la *Figura 35*, se muestra el tráfico de entrada marcado en color verde y el tráfico de salida marcado en color azul.

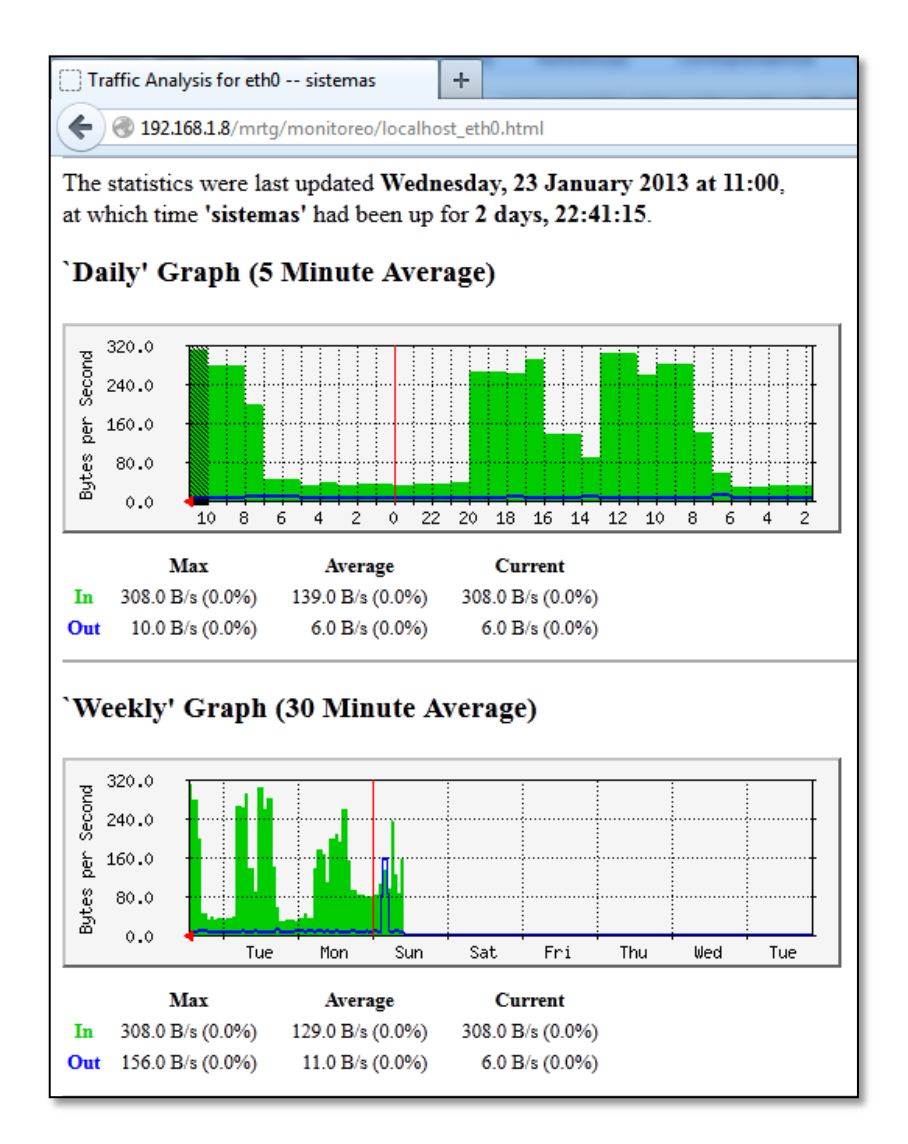

Figura 35. Tráfico de entrada y salida de la eth0 Fuente: Captura de pantalla

En el caso de que se sature una interfaz los datos se deben mostrar todo en color verde y al máximo nivel con eso se detecta que la conexión por dicha interfaz está saturada.

# 5.8VERIFICACIÓN DEL FUNCIONAMIENTO DE COBIAN BACKUP Y TRUECRYPT

El funcionamiento de manera conjunta de Cobian Backup y Truecrypt para el respaldo y cifrado de datos permiten dar mayor seguridad a la información almacenada en el servidor de archivos.

Para el caso de ejemplo se va a respaldar la carpeta llamada *Prueba*, el tipo de respaldo realizado es completo y se efectúa cada día.

En la *Figuras 36 y 37,* se muestra el respaldo realizado y el reporte de Cobian sobre este respaldo.

| prueba         | 20/01/2013 18:13 Archivo                                                    | 10.240 KB |
|----------------|-----------------------------------------------------------------------------|-----------|
| Zimbra_ENTREGA | Tipo: Archivo<br>Tamaño: 10,0 MB<br>Fecha de modificación: 20/01/2013 18:13 | 556 KB    |

Figura 36. Respaldo realizado de la carpeta Prueba Fuente: Captura de pantalla

```
2013-01-26 17:37 The log tab has been cleared. The log file with its full content is still available from to
2013-01-26 17:37 *** A new backup has started. Number of tasks in queue: 1 ***
2013-01-26 17:37 Preventing the system from entering sleep mode...
2013-01-26 17:37 ** Backing up the task "Prueba" **
2013-01-26 17:37 Counting the files for the task "Prueba"...
2013-01-26 17:37 Creating the destination directory "D:\Prueba"
```

```
2013-01-26 17:37 Total backup time for "Prueba": 0 hours, 0 minutes, 0 seconds
2013-01-26 17:37 ** Backup done for the task "Prueba". Errors: 1. Processed files: 0. Backed up files: 0. To
2013-01-26 17:37 The system can now enter sleep mode
2013-01-26 17:37 Total backup time: 0 hours, 0 minutes, 3 seconds
2013-01-26 17:37 *** Backup done. Errors: 1. Processed files: 0. Backed up files: 0. Total size: 0 bytes :
2013-01-26 17:37 --
```

Figura 37. Reporte de respaldo de Cobian Fuente: Captura de pantalla

# 5.9VERIFICACIÓN DEL FUNCIONAMIENTO DELUTM

Para comprobar las funcionalidades implementadas en el desarrollo del UTM se realizan las siguientes pruebas:

 Proxy: Para comprobar el funcionamiento del proxy a un usuario se le da acceso libre a internet, posteriormente se bloquea el acceso a ciertas páginas y se revisa el reporte de la navegación. En la *Figura38* se muestra el mensaje que visualiza el usuario al intentar acceder a una página bloqueada.

| www.facebook.com |                                                                                                |
|------------------|------------------------------------------------------------------------------------------------|
|                  | Usted ha intentado acceder a un sito restringido de                                            |
|                  | REDES SOCIALES                                                                                 |
|                  | Si este sitio es necesario para su trabajo, por favor pongase en contacto con su administrador |
|                  | Gracias por su colaboración.                                                                   |

Figura 38. Acceso denegado a páginas restringidas Fuente: Captura de pantalla

En la *Figura 39,* se muestra el reporte de navegación después de varios intentos por ingresar a páginas restringidas.

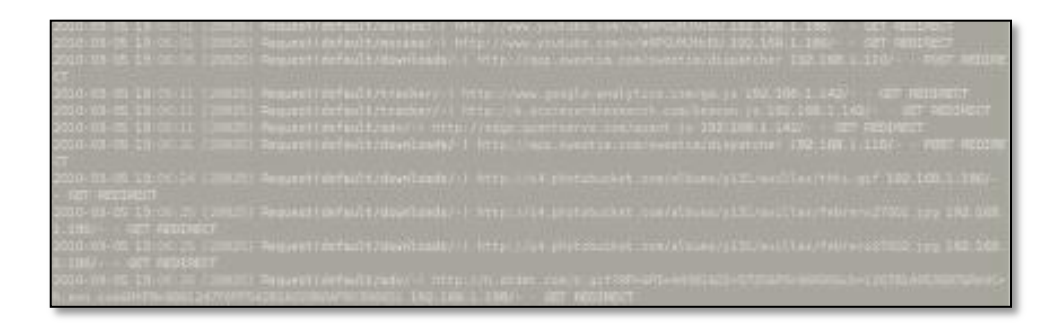

Figura 39. Reporte de navegación del proxy Fuente: Captura de pantalla

Mediante la herramienta Sarg se puede obtener el reporte de navegación de los usuarios. La *Figura 40,* muestra el reporte generado.

| ♦ ♦ Https://186.42.191.178:58000                                                                                                    | h ⊂ C   S - Search.com                                                                                                    | ,                                                                                                  |
|----------------------------------------------------------------------------------------------------|----------------------------------------------------------------------------------------------------|----------------------------------------------------------------------------------------------------|
| <b>4</b> Q                                                                                                    | -or- 🐖 👔 🖒 🌉 Save Video- 🥝 Screenshot - 🛭 😵 📴 in                                                                                                    |                                                                                                    |
| Login: sistemascp12<br>39 Webmin<br>39 Sistema<br>39 Sistema<br>30 Senvidores<br>Generador de Informes de<br>Análisis de Squid<br>Lectura de Correo de Usuarios<br>Senvidor SSH<br>Senvidor de Base de Datos<br>My/SOL<br>Senvidor de DISS BIND | Squid Analysis Report Generator<br>Squid User Access Reports<br>Period: 2013,an24-2013,an25<br>Sort: BYTES, reverse<br>Topsites<br>Sites & Users<br>Downloads                                                                                                    |                                                                                                    |
| Squid - Servidor Proxy<br>Squid - Servidor Proxy<br>Squid Guard<br>© Otros<br>■ Red<br>■ Hardware<br>© Cluster<br>© Un-used Modules<br>Search:<br>↓ View Module's Logs<br>∰ System Information<br>♀ Refresh Modules<br>© Logout                 | Denue         USERID         CONNECT         BYLES         NULAL         BLAPSEDTIN         MILLS         MILLS         21.25           1         1         1         1         1         1         1         1         1         1         1         1         1         1         1         1         1         1         1         1         1         1         1         1         1         1         1         1         1         1         1         1         1         1         1         1         1         1         1         1         1         1         1         1         1         1         1         1         1         1         1         1         1         1         1         1         2         1         1         1         1         1         1         1         1         1         1         1         1         1         1         1         1         1         1         1         1         1         1         1         1         1         1         1         1         1         1         1         1         1         1         1         1         1         1< | #E<br>2%<br>%<br>%<br>%<br>%<br>%<br>%<br>%<br>%<br>%<br>%<br>%<br>%<br>%<br>%<br>%<br>%<br>%<br>% |

Figura 40. Reporte de navegación generado por Sarg Fuente: Captura de pantalla

 IDS/IPS: desde la PC del usuario se realiza un escaneo de puertos al equipo. El IDS genera la alerta y el IPS luego de varios intentos lo bloquea. En la *Figura41*, se muestra el escaneo de puertos realizado.

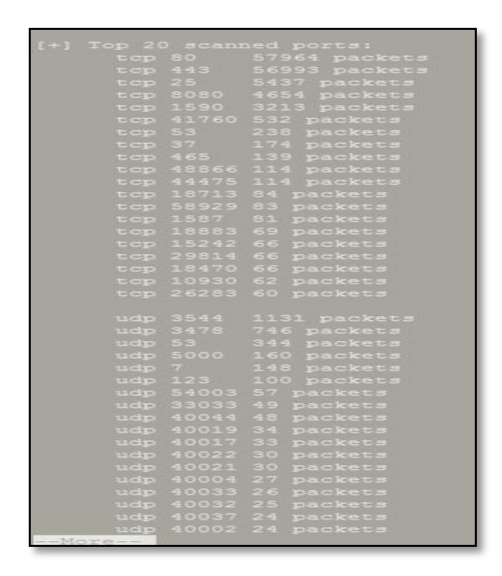

Figura 41. Escaneo de puertos Fuente: Captura de pantalla

En la *Figura 4 2,* se muestra la alerta generada por el IDS. En este reporte se indica el número total de ataques y la IP desde donde se produjo el mismo.

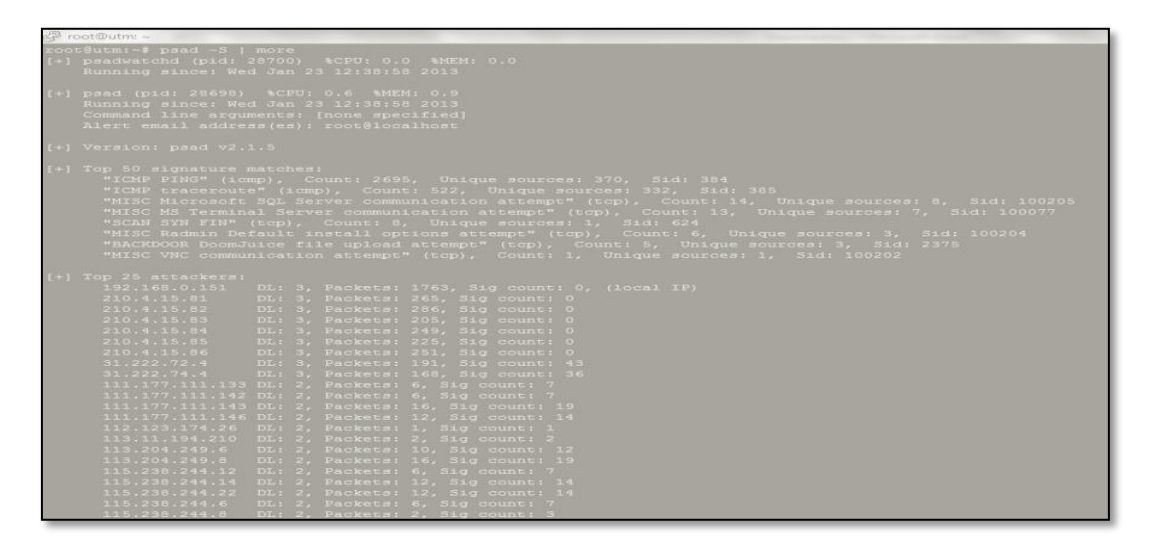

Figura 42. Alerta generada por el IDS Fuente: Captura de pantalla

Luego de que se generó la alerta y después de varios intentos por obtener acceso el IPS se encarga de bloquear a la IP desde donde se intentó acceder erróneamente. En la *Figura43*, se muestra el bloqueo realizado por el IPS.

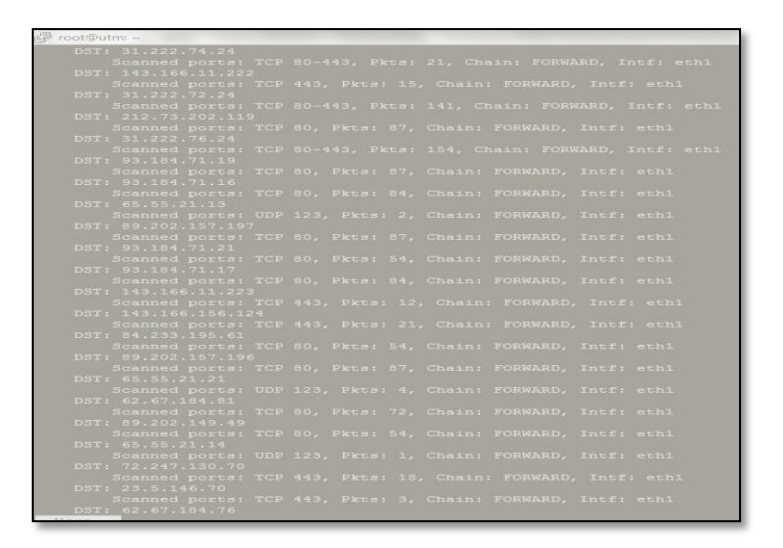

Figura 43. Bloqueo realizado por el IPS Fuente: Captura de pantalla

• NTOP: Esta herramienta de permite generar reportes de la red como se muestra en la *Figura 44,* 

| ntop                                           |        |              |        |      |              |              |              |        |             |      |      |      | (C) 1             | 998 <sup>.</sup> | 200  | 7 - LI | uca Deri 🗆 | 3  |
|------------------------------------------------|--------|--------------|--------|------|--------------|--------------|--------------|--------|-------------|------|------|------|-------------------|------------------|------|--------|------------|----|
| About Summary All Protocols IP Utils Plugins A | Admin  |              |        |      |              |              |              |        |             |      |      |      | Q                 | Se               | arch | ntop.  |            |    |
|                                                |        |              |        |      |              |              |              |        |             |      |      |      |                   |                  |      |        |            |    |
|                                                |        |              |        |      |              |              |              |        |             |      |      |      |                   |                  |      |        |            |    |
|                                                |        | Network      | Traffi | c [1 | CP/IP]: A    | II Hosts -   | Data Ser     | nt+Re  | ceived      |      |      |      |                   |                  |      |        |            |    |
| Hosts: [ All ] [ Local Only ] [ Remote Only ]  |        |              |        |      |              |              |              |        |             |      |      | D    | ata: [ All ] [ Se | nt O             | nly] | [ Rec  | eived Only | 1  |
| Host                                           | Domain | Data 🛽       | 1      | FTP  | PROXY        | нттр         | DNS          | Telnet | NBios-IP    | Mail | SNMP | NEWS | DHCP-BOOTP        | NFS              | X11  | SSH    | Gnutella   | Ka |
| utm OP                                         |        | 210.0 MBytes | 38.5 % | 0    | 10.5 KBytes  | 204.5 MBytes | 477.1 KBytes | 0      | 0           | 0    | 0    | 0    | 0                 | 0                | 60   | 62     | 0          | Γ  |
| 192.168.0.1 🛕 🏶 🔭 🏲                            |        | 100.4 MBytes | 18.4 % | 0    | 100.3 MBytes | 0            | 76.9 KBytes  | 0      | 0           | 0    | 0    | 0    | 0                 | 0                | 0    | 0      | 0          | Γ  |
| 186.46.140.80 🔍 🗐 🕾                            |        | 68.8 MBytes  | 12.6 % | 0    | 0            | 68.8 MBytes  | 0            | 0      | 0           | 0    | 0    | 0    | 0                 | 0                | 0    | 0      | 0          | Γ  |
| 192.168.0.66 👔 🏲                               |        | 31.3 MBytes  | 5.7 %  | 0    | 31.2 MBytes  | 4.5 KBytes   | 521          | 0      | 18.3 KBytes | 0    | 0    | 0    | 0                 | 0                | 0    | 0      | 0          | Γ  |
| 38.96.148.216 🔍 💩 🕾                            |        | 24.4 MBytes  | 4.5 %  | 0    | 0            | 24.4 MBytes  | 0            | 0      | 0           | 0    | 0    | 0    | 0                 | 0                | 0    | 0      | 0          |    |
| r7sn-jou-Opvl.c.youtube.com 🔘 🎯 🖉              |        | 20.8 MBytes  | 3.8 %  | 0    | 0            | 20.8 MBytes  | 0            | 0      | 0           | 0    | 0    | 0    | 0                 | 0                | 0    | 0      | 0          |    |
| 192.168.0.131 🏢 🏲                              |        | 15.0 MBytes  | 2.8 %  | 0    | 15.0 MBytes  | 12.2 KBytes  | 4.2 KBytes   | 0      | 1.3 KBytes  | 0    | 0    | 0    | 0                 | 0                | 0    | 0      | 0          |    |
| 192.168.0.139 🏨 🏴                              |        | 10.4 MBytes  | 1.9 %  | 0    | 10.4 MBytes  | 13.6 KBytes  | 3.9 KBytes   | 0      | 0           | 0    | 0    | 0    | 0                 | 0                | 0    | 0      | 0          |    |
| 192.168.0.35 👔 🏲                               |        | 10.0 MBytes  | 1.8 %  | 0    | 9.9 MBytes   | 35.7 KBytes  | 13.0 KBytes  | 0      | 7.5 KBytes  | 0    | 0    | 0    | 0                 | 0                | 0    | 0      | 0          |    |
| 192.168.0.37 👔 🖻                               |        | 9.0 MBytes   | 1.7 %  | 0    | 9.0 MBytes   | 0            | 0            | 0      | 7.8 KBytes  | 0    | 0    | 0    | 0                 | 0                | 0    | 0      | 0          |    |
| 190.152.185.244 🏲 🎯 🔗                          |        | 4.6 MBytes   | 0.8 %  | 0    | 1.2 KBytes   | 7.9 KBytes   | 0            | 0      | 0           | 0    | 0    | 0    | 0                 | 0                | 0    | 0      | 0          |    |
| 192.168.0.53 🏨 🏲                               |        | 4.2 MBytes   | 0.8 %  | 0    | 4.2 MBytes   | 7.3 KBytes   | 0            | 0      | 3.9 KBytes  | 0    | 0    | 0    | 0                 | 0                | 0    | 0      | 0          |    |
| www.facebook.com 🔍 🏲 🎯 🚱                       |        | 2.9 MBytes   | 0.5 %  | 0    | 0            | 2.9 MBytes   | 0            | 0      | 0           | 0    | 0    | 0    | 0                 | 0                | 0    | 0      | 0          |    |
| host156.hostmonster.com 🗚 🔘 🗐 🖉                |        | 2.8 MBytes   | 0.5 %  | 0    | 0            | 2.8 MBytes   | 0            | 0      | 0           | 0    | 0    | 0    | 0                 | 0                | 0    | 0      | 0          |    |

Figura 44. Monitoreo de la red mediante NTOP Fuente: Captura de pantalla

# CAPÍTULO VI MANUALES DE OPERACIÓN

El presente capítulo describe los manuales de administración y gestión de cada una de las herramientas implementadas.

## 6.1. CONTROLADOR DE DOMINIO

El presente manual describe en detalle la administración del controlador de dominio primario instalado sobre Samba 4 desde una PC con el sistema operativo Windows XP y otra con Windows 7.

### ADMINISTRACIÓN DEL PDC DESDE WINDOWS 7

Para poder administrar el PDC desde una PC con Windows 7 se debe incluir el equipo al dominio policía.gob.ec, para esto hacer clic en *Inicio*, clic derecho en *Equipo*, *Propiedades*, *Cambiar configuración*, *Nombre del equipo*, *Cambiar*. La *Figura45* muestra la ventana de cambios en donde se debe añadir el nombre del equipo y el dominio al que se va a asociar la PC.

| Cambios en el dominio o e                                                  | el nombre del equipo                                       | ×                        |
|----------------------------------------------------------------------------|------------------------------------------------------------|--------------------------|
| Puede cambiar el nombre y l<br>cambios podrían afectar al a<br>información | la pertenencia de este equi<br>acceso a los recursos de re | po. Los<br>d. <u>Más</u> |
| Nombre de equipo:                                                          |                                                            |                          |
| tesis2                                                                     |                                                            |                          |
| Nombre completo de equipo<br>tesis2                                        | n:<br>Ma                                                   | ás                       |
| Miembro del                                                                |                                                            |                          |
| Opminio:                                                                   |                                                            |                          |
| policia.gob.ec                                                             |                                                            |                          |
| Grupo de trabajo:                                                          |                                                            |                          |
| WORKGROUP                                                                  |                                                            |                          |
|                                                                            | Aceptar Can                                                | celar                    |

Figura 45. Ventana de configuración de equipo con Windows 7 Fuente: Captura de la configuración en Windows 7

Una vez ingresados los datos, clic en *Aceptar* y aparece la ventana que se muestra en la *Figura46,* aquí se debe ingresar el nombre del usuario administrador del dominio y la clave definida en la instalación de Samba 4, clic en *Aceptar.* 

| Seguridad de Win                             | dows                                                                                           |
|----------------------------------------------|------------------------------------------------------------------------------------------------|
| Cambios en<br>Escriba el nomb<br>al dominio. | el dominio o el nombre del equipo<br>ore y la contraseña de una cuenta con permiso para unirse |
|                                              | administrator<br>••••••<br>Dominio: policia.gob.ec                                             |
|                                              | Aceptar Cancelar                                                                               |

Figura 46. Ingreso de nombre de usuario y clave para administración. Fuente: Captura de la configuración en Windows 7

Cuando el equipo se ha unido correctamente al dominio, aparece un cuadro de diálogo como se muestra en la *Figura47.* 

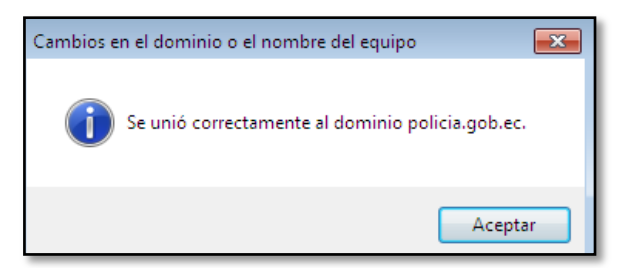

Figura 47. Asociación del equipo al dominio Fuente: Captura de la configuración en Windows 7

Para empezar a administrar el PDC desde Windows 7 se debe iniciar sesión como administrador del dominio e introducir la clave anteriormente definida. Como se muestra en la *Figura48*, el usuario va a iniciar sesión en el dominio POLICIA.

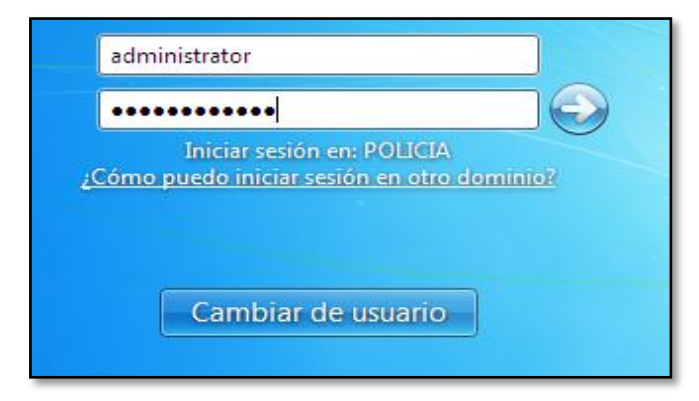

Figura 48. Inicio de sesión del usuario administrador Fuente: Captura de la configuración en Windows 7

Una vez iniciada la sesión como administrador de dominio, hacer clic en *Inicio* y buscar la opción *Administración de directiva de grupo* como se muestra en la *Figura 49.* 

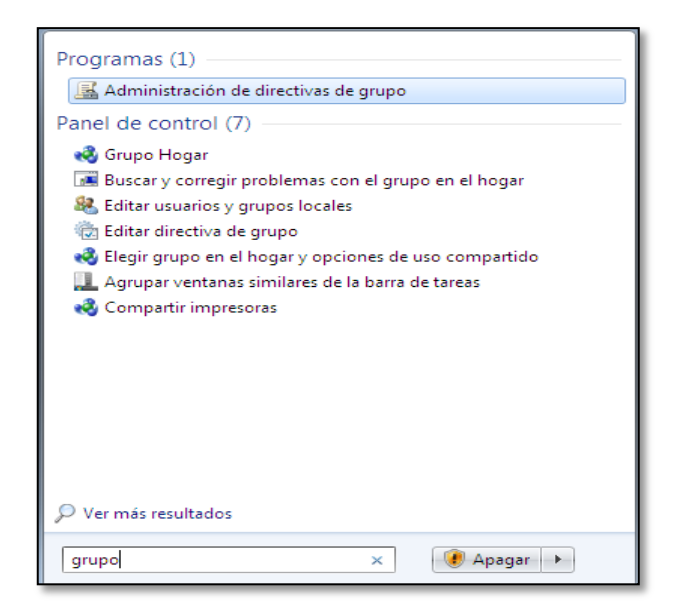

Figura 49. Opción: Administración de directivas de grupo Fuente: Captura de la configuración en Windows 7

Dentro de la Opción *Administración de directivas de grupo* se encuentran las directivas que permiten la administración de equipos y de usuario. La *Figura 50* muestra la ventana de administración.

| 🖌 Archivo Acción Ver Vent                                                                                                    | tana A         | yuda                                    |                       |                |                    | - 5 |
|----------------------------------------------------------------------------------------------------|----------------|-----------------------------------------|-----------------------|----------------|--------------------|-----|
| Administración de directivas d                                                                                                    | REDE<br>Objeto | S<br>s de directiva de grupo vinculados | Herencia de directiva | s de grupo 🛛 D | elegación          |     |
| Dominios a iii policia.gob.ec                                                                                                    |                | Orden de vínculos                       | GPO                   | Exigido        | Vínculo habilitado | Es  |
| <ul> <li>¡¡] Default Domain</li> <li>□ Domain Contro</li> <li>□ REDES</li> <li>□ Panel_Contro</li> <li>□ Panel_Contro</li> <li>□ □ Objetos de direct</li> <li>□ □ GPO de inicio</li> <li>□ □ GPO de inicio</li> <li>□ □ GPO de inicio</li> <li>□ □ GPO de inicio</li> <li>□ □ GPO de inicio</li> <li>□ □ Resultados de directivas</li> </ul> |                | 1                                       | ∰ Panel_Control       | No             | Si                 | Ha  |

Figura 50. Ventana de administración de directivas Fuente: Captura de la configuración en Windows 7

## ADMINISTRACIÓN DEL PDC DESDE WINDOWS XP

Para poder administrar el directorio activo desde una PC con Windows XP se debe incluir el equipo al dominio policía.gob.ec, para esto hacer clic en *Inicio*, clic derecho en *Mi PC*, *Propiedades*, *Nombre del equipo, Cambiar*. La *Figura51* muestra la ventana de cambios en donde se debe añadir el nombre del equipo y el dominio al que se va a asociar la PC.

| Cambios en el nombre de equipo 🔹 💽                                                                                      |  |  |  |  |  |  |  |  |  |
|----------------------------------------------------------------------------------------------------|--|--|--|--|--|--|--|--|--|
| Puede cambiar el nombre y la pertenencia de este equipo. Los<br>cambios pueden afectar el acceso a los recursos de red. |  |  |  |  |  |  |  |  |  |
| Nombre de equipo:                                                                                                    |  |  |  |  |  |  |  |  |  |
| tesis2                                                                                                    |  |  |  |  |  |  |  |  |  |
| Nombre completo de equipo:<br>tesis2.                                                                                   |  |  |  |  |  |  |  |  |  |
| Más                                                                                                    |  |  |  |  |  |  |  |  |  |
| Miembro de                                                                                                    |  |  |  |  |  |  |  |  |  |
| Dominio:                                                                                                    |  |  |  |  |  |  |  |  |  |
| policia.gob.ec                                                                                                    |  |  |  |  |  |  |  |  |  |
| <ul> <li>Grupo de trabajo:</li> </ul>                                                                                   |  |  |  |  |  |  |  |  |  |
| GRUPO TRABAJO                                                                                                    |  |  |  |  |  |  |  |  |  |
|                                                                                                    |  |  |  |  |  |  |  |  |  |
| Aceptar Cancelar                                                                                                    |  |  |  |  |  |  |  |  |  |
|                                                                                                    |  |  |  |  |  |  |  |  |  |

Figura 51.Ventana de ingreso de nombre de equipo y dominio en Windows XP Fuente: Captura de la configuración en Windows XP

Una vez que se ha asociado el equipo al dominio, se debe iniciar sesión como administrador de dominio, como se muestra en la *Figura52*,

| Iniciar sesiór                             | en Windows                                          |             |
|--------------------------------------------|-----------------------------------------------------|-------------|
| Copyright © 1985-2<br>Microsoft Corporatio | menosoft<br>Microsoft<br>Windows ×p<br>Professional | Microsoft   |
|                                            |                                                     |             |
| Nombre de                                  | administrator                                       |             |
| ⊆ontraseña:                                | ••••••                                              |             |
| Conec <u>t</u> arse a:                     | POLICIA                                             |             |
|                                            | Iniciar sesión usando una conexión de acceso te     | lefónico    |
| ES                                         | Aceptar Cancelar <u>A</u> pagar                     | Opciones << |

Figura 52. Inicio de sesión de administrador desde Windows XP Fuente: Captura de la configuración en Windows XP

Dentro de la sesión de administrador del dominio ir a *Inicio, Ejecutar* e ingresar el comando dsa.msc que permite ejecutar la herramienta de administración remota del servidor de dominio, como se muestra en la *Figura53.* 

| Ejecuta | u 💽 🔀                                                                                                   |
|---------|----------------------------------------------------------------------------------------------------|
|         | Escriba el nombre del programa, carpeta, documento o<br>recurso de Internet que desea que Windows abra. |
| Abrir:  | dsa.msc 👻                                                                                               |
|         | Aceptar Cancelar Examinar                                                                               |

Figura 53. Ejecución del comando dsa.msc Fuente: Captura de la configuración en Windows XP

Cuando se ha ejecutado el comando, se abre la ventana de *Usuarios y equipos de Active Directory* en donde se puede ya configurar las herramientas de administración del PDC, como se muestra en la *Figura54*.

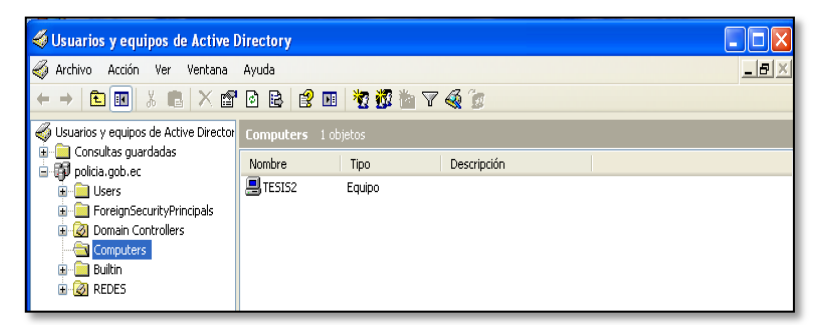

Figura 54. Ventana de administración de herramientas de AD en Windows XP Fuente: Captura de la configuración en Windows XP

## ADMINISTRACIÓN DE USUARIOS Y EQUIPOS DEL DC

La ventana principal de Active Directory es como se muestra en la *Figura55,* cuenta con menús en la barra superior y en la barra lateral izquierda que facilitan su administración.

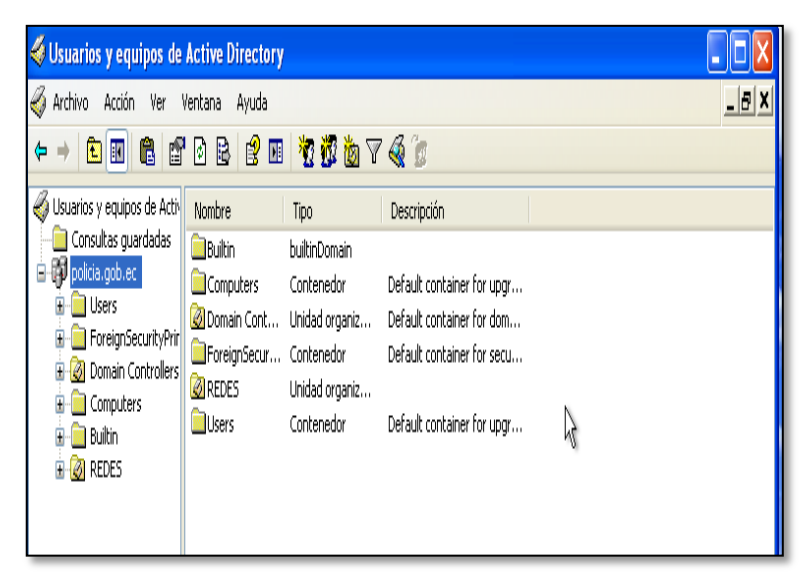

Figura 55. Ventana principal de Active Directory Fuente: Captura de Active Directory

La Figura56 muestra el menú de la barra superior del AD.

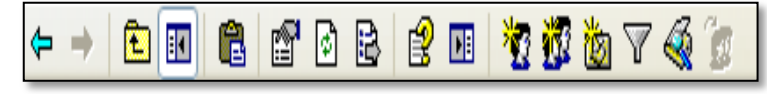

Figura 56. Menú superior Fuente: Captura de Active Directory

La Tabla 62 lista las opciones del menú de la barra superior.

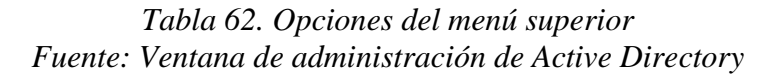

|          | Atrás-Adelante: Permite avanzar o retroceder hacia el nivel      |
|----------|------------------------------------------------------------------|
|          | anterior o el próximo nivel                                      |
| <b>E</b> | Permite subir a un nivel anterior                                |
|          | Permite mostrar u ocultar el menú lateral y el panel de acciones |
| r 6 R    | Muestra las propiedades del dominio                              |
|          | Actualiza la ventana de administración de AD                     |
|          | Permite exportar listas.                                         |
|          | Proporciona ayuda sobre temas relacionados con el AD.            |
| 2        | Permite crear un nuevo usuario en el contenedor actual           |
| <u>1</u> | Permite crear un nuevo grupo en el contenedor actual             |
| <b>1</b> | Permite crear un nuevo departamento en el contenedor actual      |
| 7        | Permite establecer opciones de filtrado                          |
| <b></b>  | Permite encontrar objetos en AD                                  |
| <b>8</b> | Permite agregar objetos seleccionados en un grupo específico.    |

La Figura 57 muestra el menú de la barra lateral izquierda del AD.

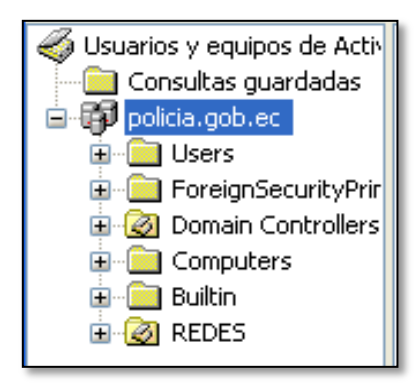

Figura 57. Menú lateral izquierdo Fuente: Captura de Active Directory

Las opciones del menú lateral son las siguientes:

- Users: Muestra los usuarios de administración que tiene Active
   Directory por defecto
- Foreign Security Principals: Contenedor predeterminado para los identificadores de seguridad asociado con objetos de dominios externos de confianza.
- Domain Controllers: Muestra el nombre del servidor y el dominio al que pertenece.
- Computers: Muestra el equipo perteneciente al dominio.
- Builtin: Muestra un listado de usuarios administradores propios de AD, cada uno con su funcionalidad.

En este menú se muestran las unidades organizativas creadas en AD.

## • Creación de Unidades Organizativas (UO)

Para crear una Unidad Organizativa dentro del dominio policía.gob.ec, clic derecho en el dominio, seleccionar la opción *Nuevo* y escoger *Unidad Organizativa,* como se muestra en la *Figura 58.* 

| 🛄 Usuarios y equipos de Active Directory                                                                                                    |                                                                                                    |
|----------------------------------------------------------------------------------------------------|----------------------------------------------------------------------------------------------------|
| Archivo Acción Ver Ayuda                                                                                                    |                                                                                                    |
|                                                                                                    | ) 🐨 🔁 🎉                                                                                                    |
| Usuarios y equipos de Active Diri<br>Consultas guardadas     Users Control     Buscar     Cambiar dominio     Cambiar dominio     Elevar el nivel funcional del dominio     Mestro de operaciones | Descripción<br>nedor Default container for up<br>dor Default container for sec<br>rgani Default container for do<br>dor Default container for up<br>pmain<br>rgani |
| Nuevo                                                                                                    | Equipo                                                                                                    |
| Todas las tareas                                                                                                    | Contacto                                                                                                    |
| Ver                                                                                                    | Grupo                                                                                                    |
| Actualizar<br>Exportar lista                                                                                                    | inetOrgPerson<br>msImaging-PSPs<br>Alias de cola de MSMQ                                                                                                    |
| Propiedades                                                                                                    | Unidad organizativa                                                                                                    |
| Ayuda                                                                                                    | Impresora                                                                                                    |
| ۲. III                                                                                                    | Carpeta compartida                                                                                                    |

Figura 58. Creación de una Unidad Organizativa Fuente: Captura de Active Directory

Aparece la ventana que se muestra en la *Figura 59,* aquí se debe ingresar el nombre de la UO, en este caso se crea la unidad TESIS. Clic en *Aceptar*.

| luevo objet | o: Unidad o | rganizativa     |          | <b>—</b> × |
|-------------|-------------|-----------------|----------|------------|
| -           | Crear en:   | policia.gob.ec/ |          |            |
| Nombre:     |             |                 |          |            |
| TESIS       |             |                 |          |            |
| (W) Holey   |             |                 | en kol   |            |
|             |             | Aceptar         | Cancelar | Ayuda      |

Figura 59. Ingreso de nombre de la Unidad Organizativa Fuente: Captura de Active Directory

Una vez que se ha creado la UO, aparece en el panel lateral como se muestra en la *Figura60.* 

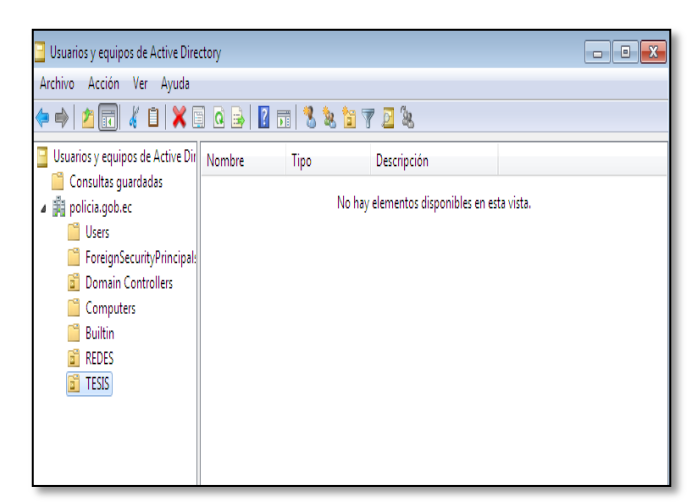

*Figura 60. Unidad Organizativa creada Fuente: Captura de Active Directory* 

### • Creación de usuarios

Para crear un usuario dentro de una UO, seleccionar la Unidad Organizativa que en este caso es *TESIS, clic derecho,* seleccionar *Nuevo* y escoger la opción *Usuario,* como se muestra en la *Figura 61.* 

| Usuarios y equipos de Active Directory                                                       |                                                                                                    |                                                                                                    |                                                            |  |
|----------------------------------------------------------------------------------------------|----------------------------------------------------------------------------------------------------|----------------------------------------------------------------------------------------------------|------------------------------------------------------------|--|
| Archivo Acción Ver Avuda                                                                     |                                                                                                    |                                                                                                    |                                                            |  |
| ← ⇒   2 🗊 ¼ 🗀 🗙 🖘 @ ⊳   🛛 🖬 🧏 📚 🐄 🍞 🗵 🥾                                                      |                                                                                                    |                                                                                                    |                                                            |  |
| Usuarios y equ<br>Consultas<br>Consultas<br>Users<br>Foreign<br>Domai<br>Comp<br>Bu<br>gi Rt | uipos de Active Dir<br>guardadas<br>b.ec<br>n SecurityPrincipal:<br>n Controllers<br>uters<br>Delegar control<br>Mover            | ore Tipo                                                                                                    | Descripción<br>No hay elementos disponibles en esta vista. |  |
| *                                                                                            | Buscar<br>Nuevo<br>Todas las tareas<br>Ver<br>Cortar<br>Eliminar<br>Cambiar nombre<br>Actualizar<br>Exportar lista<br>Propiedades | Equipo     Contacto     Grupo     InetOrgPerson     msImaging-PSP     Alias de cola de     Unidad organiza     Impresora     Usuario     Carpeta composi | Ps<br>INSMQ<br>ativa                                       |  |
| Crear un nuev                                                                                | Ayuda                                                                                                    |                                                                                                    |                                                            |  |

*Figura 61. Creación de un usuario Fuente: Captura de Active Directory* 

Aparece la ventana que se muestra en la *Figura 62,* en donde se deben ingresar los datos del nuevo usuario. Clic en el botón *Siguiente.* 

| uevo objeto: Usuario   |                  |               |                | <b></b>  |
|------------------------|------------------|---------------|----------------|----------|
| Crear en:              | policia.gob.ec   | /TESIS        |                |          |
| Nombre de pila:        | María            |               | Iniciales:     |          |
| Apellidos:             | Padilla          |               |                |          |
| Nombre completo:       | María Padilla    |               |                |          |
| Nombre de inicio de se | esión de usuario | :             |                |          |
| mpadilla               |                  | @policia.go   | b.ec           | -        |
| Nombre de inicio de se | esión de usuario | (anterior a V | Vindows 2000): |          |
| POLICIA\               |                  | mpadilla      |                |          |
|                        |                  |               |                |          |
|                        |                  | < Atrás       | Siguiente >    | Cancelar |

Figura 62. Ingreso de datos para el nuevo usuario Fuente: Captura de Active Directory

Antes de terminar con la creación del nuevo usuario es necesario que se le asigne una contraseña, como se muestra en la *Figura 63.* 

| Nuevo objeto: Usuario                                                  |                           | ×    |
|------------------------------------------------------------------------|---------------------------|------|
| 🧏 Crear en: polici                                                     | a.gob.ec/TESIS            |      |
| Contraseña:                                                            | •••••                     |      |
| Confirmar contraseña:                                                  | •••••                     |      |
| El usuario debe cambiar la contraseña en el siguiente inicio de sesión |                           |      |
| 🔲 El usuario no puede camb                                             | iar la contraseña         |      |
| 🕅 La contraseña nunca expira                                           |                           |      |
| 🕅 La cuenta está deshabilitada                                         |                           |      |
|                                                                        |                           |      |
|                                                                        |                           |      |
|                                                                        |                           |      |
|                                                                        | < Atrás Siguiente > Cance | elar |

Figura 63. Asignación de contraseña para el nuevo usuario Fuente: Captura de Active Directory

Una vez que se ha creado el usuario, aparece una ventana con la información del mismo como se muestra en la *Figura 64,* para terminar clic en el botón *Finalizar.* 

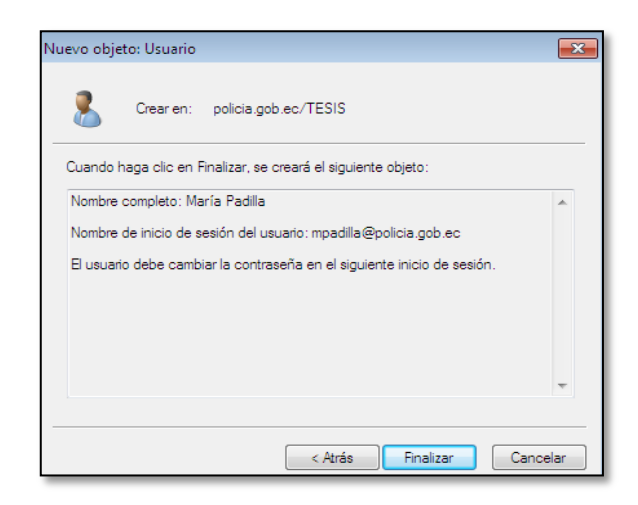

Figura 64. Información de usuario creado Fuente: Captura de Active Directory

## • Creación de grupos

Para crear un grupo dentro de una UO, seleccionar la Unidad Organizativa que en este caso es *TESIS, clic derecho,* seleccionar *Nuevo* y escoger la opción *Grupo.* 

Aparece la ventana que se muestra en la *Figura 65,* aquí se debe ingresar el nombre del grupo, para este caso el grupo a ser creado es Sistemas. Clic en el botón *Aceptar.* 

| ievo objeto: Grupo             |                |  |
|--------------------------------|----------------|--|
| 🤼 Crear en: policia            | a.gob.ec/TESIS |  |
| Nombre de grupo:               |                |  |
| Sistemas                       |                |  |
| Newbor de envire (enterior e l | Mindawa 2000). |  |
| Sistemas                       | windows 2000): |  |
| olatemaa                       |                |  |
| Ámbito de grupo                | Tipo de grupo  |  |
| O Dominio local                | Seguridad      |  |
| <ul> <li>Global</li> </ul>     | 🔘 Distribución |  |
| O Universal                    |                |  |
|                                | 2              |  |
|                                |                |  |
|                                |                |  |

Figura 65. Ingreso del nombre del nuevo grupo Fuente: Captura de Active Directory

Una vez que se ha creado el grupo aparece dentro de la UO TESIS como se muestra en la *Figura 66.* 

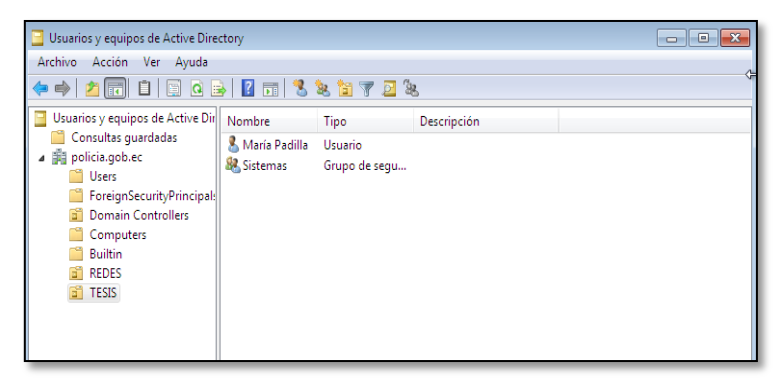

Figura 66. Grupo creado dentro de una unidad organizativa Fuente: Captura de Active Directory

## • Administración de directivas de grupo

Para administrar las directivas de las unidades organizativas creadas, hacer clic en *Inicio* y buscar la herramienta *Administración de directivas de grupo* como se muestra en la *Figura 67.* 

| Programas (1)                                           |  |  |
|---------------------------------------------------------|--|--|
| 📓 Administración de directivas de grupo                 |  |  |
| Panel de control (7)                                    |  |  |
| 🥰 Grupo Hogar                                           |  |  |
| 📧 Buscar y corregir problemas con el grupo en el hogar  |  |  |
| 8 Editar usuarios y grupos locales                      |  |  |
| 🔞 Editar directiva de grupo                             |  |  |
| 🍓 Elegir grupo en el hogar y opciones de uso compartido |  |  |
| Agrupar ventanas similares de la barra de tareas        |  |  |
| 🥳 Compartir impresoras                                  |  |  |
|                                                         |  |  |
|                                                         |  |  |
|                                                         |  |  |
|                                                         |  |  |
|                                                         |  |  |
|                                                         |  |  |
| ♥ Ver más resultados                                    |  |  |
| GRUPO × Apagar +                                        |  |  |

Figura 67. Administración de directivas de grupo Fuente: Captura de Administración de directivas de grupo

Dentro de esta herramienta, seleccionar la Unidad Organizativa a la que se le va a aplicar las directivas, para este caso de ejemplo seleccionar *TESIS*, clic derecho y seleccionar la opción *Crear un GPO en este dominio y vincularlo aquí*, como se muestra en la *Figura 68*.

GPO son las siglas en inglés de Objeto de directiva de grupo.

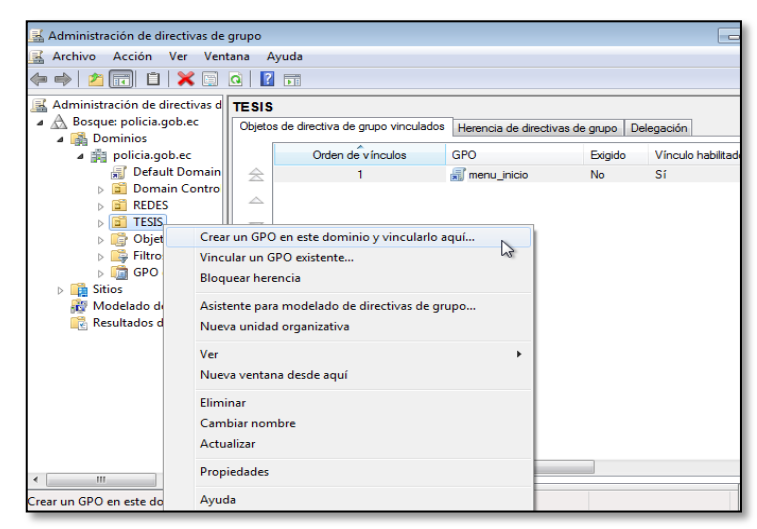

Figura 68.Creación de GPO para la Unidad organizativa Fuente: Captura de Administración de directivas de grupo

Aparece una ventana como la que se muestra en la *Figura 69,* en donde se debe ingresar el nombre de la directiva. Clic en *Aceptar.* 

| Nuevo GPO                             | × |
|---------------------------------------|---|
| Nombre:                               |   |
| Escritorio                            |   |
|                                       |   |
| GPO de inicio de origen:              |   |
| GPO de inicio de origen:<br>(ninguno) |   |

Figura 69. Ingreso de nombre de la directiva Fuente: Captura de Administración de directivas de grupo

Cuando se ha creado la directiva, ésta se vincula a la unidad organizativa y está lista para editarse, para lo cual hacer clic derecho en la directiva creada y sleccionar la opción *Editar,* como muestra la *Figura 70.* 

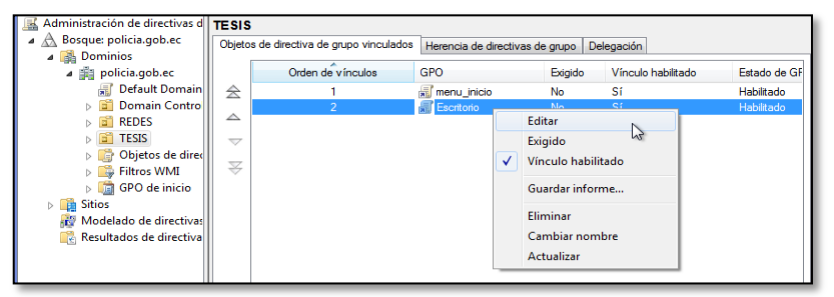

Figura 70. Edición de la directiva creada Fuente: Captura de Administración de directivas de grupo

Aparece la ventana que se muestra en la *Figura 71,* seleccionar la carpeta *Directivas,* ya que es aquí en donde se encuentran todas las directivas aplicables.

| Directiva Escritorio [ad01.policia.gob.ec]                                                                                                    | 📋 Directivas                                       |                                                                                      |
|----------------------------------------------------------------------------------------------------|----------------------------------------------------|--------------------------------------------------------------------------------------|
| <ul> <li>Configuración del equipo</li> <li>Directivas</li> <li>Preferencias</li> <li>Configuración de usuario</li> <li>Directivas</li> <li>Preferencias</li> </ul> | Seleccione un elemento para ver su<br>descripción. | Nombre Configuración de software Configuración de Windows Plantillas administrativas |

Figura 71. Directivas de grupos Fuente: Captura de Administración de directivas de grupo
Desplegar la pestaña de la carpeta *Directivas* y seleccionar la directiva que se desea aplicar. En el panel derecho se visualizan las directivas. Hacer clic en la directiva, como se muestra en la *Figura 72.* 

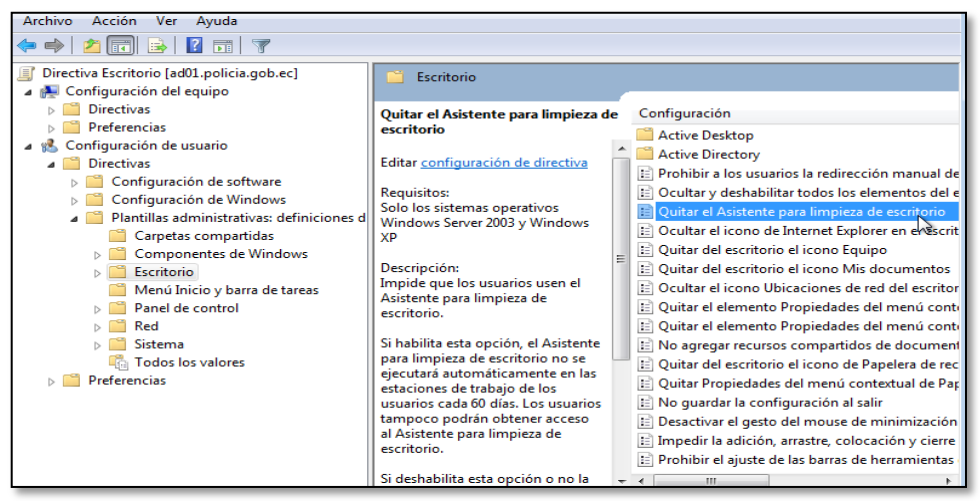

*Figura 72. Selección de directivas Fuente: Captura de Administración de directivas de grupo* 

Una vez que se ha seleccionado la directiva se debe habilitarla seleccionado la opción *Habilitada* y hacer clic en *Aceptar,* como se muestra en la *Figura 73.* 

| 😓 🛛 Quitar el Asistente                                                       | e para limpieza de es | rritorio 🗖 👘                                                                                                    |
|-------------------------------------------------------------------------------|-----------------------|----------------------------------------------------------------------------------------------------|
| Quitar el Asistente                                                           | e para limpieza de es | critorio Valor anterior Valor siguiente                                                                                                    |
| <ul> <li>No configurada</li> <li>Habilitada</li> <li>Desbabilitada</li> </ul> | Comentario:           |                                                                                                    |
| 0                                                                             | Compatible con:       | Solo los sistemas operativos Windows Server 2003 y Windows XP                                                                                                    |
| Opciones:                                                                     |                       | Ayuda:                                                                                                    |
|                                                                               |                       | Impide que los usuarios usen el Asistente para limpieza de escritorio.<br>Si habilita esta opción, el Asistente para limpieza de escritorio no se ejecutará<br>automàticamente en las estaciones de trabajo de los usuarios cada 60 días.<br>Los usuarios tampoco podrán obtener acceso al Asistente para limpieza de<br>escritorio.<br>Si deshabilita esta opción o no la configura, se producirá el comportamiento<br>predeterminado y el Asistente para limpieza de escritorio se ejecutará cada 800<br>días.<br>Nota: cuando esta opción no está habilitada, los usuarios pueden ejecutar el<br>Asistente para limpieza de escritorio o hacer que se ejecute automáticamente<br>cada 60 días desde Pantalla haciendo clic en la ficha Escritorio y luego en el<br>botón Personalizar escritorio. |
|                                                                               |                       | Aceptar Cancelar Aplicar                                                                                                    |

Figura 73. Habilitación de directiva Fuente: Captura de Administración de directivas de grupo

De esta manera se establece un control sobre las acciones que realizan los

usuarios que pertenecen al dominio policía.gob.ec.

# **6.2. iTALC**

# EJECUCIÓN DEL PROGRAMA

Una vez que iTALC se está ejecutando en la máquina cliente, va a aparecer el logo en la parte derecha de la barra de tareas, como se muestra en la *Figura 74*.

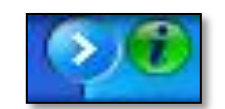

Figura 74. Logo de la aplicación Fuente: Captura de Windows XP

Este servicio se ejecuta de manera oculta en la PC del usuario.

## **INTERFAZ DE USUARIO**

La pantalla principal de la aplicación iTALC se muestra en la Figura 75:

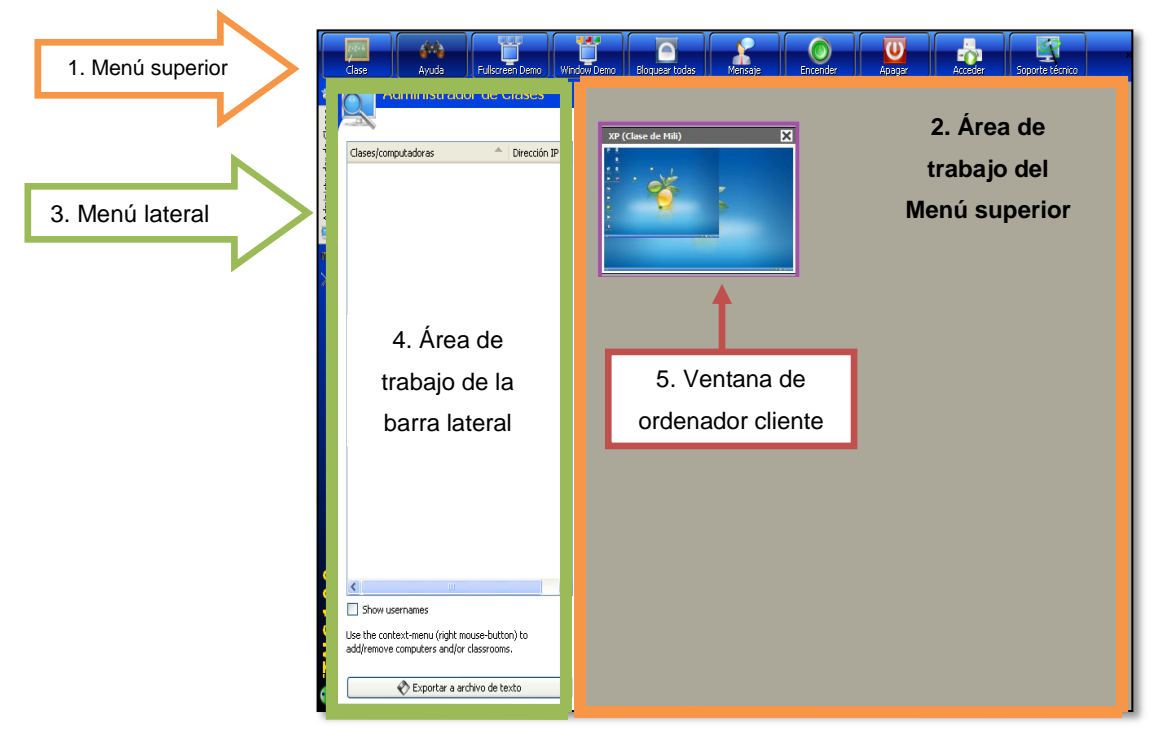

*Figura 75. Pantalla principal de* iTALC *Fuente: Captura de aplicación iTALC* 

La aplicación cuenta con las siguientes barras y áreas de trabajo:

- Barra de Menú superior (herramientas y comandos relacionados con las máquinas clientes de los alumnos).
- 2) Área de trabajo del Menú superior.
- 3) Barra de Menú lateral (herramientas de configuración y ayuda).
- 4) Área de trabajo de la barra lateral.
- 5) Ventana de ordenador cliente.

# • Barra de Menú superior

Esta barra está localizada en el extremo superior de la pantalla y cuenta con las opciones que se muestran en la *Figura 76*:

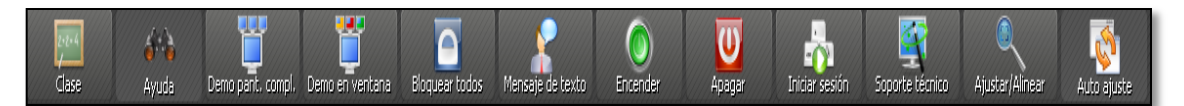

Figura 76. Barra de menú superior Fuente: Captura de aplicación iTALC

La Tabla 63 describe la funcionalidad de las opciones del menú superior

# Tabla 63. Descripción de las opciones del menú superior

Fuente: http://www.crie.es/documentos/tic/jornadas/08\_09/ITALC.pdf

Clase: Permite elegir un grupo de usuarios y ocultar la máquina del administrador.

**Ayuda:** Permite obtener una visión general de todos los ordenadores conectados, además todos los equipos bloqueados se desbloquean o se abandona el modo demostración al presionar este botón.

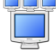

**Demo en pantalla completa:** Al hacer clic en este botón, la pantalla del administrador se transfiere a todos los equipos. Los usuarios no pueden operar las computadoras, debido a que sus dispositivos de entrada se bloquean.

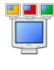

 $\langle \rangle$ 

**Demo en ventana:** En este modo la pantalla del administrador se transfiere a la pantalla de los usuarios en una ventana. Los usuarios pueden cambiar a otras ventanas para continuar su trabajo.

**Bloquear todos:** Se bloquean los equipos de los usuarios, impidiendo cualquier ejecución.

**Mensajes de texto:** Este botón permite enviar un mensaje de texto a todos los usuarios activos.

Encender: Permite encender las máquinas de los usuarios.

Apagar: Permite apagar las máquinas de los usuarios.

Iniciar sesión: Esta opción permite iniciar sesión en todas las computadoras de los usuarios escribiendo el nombre de usuario y contraseña.

**Soporte técnico:** Esta función da la oportunidad de controlar cualquier PC-cliente, que no pertenece a un grupo de usuarios.

**Ajustar/Alinear:** Permite que las ventanas sean alineadas y a su vez que se ajusten al mayor tamaño posible.

Autoajuste: Sirve para alinear todas las ventanas activas en orden.

# • Área de trabajo del menú superior

Dentro de esta área se encuentran todas las ventanas de los ordenadores de los usuarios conectados, aquí se puede visualizar a cada uno de ellos.

# • Barra de Menú lateral

Se encuentra ubicada en la parte lateral izquierda del programa y contiene las opciones que se describen en la *Tabla 64*:

#### Tabla 64. Opciones de menú lateral

**E** 

*Fuente: http://www.crie.es/documentos/tic/jornadas/08\_09/ITALC.pdf* **Ayuda:** Ofrece información sobre la utilización de la aplicación.

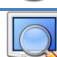

Administrador de Clases: Configuración de los equipos que conforman el aula, cada uno con su nombre y su dirección IP.

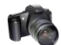

**Capturas:** Permite capturar pantallas de los equipos de usuarios. Cada captura es un fichero PNG del escritorio del equipo, con el usuario, fecha y hora. Se pueden visualizar o borrar las capturas.

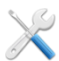

**Configuración:** Parámetros de configuración general como los intervalos de actualizaciones, la calidad de los gráficos en las demostraciones, o si por defecto el control remoto permite operar en el equipo remoto o sólo visualizar.

# • Área de trabajo de la barra lateral

En esta área se despliegan todas las opciones del menú lateral con sus respectivas ventanas para su posterior configuración.

# • Ventana de ordenador cliente

La ventana del ordenador cliente se muestra en el área de trabajo del menú superior siempre y cuando se encuentre conectada.

# ACCIONES SOBRE LOS USUARIOS

# • Agregar clase

Para agregar una clase o grupo se debe seleccionar la opción Administrador de clase en el menú de la barra lateral. Dentro de este menú hacer clic derecho y seleccionar la opción Añadir clase Aparece una nueva ventana como la que se muestra en la *Figura 77,* en la que se ingresa el nombre del nuevo grupo o clase y se confirma con *Aceptar.* El nuevo grupo aparece en el Administrador de clases.

| 🖲 Nueva clase 🔹 💽 🔀                                         |
|-------------------------------------------------------------|
| Por favor introduzca el nombre de la clase que desea crear. |
| Nueva clase                                                 |
| Aceptar Cancelar                                            |

Figura 77. Ventana de ingreso de nombre de grupos Fuente: Captura de aplicación iTALC

# • Agregar computadora

| Para agregar ur | na com | nputadora | a un gru | upo, selecc | ionar denti | ro del menú |
|-----------------|--------|-----------|----------|-------------|-------------|-------------|
| Administrador   | de     | clase     | Ia       | opción      | Añadir      | ordenador   |
| 🗣 Añadir ordena | ador   |           |          |             |             |             |

Aparece la ventana que se muestra en la *Figura 78,* en la que se debe escribir el nombre de la computadora y la dirección IP del equipo. No es obligatorio escribir la dirección MAC ya que este campo es opcional. Además permite elegir a qué grupo o clase el equipo debe ser asignado. Confirmar con *OK*.

| ጆ Añadir ordenador  | 2 🔀                     |
|---------------------|-------------------------|
| Non Cont            | figuración del cliente  |
| 🔀 General 🛛 🧐 VF    | N .                     |
| IP/nombre de equipo |                         |
| Nombre              |                         |
| Dirección MAC       |                         |
| Clase               | Grupo1                  |
| Tipo                | Ordenador de estudiante |
|                     |                         |
|                     | <u> </u>                |

Figura 78. Ingreso de datos del nuevo ordenador Fuente: Captura de aplicación iTALC

## Realizar capturas

Para realizar capturas del escritorio de la pantalla de un PC conectado se selecciona la opción *Capturas* del menú lateral.

Este botón permite tres opciones:

- Ver captura: para ver la captura que se ha seleccionado
- Borrar captura: para eliminar la captura seleccionada.
- Recargar lista: para actualizar la lista de capturas.

Cada captura realizada se guarda con extensión png, incluyendo el usuario, la fecha, la hora y el equipo, como se muestra en la *Figura 79.* 

| 💥 📓 Caprural                           | Administrado                           | turas<br>192.168.1.101_2009-12-01_00-12-05.pm<br>III ,   | Nombre de la captura<br>con formato .png |
|----------------------------------------|----------------------------------------|----------------------------------------------------------|------------------------------------------|
| Información de la captura<br>realizada | Usuario:<br>Fecha:<br>Hora:<br>Equipo: | Administrador<br>01/12/2009<br>00:12:05<br>192.168.1.101 |                                          |
|                                        |                                        | Ser captura                                              |                                          |
|                                        |                                        | 💥 Borrar captura                                         |                                          |
|                                        |                                        | 🍪 Recargar lista                                         |                                          |

Figura 79. Ventana de capturas de pantalla Fuente: Captura de aplicación iTALC

## • Configuración de Italc

Este menú permite realizar ajustes a la configuración por defecto de la aplicación. La *Figura80,* muestra la ventana de configuración de la aplicación.

| Interva                                  | alo entre actualizaciones                                                                                                    |   |
|------------------------------------------|----------------------------------------------------------------------------------------------------|---|
| 1 segur                                  | do                                                                                                    | 1 |
| , 🛛 🔒 Calidad                            | i del modo demo                                                                                                    |   |
| 😬 Bajo                                   | o (15 bit)                                                                                                    |   |
|                                          |                                                                                                    |   |
| Sin to                                   | ise necesitan las claves correctas!)                                                                                                    |   |
| Sin to                                   | ise necesitan las claves correctas!)                                                                                                    |   |
| Sin to<br>Sin to<br>Profeso              | ise necesitan las claves correctas)<br>r<br>r<br>ración para inicio de sesión múltiple                                                                                              |   |
| Sin to<br>Sin to<br>Profeso              | extra guoso o ordan<br>xxto en las barras de herramientas<br>ise necesitan las claves correctasi)<br>r<br>uración para inicio de sesión múltiple                                    |   |
| Su rol (<br>Profeso                      | kirka goudo de dyna de herramientas<br>(se necesitan las claves correctasi))<br>r<br>uración para inicio de sesión múltiple<br>por defecto de doble click.                          |   |
| Su rol (<br>Profeso<br>Config<br>Dominio | vicional de la construcción de la construcción de la construcción de la construcción de la construcción para inicio de sesión múltiple<br>por defecto de doble click<br>trol remoto |   |

*Figura 80. Ventana de configuración de Italc Fuente: Captura de aplicación iTALC* 

- Intervalo entre las actualizaciones: Aquí se establece el intervalo hasta la próxima actualización de los ordenadores conectados a la computadora de administración.
- Calidad del modo demo: Permite elegir la profundidad de color que se desee utilizar en el modo de demostración.
- Interfaz de usuario: Aquí se puede activar o desactivar opciones en las barras de menú.
- Su rol: Permite escoger la función del usuario de la máquina.
- Configuración para multi-sesión: Ingresar el dominio para iniciar una sesión múltiple.
- Acción por defecto de doble clic: Puede elegir qué caso debe ser ejecutado en un doble clic.

#### • Enviar mensajes de texto

Para acceder a esta opción se selecciona el botón *Mensaje de textoy* aparece la ventana en la que se escribe el mensaje de texto. Al hacer clic en *OK*, el mensaje se envía a todos los equipos activos. La *Figura 81,* muestra la ventana que permite enviar los mensajes de texto.

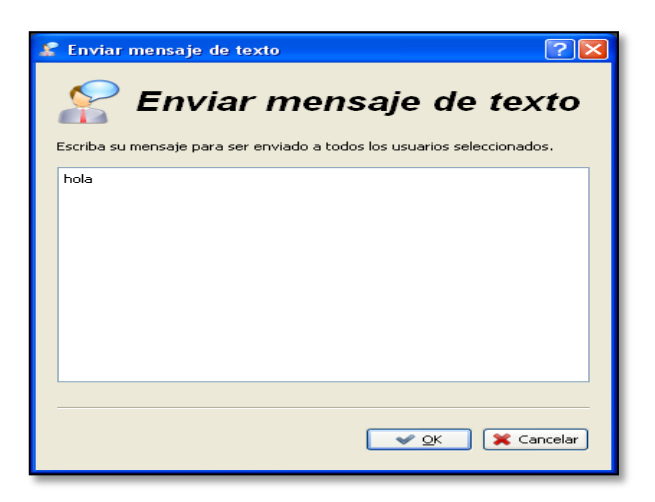

Figura 81. Ventana para ingresar mensajes de texto Fuente: Captura de aplicación iTALC

## • Apagar equipos

Para apagar todos los equipos de los usuarios se presiona el botón Apagar

whicado en el menú superior y aparece la ventana que se muestra en

la Figura82en la que se debe confirmar la acción a realizar.

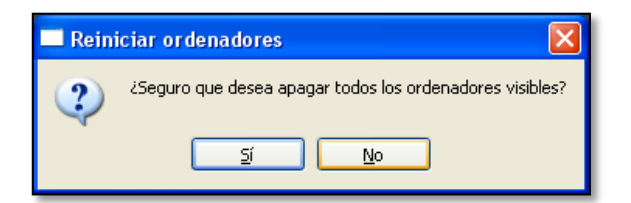

Figura 82. Ventana para confirmación de acción Fuente: Captura de aplicación iTALC

#### • Iniciar sesión en PC de usuarios

Para iniciar sesión en la máquina de un usuario se selecciona la opción *Iniciar sesión* y aparece la ventana que se muestra en la *Figura 83*, en la que se debe ingresar el nombre del usuario, la contraseña y el dominio al que pertenece.

| 률 Inicio de sesión remoto 🛛 💽 🔀                     |                                                                                                    |  |  |  |  |  |  |
|-----------------------------------------------------|----------------------------------------------------------------------------------------------------|--|--|--|--|--|--|
| 💫 Acceso Remoto                                     |                                                                                                    |  |  |  |  |  |  |
| Introduzca el nombre di<br>dominio. Esta informació | e usuario, contraseña y de forma opcional, el nombre de<br>ón se utilizará para iniciar sesión en los equipos. |  |  |  |  |  |  |
| Nombre de usuario                                   |                                                                                                    |  |  |  |  |  |  |
| Contraseña                                          |                                                                                                    |  |  |  |  |  |  |
| Dominio                                             |                                                                                                    |  |  |  |  |  |  |
|                                                     |                                                                                                    |  |  |  |  |  |  |
|                                                     | 💽 🖉 💁 Cancelar                                                                                                 |  |  |  |  |  |  |

*Figura 83. Ventana de acceso remoto Fuente: Captura de aplicación iTALC* 

## Soporte técnico

Seleccionar la opción *Soporte técnico* y aparece un cuadro de diálogo como el de la *Figura 84,* en el que se debe ingresar la dirección IP de la PC que se desea controlar y para confirmar se da clic en *OK.* Un vez que se accede a la PC cliente aparece un cuadro de diálogo en la pantalla del usuario. Este cuadro de diálogo informa al usuario que alguien externo desea tener acceso a este equipo. Deberá confirmar este cuadro de diálogo haciendo clic en *Sí* o haciendo clic en *Siempre para esta sesión* para permitir el acceso externo.

| Soporte técnico                                                                                          |  |  |  |  |  |
|----------------------------------------------------------------------------------------------------|--|--|--|--|--|
| 💐 Soporte técnico                                                                                        |  |  |  |  |  |
| Por favor, introduzca la dirección IP o el nombre de host donde está la<br>persona a quien desea ayudar. |  |  |  |  |  |
| 1                                                                                                    |  |  |  |  |  |
| OK KCancelar                                                                                             |  |  |  |  |  |

Figura 84. Ventana de soporte técnico Fuente: Captura de aplicación iTALC

# 6.3. NAGIOS3-NCONF

NConf es la herramienta web que facilita la configuración del software de supervisión Nagios3.

# NAGIOS 3

Mediante la interfaz Web, Nagios permite monitorear el entorno de la red.

Para ingresar a la aplicación se debe realizar los siguientes pasos:

- 1.- Abrir una ventana en cualquier explorador WEB
- 2.- En el campo de Dirección ingresar la dirección: http://IP\_sevidor/nagios3
- 3.- Presionar Enter y aparece la ventana que se muestra en la Figura 85:

| dentificación reguerida 🛛 🔀 |                                                                                                    |  |  |  |  |  |  |
|-----------------------------|----------------------------------------------------------------------------------------------------|--|--|--|--|--|--|
| ?                           | http://190.155.31.130 está solicitando un nombre de usuario y una contraseña. El sitio dice:<br>"Nagios Access" |  |  |  |  |  |  |
| Nombre de usuario:          | nagiosadmin                                                                                                    |  |  |  |  |  |  |
| Contraseña:                 | •••••                                                                                                    |  |  |  |  |  |  |
|                             | Aceptar Cancelar                                                                                                |  |  |  |  |  |  |

*Figura 85. Ventana de Autenticación Fuente: Captura de la interfaz web de nagios3* 

En esta ventana el administrador de red debe registrarse ingresando Usuario y Contraseña. Hacer clic en *Aceptar*. Al ingresar a la aplicación se muestra la pantalla principal de Nagios. En el lado izquierdo de la página principal se muestra el menú de opciones de Monitoreo y en el lado derecho se muestra el contenido de cada opción. El menú de opciones consta de 4 partes Principales, como se muestra en la *Figura 86*:

- General,
- Monitoring
- Reporting (Informes)
- System (Sistema)

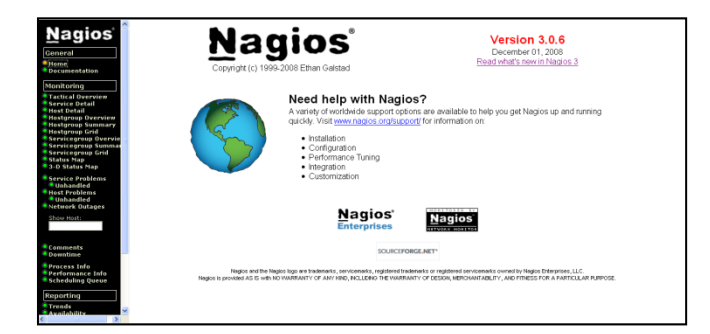

Figura 86. Pantalla principal de nagios3 Fuente: Captura de la interfaz web de nagios3

# GENERAL

La información que ofrece este menú es acerca de Nagios 3. Muestra las herramientas que incluye con relación a versiones anteriores y documentación que puede ayudar al usuario en caso de dudas sobre la aplicación.

## - HOME

Al hacer clic sobre el menú *Home* se muestra la página principal de Nagios 3, en la misma que se puede acceder a los enlaces: *Read what's new in Nagios 3* para revisar los cambios nuevos que posee en relación a versiones anteriores y *www.nagios.org/* para acceder a la página oficial de Nagios.

#### – DOCUMENTATION

Al hacer clic sobre este menú se ingresa se muestra dos enlaces: *http://www.nagios.org* para consultar información en la página oficial de Nagios y *Table of Contents* para consultar documentación respecto a la aplicación (instalación, configuración, funcionamiento, etc.).

## MONITORING

La información que se muestra en esta sección es sobre eventos y sucesos que ocurren en la red detectados por Nagios.

# - TACTICAL OVERVIEW

Al hacer clic sobre este menú se muestra la ventana de la Figura 87:

| Nagios                                    | Updated every 90 seconds                                                                                              | Service Check Execution Time: 0.01 / 0.04 / 0.024 sec |
|-------------------------------------------|----------------------------------------------------------------------------------------------------|-------------------------------------------------------|
| Mayios                                    | Logged in as nagiosadmin                                                                                              | Service Check Latency: 0.04 / 0.25 / 0.137 sec        |
| General                                   |                                                                                                    | Host Check Execution Time: 0.02 / 0.02 / 0.021 sec    |
| () Home                                   |                                                                                                    | Host Check Latency: 0.09 / 0.09 / 0.094 sec           |
| Documentation                             |                                                                                                    | # Active Host / Service Checks: 1/6                   |
| Converse Charlos                          | (2)                                                                                                    | # Passive Host / Service Checks: 0 / 0                |
|                                           | · · · · · · · · · · · · · · · · · · ·                                                                                 |                                                       |
| Map                                       | Hatwark Outstage                                                                                                    | Network Health                                        |
| () Hosts                                  | Retwork Outages                                                                                                    | Retwork nearur                                        |
| Services                                  | 0 Outages                                                                                                    | Host Health:                                          |
| Host Groups     Summary                   |                                                                                                    | Service Health:                                       |
| • Grid                                    |                                                                                                    |                                                       |
| Service Groups                            | Hards                                                                                                    |                                                       |
| <ul> <li>Summary</li> <li>Grid</li> </ul> | Down Allowed allowed allowed and a Dearline                                                                           |                                                       |
| Problems                                  | U Down U Onreachable T Op U Pending                                                                                   |                                                       |
| Services                                  |                                                                                                    |                                                       |
| (Unhandled)<br>• Hosts (Unhandled)        | Camiraa                                                                                                    |                                                       |
| <ul> <li>Network Outages</li> </ul>       | 0 Citizal 0 Warding 0 University C Ob 0 Dawling                                                                       |                                                       |
| Quick Search:                             | O Chucai O Wanning O Onknown 6 Ok O Pending                                                                           |                                                       |
|                                           |                                                                                                    |                                                       |
|                                           | Monitoring Features                                                                                                   |                                                       |
| Reports                                   | Flap Detection Notifications Event Handlers Active Checks Passive Checks                                              |                                                       |
| Availability                              | T All Services Enabled T All Services Enabled T All Services Enabled T All Services Enabled                           |                                                       |
| © Trends<br>© Alerts                      | No Services Flapping and AI Hosts Enabled and AI Hosts Enabled and AI Hosts Enabled AI Hosts Enabled AI Hosts Enabled |                                                       |
| History                                   | الله All Hosts Enabled الله الله الله الله الله الله الله الل                                                         |                                                       |
| Summary                                   | No Hosts Flapping                                                                                                    |                                                       |
| • Histogram                               |                                                                                                    |                                                       |

Figura 87. Información del estado actual de la red Fuente: Captura de la interfaz web de nagios3

- Network Outages (Caídas de servicio de la red).- Aquí se muestra la información de los hosts con caída de servicio, estado, servicios afectados, y acciones tomadas.
- Host Detail (Detalles de host).-Permite ver los detalles de los host que están en estado Down, Unreachable, Up y Pending (Abajo, Inalcanzable, Arriba y Pendiente).
- Service detail (Detalles de servicios).-En este menú se puede revisar el estado de los servicios Critical, Warning, Unknown, Ok, Pending (Crítico, Alerta, Desconocido, Bien, Pendiente).
- Monitoring Features (Monitoreo de Funciones).- Esta sección permite habilitar y deshabilitar las funciones de Flap detection, Notifications, Event handlers, Active Checks y Passive Checks (Detecciones de Flap, Notificaciones, Controladores de eventos, Controles Activos y Controles Pasivos). El monitoreo de funciones se muestra en la *Figura 88,*

| Μ       | Monitoring Features                                                                    |         |                                           |         |                                           |         |                                           |         |                                           |
|---------|----------------------------------------------------------------------------------------|---------|-------------------------------------------|---------|-------------------------------------------|---------|-------------------------------------------|---------|-------------------------------------------|
|         | Flap Detection                                                                         |         | Notifications                             |         | Event Handlers                            |         | Active Checks                             |         | Passive Checks                            |
| Enabled | All Services Enabled<br>No Services Flapping<br>All Hosts Enabled<br>No Hosts Flapping | Enabled | All Services Enabled<br>All Hosts Enabled | Enabled | All Services Enabled<br>All Hosts Enabled | Enabled | All Services Enabled<br>All Hosts Enabled | Enabled | All Services Enabled<br>All Hosts Enabled |

Figura 88. Funciones de Monitoreo Fuente: Captura de la interfaz web de nagios3

*Flap Detection:* Nagios admite opciones de detección de host y servicios que están en estado *flapping*. Este estado se produce cuando un host o servicio cambia con demasiada frecuencia (se cae y se levanta enseguida en un periodo de tiempo corto) provocando una tormenta de notificaciones de problemas y de recuperaciones.

**Notificaciones:** La razón de enviar notificaciones es realizar la verificación del servicio y la verificación lógica de host.

**Event Handlers:** Los controladores de eventos son comandos que se ejecutan cada vez que se produce un cambio de estado de un host o servicio. Un uso obvio para los controladores de eventos (especialmente con los servicios) es la capacidad que posee Nagios para solucionar los problemas de manera preactiva antes de realizar una notificación. Otro uso potencial de los controladores de eventos es el registro de eventos de hosts y servicios a una base de datos externa.

*Active Checks:* Los controladores activos son usados para monitorear los hosts y servicios que se encuentran dentro del mismo segmento en el que se encuentra el host de Nagios.

Verificaciones Pasivas: Las verificaciones de host y servicio que se llevan a cabo se presentan a Nagios por aplicaciones externas llamadas controles pasivos. Los controles pasivos pueden ser contrastados con controles activos, los cuales son controles de hosts o servicios que han sido iniciados por Nagios.

#### – SERVICE DETAIL

Esta ventana muestra el detalle del estado de todos los servicios de los diferentes host, como indica la *Figura 89.* 

| General<br>© Honce<br>© Documentation<br>Current Status<br>© Tactical Overview<br>© Hapt<br>© Hosts<br>© Services | Current Network Status<br>Last speaker Tue two 20 (5:00 A ECT 2012<br>Magnetic Curr <sup>10</sup> - 20 - 20 - 20 - 20 - 20 - 20 - 20 - |            |                 |          |                     | Host Status Totals  P Drawn Encentration Science Status Totals  P Drawn Encentration Science Status Totals  P |                         |                                                                              |  |  |
|----------------------------------------------------------------------------------------------------|----------------------------------------------------------------------------------------------------|------------|-----------------|----------|---------------------|----------------------------------------------------------------------------------------------------|-------------------------|------------------------------------------------------------------------------|--|--|
| <ul> <li>Host Groups</li> <li>Summary</li> </ul>                                                                  |                                                                                                    |            |                 |          |                     | Service St                                                                                                    | atus Detalis Fi         | of All Hosts                                                                 |  |  |
| Grid                                                                                                    | Но                                                                                                    | d 🕂        | Service 1       | Status 1 | l ast Check 1       | Duration 1                                                                                                    | Attempt 1               | Status Information                                                           |  |  |
| <ul> <li>Service Groups</li> <li>Summary</li> </ul>                                                               | loca                                                                                                    | shost 🔘    | Current Load    | ок       | 2012-11-20 16:37:05 | 1d 2h 43m 22s                                                                                                    | 1/4                     | OK - ceras media: 0.01, 0.03, 0.05                                           |  |  |
| Grid                                                                                                    | _                                                                                                    |            | Current Users   | ок       | 2012-11-20 16:34:21 | 1d 2h 42m 32s                                                                                                    | 1/4                     | USUARIOS OK - 1 usuarios actualmente en                                      |  |  |
| • Problems                                                                                                    |                                                                                                    |            | Disk Space      | ок       | 2012-11-20 16:33:45 | 1d 2h 41m 42s                                                                                                    | 1/4                     | DISK OK                                                                      |  |  |
| <ul> <li>Services</li> <li>(Unbacedied)</li> </ul>                                                                |                                                                                                    |            | HTTP            | ок       | 2012-11-20 16:34:35 | 1d 2h 40m 52s                                                                                                    | 1/4                     | HTTP OK: HTTP/1.1 200 OK - 453 bytes en 0,001 segundo tiempo de respuesta    |  |  |
| Hosts (Unbandled)                                                                                                 |                                                                                                    |            | SSH             | ок       | 2012-11-20 16:35:25 | 0d 6h 2m 59s                                                                                                    | 1/4                     | SSH OK - OpenSSH_5.9p1 Debian-Subuntu1 (protocolo 2.0)                       |  |  |
| <ul> <li>Network Outages</li> </ul>                                                                               |                                                                                                    |            | Total Processes | ок       | 2012-11-20 16:36:15 | 1d 2h 39m 12s                                                                                                    | 1/4                     | PROCS ACEPTAR: 79 procesos                                                   |  |  |
| Quick Search:                                                                                                    | win                                                                                                    | <u>eno</u> | <u>55H</u>      | CRITICAL | 2012-11-20 16:33:47 | 0d 1h 2m 37s                                                                                                    | 4/4                     | CRITICAL - Tiempo finalizado de zÃ <sup>1</sup> calo despuÃ8e de 10 segundos |  |  |
| Reports  A Availability  Tendo Tendo Alerts  Instagram Instagram Notifications Event Log                          |                                                                                                    |            |                 |          |                     | 7 Meto                                                                                                    | hing Service Entries Di | ngkayesi                                                                     |  |  |

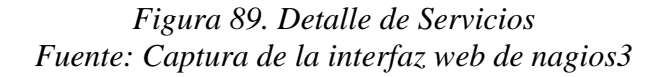

Dentro de esta ventana se puede conocer de forma rápida el estado de los host. Así también en la parte superior izquierda del contenido permite ver de forma directa el historial de todos los host, notificaciones de los host y el detalle del estado de los host.

#### – HOST DETAIL

Esta ventana muestra el detalle del estado de todos los host. Al hacer clic sobre esta opción del menú principal aparece la ventana que se muestra en la *Figura 90*:

| General  Home Documentation Current Status Tactical Overview Hap Hosts                                                           | Current Network Statu<br>Last Upilateit Tue Nov 2016<br>Upided every 80 seconds<br>Nagioré Core <sup>16</sup> 32.3 - yyop<br>Logett in st. Nagiosaldwin<br>View Service Status Detail?<br>View Status Chariney For A<br>View 20tus Sammery For A<br>View 20tus Sammery For A | es 44 50 ECT 2012<br>extendes.org<br>or. All Head Groups<br>Head Groups<br>Head Groups | IID Day<br>o<br>Att | Host Status Totals Incoachable O Incoachable Incoachable Incoachab | Service Status         Totals           Constraint         Constraint         Constraint           0         0         0         0           Constraint         Constraint         Constraint         Constraint           1         Constraint         Constraint         Constraint         Constraint           1         Constraint         Constraint         Constraint         Constraint         Constraint |
|----------------------------------------------------------------------------------------------------|----------------------------------------------------------------------------------------------------|----------------------------------------------------------------------------------------|---------------------|----------------------------------------------------------------------------------------------------|----------------------------------------------------------------------------------------------------|
| Services     Host Groups     Grid     Service Groups     Grid     Service Groups                                                 |                                                                                                    |                                                                                        | Host Statu          | us Details For All Host                                                                                                    | Groups                                                                                                    |
| Grid                                                                                                    | Host TA                                                                                                    | Status T b                                                                             | Last Check TV       | Duration TS                                                                                                    | Status Information                                                                                                    |
| Problems                                                                                                    | kozethoat (                                                                                                    | Star Inc.                                                                              | 2012-11-20 16:33:16 | 1d 2h 39n 46s                                                                                                    | ECO OK - Paquetes perdidos = 0%, RTA = 0.07 ms                                                                                                    |
| <ul> <li>Services</li> </ul>                                                                                                    | witten                                                                                                    | Sk up                                                                                  | 2012-11-20 16:29:46 | Od Oh 59m 3s                                                                                                    | DCO CK - Paquetes perdidos = 0%, RTA = 0.24 ms                                                                                                    |
| (unternated)<br>Network Outages<br>Quick Search:<br>Reports<br>Reports<br>Autability<br>Transk<br>Alerts<br>Summary<br>Histogram |                                                                                                    |                                                                                        | 2                   | Metching Host Entries Displayed                                                                                                    |                                                                                                    |
| Summary     Histogram     Notifications     Event Log                                                                            |                                                                                                    |                                                                                        |                     |                                                                                                    |                                                                                                    |

Figura 90. Detalle del estado de host Fuente: Captura de la interfaz web de nagios3

Dentro de esta ventana se puede conocer de forma rápida el estado de los servicios. Así también en la parte superior izquierda del contenido permite ver de forma directa el detalle del estado de los servicios, una descripción general del estado, un resumen de estado y una tabla de estado por grupos de host.

## HOSTGROUP OVERVIEW

Esta ventana muestra un resumen general de los servicios agrupados por grupos de host. Para acceder a esta opción del menú principal, hacer clic sobre *Hostgroup Overview*, aparece la ventana que se muestra en la *Figura 91*:

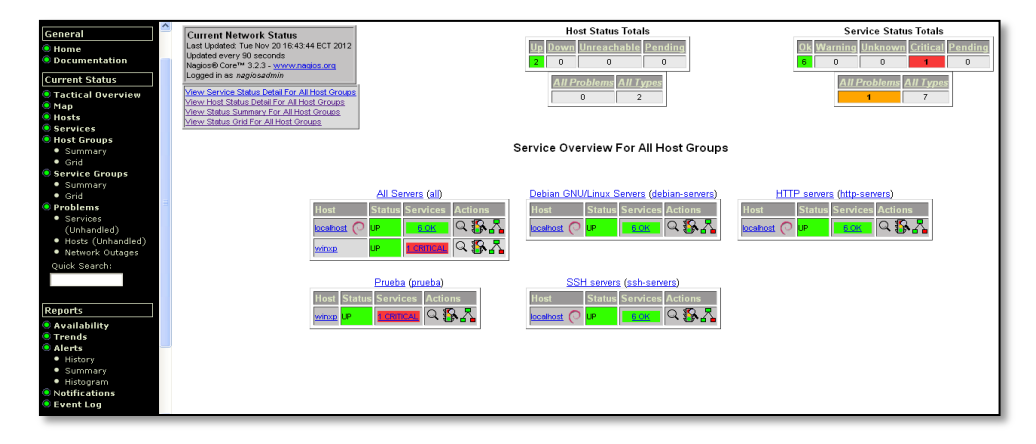

Figura 91. Resumen general de grupos de host. Fuente: Captura de la interfaz web de nagios3

Para ver la información correspondiente a los host o servicios dar clic sobre su nombre o estado.

#### • HOSTGROUP SUMMARY

Para acceder a esta opción hacer clic sobre *Hostgroup Summary* del menú principal. En esta ventana se muestra un resumen del estado de los host y los servicios por grupos de host, como indica la *Figura 92*.

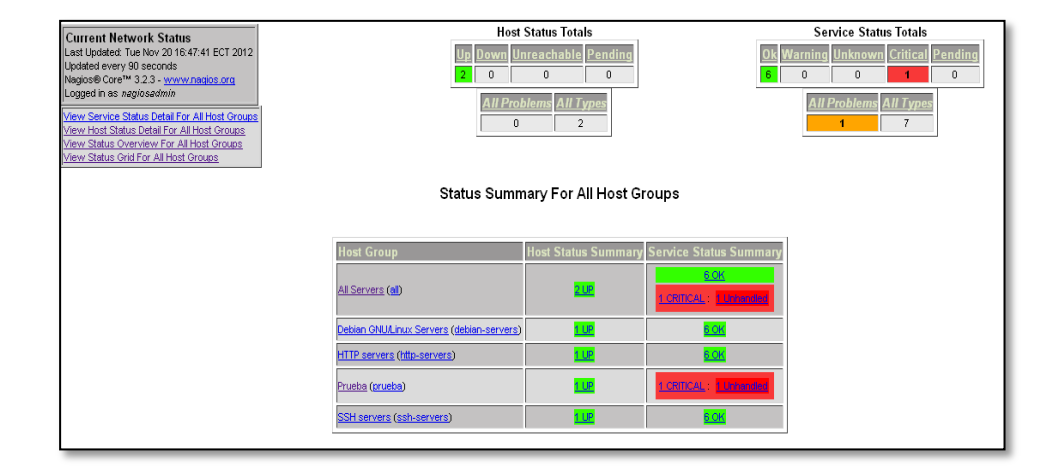

Figura 92. Resumen de estado de grupos de host Fuente: Captura de la interfaz web de nagios3

Para ver todos los host que pertenecen a un determinado grupo dar clic sobre el nombre del grupo. Para ver la lista de los host o servicios en determinado estado dar clic sobre el estado respectivo.

#### • HOSTGROUP GRID

Para acceder a esta opción hacer clic sobre *Hostgroup Grid* del menú principal. Esta ventana muestra el estado de la red agrupándolos por grupos de host. La *Figura 93* muestra esta ventana.

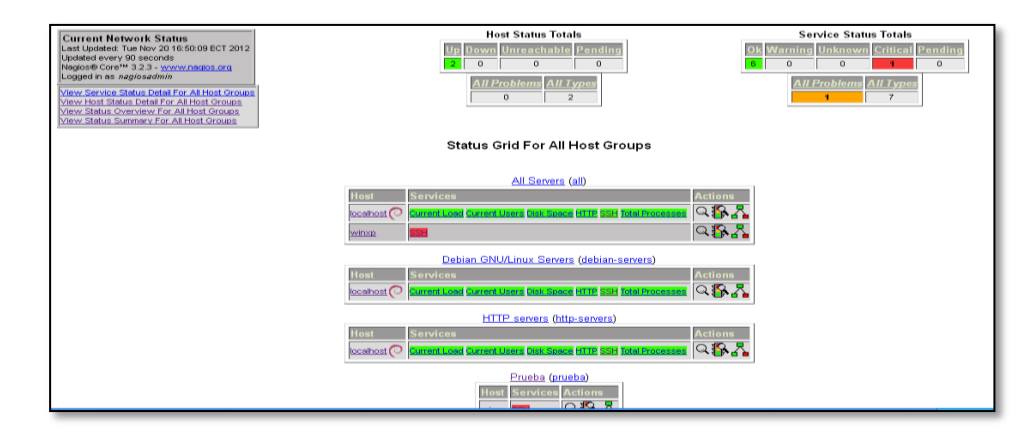

Figura 93. Estado de la red por grupos de host Fuente: Captura de la interfaz web de nagios3

## – SERVICEGROUP OVERVIEW

Para acceder a esta opción hacer clic sobre *Servicegroup* del menú principal. En esta ventana se muestra información general de los servicios, agrupados por grupos de servicios, como indica la *Figura 94*.

| Current Network Status                                                                          | Host Status Totals                      | Service Status Totals               |
|-------------------------------------------------------------------------------------------------|-----------------------------------------|-------------------------------------|
| Last Updated: Thu Nov 22 11:17:51 ECT 2012                                                      | Up Down Unreachable Pending             | Ok Warning Unknown Critical Pending |
| Nagios® Core™ 3.2.3 - <u>www.nagios.org</u>                                                     |                                         | 9 0 0 0 0                           |
| Logged in as nagiosadmin                                                                        | All Problems All Types                  | All Problems All Types              |
| View Service Status Detail For All Service Groups<br>View Status Summary For All Service Groups | 0 1                                     | 0 9                                 |
| View Service Status Grid For All Service Groups                                                 |                                         |                                     |
|                                                                                                 | Service Overview For All Service Groups |                                     |
|                                                                                                 | Web Services (web-services)             |                                     |
|                                                                                                 | Host Status Services Actions            |                                     |
|                                                                                                 | locahost 🛕 UP 🛛 💷 🔍 🕄 🏠                 |                                     |
|                                                                                                 |                                         |                                     |

Figura 94. Información general por grupos de servicios Fuente: Captura de la interfaz web de nagios3

#### o SERVICEGROUP SUMMARY

Para acceder a esta opción hacer clic sobre *Servicegroup Summary* del menú principal. En esta ventana se muestra un resumen de estado en base a los grupos de servicio, como indica la *Figura 95.* 

| Current Network Status<br>Last Updated: Tru Nov 22 11:21:16 ECT 2012<br>Updated every 90 seconds<br>Nagose Core <sup>11</sup> 32.3 - <u>www.reaios.org</u><br>Logged in as nagiosedmin<br>View Sanus Status Detail For AI Service Groups<br>View Status Cverview For AI Service Groups | Host Status Totals           Up         Down         Unreachable         Pending           1         0         0         0           All Problems         All Types         0         1 | Service Status Totals           Ot         Warning         Unknown         Critical         Pending           9         0         0         0         0           All Problems         All Types         9         9         9         9         9         9         10         9         10         10         10         10         10         10         10         10         10         10         10         10         10         10         10         10         10         10         10         10         10         10         10         10         10         10         10         10         10         10         10         10         10         10         10         10         10         10         10         10         10         10         10         10         10         10         10         10         10         10         10         10         10         10         10         10         10         10         10         10         10         10         10         10         10         10         10         10         10         10         10         10         10         10         10         10         10         < |
|----------------------------------------------------------------------------------------------------|----------------------------------------------------------------------------------------------------|----------------------------------------------------------------------------------------------------|
|                                                                                                    | Status Summary For All Service Groups           Service Group         Host Status Summary         Service Status Sur           Vieb Services (web-services)         LSE         LCE     | nmäry                                                                                                    |

Figura 95. Resumen general por grupos de servicios Fuente: Captura de la interfaz web de nagios3

#### **o SERVICEGROUP GRID**

Para acceder a esta opción hacer clic sobre *Servicegroup Grid* del menú principal. En esta ventana se muestra una tabla de estado en base a los grupos de servicio, como indica la *Figura 96.* 

| Current Network Status                                                                                                    | Host Status Totals                                   | Service Status Totals               |
|----------------------------------------------------------------------------------------------------|------------------------------------------------------|-------------------------------------|
| Last Updated: Thu Nov 22 11:22:56 ECT 2012<br>Updated every 90 seconds                                                                   | Up Down Unreachable Pending                          | Ok Warning Unknown Critical Pending |
| Nagios® Core <sup>1™</sup> 3.2.3 - <u>www.nagios.org</u>                                                                                 |                                                      | 9 0 0 0 0                           |
| View Status Overview For All Service Groups<br>View Status Overview For All Service Groups<br>View Status Summary For All Service Groups | All Problems All Types 0 1                           | All Problems All Types<br>0 9       |
|                                                                                                    | Status Grid For All Service Groups                   |                                     |
|                                                                                                    | Web Services (web-services)<br>Host Services Actions |                                     |
|                                                                                                    |                                                      |                                     |

Figura 96. Estado de la red por grupos de servicios Fuente: Captura de la interfaz web de nagios3

## – STATUS MAP

Para acceder a esta opción hacer clic sobre Map del menú principal.

Aparece la ventana que se muestra en la Figura 97:

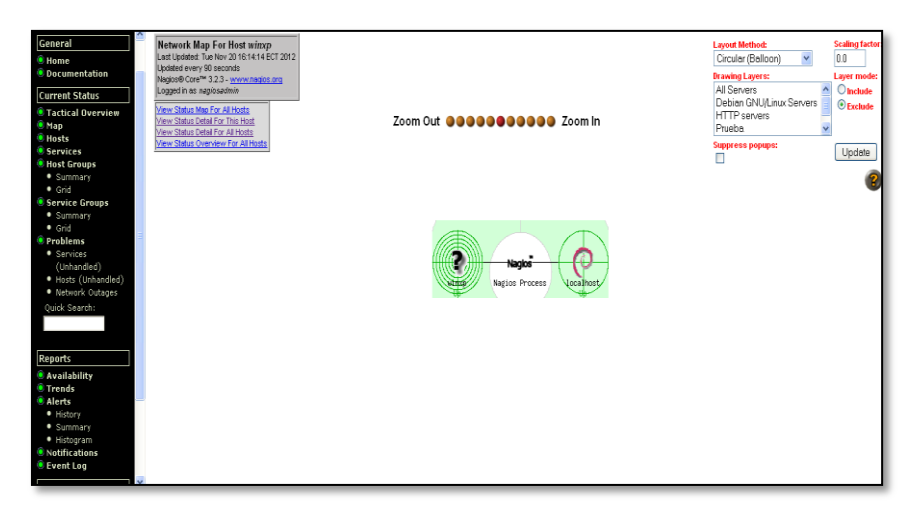

Figura 97. Mapa de estado Fuente: Captura de la interfaz web de nagios3

La opción *Map*(Mapa) muestra una ventana con todos los hosts de la red en forma gráfica en 2-D, indicando el estado de cada host con su respectivo nombre.

Al colocar el puntero sobre cualquier host aparece una pequeña nota descriptiva acerca de dicho host, como se muestra en la *Figura 98.* 

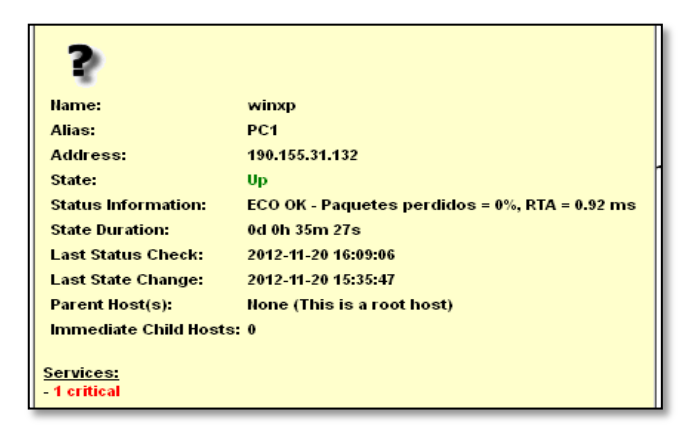

Figura 98. Nota descriptiva del host Fuente: Captura de la interfaz web de nagios3

Al hacer doble clic sobre el host aparece una ventana con todos los servicios que tiene activado dicho host, como se muestra en la *Figura 99.* 

| General                                                                                                    | View Notifications For This Host                                                                                                    | 190.155.31.132                                                                                                    |                                                                                                    |
|----------------------------------------------------------------------------------------------------|----------------------------------------------------------------------------------------------------|----------------------------------------------------------------------------------------------------|----------------------------------------------------------------------------------------------------|
| <ul> <li>Home</li> <li>Documentation</li> </ul>                                                                                        |                                                                                                    | Host State Information                                                                                                    | Host Commands                                                                                                    |
| Current Status Tatical Overview Nap Hosp Stores Survices Survices Survices Survice Survice Groups Survice Groups Grid Problems         | Host Status:<br>Status Information:<br>Performance Data:<br>Current Attempt:<br>Last Check Time<br>Check Type:<br>Check Lastercy / Durator:<br>Next Scheduld Active Check:<br>Last State Chenge:<br>Last Matfication: | Little:         (no La Dis 50m 53a)           CCO OV: - Paguates periodice = 0%, RTA = 0 16 ms           n=0 15000ms;5500 000000,5000 000000,0 000000 µ=0%, 100, 100, 0           D10 10 49AB 543 54           ACTIVE           0.047 / 100 0 seconds           0.012 11-10 16 524 56           ACTIVE           0.021 21-10 16 524 66           0.012 10 10 15 36.47           NA (eptidication 0) | <ul> <li>Locate hout on map</li> <li>Dirable action choice of this host</li> <li>Reschedule the most check of this heat</li> <li>Schnid actions on the choice of this heat</li> <li>Stop accentring massive checks for this heat</li> <li>Stop activities on the choice of the heat</li> <li>Stop activities on the choice of the heat</li> <li>Stop activities on the heat</li> <li>Schedule advertise for all activities on the heat</li> <li>Schedule advertise for all activities on the heat</li> </ul> |
| Services     (Unhandled)     Hosts (Unhandled)     Network Outages     Quick Search:      Reports     Availability     Trends     Also | Is This Host Flapping?<br>In Scheduled Dowtime?<br>Last Update:<br>Passive Checks: ENABLED<br>Notifications: ENABLED<br>Notifications: ENABLED<br>Event Handler: ENABLED<br>Elip Detection:                           | 1000 (0.000% state change)<br>100<br>2012-11-20 16:26:36 (0d 0h 0m 4s age)                                                                                                    | Consider modifications for all services and this host     Consider modifications for all services on this host     Consider configurated a scheck of all services on this host     Consider conclusion and all services on this host     Consider conclusion and all services on this host     Consider contains and all services on this host     Consider finds the contains that host     Consider finds that host                                                                                        |
| History     Summary     Historam     Notifications     Event Log                                                                       |                                                                                                    | Host Comments                                                                                                    | nents<br>pre [Expires Actions                                                                                                    |

Figura 99. Detalle de servicios activos en un host Fuente: Captura de la interfaz web de nagios3

Para revisar la información sobre algún servicio de este host hacer clic sobre el nombre del servicio.

## – 3-D STATUS MAP

Esta opción permite visualizar el mapa de estado de los hosts de la red en 3-D. Al hacer clic sobre esta opción, va a querer grabar el archivo en la PC y no lo va abrir. La ventana que aparece es como la de la *Figura 100*:

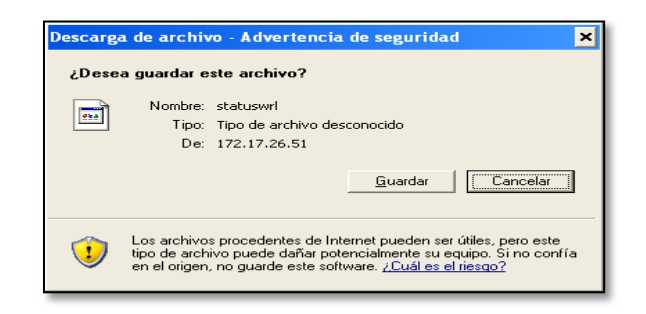

Figura 100.Descarga de archivo para mapa 3D Fuente: Captura de la interfaz web de nagios3

Para que funcione adecuadamente esta opción se debe instalar un cliente VRML (Virtual Reality Modeling Language), el cual es un plugin para el navegador, para esto se puede utilizar muchas opciones, por ejemplo:

- FreeWRL
- OpenVRML
- Cortona VRML Client

#### – SERVICE PROBLEMS

En esta ventana se muestra el nombre del host, el estado, la fecha y hora de la última verificación, el número de intentos y la información del estado.

Para verificar en detalle el servicio con problema hacer clic sobre el nombre del servicio, como se muestra en la *Figura 101.* 

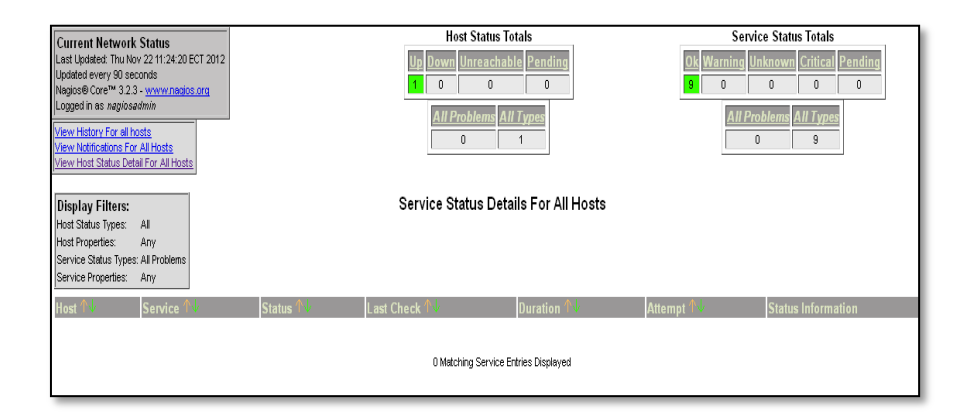

Figura 101. Detalle de servicios con problemas Fuente: Captura de la interfaz web de nagios3

## HOST PROBLEMS

Para acceder a esta opción hacer clic sobre *Host Problems* del menú principal. En esta ventana se muestran todos los host con problemas (en caso de que lo haya), el estado, la última verificación, la duración y la información del estado. Para verificar el detalle del host con problema dar clic sobre el nombre del host, como se muestra en la *Figura 102*.

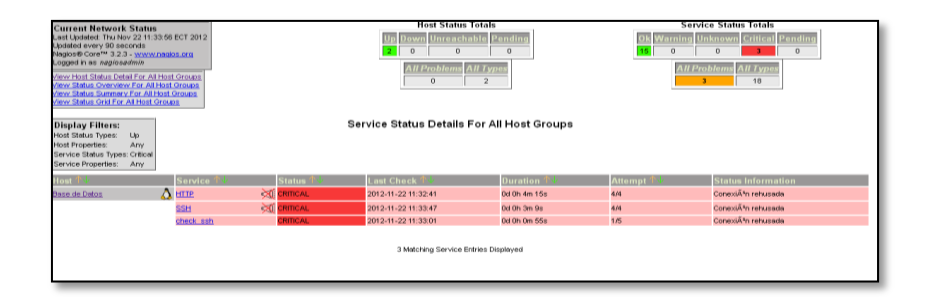

Figura 102. Detalle de host con problemas Fuente: Captura de la interfaz web de nagios3

## – NETWORK OUTAGES

Para acceder a esta opción hacer clic sobre *Network Outages* del menú principal. En esta ventana se muestran las redes con caídas de servicio (en caso de que las haya), indicando la severidad, el host, el estado, la duración del estado, el número de host afectados, el número de servicios afectados y las acciones, como se muestra en la *Figura 103*.

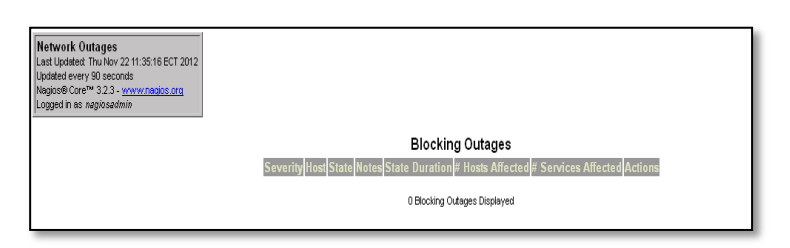

Figura 103. Caídas de servicio en la red Fuente: Captura de la interfaz web de nagios3

## – SHOW HOST

En la parte izquierda de la pantalla en el menú principal, se muestra un cuadro de texto en el cual se puede ingresar el host o grupo de host que se desee mostrar, como indica la *Figura 104,* 

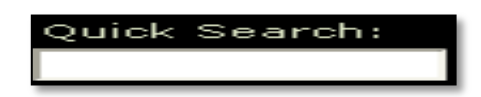

Figura 104. Búsqueda rápida de host o grupo de host Fuente: Captura de la interfaz web de nagios3

#### - COMMENTS

Para acceder a esta opción hacer clic sobre *Comments* del menú principal. Esta opción permite ingresar comentarios a los host o/y servicios. Para añadir un nuevo comentario dar clic sobre el enlace *Add a new host comment* o *Add a new service comment* según sea el caso. La *Figura 105*, muestra esta ventana.

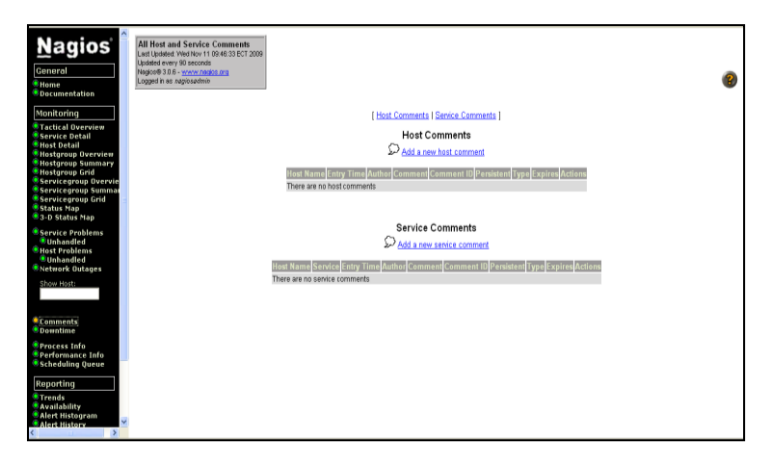

Figura 105. Ingreso de comentarios Fuente: Captura de la interfaz web de nagios3

Los comentarios pueden ser útiles cuando existen varios administradores para compartir información relacionada con algún problema de cierto equipo. Si no se activa la opción *Persistnet*, el comentario será automáticamente borrado la próxima vez que Nagios sea reiniciado.

#### – DOWNTIME

Para acceder a esta opción hacer clic sobre Downtime del menú principal. Esta opción permite programar el tiempo de inactividad de un host o servicio según sea el caso. Para esto hacer clic sobre el enlace deseado.

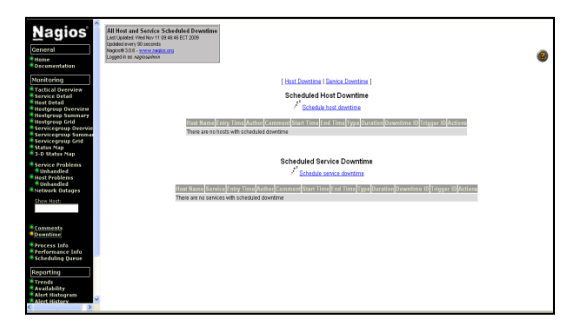

Figura 106.Programación de tiempos de inactividad Fuente: Captura de la interfaz web de nagios3

Por ejemplo para programar el tiempo de inactividad de un host en particular dar clic en *Schedule host downtime.* Aparece la siguiente ventana en la cual es necesario llenar la información correspondiente.

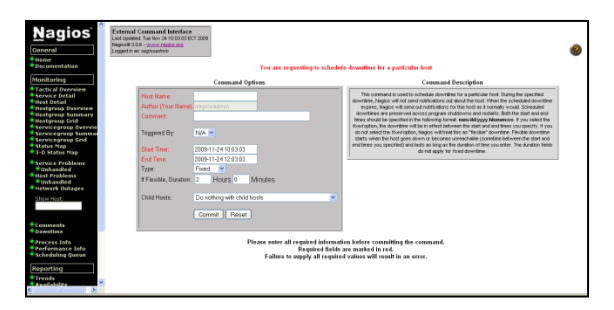

Figura 107.Programación de tiempos de inactividad en un host Fuente: Captura de la interfaz web de nagios3

Durante el tiempo de inactividad especificado, Nagios no enviará notificaciones acerca del host o servicio.

Cuando expire el tiempo de inactividad programado, Nagios enviará notificaciones de este host o servicio como lo haría normalmente. Los tiempos de parada programada se conservan a través de cierres de programa y reinicio. Tanto los tiempos de inicio y fin deben ser especificados en el siguiente formato: dd / mm / aaaa hh: mm: ss. Si selecciona la opción *fixed*, el tiempo de inactividad estará entre el inicio y finalización que se especifique. Si no se selecciona la opción *fixed*,

Nagios entenderá como tiempo de inactividad "flexible", en el que, el tiempo de inactividad se inicia cuando el host se cae o se vuelve inalcanzable (en algún momento entre el inicio y de finalización que se ha especificado) y dura el tiempo en que se tarde en volver a entrar.

#### - PROCESS INFO

Para acceder a esta opción hacer clic sobre *Process Info* del menú principal. En esta ventana se muestra la información de procesos de Nagios, como la versión del programa, hora de inicio del programa, tiempo de ejecución, entre otros, como se indica a continuación:

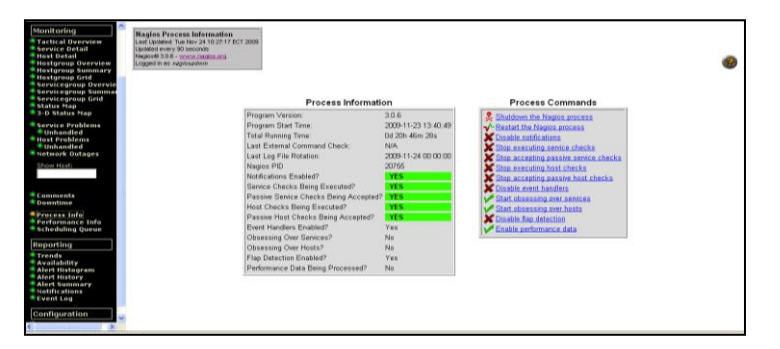

Figura 108.Información de procesos de Nagios Fuente: Captura de la interfaz web de nagios3

#### – PERFORMANCE INFO

Para acceder a esta opción hacer clic sobre *Performance Info* del menú principal. En esta ventana se muestra la información relativa al rendimiento de los servicios y host. La verificación de los servicios y host tanto activos como pasivos, se muestra durante escalas de tiempo transcurridos de 1 minuto, 5 minutos, 15 minutos y 1 hora. Además del número de host y servicios verificados desde que inició el programa.

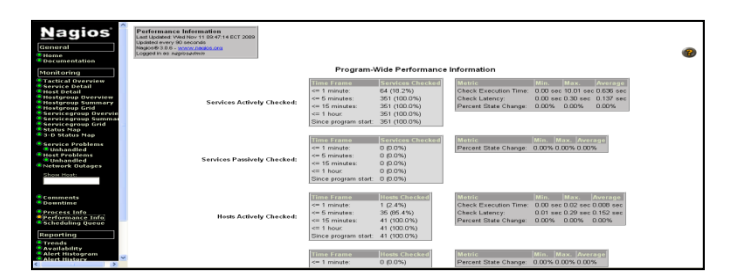

Figura 109.Información del rendimiento de host y servicios Fuente: Captura de la interfaz web de nagios3

En esta ventana también se muestra un resumen de la verificación de los host y servicios.

#### – SCHEDULING QUEUE

Para acceder a esta opción hacer clic sobre *Scheduling Queue* del menú principal. Esta ventana muestra la cola de verificación de host y servicios. Por medio de esta verificación constante se puede determinar el estado de los mismos.

## REPORTING

En esta sección se encuentra el menú de opciones que se utilizan para revisar reportes de disponibilidad, notificaciones y alarmas de los hosts y servicios de los dispositivos de la red.

#### – TRENDS

Esta opción es usada para crear un gráfico de los estados de host o servicio durante un período de tiempo arbitrario. Se pueden revisar los estados ocurridos desde el día actual, hasta el año pasado dependiendo de la necesidad del administrador. Para revisar esta información se debe realizar lo siguiente, clic sobre *Trends* del menú principal, aparece la ventana que se muestra en la *Figura 110*:

| Hest and Service State Trends<br>Last Updated. Thu Nev 22 11:57:08 ECT 2012<br>Nagode Core <sup>®</sup> 3.2.3 - <u>www.modes.org</u><br>Logged in as nagiosadmin |                            |
|----------------------------------------------------------------------------------------------------|----------------------------|
|                                                                                                    | Step 1: Select Report Type |
|                                                                                                    | Type: Host 💌               |
|                                                                                                    | Continue to Step 2         |

Figura 110. Paso 1, para crear reportes de estado Fuente: Captura de la interfaz web de nagios3

Esta pestaña permite seleccionar dos tipos de reporte: reporte de host y reporte de servicio. Seleccionar el tipo de reporte que se desea crear en Una vez seleccionado el tipo de reporte hacer clic en el botón [ Continue to Step 2 ], aparece la ventana que se muestra en la *Figura 111*:

| Host and Service State Trends<br>Last Updated: Thu Nov 22 12:01:52 ECT 2012<br>Noglos@Core 3.3.3 <u>www.nadios.org</u><br>Logged in as <i>nagiosadmin</i> |                       |
|----------------------------------------------------------------------------------------------------|-----------------------|
|                                                                                                    | Step 2: Select Host   |
|                                                                                                    | Host: Base de Datos 💌 |
|                                                                                                    | Continue to Step 3    |

Figura 111. Paso 2, para crear reportes de estado Fuente: Captura de la interfaz web de nagios3

Desplegar la pestaña para seleccionar el host del que se desea realizar

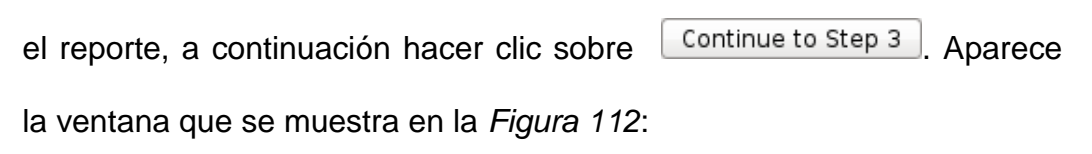

| Land Lynneitiadar Pri Ney 22 at 0.65 04 ECT 2012<br>Nagolare Corner 19 23 a sporta (nagolar at 10<br>Logged In es nagiosadmin |                    |
|----------------------------------------------------------------------------------------------------|--------------------|
| Step 3: Select Repo                                                                                                    | rt Options         |
| Report period:                                                                                                    | Last 7 Days 💌      |
| If Custom Report Period                                                                                                    |                    |
| Start Date (Inclusive):                                                                                                    | November ¥ 1 2012  |
| End Date (Inclusive):                                                                                                    | November V 23 2012 |
| Assume Initial States:                                                                                                    | Yes 🗸              |
| Assume State Retention:                                                                                                    | Yes 💙              |
| Assume States During Program Downtime:                                                                                        | Yes 💌              |
| Include Soft States:                                                                                                    | No 🛩               |
| First Assumed Host State:                                                                                                    | Unspecified 💌      |
| Backtracked Archives (To Scan For Initial States):                                                                            | 4                  |
| Suppress image map:                                                                                                    |                    |
| Suppress popups:                                                                                                    |                    |
|                                                                                                    | Create Report      |

Figura 112. Paso 3, para crear reportes de estado Fuente: Captura de la interfaz web de nagios3

En esta ventana se seleccionan los parámetros que se desea para crear el reporte. Una vez establecidas las opciones se crea el reporte haciendo clic sobre <u>Create Report</u>.

#### – AVAILABILITY

Estos reportes indican los porcentajes de disponibilidad de un host, grupo de host, servicio o grupos de servicios. Indicando la disponibilidad de cada estado.

Para crear este tipo de reportes se hace clic sobre el menú principal *Availability*, aparece la ventana que se muestra en la *Figura 113,* en la que se debe seleccionar el tipo de reporte que se desea crear.

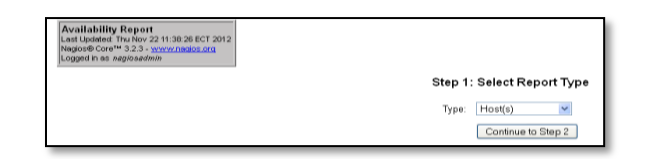

Figura 113. Paso 1, para crear reportes de disponibilidad Fuente: Captura de la interfaz web de nagios3

Los tipos de reportes que son posibles de realizar pueden ser de un

host, grupo de host, un servicio o grupo de servicios

Luego hacer clic sobre

.

Aparece la ventana que se muestra en la Figura 114:

| Availability Report<br>Last Updated Thu Hov 22 11.41 12 ECT 2012<br>Negloce Core <sup>10</sup> 3.2.3 - <u>www.res.dot.org</u><br>Logged In as Acplosedmin |                     |
|----------------------------------------------------------------------------------------------------|---------------------|
|                                                                                                    | Step 2: Select Host |
|                                                                                                    | Host(s): ALL HOSTS  |
|                                                                                                    | Continue to Step 3  |

Figura 114. Paso 2, para crear reportes de disponibilidad Fuente: Captura de la interfaz web de nagios3

En esta ventana se debe especificar o determinar el host, grupo de hosts, servicio o grupo de servicios del cual se desea crear el reporte, luego hacer clic sobre Continue to Step 3.

Aparece la siguiente ventana, que se muestra en la Figura 115:

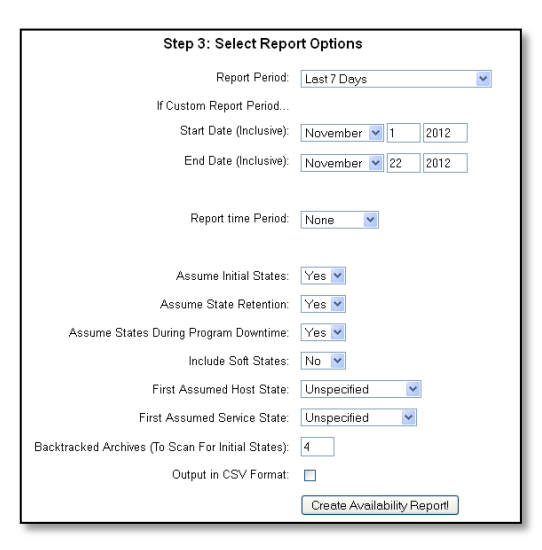

Figura 115. Paso 3, para crear reportes de disponibilidad Fuente: Captura de la interfaz web de nagios3

Esta ventana permite especificar las opciones que se desea incluir en el reporte. Las opciones son las siguientes:

*ReportPeriod:* Establece el periodo que se desee para crear el reporte, al desplegar el campo se pueden seleccionar la opción más adecuada.

*Start Date (Inclusive):* Establece la fecha desde la que se desee iniciar el reporte.

*End Date (Inclusive):* Establece la fecha hasta la que se desea realizar el reporte.

*Report time period:* Establece el periodo de tiempo trabajado, sin trabajar, las 24 horas durante 7 días, o ningún caso.

Assume Initial States: Se puede seleccionar Yes o No de acuerdo al criterio del administrador. Esta opción permite asumir o no estados iniciales.

Assume State Retention: En esta opción se puede o no asumir estados retenidos.

Assume States During Program Downtime: Esta opción permite asumir o no los estados durante el tiempo de inactividad del software.

Include Soft States: Se puede incluir o no estados Soft. Este estado ocurre cuando un host o servicio se recupera de un error de software.

*First Assumed Host State:* Se puede asumir primero el estado de host. Esta opción crea reportes de acuerdo a la opción seleccionada: Unspecified, Current State, Host Up, Host Down y Host Unreachable la opción seleccionada aparece de distinto color en el reporte.

*First Assumed Service State:* Se puede asumir primero el estado de servicio. Esta opción crea reportes de acuerdo a la opción seleccionada: Unspecified, Current State, Service Ok, Service Warning, Service Unknown y Service Critical, la opción seleccionada aparece de distinto color en el reporte.

Backtracked Archives (To Scan For Initial States): Permite seleccionar el número de archivos anteriores para buscar estados iniciales. Estos archivos se pueden seleccionar desde 0 hasta 60. Una vez definidas todas las opciones se hace clic sobre Create Availability Report! para crear el reporte de disponibilidad.

La ventana que se abre es similar a la que se muestra en la Figura 116:

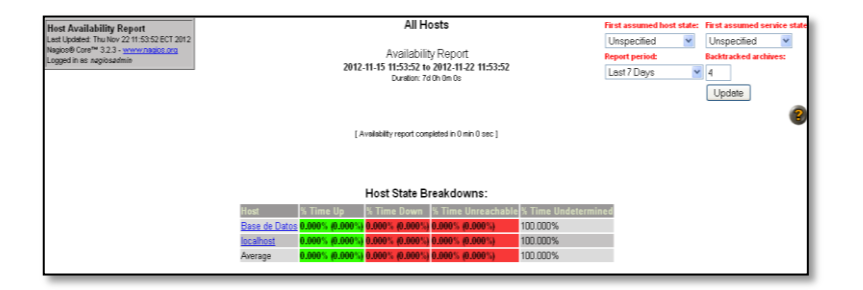

Figura 116. Reporte de disponibilidad del grupo de host Fuente: Captura de la interfaz web de nagios3

Esta ventana contiene todos los hosts que pertenecen al grupo linux con averías en el estado de host. Para revisar el reporte de un host en particular hacer clic sobre el nombre del host del que se desea revisar la información.

# – ALERT HISTOGRAM

Esta opción del menú principal permite crear un registro que muestra la información de las alertas producidas en el transcurso del tiempo tanto en los Host como en los servicios.

Para crear un reporte de este tipo se realizan los siguientes pasos, hacer clic sobre el menú *Alert Histogram*, se abre la ventana que se muestra en la *Figura 117*:

| Host and Service Alert Histogram<br>Last Ledalek: Fri Nov 23 16:14.04 ECT 2012<br>Nagics® Core™ 32.3 - <u>vnwwrnadios cra</u><br>Logged in es nagiosadmin |                            |
|----------------------------------------------------------------------------------------------------|----------------------------|
|                                                                                                    | Step 1: Select Report Type |
|                                                                                                    | Type: Host 💌               |
|                                                                                                    | Continue to Step 2         |

Figura 117. Paso 1, para crear histogramas de alertas Fuente: Captura de la interfaz web de nagios3

En esta ventana se selecciona el tipo de reporte que se desea crear, sea este de un Host o un Servicio, luego se hace clic sobre

Continue to Step 2

En este caso se seleccionará el tipo de reporte *Service*, aparece la ventana que se muestra en la *Figura 118*:

| Host and Service Alert Histogram<br>Last Updated: Fri Nov 23 16 14 43 ECT 2012<br>Nagloe® Core <sup>®</sup> 3.2.3 - <u>www.naglos.org</u><br>Logged in as <i>naglosadmin</i> |                       |
|----------------------------------------------------------------------------------------------------|-----------------------|
|                                                                                                    | Step 2: Select Host   |
|                                                                                                    | Host: Base de Datos 💌 |
|                                                                                                    | Continue to Step 3    |

Figura 118. Paso 2, para crear histogramas de alertas Fuente: Captura de la interfaz web de nagios3

En esta ventana se determina el servicio del que se desea crear el reporte. En el campo desplegable se busca el servicio, se hace clic sobre él y se a continuación se presiona en Continue to Step 3.

Se abre la ventana de opciones que se muestra en la *Figura 119*en la que el administrador definirá las opciones con las que desea crear el registro.

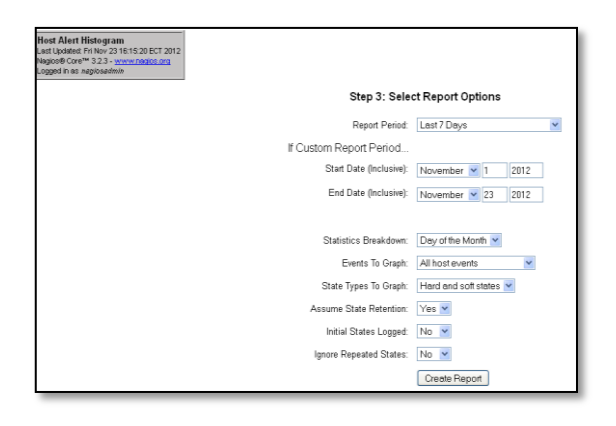

Figura 119. Paso 3, para crear histograma de alertas Fuente: Captura de la interfaz web de nagios3

Una vez establecidas todas las opciones se hace clic sobre Create Report, aparece la ventana que se muestra en la *Figura 120,* con un diagrama del número de eventos producidos en función del tiempo seleccionado en las opciones anteriores.

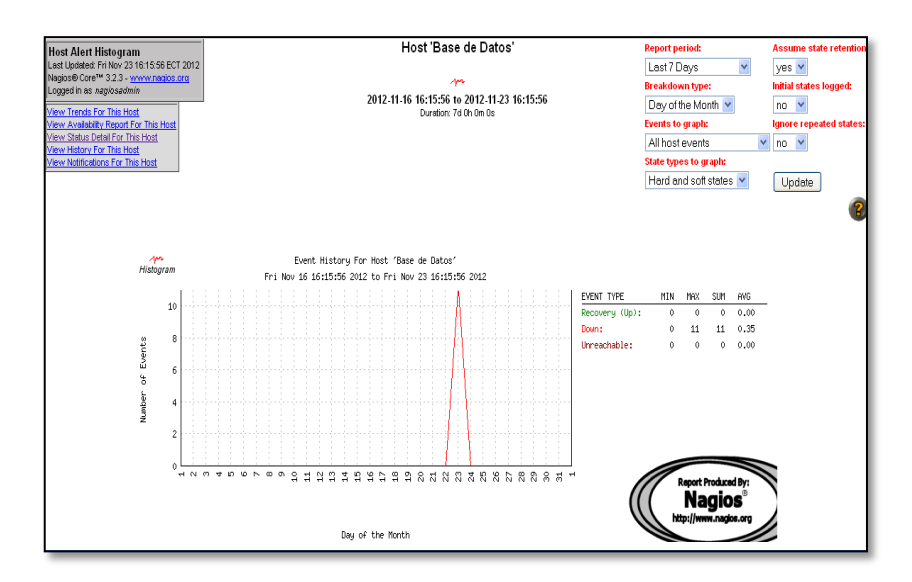

Figura 120. Histograma de alertas de un host Fuente: Captura de la interfaz web de nagios3

Si se desea crear un reporte del mismo servicio o host con otros parámetros, se modifica las opciones que se encuentran en la parte superior derecha de la ventana y se presiona sobre el botón Update.

#### – ALERT HISTORY

Esta opción permite revisar todas las alertas tanto de software como de hardware producidas con su respectiva hora y fecha, además indica el nombre del host y servicio en el que sucedió con su respectivo estado (Ok, Critical, Warning, etc.). La ventana se muestra en la *Figura 121.* 

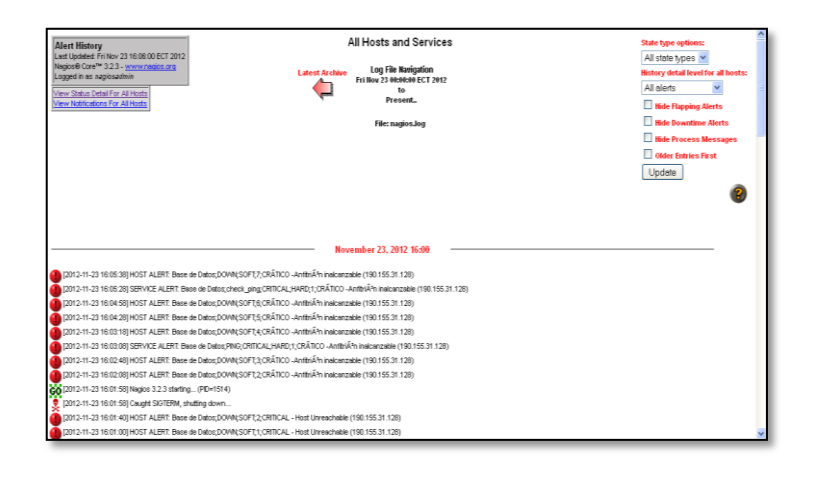

Figura 121. Historial de alertas Fuente: Captura de la interfaz web de nagios3

Si se desea revisar las alertas especificando el tipo de alerta o el tipo de estado se modifica las opciones que se encuentra en la parte superior derecha de la ventana y se presiona *Update*.

- Las alertas de color verde indican que el host o servicio ya está bien.
- Las alertas de color rojo indican que el host o servicio está en estado crítico.
- Las alertas de color amarillo indican que existe un peligro con el host o servicio.
#### - ALERT SUMMARY

Esta opción permite crear un reporte con el sumario de alertas producidas de acuerdo al criterio del administrador.

Los reportes pueden ser del tipo estándar o personalizado. Para crear estos tipos de reportes se debe realizar lo siguiente, hacer clic sobre la opción *Alert Summary* que se encuentra en el menú principal, aparece la ventana que se muestra en la *Figura 122*:

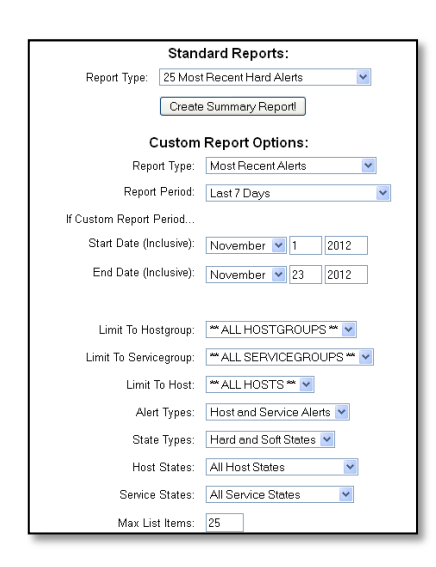

Figura 122. Pantalla principal para el reporte del sumario de alertas Fuente: Captura de la interfaz web de nagios3

Esta ventana posee dos secciones:

#### 1. Standard Reports:

Esta opción permite crear reportes estándar seleccionando en la pestaña desplegable el tipo de reporte que se desea crear.

En esta opción Type Report se puede seleccionar: 25 Most Recent

Hard Alerts, 25 Most Recent Hard Host Alerts, 25 Most Recent Hard

Service Alerts, Top 25 Hard Host Alert Producers y Top 25 Hard Service

Alert Producers. Hacer clic sobre

Create Summary Report!

Most Recent Alerts Report Options Summary: t Summary Report Jødated: FriNov 2316:12:39 ECT 2012 s⊛ Core™ 3.2.3 - <u>www.nacjos.org</u> Report Options Summary. Alert Types: Host & Service Alerts State Types: Hard States Host States: Up, Down, Unreachable Service States: Ok, Warning, Unknown 2012-11-16 16:12:39 to 2012-11-23 16:12:39 Duration: 7d 0b 0m 0s Generate New Report 2 Displaying all 10 matching alerts Alert Type Host 2012-11-23 16:10:28 Service Alert Base de Datos Check 2012-11-23 16:08:08 Service Alert Base de Datos Check 2012-11-23 16:07:48 Host Alert Base de Datos N/A HARD CRÁTICO-AnfitriÁ<sup>a</sup>n inalcanzable (190.155.31.128) HARD CRÁTICO-AnfitriÁ<sup>a</sup>n inalcanzable (190.155.31.128) HARD CRÁTICO-AnfitriÁ<sup>a</sup>n inalcanzable (190.155.31.128) 2012-11-23 16:05:28 Service Alert <u>Base de Datos</u> check ping 2012-11-23 16:03:08 Service Alert <u>Base de Datos</u> PING HARD CRÃTICO - AnfitriÃ3n inalcanzable (190.155.31.128) L HARD CRÁTICO - AnfitriAªn inalcanzable (190.155.31.128) 2012-11-22 11:53:11 Service Alert Base de Datos Check ssh 2012-11-22 11:33:51 Service Alert Base de Datos Check ssh 2012-11-22 11:33:51 Service Alert Base de Datos SBH 2012-11-22 11:32:51 Service Alert Base de Datos HTTP HARD Conexiãªn rehusada ConexiAm renusada ConexiAm rehusada ConexiAm rehusada SSH OK - OpenSSH\_5.9p1 Deblan-5ubuntu1 (protocolo 2.0) HARD 
 2012-11-20 10:35:27
 Service Alert localhost
 SSH

 2012-11-19 14:01:31
 Service Alert localhost
 SSH
 HARD HARD Conexión rehusada

Aparece la ventana que se muestra en la Figura 123:

Figura 123. Reporte estándar del sumario de alertas Fuente: Captura de la interfaz web de nagios3

En esta ventana se muestra un listado de host y servicios con las alertas producidas, estado del servicio, hora y fecha. Si se desea revisar los detalles de un host o servicio, hacer clic sobre el enlace con el nombre del host o servicio. Para crear un nuevo reporte se hace clic sobre el botón Generate New Report.

## 2. Custom Report Options

Esta sección permite personalizar las opciones antes de crear un reporte sumarizado de alertas.

Una vez establecidas las opciones que se desea incluir en el reporte se hace clic sobre Create Summary Report! y aparece la ventana que se muestra en la *Figura 124*:

| Alert Summary Report                                                                                                    |                     |                                                                        |               | Most       | Recent     | Alerts      |            |                                                                              | Report Optio                                                                                                    | ons Summary: |
|----------------------------------------------------------------------------------------------------|---------------------|------------------------------------------------------------------------|---------------|------------|------------|-------------|------------|------------------------------------------------------------------------------|----------------------------------------------------------------------------------------------------|--------------|
| Auert summary response<br>au guideen Fried 3 1610 on BCT 2012<br>Register Conert 323 - <u>www.modes.arg</u><br>Logger In sit neptosadmin |                     | 2012-11.16 16:19:00 te 2012.11.23 16:19:00<br>Duration: 74 th the fits |               |            |            |             |            | Alert Types:<br>State Types:<br>Host States:<br>Service States<br>Generate P | Host & Service Alerts<br>Soft & Hard States<br>Up, Down, Unreachable<br>at Ok, Warning, Unknown, Criti<br>New Report |              |
|                                                                                                    |                     |                                                                        | Displaying    | most rece  | nt 25 of 3 | 2 total mat | ching aler |                                                                              |                                                                                                    |              |
|                                                                                                    | Time                | Alert Type                                                             | Host          | Service    | State      | State Type  | Informatio | on                                                                           |                                                                                                    |              |
|                                                                                                    | 2012-11-23 16:08:08 | Bervice Alert                                                          | Base de Datos | PINQ       | CRITICAL   | HARD        | CRÁTICO-   | AnfitriĂ'n inatcanzable (190.                                                | 155.31.128)                                                                                                    |              |
|                                                                                                    | 2012-11-23 16:07:48 | Host Alert                                                             | Base de Datos | NIA        | DOWN       | HARD        | CRÁTICO-   | AnfitriÁ®n inalcanzable (190.                                                | 155.31.128)                                                                                                    |              |
|                                                                                                    | 2012-11-23 16:06:48 | Host Alert                                                             | Base de Datos | NIA        | DOWN       | BOFT        | CRÁTICO-   | AnfitriÁ'n inalcanzable (190.                                                | 155.31.120)                                                                                                    |              |
|                                                                                                    | 2012-11-23 16:06:38 | Host Alert                                                             | Base de Datos | NIA        | DOWN       | SOFT        | CRÁTICO-   | AnfitriĂ'n inalcanzable (190.                                                | 155.31.128)                                                                                                    |              |
|                                                                                                    | 2012-11-23 16:05:38 | Host Alert                                                             | Base de Datos | NIA        | DOWN       | SOFT        | CRÁTICO-   | AnfitriA*n inalcanzable (190.                                                | 155.31 128)                                                                                                    |              |
|                                                                                                    | 2012-11-23 16:05:28 | Service Alert                                                          | Base de Datos | check ping | CRITICAL   | HARD        | CRÁTICO-   | AnfitriÂ <sup>®</sup> n inalcanzable (190.                                   | 155.31.120)                                                                                                    |              |
|                                                                                                    | 2012-11-23 16:04:58 | Host Alert                                                             | Base de Datos | NIA        | DOWN       | 80FT        | CRĂTICO-   | AnfitriA*n inalcanzable (190.                                                | 155.31.128)                                                                                                    |              |
|                                                                                                    | 2012-11-23 16:04:28 | Host Alert                                                             | Base de Datos | NIA        | DOWN       | SOFT        | CRÁTICO-   | AnfiltiÁ*n inalcanzable (190.                                                | 155.31 128)                                                                                                    |              |
|                                                                                                    | 2012-11-23 16:03:18 | Host Alert                                                             | Base de Datos | NIA        | DOWN       | BOFT        | CRÁTICO-   | AnfitriÄ*n inalcanzable (190.                                                | 155.31.128)                                                                                                    |              |
|                                                                                                    | 2012-11-23 16:03:08 | Service Alert                                                          | Base de Datos | PINO       | ORITICAL   | HARD        | CRÁTICO-   | Anfitriă*n inalcanzable (190.                                                | 155.31.128)                                                                                                    |              |
|                                                                                                    | 2012-11-23 16:02:48 | Host Alert                                                             | Base de Datos | NIA        | DOWN       | SOFT        | CRÁTICO-   | AnfitriAm inalcanzable (190.                                                 | 155.01.120)                                                                                                    |              |
|                                                                                                    | 2012-11-23 16:02:08 | Host Alert                                                             | Base de Dates | NIA        | DOWN       | SOFT        | CRATICO-   | AnfitriAm inalcanzable (190.                                                 | 155.31.120)                                                                                                    |              |
|                                                                                                    | 2012-11-23 16:01:40 | Host Alert                                                             | Base de Datos | NIA        | DOWN       | BOFT        | CRITICAL-  | Host Unreachable (190.15)                                                    | 5.31.128)                                                                                                    |              |
|                                                                                                    | 2012-11-23 16:01:00 | Host Alert                                                             | Base de Datos | NIA        | DOWN       | SOFT        | CRITICAL-  | Host Unreachable (190.15)                                                    | 5 31.128)                                                                                                    |              |
|                                                                                                    | 2012-11-22 11:63:11 | Service Alert                                                          | Base de Datos | check ssh  | CHITICAL   | HARD        | ConexiAm   | rehusada                                                                     |                                                                                                    |              |
|                                                                                                    | 2012-11-22 11:48.11 | Service Alert                                                          | Base de Datos | check ssh  | CRITICAL   | SOFT        | ConexiAm   | rehusada                                                                     | 11                                                                                                    |              |
|                                                                                                    | 2012-11-22 11:43:11 | Sentce Alert                                                           | Base de Datos | thesk ush  | CHINCAL    | BOFT        | ConeilAn   | renusada                                                                     |                                                                                                    |              |
|                                                                                                    | 2012-11-22 11:38:11 | Sentce Alert                                                           |               | CHECK SSD  | CHURCAL    | 80#1        | CODEXIAn   | renusada                                                                     |                                                                                                    |              |

Figura 124. Reporte personalizado del sumario de alertas Fuente: Captura de la interfaz web de nagios3

Esta ventana muestra un listado de las alertas producidas de acuerdo a las opciones seleccionadas en las opciones antes detalladas.

Para revisar detalladamente la información de un host o servicio en particular, hacer clic sobre el nombre.

Si se desea crear un nuevo reporte hacer clic sobre Generate New Report

## - NOTIFICATIONS

Esta opción muestra la lista de las más recientes notificaciones producidas. La *Figura 125* muestra está opción.

| Contact Notifications                                                                        |                    |                                    | A           | Noti                    | Notification detail level for all contac            |                   |        |
|----------------------------------------------------------------------------------------------|--------------------|------------------------------------|-------------|-------------------------|-----------------------------------------------------|-------------------|--------|
| Last Updated: Fri Nov 23 16:16:44 ECT 2012                                                   |                    | Latest Archive Log File Navigation |             |                         | All                                                 | notifications     | *      |
| Nagiosis Core <sup>14</sup> 3.2.3 - <u>www.nagios.org</u><br>Logged in as <i>nagiosadmin</i> |                    |                                    |             | Log File Navigation     |                                                     | er Entries First: |        |
|                                                                                              |                    | $\leftarrow$                       | - This      | to<br>Present           |                                                     |                   | Update |
|                                                                                              |                    |                                    | ı           | ile: nagios.log         |                                                     |                   | ۲      |
| Host                                                                                         | Service Type       | Time                               | Contact     | Notification Command    | Information                                         |                   |        |
| Base de Datos                                                                                | N/A HOST DOWN      | 2012-11-23 16:07:48                | nagiosadmin | notify-host-by-email    | CRĂTICO - AnfitriĂ*n inalcanzable (190.155.31.128)  |                   |        |
| Base de Datos                                                                                | check ssh CRITICAL | 2012-11-22 11:53:11                | nagiosadmin | notify-service-by-email | ConexiÃ <sup>3</sup> n rehusada                     |                   |        |
| localhost                                                                                    | <u>SSH</u> OK      | 2012-11-20 10:35:27                | <u>1001</u> | notify-service-by-email | SSH OK - OpenSSH_5.9p1 Debian-Subuntu1 (protocolo 2 | 2.0)              |        |
| localhost                                                                                    | SSH CRITICAL       | 2012-11-19 14:01:31                | root        | notify-service-by-email | Conexión rehusada                                   |                   |        |
|                                                                                              |                    |                                    |             |                         |                                                     |                   |        |

Figura 125. Listado de Notificaciones Fuente: Captura de la interfaz web de nagios3

Si se desea revisar notificaciones anteriores hacer clic sobre

Para mostrar notificaciones de acuerdo al nivel de detalle, seleccionar la

opción en la pestaña desplegable All notifications

 Notification detail level for all contacts:

 All notifications
 \$

Si se desea revisar los detalles de un host, servicio o contacto, hacer clic sobre el nombre.

# - EVENT LOG

Esta opción muestra una lista de todos los logs de eventos producidos,

y se encuentran ordenados primero los más recientes y si se desea revisar logs anteriores se navega usando las flechas.

Al hacer clic sobre la opción Alert Logs del menú principal se muestra la ventana:

| Current Event Log<br>Last Updated: Fillev 2016;17:25 ECT 2012<br>hagion8 Cere <sup>15</sup> 3.2.3. www.mates.org<br>Logget in as neprosedmin                                                                                                    | Log File Havigation<br>Fil Hou 22 debited ECT 2012<br>Present.                                                                                                    | Update                                                                                                    |
|----------------------------------------------------------------------------------------------------|----------------------------------------------------------------------------------------------------|----------------------------------------------------------------------------------------------------|
|                                                                                                    | File: nagios.log                                                                                                    |                                                                                                    |
|                                                                                                    | November 23, 2012 16:00                                                                                                    |                                                                                                    |
| a (2012-11-23 16:15:28) SERVICE ALERT. Base de Detor; che                                                                                                    | ck_ping_CRITICAL_HARD_1_CRÄTICO -Anthrik <sup>1</sup> m inelcenzeble (190.155.31.128)                                                                                                    |                                                                                                    |
| 6 (2012-11-23 16:13:08) SERVICE ALERT: Base de Detos, PIN                                                                                                    | JORITICAL, HARD, 1, ORĂTICO - AnthriĂ <sup>I</sup> n inalcanzable (190.155.31.126)                                                                                                    |                                                                                                    |
| 2012-11-23 16 10:26 SERVICE ALERT Base de Delos;che                                                                                                    | ck_ping.CRTICAL,HARD,1,CRĂTICO -AnthriĂ'n inelcenzeble (190.155.31.128)                                                                                                    |                                                                                                    |
| 2012-11-23 16:08:08] SERVICE ALERT Base de Delos;PMG                                                                                                    | );CRITICAL;HARD;1;CRÄTICO -AnthriÄ <sup>1</sup> n inelcanzable (190.155.31.128)                                                                                                    |                                                                                                    |
| <ul> <li>[2012-11-23 16:07-48] Warning: Attempting to execute the consciourable (190.155.31.130)/wb/bderTmer. Fri Nov 23 16:1<br/>are trying to execute actually exists</li> <li>[2012-11-23 16:07:48] HOST NOTFICATION: neglosedmir(B)</li> </ul> | ommand "kurkinigeritt "NA" "**** Nagios ***** inikistication Type FROBLEMinikast: Base de Datos hState. DONA<br>17-60 ECT 2012/e*   Annimal -s *** PROBLEM Host Alert: Base de Datos is DONA! *** nagios@jocahost' resulted in<br>see de Datos,DONALnothy-host-by-email.CRÄTICO -AntitikÄ'n insicanzable (190.155.31.128) | NinAddress: 190.155.31.129/ninto: ORÄTICO -AnttriÄ'n<br>a return code of 127. Make sure the script or binary you |
| (2012-11-23 16:07:48) HOST ALERT Base de Datos, DOVN;                                                                                                    | HARD;10;CRÁTICO - AntibiÁ'n inaicanzable (190.155.31.128)                                                                                                    |                                                                                                    |
| 2012-11-23 16:06:48] HOST ALERT Base de Datos,DOV/N;                                                                                                    | SCFT,9,CRÁTICO -AnfibriĂ'n inelcenzeble (190.155.31.128)                                                                                                    |                                                                                                    |
| 2012-11-23 16:06:38] HOST ALERT: Base de Datos;DOV/N;                                                                                                    | SOFT.8;CRĂTICO -AntfeiĂ'n insicenzeble (190.155.31.128)                                                                                                    |                                                                                                    |
| 2012-11-23 16:05:38] HOST ALERT Base de Datos,DOV/N;                                                                                                    | SOFT,7;CRĂTICO -AnthriĂ'n inalcanzable (190.155.31.128)                                                                                                    |                                                                                                    |
| 2012-11-23 16:05 28] SERVICE ALERT. Base de Datos, che                                                                                                    | ck_ping;CRITICAL;HARD;1;CRÄTICO -AnthriÄh insicenzekie (190.155.31.128)                                                                                                    |                                                                                                    |
| 2012-11-23 16:04 58] HOST ALERT. Base de Datos, DOV/N,                                                                                                    | SOFT,6,CRÁTICO -AntibriĂn inelcenzeble (190.155.31.128)                                                                                                    |                                                                                                    |
| 2012-11-23 16:04:26] HOST ALERT. Base de Datos,DOV/N                                                                                                    | SOFT, S, CRÁTICO - AntibiĂm inalcanzable (190.155.31.128)                                                                                                    |                                                                                                    |
| [2012-11-23 16:03:18] HOST ALERT. Base de Datos,DOVN,                                                                                                    | SOFT,4,CRÁTICO -AnfibriÁm inelcenzeble (190.155.31.128)                                                                                                    |                                                                                                    |
| 2012-11-23 16:03:08] SERVICE ALERT Base de Datos,PNK                                                                                                    | S,CRITICAL,HARD,1,CRÄTICO - AnthriÄ <sup>4</sup> n insicanzable (190.155.31.128)                                                                                                    |                                                                                                    |
| (2012-11-23 16:02-48) HOST ALERT: Base de Datos,DOVN,                                                                                                    | SOFT,3;CRÁTICO -AnthriÁ'n insicanzable (190.155.31.128)                                                                                                    |                                                                                                    |
| 2012-11-23 16.02-06] HOST ALERT. Base de Datos;DOV/N;                                                                                                    | SOFT,2;CRĂTICO -AnthriĂ'n inalcenzeble (190.155.31.128)                                                                                                    |                                                                                                    |
| (2012-11-23 16:01:58) Finished daemonizing (New PID=15                                                                                                    | 15)                                                                                                    |                                                                                                    |
| 2012-11-23 16:01:58 LOO VERSION: 2.0                                                                                                    |                                                                                                    |                                                                                                    |

Figura 126. Listado de log de eventos Fuente: Captura de la interfaz web de nagios3

# • CONFIGURATION

Esta sección sólo permite revisar más no modificar o cambiar las configuraciones que se encuentran aplicadas sobre los objetos que se muestran en la pestaña desplegable

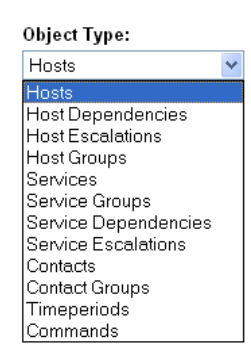

Los objetos que se pueden revisar son: Hosts, Host Dependencies, Host Escalations, Host Groups, Services, Service Groups, Service Dependencies, Service Escalations, Contacts, Contact Groups y Timeperiods Commands.

Las configuraciones que se deseen realizar en Nagios se las debe aplicar por consola en el server.

Para revisar las configuraciones aplicadas se realiza lo siguiente:

Se hace clic sobre la opción *View Config* del menú principal, aparece la ventana de la *Figura 127*:

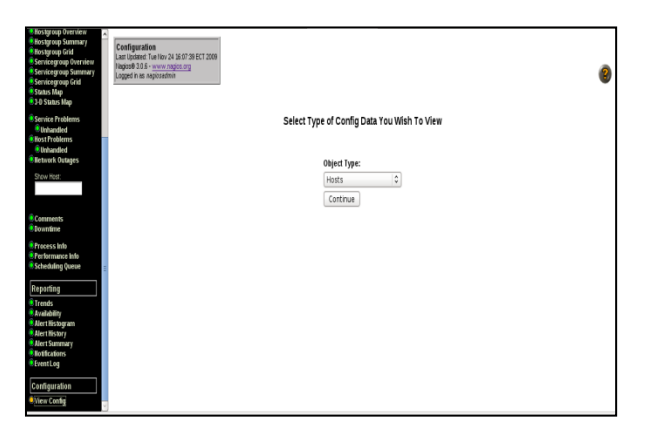

Figura 127. Selección del objeto para verificar su configuración

En la pestaña desplegable se selecciona el objeto del que se desea revisar la configuración y a continuación hacer clic sobre Continue

Las configuraciones que permite revisar son:

*Hosts esta* opción se utiliza para definir un servidor físico, estación de trabajo, dispositivo, etc. que pertenece a la red.

*Host dependencies* son una característica avanzada de Nagios que permiten eliminar las notificaciones de hosts basados en el estado de uno o más hosts. *Los host dependencies* son opcionales y se dirige principalmente a usuarios avanzados que realizan el seguimiento de configuraciones complicadas.

*Host Escalations* son opcionales y se utilizan para escalar las notificaciones para un host en particular.

Host Groups se utiliza para agrupar a uno o más hots para simplificar la configuración.

Services se utiliza para identificar un "servicio" que se ejecuta en un host. El término "servicio" se utiliza de manera muy informal. Puede significar un servicio real que se ejecuta en el host (POP, SMTP, HTTP, etc.) o algún otro tipo de métricas asociadas con el host (respuesta a un ping, el número de usuarios registrados, el espacio libre en disco, etc.).

Service Groups se utiliza para agrupar uno o varios servicios, para simplificar la configuración con trucos sobre algún objeto.

Service Dependencies son una característica avanzada de Nagios que permiten eliminar las notificaciones y activar controles de los servicios basados en el estado de uno o más servicios. Service Dependencies son opcionales y se dirige principalmente a usuarios avanzados que realizan el seguimiento de configuraciones complicadas.

Service Escalations son completamente opcionales y se utilizan para escalar las notificaciones para un servicio particular.

*Contacts* se utiliza para identificar a alguien, quien debe ser contactado en caso de un problema en la red.

*Contact Group* se utiliza para agrupar a uno o más contactos, con el fin de enviar notificaciones de alerta o recuperación.

*Timeperiods Commands* es una lista de veces durante varios días que se consideran "válidos" para las notificaciones y controles de servicio. Se trata de rangos de tiempo para cada día de la semana que "rotan" una vez que la semana ha llegado a su fin.

#### – COMANDOS EXTERNOS

#### • HOST COMMANDS

Los comandos que se pueden aplicar a los host se describen a continuación en la *Tabla 65*:

| <mark>ठ</mark> Locate host on map                     | Muestra localización del host en el mapa.                                                                                                    |
|-------------------------------------------------------|----------------------------------------------------------------------------------------------------|
| X Disable active checks of this host                  | Desactiva el control activo de un host. Es utilizado para evitar temporalmente que Nagios tenga el control activo de un host en particular.                                                                                                    |
| Re-schedule the next check of this host               | Programa la próxima verificación del host. Nagios volverá a verificar el host en un momento específico.                                                                                                    |
| ANY Submit passive check result for this host         | Presenta el resultado de verificación pasiva para el host.                                                                                                    |
| X Stop accepting passive checks for this host         | Deja de aceptar la verificación pasiva del host. Todos los resultados de verificación pasiva que se encuentran para el host serán ignorados.                                                                                                    |
| X Disable notifications for this host                 | Deshabilita las notificaciones del host. Se deberá volver a habilitar<br>las notificaciones para este host antes de que las alertas puedan<br>enviarse en el futuro. El deshabilitar las notificaciones de este<br>comando no deshabilita los servicios asociados con este host. |
| Send custom host notification                         | Envía notificaciones personalizadas para el host. Útil en situaciones de emergencia cuando es necesario notificar a los administradores de una cuestión relativa a un sistema de control o de servicio.                                                                          |
| Schedule downtime for this host                       | Programa de inactividad para el host. Durante el tiempo de inactividad especificado, Nagios no enviará notificaciones acerca de este.                                                                                                    |
| X Disable notifications for all services on this host | Desactiva las notificaciones para todos los servicios del host. Esto no impide que las notificaciones sean enviadas a menos que también se deshabilite esta opción.                                                                                                    |
| Enable notifications for all services on this host    | Habilita las notificaciones para todos los servicios del host.                                                                                                    |
| Schedule a check of all services on this host         | Programa la verificación para todos los servicios del host.                                                                                                    |
| X Disable checks of all services on this host         | Programa la comprobación de todos los servicios del host. Si selecciona la opción forcé Nagios obligará a verificar el estado de todos los servicios de los host.                                                                                                    |
| Enable checks of all services on this host            | Habilita la verificación de todos los servicios para el host.                                                                                                    |
| X Disable event handler for this host                 | Deshabilita el control de eventos para el host.                                                                                                    |
| X Disable flap detection for this host                | Deshabilita la detección flap para el host.                                                                                                    |

## Tabla 65. Comandos aplicados a los host Fuente: Ayuda de Nagios

#### • SERVICE COMMANDS

Los comandos que se pueden aplicar a los servicios se describen a continuación en la *Tabla 66*:

| X Disable active checks of this service           | Deshabilita la verificación activa de un servicio.         |
|---------------------------------------------------|------------------------------------------------------------|
| Re-schedule the next check of this service        | Re-programa la próxima verificación de un servicio.        |
| V Start accepting passive checks for this service | Acepta el inicio de la verificación pasiva de un servicio. |
| Acknowledge this service problem                  | Reconocer el problema de este servicio.                    |
| X Disable notifications for this service          | Deshabilita las notificaciones de este servicio.           |
| Delay next service notification                   | Retarda la próxima notificación de servicio.               |
| Send custom service notification                  | Envía notificaciones personalizadas del servicio.          |
| <sup>2</sup> Schedule downtime for this service   | Programa de inactividad para este servicio.                |
| XDisable event handler for this service           | Deshabilita el control de eventos para el servicio.        |
| XDisable flap detection for this service          | Deshabilita la detección flap para el servicio.            |

#### Tabla 66. Comandos aplicados a los servicios Fuente: Ayuda de Nagios

# • PROCESS COMMANDS

Los comandos que se pueden aplicar a los procesos se describen a continuación en la *Tabla 67*:

| Tabla 67. Comandos aplicados a los procesos |
|---------------------------------------------|
| Fuente: Ayuda de Nagios                     |

| Shutdown the Nagios process           | Cerrar el proceso de Nagios.                                                              |
|---------------------------------------|-------------------------------------------------------------------------------------------|
|                                       | Reiniciar el proceso de Nagios.                                                           |
| X Disable notifications               | Deshabilitar notificaciones.                                                              |
| X Stop executing service checks       | Detener la ejecución de verificación de los servicios.                                    |
| Stop accepting passive service checks | Dejar de aceptar la verificación pasiva de servicios.                                     |
| Stop executing host checks            | Detener la ejecución de verificación de host.                                             |
| Stop accepting passive host checks    | Dejar de aceptar la verificación pasiva de host.                                          |
| X Disable event handlers              | Deshabilitar el control de eventos.                                                       |
| V Start obsessing over services       | Permite el procesamiento de verificación vía comandos OCHP para el servicio especificado. |
| V Start obsessing over hosts          | Permite el procesamiento de verificación vía comandos OCHP para el host especificado.     |
| X Disable flap detection              | Deshabilitar la detección flap.                                                           |
| V Enable performance data             | Habilitar los datos de rendimiento.                                                       |

## 6.4. OCS INVENTORY

La administración y monitoreo de OCS permite realizarla vía Web. Para ingresar a la consola de OCS con el privilegio de Administrador debe realizar lo siguiente:

- 1. Ingrese a cualquier explorador Web (Internet Explorer, Mozilla Firefox, etc.)
- En el campo de Dirección ingrese la dirección IP del servidor de monitoreo. http://ip-servidor/ocsreports según sea el caso.
- 3. Presione Enter

En la *Figura128* se puede observar la pantalla de autenticación de usuarios que permite ingresar a la consola de OCS Inventory NG. En la parte superior derecha puede seleccionar el idioma, en este caso se seleccionará la bandera que representa el idioma español: . En la pantalla ingresar el nombre de administrador, contraseña y presione *Aceptar*.

| OCS | OCS<br>inventory               | Seneration | Ver. 4100 |
|-----|--------------------------------|------------|-----------|
|     | Nombre usuario:<br>Contraseña: | Aceptar    |           |
|     |                                |            |           |

Figura 128.Pantalla de ingreso a OCS Inventory NG Fuente: Captura de la aplicación OCS Inventory

## CONSOLA DE ADMINISTRACIÓN DE OCS Inventory NG

Al ingresar a la consola de administración de OCS se muestra la pantalla de la *Figura 129*:

| 0                                                                                    | nventoru               |        |                 | OCS          | ext ceneration   | ۷er. 4100<br>س                      |  |  |
|--------------------------------------------------------------------------------------|------------------------|--------|-----------------|--------------|------------------|-------------------------------------|--|--|
| Ģ                                                                                    |                        | 96     |                 |              | 1 dz 🔗 💫         |                                     |  |  |
|                                                                                      | Todos los computadores |        |                 |              |                  |                                     |  |  |
| 185 Resultado<br>(Descarger) Mostrar: 100 V Adicionar columna V Inicializar<br>1 2 S |                        |        |                 |              |                  |                                     |  |  |
|                                                                                      | тад 🗙                  | 🛆 Últi | mo inventario 🗙 | Computador 🗙 | Nombre usuario 🗙 | Sistema Operativo 🗙                 |  |  |
|                                                                                      | NA                     | 09/1:  | 1/2009 12:44:13 | AMALY        | Usuario          | Microsoft Windows XP Professional 🗙 |  |  |

*Figura 129. Consola Central de OCS Fuente: Captura de la aplicación OCS Inventory* 

La consola de OCS se encuentra estructurada en cuatro partes:

- Los íconos que se encuentran en la parte superior izquierda muestran el menú de usuario, que permiten examinar la información de los equipos inventariados.
- Los íconos de la parte superior derecha muestran el menú de administración que permiten la configuración y administración de las opciones del sistema.
- Bajo los íconos de administración se encuentran las opciones para examinar los equipos inventariados.
- En la parte central de la pantalla de administración se muestra el inventario generado por los agentes.

## MENÚ DE USUARIO

Este menú se encuentra en la parte superior izquierda de la pantalla principal de la aplicación y permite: mirar todos los computadores, la distribución de Pc's por etiqueta, ver los grupos creados en la red, todos los programas del equipo y búsquedas por varios criterios, respectivamente. El menú se muestra en la *Figura 130.* 

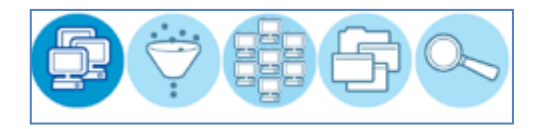

Figura 130. Menú de usuario Fuente: Captura de la aplicación OCS Inventory

#### **TODOS LOS COMPUTADORES**

Al hacer clic sobre el ícono ese presenta al administrador un listado de todos los equipos inventariados con la información de cada uno.

El administrador puede generar un reporte de los equipos inventariados haciendo

clic sobre la opción: (Descargar)

El archivo que se descarga tiene la extensión *.csv* y puede visualizarse en cualquier aplicación de hoja de cálculo, base de datos o editores de texto.

El listado de los equipos se lo puede presentar en grupos de 5, 10, 15, 20, 50 y 100 equipos de acuerdo a la necesidad del usuario. Esta opción se selecciona desplegando la pestaña Mostrar: 50 .

Esta ventana también permite revisar más información agregando las columnas disponibles en la pestaña:

Al hacer clic sobre Inicializar la pantalla principal mostrará la información de los equipos configurada por defecto.

Los parámetros que permite revisar mediante la opción Adicionar columna son:

| Parámetro      | Descripción                                                          |
|----------------|----------------------------------------------------------------------|
| Agente         | Versión del agente OCS instalado                                     |
| Bdate          | Fecha de fabricación del BIOS                                        |
|                | Velocidad del Procesador en MHz                                      |
|                | Valor representativo del tiempo en que un equipo permanece Activo    |
| Galidad        | (Ítil para la función IPDiscover)                                    |
| Computador     | Nombre del equipo                                                    |
| Descrinción    | Descrinción definida en el equino                                    |
| Dirección IP   | Dirección IP de la tarieta de red                                    |
| Dominio        |                                                                      |
| Entidad        | Organización a la que pertenece el equipo                            |
| Entidad        | Nombro del febricante del equipo                                     |
| Fabricante dol | Nombre del fabricante del PIOS                                       |
|                |                                                                      |
| Eidelidad      | Número total de conexiones al convider del computador. (Étil para la |
| Tidelidad      | función IPDiscover)                                                  |
| Lastcomo       | Facha y hora del último inventario                                   |
| Modele         | Modele de la Mainhoard                                               |
| Nombro usuario | Nombre del usuario que ha iniciado una sosión                        |
|                |                                                                      |
| Número serial  |                                                                      |
| Propietario    |                                                                      |
|                | Capacidad de la memoria RAM en MR                                    |
| Sorvico Back   | Vareián del Service Pack instalado                                   |
| Sistoma        | Sistema Operativo del equipo                                         |
| Operativo      |                                                                      |
| Swap           | Espacio de intercambio del disco duro                                |
| Тад            | Espacio de intercambio del disco duro                                |
| Tipo de CPU    |                                                                      |
| Lisor domain   | Pominio al que pertenece el usuario                                  |
|                |                                                                      |
| Winnrodid      | Número licencia Windows                                              |
| Winprodkov     | Clave del Sistema Operativo                                          |
|                | Clave del Oscella Operativo                                          |
|                | recha y nora del inventario mas reciente                             |

Tabla 68. Revisión de parámetros sobre los Equipos Fuente: Ayuda de OCS Inventory

## ETIQUETA/DISTRIBUCIÓN DE PCs

Al hacer clic sobre el segundo ícono , se muestra la agrupación de PC's según la etiqueta, enlistando las etiquetas existentes como se puede observar en la *Figura 131:* 

| OCS | (                          | OCD<br>inventory<br>Seneration | Ver. 4100 |
|-----|----------------------------|--------------------------------|-----------|
|     |                            |                                |           |
|     |                            | Etiqueta / Distribución de PCs |           |
|     | 2 Resultado<br>(Descargar) | Mostrar: 50 💌                  |           |
| Tag |                            | 🛆 Número de computadores       |           |
| NA  |                            | 235                            |           |

Figura 131. Ventana de distribución de PCs según Etiqueta Fuente: Captura de la aplicación OCS Inventory

El administrador puede generar un reporte de los equipos inventariados

según el Tag, haciendo clic sobre la opción: <sup>2 Resultado</sup>

El archivo que se descarga tiene la extensión .csv y puede visualizarse en cualquier aplicación de hoja de cálculo, base de datos o editores de texto.

Si se desea revisar los equipos que pertenecen a una etiqueta en particular, hacer clic sobre el número en la columna.

## GRUPOS

Al hacer clic sobre el ícono , se muestra las opciones de los grupos que ha creado, haga clic en los iconos de los grupos. Se puede ver tres pestañas que se muestran en la *Figura 132*:

- Grupos dinámicos: para ver la lista de grupos dinámicos.
- Grupos estáticos: para ver la lista de grupos estáticos.

 Grupos de servidores: para ver la lista de grupos de servidores de la redistribución.

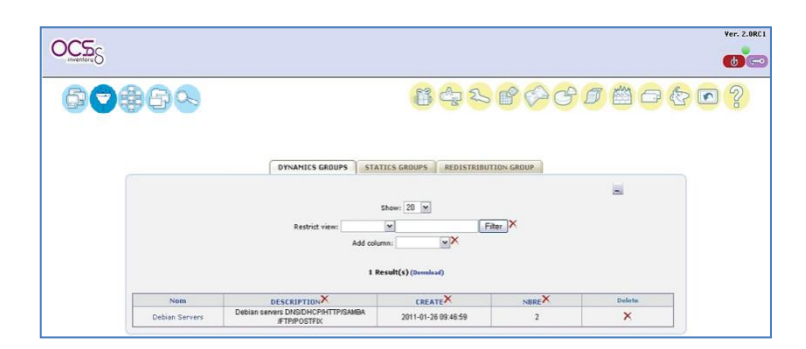

Figura 132. Ventana de distribución por Grupos Fuente: Captura de la aplicación OCS Inventory

Al hacer clic en un nombre del grupo, se puede ver informaciones diversas sobre el grupo:

- Nombre del grupo
- Fecha
- Consulta (la consulta SQL que corresponde a los parámetros de varios criterios de búsqueda dinámica para grupos)
- Descripción

Puede editar la descripción y el nombre del grupo, haciendo clic en el lápiz como se muestra en la *Figura 133.* 

| OCS              |                   | OCEACT Seneration                                     | Ver. 1.02  |
|------------------|-------------------|-------------------------------------------------------|------------|
| 6 7 <b>8</b> 6 9 |                   |                                                       | - 1) 🔄 💌 ? |
|                  |                   |                                                       |            |
|                  |                   | GRUPOS DINÁMICOS GRUPOS ESTÁTICOS GRUPO DE SERVIDORES |            |
|                  |                   | Mustrar: 20 📼                                         |            |
|                  |                   | NINGÚN RESULTADO                                      |            |
|                  |                   | Nuovo grupo estatico                                  |            |
|                  |                   |                                                       |            |
|                  | Nombre del grupo: |                                                       |            |
|                  |                   |                                                       |            |
|                  | Description       |                                                       |            |
|                  |                   |                                                       |            |
|                  | <b>8</b>          |                                                       |            |

Figura 133. Ventana de descripción de Grupos Fuente: Captura de la aplicación OCS Inventory

#### **TODOS LOS PROGRAMAS**

Al hacer clic sobre el ícono <sup>CD</sup>, se muestra datos de todos los programas instalados en la máquina en orden alfabético como muestra la *Figura 134* a continuación:

| INVERTICE C | OCSExt seneration                                                          |         |      |
|-------------|----------------------------------------------------------------------------|---------|------|
| ₽♥₿₿₽∿      | 1 1 1 1 1 1 1 1 1 1 1 1 1 1 1 1 1 1 1                                      |         | ]} ( |
|             | A D C D F G II T 1 K M N O P R S                                           | T U V W |      |
|             | Mostrar: 20 💌                                                              |         |      |
|             | Número de registros 114                                                    |         |      |
|             | name                                                                       | nbre    |      |
|             | Avira AntiVir Personal - Free Antivirus                                    | 2       |      |
|             | Adobe Litash Litayer 10 AdiveX                                             | 2       |      |
|             | Adobe Flash Player 10 Flugin                                               | 2       |      |
|             | Adualizaci <sup>2</sup> n de segundad para Windows XP (KH9 (5562)          | 1       |      |
|             | Actualizacián de seguridad para el Reproductor de Windows Media (KE978895) | 1       |      |
|             | AuroCAU 2010 - LapaŠi ol                                                   | 1       |      |
|             | Adualizaci <sup>A</sup> n de seguridad para Windows XP (KB961501)          | 1       |      |
|             | AdualizaciĂîn para Windows Internet Explorer B (KU976652)                  | 1       |      |
|             | AdualizaciÁn de seguridad para Windows XP (KB941559)                       | 1       |      |
|             | Adualizac Åin de segundad para Windows XP (KHE75713)                       | 1       |      |
|             | Actualizaciên de seguridad para el Reproductor de Windows Media (KE979102) | 1       |      |
|             | Adualizacián de segundad para Windows XI* (K1969059)                       | 1       |      |
|             | AdualizaciĂ*n para Windowa Internet Explorer 8 (KB980182)                  | 1       |      |
|             | AdualizaciĂn de segundad para Windows XP (KH946648)                        | 1       |      |
|             | AdualizaciĂ <sup>a</sup> n de seguridad para Windows XP (KB977816)         | 1       |      |
|             | Actualizaci ên de seguridad para Windows Internet Explorer 8 (KEP/183481)  | 1       |      |
|             | Adualizaci <sup>34</sup> n de seguridad para Windows XP (KB969947)         | 1       |      |
|             | Avisynth 2.5                                                               | 1       |      |
|             | ActualizaciÁn para Windowa Internet Explorer 8 (KB980302)                  | 1       |      |
|             |                                                                            |         |      |

Figura 134. Ventana de descripción Todos los Programas Fuente: Captura de la aplicación OCS Inventory

# **BÚSQUEDA POR VARIOS CRITERIOS**

Al hacer clic sobre el ícono Serealizan búsquedas específicas según

el parámetro deseado. La ventana que se muestra es como la de la Figura 135:

| OCS | OCS<br>inventory<br>Seneration | Ver. | 4100 |
|-----|--------------------------------|------|------|
|     |                                |      | P    |
|     | Búsqueda por varios criterios  |      |      |
| ſ   | Seleccionar un Inicializar     |      |      |

Figura 135. Búsqueda por varios criterios Fuente: Captura de la aplicación OCS Inventory

En la pestaña desplegable se selecciona el parámetro de búsqueda, se llena la información correspondiente y se presiona *Buscar.* 

Al presionar el botón Inicializar se recupera la pantalla inicial.

## INFORMACIÓN DE UN AGENTE

Para acceder a la información de un agente, se hace clic en el nombre del computador, el cual se encuentra en letras azules, este vínculo lleva al usuario a una pantalla en la que se presenta la información del agente de manera más detallada.

Esta pantalla presenta la información en cuatro partes:

- La primera permite ver los datos de forma general como: nombre del equipo, dominio al cual pertenece el equipo, fecha y hora del último sondeo de inventario, RAM, memoria virtual, IP de red para cada conexión que tiene creada dicho equipo, que sistema operativo y versión tiene, usuario por el cual inicio el equipo, número y clave de licencia de Windows, etc.
- La segunda parte ofrece una cantidad de íconos que permiten examinar determinado dato del equipo.
- La tercera parte permite editar los datos de etiquetas o de alguna columna adicionada por el administrador. Para editar esta opción hacer clic sobre
- En la cuarta parte existen dos íconos:
  - 1. Imprime los datos de toda la página.

2. Duestra la información completa del equipo en forma de tablas.

## MENÚ DE ADMINISTRADOR

Éste menú brinda todas las opciones de configuración de OCSNG, así como también permite la gestión de usuarios, entre otras opciones que se verán a continuación. La *Figura 136*, muestra las opciones de este menú.

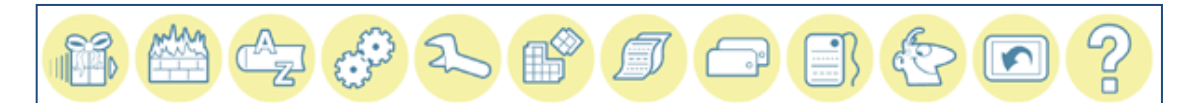

Figura 136. Menú de administrador Fuente: Captura de la aplicación OCS Inventory

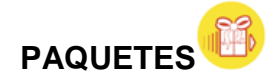

Esta sección permite crear paquetes, verificar los paquetes por activar y los

activados. La ventana se muestra en la Figura 137.

| Inventory |                                                       | ext cenerat           | ion      |         | Ver. | . 410 |
|-----------|-------------------------------------------------------|-----------------------|----------|---------|------|-------|
|           |                                                       | 2 0 2 1               |          |         |      | S     |
|           | Gen                                                   | erador de paquetes    |          |         |      |       |
|           | Crea                                                  | r un paquete nuevo    |          |         |      |       |
| N         | lombre:                                               |                       | [        |         |      |       |
| s         | Sistema Operativo:                                    | WINDOWS 💌             |          |         |      |       |
| P         | rotocolo:                                             | HTTP 💌                |          |         |      |       |
| P         | rioridad:                                             | 5 🛩                   |          |         |      |       |
| A         | vrchivo a copiar/ejecutar en computadores<br>lientes: | J                     | Examinar |         |      |       |
| A         | ección:                                               | Copiar 💌              | Ruta:    |         |      |       |
|           | Intera                                                | acción con el usuario |          |         |      |       |
| 4         | Avisar al usuario:                                    |                       |          | NO 💌    |      |       |
| s         | Se necesita acción del usuario para termina           | r la instalación:     |          | NO 💌    |      |       |
|           |                                                       |                       |          | Aceptar |      |       |
|           |                                                       |                       |          |         |      |       |

Figura 137. Creación de un paquete Fuente: Captura de la aplicación OCS Inventory

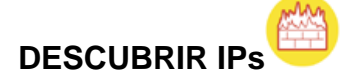

La característica de descubrimiento de direcciones IP permite a OCS Inventory NG identificar los dispositivos conectados a la red.

Esta opción permite:

- Ver información de la red: Se puede mirar la lista de subredes configuradas en su red.
- Consultas por IP: Puede escanear consultas de direcciones IP específicas para obtener información sobre un computador. Ingrese la dirección IP y la Máscara y haga clic en "Aceptar" para ejecutar la búsqueda.
- Configurar: Esta opción le permitirá configurar: <sup>III</sup> <sup>Tipo de dispositivos de red a los cuales no es posible instalar el agente de OCS, por ejemplo impresoras, escáner, switches, routers, etc. Se crea el tipo de dispositivos
  </sup>

de red para inventariar estos equipos y a su vez pertenezcan a un tipo.

La opción 🗊 Nombres de subredes sirve para agregar una subred con los parámetros:

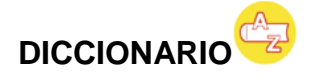

El diccionario de software se utiliza para clasificar el software detectado. Existen 3 categorías por defecto, como se muestra en la *Figura 138*:

• NEW: incluye todo el software nuevo o aún no clasificados.

- IGNORED: Se puede poner en esta categoría todo el software que no desea importar en GLPI.
- UNCHANGED: Se presenta todo el software que este sin cambios.

| 005       | OCSavt crossotion       |                            |        |              | Ver      | . 4100 |
|-----------|-------------------------|----------------------------|--------|--------------|----------|--------|
| inventory | U,                      | nventory O                 | alion  |              | ¢        | 0      |
| 80986     | 39 <mark>66</mark> E    | 1 👉 🧬 🏊                    | 69     | <b>a</b> (1) | <b>E</b> | 2      |
|           |                         | Categorías del diccionario | D      |              |          |        |
|           |                         | Mostrar: 20 💌              |        |              |          |        |
|           | NEW                     | IGNORED                    | UNCHA  | NGED         |          |        |
|           | Ca                      | tegoría                    | Número | Borrar       |          |        |
|           | Actualización de seg    | guridad para Windows XP    | 166    | ×            |          |        |
|           | Micro                   | soft Office                | 89     | ×            |          |        |
|           | Microsof                | t Windows XP               | 2      | ×            |          |        |
|           | Windows In              | nternet Explorer           | 28     | ×            |          |        |
|           | -                       |                            |        |              |          |        |
|           | Buscar software EN TODA | AS PARTES Inicializar      | ana    |              |          |        |
|           |                         |                            |        |              |          |        |

Figura 138. Categorías del Diccionario Fuente: Captura de la aplicación OCS Inventory

En la parte inferior de la pantalla existe la opción para realizar búsquedas sobre un software en particular o de alguna categoría de software existente.

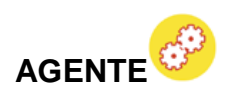

Permite agregar manualmente un agente a la base de datos del inventario de OCS inventory NG, como se muestra en la *Figura 139*.

| OC5S | OCSext cenera                                    | 1ion Ver. 4100       |
|------|--------------------------------------------------|----------------------|
| 606  | 6 🗢 🚯 🖆 👉 🌮 👟 (                                  | e <i>d</i> - e e e ? |
|      | Adicionar un puevo archivo a la                  | base                 |
|      | Archivo Examinar                                 |                      |
|      |                                                  | Aceptar              |
|      | Pronásito Versión del software Sistema Doprativo |                      |

Figura 139. Adicionar un nuevo agente manualmente Fuente: Captura de la aplicación OCS Inventory

Para agregar el Agente se debe realizar:

- 1. Descargar el agente en un directorio
- 2. Hacer clic en Examinar...
- 3. Buscar el archivo en el directorio descargado
- 4. Hacer clic en Aceptar

Una vez añadido el agente, aparecera los detalles en la parte inferior de la pantalla. Si se desea borrar el agente de la base de datos, hacer clic en  $\times$ .

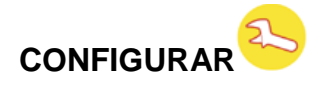

Permite configurar las opciones generales de OCS, como se muestra en la *Figura 140,* 

| DC2S |                        | OCSex                              | 1 Seneration                  |                     |
|------|------------------------|------------------------------------|-------------------------------|---------------------|
|      | ## G ~~                | <b>E</b>                           | 🏥 🛶 🧬 <mark>&gt;&gt;</mark> 💕 |                     |
|      |                        | Con                                | figurar                       |                     |
|      | Nombre                 | Valor                              | Nombre                        | Valor               |
|      | AUTO_DUPLICATE_LVL     | Serial     Mostname     macaddress | DEPLOY                        | ⊗ on<br>⊙ off       |
|      | DOWNLOAD               | ○ ON<br>④ OFF                      | DOWNLOAD_CYCLE_LATENCY        | 60 +<br>_           |
|      | DOWNLOAD_FRAG_LATENCY  | 10                                 | DOWNLOAD_PERIOD_LATENCY       | o+                  |
|      | DOWNLOAD_PERIOD_LENGTH | 10 +                               | DOWNLOAD_TIMEOUT              | 30 +                |
|      | FREQUENCY              | ALWAYS     NEVER     CUSTOM        | INVENTORY_DIFF                | ⊗ on<br>⊙ off       |
|      | INVENTORY_TRANSACTION  | © ON<br>○ OFF                      | IPDISCOVER                    | © ON 2 +<br>O OFF - |
|      |                        |                                    |                               |                     |

Figura 140. Menú de configuración Fuente: Captura de la aplicación OCS Inventory

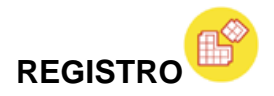

El agente OCS Inventory NG para Windows es capaz de consultar en el registro para los computadores inventariados, un valor de clave o todos los valores de una clave bajo las ramas del registro HKEY\_CLASSES\_ROOT, HKEY\_CURRENT\_USER, HKEY\_LOCAL\_MACHINE, HKEY\_USERS, HKEY\_CURRENT\_CONFIG (y HKEY\_DYN\_DATA para computadores basados en Windows 9X).

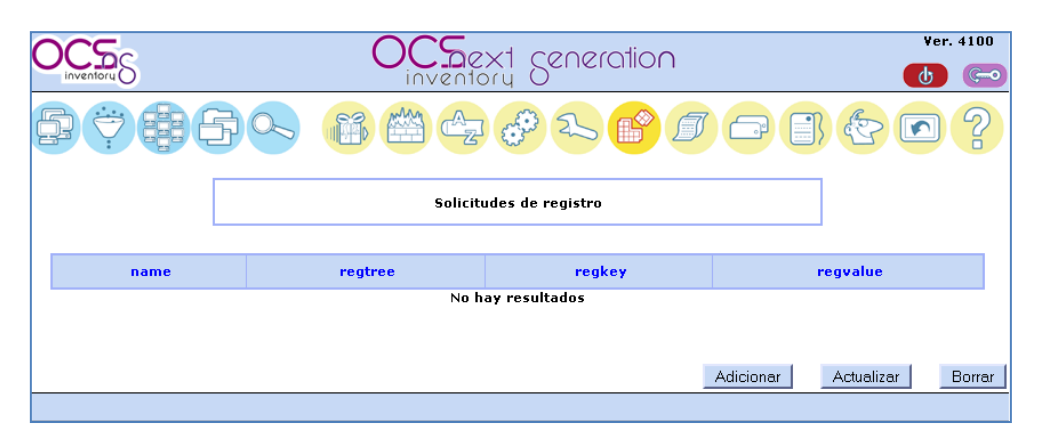

*Figura 141. Solicitudes de registro Fuente: Captura de la aplicación OCS Inventory* 

Hacer clic en el botón "Adicionar" para agregar una nueva consulta como se muestra en la *Figura 142*. Introducir un nombre para esta consulta, seleccionar la rama del registro (HKEY\_LOCAL\_MACHINE en este ejemplo), introducir la clave del registro (SOFTWARE\Microsoft\Office\10.0\Registration\{9011040C-6000-11D3-8CFE-0050048383C9}) y el nombre del valor a consultar (Product ID) y confirmar. Colocar una estrella (\*) en el campo "Nombre de la clave que se va a leer" para obtener todos los valores de la clave (Esto es útil para obtener todos los

valores de la clave "HKLM\Software\Microsoft\Windows\CurrentVersion\Run" para conocer por ejemplo, que procesos se inician automáticamente).

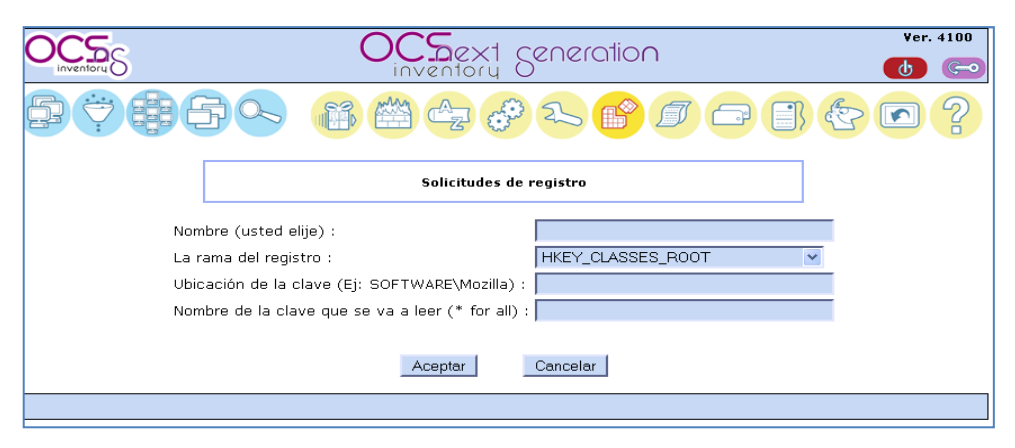

Figura 142. Solicitudes de Registro Fuente: Captura de la aplicación OCS Inventory

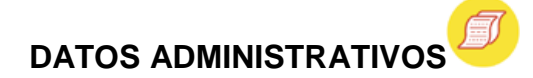

OCS Inventario GN le permite almacenar información personalizada para cada uno de los equipos inventariados.

Esta información administrativa se almacena tanto en el servidor como en el cliente para evitar cualquier pérdida de datos.

Esta ventana se muestra en la Figura 143,

| 005              | 005                    |                     |              | Ver   | . 4100 |
|------------------|------------------------|---------------------|--------------|-------|--------|
| inventory        | inver                  | ntory O             |              | டு    | Ģ0     |
| 2 † <b>#</b> 6 • |                        | ÷z 🔗 🏊 💕 🖊          |              | ] 🔄 🖸 | P      |
|                  | Dat                    | tos administrativos |              |       |        |
|                  | Introduzca el nuevo ca | mpo a               |              |       |        |
|                  | Tipo:                  | Texto (255) 🔽       |              |       |        |
|                  | 1                      | Adicionar           |              |       |        |
|                  |                        |                     |              | _     |        |
|                  | I                      | Datos existentes:   |              |       |        |
|                  | Nombre                 | Tipo                |              |       |        |
|                  | Piso                   | int(11)             | $\mathbf{x}$ |       |        |
|                  | Oficina                | varchar(255)        | ×            |       |        |
|                  | Usuario                | varchar(255)        | $\times$     |       |        |
|                  | Unidad                 | varchar(255)        | ×            |       |        |
|                  |                        |                     |              |       |        |
|                  |                        |                     |              |       |        |

Figura 143. Datos administrativos Fuente: Captura de la aplicación OCS Inventory

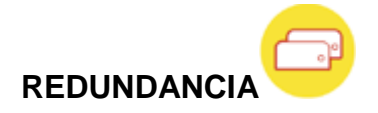

A veces, es imposible para el servidor saber si dos equipos son los mismos o no, esta opción permite elegir el tipo de comparación que se desee en el menú desplegado de la parte superior derecha, como se muestra en la *Figura 144*.

- Resumen redundancia: Muestra el número de equipos redundantes detectado con la comparación de cada método.
- Nombre del computador + Número serial, Nombre del computador + Dirección MAC, Dirección MAC + Números Serial: Estos son los criterios de los métodos de comparación, la más fiable ya que devuelve todos los equipos que tienen dos criterios en común.
- Sólo nombre del computador, Sólo serial, Sólo dirección MAC: Se trata de un criterio de los métodos de comparación, sólo muestra a todos los equipos que comparten un parámetro.

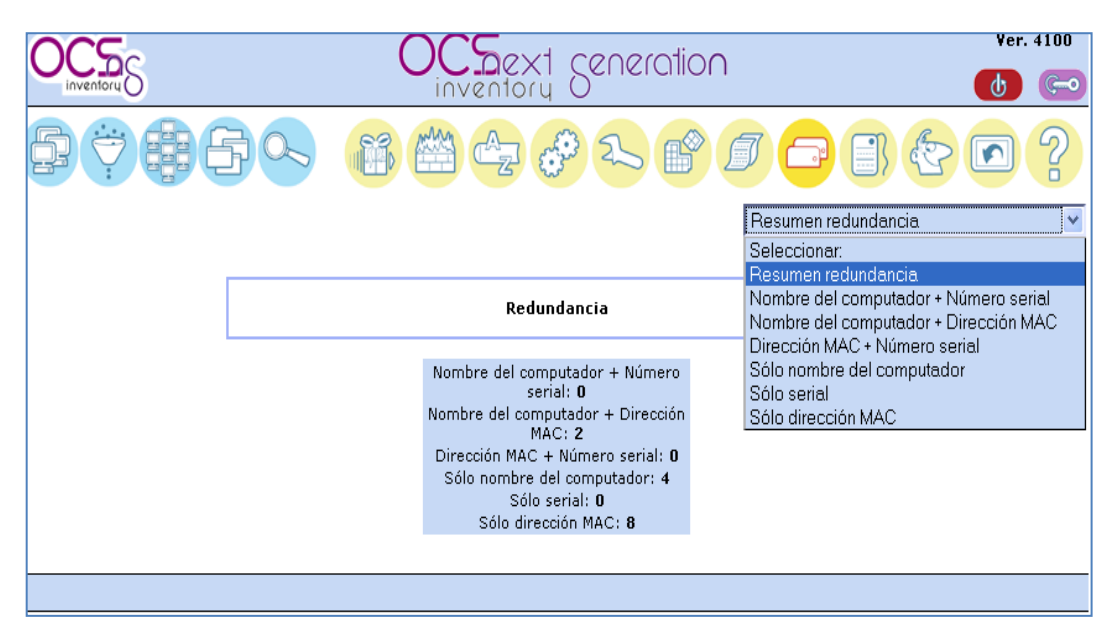

Figura 144. Redundancia Fuente: Captura de la aplicación OCS Inventory

# ARCHIVOS DE CONFIGURACIÓN DE LA ETIQUETA

Esta ventana emergente solicita la "TAG" valor que se utiliza para los equipos de clase. Ésta etiqueta de archivo se genera durante la instalación del servidor, y aquí puede ser editado. La ventana se muestra en la *Figura 145.* 

| OCS<br>inventory   | OCS<br>inventory<br>Seneration          | Ver. 4100 |
|--------------------|-----------------------------------------|-----------|
| 5 <del>7</del> # 5 |                                         | ] 🔄 🖸 ?   |
|                    | Archivo de configuración de la etiqueta |           |
|                    | Texto de la etiqueta:                   |           |
|                    | Piso-1                                  |           |
|                    |                                         |           |

Figura 145. Configuración de la etiqueta Fuente: Captura de la aplicación OCS Inventory

El servidor solicita el TAG a los agentes cuando se esté haciendo un inventario de equipos. La ventana que aparece es como la de la *Figura 146*:

| OCS Inventory NG                         |
|------------------------------------------|
| Open Computers and Software Inventory NG |
| Web site: http://www.ocsinventory-ng.org |
|                                          |
| PC                                       |
| Piso-1                                   |
|                                          |
| · · · · · · · · · · · · · · · · · · ·    |
| ОК                                       |
|                                          |

Figura 146. Solicitud de Etiqueta al agente Fuente: Captura de la aplicación OCS Inventory

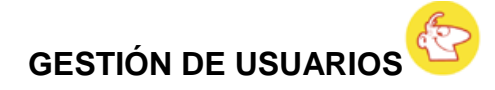

Muestra todos los usuarios configurados en el servidor de Administración OCS Inventory NG. La *Figura 147,* muestra esta ventana.

|                | OCS                            | ext ceneration                |   | ¥er. 4100 |
|----------------|--------------------------------|-------------------------------|---|-----------|
| 67 <b>#</b> 60 |                                | iii 🖆 👉 🏊                     |   | ) 🖪 🔄 🖸 ? |
|                | Adicior                        | ar un nuevo usuario           |   |           |
|                | Nomb<br>Cambiar contraser<br>T | e :<br>a :<br>Administrador 💙 |   |           |
|                |                                | Adicionar                     |   |           |
|                | D                              | tos existentes:               |   | ]         |
|                | Nombre<br>admin                | Tipo<br>Administrador         | × |           |
|                |                                |                               |   |           |

Figura 147 Gestión de usuarios Fuente: Captura de la aplicación OCS Inventory

Puede adicionar nuevos usuarios se introduce el nombre, contraseña (el usuario podrá cambiarla cuando ingrese a la consola), y se selecciona el tipo.

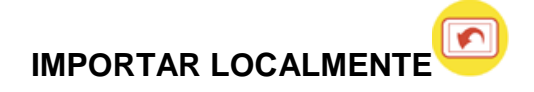

OCS también permite inventariar equipos que no se encuentren en red. Los inventarios pueden importarse desde un archivo con la extensión **.ocs** a través de cualquier medio de almacenamiento (CD, flash memory, etc.). La *Figura 148,* muestra esta opción.

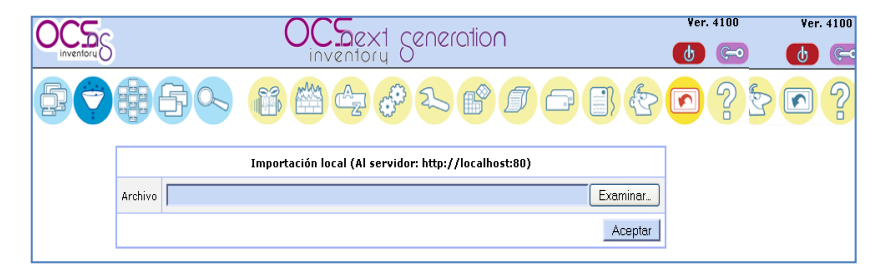

*Figura 148. Importación local Fuente: Captura de la aplicación OCS Inventory* 

Para importar el archivo se debe realizar lo siguiente:

- Buscar y seleccionar el archivo con extensión .csv en el medio de almacenamiento.
- 3. Hacer clic en Aceptar

## **6.5. OTRS**

Todos los agentes o administradores deben usar la interfaz web para trabajar con OTRS, ya que estos son los encargados de responder a las solicitudes de los clientes, pueden crear nuevas entradas para los clientes u otros agentes, escribir entradas sobre las llamadas telefónicas con los clientes, escribir entradas de preguntas frecuentes o editar los datos del cliente, etc.

#### INTERFAZ WEB DE ADMINISTRACIÓN

Los agentes pueden ingresar a la pantalla de acceso mediante la dirección http://ip-servidor/otrs/index.pl en un navegador web, como se muestra en la *Figura* 149.

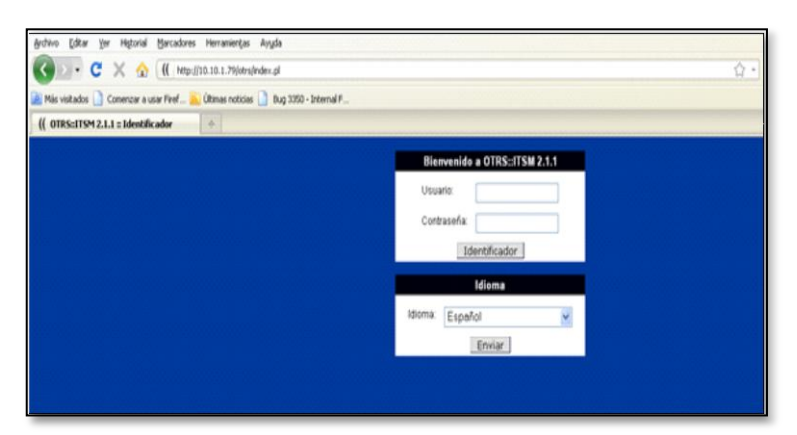

Figura 149. Interfaz web de Agente Fuente: Captura de la herramienta OTRS

En la ventana que se muestra en la *Figura 150,* ingresar el nombre de usuario y contraseña y presionar el botón *Identificador*.

|                                   | Bienvenido a OTRS    |  |
|-----------------------------------|----------------------|--|
| Nombre de Usuario:<br>Contraseña: | root@localhost       |  |
|                                   | Identificador        |  |
|                                   | Perdió su contraseña |  |

Figura 150. Ventana de ingreso a la aplicación Fuente: Captura de la herramienta OTRS

#### INTERFAZ WEB DE CLIENTE

Los clientes disponen de una interfaz web especial en OTRS. A través de esta interfaz web los clientes pueden acceder al Sistema, obtener una visión general sobre los tickets propios, crear y editar entradas, cambiar la configuración de la cuenta, etc.

Los clientes pueden acceder a la pantalla de ingreso mediante la dirección URL http://ip-servidor/otrs/customer.pl en un navegador web.

## INTERFAZ WEB PÚBLICA

Además de las interfaces web para agentes y clientes el sistema OTRS tiene una interfaz web pública que está disponible a través del módulo FAQ. Esta proporciona un acceso público al sistema de preguntas frecuentes, y le permite al visitante buscar a través de las FAQ sin necesidad de ninguna autorización. La *Figura 151,* muestra el acceso a la interfaz web pública.

| LOGO                                    | COMPANY NAME |                    |               |                                                                                                    |
|-----------------------------------------|--------------|--------------------|---------------|----------------------------------------------------------------------------------------------------|
| Explorer: FAQ                           |              |                    |               |                                                                                                    |
| • EAQ                                   |              |                    |               | Busqueda rápida                                                                                                    |
| FAQ                                     |              |                    |               | Buscar<br>ultimos articulo creado                                                                                                    |
| Nombre / Corner<br>software<br>software | tano.        | Bubcategorias<br>0 | Articuto<br>1 | Considerings con et inderess de<br>au devision - 12-01<br>utimo articulo<br>modificado<br>modificado<br>modific |
| FOOTER                                  | FOOTER2      |                    |               | 1. sesion de usi, (contware)<br>auj obrta/2010 - 12-41                                                                                                    |

Figura 151. Interfaz web pública Fuente: Captura de la herramienta OTRS

Para acceder a la interfaz web pública en un navegador web escribir la siguiente dirección http://ipservidor/otrs/faq.pl o también la dirección http://ipservidor/otrs/public.pl.

## INGRESO A LA INTERFAZ DE ADMINISTRACIÓN

Como se mencionó anteriormente los agentes pueden ingresar a la pantalla de acceso mediante la dirección http://ip-servidor/otrs/index.pl en un navegador web. La ventana principal de la aplicación se muestra en la *Figura 152.* 

| ( OTRS::ITSM 2.1.1 = Panel principal 🔅                                                                         |                         |                                                |                                                             |
|----------------------------------------------------------------------------------------------------|-------------------------|------------------------------------------------|-------------------------------------------------------------|
| 0TRS:/TSM 2.1.1]                                                                                               |                         |                                                | offra offra Mie, Dit Dis 2010 - 10 20                       |
| 🔯 😋 🤣 🤹 🔯 🎕 🖉 🖉 🖉 🚱 🚱 🚱 🚱 🚱 🚱                                                                                  | Automatical Automatical | the Addres and Cardina (12) Mar Cardina (12) M | an Challena (12) fauture merunan (12) factoris Bhapmenden i |
| Panel principal ]                                                                                              |                         |                                                |                                                             |
| Noticias de productos                                                                                          |                         |                                                | Configuraciones                                             |
| Can't connect to: http://otrs.org/product.xml (500 Can't connect to otrs.org.80 (connect: Connection refused)) |                         |                                                |                                                             |
|                                                                                                    |                         |                                                | Estadísticas Semanales                                      |
| fickets de recerdatorios                                                                                       |                         |                                                | * T X T                                                     |
| Tickets Biogeneter (D) & Min.Colar.00 & Xann.00                                                                |                         | Página: 1                                      |                                                             |
| ninguno                                                                                                    |                         |                                                |                                                             |
|                                                                                                    |                         |                                                |                                                             |
| Tickets escalados                                                                                              |                         |                                                |                                                             |
| Tarberth, Mitamanandras, 603 # Mita, Castan, 603 # T++++ 603                                                   |                         | Página: 1                                      | °                                                           |
| ninguno                                                                                                    |                         |                                                | are the Sab Con Lun Mar Me                                  |
|                                                                                                    |                         |                                                |                                                             |
| Nerves tickets                                                                                                 |                         |                                                |                                                             |
| Torberts, Bitanzonardan, 623 # Min, Castan, 623 # Torde (V)                                                    |                         | Página: 1                                      | Eventos Entrantes                                           |
| 1010501 Welcome to OTRSI                                                                                       | 485 dias 9 horas        |                                                | ninguno                                                     |
| Tickets Ablertos / Oue necesitan de una responsta                                                              |                         |                                                | Novedades de OTRS                                           |
| Trade Barrowsky William Force Will Trade Wi                                                                    |                         | Plane 1                                        | Can't connect to http://otrs.org/rss/                       |
| Ninguno                                                                                                    |                         | Paper                                          |                                                             |

Figura 152. Ventana principal de la aplicación Fuente: Captura de la herramienta OTRS

Después de que un agente ha ingresado correctamente al sistema OTRS, la interfaz web se carga. Por defecto se visualizará el panel principal después de la entrada, el cual muestra una visión general y rápida sobre los tickets en las diferentes colas, tickets de recordatorios, nuevos tickets, estadísticas semanales, etc.

Para una mejor comprensión a la interfaz web se la puede dividir en diferentes áreas. En la barra de la parte superior de la ventana se muestra información de carácter general como la hora, fecha, nombre del usuario y la dirección de correo electrónico. También en el lado izquierdo se tiene un enlace que se puede utilizar para recargar la página.

La barra inferior es la barra de navegación. Esta muestra los botones que permiten navegar en las diferentes áreas o módulos del sistema, permitiendo ejecutar algunas acciones globales. La barra de navegación se divide en dos partes. En la zona izquierda se encuentra el botón de cierre de sesión, el botón para activar el Panel Principal, un botón para ver los Tickets, Servicios, Elementos de Configuración, Cambios, el Área de FAQ, Estadísticas, Gestión de Clientes, Preferencias y el Botón de Administración.

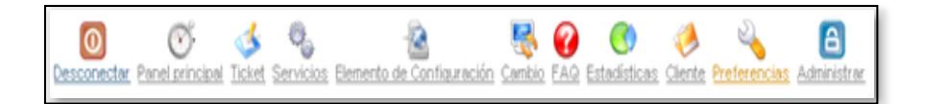

En el lugar derecho de la barra de navegación se puede obtener una visión general de cuántas entradas se han bloqueado y los mensajes nuevos que han llegado, el número de órdenes de trabajo, el número de cambio a realizarse, así como también el número de cambios en los cuales el agente es el Administrador.

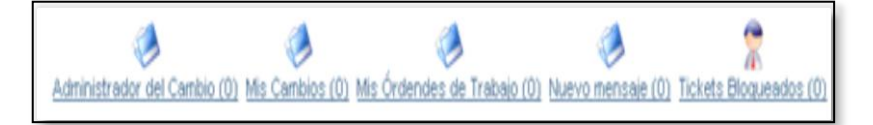

El panel principal muestra una vista en general de los tickets del sistema en cada una de sus colas, como tickets escalados, tickets nuevos, tickets abiertos.

Así también en el lado derecho se muestra un cuadro con las estadísticas semanales de los tickets creados. La *Figura 153* muestra el panel principal.

| ickets de recordatorios                                       |           | Configuraciones -            |
|---------------------------------------------------------------|-----------|------------------------------|
| Index Recorded (2) 1 Mit Collect (2) 1 Telev (7)<br>Impune    | Página: 1 | Estadísticas Semanales       |
|                                                               |           | 5                            |
| ckets escalados                                               |           | 4                            |
| inded Brownader (0) I Mix Calae (0) ( Toda (0)<br>inguno      | Página: 1 | 3                            |
| uevos tickets                                                 |           | 1                            |
| intell Biogenation (S) Http://doi.org/10117444-011<br>Infguno | Fágna: 1  | 0 Jue Vie Sab Don Lun Mar Me |
| ckets Abiertos / Que necesitan de una respuesta               |           |                              |
| indent Binamantar (1) Hita Calar (1) ( Todo (1)<br>Inguno     | Página: 1 |                              |
|                                                               |           |                              |

Figura 153. Vista panel principal Fuente: Captura de la herramienta OTRS

## TICKET

En esta ventana se muestran todas las colas definidas en las preferencias del agente, indicando el número de tickets nuevos y abiertos para las respectivas colas, desde esta ventana se tiene acceso a cada una de las colas creadas. Para acceder a un determinado tickets se debe hacer clic sobre el ticket deseado y se mostrará un detalle del mismo.

La barra en negro indica el número del ticket creado junto con su título, además en la parte derecha se muestra la antigüedad que tiene el mismo. La barra de color gris de abajo en la parte derecha indica la fecha y hora de creación y en la parte izquierda muestra las acciones que se pueden realizar con el ticket seleccionado antes de que este haya sido bloqueado por alguno de los agentes.

Bloquear - Detalle - Historia - Prioridad - Nota - Cerrar

#### Bloquear

Se debe bloquear un ticket cuando se va a trabajar en él, de esta manera este ticket ya no estará disponible para los demás agentes.

#### Detalle

Dentro de este link se muestra el detalle de ticket creado, así como el historial del mismo. Además en la parte derecha se muestra la información del ticket y su respectivo estado.

La Figura 154, muestra el detalle de un ticket.

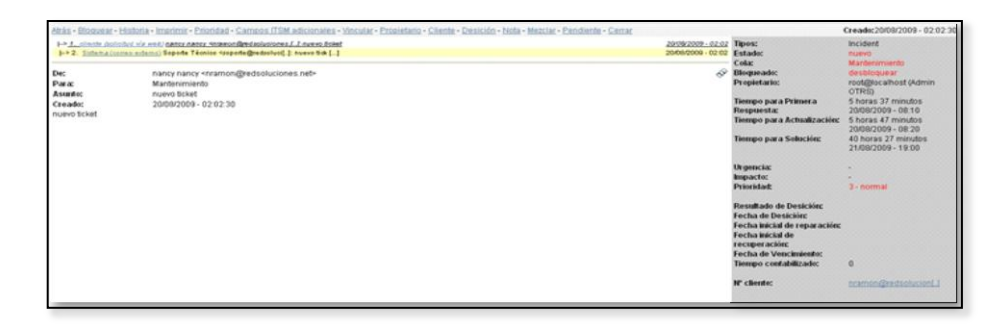

Figura 154. Vista detalle de un ticket Fuente: Captura de la herramienta OTRS

Las opciones que se permiten realizar sobre el ticket son:

Atrás: vuelva a la página anterior

**Bloquear:** bloquea un tickets para un agente, una vez que un ticket ha sido bloqueado ya no estará disponible para los demás agentes.

Historia: muestra un historial de todo lo realizado con el ticket en cuestión.

Imprimir: imprime el ticket seleccionado en formato pdf.

Prioridad: permite cambiar la prioridad del ticket.

**Campos ITSM adicionales:** permite incluir campos relacionados a las fechas de reparación, recuperación y el vencimiento de un ticket.

Vincular: permite enlazar un ticket con:

- FAQ
- Cambio
- Ítem de Configuración
- Computador
- Hardware
- Localización
- Redes
- Software
- Orden de Trabajo
- Ticket

**Propietario:** indica el propietario del ticket, el mismo que puede ser cambiado para otro agente mediante este enlace, con una nota interna.

**Cliente:** indica los datos del cliente generador del ticket especificado, además de los tickets abiertos por el cliente.

**Decisión:** permite agregar una nota de decisión la misma que puede tener los siguientes resultados:

- Aprobado
- Pendiente
- Pospuesto
- Pre-aprobado
- Rechazado

Nota: permite agregar una nota al respecto del ticket creada. La misma que

puede ser una nota interna o externa.

Mezclar: permite fusionar un ticket con otro.

**Pendiente:** Permite cambiar el ticket al estado:

- Recordatorio Pendiente
- Pendiente por auto cerrado+
- Pendiente por auto cerrado-

La nota creada puede ser de tipo interno o externo.

Cerrar: Cierra un ticket.

## Historia

Muestra un historial de todo lo realizado con el ticket en cuestión.

## Prioridad

Permite cambiar la prioridad del ticket, la misma que puede ser:

- 1 muy bajo
- 2 bajo
- 3 normal

- 4 alto
- 5 muy alto

#### Nota

Permite agregar una nota al respecto del ticket creada. La misma que puede ser una nota interna o externa.

#### Cerrar

Cierra un ticket con cualquiera de los siguientes estados:

- Cerrado exitosamente
- Cerrado sin éxito
- Cerrado con solución provisional

La nota creada puede ser de tipo interno o externo.

#### Menús adicionales

Al ingresar al menú ticket se muestran además los siguientes submenús.

Ver cola: muestra los tickets contenidos en la cola

**Ticket Telefónico:** Permite crear un ticket de las solicitudes telefónicas requeridas por los usuarios.

**Ticket de Email:** Permite crear un ticket de las solicitudes hechas vía email por los usuarios.

**Buscar:** Permite buscar los tickets del sistema por diferentes parámetros #Ticket, título, Nº cliente, identificador, tipos, Campos de email (de, para, copia, asunto, texto), resultado de decisión, servicios, SLA, prioridad, estados, etc.

#### SERVICIOS

Lista los servicios creados en el sistema, como se muestra en la Figura 155:

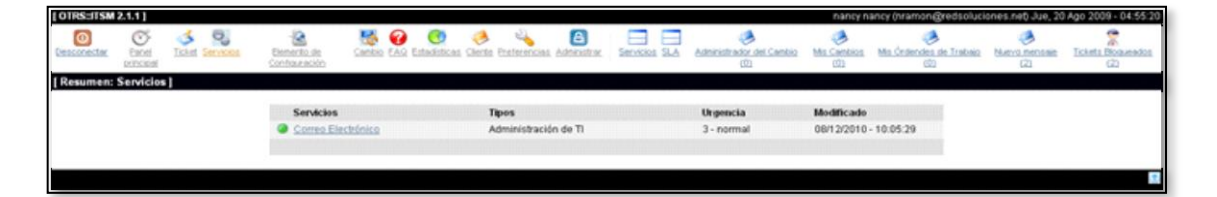

Figura 155. Vista ventana de servicios Fuente: Captura de la herramienta OTRS

Estos servicios se los crea mediante el botón Administración- Servicios.

#### Submenús

Servicios: Lista los servicios creados en el sistema.

SLA: Lista los acuerdos de nivel de servicio definidos por el área de TI.

## **ELEMENTO DE CONFIGURACIÓN**

Brinda la posibilidad de introducir las características de cada uno de los elementos de configuración por clases.

#### Clases

- Computer
- Hardware
- Location
- Network
- Software
### Submenús

**Resumen**: Muestra la cantidad de elementos configurados por cada clase.

**Nuevo**: Brinda la posibilidad de llenar los campos del nuevo elemento a insertar.

**Buscar**: Permite realizar la búsqueda de un elemento de configuración perteneciente a cualquiera de esas clases descritas.

### CAMBIO

Muestra un listado de los cambios que se tienen previstos realizar en el sistema o que se hayan realizado previamente. Contando con la posibilidad de tener un históricos de los cambios realizados

### Submenús

Al hacer clic sobre el icono "Cambio" se muestran los siguientes iconos.

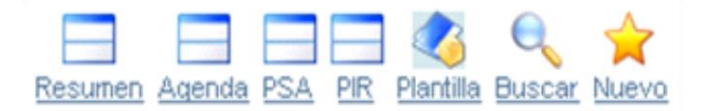

**Resumen**: Muestra un resumen de todos los cambios realizados.

Agenda: Muestra los cambios previos a realizar.

**PIR**: Revisión post implementación. Una vez que se haya realizado el cambio planificado de ser necesario se realiza una revisión de su implementación, y este cambio se adiciona en este ticket.

**Plantilla**: Brinda la posibilidad de predeterminar un cambio mediante una plantilla, para ser usado en posteriores cambios programados.

**Buscar**: Brinda la posibilidad de buscar algún cambio específico.

Nuevo: Permite crear un nuevo cambio a realizar.

# FAQ

Este icono brinda la posibilidad de reflejar y publicar a usuarios y clientes las preguntas que con más frecuencia se realizan, aportando a la base de datos de conocimientos básicos. La *Figura 156,* muestra esta ventana

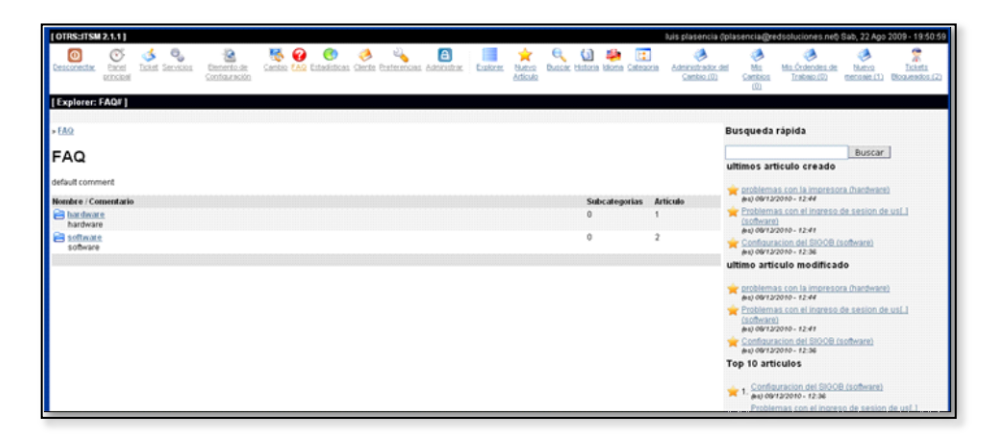

Figura 156. Vista de la ventana de FAQ Fuente: Captura de la herramienta OTRS

Esta base de conocimientos se aporta con los nuevos artículos que los administradores vayan añadiendo.

# Submenús

Explorer: muestra un listado de todos los FAQ creados en el sistema. Los

FAQ creados pueden ser de diferentes tipos dependiendo de su uso.

- Internos: pueden ser vistos solo por los agentes del sistema.
- Externos: pueden ser vistos para todos los usuarios registrados en el sistema

 Públicos: para ver estos FAQ no es necesario que se acceda con un determinado usuario, ya que se ingresa por medio de la interfaz web pública.

**Nuevo artículo**: permite crear un nuevo FAQ en el sistema, dentro de la categoría seleccionada.

Buscar: permite buscar algún artículo en especial.

Historia: muestra un historial de los FAQ creados.

Idioma: permite crear nuevos idiomas para la creación de los FAQ.

**Categoría**: permite crear nuevas categorías, mediante las cuales se puede tener una mejora administración de los FAQ.

### **ESTADISTICAS**

Mediante este enlace se tienen diferentes tipos de estadísticas predefinidas por el sistema en base a diferentes parámetros, las mismas que pueden ser editadas en base a los requerimientos del administrador.

La Figura 157, muestra la ventana de estadísticas.

| OTRS-ITSM 2    | 2.1.1                                                                        |                                  | nancy nancy (nramon@redsoluciones.net) Jue, 20 Ago 2009 - 05:21:07                                           |
|----------------|------------------------------------------------------------------------------|----------------------------------|----------------------------------------------------------------------------------------------------|
| Cesconectar    | Statel Services Beneration Careta La Service Careta Parterencias Astronetica | Ecourner Nuciva Insportar, Admin | estuador del Canton Mis Cantons de Mis Connectos de Interes mensaer Incietos Romanados de Contesta Romanados |
| [Resumen: E    | stadisticas )                                                                |                                  |                                                                                                    |
| Resultados: 1- | 20 - Total de coincidencias: 59 - Página: 1 2 3                              |                                  |                                                                                                    |
| Stat# 0/0      | Titulo O/O                                                                   | Objeto 🔾 / 🔾                     | Descripción                                                                                                  |
| 10001          | List of the most time-consuming tickets                                      | Lista de tickets                 | List of tickets closed last month which required \$[.]                                                       |
| 10002          | List of open tickets, sorted by time left until escalation deadline expires  | Lista de tickets                 | List of open tickets, sorted by time left until es[.]                                                        |
| 10003          | List of tickets closed, sorted by solution time                              | Lista de tickets                 | List of tickets closed last month, sorted by solut[.]                                                        |
| 10004          | New Tickets                                                                  | AcumulacionDeTickets             | Total number of new tickets per day and queue whic[.]                                                        |
| 10005          | List of open tickets, sorted by time left until solution deadline expires    | Lista de tickets                 | List of open tickets, sorted by time left until so[.]                                                        |
| 10005          | List of tickets closed last month                                            | Lista de tickets                 | List of all tickets closed last month. Order by ag[.]                                                        |
| 10007          | Changes of status in a monthly oveniew                                       |                                  | Monthly overview, which reports status changes per[.]                                                        |
| 10008          | List of tickets closed, sorted by response time.                             | Lista de tickets                 | List of tickets closed last month, sorted by respo[.]                                                        |
| 10002          | List of open tickets, sorted by time left until response deadline expires    | Lista de tickets                 | List of open tickets, sorted by time left until re[.]                                                        |
| 10010          | List of tickets created last month                                           | Lista de tickets                 | List of all tickets created last month. Order by a[.]                                                        |
| 10011          | Overview about all tickets in the system                                     | AcumulacionDeTickets             | Current state of all tickets in the system without[.]                                                        |
| 10012          | Total number of all tickets ever created per Ticket-Type and Priority.       | AcumulacionDeTickets             | Total number of all tickets ever created per Ticke[.]                                                        |
| 10013          | Total number of all tickets ever created per Ticket-Type and State.          | AcumulacionDeTickets             | Total number of all 5ckets ever created per Ticke[.]                                                         |
| 10014          | Total number of all tickets ever created per Ticket-Type and Queue.          | AcumulacionDeTickets             | Total number of all tickets ever created per Ticke[.]                                                        |
| 10015          | Total number of all lickets ever created per Ticket-Type and Service.        | AcumulacionDeTickets             | Total number of all tickets ever created per Ticke[.]                                                        |
| 10016          | Monthly overview of all tickets created in the last month per Ticket-Type.   | AcumulacionDeTickets             | Monthly overview of all tickets created in the las[.]                                                        |
| 10017          | Monthly overview of all tickets created in the last month per Priority.      | AcumulacionDeTickets             | Monthly overview of all tickets created in the las[.]                                                        |
| 10018          | Monthly overview of all tickets created in the last month per State.         | AcumulacionDeTickets             | Monthly overview of all tickets created in the las[.]                                                        |
| 10019          | Monthly overview of all tickets created in the last month per Queue.         | AcumulacionDeTickets             | Monthly overview of all tickets created in the last.1                                                        |

Figura 157. Vista de la ventana de estadísticas Fuente: Captura de la herramienta OTRS

### Submenús

**Resumen**: muestra un listado de las estadísticas predefinidas por el sistema.

**Nuevo**: permite crear nuevas estadísticas en función de las necesidades de los administradores.

Importar: permite importar estadísticas para ser cargados en el sistema.

### PREFERENCIAS

Permite definir las preferencias de la interfaz del administrador en el mismo en que se pueden definir diferentes parámetros en base a la interfaz de usuario, gestión de correo y otras opciones como la vista de colas, el horario fuera de oficina, entre otras.

Estas preferencias deben ser definidas por cada Agente.

| [ OTRS:JTSM 2.1.1 ]                                                                 |                                                                                 | nancy nancy (nramon@redsoluciones.net) Jue, 20 Ago 2009 - 05:24:33                                                     |
|-------------------------------------------------------------------------------------|---------------------------------------------------------------------------------|----------------------------------------------------------------------------------------------------|
| Contractor Report action and Tacket Servicion Dementation Contractorio Calendo Cale | 😨 🤞 💊 🖻 🔁 🌾 Administrator Administrator. (1997)                                 | 🐞 🦉 🦉 🖉 🖉 🖉 🖉 🖉                                                                                                    |
| [Interfaz de usuario]                                                               | [Gestión de Correo]                                                             | [ Otras Opciones ]                                                                                                    |
| [idioma]                                                                            | [Notificación de nuevos tickets]                                                | [Mis Colas]                                                                                                    |
| Seleccione su idioma de trabajo                                                     | Notifiqueme si hay un nuevo ticket en "Mis Colas".                              | Cola de selección de colas favoritas. Ud. también puede ser notificado de<br>estas colas vía correo si está habilitado |
| Español                                                                             | No                                                                              | Junk                                                                                                    |
| Actualizar                                                                          | Actualizar                                                                      | Marcenimiento<br>Misc<br>Postmiaster<br>Risw                                                                           |
| [Tema]                                                                              | [Notificación de seguimiento]                                                   |                                                                                                    |
| Seleccione su tema                                                                  | Notifiqueme si un cliente solicita un seguimiento y yo soy el dueño del ticket. |                                                                                                    |
| Standard 🛩                                                                          | No ¥                                                                            |                                                                                                    |
| Actualizar                                                                          | Actualizar                                                                      | Actualizar                                                                                                    |
| [ Tiempo de actualización de la vista de colas ]                                    | [Notificación de bloqueo de tickets por tiempo ]                                | [Fuera de la eficina ]                                                                                                 |
| Seleccione su tiempo de actualización de la vista de colas                          | Notifiqueme si un ticket es desbloqueado por el sistema                         | Elija el tempo fuera de la oficina.                                                                                    |
| off 🖌                                                                               | No 🛩                                                                            | ○ 0n ⊙ 0ff                                                                                                    |
| Actualizar                                                                          | Actualizar                                                                      | Fin: 21 v (08 v (2009 v                                                                                                |
| [Pantalla posterior a nuevo ticket]                                                 | [Notificación de movimientos ]                                                  | Actualizar                                                                                                    |
| Seleccione la pantalla a mostrar después de crear un ticket                         | Notifiqueme si un ticket es colocado en una de "Mis Colas".                     |                                                                                                    |
| CrearTicket                                                                         | No 🛩                                                                            | [Diccionario Ortográfico]                                                                                              |
| Actualizar                                                                          | Actualizar                                                                      | Seleccione su diccionario por defecto                                                                                  |
|                                                                                     |                                                                                 | English V                                                                                                    |

La Figura 158, muestra la ventana de preferencias.

Figura 158. Vista de la ventana de preferencias Fuente: Captura de la herramienta OTRS

### ADMINISTRAR

Mediante este botón se administra toda la herramienta dentro de las cuales se tiene.

### Usuarios

Por defecto los usuarios miembros de este grupo tienen todos los privilegios de Administración.

### Grupos

Cada cuenta de usuario creada pertenece a un grupo o rol.

Después de la instalación del OTRS tres grupos predefinidos están disponibles.

Los grupos determinados para la administración se muestran en la Tabla 69:

|         | -                                                                     |
|---------|-----------------------------------------------------------------------|
| Grupos  | Descripción                                                           |
| admin . | Grupo al que pertenecen los usuarios que deben realizar tareas        |
|         | administrativas en el sistema.                                        |
| stats . | Los usuarios de este grupo pueden acceder a las estadísticas del      |
|         | módulo de OTRS y generarlas.                                          |
| Users.  | Este es el grupo donde los agentes deben pertenecer, los cuales deben |
|         | tener permiso de lectura y escritura. Los usuarios que están en este  |
|         | grupo y posean permiso de escritura podrán además utilizar todas las  |
|         | funciones del sistema de tickets.                                     |

Tabla 69. Grupos predeterminados de administración de OTRS Fuente: Ayuda de OTRS

Una visión general de todos los grupos y usuarios en el sistema se muestra en la parte inferior de la pantalla.

Los usuarios pueden tener diferentes derechos en un grupo. A continuación, la *Tabla 70* muestra una lista de los permisos disponibles:

| Permisos  | Descripción                                                           |
|-----------|-----------------------------------------------------------------------|
| ro        | Acceso de solo lectura a los Tickets y mensajes que entre a las colas |
|           | de este grupo                                                         |
| move into | Derecho de mover los tickets o mensajes que entren a las colas que    |
|           | pertenecen a este grupo.                                              |
| create    | Derecho de crear los tickets o mensajes en las colas que pertenecen   |
|           | a este grupo.                                                         |
| owner     | Derecho de actualización del propietario del ticket o mensaje en las  |
|           | colas que pertenecen a este grupo.                                    |
| priority  | Derecho de cambiar la prioridad del ticket o mensaje en las colas que |
|           | pertenecen a este grupo.                                              |
| rw        | Derecho de lectura y escritura de los tickets o mensajes en las colas |
|           | que pertenecen a este grupo.                                          |

| Tabla 70. | Permisos disponibles para usuarios d | de OTRS |
|-----------|--------------------------------------|---------|
|           | Fuente: Ayuda de OTRS                |         |

Su administración se la realiza en el archivo de configuración de la herramienta,

## /opt/otrs/Kernel/Config.pm

### Roles

Los roles son una característica muy eficaz y útil para gestionar y modificar los derechos de acceso de usuarios de una manera muy simple y rápida, sin embargo no es aconsejable utilizar los roles una vez que se utilicen grupos de usuario ya que su administración se dificulta y pueden darse varios errores en su utilización.

## Clientes

Los clientes son todos aquellos que acceden a la interfaz web de clientes

por medio de http://ip-servidor/otrs/customer.pl. Esta interfaz de usuario cliente le permite acceder a sus propios tickets.

Para crear un nueva cuenta de usuario cliente se debe crearlo en el controlador de dominio institucional y agregar el atributo mail, como se indicó anteriormente.

#### **Grupos de Clientes**

Los clientes también se pueden añadir a un grupo. Esta característica puede ser útil, si desea agregar algunos clientes de la misma empresa que sólo tendrán acceso a una o a varias colas.

## Las Colas

Una cola en OTRS es de alguna manera comparable a un archivo de bandeja de entrada del correo, pero con algunas características más, estos pueden almacenar una serie de mensajes pero con la diferencia que los del correo se guardaran de otra manera.

#### Saludos, firmas, anexos y respuestas.

Para acelerar la respuesta a los tickets y normalizar el aspecto de las mismas es posible definir respuestas en OTRS. Una respuesta puede ser vinculada a una o más colas y una cola se puede vincular a una o varias respuestas. Las diferentes respuestas se muestran debajo de cada ticket en el Queue View o en "Mi colas".

#### Saludos

El saludo es un módulo de texto en la respuesta. El saludo puede ser

vinculado a una o más colas como se describe en la sección acerca de las colas. Sólo si un saludo está vinculado a una cola este es usado si el ticket que pertenece a esa cola es respondido. Con el vínculo "Saludos" se permite gestionar los diferentes saludos del sistema.

#### Firmas

Otro módulo de texto de una respuesta es la firma. Sólo si una firma está vinculada a una cola esta se incluirá en el texto de respuesta. A través del vínculo "firmas" se puede administrar las firmas en el sistema.

#### Adjuntos

Otro elemento opcional en una respuesta puede ser incluir uno o más archivos adjuntos. El archivo adjunto se enviará si es utilizado en la respuesta, pero a través de las casillas de verificación es posible desactivar el archivo adjunto en la pantalla de respuesta de los tickets.

#### **Respuestas Automáticas**

OTRS está diseñado para poder enviar respuestas a los usuarios clientes. Las respuestas automáticas se envían si ocurren eventos importantes tales como por ejemplo, si un ticket es creado en una cola, si se recibe un seguimiento para un ticket, si un ticket es cerrado o rechazado por el sistema, etc. A través del enlace "Auto respuestas" las auto respuestas del sistema pueden ser administradas. Cuando se crea una respuesta automática se puede seleccionar posteriormente el evento que debe conllevar dicha respuesta.

#### Direcciones de Correos

Para habilitar OTRS para enviar mensajes necesita al menos una dirección válida de correo electrónico para ser utilizada por el sistema. Debido a que muchas configuraciones necesitan más de una dirección de correo OTRS es capaz de trabajar con muchas direcciones de correo electrónico al mismo tiempo.

#### Notificaciones

A través del link preferencias los agentes y clientes pueden seleccionar los eventos del sistema para los cuales desean ser notificados.

A través del vínculo "notificación" en el área del administrador se podrá gestionar las notificaciones del sistema.

### SMIME

OTRS puede procesar mensajes de entrada codificados con SMIME como también brinda la posibilidad de firmar los correos salientes. Antes de que esta característica se pueda utilizar, se necesita activar y cambiar algunos parámetros de configuración en el sysconfig.

El vínculo SMIME en el área de administración de OTRS le permite gestionar los certificados SMIME.

#### PGP

Usted puede utilizar OTRS para desencriptar y encriptar mensajes con PGP. Además, puede firmar los mensajes salientes. Antes de utilizar esta característica necesita activar la y cambiar algunos parámetros de configuración en el SysConfig.

## ADMINISTRADOR DE CAMBIOS

Por medio de este enlace se pueden verificar los cambios en los cuales se tiene a cargo la administración de un cambio y verificar el estado en que este se encuentra.

Los estados pueden ser:

- Solicitado
- Pendiente por aprobación
- Aprobado
- En progreso
- Pendiente de Revisión Post-Implementación.

La Figura 159, muestra la ventana de Administrador de cambios.

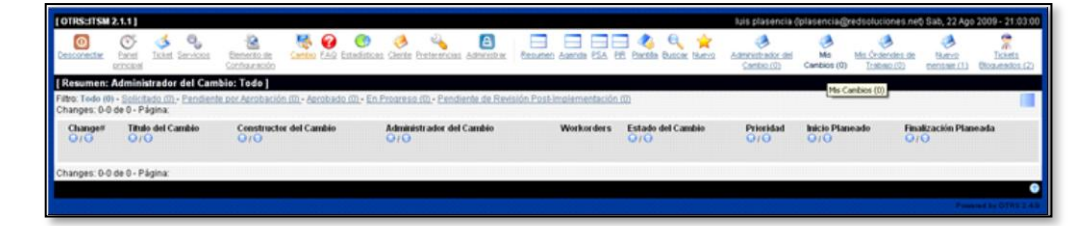

Figura 159. Vista del Administrador de cambios Fuente: Captura de la herramienta OTRS

## Submenús

Al hacer clic sobre el icono "Administrador de Cambios" se muestran los

siguientes iconos.

Resumen: Muestra un resumen de todos los cambios realizados.

Agenda: Muestra los cambios previos a realizar.

**PIR**: Revisión post implementación. Una vez que se haya realizado el cambio planificado de ser necesario se realiza una revisión de su implementación, y este cambio se adiciona en este ticket.

**Plantilla**: Brinda la posibilidad de predeterminar un cambio mediante una plantilla, para ser usado en posteriores cambios programados.

Buscar: Brinda la posibilidad de buscar algún cambio específico.

Nuevo: Permite crear un nuevo cambio a realizar.

## **MIS CAMBIOS**

En esta ventana se muestran los cambios planificados por los agentes, estos cambios pueden estar en base a los siguientes estados:

- Creada
- Aceptada
- Lista
- En progreso

La Figura 160, muestra la ventana de la opción mis cambios.

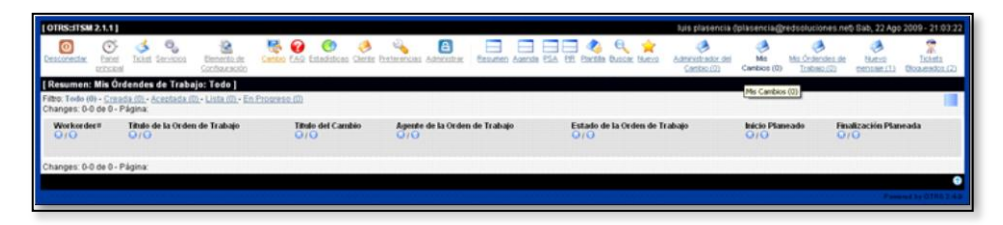

Figura 160. Vista de la ventana de mis cambios Fuente: Captura de la herramienta OTRS

# MIS ÓRDENES DE TRABAJO

Dentro de un cambio se puede crear varias órdenes de trabajo, las mismas que deben ser realizadas para dar por terminada una tarea, cada una de las cuales tiene una persona ejecutora del cambio. Dentro de este vínculo se pueden verificar las ordenes de trabajo que el agente tiene a su cargo. La *Figura 161,* muestra la ventana de la opción Mis órdenes de trabajo.

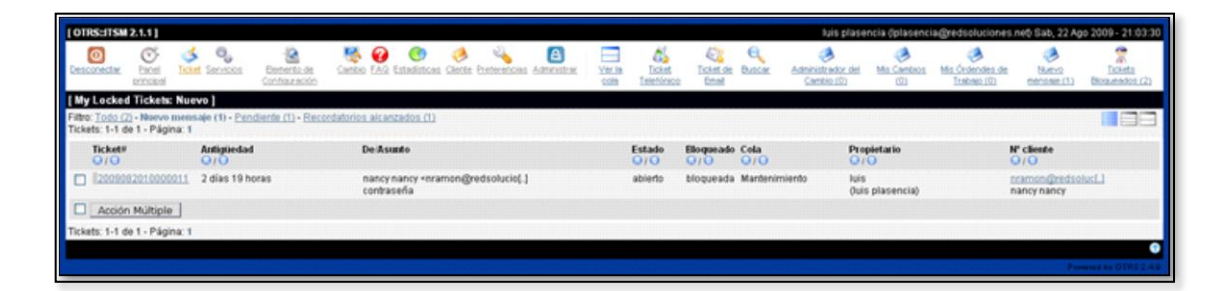

Figura 161. Vista de la ventana mis órdenes de trabajo Fuente: Captura de la herramienta OTRS

## NUEVO MENSAJE

En este enlace se pueden verificar los nuevos mensajes que han llegado al sistema. La *Figura 162,* muestra la ventana de esta opción.

| [OTRS:ITSM                        | 2.1.1]                       |                  |               |                                    |          |                   |                                         |           |             |                  |        |                       |                    |             | luis p                      | lasencia (plasen         | cia@redsoluciones              | net Sab, 22 Ap                | ao 2009 - 21:03:30       |
|-----------------------------------|------------------------------|------------------|---------------|------------------------------------|----------|-------------------|-----------------------------------------|-----------|-------------|------------------|--------|-----------------------|--------------------|-------------|-----------------------------|--------------------------|--------------------------------|-------------------------------|--------------------------|
| Cesconectar.                      | Encel<br>principal           | S<br>Ticket S    | enstos t      | - 🙆<br>Demento de<br>onfraue ación | Canto    | CAR ES            | (B) (B) (B) (B) (B) (B) (B) (B) (B) (B) | A Cliente | Exeteration | a Administration | rer la | Licket<br>Teletifraco | Ticket de<br>Entei | Q<br>Balan  | Administrator<br>Cambio (0) | dei Mis Cambros<br>(23   | Mis Órdendes de<br>Trabaio (0) | Numvo<br>Mumvo<br>mensaan (1) | Tickets<br>Bookendos (2) |
| [ My Locker                       | d Tickets:                   | Nuevo            | 1             |                                    |          |                   |                                         |           |             |                  |        |                       |                    |             |                             |                          |                                |                               |                          |
| Filtro: Todo ()<br>Tickets: 1-1 d | 2) - Noevo I<br>te 1 - Págir | mensaje<br>na: 1 | (1) - Pendier | rde (1) - Recor                    | datorios | alcanza           | edos (1)                                |           |             |                  | mmini  |                       |                    |             |                             |                          |                                |                               |                          |
| Ticket#                           |                              | Ar<br>O          | ntigliedad    |                                    | 0        | e Asun            | 80                                      |           |             |                  | 1      | Estado<br>Q/Q         | Elloqueado<br>Q/O  | Cela<br>Q/Q |                             | Propietario<br>Q/Q       | ;                              | V cliente<br>0/0              |                          |
| 120000                            | 82010000                     | 011 2            | dias 19 horas | •                                  | n<br>c   | ancy na<br>orbase | incy «nrai<br>ña                        | men@n     | edsolucio(  | 1                |        | abierto               | bloqueada          | Mantenim    | ilento                      | luis<br>(luis plasencia) | 1                              | nancy nancy                   | Llast                    |
| Acción                            | n Múltiple                   |                  |               |                                    |          |                   |                                         |           |             |                  |        |                       |                    |             |                             |                          |                                |                               |                          |
| Tickets: 1-1 d                    | te 1 - Págir                 | na: 1            |               |                                    |          |                   |                                         |           |             |                  |        |                       |                    |             |                             |                          |                                |                               |                          |
|                                   |                              |                  |               |                                    |          |                   |                                         |           |             |                  |        |                       |                    |             |                             |                          |                                | Pa                            | OTRS2.49                 |

Figura 162. Vista de la ventana del menú nuevo mensaje Fuente: Captura de la herramienta OTRS

### TICKETS BLOQUEADOS

En este enlace se muestran los tickets que se encuentran bloqueados por el agente, y que aún no han sido cerrados. La *Figura 163,* muestra la ventana de este menú.

| [OTRS:JTSM 2.1.1]                                           |                                  |                                                                           |                |                           |                   |              | luis plasen       | cia (plaserici     | a@redsoluciones                  | net Sab, 22 Ag              | o 2009 - 21.03:37       |
|-------------------------------------------------------------|----------------------------------|---------------------------------------------------------------------------|----------------|---------------------------|-------------------|--------------|-------------------|--------------------|----------------------------------|-----------------------------|-------------------------|
| Creaconectar Encoded                                        | servicios Bernerito<br>Contrazer | ute Cambro LAG Estadéricas Gante Instruminas Administrations              | Ver la<br>sola | Ticket<br>Teleficioso     | Licket de<br>Enni | Q.<br>Buttom | Cambio (10)       | Mis Cambios<br>022 | Min Ördensten der<br>Inskolo (0) | Nutris<br>Nutris            | Ticheta<br>Boxendos (2) |
| [ My Locked Tickets: To                                     | do ]                             |                                                                           |                |                           |                   |              |                   |                    |                                  |                             |                         |
| Filtro: Todo (2) - Nuevo mer<br>Tickets: 1-2 de 2 - Página: | nsaie (1) • Pendiente (1) •<br>1 | Recordatorios alcanzados (1)                                              |                |                           |                   |              |                   |                    |                                  |                             | 88                      |
| Ticket#                                                     | Antigüedad<br>Q/Q                | De Asunto                                                                 |                | Estado<br>Q/O             | Bloqueado         | Cela<br>Q/O  | Prop<br>Q/Q       | ietario<br>D       |                                  | N° cliente<br>O/O           |                         |
| I2009081910000013                                           | 2 dias 22 horas                  | nancy nancy «nramon@redsolucio[.]<br>problema con la impresora            |                | recordatorio<br>pendiente | bloqueada         | Mandenimie   | nto luis<br>(luis | plasencia)         |                                  | nramon@redso<br>nancy nancy | luc[_]                  |
| 12009082010000011                                           | 2 dias 19 horas                  | nancy nancy <nramon@redsolucio[.]<br>contraseña</nramon@redsolucio[.]<br> |                | abierto                   | bloqueada         | Mantenimie   | nto luis<br>Ouis  | plasencia)         |                                  | nramon@red10<br>nancy nancy | luci.3                  |
| Acción Múltiple                                             |                                  |                                                                           |                |                           |                   |              |                   |                    |                                  |                             |                         |
| Tickets: 1-2 de 2 - Página:                                 | 1                                |                                                                           |                |                           |                   |              |                   |                    |                                  |                             |                         |
|                                                             |                                  |                                                                           |                |                           |                   |              |                   |                    |                                  |                             | •                       |
|                                                             |                                  |                                                                           |                |                           |                   |              |                   |                    |                                  |                             |                         |

Figura 163. Vista de la ventana del menú Tickets bloqueados Fuente: Captura de la herramienta OTRS

# 6.6. SERVIDOR DE ARCHIVOS CON SAMBA 3

Para que un usuario pueda autenticarse en samba, lo primero es crear al usuario ingresando en la consola la siguiente línea de código:

adduser –a pdiaz

El siguiente paso es asignarle la contraseña al usuario nuevo de la siguiente manera:

```
smbpasswd –a pdiaz
```

De esta manera el nuevo usuario ya puede autenticarse con su clave en el servidor.

# 6.7. COBIAN

Para empezar a utilizar la aplicación, hacer doble clic en el icono de Cobian

### Creación de copias de seguridad

En esta sección se indica la forma de usar el programa para crear una tarea de respaldo.

Lo primero que se debe hacer es crear una copia de seguridad. Para ello, en la ventana que se muestra en la *Figura 164*, presionar el botón *Crear una tarea nueva*.

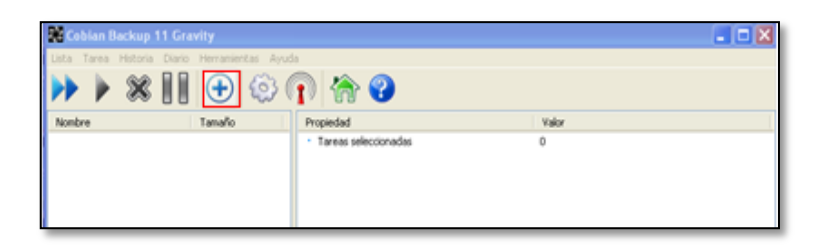

Figura 164. Crear tarea de respaldo. Fuente: Captura de ventana

Aparece la ventana que se muestra en la Figura 165.

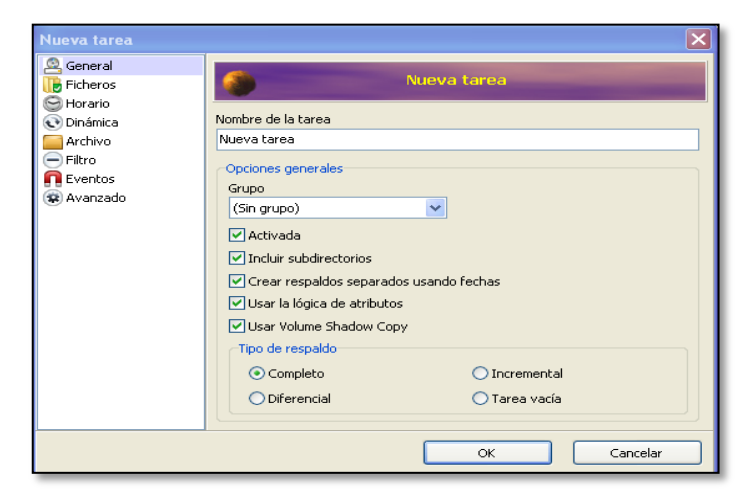

Figura 165. Opción Nueva Tarea Fuente: Captura de ventana

Escribir el nombre de la tarea y seleccionar el tipo de copia de seguridad (completa, incremental o diferencial). Cuando se haya seleccionado una opción hacer clic en *OK*.

Es importante conocer que existen distintos métodos para realizar copias de seguridad: completa, diferencial e incremental.

- Copia de seguridad completa:Como su nombre indica, se copiarán todos los ficheros y carpetas que se indique. El tamaño que ocupará la copia de seguridad será el mismo que el que ocupen los datos a respaldar. La primera copia de seguridad a realizar deberá ser siempre de este tipo.
- Copia de seguridad diferencial: Se copiarán los ficheros que hayan cambiado desde la última copia de seguridad completa que se realizó. Si un fichero cambia después de una copia de seguridad completa, éste se copiará de nuevo en todas las copias de seguridad diferenciales que se realicen.
- Copia de seguridad incremental: Solamente se copiarán los ficheros que hayan cambiado entre el momento en el que se realizó la última copia de seguridad (ya sea ésta completa o incremental) y el momento en el que se realice la copia incremental.

El siguiente paso es seleccionar los ficheros y/o carpetas de los que se va a realizar la copia de seguridad, hacer clic en el botón Agregar. La *Figura 166,* muestra esta ventana. En la parte inferior de la ventana denominada Destino el usuario puede escoger la ubicación donde se guardarán los archivos, ya sea en el mismo disco duro, una dirección de red o ambas, hacer clic en el botón *Agregar*.

| Nueva tarea                                                     | ×                                                                       |
|-----------------------------------------------------------------|-------------------------------------------------------------------------|
| General<br>Ficheros<br>Horario<br>Olnámica<br>Archivo<br>Filtro | Fuente                                                                  |
| 📭 Eventos<br>😨 Avanzado                                         | C C C C C C C C C C C C C C C C C C C                                   |
|                                                                 | L' Agregar     Editar     Description       Arrastrar desde el Explorer |
|                                                                 | OK Cancelar                                                             |

Figura 166.Selecciónde archivos a respaldar. Fuente: Captura de ventana

La opción Horario determina cuando se realizará el respaldo. Se puede establecer la periodicidad (diaria, semanal, etc.), los días de la semana, la fecha y la hora de la copia de seguridad. Esta ventana se muestra en la *Figura 167.* 

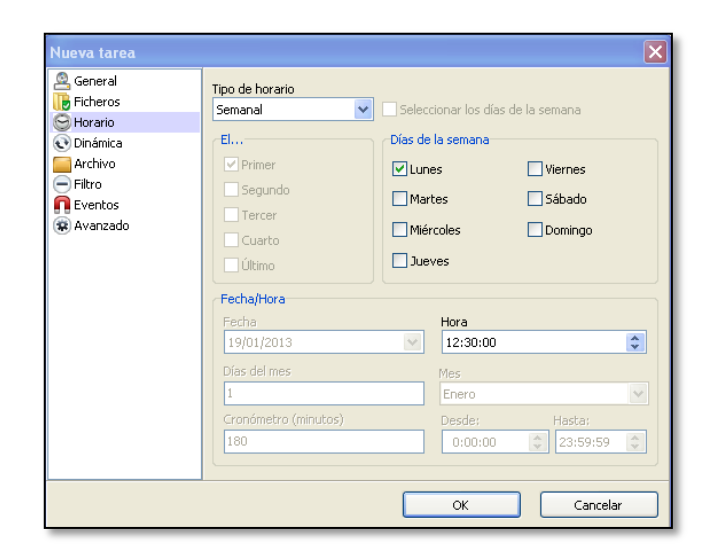

Figura 167.Seleccióndel horario del respaldo. Fuente: Captura de ventana

La opción *Dinámica,* permite seleccionar el nivel de prioridad y el número de copias que se desea realizar. La *Figura 168, muestra* esta ventana.

| Propiedades de la ta<br>General<br>Ficheros | rrea "Nueva tarea" X Propiedades adicionales Prioridad                             |
|---------------------------------------------|------------------------------------------------------------------------------------|
| Dinámica     Archivo     Filtro             | Prioridad normal Copias completas a guardar Copias diferenciales a guardar n n     |
| <b>n</b> Eventos<br>😨 Avanzado              | Cambios del respaldo Incremental/Diferencial                                       |
|                                             | Hacer uno completo cada 0 Usar un día fijo para respaldos completos Día fijo Lunes |
|                                             |                                                                                    |
|                                             | OK Cancelar                                                                        |

Figura 168. Selección de la prioridad del respaldo Fuente: Captura de ventana

La opción *Archivo* está destinada para establecer las acciones que se van a realizar sobre los archivos de respaldo es decir cómo serán afectados al momento de almacenarse. En la *Figura 169,* se muestra esta ventana.

En la sección *Compression* se puede seleccionar la opción para comprimir la copia de seguridad en un archivo zip (opción recomendable), así como dividir el fichero comprimido en otros de menor tamaño, protegerlo con contraseña, e incluir un pequeño comentario de referencia.

En la sección *Cifrado fuerte* se puede escoger si se desea cifrar la copia de seguridad (comprimido o no) con algoritmos de cifrado avanzados como son:

- AES (256-bits)
- AES (192-bits)
- AES (128-bits)

| Ficheros            | Compresión                           |                                 |
|---------------------|--------------------------------------|---------------------------------|
| Horario             | Tipo de compresión                   | Opciones de división            |
| Dinámica            | Compresión Zip 💌                     | Sin dividir 🔽                   |
| Archivo             |                                      | Otro tamaño (bytes)             |
| Filtro              | Comprimir individualmente            | 430000000                       |
| Eventos<br>Avanzado | Comentario de archivo                |                                 |
| AVAII2800           | Cobian Backup 11 Gravity             |                                 |
|                     | Método de cifrado<br>Sin cifrar      | Calidad de la frase clave       |
|                     |                                      | rrase clave (colinimar)         |
|                     | Nota: La compresión ralentiza el res | spaldo y lo hace menos robusto. |

Figura 169. Opciones de compresión, clave de seguridad y encripción. Fuente: Captura de ventana

En la opción *Filtro* si se puede excluir ciertos archivos que no necesitan ser respaldados.

Las opciones *Eventos* y *Avanzado* incluyen la posibilidad de ejecutar programas antes y después de la copia de seguridad, por ejemplo, si antes del respaldo el usuario desea que se cierre una aplicación y después del respaldo abrir otra.

Finalmente pulsar el botón OK y se tendrá creada la tarea de copia de seguridad con Cobian Backup 11. Aparecerá una ventana indicando los detalles de la nueva tarea.

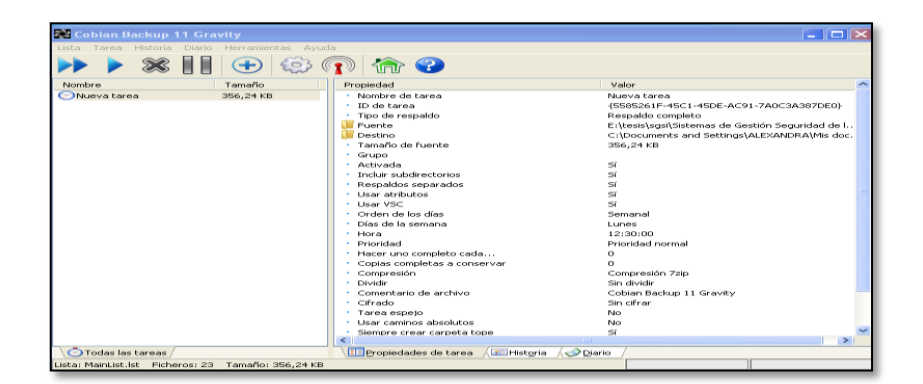

Figura 170. Detalles de la nueva tarea creada. Fuente: Captura de ventana

Una vez creada la tarea de copia de seguridad se la debe poner en funcionamiento y para ello, pulsar sobre el ícono de la tarea con el botón derecho y seleccionar la opción *Ejecutar tareas seleccionadas*:

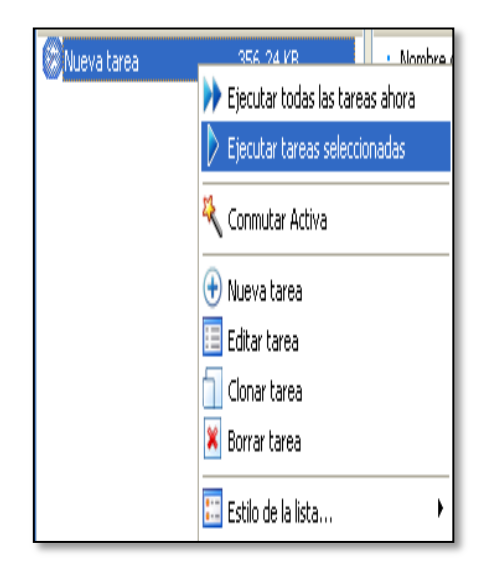

Figura 171. Ejecutar la tares de respaldo. Fuente: Captura de ventana

Inmediatamente se inicia la copia de los archivos y para cerciorarse que el respaldo se ha realizado correctamente, se debe ubicar la siguiente línea *Respaldo terminado para la tarea*.

2013-01-19 20:50 Comprimiendo al archivo "C:\Documents and Settings\Al 2013-01-19 20:50 Cambiando el objeto de historia a Aparcado. Causa: p 2013-01-19 20:50 Tiempo total de respaldo para "Nueva tarea": 0 horas, 2013-01-19 20:50 \*\* Respaldo terminado para la tarea "Nueva tarea". En 2013-01-19 20:50 --2013-01-19 20:50 El sistema puede ahora entrar en modo de suspensión 2013-01-19 20:50 Tiempo total de backup: 0 horas, 0 minutos, 18 seguno 2013-01-19 20:50 \*\*\* Respaldo terminado. Errores: 1. Ficheros procese 2013-01-19 20:50 --

Figura 172. Respaldo exitoso de los archivos. Fuente: Captura de ventana

# 6.8. TRUE CRYPT

Para empezar a utilizar esta herramienta, abrir la aplicación y la pantalla principal que se muestra es como la de la *Figura 173*:

| TrueCrypt                                                                                                    |                 |                 |                                            |
|----------------------------------------------------------------------------------------------------|-----------------|-----------------|--------------------------------------------|
| File Volumes Keyfiles Tools Se                                                                                                    | ttings Help     |                 | Homepage                                   |
| Drive         Volume           3.3         K:           K:         L:           M:         O:           P:         Q:           R:         S:           T:         U:           V:         W: |                 | Size Encryption | algorithm Type                             |
| Create Volume<br>Volume<br>Volume                                                                                                    | Volume Proper   | Volume Tools    | Wipe Cache<br>Select File<br>Select Device |
| Mount                                                                                                    | o-Mount Devices | Dismount All    | Exit                                       |

Figura 173. Pantalla de Truecrypt Fuente: Captura de pantalla de la aplicación Truecrypt

# TRADUCCIÓN DEL IDIOMA

Para traducir TrueCrypt al español escoger las siguientes opciones:

- Settings
- Language
- Download Language Pack

Aquí se debe descargar el fichero zip de idioma español y descomprimirlo en la misma carpeta donde se instaló TrueCrypt. Posteriormente reiniciar TrueCrypt y volver a: Settings, Language y escoger Español como se muestra en la *Figura 174*:

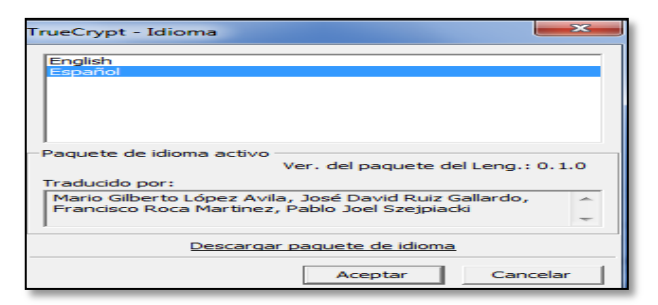

Figura 174. Selección del idioma de la aplicación Fuente: Captura de pantalla de la aplicación Truecrypt

# **CREACIÓN DE UN NUEVO VOLUMEN**

Para crear un nuevo volumen hacer clic sobre la opción Crear Volumen,

como se muestra en la Figura 175:

| TrueCrypt |              | _              |                      |              | _           | _               |                    | ×             |
|-----------|--------------|----------------|----------------------|--------------|-------------|-----------------|--------------------|---------------|
| Volúmenes | Sistema      | Favorites      | <u>H</u> erramientas | Settings     | Ayuda       |                 | Págin              | a <u>W</u> eb |
| Un Volu   | imen         |                |                      | Tar          | naño Algor  | itmo de encripo | Tipo               |               |
|           |              |                |                      |              |             |                 |                    | Ŧ             |
| Crea      | r Volumen    |                | Propiedad            | es de "Volum | on          | Bor             | rar Caché          |               |
| <b></b>   | <br>I▼ Nunca | a guardar hist | orial                | Herramien    | as de volum | Select          | c. <u>A</u> rchivo |               |
| Mor       | ntar         | Auto-M         | lontar Unidades      | Deg          | montar Todo |                 | Salir              |               |

Figura 175. Ventana de creación de volúmenes Fuente: Captura de pantalla de la aplicación Truecrypt

Aparece el Asistente para la Creación de Volumen como se muestra en la

ventana de la Figura 176:

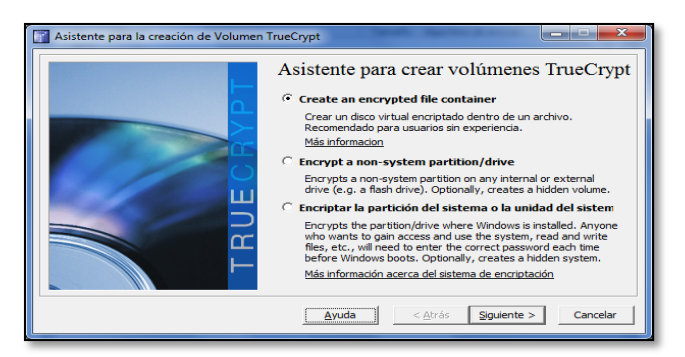

Figura 176.Pantalla del Asistente para la creación de Volumen TrueCrypt Fuente: Captura de pantalla de la aplicación Truecrypt

Aquí aparecen tres opciones:

- Create and Encrypted file container: Permite crear un contenedor dentro del cual se almacenan los archivos y cuando se monte dicho baúl es decir se quiera mirar lo que hay dentro se montará como disco duro virtual.
- 2. *Encrypt a non-system partition/Drive:* Esta opción encripta una partición o un disco duro externo.
- Encriptar la partición del sistema o la unidad system: Esto cifra la partición del sistema actual, normalmente el disco C

Seleccionar una de las opciones anteriores y pulsar Siguiente.

TrueCrypt permite crear dos tipos de volúmenes: Oculto y Común, que se muestran en la Figura. Seleccionar una opción y pulsar Siguiente 177.

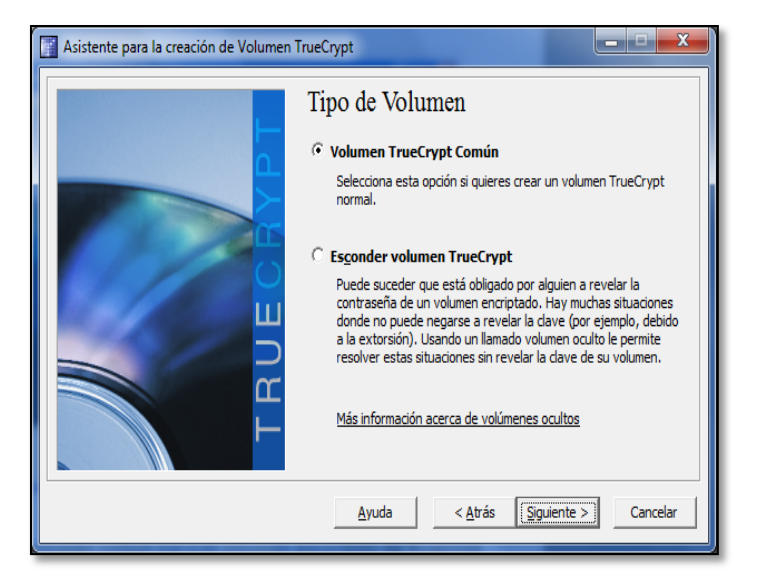

Figura 177. Selección del tipo de volumen Fuente: Captura de pantalla de la aplicación Truecrypt

A continuación aparece la ventana que se muestra en la *Figura 178*, en donde se debe elegir en qué lugar se va a crear el volumen TrueCrypt, puede ser

en una partición del disco duro, un dispositivo USB o cualquier medio de almacenamiento. Pulsar *Seleccionar Archivo* para elegir la ubicación donde se va aguardar y asignar el nombre para el volumen, luego presionar *Siguiente*.

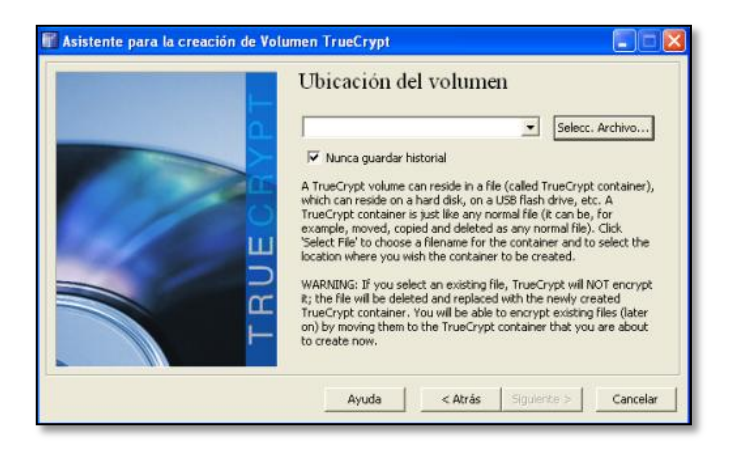

*Figura 178. Ventana de ubicación del volumen Fuente: Captura de pantalla de la aplicación Truecrypt* 

En la siguiente ventana mostrada en la *Figura 179,* se debe escoger un método específico de cifrado para el Volumen Común. Este será utilizado para cifrar los datos que serán almacenados en dicho Volumen.

| Asistente para la creación de Volume | n TrueCrypt                                                                                                    |
|--------------------------------------|----------------------------------------------------------------------------------------------------|
| TRUECRAPT                            | Algoritmo de Encripción         Algoritmo de Encripción         AES <ul> <li>Probar</li> <li>Probar</li> <li>Pr</li></ul> |

Figura 179. Ventana de opciones de encripción Fuente: Captura de pantalla de la aplicación Truecrypt

Una vez que se seleccione los algoritmos de cifrado, pulsar Siguiente y aparece la siguiente ventana que se muestra en la Figura 180:

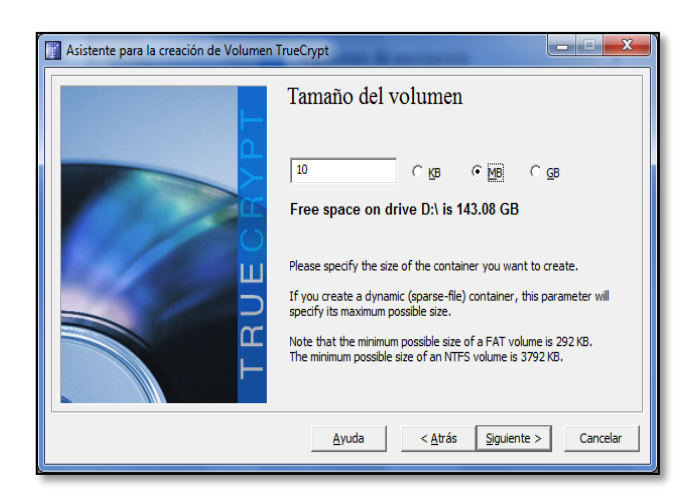

Figura 180. Selección del tamaño del volumen Fuente: Captura de pantalla de la aplicación Truecrypt

En ésta ventana se debe asignar el Tamaño del volumen sea en KB MB o

GB, luego presionar Siguiente, aparece la ventana mostrada en la Figura 181:

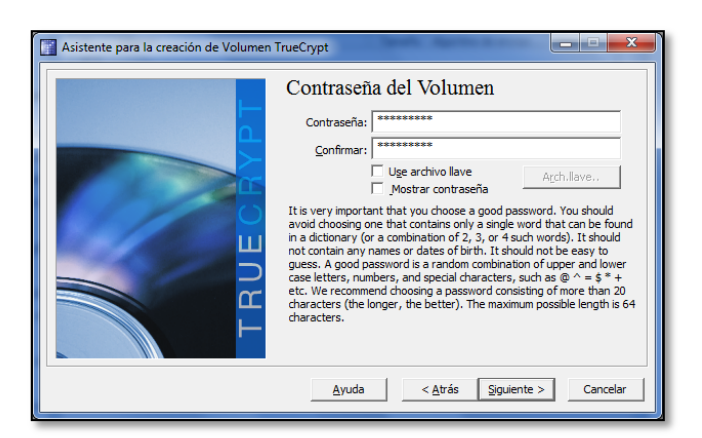

Figura 181. Ingreso de contraseña Fuente: Captura de pantalla de la aplicación Truecrypt

En esta pantalla se ingresa la contraseña, la misma que debe tener por lo menos 8 caracteres incluyendo letras y números para mayor seguridad. Además si se desea tener un nivel superior de seguridad se puede elegir un archivo de cualquier extensión para el cifrado del volumen, pero es importante tener en cuenta que si el archivo con el que se cifró se pierde, la información no puede ser recuperada.

Una vez ingresada la contraseña, confirmarla y luego pulsar *Siguiente*. En la siguiente pantalla se debe seleccionar el sistema de ficheros de preferencia y se debe mover el ratón durante al menos 30 segundos, para aumentar la aleatoriedad de la clave, luego presionar *Format* para dar formato al volumen. Al finalizar el formateo aparece el mensaje que se muestra en la *Figura 182*:

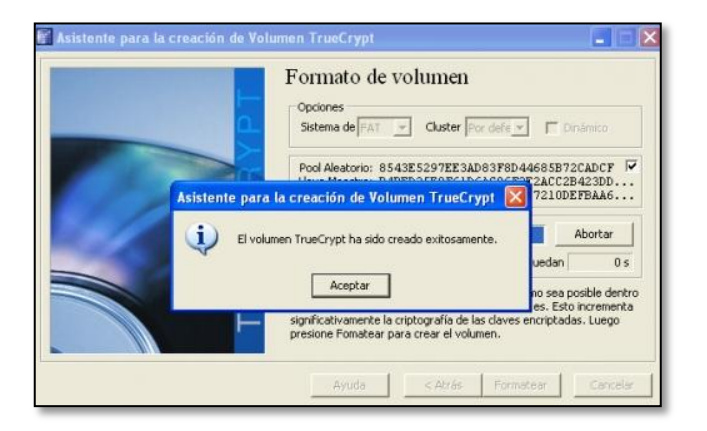

Figura 182. Creación exitosa del volumen Fuente: Captura de pantalla de la aplicación Truecrypt

Esto significa que el volumen está bien creado. Presionar sobre Aceptar y aparece la siguiente ventana:

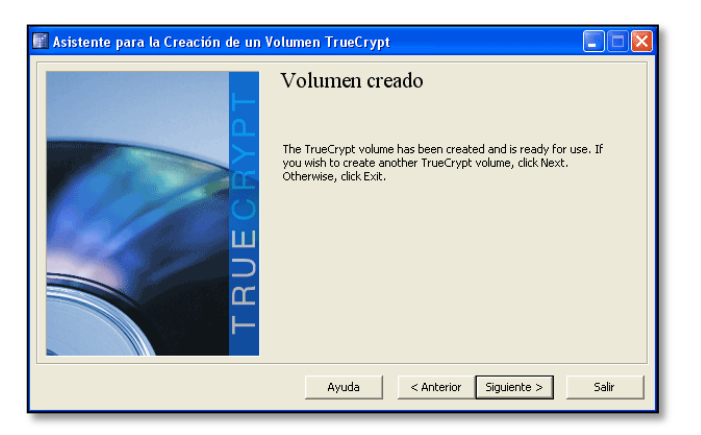

Figura 183. Salir de la pantalla Fuente: Captura de pantalla de la aplicación Truecrypt

Si se desea crear otro volumen se hace clic en *Siguiente*, caso contrario se hace clic en *Salir*.

## UTILIZACIÓN

Para empezar a utilizar el nuevo volumen cifrado es necesario montar las unidades, para esto, se debe abrir la ventana de TrueCrypt y elegir una letra de unidad y luego pulsar *Seleccionar archivo,* como se muestra en la *Figura 184*:

| olúmenes.                                                                                   | Sistema    | Favorites     | Herramientas | Settings A     | zuda          | Pág                                                   | ina <u>W</u> el |
|---------------------------------------------------------------------------------------------|------------|---------------|--------------|----------------|---------------|-------------------------------------------------------|-----------------|
| Un Vol<br>H:<br>J:<br>J:<br>L:<br>VN:<br>O:<br>P:<br>Q:<br>P:<br>Q:<br>R:<br>S:<br>T:<br>U: | umen       |               |              | Tamañ          | o Algoritmo d | e encripc   Tipo                                      |                 |
| ( <u>Crea</u>                                                                               | ar Volumen |               | Propiedade   | es de "Volumen |               | <u>B</u> orrar Caché                                  |                 |
|                                                                                             | Nunci      | a guardar his | torial       | Herramientas d | te volumen    | Selecc. <u>A</u> rchivo<br>Selecc. <u>D</u> ispositiv | •               |
|                                                                                             |            |               |              | a. c.          |               |                                                       |                 |

*Figura 184. Ventana de Truecrypt Fuente: Captura de pantalla de la aplicación Truecrypt* 

Ubicar el directorio en el que se creó el fichero anteriormente y seleccionarlo. Al pulsar *Montar* se pedirá la contraseña y si es necesario el archivo de cifrado. La *Figura 185* muestra esta ventana.

|              | rpt                     | vamionitas Atustos                | 0 mida          |                   |             |
|--------------|-------------------------|-----------------------------------|-----------------|-------------------|-------------|
| Lipidad      | Volumen                 | rainiericas Ajusces               | Tamaño Enci     | cyntion algorithm | Tipo        |
| J:           | volumen                 |                                   | ramano Enci     | ypoor algorierim  | npo         |
| K:           |                         |                                   |                 |                   |             |
| M:<br>M:     | Introduzca contraser    | ia para C:\Docur                  | nents and S     | ettings\A dmini:  | S           |
| ····         | Contraceña:             |                                   |                 | Acontar           | -           |
| Q:           |                         |                                   |                 |                   |             |
| ≪R:<br>≪S:   | Cache o                 | ontrasena y archlla<br>contraseña | ive en memoria  | Cancelar          |             |
| ≪>T:<br>≪>U: | Use arc                 | nivo llave                        | rch.llave       | Opciones Monta    | je 📃 📃      |
| ₩V:<br>₩V:   |                         |                                   |                 |                   |             |
| 1            |                         |                                   |                 |                   |             |
| Cre          | ar Volumen              | Propiedades de V                  | olumen          |                   | r Caché     |
| Habara       |                         |                                   | STORE ST        |                   |             |
| volumen      | CilDoguments and Settin | no\ A desiniste shoe\ Mi .        | Decumente       | - Colore          | Austria I   |
|              | Nunca quardar historia  | ja (Haminisci acor ()-iy          | bocamenco p-a   |                   | Archivo     |
|              |                         | Herran                            | nientas de volu | men Selecc. I     | Dispositivo |
|              |                         |                                   |                 |                   |             |
| Mo           | ntar Auto-Mont          | ar Unidades                       | Desmontar Too   | ob                | Salir       |
|              |                         |                                   |                 |                   |             |

Figura 185. Ingreso de contraseña Fuente: Captura de pantalla de la aplicación Truecrypt

Si la contraseña es correcta se montará una unidad de disco duro que es donde se guardará los archivos que se desea mantener cifrados. En la *Figura 186,* se puede apreciar esta ventana.

| Archivo                                                                                                    | C <b>rypt</b><br>Volúmenes        | Archivos-llave   | Herramientas                             | Ajustes                         | Ayuda                           |                      |                             | Pági                               | na Web |
|----------------------------------------------------------------------------------------------------|-----------------------------------|------------------|------------------------------------------|---------------------------------|---------------------------------|----------------------|-----------------------------|------------------------------------|--------|
| Unidad<br>3 J:<br>2 L:<br>3 N:<br>2 0 C:<br>2 0 C:<br>2 | C:\Docu                           | ments and Settin | ngs\Administrato                         | 4                               | Tamaño                          | Encryption           | algorithm                   | Tipo<br>Normal                     |        |
| Volume                                                                                                    | Crear Volum<br>en<br>C:\D<br>I N: | en               | Propiedad<br>ettings\Administr<br>torial | des de Vo<br>rator\My<br>Herran | olumen<br>Documen<br>nientas de | ts\Mi 💌<br>e volumen | Borra<br>Selecc.<br>Selecc. | ar Caché<br>Archivo<br>Dispositivo |        |
|                                                                                                    | Desmontar                         | Auto-I           | Montar Unidades                          |                                 | Desmont                         | ar Todo              |                             | Salir                              |        |

Figura 186. Montaje de unidad de disco duro Fuente: Captura de pantalla de la aplicación Truecrypt

Para verificar que el volumen está creado, ir a Mi PC. En la siguiente ventana que se muestra en la *Figura 187*se puede ver que se encuentra como otra unidad de disco.

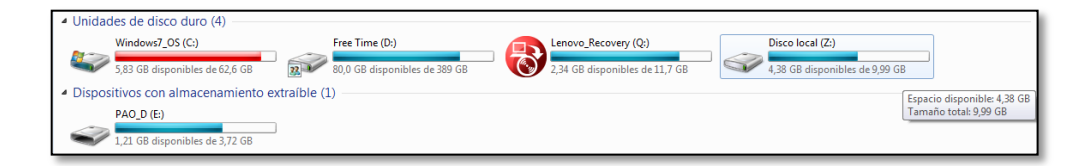

*Figura 187. Volumen montado Fuente: Captura de pantalla de la aplicación Truecrypt* 

# SALIR DE LA APLICACIÓN

Para salir de la aplicación dar un clic derecho en el botón

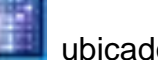

ubicado en la

parte inferior derecha de la pantalla y escoger la opción Salir.

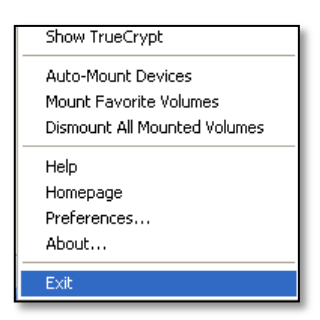

*Figura 188. Ventana para salir del sistema Fuente: Captura de pantalla de la aplicación Truecrypt* 

## 6.9. FIREWALL

## ADMINISTRACIÓN DEL FIREWALL CON WEBMIN

Webmin es una herramienta de configuración de sistemas accesible vía web para Open Solaris, GNU/Linux y otros sistemas Unix. Con él se pueden configurar aspectos internos de muchos sistemas operativos, como usuarios, cuotas de espacio, servicios, archivos de configuración, así como modificar y controlar muchas aplicaciones libres.

### **CONTROL DE ACCESO IP**

Para la administración de este servidor se encuentra abierto el acceso sólo a las direcciones IP correspondientes a los encargados de su Administración, lo cual permite tener control ante accesos no autorizados.

Para agregar, modificar o eliminar direcciones IP con acceso al servidor, ingresar a éste con el usuario *designado*. Posteriormente se mostrará la página principal, en el panel izquierdo desplegar la pestaña *Webmin*, hacer clic sobre

*Configuración de Webmin* y en el panel Central hacer clic sobre *Control de Acceso a IP*. La *Figura 189,* muestra la ventana principal de Webmin.

| Login: root<br>Webmin<br>Cambio de Idioma y Tema<br>Configuración de Webmin,                         | ^ | Configuración de<br>Módulo | Configuració<br><sub>Webmi</sub> | n de Webmin                 |                              |
|----------------------------------------------------------------------------------------------------|---|----------------------------|----------------------------------|-----------------------------|------------------------------|
| Copia Seguridad Archivo<br>Configuración<br>Histórico de Acciones de<br>Webmin<br>Usuarios de Webmin |   | Control de Acceso a IP     | Puertos y Direcciones            | Diario                      | Servidores Proxy y Descargas |
| Índice de Servidores Webmin<br>Sistema<br>Servidores<br>Otros                                        | н | Interfaz de Usuario        | Módulos de Webmin                | Sistema Operativo y entorno | <b>Idioma</b>                |
| <ul> <li>Red</li> <li>Hardware</li> <li>Cluster</li> <li>Un-used Modules</li> </ul>                  |   | Opciones de Página Índice  | Mejorar versión Webmin           | Autenticación               | Reubicar Módulos             |
| Search:                                                                                              |   | Editar Categorías          | Titulos de Módulos               | Temas de Webmin             | Referenciadores de Confianza |

Figura 189.Configuración de Webmin Fuente: Captura de pantalla

Dentro de esta opción se indica el listado de las direcciones IP que tienen acceso a la administración del servidor. Esta ventana se muestra en la *Figura 190.* 

| Login: root<br>Webmin<br>Cambio de Idioma y Tema<br>Configuración de Webmin<br>Copia Seguridad Archivos<br>Configuración<br>Histórico de Acciones de<br>Webmin | ~ | Indice de Módulo<br>El servidor Webmin puede ser configurad<br>Se pueden introducir tanto nombres de m<br>Debes de limitar el acceso a tu servidor a<br>cualquiera que admine tu clava de acceso | Control de Acceso a IP<br>o para denegar o permitir el acceso desde sólo ciertas direcciones IP, mediante este formulario.<br>Algúnes (b.e.) do bar com) como de redes IP (d.e.) 10.254.30 e 10.254.10.255.256.256.128)<br>tendrá control completo de tu sistema.                                                                                               |
|----------------------------------------------------------------------------------------------------|---|----------------------------------------------------------------------------------------------------|----------------------------------------------------------------------------------------------------|
| Lleuerice de Webmin                                                                                                    |   | Opciones de Control de Acceso                                                                                                    |                                                                                                    |
| Sistema     Servidores     Vebmin     Sistema     Servidores     Otros     Otros     Red     Hardware     Cluster     Usupen Modulos                           |   | Allowed IP addresses                                                                                                    | Permitri desde todas las direcciones Solo permitir desde las direcciones listadas     Denegar las direcciones latadas     T72, 17, 26, 36     J72, 172, 68, 37     J72, 172, 68, 37     J72, 172, 68, 37     J72, 172, 68, 37     J72, 172, 68, 37     J72, 172, 68, 37     J72, 172, 68, 37     J72, 172, 68, 37     J72, 172, 172, 172, 172, 172, 172, 172, 1 |
|                                                                                                    |   | Resolver nombres de máquina en<br>cada petición                                                                                                    | ○ Si ⊙ No                                                                                                    |
| Search:                                                                                                    | ~ | Salvar                                                                                                    |                                                                                                    |

Figura 190.Configuración del control de acceso IP Fuente: Captura de pantalla

Luego de realizar algún cambio presionar el Botón Salvar. Este archivo de

configuración se encuentra en el fichero /etc/webmin/miniserv.conf

# SHOREWALL

Para ingresar a Shorewall en el menú lateral izquierdo desplegar la opción Red y escoger la opción *Cortafuegos Shorewall* y se mostrará la ventana de la *Figura 191*:

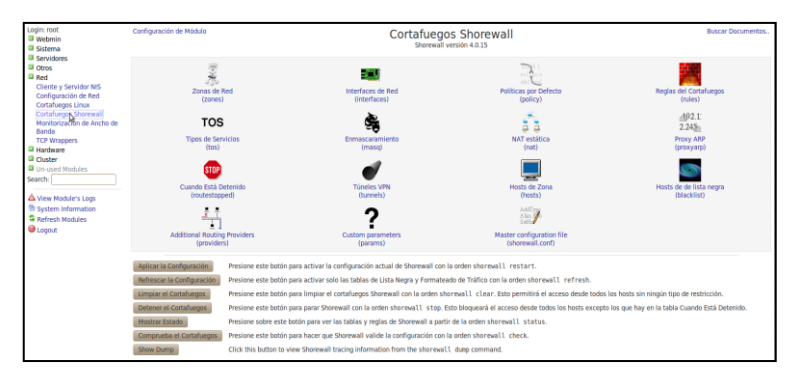

Figura 191. Vista del panel principal de Shorewall Fuente: Captura de pantalla

Aquí se encuentran las diferentes opciones para configurar Shorewall.

# Zonas

Para crear una nueva zona o modificar una ya existente seleccionar la opción *Zonas de Red* y se mostrará la interfaz de la *Figura 192*:

| ogin: root<br>Webmin                 | Indice de Módulo                                                                                                    |                                 | Zonas                                    | de Red                               |                                    |                                    |  |  |  |
|--------------------------------------|----------------------------------------------------------------------------------------------------|---------------------------------|------------------------------------------|--------------------------------------|------------------------------------|------------------------------------|--|--|--|
| 3 Sistema<br>3 Servidores<br>3 Otros | Las zonas listadas en esta página re<br>de zona.                                                                                                    | presentan diferentes redes acce | sibles desde tu sistema. No obstante, és | stas entradas no tienen ningún efect | to sobre el cortafuegos - simpleme | nte definen nombres y descripcione |  |  |  |
| Cliente y Servidor NIS               | ID de zona                                                                                                    | Parent zone                     | Zone type                                | Comment                              | Desplazar                          | Añadir                             |  |  |  |
| Configuración de Red                 | O fw                                                                                                    |                                 | Firewall system                          |                                      | +                                  | T L                                |  |  |  |
| Cortafuegos Linux                    | 🗆 net                                                                                                    |                                 | IPv4                                     |                                      | ±.<br>1                            | T ±                                |  |  |  |
| Cortafuegos Shorewall                | 🗆 loc                                                                                                    |                                 | IPv4                                     |                                      | Ŷ                                  | T 1                                |  |  |  |
| Monitorización de Ancho de<br>Banda  | Seleccionar todo.   Invertir selección                                                                                                    | Agregar una nueva zona de re    | d.                                       |                                      |                                    |                                    |  |  |  |
| TCP Wrappers                         | Delete Selected                                                                                                    |                                 |                                          |                                      |                                    |                                    |  |  |  |
| Hardware                             |                                                                                                    |                                 |                                          |                                      |                                    |                                    |  |  |  |
| Cluster<br>Un-used Modules           | Editar el Fichero Manualmente Presione este botún para editar manualmente el fichero /etc/shorewall/zones de Shorewall, donde están guardadas las entradas de amba. |                                 |                                          |                                      |                                    |                                    |  |  |  |
| iearch:                              | 🐐 Regresar a lista de tablas                                                                                                    |                                 |                                          |                                      |                                    |                                    |  |  |  |
| View Module's Logs                   |                                                                                                    |                                 |                                          |                                      |                                    |                                    |  |  |  |
| System Information                   |                                                                                                    |                                 |                                          |                                      |                                    |                                    |  |  |  |
| Refresh Modules                      |                                                                                                    |                                 |                                          |                                      |                                    |                                    |  |  |  |
| Dogout 🖉                             |                                                                                                    |                                 |                                          |                                      |                                    |                                    |  |  |  |
|                                      |                                                                                                    |                                 |                                          |                                      |                                    |                                    |  |  |  |

Figura 192. Interfaz de Zonas Fuente: Captura de pantalla

Para crear una nueva zona seleccionar la opción Agregar una nueva zona

de red mostrándose la siguiente interfaz de la Figura 193:

| Login: root<br>Webmin                      | Indice de Módulo               | Creación de Zona de Red |             |                |
|--------------------------------------------|--------------------------------|-------------------------|-------------|----------------|
| Servidores                                 | Detalles de la zona de red     |                         |             |                |
| Ctros                                      | ID de zona                     |                         | Parent zone | «Cualquiera» * |
| Red<br>Cliente y Servidor NIS              | Zone type                      | IPv4 v                  |             |                |
| Configuración de Red                       | Zone options                   |                         |             |                |
| Cortafuegos Linux<br>Cortafuegos Shorewall | Incoming options               |                         |             |                |
| Monitorización de Ancho de                 | Outgoing options               |                         |             |                |
| TCP Wrappers                               | Comment                        |                         |             |                |
| Hardware Guster                            | Crear                          |                         |             |                |
| Un-used Modules Search:                    | 🖨 Regresar a la lista de zonas |                         |             |                |
| ▲ View Module's Logs                       |                                |                         |             |                |
| System Information                         |                                |                         |             |                |
| Refresh Modules                            |                                |                         |             |                |

Figura 193. Creación de Zona de Red Fuente: Captura de pantalla

En la ventana que se muestra en la opción *ID de zona* especificar el nombre de la zona que se va crear y en la opción *Zone Type* seleccionar IPV4 y finalmente presionar el botón *Crear.* 

Para editar una zona ya existente seleccionar la zona a modificar, en la cual se debe editar las opciones *ID de zona* y *Zone Type* y finalmente presionar el botón *Salvar* para guardar los cambios realizados.

| Login: root<br>Webmin                                               | Indice de Módulo               | Edición de Zor | na de Red   |                             |
|---------------------------------------------------------------------|--------------------------------|----------------|-------------|-----------------------------|
| Sistema<br>Servidores                                               | Detailes de la zona de red     |                |             |                             |
| Otros                                                               | ID de zona                     | net            | Parent zone | <cualquiera> *</cualquiera> |
| Red<br>Cliente y Servidor NIS                                       | Zone type                      | IPv4 v         |             |                             |
| Configuración de Red                                                | Zone options                   |                |             |                             |
| Cortafuegos Linux<br>Cortafuegos Shorewall                          | Incoming options               |                |             |                             |
| Monitorización de Ancho de                                          | Outgoing options               |                |             |                             |
| TCP Wrappers                                                        | Comment                        |                |             |                             |
| <ul> <li>Hardware</li> <li>Cluster</li> </ul>                       | Salvar                         |                |             | Borrar                      |
| Un-used Modules Search:                                             | 🜲 Regresar a la lista de zonas |                |             |                             |
| View Module's Logs System Information Refresh Modules Update Logout |                                |                |             |                             |

Figura 194. Edición de Zona de Red Fuente: Captura de pantalla

Para eliminar una zona se debe seleccionarla y presionar el botón *Borrar* eliminándose la zona especificada.

### Interfaces

Para definir una nueva interfaz o modificar una ya existente seleccionar la

opción Interfaces de Red y se mostrará la pantalla de la Figura 195:

| Login: root                | Indice de Módulo   | 1                                 | Ir                                            | terfaces de Red                                                   |                                  |                         |
|----------------------------|--------------------|-----------------------------------|-----------------------------------------------|-------------------------------------------------------------------|----------------------------------|-------------------------|
| Webmin                     |                    |                                   | 1                                             | iterraces de neu                                                  |                                  |                         |
| Sistema                    | En esta página, d  | eben estar todas y cada una de    | las interfaços de red del sistema que quieres | que Shorewall pestione, asociadas con la zona en la que estan con | ectadas. La interfaz de loophaci | k lo no ha de anarecer  |
| Servidores                 | ciresta pagina, o  | eben estar todas y cada una de    | las internaces de red del sistema que quieres | que sincevai gestione, asociatas con la zona en la que estan con  | ectadas, ca mierraz de loopdat   | c co no no de aparecer. |
| Otros                      | Seleccionar todo.  | Invertir selección.   Agregar u   | na nueva interfaz de red                      |                                                                   |                                  |                         |
| Red                        | Interfaz           | Nombre de zona                    | Dirección de broadcast                        | Opciones                                                          | Desplazar                        | Añadir                  |
| Cliente y Servidor NIS     | c eth0             | net                               | Automático                                    | tcpflags,routefilter,nosmurfs,logmartians                         | +                                | T ±                     |
| Configuración de Red       | eth2               | loc                               | Automático                                    | Ninguno                                                           | ÷                                | TL                      |
| Cortafuegos Linux          | Seleccionar todo.  | l Invertir selección. I Agregar u | na nueva interfaz de red                      |                                                                   |                                  |                         |
| Cortafuegos Shorewall      | Dalata Calasta     |                                   |                                               |                                                                   |                                  |                         |
| Monitorización de Ancho de | Delete Selecto     |                                   |                                               |                                                                   |                                  |                         |
| Ddridd<br>TCD Wranner      |                    |                                   |                                               |                                                                   |                                  |                         |
| Hardware                   | Editar el Ficher   | o Manualmente Presi               | one este botón para editar manualmente el fi  | chero /etc/shorewall/interfaces de Shorewall, donde están gu      | ardadas las entradas de arriba.  |                         |
| Chatter                    |                    |                                   |                                               |                                                                   |                                  |                         |
| Unused Modules             | 🔺 🐐 Regresar a lis | ita de tablas                     |                                               |                                                                   |                                  |                         |
| Contrased Modules          |                    |                                   |                                               |                                                                   |                                  |                         |
| search:                    |                    |                                   |                                               |                                                                   |                                  |                         |
| A.c                        |                    |                                   |                                               |                                                                   |                                  |                         |
| View Module's Logs         |                    |                                   |                                               |                                                                   |                                  |                         |
| III System Information     |                    |                                   |                                               |                                                                   |                                  |                         |
| Refresh Modules            |                    |                                   |                                               |                                                                   |                                  |                         |
| () Lagout                  |                    |                                   | Þ                                             |                                                                   |                                  |                         |
|                            |                    |                                   | 8                                             |                                                                   |                                  |                         |

Figura 195. Vista del panel de Interfaces Fuente: Captura de pantalla

Para agregar una interfaz de red seleccionar la opción Agregar una nueva interfaz de red mostrándose la pantalla de la Figura 196:

|                               |                                 | Crea                                          | r Interfaz de Red                   |                                    |  |  |  |  |  |
|-------------------------------|---------------------------------|-----------------------------------------------|-------------------------------------|------------------------------------|--|--|--|--|--|
| Sistema<br>Servidores         | Detailles de la interfaz de red |                                               |                                     |                                    |  |  |  |  |  |
| Itros                         | Interfaz                        | Nombre de zon                                 | a <0.8                              | lquiera> 7                         |  |  |  |  |  |
| led<br>Cliente v Servidor NIS | Dirección de broadcast          | Ninguno     Automático                        |                                     |                                    |  |  |  |  |  |
| onfiguración de Red           | Opciones                        | Interface uses DHCP                           | C noping                            | filterping                         |  |  |  |  |  |
| ortafuegos Linux              |                                 | C routestopped                                | Reject private IP packets           | 🗆 multi                            |  |  |  |  |  |
| ionitorización de Ancho de    |                                 | Enable anti-spoofing route filtering          | C dropunclean                       | logunclean                         |  |  |  |  |  |
| anda                          |                                 | Reject packets on blacklist                   | Compare against MAC list?           | Check for illegal TCP flags        |  |  |  |  |  |
| CP Wrappers                   |                                 | Enable proxy ARP                              | Log packets with impossible sources | Accept traffic back to host        |  |  |  |  |  |
| luster                        |                                 | Only respond to ARP requests for interface IP | arp_ignore                          | Check for broadcast source packets |  |  |  |  |  |
| n-used Modules                |                                 | Taylor zone to include only routed hosts      | Remap packets via UPNP              |                                    |  |  |  |  |  |

Figura 196. Creación de Interfaz de Red Fuente: Captura de pantalla

En la ventana que se muestra en la opción *Interfaz* especificar la interfaz de red física y en la opción *Nombre de Zona* seleccionar la zona que va a asociarse a dicha interfaz. Finalmente presionar el botón *Crear.* 

### Políticas

Para definir una nueva política o modificar una ya existente seleccionar la opción *Políticas por Defecto* mostrándose la siguiente pantalla:

| gin: root<br>Webmin                | Indice de Módulo Políticas por Defecto Esta página permite configurar las acciones por defecto para el tráfico entre zonas diferentes del cortafuegos. Pueden ser particularizadas para ciertos hosts o tipo de tráfico en la página de reglas del Cortafuego |                                  |                         |                                 |                                        |                               |        |  |  |  |
|------------------------------------|----------------------------------------------------------------------------------------------------|----------------------------------|-------------------------|---------------------------------|----------------------------------------|-------------------------------|--------|--|--|--|
| Sistema<br>Servidores              |                                                                                                    |                                  |                         |                                 |                                        |                               |        |  |  |  |
| Otros                              | Seleccionar todo.   Invertin                                                                                                    | r selección.   Agregar una nueva | política por defecto    |                                 |                                        |                               |        |  |  |  |
| Red                                | Zona origen                                                                                                    | Zona destino                     | Política                | Nivel de syslog                 | Límite de tráfico                      | Desplazar                     | Añadir |  |  |  |
| Cliente y Servidor NIS             |                                                                                                    | net                              | REJECT                  | Ninguno                         | Ninguno                                | +                             | Ť⊥     |  |  |  |
| onfiguración de Red                |                                                                                                    | Cortafuegos                      | REJECT                  | info                            | Ninguno                                | +↓                            | Τ±     |  |  |  |
| Cortafuegos Linux                  |                                                                                                    | Cualquiera                       | REJECT                  | info                            | Ninguno                                | +↓                            | Ť⊥     |  |  |  |
| Monitorización de Ancho de         | Cortafuegos                                                                                                    | net                              | REJECT                  | info                            | Ninguno                                | ±↑                            | Τ±     |  |  |  |
| Banda                              | <ul> <li>Cortafuegos</li> </ul>                                                                                                    | loc                              | REJECT                  | info                            | Ninguno                                | +↓                            | Τ±     |  |  |  |
| TCP Wrappers                       | <ul> <li>Cortafuegos</li> </ul>                                                                                                    | Cualquiera                       | REJECT                  | info                            | Ninguno                                | +↓                            | Τ±     |  |  |  |
| Hardware                           | 🗆 net                                                                                                    | Cortafuegos                      | DROP                    | info                            | Ninguno                                | +↓                            | Τ±     |  |  |  |
| Cluster                            | 🗆 net                                                                                                    | loc                              | DROP                    | info                            | Ninguno                                | +↓                            | Τ±     |  |  |  |
| Jn-used Modules                    | 🗆 net                                                                                                    | Cualquiera                       | DROP                    | info                            | Ninguno                                | +↓                            | Τ±     |  |  |  |
| rch:                               | Cualquiera                                                                                                    | Cualquiera                       | REJECT                  | info                            | Ninguno                                | Ť                             | Τ±     |  |  |  |
| View Medulais Leas                 | Seleccionar todo.   Invertin                                                                                                    | r selección.   Agregar una nueva | política por defecto    |                                 |                                        |                               |        |  |  |  |
| System Information                 | Delete Selected                                                                                                    |                                  |                         |                                 |                                        |                               |        |  |  |  |
| ayseen mornduun<br>Refrech Modules |                                                                                                    |                                  |                         |                                 |                                        |                               |        |  |  |  |
| ocout                              | Editar al Eicharo Manua                                                                                                    | Presione este                    | ootón para editar manua | mente el fichero /etc/shorewall | /policy de Shorewall, donde están quar | dadas las entradas de arriba. |        |  |  |  |
| Jugual                             | Euron er Achero Marida                                                                                                    | interice                         |                         |                                 | ····· ··· · ···· ···· ··· ··· ··· ···  |                               |        |  |  |  |
|                                    | 🖕 Regresar a lista de tab                                                                                                    | blas                             |                         |                                 |                                        |                               |        |  |  |  |

Figura 197. Vista del panel de Políticas Fuente: Captura de pantalla Para agregar una nueva política seleccionar la opción Agregar una nueva política por defecto mostrándose la interfaz de la Figura 198:

| Login: root<br>Webmin                                                                                                    | Indice de Módulo Creación de Política por Defecto |                                                   |                 |                                             |  |
|----------------------------------------------------------------------------------------------------|---------------------------------------------------|---------------------------------------------------|-----------------|---------------------------------------------|--|
| <ul> <li>Sistema</li> <li>Servidores</li> <li>Otros</li> <li>Red<br/>Cliente y Servidor NIS<br/>Configuración de Red</li> </ul> | Detalles de la política por defecto               |                                                   |                 |                                             |  |
|                                                                                                    | Zona origen                                       | <cualquiera> v</cualquiera>                       | Zona destino    | <cualquiera> v</cualquiera>                 |  |
|                                                                                                    | Política                                          | ACCEPT V                                          | Nivel de syslog | <históricos desactivados=""> 🔻</históricos> |  |
|                                                                                                    | Límite de tráfico                                 | Ninguno Clímite, Burst(Explored), Burst(Explored) | osión)          |                                             |  |
| Cortafuegos Shorewall                                                                                                    | Crear                                             |                                                   |                 |                                             |  |
| Monitorización de Ancho de<br>Banda                                                                                             | 🖕 Regresar a lista de políticas                   |                                                   |                 |                                             |  |
| TCP Wrappers                                                                                                    |                                                   |                                                   |                 |                                             |  |
| Hardware Cluster                                                                                                    |                                                   |                                                   |                 |                                             |  |
| Un-used Modules                                                                                                    |                                                   |                                                   |                 |                                             |  |
| Search:                                                                                                    |                                                   |                                                   |                 |                                             |  |
| ▲ View Module's Logs                                                                                                    |                                                   |                                                   |                 |                                             |  |
| System Information                                                                                                    |                                                   |                                                   |                 |                                             |  |
| Refresh Modules                                                                                                    |                                                   |                                                   |                 |                                             |  |
| Cogour                                                                                                    |                                                   |                                                   |                 |                                             |  |

Figura 198. Creación de una política Fuente: Captura de pantalla

En la interfaz seleccionar la opción *Zona Origen* especificando la zona desde la cual se va permitir o denegar el acceso. A continuación seleccionar la opción *Zona Destino* especificando la zona a la cual se denegará o permitirá el acceso. Luego definir la política que se va aplicar entre las zonas seleccionadas anteriormente entre las que se tiene:

- ACCEPT: Permitir el tráfico entre las zonas seleccionadas.
- DROP: Denegar el tráfico entre las zonas seleccionadas.
- REJECT: Rechazar el tráfico entre las zonas seleccionadas.

Finalmente seleccionar la opción *Nivel de Syslog* en la cual se puede especificar el tipo de información que se registrará en los logs y presionar el botón *Crear* con lo cual la nueva política quedará establecida.

### Reglas

Para crear una nueva regla o modificar una ya existente seleccionar la opción *Reglas del Firewall* mostrándose la interfaz de la *Figura 199*:

| Login: root<br>Webmin                                                                                                    | Indice de Módulo Reglas del Cortafuegos                                                                                                    |               |                                      |           |                      |                                                          |            |        |
|----------------------------------------------------------------------------------------------------|----------------------------------------------------------------------------------------------------|---------------|--------------------------------------|-----------|----------------------|----------------------------------------------------------|------------|--------|
| Sistema Servidores Otros Red                                                                                                    | Esta tabla lista las excepciones de las políticas por defecto para ciento tipo de tráfico, origen, o destino. La acción seleccionada se aplicará a los paquetes que concidan con los criterios seleccionados en contra de la<br>política por defecto. |               |                                      |           |                      |                                                          |            |        |
| Cliente y Servidor NIS<br>Confuguración de Red<br>Cortafuegos Linux<br>Cortafuegos Shorewall<br>Monitorización de Ancho de<br>Banda<br>TCP Wrappers<br>Hardware<br>Custer<br>Unused Modules<br>Search: | Acción                                                                                                    | Origen        | Destino                              | Protocolo | Puertos de<br>origen | Puertos destino                                          | Desplazar  | Añadir |
|                                                                                                    | C DNAT                                                                                                    | Zona net      | Host 10.10.1.60:80<br>de la zona loc | TCP       | Cualquiera           | 80                                                       | ¥          | τ±     |
|                                                                                                    | Ping/DROP                                                                                                    | Zona net      | Cortafuegos                          |           | Cualquiera           |                                                          | ++         | TI     |
|                                                                                                    | DNS/ACCEF                                                                                                    | T Cortafuegos | Zona net                             |           | Cualquiera           |                                                          | ++         | TL     |
|                                                                                                    | ACCEPT                                                                                                    | Cortafuegos   | Zona loc                             | ICMP      | Cualquiera           |                                                          | <b>†</b> ↓ | TL     |
|                                                                                                    | ACCEPT                                                                                                    | Cortafuegos   | Zona net                             | ICMP      | Cualquiera           |                                                          | ÷+         | TL     |
|                                                                                                    | ACCEPT                                                                                                    | Zona loc      | Cortafuegos                          | ICMP      | Cualquiera           |                                                          | <b>↑</b> ↓ | TL     |
|                                                                                                    | ACCEPT                                                                                                    | Cortafuegos   | Zona net                             | TCP       | Cualquiera           | 25,80,8080,443,81,82,10000,2082,2095,53,110,21,143,22022 | ++         | TL     |
|                                                                                                    | ACCEPT                                                                                                    | Zona loc      | Cortafuegos                          | TCP       | Cualquiera           | 3128,22,22022,58000,10000,21,25,110,443,2082,2095,143,53 | 3 🕈 ↓      | TL     |
| A View Module's Loos                                                                                                    | ACCEPT                                                                                                    | Zona loc      | Zona net                             | TCP       | Cualquiera           | 465,995,25,110,143,22,22022,75,1723                      | <b>↑</b> ↓ | Ŧ±     |
| System Information                                                                                                    | ACCEPT                                                                                                    | Zona loc      | Cortafuegos                          | UDP       | Cualquiera           | 53                                                       | <b>†</b> ↓ | TL     |

Figura 199. Vista del panel de Reglas Fuente: Captura de pantalla

### Hosts

Para crear una nuevo hosts o modificar uno ya existente en función de una determinada zona seleccionar la opción *Hosts de Zona* mostrándose la interfaz de

la Figura 200:

| Login: root<br>Webmin                                                           | Indice de Módulo Hosts de Zona<br>Esta página lista los hosts y las redes que son parte de zonas particulares. Por regla general, no hace faita que haga cambios en esta lista. |                                                                                                    |  |  |  |
|---------------------------------------------------------------------------------|----------------------------------------------------------------------------------------------------|----------------------------------------------------------------------------------------------------|--|--|--|
| <ul> <li>Sistema</li> <li>Servidores</li> </ul>                                 |                                                                                                    |                                                                                                    |  |  |  |
| Otros                                                                           | Todavía no se ha definido ningún host de zona                                                                                                    |                                                                                                    |  |  |  |
| Red<br>Cliente y Servidor NIS                                                   | Agregar un nuevo host de zona                                                                                                    | jar un nuevo host de zona                                                                                                    |  |  |  |
| Configuración de Red<br>Cortafuegos Linux                                       | Editar el Fichero Manualmente                                                                                                    | Presione este botón para editar manualmente el fichero /etc/shorewall/hosts de Shorewall, donde están guardadas las entradas de arriba. |  |  |  |
| Monitorización de Ancho de<br>Banda                                             | 🜾 Regresar a lista de tablas                                                                                                    |                                                                                                    |  |  |  |
| TCP Wrappers<br>Hardware                                                        |                                                                                                    |                                                                                                    |  |  |  |
| Cluster                                                                         |                                                                                                    |                                                                                                    |  |  |  |
| Search:                                                                         |                                                                                                    | 4                                                                                                    |  |  |  |
| 🛆 View Module's Logs                                                            |                                                                                                    |                                                                                                    |  |  |  |
| <ul> <li>System Information</li> <li>Refresh Modules</li> <li>Logout</li> </ul> |                                                                                                    |                                                                                                    |  |  |  |

Figura 200. Vista del panel de Hosts de Zona Fuente: Captura de pantalla

# 6.10.PROXY

## ADMINISTRACIÓN DEL PROXY CON SQUIDGUARD

SquidGuard es un sistema de filtrado web por listas negras, es decir que guarda una lista de las URLS o dominios a las que se puede denegar o permitir el acceso al usuario.

Para ingresar a SquidGuard en el menú lateral izquierdo desplegar la opción Servidores y escoger la opción SquidGuard y se mostrará la ventana de la *Figura 201*:

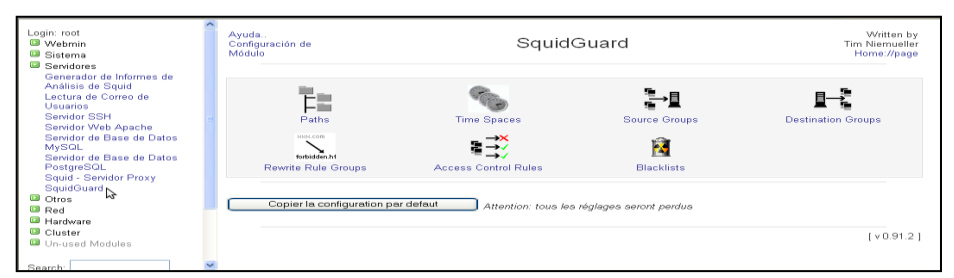

Figura 201. Vista del panel principal de SquidGuard Fuente: Captura de pantalla

Dentro del menú de SquidGuard se distinguen los diferentes grupos de acceso como se muestra a continuación:

## **Source Groups**

Para permitir o denegar el acceso de navegación de ciertas URLS o dominios a los usuarios se los debe dividir por grupos. Para crear un grupo se lo realiza de la siguiente manera:

| Login: root<br>Webmin<br>System                                                                                                    | Module Index                                                                         | Source                                    | groups        | Written by<br>Tim Niemueller<br>Home://page |
|----------------------------------------------------------------------------------------------------|--------------------------------------------------------------------------------------|-------------------------------------------|---------------|---------------------------------------------|
| System Servers Apache Websever Apache Websever BND DNS Sever MySQL Database Sever Read-User Nature SH Server Squ@ Report Generator Squ@Roy Sever Squ@ Report Generator Squ@Roy and Database Chates Chates Ch | List of originating groups (Clients of S<br>Servidores<br>Name for new source group: | ruid)<br>Restringidos<br>Add Source Group | <b>a</b> dmin | rume //pag                                  |
| Search:<br>View Module's Logs<br>System Information<br>Refresh Modules                                                                                                    |                                                                                      |                                           |               |                                             |

Figura 202. Vista del panel de Source Groups Fuente: Captura de pantalla

En el cuadro de texto ubicado en la parte inferior escribir el nombre del grupo y presionar el botón *Add Source Group.* 

Cada grupo abarca un conjunto de ACLs de acceso con los cuales se dan los respectivos permisos de navegación.

Los Sourcegroup contienen las direcciones IP del grupo de usuarios al que pertenece, para agregar usuarios al grupo creado anteriormente en la pantalla de SquidGuard escoger la opción *Sourcegroups* y se mostrará la pantalla de la *Figura 203.* 

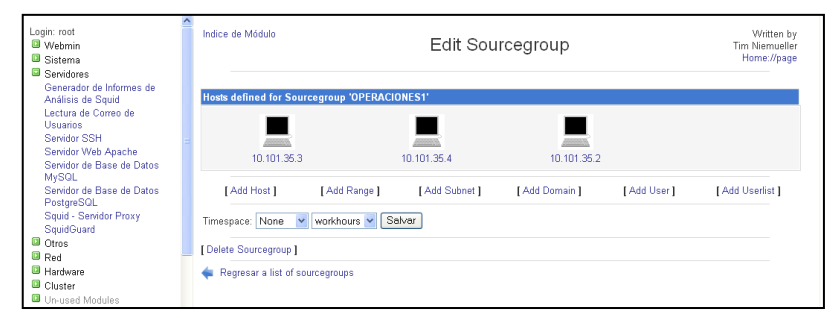

Figura 203. Vista de ventana de edición de los SourceGroup Fuente: Captura de pantalla

En la ventana que se muestra se puede editar los usuarios del grupo especificado, dentro de la cual se tienen varias opciones como añadir host, añadir un rango de direcciones, añadir subredes, entre otras.

Para añadir un nuevo host seleccionar la opción *Add Host* y escribir la dirección IP del usuario que se desea añadir y luego presionar el botón Salvar, como se muestra en la *Figura 204.* 

| Add Host to sourcegroup 'OPERACIONES1' |   |  |  |  |
|----------------------------------------|---|--|--|--|
| IP Address of Host                     |   |  |  |  |
| Salvar                                 | 3 |  |  |  |
|                                        |   |  |  |  |
| Regresar a edit sourcegroup            |   |  |  |  |

Figura 204. Adición de un nuevo host Fuente: Captura de pantalla
Para borrar una dirección IP hacer doble clic sobre el host y en la ventana que se muestra en la *Figura 205,* presionar el botón *Borrar*.

| Edit Host '10.101.35.3' fro | om Sourcegroup 'OPERACIONES1' |
|-----------------------------|-------------------------------|
| IP Address of Host          | 10.101.35.3                   |
| Salvar Borrar               |                               |
| < Regresar a edit source    | group                         |
| E' 205 E                    |                               |

Figura 205. Eliminación de un host Fuente: Captura de pantalla

Si se desea borrar un grupo presionar el botón *Delete Sourcegroup* ubicado en la parte inferior de la ventana. Se debe tener en cuenta que al presionar este botón se borrarán todos los usuarios que contenga el grupo.

La configuración de los Sourcegroups se localiza en el fichero /*etc/squid/squidGuard.conf*; luego de realizar algún cambio es necesario aplicar un reload al squid para que se apliquen los cambios, con el siguiente comando: /*etc/init.d/squid reload* 

#### Access Control Lists

Las listas de control de acceso indican las URL o dominios a los cuales los usuarios tendrán acceso o no, cada uno de los grupos Source Groups tiene sus propias listas de acceso.

Para editar las listas de control de acceso en la pantalla de SquidGuard escoger la opción Access Control Lists y se mostrará una pantalla similar a la de la *Figura 206*:

| Login: root<br>Webmin<br>Sistema                                                                     | Indice de Módulo     | Access Co | ontrol Lists | Written by<br>Tim Niemueller<br>Home://page |
|----------------------------------------------------------------------------------------------------|----------------------|-----------|--------------|---------------------------------------------|
| Generador de Informes de<br>Análisis de Squid                                                        | List of All Rulesets |           |              |                                             |
| Lectura de Correo de<br>Usuarios<br>Servidor SSH<br>Servidor Web Apache<br>Servidor de Base de Datos | pruebas_nancy        |           |              | OPERACIONES1                                |
| MySQL<br>Servidor de Base de Datos<br>PostgreSQL<br>Squid - Servidor Proxy<br>SquidGuard             |                      |           |              | DOCCONJUNTA                                 |
| <ul> <li>Otros</li> <li>Red</li> <li>Hardware</li> <li>Cluster</li> </ul>                            |                      |           |              |                                             |
| Un-used Modules                                                                                      | e →×<br>e →√         | ⊒ →∕      | a →×<br>a →√ | ⊇ →×<br>⊇ →√                                |

Figura 206. Vista de las Listas de Control de Acceso Fuente: Captura de pantalla

Dentro de esta ventana se muestra un listado de los grupos creados cada uno con sus respectivas reglas. Para editar las ACL escoger el grupo y hacer doble clic sobre él, dentro de la pantalla que se muestra en la *Figura 207,* se distinguen las categorías de los dominios o URL que se pueden aplicar a los grupos.

| Login: root<br>© Webmin<br>© Sistema                                                              | Indice de Módulo<br>Edit ACL Item                                                                       | Written by<br>Tim Niemueller<br>Home://page |
|---------------------------------------------------------------------------------------------------|----------------------------------------------------------------------------------------------------|---------------------------------------------|
| Generadores<br>Generador de Informes de<br>Análisis de Squid<br>Lectura de Correo de<br>Ulaurrico | Edit ACL Item Sourcegroup OPERACIONEST V Destination Ps A Rewrite Blacklists                            |                                             |
| Servidor SSH<br>Servidor SSH<br>Servidor Web Apache<br>Servidor de Base de Datos<br>MySQL         | Timespace None Groups IIPS Groups Groups Idescargas Idescargas Idescargas Idescargas Idescargas Incoves |                                             |
| Servicor de Base de Datos<br>PostgreSQL<br>Squid - Servidor Proxy<br>SquidGuard                   | Redirect URL Default                                                                                    |                                             |
| <ul> <li>Otros</li> <li>Red</li> <li>Hardware</li> <li>Cluster</li> </ul>                         | Regresar a list ACLs                                                                                    |                                             |

Figura 207. Edición de las ACL de un SourceGroup Fuente: Captura de pantalla

Así también se tienen las opciones *Any* para permitir un acceso total o *None* para restringir todo.

Es importante tener en cuenta que luego de restringir el acceso a ciertos dominios o URL se debe además escoger además la opción *Any*, para indicar que

hay excepción de los dominios restringidos pueda navegar en todos los sitios web.

Cabe notar que para indicar que se niegue el acceso a ciertos sitios web se debe seleccionar la opción que se encuentra precedida del signo de admiración (!)

#### **Servidor Proxy Squid**

Para desplegar la opción de Proxy-Squid seleccionar la opción Squid Proxy Server del menú lateral izquierdo con lo cual se mostrará la ventana de la Figura 208:

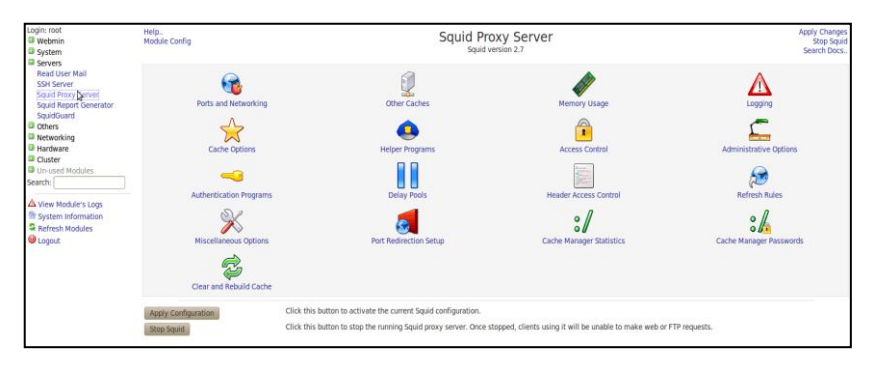

Figura 208. Vista del panel del Servidor Proxy Squid Fuente: Captura de pantalla

#### Generador de informes de análisis de Squid (Sarg)

SARG es una herramienta que lee los archivos generados por proxy squid y emite reportes detallados del acceso de los usuarios a través del proxy; por defecto los reportes son mostrados de manera descendiente, mostrándose primero las direcciones IP que más accedieron a la web y dentro de la dirección IP se desglosan los sitios accedidos de manera detallada. Estos reportes se obtienen de manera automática, o también se pueden obtener los reportes al momento de ser necesario.

Para abrir el generador de informes de Squid en el menú lateral izquierdo dentro del menú Servidores seleccionar Generador de Informes de Análisis de Squid, y se mostrará la ventana de la Figura 209:

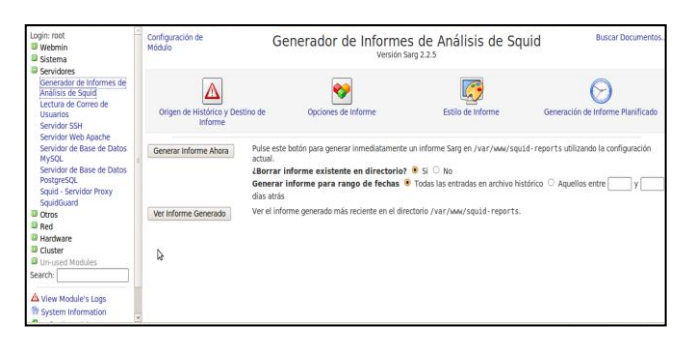

Figura 209. Vista del generador de informes de análisis de Squid Fuente: Captura de pantalla

En la ventana que se muestra se pueden realizar dos acciones:

- Generar informe ahora: con esta opción se genera de forma inmediata un informe.
- Ver informe Generado: para ver el informe más recientemente generado.

# 6.11.NTOP

Para ingresar a la aplicación abrir el navegador de internet y digitamos la siguiente dirección: http://ip\_servidor:3000 con lo cual aparecerá la interfaz de la *Figura 210*:

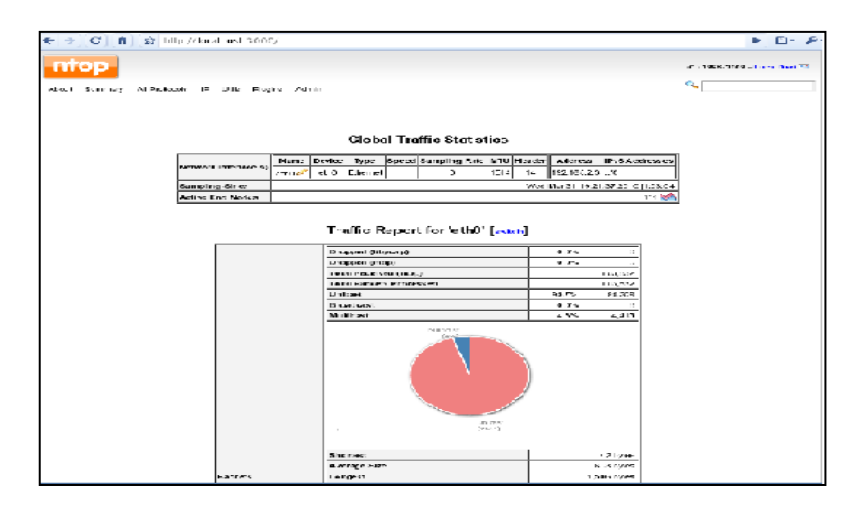

Figura 210. Interfaz de Ntop Fuente: Captura de pantalla

La información más importante proporcionada por Ntop es la que se

muestra en las Figuras 211 y 212:

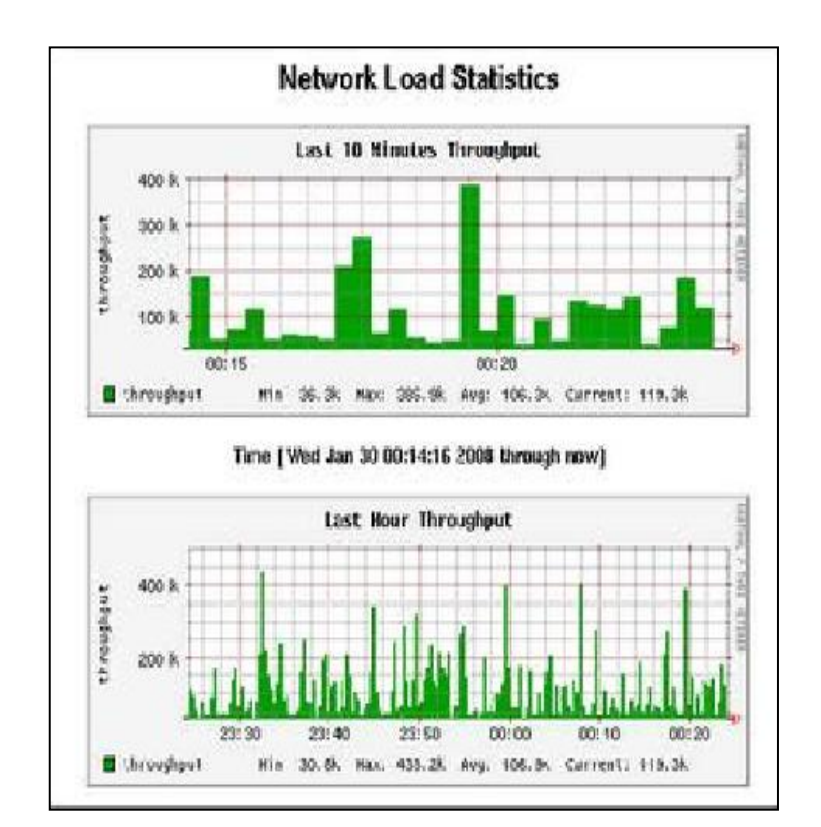

# Distribución De Tráfico

Figura 211. Distribución de Tráfico Fuente: Captura de pantalla

# Troughput De La Red

| Traffic<br>Theoryteput<br>Activity<br>Network Throughput | t: Rem | iote Ho  | sts - D    | ata Ser                                                                                                    | nt+Recei                                                                                                    | ved<br><sub>Data:</sub> ; | (L) THER FILE                                                                                                   |
|----------------------------------------------------------|--------|----------|------------|----------------------------------------------------------------------------------------------------|----------------------------------------------------------------------------------------------------|---------------------------|----------------------------------------------------------------------------------------------------|
|                                                          |        | 1        | Data       |                                                                                                    | ľ.                                                                                                    | Packete                   | 1                                                                                                    |
| HestIX                                                   | Doman  | Current  | ANG        | Peak                                                                                                    | Current                                                                                                    | Ave                       | Peak                                                                                                    |
| a195-141-102-156.depkytakamaltechnologies.com 🚨          |        | C 3 Los  | n o ap s   | 1 C bos                                                                                                    | 0.0 Ekis/sc:                                                                                                   | C 3 Pkists ac             | 0.0 Pide/sec                                                                                                    |
| a 195-141-102-157. deploya kamaitechnologies.com 🧉       | -      | CJESS    | U.U ops    | J.C bos                                                                                                    | J.C Fkts/se:                                                                                                   | C 3 PMs/sac               | 0.3 Pitts/sec                                                                                                   |
| a195 141 107 167.deploy.akamatechnologies.com 🖉          |        | C 3 C 39 | 0.0 ops    | 0.C bos                                                                                                    | D.C Fikts/set                                                                                                  | C D Pkts/sec              | 0.0 PHIS/Sec                                                                                                    |
| data.coremetrice.com                                     | -      | C 3 Los  | 2.63 april | 63100                                                                                                    | 3 C Pkin/se :                                                                                                  | C 1 Pkls/s ac             | 2 B Plds/hood                                                                                                   |
| das cache latioundesch 🥗                                 | 10     | 0.0 0.09 | 155.6 ops  | · .9 Fbos                                                                                                    | D.C Fikts/set                                                                                                  | C 2 PMs/sec               | 2.1 Pkts/sec                                                                                                    |
| a.msn.com 🔘                                              | -      | C 3 bos  | 6." ops    | 33.4 656                                                                                                    | J.C Hkts/se:                                                                                                   | C J PMs/s ac              | 0.1 Pita/sec                                                                                                    |
| pewsponn.cisce.cem                                       | 5      | COLOS    | 102.7 ops  | 515.2 bos                                                                                                    | D.C Fikts/set                                                                                                  | C D Pkis/sec              | 0.2 Pids/sec                                                                                                    |
| stats.www.lim.com                                        | 972    | COLos    | 207.0 ops  | 4.2 Hbos                                                                                                    | 0.0 Pkts/sc:                                                                                                   | C 1 Pkis/s.ac             | 1.5 Phile/sec                                                                                                   |
| www.304.lbm.com                                          |        | C 3 hor  | 262.4 op s | 7 3 House                                                                                                    | 0.0 Fkts/sc:                                                                                                   | C 1 PMs/sho               | 2.1 Pids/sec                                                                                                    |
| Ge                                                       | -      | COLOS    | 0.7 Kops   | 73.3 1008                                                                                                    | D.C Fikts/se:                                                                                                  | C D Pkts/sac              | 15.2 Pkts/sec                                                                                                   |
|                                                          |        |          |            | <ul> <li>A second second sec<br/>second second second second second second second second second second second second second second second second second second second second second second second second second second second second second second second second second sec</li></ul> | a contra a contra de la contra de la contra de la contra de la contra de la contra de la contra de la contra d |                           | CONTRACTOR STREET, STORE STORE STORE STORE STORE STORE STORE STORE STORE STORE STORE STORE STORE STORE STORE ST |

Figura 212. Troughput de la red Fuente: Captura de pantalla

Es recomendable utilizar esta herramienta solo cuando sea necesario, pues al almacenar datos de todo el tráfico de red, puede ser un consumidor de recursos extraordinario, dejando sin espacio en el sistema a otras aplicaciones.

# 6.12.MRTG

# INGRESO A LA APLICACIÓN

Para ingresar a la aplicación abrir el navegador de internet y digitar la siguiente dirección: http://ip\_servidor/mrtg con lo cual aparecerá la interfaz de la *Figura 213:* 

| Name               | Last modified     | Size Description |  |
|--------------------|-------------------|------------------|--|
| Parent Directo     | vrv               | -                |  |
| core7755/          | 02-Mar-2010 15:20 | -                |  |
| piso 2 1/          | 02-Mar-2010 13:02 | -                |  |
| piso 2 2/          | 02-Mar-2010 13:26 | -                |  |
| piso 3/            | 02-Mar-2010 14:38 | -                |  |
| piso 4/            | 02-Mar-2010 14:46 | -                |  |
| piso 5/            | 02-Mar-2010 15:01 | -                |  |
| planta b 1/        | 02-Mar-2010 13:07 | -                |  |
| <u>planta b 2/</u> | 02-Mar-2010 13:03 | -                |  |
| subsuelo 1/        | 02-Mar-2010 12:27 | -                |  |

Figura 213. Página de inicio de la aplicación Fuente: Captura de pantalla

En la ventana se muestra un listado de interfaces de red activas. Para acceder a uno de ellos dar clic sobre el nombre y se mostrará un resumen del análisis de tráfico por interfaz como se indica en la *Figura 214*.

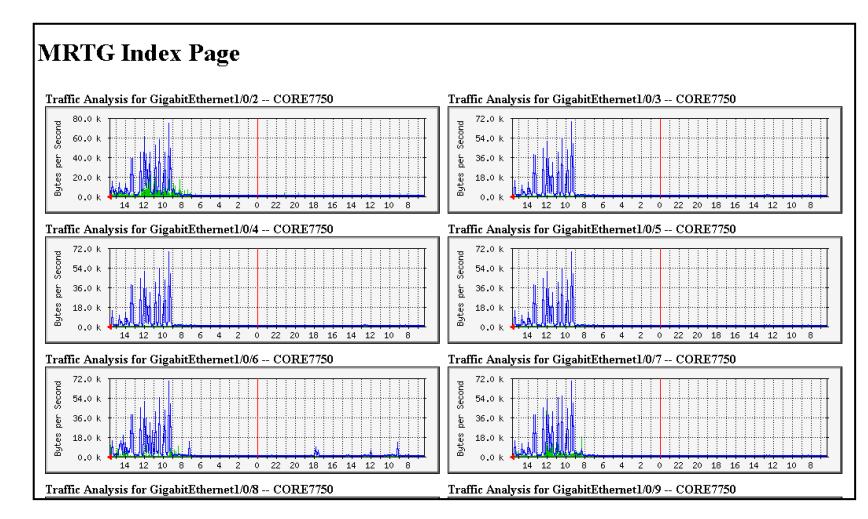

Figura 214. Análisis de tráfico de las interfaces Fuente: Captura de pantalla

En la ventana que se despliega se mostrará el análisis de tráfico de cada una de las interfaces. Para ver en detalle el análisis de tráfico de una interfaz, hacer clic sobre la imagen correspondiente.

Se mostrará una ventana como la de la *Figura 215* indicando el análisis de tráfico por interfaz diaria, semanal, mensual y anual.

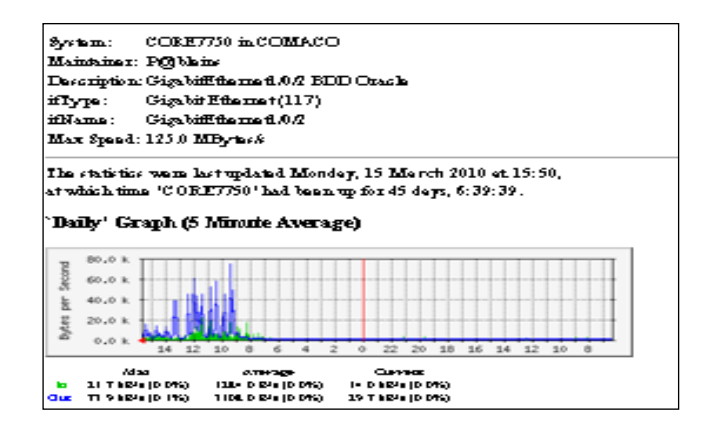

Figura 215. Análisis de tráfico de la interfaz Fuente: Captura de pantalla

Por defecto, MRTG cada cinco minutos recolecta la información de los dispositivos y ejecuta los scripts que se le indican en la configuración.

MRTG supervisa tanto el tráfico entrante como saliente de cada una de las interfaces de los switch monitoreados.

#### 6.13.IDS/IPS

Para ingresar a la aplicación de Snortreport, en un navegador web ejecutar la IP seguido por el nombre snortreport y se muestra la página de inicio de la *Figura 216*:

| niq<br>um<br>arli<br>ate:<br>Tim | ent Ti<br>ue Si<br>ber o<br>est A<br>st Ale<br>efram | Imme: 2003-07-19 20:05:12<br>Ignatures: 131<br>FAlerts: 131<br>Hert: 2003-07-16 20:21:17<br>rtt: 2003-07-19 12:07:26<br>Hert: GO<br>O<br>O                                                                                                    | 61.8Z                  | o.02                  | fic<br>TCF<br>UDF<br>ICF<br>Por | 9 (81)<br>9 (0)<br>19 (50)<br>•tscan (0)                                                                                                    |
|----------------------------------|------------------------------------------------------|----------------------------------------------------------------------------------------------------|------------------------|-----------------------|---------------------------------|----------------------------------------------------------------------------------------------------|
| Juy                              |                                                      | Datail bu Signatures                                                                                                    |                        | 38.2%                 |                                 |                                                                                                    |
| lum                              | Prio                                                 | Signature                                                                                                    | # Alerts               | # Sources             | # Dest.                         | Detail                                                                                                    |
|                                  | 1                                                    | WEB-CLIENT javascript URL host spoofing attempt [sid 1841] [bugtrag<br>5293]                                                                                                    | 2                      | 1                     | 1                               | Summary                                                                                                    |
|                                  | 2                                                    | SCAN SOCKS Proxy attempt [sid 615] [url help undernet.org/proxyscan/]                                                                                                    | 59                     | 12                    | 5                               | Summary                                                                                                    |
|                                  | 2                                                    | ICMP L3retriever Ping [sid 466] [arachnids 311]                                                                                                    | 32                     | 1                     | 1                               | Summary                                                                                                    |
|                                  | 4                                                    |                                                                                                    |                        |                       |                                 | Summary                                                                                                    |
|                                  | 2                                                    | SCAN Squid Proxy attempt [sid 618]                                                                                                    | 6                      | 1                     | 1                               | and the second second s |
|                                  | 2 2                                                  | SCAN Squid Proxy attempt [sid 618]<br>DDOS mstream handler to client [sid 248] [cve CAN-2000-0138]                                                                                                    | 6                      | 1                     | 1                               | Summary                                                                                                    |
|                                  | 2 2 2 2                                              | SCAN Squid Proxy attempt [sid 618]<br>DDOS mstream handler to client [sid 248] [cve CAN-2000-0138]<br>SCAN Proxy (8080) attempt [sid 620]                                                                                                    | 6<br>6<br>6            | 1<br>1<br>1           | 1<br>1<br>1                     | Summary<br>Summary                                                                                                    |
|                                  | 2<br>2<br>2<br>2<br>2                                | SCAN Squid Proxy attempt [sid 518]<br>DDOS mstream handler to client [sid 248] [cve CAN-2000-0138]<br>SCAN Proxy (8080) attempt [sid 520]<br>ICMP Large ICMP Packet [sid 499] [arachnids 246]                                                                                                    | 6<br>6<br>6            | 1<br>1<br>1<br>2      | 1<br>1<br>1<br>1                | Summary<br>Summary<br>Summary                                                                                                    |
|                                  | 2<br>2<br>2<br>2<br>2<br>3                           | SCAN Squid Proxy attempt [sid 518]<br>DDOS mstream handler to client [sid 248] [cve CAN-2000-0138]<br>SCAN Proxy (8080) attempt [sid 520]<br>ICMP Large ICMP Packet [sid 499] [arachnids 246]<br>ICMP Destination Unreachable (Communication Administratively<br>Prohibited) [sid 485]                                                                                                    | 6<br>6<br>6<br>10      | 1<br>1<br>2<br>4      | 1<br>1<br>1<br>1                | Summary<br>Summary<br>Summary<br>Summary                                                                                                    |
|                                  | 2<br>2<br>2<br>2<br>3<br>3                           | SCAN Squid Proxy attempt [sid 518]<br>DDOS mstream handler to client [sid 248] [cve CAN-2000-0138]<br>SCAN Proxy (8080) attempt [sid 520]<br>ICMP Large ICMP Packet [sid 499] [arachnids 246]<br>ICMP Destination Unreachable (Communication Administratively<br>Prohibited) [sid 485]<br>ICMP Destination Unreachable (Communication with Destination Network<br>is Administratively Prohibited) [sid 487] | 6<br>6<br>6<br>10<br>2 | 1<br>1<br>2<br>4<br>2 | 1<br>1<br>1<br>1<br>1<br>1      | Summary<br>Summary<br>Summary<br>Summary<br>Summary                                                                                                    |

Figura 216.Pantalla principal de SNORTTREPORT Fuente: Captura de pantalla

En el lado superior derecho de la pantalla se muestra un gráfico como el de la *Figura 217,* con las estadísticas de las alertas ocurridas por cada tipo de tráfico.

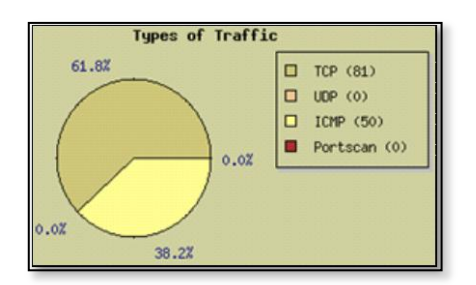

Figura 217.Estadísticas de alertas por tipo de tráfico Fuente: Captura de pantalla

En la parte inferior de la página principal se muestra un sumario de las alertas detectadas, mostrados en una tabla como la de la *Figura 218*:

| Detail by Signatures |      |                                                                                                    |          |           |         |         |  |  |  |
|----------------------|------|----------------------------------------------------------------------------------------------------|----------|-----------|---------|---------|--|--|--|
| Num                  | Prio | Signature                                                                                                    | # Alerts | # Sources | # Dest. | Detail  |  |  |  |
| 1                    | 1    | WEB-CLIENT javascript URL host spoofing attempt [sid 1841] [bugtrag<br>5293]                                   | 2        | 1         | 1       | Summary |  |  |  |
| 2                    | 2    | SCAN SOCKS Proxy attempt [sid 615] [url help.undernet.org/proxyscan/]                                          | 59       | 12        | 5       | Summary |  |  |  |
| 3                    | 2    | ICMP L3retriever Ping [sid 466] [arachnids 311]                                                                | 32       | 1         | 1       | Summary |  |  |  |
| 4                    | 2    | SCAN Squid Proxy attempt [sid 618]                                                                             | 6        | 1         | 1       | Summary |  |  |  |
| 5                    | 2    | DDOS mstream handler to client [sid 248] [cve CAN-2000-0138]                                                   | 6        | 1         | 1       | Summary |  |  |  |
| 6                    | 2    | SCAN Proxy (8080) attempt [sid 620]                                                                            | 6        | 1         | 1       | Summary |  |  |  |
| 7                    | 2    | ICMP Large ICMP Packet [sid 499] [arachnids 246]                                                               | 6        | 2         | 1       | Summary |  |  |  |
| 8                    | 3    | ICMP Destination Unreachable (Communication Administratively<br>Prohibited) [sid 485]                          | 10       | 4         | 1       | Summary |  |  |  |
| 9                    | 3    | ICMP Destination Unreachable (Communication with Destination Network is Administratively Prohibited) [sid 487] | 2        | 2         | 1       | Summary |  |  |  |
| 10                   | 5    | (spp_stream4) STEALTH ACTIVITY (SYN FIN scan) detection                                                        | 2        | 1         | 2       | Summary |  |  |  |

Figura 218.Tabla de alertas detectadas Fuente: Captura de pantalla

Esta tabla muestra 7 columnas, en las mismas que se detalla:

- Num: Número de alerta.
- Prio: Prioridad de la alerta
- Signature: Descripción de la alerta
- # Alerts: Cantidad de alertas
- # Sources: Número de IP origen. (De donde se está produciendo una actividad sospechosa).
- # Dest. Número de IP de destino. (Hacia donde se está dirigiendo una actividad sospechosa).

• Detail: Para revisar con detalle las alertas generadas.

Para revisar con detalle cada alerta hacer clic sobre la palabra *Summary*, aparece la ventana que se muestra en la *Figura 219*:

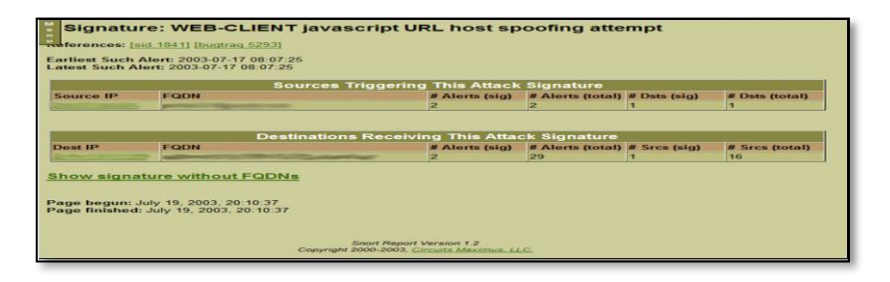

Figura 219.Listado de alertas Fuente: Captura de pantalla

En esta página se muestra un listado de las IP origen que están provocando tráfico sospechoso y la cantidad de alertas por cada una.

Si se desea verificar con más detalle las alertas de una IP origen en particular, hacer clic sobre la IP y se muestra una ventana como la de la *Figura 220,* con la información de las alertas:

| Signatures with 10.101.35.219 as a Destination (29 events)                                                                                                    |
|----------------------------------------------------------------------------------------------------|
| Signatures with 10.101.35.219 as a Source (24 events)                                                                                                    |
| CID:318469 [**] <u>CONCUNITY SIF TOP/IF message floading directed to SIP proxy</u> [**]<br>2011-01-07 19:00:21 10:101.35.219:46689 -> 172.17.26.245:3000<br>TCP TIL:63 TO3:0X0 ID:47374 IPLen:52 HLen:5 CSumIP:0xB06F<br>***A**** Seq:0X6943B88C Ack:0X38F780F7 Win:0X5C CSumICF:0X11C<br>TCP Options (3) *> NO-0P NO-0P Timestamp:IBSC03166                                    |
| CID1318473 [**] <u>CONCUNITY SIF TOP/IF message floading directed to SIP proxy</u> [**]<br>2011-01-07 19:01:21 <u>10:101.35.218:46818 -&gt; <u>172.17.26.243:3000</u><br/>TCP TIL:63 TOS:0X0 ID:37541 IPLen:60 KHen:5 CSumTP:0X83D0<br/>*******5* Seq:0XA136A218 Ack:0X0 Kun:0X:64D0 CSumTCP:0XD19F<br/>CCP Options (5) =&gt; MS:0584 SACK0K Tumestamp:1853CSEE MO-OP MS:06</u> |
| CID:318477 [**] <u>CONSUMITY SIF TOP/IF message floading directed to SIP proxy</u> [**]<br>2011-01-07 19:02122 10:101.35.219:47201 -> 172.17.26.245:3000<br>TCF TIL:63 TOSICX0 ID:53025 IFLen:52 HLen:5 CSumIP:0x775C<br>***A***F SeqICXD95BBA61 Ack:CXAA75600 Win:CX81 CSumTCP:CXAO8F<br>TCP Options (3) => NO-OP NO-OP Timestamp:IBSC77C1                                     |
| CID-318481 [**] <u>COMPONITY SIF TOP/IF message floading directed to SIF proxy</u> [**]<br>2011-01-07 19:03:23 10.101.35.2139:47438 -> 172.17.26.243:3000<br>TCP TIL:63 TOB:OXO ID:7352 IFLen:52 HLen:5 CSumIF:0x2872<br>***A***F Seq:0x13068028 Ack:0x8369510 Win:0x5C CSumICF:0x6572<br>TCP Options (3) => NO-OF NO-OF Timestamp:IBSCS340                                     |
| CIDI318485 [**] <u>CODECNITY SIP TOP/IP message floading directed to SIP proxy</u> [**]<br>2011-01-07 19:04:23 10.101.35.219:5087 -> 172.17.26.245:3000<br>TOP TIL:63 TOB:0X0 ID:62391 IPLen:52 KLen:5 CSumIP:0x8266<br>***********************************                                                                                                    |

Figura 220.Detalle de eventos producidos desde IP origen Fuente: Captura de pantalla

En esta ventana se muestra el sentido del envío del tráfico, el tipo de tráfico que se envió, y cuantos eventos se produjeron.

# CAPÍTULO VII CONCLUSIONES Y RECOMENDACIONES

#### 7.1. CONCLUSIONES

- El Sistema de Gestión de la Seguridad de la Información (SGSI) se fundamenta en la norma ISO/IEC 27001, que sigue un enfoque basado en procesos que utilizan el ciclo de mejora continua, que consiste en Planificar- Hacer-Verificar-Actuar, de igual manera tiene también su fundamento en la norma ISO/IEC 27002:2005, que recoge una lista de objetivos de control y controles necesarios para lograr los objetivos de seguridad de la información.
- Un SGSI implica crear un plan de diseño, implementación, y mantenimiento de una serie de procesos que permitan gestionar de manera eficiente la información, para asegurar la integridad, confidencialidad y disponibilidad de la información.
- Una política de seguridad es una forma de comunicarse con los usuarios, ya que las mismas establecen un instructivo de comportamiento del personal, en relación con los recursos y servicios tecnológicos de la organización.
- La información, como uno de los principales activos de las organizaciones, debe protegerse a través de la implantación, mantenimiento y mejora de las medidas de seguridad para lograrlos objetivos de la institución.

- Llegar a tener seguridad total en una red es inalcanzable pero con la mejora continua y la adopción de métodos y estándares de seguridad de la información se mantiene un nivel de seguridad aceptable que reduce los riesgos de la red.
- El uso de software libre en instituciones públicas se ha convertido en un factor fundamental en la gestión, administración y seguridad de las tecnologías de la información.
- La implementación de herramienta de monitoreo de redes es fundamental para asegurar el funcionamiento de los sistemas informáticos y para evitar fallos en la red.
- La asignación de responsables de activos y de la implantación de contramedidas permite que las probabilidades de éxito de la implantación del SGSI aumenten.

# 7.2. RECOMENDACIONES

- La política de seguridad de la institución debe partir de una visión estratégica y gestionarse bajo un enfoque de protección integral e integrada a los objetivos del CP-12.
- Se debe informar de manera detallada a los usuarios, personal y demás autoridades del CP-12, todas las normas y mecanismos que deben cumplir y utilizar para proteger los activos de la institución.

- Se debe realizar evaluaciones periódicas del funcionamiento tanto de la infraestructura tecnológica como las normas y políticas que se están aplicando en la institución con el fin de verificar si se están mitigando los riesgos de seguridad de la información, y en el caso de que no se estén cumpliendo les permita tomar medidas.
- Generar planes de concientización de los usuarios con la finalidad de mejorar el uso de las tecnologías de la información y evitar que por razones de desconocimiento no se aproveche al máximo los recursos disponibles en la institución.
- Establecer los lineamientos generales para la gestión de incidentes de seguridad de la información, con el fin de prevenir y limitar el impacto de los mismos.
- Es importante resaltar que cada vez que se incorpora una nueva herramienta de TI a la institución se debe actualizar el análisis de riesgos para poder mitigar de forma responsable los riesgos.
- Se debe buscar el compromiso y soporte gerencial, de manera que el proyecto sea asistido desde la dirección, y sea esta la primera en dar ejemplo a la hora de utilizar las medidas necesarias para definir, aplicar y mantener la seguridad en la institución.

# **REFERENCIAS BIBLIOGRÁFICAS**

# **RECURSOS BIBLIOGRÁFICOS EN LÍNEA**

Bitberry Software ApS. (Octubre 2012). Seguridad de la información. Disponible en: http://www.bitzipper.com/es/aes-encryption.html

Consejo Superior de Informática. (Enero 2012) MAGERIT. Versión 1.0. Metodología de Análisis y Gestión de Riesgos de los Sistemas de Información de las Administraciones Públicas.

ISO/IEC, ISO 27000.(Noviembre 2011). Normativa ISO y estándares referentes. Disponible en: http://www.iso27000.es/download/doc\_iso27000\_all.pdf

Gestión de calidad, Implantación ISO 27001:2005. (Diciembre 2011). Disponible en: http://www.gestion-calidad.com/implantacion-iso-27001.html

Martínez Esparza, Miguel. (Junio 2012). Implementación iTALC. Disponible en: http://recursostic.educacion.es/observatorio/web/es/software/softwareeducativo/1001-italc

Mendoza Rosendo A., SISTEMA DE GESTIÓN PARA LA SEGURIDAD DE LA INFORMACIÓN.CASO: CENTRO DE TECNOLOGÍA DE INFORMACIÓN Y COMUNICACIÓN. Venezuela. 2008. Disponible en http://www.slideshare.net/mmujica/mi-defensa

# TEXTOS

ANDRÉS, Ana: GÓMEZ, Luis Antonio, Guía de aplicación de la norma UNE-ISO/IEC 27001 sobre seguridad en sistemas de información para Pymes. 1<sup>a</sup> edición. Editorial AENOR. España. 2009. BURCH, John G, Diseño de sistemas de información. 1ª edición. Editorial Noriega. 2007.

HUMPHREYS, Ted; PLACA, Angélika, Directrices sobre los requisitos y preparación para la certificación de SGSI según ISO/IEC 27001. Editorial Instituto de normalización Británico. Gran Bretaña. 2007.

ICONTEC; Sistema de Gestión de la Seguridad de la Información (SGSI). Compendio. 2da edición. Editorial Instituto colombiano de Normas Técnicas y Certificación. Colombia. 2009.

MARCOMBO, Alexander, Diseño de un sistema de gestión de seguridad de información. Óptica ISO 27001:2005. 1ª edición. Editorial Alfaomega Grupo Editor. México. 2007.

PAGE, Kogan, Gobierno de TI: Una guía para la gerencia de seguridad de datos e ISO27001/ISO27002. Cuarta edición. 2008.

# NORMAS ISO

ISO/IEC 27001, Estándar Internacional: Tecnología de la Información – Técnicas
 de seguridad – Sistemas de gestión de seguridad de la información –
 Requerimientos. Establecimiento del SGSI. Primera Edición2005 - 10 – 15.

ISO/IEC 27002, Estándar Internacional: Tecnología de la Información – Técnicas de seguridad – Código para la práctica dela gestión de la seguridad de la información. Primera Edición2005 - 06- 15.

ISO/IEC, ISO 27000. Normativa ISO y estándares referentes. Disponible en: http://www.iso27000.es/download/doc\_iso27000\_all.pdf[Consulta: 21 de Diciembre de 2011].

# **GLOSARIO DE TÉRMINOS**

ACTIVO: Cualquier cosa que tenga valor para la organización.

**AMENAZA:** Evento que puede provocar un incidente en la organización produciendo daños o pérdidas materiales y/o inmateriales.

**DISPONIBILIDAD:** La propiedad de estar disponible y utilizable cuando lo requiera una entidad autorizada.

**CONFIDENCIALIDAD:** La propiedad que esa información esté disponible y no sea divulgada a personas, entidades o procesos no autorizados.

**INTEGRIDAD:** La propiedad de salvaguardar la exactitud e integridad de los activos.

**SEGURIDAD DE INFORMACIÓN:** Preservación de la confidencialidad, integridad y disponibilidad de la información.

**EVENTO DE SEGURIDAD DE LA INFORMACIÓN:** Una ocurrencia identificada del estado de un sistema, servicio o red indicando una posible violación de la política de seguridad de la información o falla en las salvaguardas, o una situación previamente desconocida que puede ser relevante para la seguridad.

**INCIDENTE DE SEGURIDAD DE LA INFORMACIÓN:** Un solo o una serie de eventos de seguridad de la información no deseados o inesperados que tienen una significativa probabilidad de comprometer las operaciones comerciales y amenazan la seguridad de la información.

**SGSI:** La parte del sistema gerencial general, basado en un enfoque de riesgo institucional; para establecer, implementar, operar, monitorear, revisar, mantener y mejorar la seguridad de la información.

**ANÁLISIS DE RIESGO:** Uso sistemático de la información para identificar fuentes y para estimar el riesgo.

**EVALUACIÓN DEL RIESGO:** Proceso de comparar el riesgo estimado con el criterio de riesgo dado para determinar la importancia del riesgo.

**GESTIÓN DEL RIESGO:** Actividades coordinadas para dirigir y controlar una organización con relación al riesgo.

**TRATAMIENTO DEL RIESGO:** Proceso de tratamiento de la selección e implementación de medidas para modificar el riesgo.

**VULNERABILIDAD:** Susceptibilidad de algo para absorber negativamente incidencias externas.

**PROPIETARIO**: Identifica a la persona o entidad que tiene la responsabilidad gerencial aprobada de controlar la producción, desarrollo, mantenimiento, uso y seguridad de los activos.

**ENUNCIADO DE APLICABILIDAD:** Enunciado documentado que describe los objetivos de control y los controles que son relevantes y aplicables al SGSI de la organización.

**CONTROL:** Medios para manejar el riesgo; incluyendo políticas, procedimientos, lineamientos, prácticas o estructuras organizacionales.

**LINEAMIENTO:** Una descripción que aclara qué se debe hacer y cómo, para lograr los objetivos establecidos en las políticas.

**MEDIOS DE PROCESAMIENTO DE LA INFORMACIÓN:** Cualquier sistema, servicio o infraestructura de procesamiento de la información, o los locales físicos que los alojan.

**POLÍTICA:** Intención y dirección general expresada formalmente por la gerencia.

**RIESGO:** Combinación de la probabilidad de un evento y su ocurrencia.

ANEXOS

# ANEXO 1 ENCUESTA APLICADA EN EL CP-12

La presente encuesta tiene la finalidad de conocer la situación actual de la institución con respecto a seguridad de la información.

Marque con una X la opción que considere conveniente.

| Indicador: Confidencialidad de la Información                           |    |    |
|-------------------------------------------------------------------------|----|----|
| PREGUNTAS SI /NO                                                        | Si | No |
| ¿En la Institución hay una cultura de apoyo a la seguridad informática? |    |    |
| ¿Hay planes y medidas para mitigar o administrar una brecha de          |    |    |
| confidencialidad?                                                       |    |    |
| ¿Se ha implementado seguridades para que personas no autorizadas no     |    |    |
| puedan observar información sensitiva y confidencial?                   |    |    |
| ¿Hay controles físicos en las áreas donde se encuentran Sistemas de     |    |    |
| Computación y Sistemas de Información considerados críticos?            |    |    |
| ¿Hay controles de ingreso lógico para proteger la información y datos   |    |    |
| sensitivos de accesos externos?                                         |    |    |
| ¿Hay controles de ingreso lógico para proteger la información y datos   |    |    |
| sensitivos de accesos internos no autorizados?                          |    |    |
|                                                                         |    |    |
| Indicador: Integridad de la Información                                 |    |    |
| PREGUNTAS SI /NO                                                        | Si | No |
| ¿Hay riesgos significativos de que haya errores durante el ingreso de   |    |    |
| información?                                                            |    |    |
| ¿Hay riesgos significativos de que haya errores introducidos por        |    |    |
| programas, fallas de diseño, o mal funcionamiento en los sistemas y     |    |    |
| aplicaciones que se utilizan en su oficina?                             |    |    |
| ¿Hay controles de ingreso lógico para proteger datos e información      |    |    |
| sensitiva de accesos externos no autorizados?                           |    |    |

¿La Institución promueve una cultura de seguridad?

¿Hay controles de ingreso lógico para proteger datos e información sensitiva de accesos internos no autorizados?

#### Indicador: Políticas de Seguridad

#### PREGUNTAS SI /NO

Si No

¿Se dispone de un documento escrito de las políticas de seguridad que sea de conocimiento de todo el personal y responsables de la seguridad de la información?

¿De existir estas políticas se da cumplimiento a las mismas?

¿Las políticas tienen una definición de seguridad de la información, objetivos y alcances?

¿Las políticas tienen una explicación del proceso para reportar incidentes de seguridad?

¿Existe un período máximo de vida de las contraseñas?

¿En su dirección está definido el personal autorizado a acceder a los sistemas?

En caso de existir dicho listado de personal autorizado, ¿se incluye el tipo de acceso permitido?

¿Existen procedimientos de asignación y distribución de contraseñas?

¿Se dispone de un documento escrito de las políticas de seguridad que sea de conocimiento de todo el personal y responsables de la seguridad de la información?

¿Los enunciados de las políticas son revisados periódicamente, incluyendo cambios en los niveles de responsabilidad?

¿Los derechos de acceso concedidos a los usuarios son los necesarios y suficientes para el ejercicio de las funciones que tienen encomendadas? ¿En la práctica las personas que tienen atribuciones y privilegios dentro del sistema para conceder derechos de acceso son las autorizadas e incluidas en el Documento de Seguridad?

#### Indicador: Clasificación y Control de Valores

#### PREGUNTAS SI /NO

Si No

¿Hay control de los inventarios del hardware, software y medios de

almacenamiento de datos?

¿Tienen los bienes informáticos alguna forma de clasificación relativa a niveles de seguridad?

¿L a información clasificada se etiqueta adecuadamente?

|                                                                          | Indicador: Aspectos organizativos para la seguridad |         |             |    |             |     |         |  |    |
|--------------------------------------------------------------------------|-----------------------------------------------------|---------|-------------|----|-------------|-----|---------|--|----|
| multauor. Aspectos organizativos para la seguridad                       |                                                     |         |             |    |             |     |         |  |    |
| PREGUNTAS SI /NO                                                         |                                                     |         |             |    |             |     |         |  | No |
| ¿Existe                                                                  | una                                                 | persona | responsable | de | administrar | los | asuntos |  |    |
| relacionados con la seguridad informática?                               |                                                     |         |             |    |             |     |         |  |    |
| ¿Esta explícitamente definido la responsabilidad individual o compartida |                                                     |         |             |    |             |     |         |  |    |
| de seguridad sobre los procesos?                                         |                                                     |         |             |    |             |     |         |  |    |
| ¿Los procesos de aprobación, adquisición e instalación de servicios para |                                                     |         |             |    |             |     |         |  |    |
| Tecnologías de Información en relación a seguridad son claros?           |                                                     |         |             |    |             |     |         |  |    |
|                                                                          |                                                     |         |             |    |             |     |         |  |    |
|                                                                          |                                                     |         |             |    |             |     |         |  |    |

#### Indicador: Seguridad Física

#### PREGUNTAS SI /NO

Si No

¿Está protegida la información que se transmite por cables de telecomunicaciones de forma que no es susceptible de intercepción? ¿Los Sistemas de Cómputo y Sistemas de Información críticos están protegidos de acceso no autorizado y están ubicados en áreas seguras? ¿Los Sistemas Computacionales y Sistemas de Información están protegidos contra las fallas eléctricas?

¿Los Sistemas de Computo son ubicados pensando en su protección ante posibles amenazas ambientales (incendio, inundación, terremoto)? ¿Está definido el personal autorizado a acceder a los locales donde se encuentren ubicados los sistemas que procesan información?

¿Existe una persona responsable de la seguridad física a nivel del departamento/unidad?

¿Se ha dividido la responsabilidad para tener un mejor control de la seguridad física?

¿Existe personal de vigilancia en la institución?

¿Existe vigilancia en el departamento de cómputo las 24 horas?

¿El personal ajeno a operaciones sabe qué hacer en el caso de una emergencia (incendio)?

¿Existe salida de emergencia?

¿Está definido el personal autorizado a acceder a los dispositivos y medios de almacenamiento de datos?

¿Existe una clara definición de funciones entre los mandos de la institución respecto a la seguridad física?

¿Se lleva una bitácora de las acciones de los operadores para evitar que realicen pruebas que puedan dañar los sistemas?

¿Se controla el acceso a los archivos y programas en producción a los programadores, analistas y operadores?

¿Se ha instruido al personal sobre qué medidas tomar en caso de que alguien pretenda entrar a las oficinas sin autorización?

¿Se vigilan la moral y comportamiento del personal de la dirección de informática con el fin de mantener una buena imagen y evitar un posible fraude?

¿Se hacen copias de seguridad de la información considerada importante en su departamento?

¿Se cuenta con copias de los archivos en lugar distinto al de la computadora/servidores?

¿Se tienen establecidos procedimientos de actualización a estas copias?

¿Se tienen establecidos procedimientos de verificación de estas copias?

¿Existe un sistema de video-vigilancia en su departamento/unidad?

¿Se controla el acceso de equipos electrónicos a los ambientes de trabajo?

¿Se ha prohibido a los operadores el consumo de alimentos y bebidas en el interior del departamento en especial cerca a los equipos de cómputo?

# ANEXO 2 RESULTADOS DE LA ENCUESTA APLICADA

# • Indicador: Confidencialidad de la Información

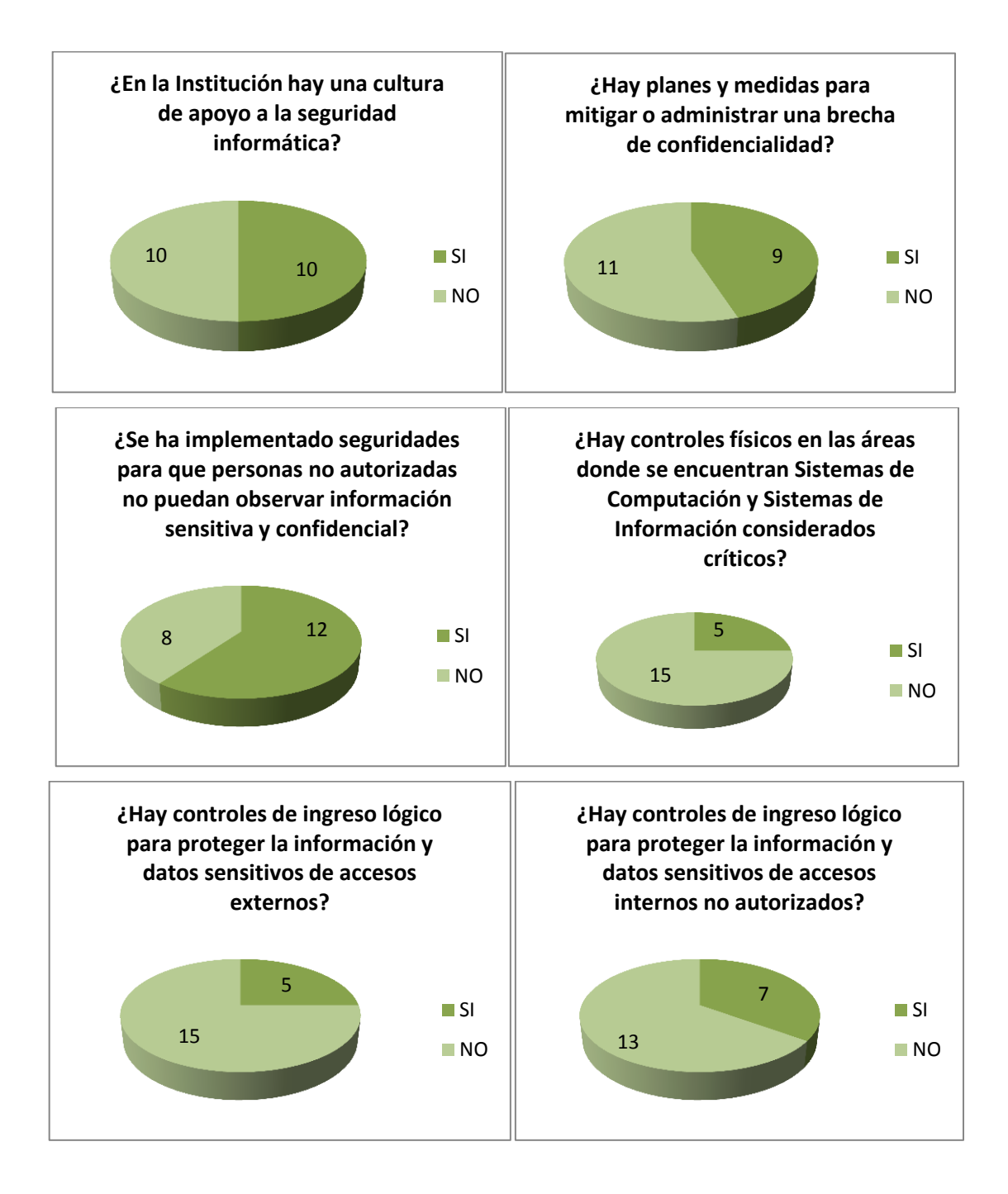

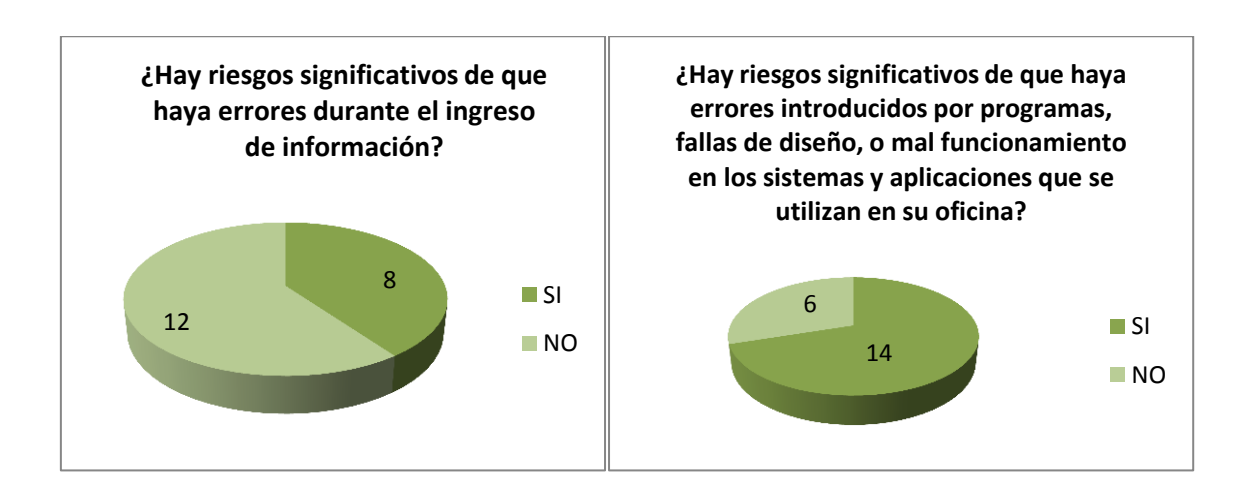

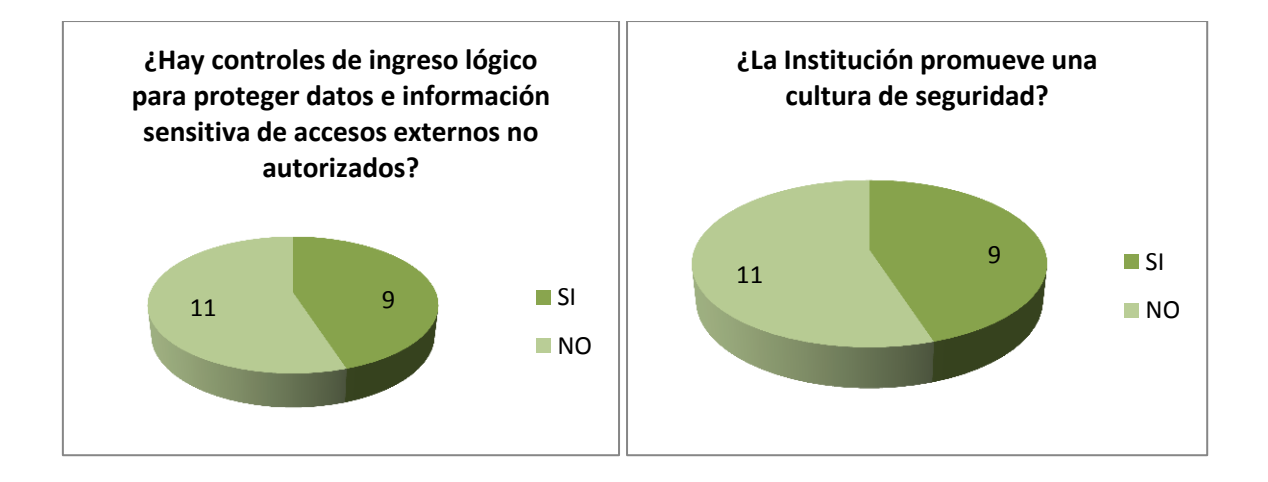

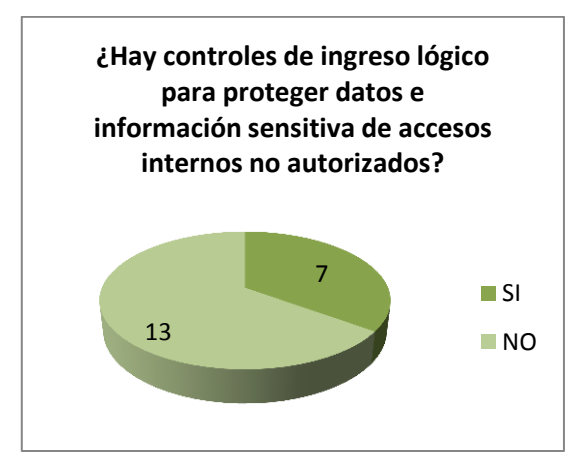

# • Indicador: Integridad de la Información

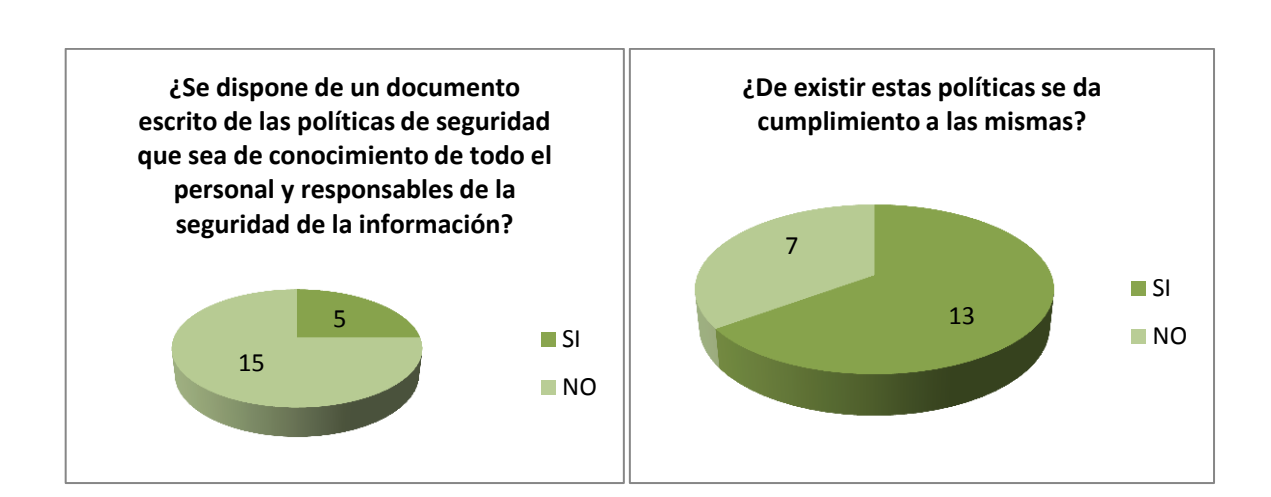

Indicador: Políticas de Seguridad

•

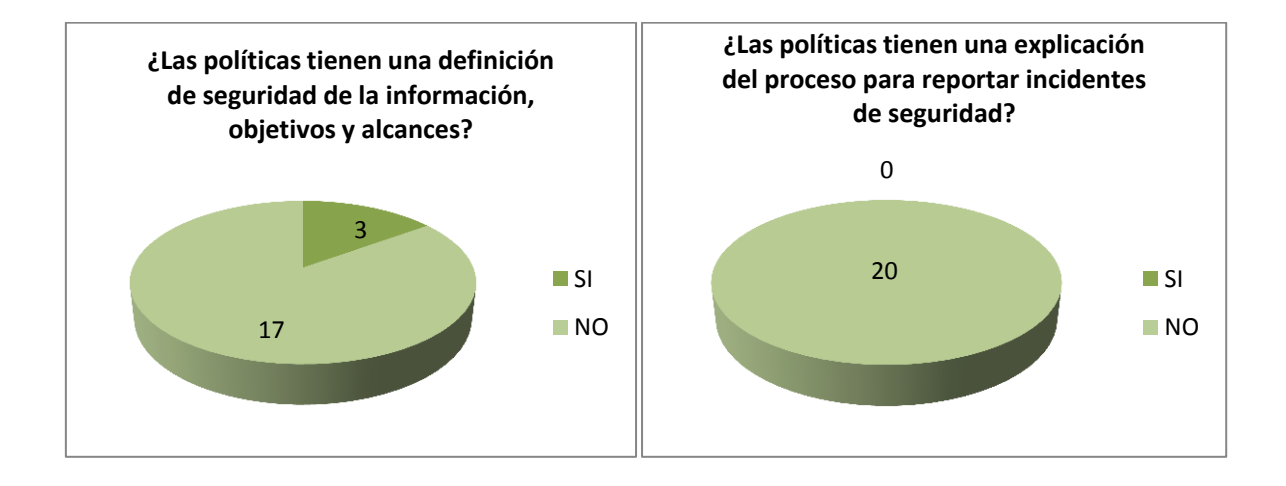

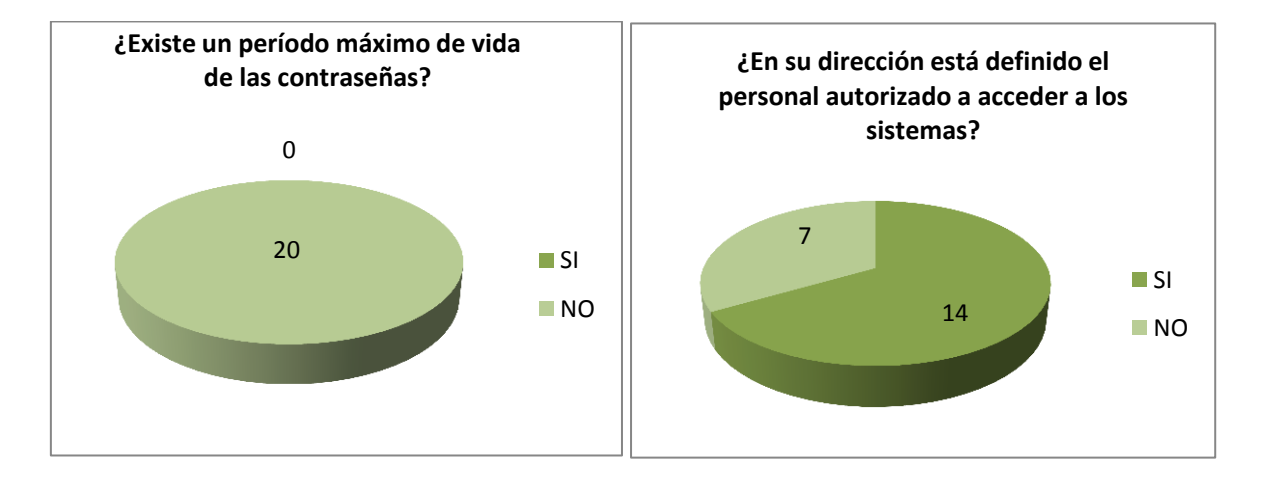

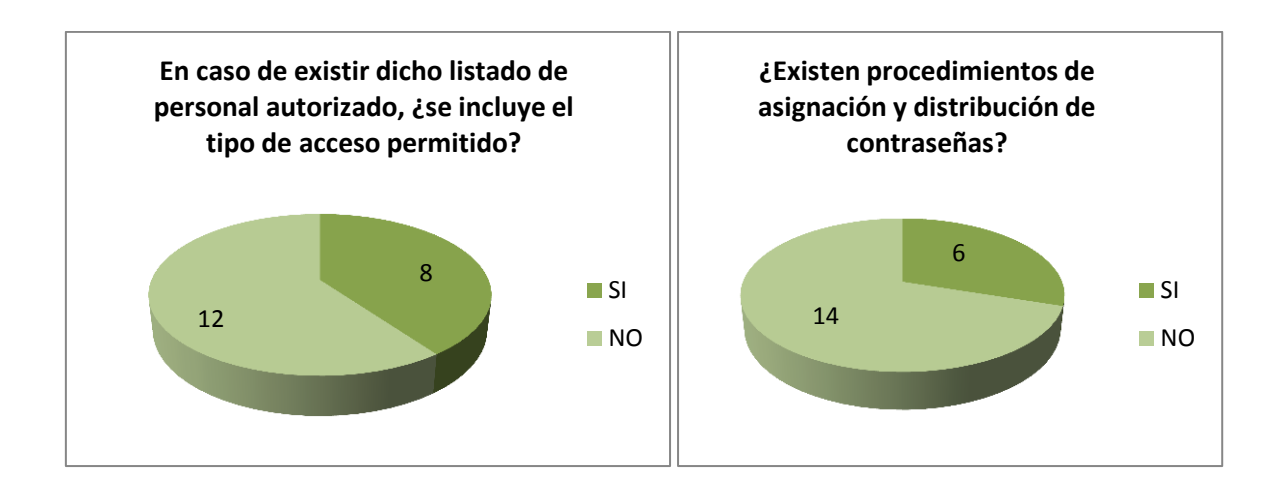

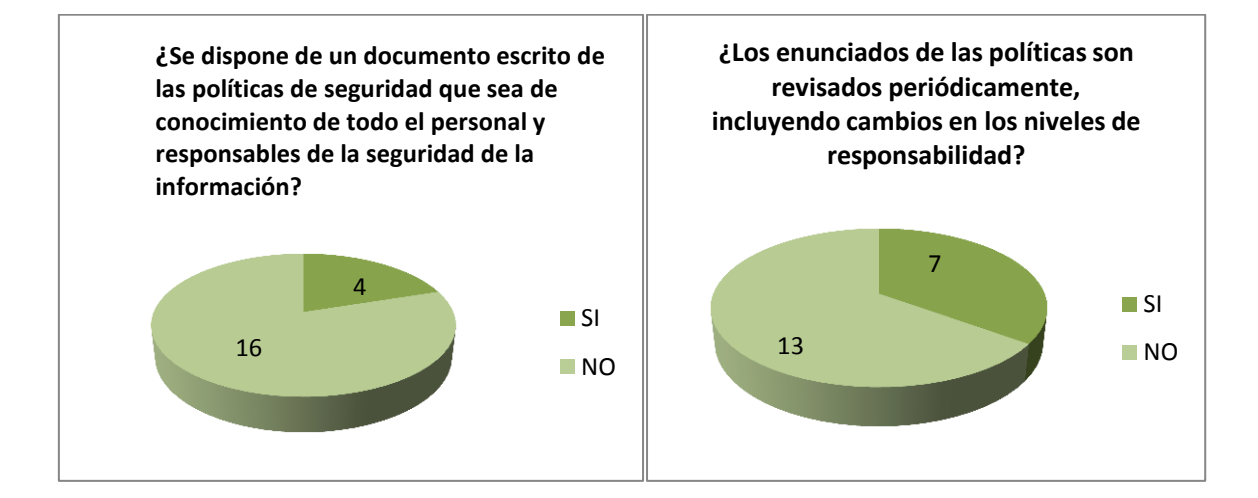

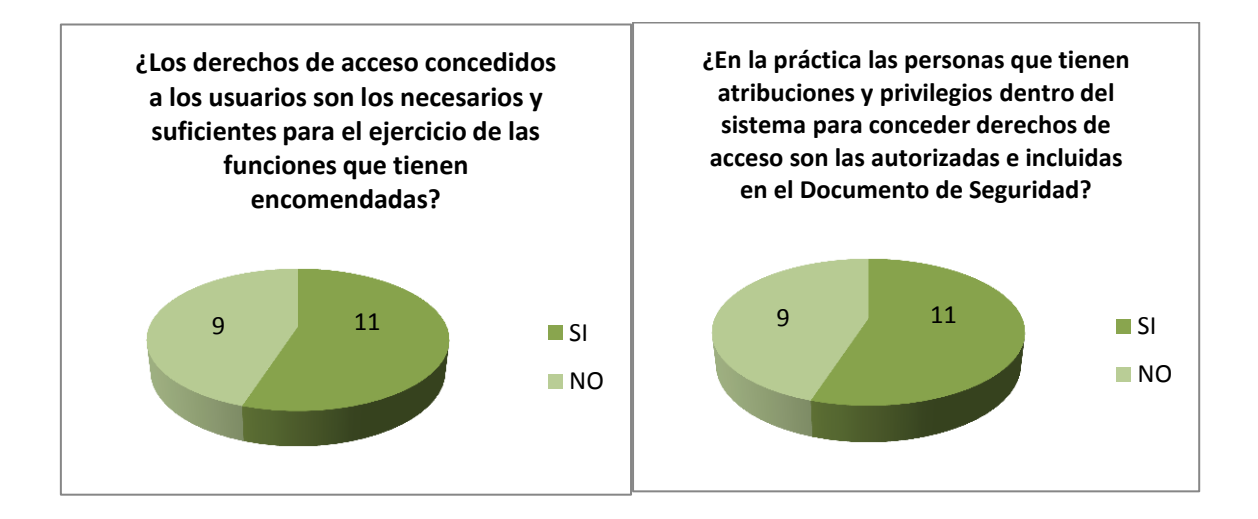

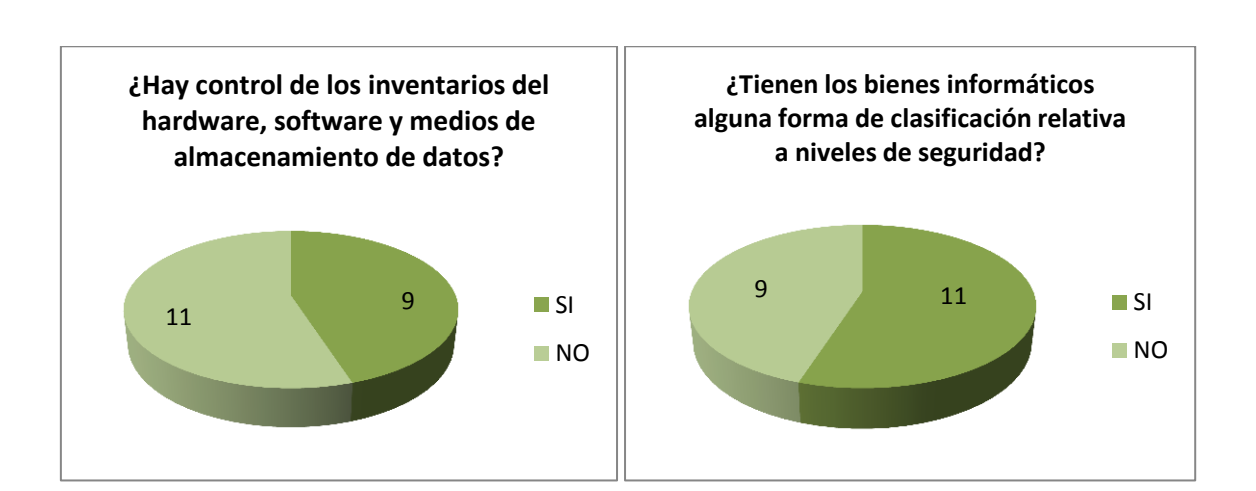

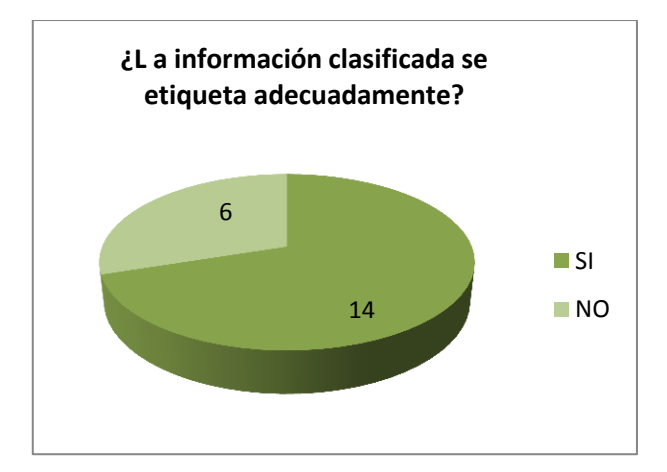

• Indicador: Aspectos organizativos para la seguridad

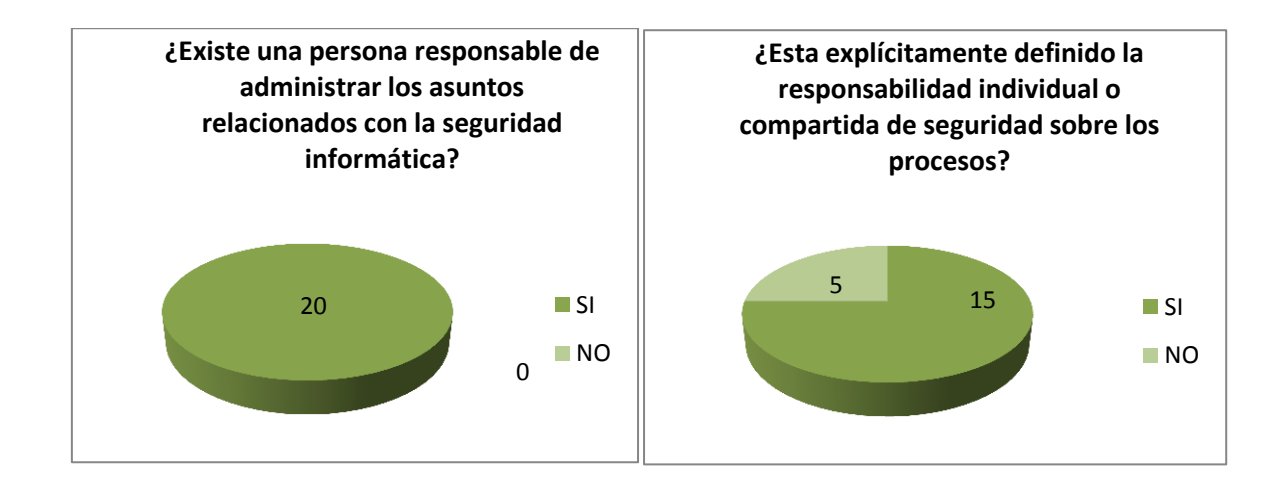

#### • Indicador: Clasificación y Control de Valores

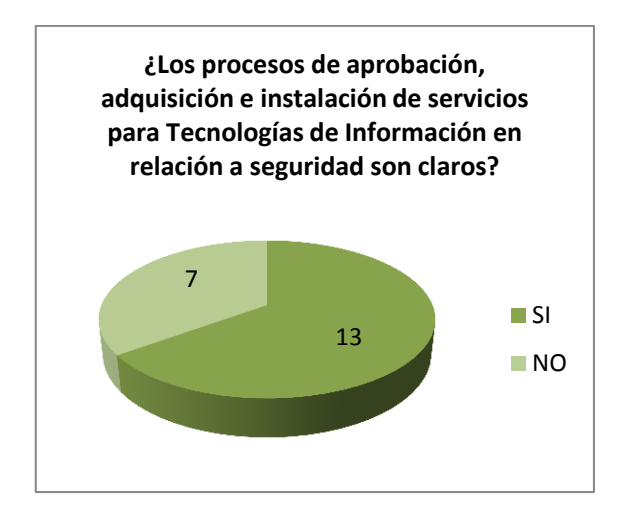

• Indicador: Seguridad Física

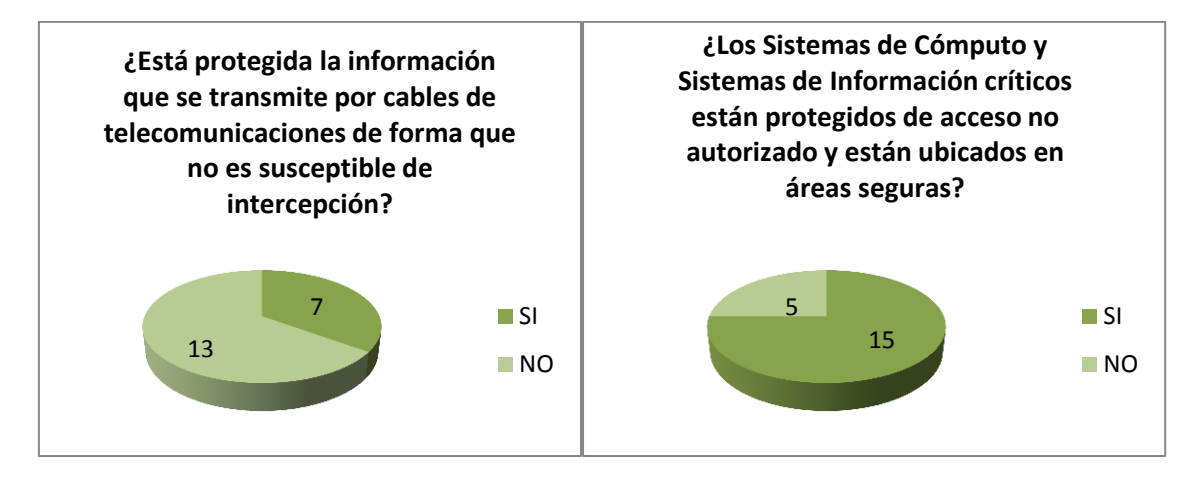

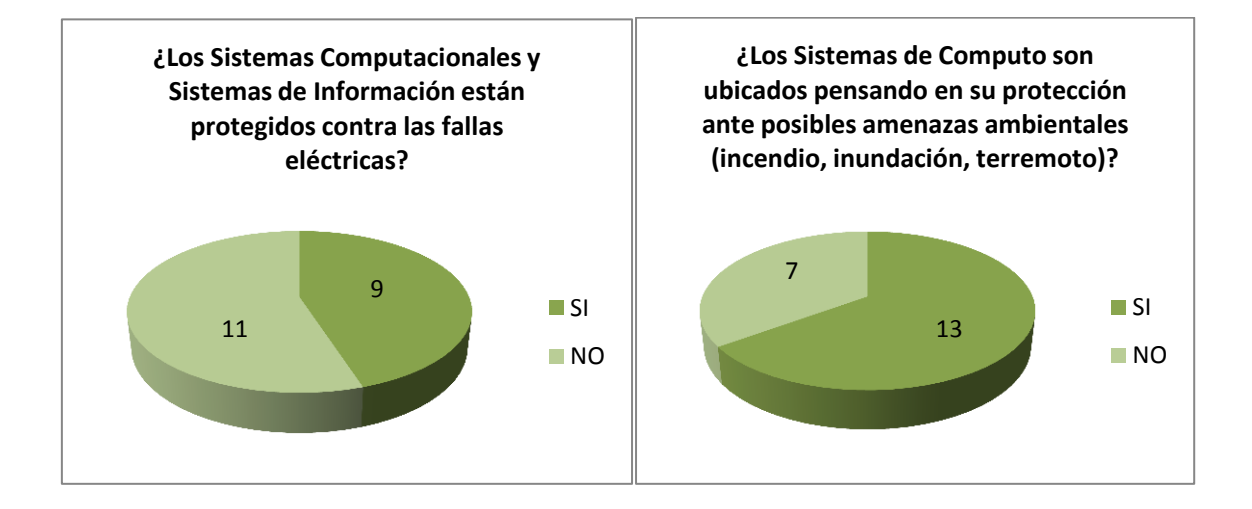

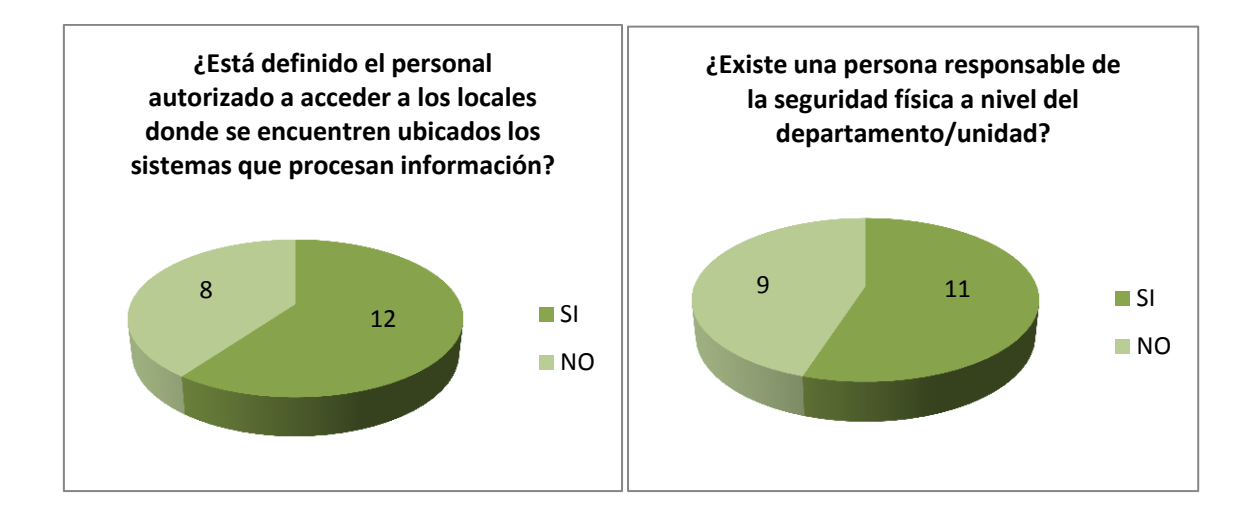

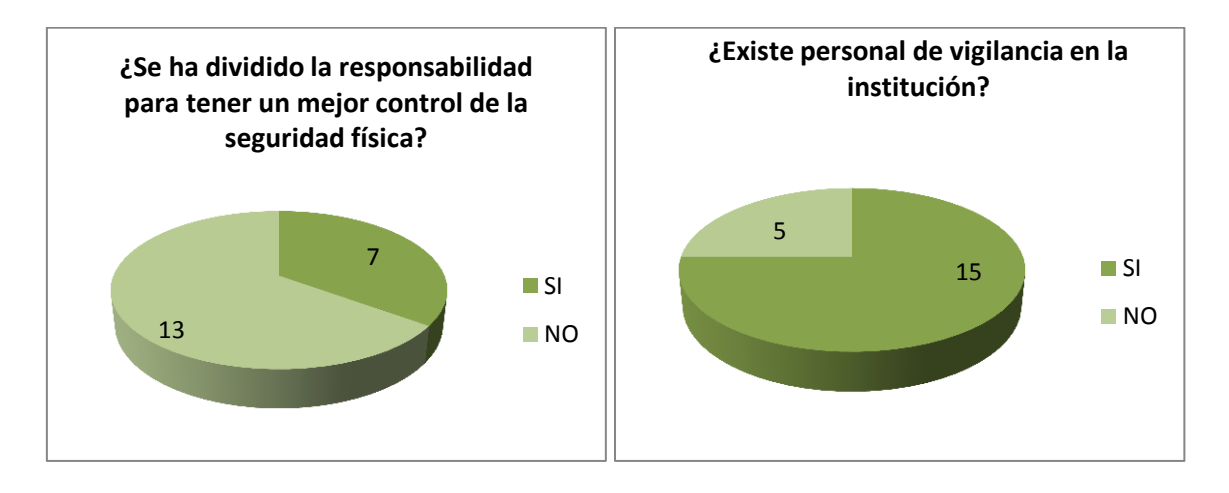

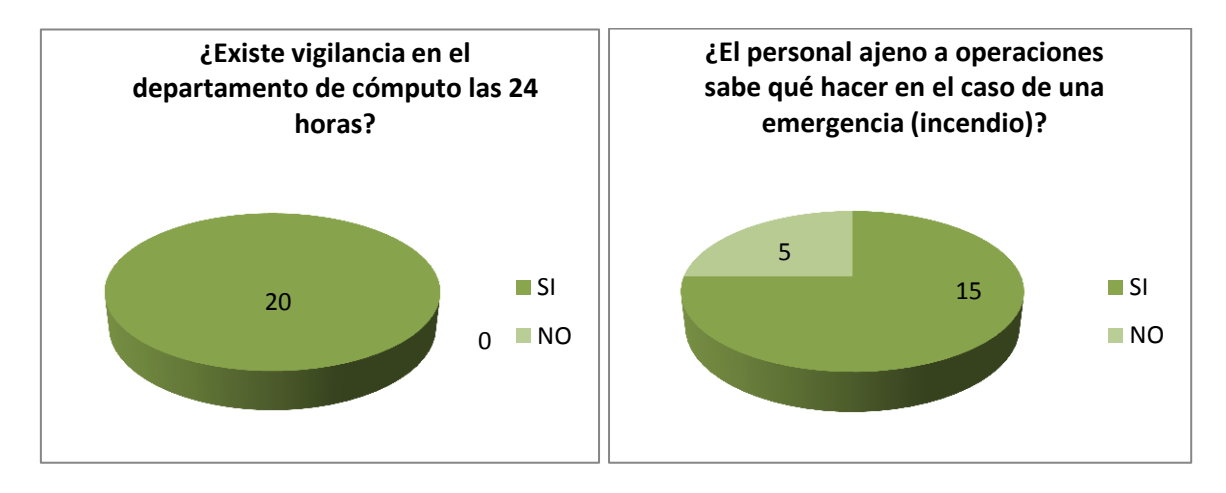

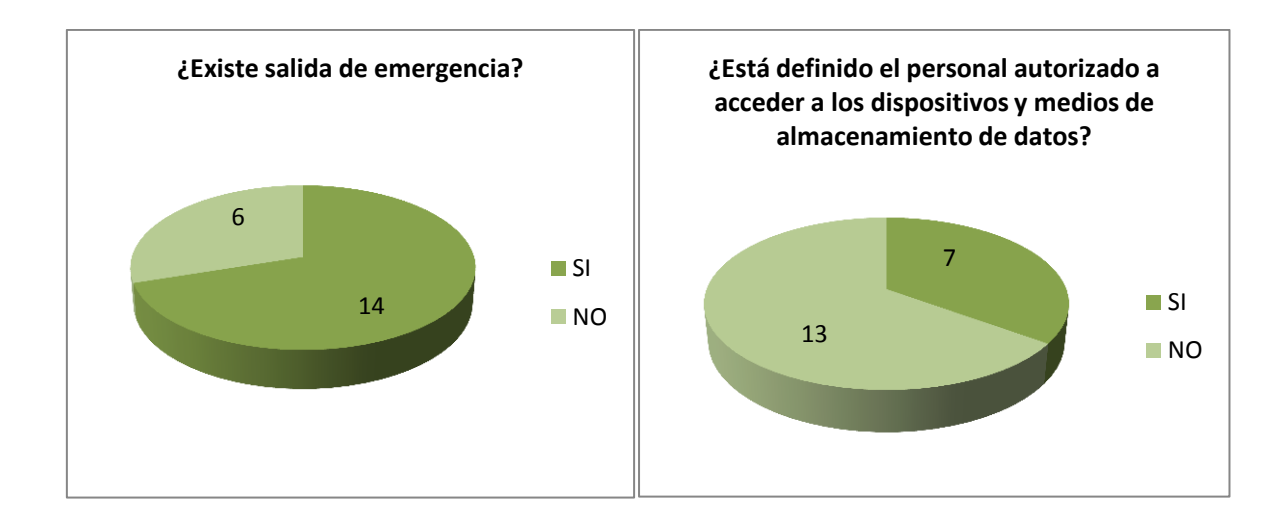

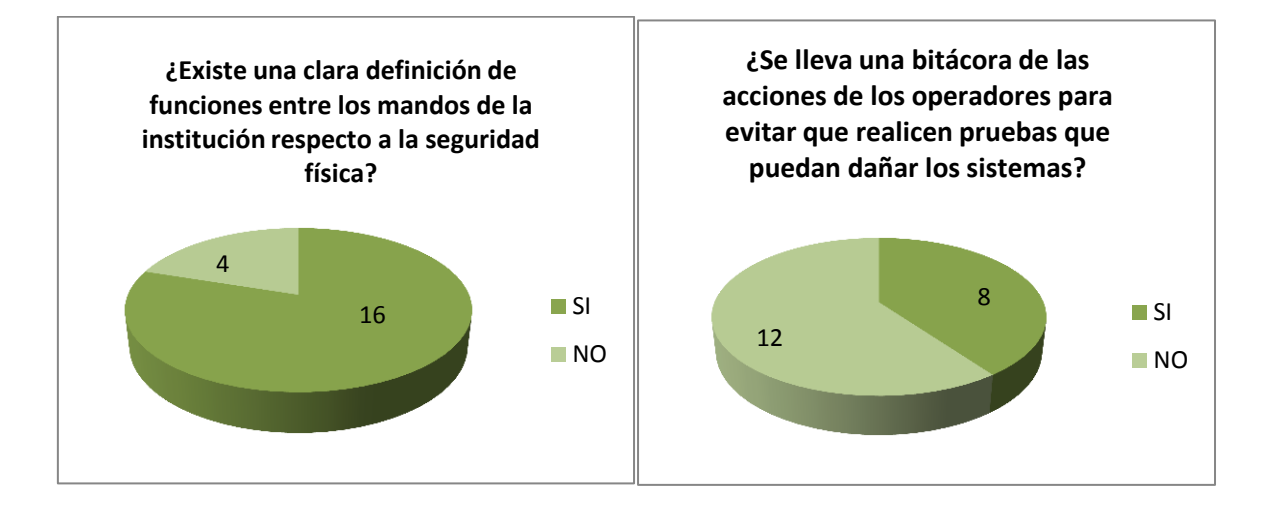

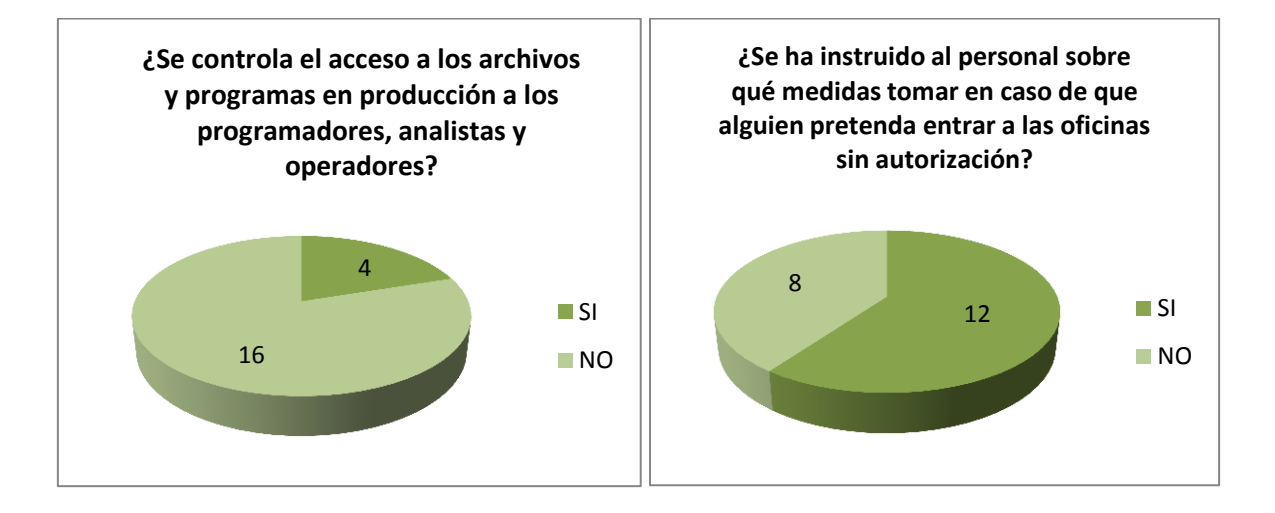

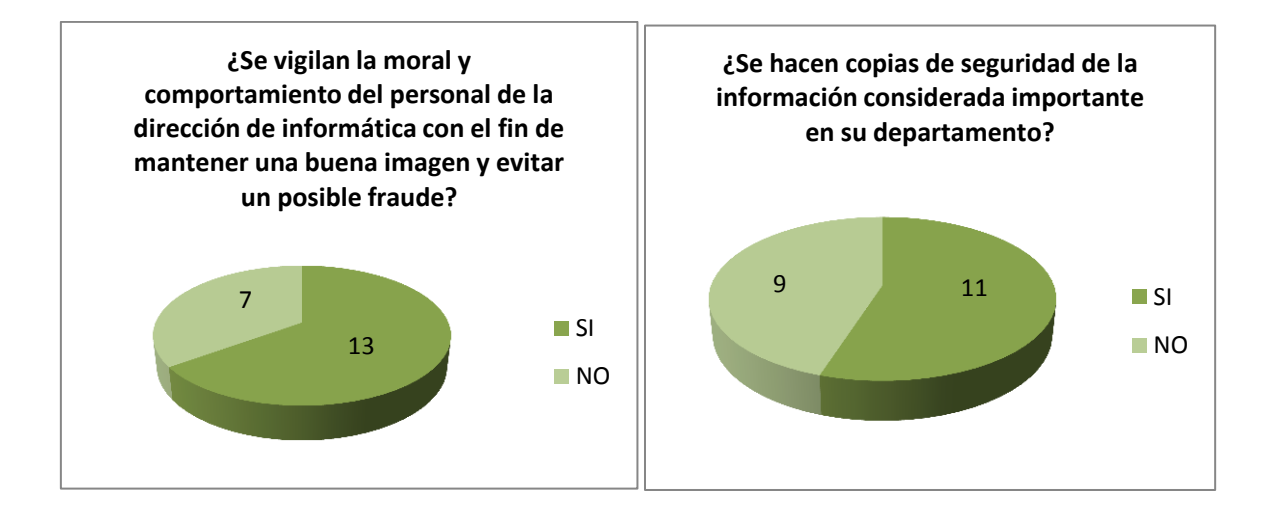

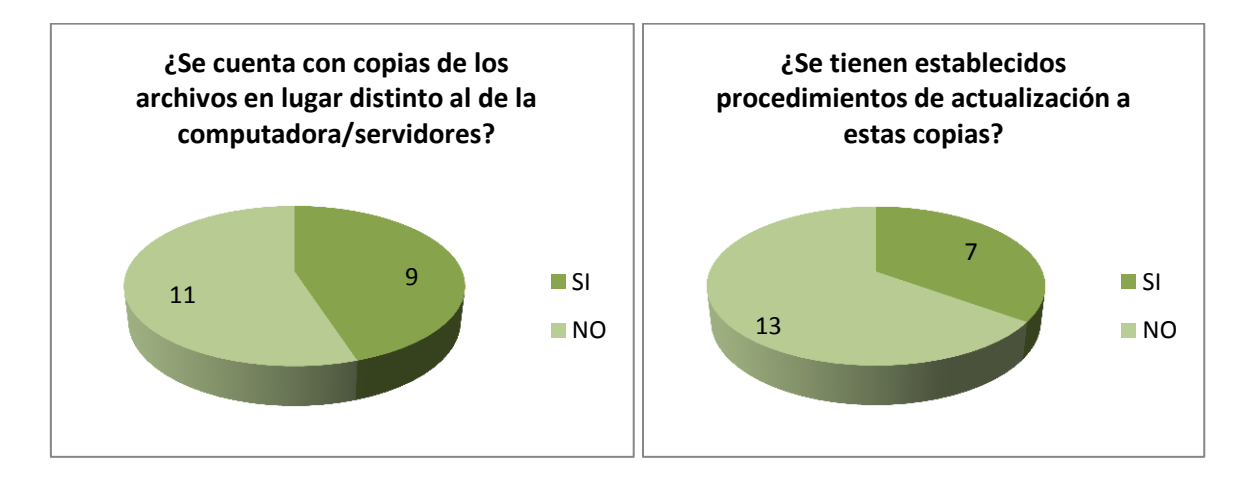

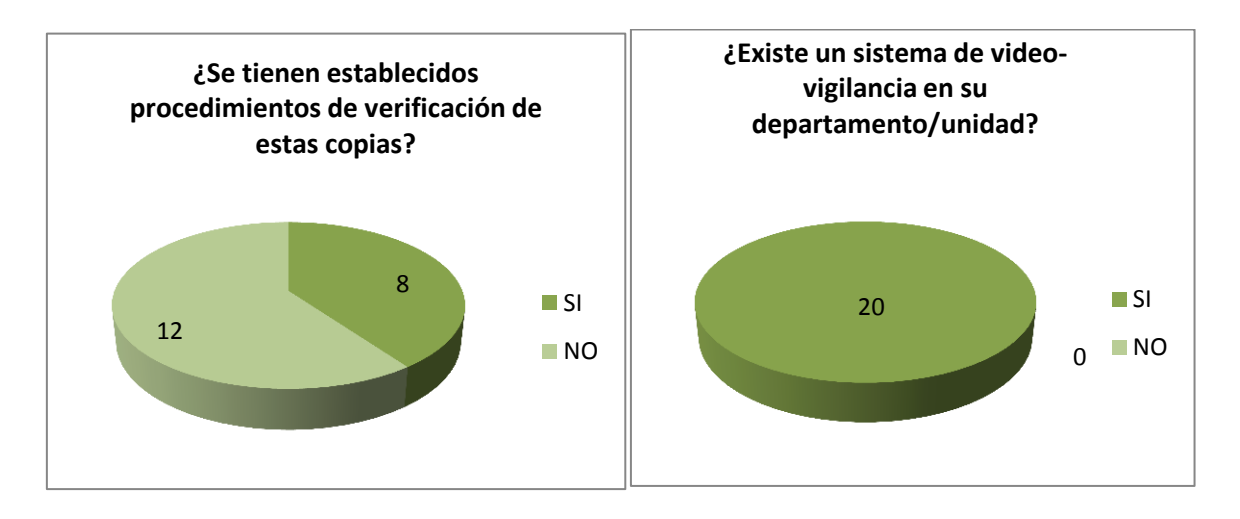

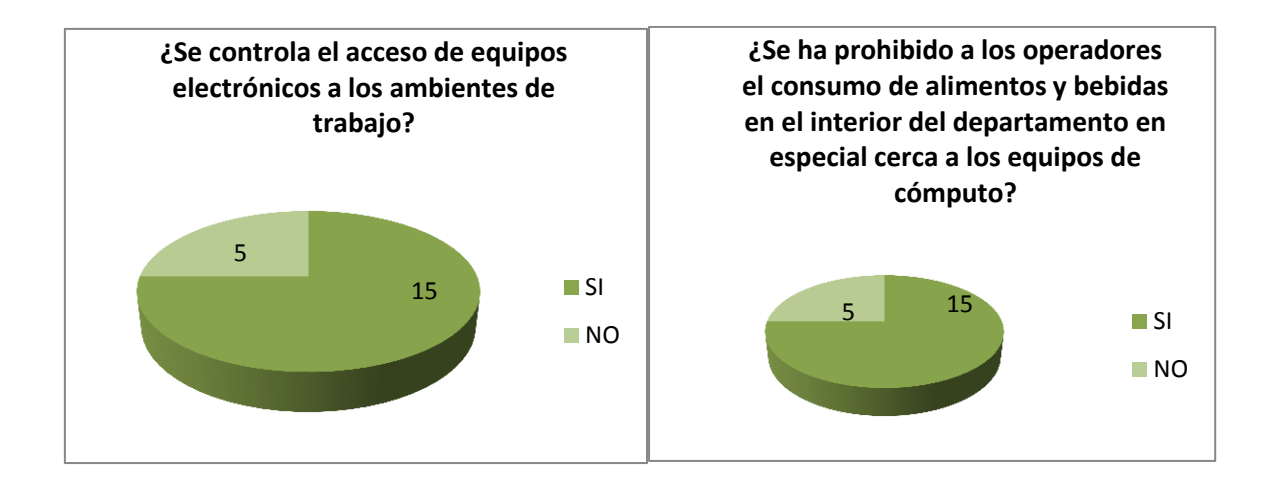

# ANEXO 3 CÁLCULO DE RIESGO DE ACTIVOS MATERIALES

A continuación se citan los activos materiales del CP-12:

• Convertidor TP-LINK WDM Fast Ethernet

$$Riesgo = 5 * 2 * 3$$
$$Riesgo = 30$$

Ecuación 12. Cálculo de riesgo del Convertidor TP-LINK

• Router ADSL 877 Vo4

$$Riesgo = 5 * 2 * 3$$
$$Riesgo = 30$$

Ecuación 13. Cálculo de riesgo del Router ADSL

Servidor Proxy

$$Riesgo = 5 * 2 * 3$$
$$Riesgo = 30$$

Ecuación 14. Cálculo de riesgo del Servidor Proxy

RouterboardMikrotik RG-ENT

$$Riesgo = 5 * 2 * 3$$
$$Riesgo = 30$$

Ecuación 15. Cálculo de riesgo del routerMikrotik

• Switch D-Link 10-100

$$Riesgo = 5 * 2 * 3$$
$$Riesgo = 30$$

Ecuación 16. Cálculo de riesgo del Switch D-Link

$$Riesgo = 5 * 2 * 3$$
$$Riesgo = 30$$

Ecuación 17. Cálculo de riesgo de la antena

• Nano Station 2.4 GHz

$$Riesgo = 5 * 2 * 3$$
$$Riesgo = 30$$

Ecuación 18. Cálculo de riesgo del Nano Station

Computadores de escritorio completos

$$Riesgo = 4.5 * 2 * 3$$
$$Riesgo = 27$$

Ecuación 19. Cálculo de riesgo de PC's de escritorio

UPS Central

$$Riesgo = 5 * 2 * 3$$
$$Riesgo = 30$$

Ecuación 20. Cálculo de riesgo del UPS Central

Generador eléctrico

$$Riesgo = 5 * 2 * 3$$
$$Riesgo = 30$$

Ecuación 21. Cálculo de riesgo del generador eléctrico

Impresoras multifunción

$$Riesgo = 2 * 2 * 3$$
$$Riesgo = 12$$

Ecuación 22. Cálculo de riesgo de Impresoras multifunción

• Impresoras láser

Ecuación 23. Cálculo de riesgo de Impresoras láser

• Copiadoras

Ecuación 24. Cálculo de riesgo de las copiadoras

Previo a la instalación se debe asignar la dirección IP del servidor (10.10.1.194), para esto se debe escribir la siguiente línea de código en la consola de configuración.

nano /etc/hosts

Se abre una ventana con la siguiente información:

127.0.0.1 localhost # The following lines are desirable for IPv6 capable hosts ::1 ip6-localhost ip6-loopback fe00::0 ip6-localnet ff00::0 ip6-mcastprefix

En esta ventana se debe ingresar la dirección IP del servidor y el dominio al que pertenece, el script editado queda de la siguiente manera:

127.0.0.1 localhost 10.10.1.194 adO1.policia.gob.ec adO1 # The following lines are desirable for IPv6 capable hosts #::1 ip6-localhost ip6-loopback feD0::0 ip6-localnet ffD0::0 ip6-mcastprefix

Una vez editado el script, Guardar (Ctrl + O) y Salir (Ctrl + X). Para iniciar la instalación, escribir la siguiente línea de código:

apt-get install samba4
Esta instrucción descarga todos los paquetes necesarios para la instalación de Samba 4.

Se debe abrir el fichero que se indica a continuación, para editarlo:

nano /var/lib/dpkg/status

Dentro del fichero se debe cambiar:

"half-configured" con "installed"

Una vez editado el script, Guardar (Ctrl + O) y Salir (Ctrl + X).

Para continuar con la configuración se debe remover el archivo smb.conf, para lo cual se debe ingresar la siguiente línea de código:

rm /etc/samba/smb.conf

La siguiente línea permite definir el dominio y la clave de administrador para el Controlador de Dominio:

/usr/share/samba/setup/provision --realm=policia.gob.ec --domain=POLICIA --adminpass='miclave' -server-role=dc

Donde 'realm' es el dominio real, 'domain' es el identificador del dominio y adminpass es la clave de administrador.

Para iniciar Samba4, escribir las siguientes líneas de código:

samba -iM single -d 4 initctl start samba4

Ahora es necesario instalar los clientes de Samba4, para lo cual escribir:

apt-get install samba4-clients smbclient -L localhost -U%

DC necesita de un servidor de nombre de dominios (DNS), para esto se debe instalar bind9, como se muestra a continuación:

apt-get install bind9

Para editar el archivo named.conf, se debe escribir lo siguiente:

nano /etc/bind/named.conf

Incluir la siguiente línea dentro del archivo named.conf:

include "/var/lib/samba/private/named.conf";

Una vez editado el script, Guardar (Ctrl + O) y Salir (Ctrl + X).

En el archivo named.conf.options, se debe incluir las siguientes líneas:

nano /etc/bind/named.conf.options

dnssec-validation no; auth-nxdomain no; # conform to RFC1035 listen-on-v6 { any; }; allow-query { any; }; allow-recursion { any; }; tkey-gssapi-keytab "/var/lib/samba/private/dns.keytab";

Una vez editado el fichero, Guardar (Ctrl + O) y Salir (Ctrl + X).

Para editar el siguiente archivo, ingresar la línea a continuación:

nano /etc/apparmor.d/usr.sbin.named

### Agregar

/var/lib/samba/private/\*\* rwk, /var/lib/samba/private/dns/\*\* rwk, /usr/lib/i386-linux-gnu/samba/bind9/\*\* rwm, /usr/lib/ i386-linux-gnu/samba/gensec/\*\* rwm, /usr/lib/ i386-linux-gnu/ldb/modules/ldb/\*\* rwm, /usr/lib/ i386-linux-gnu/samba/ldb/\*\* rwm, /var/tmp/\*\* rw,

Una vez editado el script, Guardar (Ctrl + O) y Salir (Ctrl + X).

Ahora se debe reiniciar los servicios, para esto escribir las siguientes líneas

/etc/init.d/apparmor restart /etc/init.d/bind9 restart

Si todo está funcionando correctamente, se muestra OK al reiniciar los servicios.

Instalar el mecanismo de autenticación de kerberos el cual permite autenticar sistemas Windows en sistemas Linux.

apt-get install krb5-user

cp /var/lib/samba/private/krb5.conf /etc In -s /var/lib/samba/private/dns.keytab /etc/krb5.keytab kinitadministrator@POLICIA.GOB.EC klist -e Instalar un servidor de tiempo el cual sincroniza la hora del servidor con la de los clientes.

apt-get install ntp nano /etc/ntp.conf server pdc.policia.gob.ec

ntpdate -B pdc.policia.gob.ec /etc/init.d/ntprestart ntpq -p

Los usuarios con acceso de búsqueda en un archivo o directorio pueden recuperar una lista de nombres de atributos definidos para ese archivo o directorio, por lo que es necesario asociar un fichero o directorio a un usuario definidos en los nodos a nivel de filesystem.

apt-get install attr touch test.txt setfattr -n user.test -v test test.txt setfattr -n security.test -v test2 test.txt getfattr -d test.txt getfattr -n security.test -d test.txt /etc/init.d/samba4 restart

Para finalizar se establece como propietario a bind de los ficheros de autenticación del DNS.

chownbind:bind /var/lib/samba/private/dns.keytab chownbind:bind /var/lib/samba/private/dns

# ADMINISTRACIÓN DEL CONTROLADOR DE DOMINIO DESDE WINDOWS XP

Para poder administrar el servidor con DC desde una máquina con Windows XP se debe instalar un paquete de herramientas de administración de Windows Server 2003 Service Pack 2 para las ediciones x86.

El paquete de herramientas de administración permite a los administradores instalar las herramientas de administración de Windows Server 2003 SP2 en un equipo en el que se esté utilizando un sistema operativo de la familia de Windows Server 2003 o bien Windows XP Professional, con el fin de realizar funciones de administración de un servidor remoto.

El paquete que se debe descargar es: WindowsServer2003-KB340178-SP2-x86-ESN.msi Como se muestra en la *Figura 221*:

| Detalles bre                | eves                    |                  |            |
|-----------------------------|-------------------------|------------------|------------|
| Versión:<br>Cambiar idioma: | 304178<br>Español       | Fecha publicada: | 29/10/2008 |
| Nombre del archivo          |                         | Tamaño           |            |
| WindowsServer2003-KE        | 8340178-SP2-x86-ESN.msi | 14.9 MB          | DESCARGAR  |
|                             |                         |                  |            |

Figura 221. Paquete de herramientas de administración para Windows XP Fuente:http://www.microsoft.com/en-us/download/details.aspx?id=6315

Una vez que se haya descargado el paquete, hacer doble clic en él para que se ejecute, como se muestra en la *Figura 222.* 

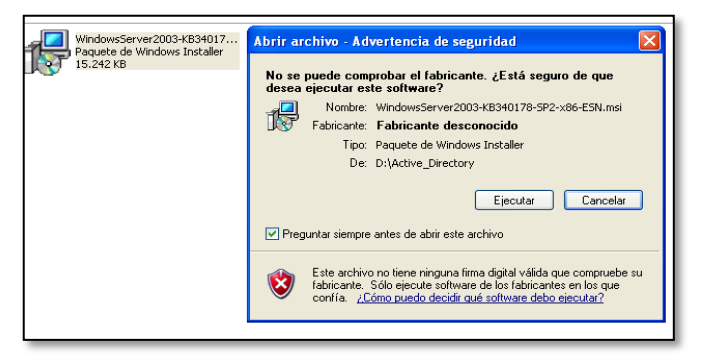

Figura 222. Ejecución del paquete de herramientas Fuente: Captura de la instalación

Clic en el botón Ejecutar para que empiece la instalación.

La Figura 223 muestra el proceso de instalación:

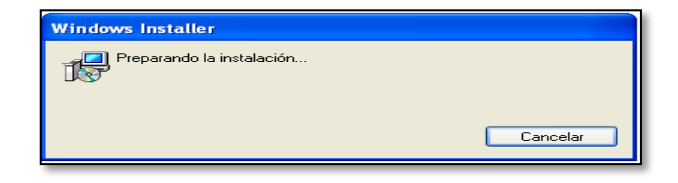

Figura 223. Proceso de instalación del paquete Fuente: Captura de la instalación

Cuando se está iniciando la instalación aparece la ventana que se muestra en la *Figura 224*, dar clic en el botón Siguiente:

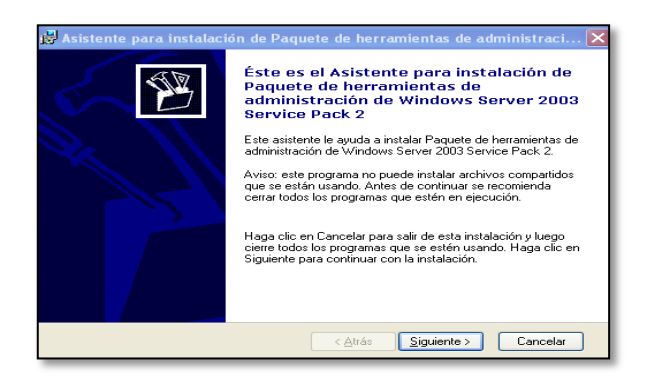

Figura 224. Inicio de instalación del paquete Fuente: Captura de la instalación

Esperar mientras se instalan todos los componentes del paquete, la *Figura225,* muestra el progreso de la instalación.

| 🐻 Asistente para instalación de Paquete de herramientas de administraci 🖹                                                                                                    |
|----------------------------------------------------------------------------------------------------|
| Progreso de la instalación<br>El programa de instalación instalará ahora los componentes de Paquete de<br>herramientas de administración de Windows Server 2003 Service Pack 2. |
| Inicializando ejecución                                                                                                    |
| (**************************************                                                                                                    |
|                                                                                                    |
|                                                                                                    |
|                                                                                                    |
| < Atrás Siguiente > Cancelar                                                                                                    |

Figura 225. Progreso de la instalación Fuente: Captura de la instalación

Cuando se haya terminado de instalar el paquete aparece una ventana como se muestra en la *Figura 226*, dar clic en Finalizar.

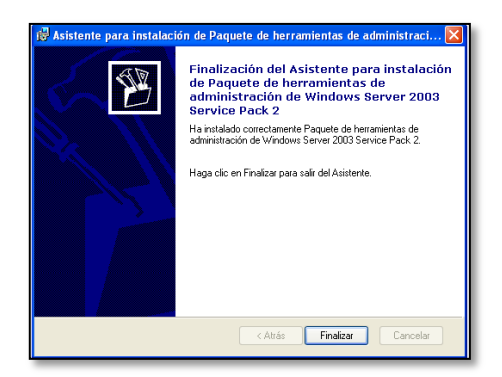

Figura 226. Finalización de la instalación Fuente: Captura de la instalación

De esta manera ya es posible administrar el servidor desde una PC con Windows XP.

# ADMINISTRACIÓN DEL DC DESDE WINDOWS 7

Las herramientas de administración remota del servidor para Windows 7 con SP1 permiten a los administradores de TI administrar funciones y características instaladas desde un equipo remoto que ejecuta Windows 7 o Windows 7 con SP1.

El paquete que se debe descargar es: WindowsServer2003-KB340178-SP2-x86-ESN.msi

Como se muestra en la Figura 227:

| Cambiar idioma:                                                                                                    | 1.0<br>Español 💙     | Fecha publicada:   | 07/04/2011 |  |  |  |
|----------------------------------------------------------------------------------------------------|----------------------|--------------------|------------|--|--|--|
| Archivos en esta descarga                                                                                                    |                      |                    |            |  |  |  |
| Los vínculos en esta sección corresponden a archivos disponibles para esta descarga. Descargue los archivos adecuados<br>para usted. |                      |                    |            |  |  |  |
|                                                                                                    |                      |                    |            |  |  |  |
| Nombre del archivo                                                                                                    |                      | Tamaño             |            |  |  |  |
| Nombre del archivo<br>Windows6.1-KB958830                                                                                            | I-x64-RefreshPkg.msu | Tamaño<br>239.5 MB | DESCARGAR  |  |  |  |

Figura 227. Paquete de herramientas de administración para Windows 7 Fuente. http://www.microsoft.com/en-us/download/details.aspx?id=7887

Abrir la carpeta en la que se ha descargado el paquete, hacer doble clic en él para desempaquetarlo y a continuación se inicia el Asistente para la instalación de las

Herramientas de administración remota del servidor para Windows 7 con SP1, como se muestra en la *Figura 228.* 

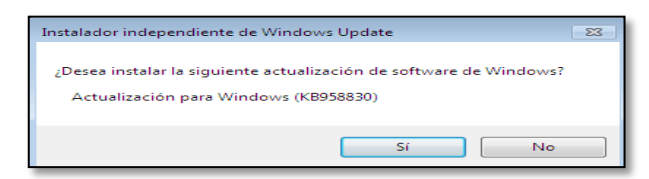

Figura 228. Asistente para la instalación de herramientas de administración Fuente: Captura de la instalación

Aceptar las Condiciones de la licencia y la Garantía limitada para instalar el paquete de Herramientas de administración. La *Figura 229* muestra esta ventana.

| Actual                                                                                     |                                                                                                    |
|--------------------------------------------------------------------------------------------|----------------------------------------------------------------------------------------------------|
|                                                                                            | ización para Windows (KB958830)                                                                                                    |
| TÉRM<br>MICR<br>Los p<br>del par<br>en los<br>a los<br>• actu<br>• sup<br>• serv<br>• serv | INOS DE LICENCIA DEL SOFTWARE DE MICROSOFT<br>SOFT REMORT SERVER ADMINISTRATION TOOLS FOR WINDOWS 7 SP 1<br>SOFT REMORT SERVER ADMINISTRATION TOOLS FOR WINDOWS 7 SP 1<br>Software de la construction de la softward de la subjection y useful. Sinvase devices<br>is en que la bate software de la subjection y useful. Sinvase devices<br>que la haya recibido, en su caso. Estos términos de licencia también serán de aplicación<br>siguientes elementos de Microsoft:<br>allazaciones,<br>ementos,<br>enemoso, en Internet, y<br>vicos de soporte técnico<br>pondentes a este software, a menos que existan otros términos aplicables a dichos |

Figura 229. Términos de licencia del software de Microsoft Fuente: Captura de la instalación

La Figura 230 muestra el inicio de la instalación.

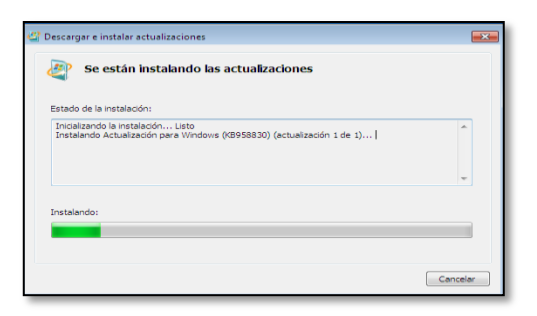

Figura 230. Inicio de la instalación del paquete Fuente: Captura de la instalación

Completar todos los pasos necesarios del asistente y hacer clic en Finalizar para salir del asistente cuando la instalación haya finalizado, como se muestra en la *Figura 231.* 

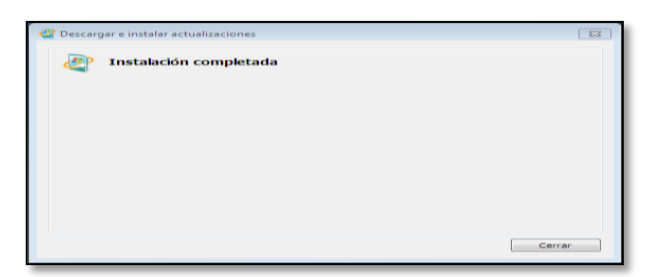

Figura 231. Instalación terminada Fuente: Captura de la instalación

Hacer clic en Inicio, Panel de control y, a continuación, en Programas.

En la sección Programas y características, hacer clic en Activar o desactivar las características de Windows. Si el Control de cuentas de usuario pide que permita que se abra el cuadro de diálogo de las características de Windows, hacer clic en Continuar.

En el cuadro de diálogo Características de Windows, expandir las Herramientas de administración remota del servidor. Seleccionar las Herramientas de administración remota que desea instalar. Hacer clic en Aceptar.

La Figura 232 muestra las herramientas de administración.

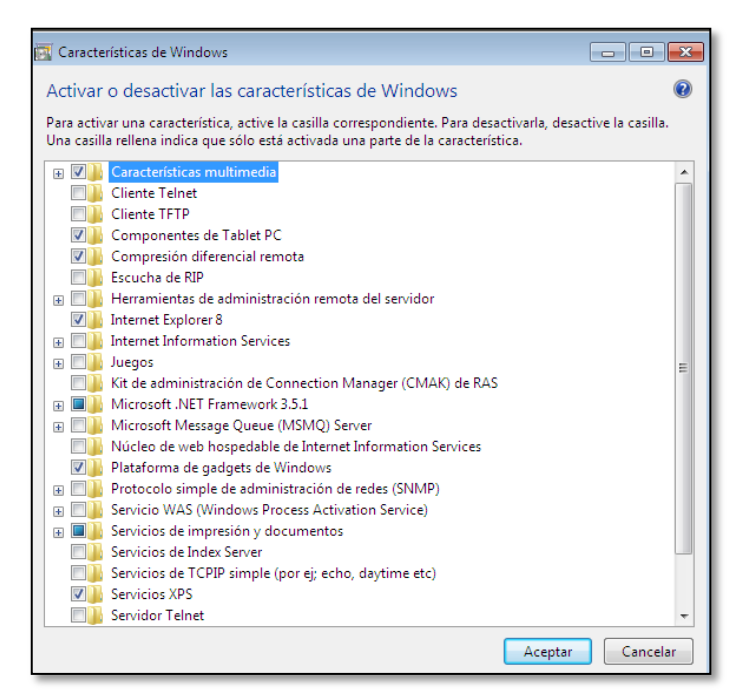

Figura 232. Herramientas administrativas Fuente: Captura de la instalación

Los accesos directos para los complementos instalados por las Herramientas de administración remota del servidor para Windows 7 con SP1 se agregan a la lista de Herramientas administrativas del menú Inicio.

De esta manera ya es posible administrar el servidor desde una PC con Windows 7.

# ANEXO 5 INSTALACIÓN DE ITALC

La instalación de la aplicación se la divide en dos partes, la del maestro y la de los clientes.

# • INSTALACIÓN DEL MAESTRO

Es recomendable tener el sistema actualizado por lo que se debe realizar el siguiente procedimiento:

- ~ Abrir el Terminal de Ubuntu
- ~ Escribir la siguiente línea: *sudo apt-get update*.
- $\sim$  Presionar la tecla Enter.
- ~ Escribir sudo apt-get upgrade.
- ~ Presionar Enter.

Antes de iniciar con la instalación se debe buscar en los repositorios los componentes necesarios para que iTALC funcione correctamente, para esto abrir un terminal y escribir la siguiente línea:

apt-cache search italc

La *Figura 233* muestra los componentes necesarios que iTALC necesita para su funcionamiento.

root®ubuntu:⊶# apt-cache search italc italc-client - EnseÅzanza y aprendizaje inteligentes con computadores (parte cli ente) italc-master - EnseÅzanza y aprendizaje inteligente con computadoras (parte maes tra) libitalc - Intelligent Teaching and Learning with Computers (library)

Figura 233. Componentes necesarios para la instalación de iTALC Fuente: Capturas mediante putty

Una vez hecho esto, se procede a la instalación de los paquetes ITALC-Master, ITALC-Client y libitalc, para ello escribir en el terminal la siguiente línea: apt-get install italc-client italc-master libitalc

Con esto se instala el paquete completo con la última versión estable del maestro (ITALC Master Application) y la versión del cliente (ITALC Client Application).

# Configuración del Maestro

Una vez instalada la aplicación proceder a ejecutarla desde el terminal escribiendo la palabra *italc*, presionar la tecla *Enter* y se visualizan las siguientes pantallas de error.

La *Figura 234,* muestra la primera pantalla de error que aparece porque aún no se ha creado ninguna clase dentro del programa, hacer clic en *Aceptar* para continuar con la configuración.

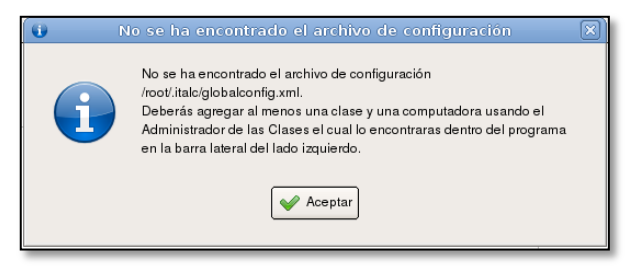

Figura 234. Ventana de error debido a que no se han agregado clases Fuente: Captura de la configuración de iTALC

Aparece la segunda pantalla de error en la configuración, como se muestra en la *Figura 235,* esto se debe a que todavía no se han generado las claves de autentificación, hacer clic en *Aceptar* para continuar.

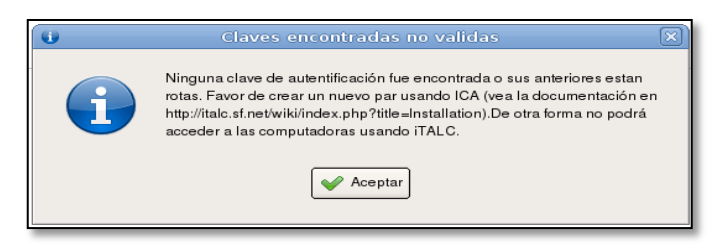

Figura 235. Ventana de error debido a la no generación de claves Fuente: Captura de la configuración de iTALC

Finalmente, la última ventana de error indica que aún no se han configurado las claves pública y privada lo que impide que la aplicación se ejecute, como se muestra en la *Figura 236.* 

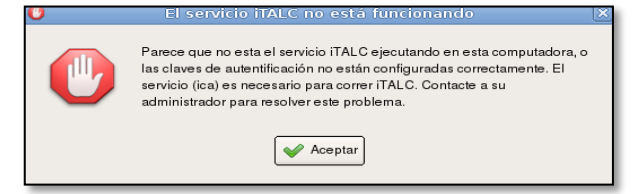

Figura 236. Ventana de error debido a la no configuración de claves Fuente: Captura de la configuración de iTALC

Para solucionar estos problemas se procede a generar las claves de autentificación (privada y pública) en el equipo maestro y copiar la clave pública desde este equipo a cada uno de las computadoras de los clientes.

## Generación de claves

La siguiente instrucción crea dos archivos con el mismo nombre *key* pero en directorios diferentes /etc/italc/keys/*public/teacher y* /*etc/italc/keys/private/teacher* la primera es la clave pública y la segunda es la clave privada.

sudoica -role teacher –createkeypair

Si todo se ha hecho correctamente debe aparecer el siguiente mensaje:

creating new key-pair ... saved key-pair in

/etc/iTALC/keys/private/teacher/key

/etc/iTALC/keys/public/teacher/key

For now the file is only readable by root and members of group root

(if you didn't ran this command as non-root).

I suggest changing the ownership of the private key so that the file is readable by all members of a special group to which all users belong who are allowed to use Italc

#### - Clave Privada

La llave privada ubicada en /etc/italc/keys/private/teacher/key debe poseer únicamente permisos de lectura y ser accesible sólo por los usuarios que ejecutarán iTALC. Lo correcto es introducir todos los usuarios que van a ejecutar iTALC en un grupo por ejemplo llamado iTALC. Además se debe cambiar la propiedad del fichero (el grupo al que pertenece) que contiene esta clave y asignarle los permisos necesarios únicamente a este grupo.

#### Creación del grupo

# addgroupitalc

#### Creación de usuarios

# useradd -m nuevo\_usuario

Ahora se debe incluir a él o los usuarios creados dentro del grupo italc:

#adduser nuevo\_usuario italc

Finalmente se debe cambiar el grupo al que pertenece este fichero, y establecer los permisos necesarios para el grupo ejecutando para ello las siguientes instrucciones:

#chgrp -R iTALC /etc/italc/keys/private #chmod -R o-rwx /etc/italc/keys/private/

## - Clave Pública

La clave pública que se ha generado en el equipo maestro se encuentra ubicada en el directorio */etc/iTALC/keys/public/teacher/key* y es utilizada por el equipo maestro para autenticarse con los clientes por lo cual debe copiarse en todos los equipos clientes.

#### Inicio del Servicio

La aplicación de iTALC maestro está basado en un entorno gráfico, por lo que es necesario editar dos ficheros correspondientes a gdm que es el servicio que maneja el entorno gráfico. Los archivos a editar son los siguientes:

sudogedit /etc/gdm/Init/Default sudogedit /etc/gdm/PreSession/Default

En todas las máquinas que van hacer la función de maestro, hay que incluir las órdenes siguientes en los 2 ficheros descritos anteriormente, al inicio justo por debajo de los comentarios:

| killallica          | # Mata cualquier sesión previa que esté ejecutándose |
|---------------------|------------------------------------------------------|
| /usr/local/bin/ica& | # Inicia el servicio                                 |

Realizados los cambios mencionados anteriormente se procede a reiniciar el servicio gdm para que los cambios tengan efecto.

# /etc/init.d/gdmrestart

Finalmente se procede a ejecutar la aplicación digitando para ello en un terminal de comandos la siguiente instrucción:

# italc

Con ello se abrirá la ventana correspondiente a ITALC maestro tal como se muestra en la *Figura 237:* 

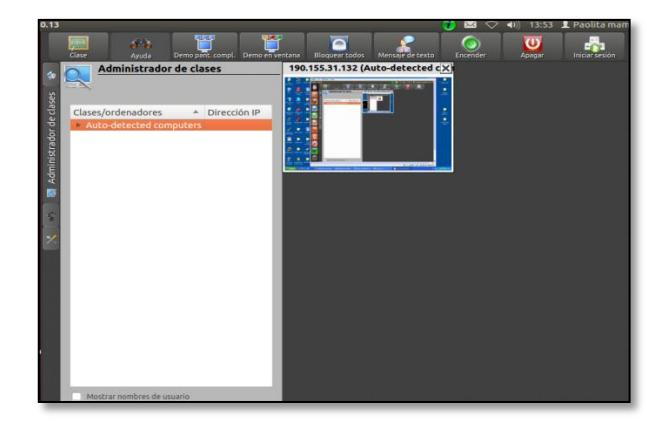

Figura 237. Ventana principal de iTALC master Fuente: Captura de la aplicación iTALC

## • INSTALACIÓN DE LOS CLIENTES

Italc master puede monitorear clientes Windows y Linux pero dentro del CP-12 todos los usuarios utilizan una plataforma Windows por lo que se describe la instalación de la aplicación iTALC únicamente para este sistema operativo.

## - Cliente Windows

Se describe el proceso de instalación de la versión 1.0.8 de iTALC en Microsoft Windows XP.

Primero se debe poseer la clave pública del maestro iTALC. El inconveniente que surge al usar la clave del maestro proveniente de una máquina Linux para la instalación del cliente en Windows XP, es que el archivo "key" (clave pública del maestro), no tiene extensión, por lo que no es detectada por el instalador iTALC en Windows como una clave de tipo pública.

En este caso la clave pública del maestro se ha copiado en una memoria flash en la carpeta *\iTALC final\publickey del maestro\* como se ve en la *Figura 238*.

| public key del maestro<br>Archivo Edición Ver Favoritos Herrami                                                                                                    | ientas Ayuda                                 |
|----------------------------------------------------------------------------------------------------|----------------------------------------------|
| 🔇 Atrás 🔹 🕥 🕤 🏂 🔎 Búsqueo                                                                                                    | da 😥 Carpetas 💷 🗰 Sincronización de carpetas |
| Brección 🛅 E:\jtalc final\public key del maestro                                                                                                    |                                              |
| Tareas de archivo y carpeta     Image: Crear nueva carpeta       Image: Crear nueva carpeta en Web     Image: Compartir esta carpeta       Image: Compartir esta carpeta     Image: Compartir esta carpeta | Koryoo<br>1 KB                               |
| Otros sitios                                                                                                    |                                              |
| <ul> <li>Cale Final</li> <li>Mis documentos</li> <li>Documentos compartidos</li> <li>Mis di PC</li> <li>Mis sitios de red</li> </ul>                                                                       |                                              |
| Detalles 🛞                                                                                                    |                                              |

Figura 238. Clave pública del maestro de Linux Fuente: Captura de pantalla en Windows XP

Hacer clic derecho sobre el archivo y seleccionar *Cambiar nombre* y reemplazar "key" por "italc\_dsa\_key.pub" y presionar *Enter*, como se indica en la *Figura 239.* 

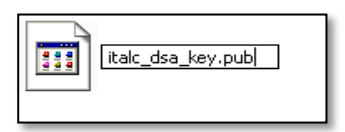

Figura 239. Cambio de nombre y extensión a la clave pública del maestro Fuente: Captura de pantalla en Windows XP

Como se puede observar en la *Figura 240,* Windows XP detecta el cambio de extensión en el archivo porque se ha añadido la extensión ".pub" equivalente a público, ya que en Windows existe la herramienta Microsoft Office Publisher que casualmente trabaja con archivos cuya extensión es ".pub", sin embargo esto no afecta en nada la instalación del cliente.

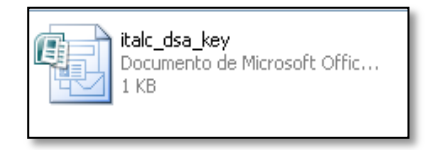

Figura 240. Clave pública con extensión .pub Fuente: Captura de pantalla en Windows XP

Para proseguir con la instalación, descargar la aplicación iTALC (http://sourceforge.net/projects/iTALC/), descomprimir el archivo

donde se desee y ejecutar el Setup.exe con un doble clic. Aparece una pantalla de Bienvenida como se indica en la *Figura 241*, hacer clic en *Next*para continuar.

| 🖨 iTALC-Setup |                                                                                                    |
|---------------|----------------------------------------------------------------------------------------------------|
| e HAIC Setup  | Welcome to installation of ITALC This setup-ward will guide you through the installation of ITALC on this computer. The installation includes the<br>elemi-software well as the optional matter-application. Furthermore you'll be able to setup security-settings. Click 'Next' to continue. |
|               | Scarced Obert Oters                                                                                                    |

Figura 241. Pantalla de inicio de instalación de Italc Fuente: Captura de pantalla en Windows XP

En la ventana siguiente aceptar los términos de la licencia, para ello seleccionar *I agree* y hacer clic en *Next*, como se muestra en la *Figura 242.* 

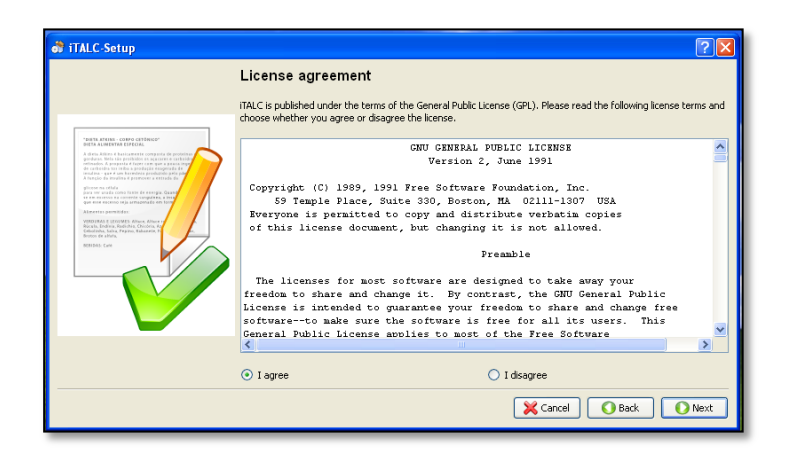

Figura 242. Términos de la licencia de Italc Fuente: Captura de pantalla en Windows XP

Seleccionar la ubicación donde se va a instalar iTALC (es recomendable la ubicación por default) y hacer clic en *Next*, como muestra la *Figura 243.* 

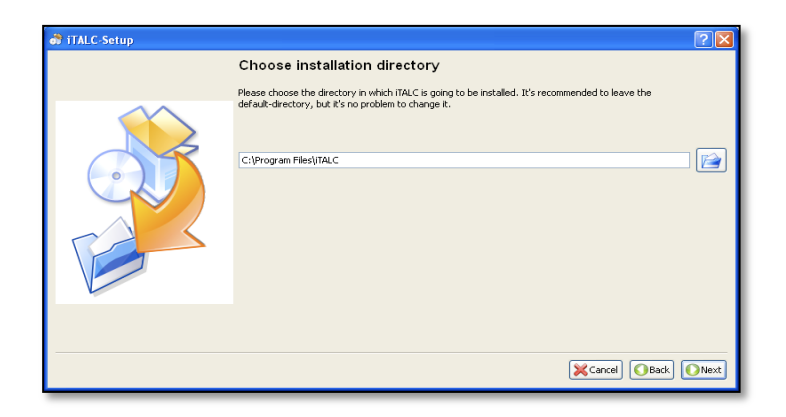

Figura 243. Ubicación de la instalación Fuente: Captura de pantalla en Windows XP

En la ventana que se muestra en la *Figura 244,* hacer clic en *Sí*, para crear la carpeta o directorio de instalación.

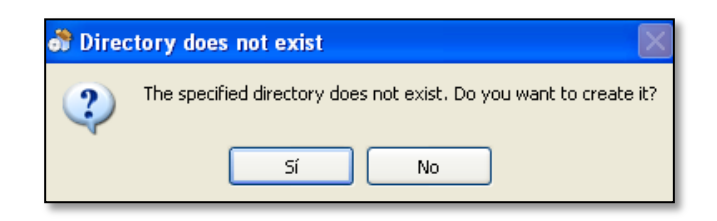

Figura 244. Creación del directorio de instalación Fuente: Captura de pantalla en Windows XP

En la pantalla que se muestra en la *Figura 245,* se puede escoger una instalación maestra o cliente, pero en este caso sólo se desea instalar un cliente por lo que se elige la opción del cliente (ICA) y presionar el botón *Next*.

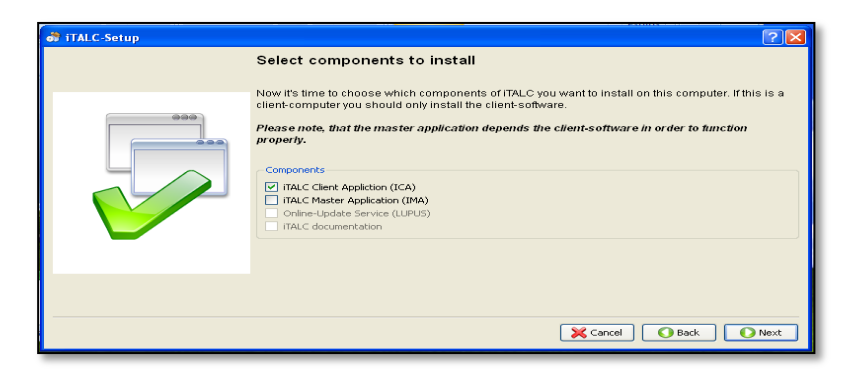

*Figura 245. Selección del cliente iTALC Fuente: Captura de pantalla en Windows XP* 

La *Figura 246,* muestra la ventana de opciones de seguridad y por defecto está seleccionada la segunda opción, aquí se debe hacer clic en la imagen de la carpeta ubicada a la derecha.

| ở iTALC-Setup |                                                                                                    |
|---------------|----------------------------------------------------------------------------------------------------|
|               | Security options         Index subjects task decurity-concept for preventing unsubjects access to computers having IRLC dent for the transition or matter computer.         Index subjects task decurity-concept for preventing unsubjects access to computers having IRLC dent for the transition or matter computer.         Index subjects task decurity-concept for preventing unsubjects access to computers having IRLC dent for the transition or matter computer.         Index subjects task decurity-concept for preventing unsubject task decurity in the transition or matter computer.         Index subjects task decurity interface task decurity in the transition of the transition or matter computer.         Index subjects task decurity interface task decurity interface task decuri |
|               | Cancel O Back O Next                                                                                                    |

Figura 246. Opciones de importación de clave pública Fuente: Captura de pantalla en Windows XP

Una vez hecho esto se debe buscar la ubicación de la clave pública del maestro, en este caso en la unidad flash *E:\iTALC final\publickey del maestro* y presionar *Aceptar*, como se muestra en la *Figura 247*.

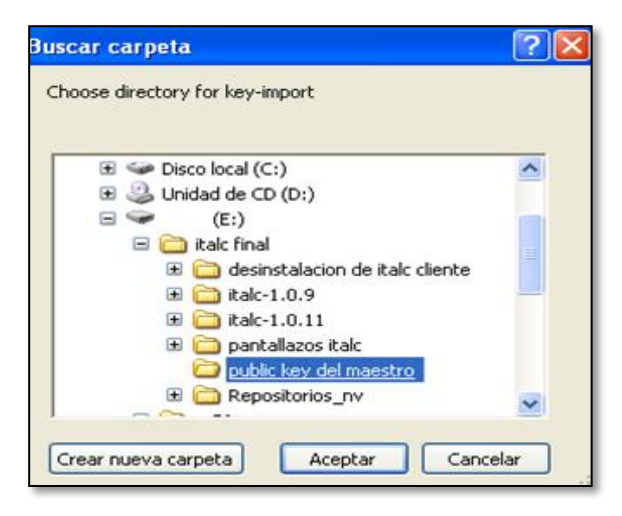

Figura 247. Ubicación de la clave pública Fuente: Captura de pantalla en Windows XP

Si la clave pública ha sido aceptada se habilita el botón *Next*, lo que significa que se puede seguir con la instalación, ya que en paso anterior estaba bloqueada.

Por último presionar el botón Finalizar.

Aparece una pantalla de confirmación de que los servicios de iTALC cliente fueron registrados correctamente, como se indica en la *Figura 248,* clic en *OK*.

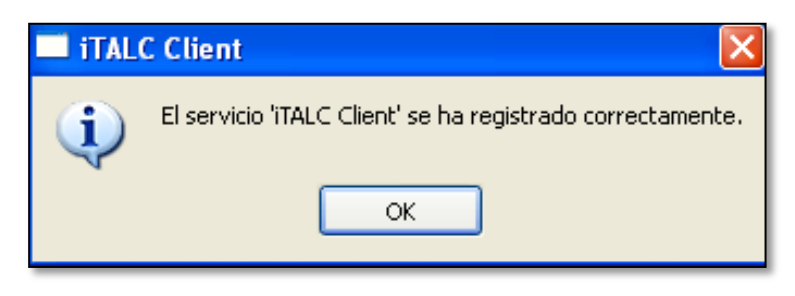

Figura 248. Servicio ITALC registrado Fuente: Captura de pantalla en Windows XP

Finalmente se terminará con la instalación presionando el botón *Quit*, como se muestra en la *Figura 249.* 

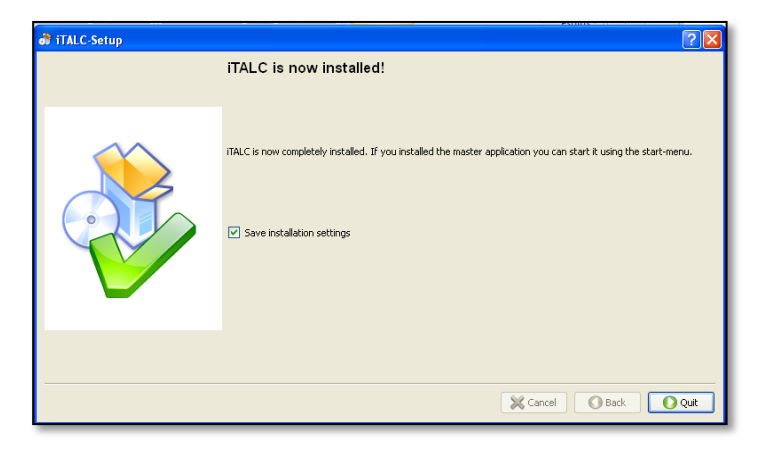

Figura 249. Instalación Finalizada Fuente: Captura de pantalla en Windows XP

La herramienta de monitoreo NAGIOS3 necesita de los siguientes paquetes para que funcione de manera adecuada, para esto el primer paso es instalarlos:

apt-get install build-essential libgd2-xpm-devapache2php-pearrrdtoollibrrds-perlphp5-gdphp5-common php5 libapache2-mod-php5

Reiniciar el servicio apache2 con el siguiente comando:

/etc/init.d/apache2 restart

Para instalar esta herramienta de monitoreo se ejecuta el siguiente comando:

apt-get install nagios3 nagios-plugins

En el proceso de instalación aparecerá una ventana como la que se muestra en la *Figura 250*:

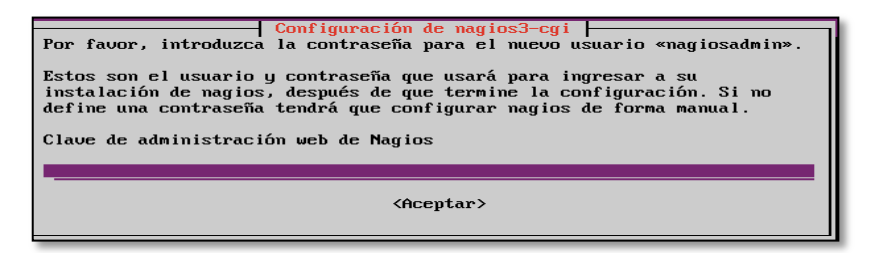

Figura 250. Contraseña del administrador de Nagios Fuente: Captura de pantalla de instalación de Nagios3

En esta ventana se ingresa la contraseña para el usuario administrador de nagios (nagiosadmin) y luego aparecerá otra ventana similar para la validación de dicha contraseña.

Finalmente, reiniciar el servicio de nagios3 con el siguiente comando:

/etc/init.d/nagios3 restart

Para instalar la herramienta de administración NCONF, se debe descargar el paquete y extraer en el directorio que se desea guardar. Las siguientes líneas de código muestran el proceso a realizarse.

mkdir ~/downloads cd ~/downloads wget http://sourceforge.net/projects/nconf/files/nconf/1.3.0-0/nconf-1.3.0-0.tgz cd/var/www tar zxvf ~/downloads/nconf-1.2.6-0.tgz cd/var/www/nconf chown www-data config output static\_cfg temp chmod777/usr/local/nagios/bin/nagios

## Instalación de NCONF

Crear enlace simbólico: In -s /usr/sbin/nagios3 /var/www/nconf/bin/

## Setear permisos de escritura en los directorios

chmod 777 -R /var/www/nconf/config chmod 777 -R /var/www/nconf/output chmod 777 -R /var/www/nconf/static\_cfg chmod 777 -R /var/www/nconf/temp

Ejecutar en el navegador: http://ip\_servidor/nconf/INSTALL.php, como se muestra en la *Figura 251.* 

| 4 + 4         | 3 190.155.31.130/nconf/INSTALL.php    |                                             |                                         | 😭 👻 😋 📑 - Search Here |
|---------------|---------------------------------------|---------------------------------------------|-----------------------------------------|-----------------------|
| Más visitados | 🕘 Comenzar a usar Finefox 👝 Últimas n | oticiae                                     |                                         |                       |
| <b>9</b> •    | 💌 Search - 🔮 🤐                        | 69 💭 🚇 📲                                    | Hot 100 💌 🛓 🛐 🔚 🎢 1Mnews 🖗 Block popups |                       |
|               | N Cor                                 | f                                           |                                         |                       |
|               | Welcome admin                         |                                             |                                         | [Help]                |
|               | Home                                  | Welcome to NConf setup                      |                                         |                       |
|               | Installation                          | This will instal NConf version "1.3         |                                         |                       |
|               | > pre-install check                   | The pre-instaliation check will test        | t your system for NConf.                |                       |
|               | > step 1                              | Requirements                                |                                         |                       |
|               | > step 2                              | PHP 5.0 (or higher) -><br>5.3.10-tuburtu3.4 | ок                                      |                       |
|               | A set on A                            | MySQL 5.0.2 (or higher)                     | UBRIOWE                                 |                       |
|               | s output                              | PHP-MySQL support                           | OK                                      |                       |
|               | > step 4                              | Perl 5.6 (or higher) -> 5.14.2              | OK                                      |                       |
|               | Restart                               | -                                           |                                         |                       |
|               | > restart installation                | Hest                                        |                                         |                       |

Figura 251. Instalación de NCONF vía web Fuente: Captura de instalación de Nconf

El siguiente paso de la instalación es asociar la base de datos con esta herramienta, se debe ingresar la ip del servidor de la base de datos, el nombre de la base de datos, el nombre de usuario de la base de datos y la contraseña utilizada por el usuario, como se muestra en la *Figura 252*. Si los datos son correctos, hacer clic en *Next*.

| N Co                                          | nf                                                              |                                              |                                  | (11-1-)  |
|-----------------------------------------------|-----------------------------------------------------------------|----------------------------------------------|----------------------------------|----------|
| Home                                          | MySQL database cor<br>Please enter the DB info                  | figuration<br>mation for NConf installation. |                                  | [ neib ] |
| > pre-install check > step 1                  | DBHOST                                                          | 190.155.31.128                               | DB server                        |          |
| > step 2                                      | DBUSER                                                          | nconf                                        | DB user name<br>DB user password |          |
| > step 4<br>Restart<br>> restart installation | Checks<br>connect to mysql<br>InnoDB support<br>access database | ок<br>ок<br>ок                               |                                  |          |
|                                               | Back Next                                                       | UN                                           |                                  |          |

Figura 252. Ingreso de información de la base de datos Fuente: Captura de instalación de Nconf

La siguiente pantalla que aparece es la de configuración general, aquí se debe ingresar los directorios en donde se encuentran instaladas las herramientas. La *Figura 253* muestra esta pantalla. Hacer clic en *Next.* 

| N Cont                                                          |                                                       |                                              |                                                                   |          |
|-----------------------------------------------------------------|-------------------------------------------------------|----------------------------------------------|-------------------------------------------------------------------|----------|
| Welcome admin                                                   |                                                       |                                              |                                                                   | [ Help ] |
| Home<br>Installation                                            | General configuration<br>Please define basic settings | here.                                        |                                                                   |          |
| <ul> <li>&gt; pre-install check</li> <li>&gt; step 1</li> </ul> | NCONFDIR<br>NAGIOS BIN                                | /var/www.hconf<br>/var/www.hconf/bin/haqios3 | Path to the NConf directory<br>Path to the Nagios / Icinga binary |          |
| > step 2                                                        | TEMPLATE_DIR                                          | nconf_fresh                                  | choose a template (color schema)                                  |          |
| ⇒ step 3<br>> step 4                                            | Back                                                  |                                              |                                                                   |          |
| Restart<br>→ restart installation                               |                                                       |                                              |                                                                   |          |

Figura 253. Ingreso de directorios Fuente: Captura de instalación de Nconf

Finalmente, se crean las configuraciones básicas como se muestra en la *Figura 254.* Todo debe aparecer en estado OK y una vez que se ha terminado de instalar hacer clic en *Finish.* 

|                        | check is coming mea ure preacing                                           |    |
|------------------------|----------------------------------------------------------------------------|----|
| Installation           | Config files not present                                                   |    |
| > pre-install check    | Create basic settings                                                      |    |
| > step 1               | Creating basic settings for NConf                                          |    |
| > step 2               | copy config file (.file_accounts.php)                                      | ок |
| Neton 3                | copy config file (authentication.php)<br>copy config file (deployment.ini) | OK |
| v step 5               | copy config file (mysgl.php)                                               | OK |
| > step 4               | copy config file (nconf.php)                                               | ок |
| Restart                | Save configuration                                                         |    |
| > restart installation | Saving your settings to config                                             |    |
|                        | mysql conf                                                                 | ок |
|                        | IIConf basic conf                                                          | ок |
|                        | authentication conf                                                        | OK |
|                        | admin password                                                             | ок |
|                        | The username for logging in is "admin".                                    |    |
|                        |                                                                            |    |
|                        | Installation complete                                                      |    |
|                        | Please delete the following files and directories to continue:             |    |
|                        | - INSTALL                                                                  |    |
|                        | - INSTALL.php                                                              |    |
|                        | - UPDATE                                                                   |    |
|                        | - urbai e prip                                                             |    |
|                        | Finite                                                                     |    |
|                        | Finish                                                                     |    |
|                        |                                                                            |    |

Figura 254. Instalación completa de Nconf Fuente: Captura de instalación de Nconf

Una vez que se termina de instalar la herramienta se deben borrar los siguientes ficheros:

rm -rf /var/www/nconf/UPDATE\* rm -rf /var/www/nconf/INSTALL\*

Para integrar la herramienta de administración NCONF con la herramienta de monitoreo NAGIOS3, borrar o comentar las líneas que inician con cfg\_file del fichero:

nano /etc/nagios3/nagios.cfg

Agregar las líneas:

cfg\_dir=/etc/nagios3/global cfg\_dir=/etc/nagios3/Default\_collector

#### Crear el directorio:

mkdir /etc/nagios3/import

## Modificar el fichero:

/var/www/nconf/ADD-ONS/deploy\_local.sh

## Cambiar las líneas:

OUTPUT\_DIR="/var/www/nconf/output/" NAGIOS\_DIR="/etc/nagios3/" /etc/init.d/nagios3 reload

## Establecer permisos

chmod 755 /var/www/nconf/ADD-DNS/deploy\_local.sh

## Programar tarea

crontab –e

\* \* \* \* \* /var/www/nconf/ADD-ONS/deploy\_local.sh

#### Generar configuración desde nconf

/var/www/nconf/ADD-DNS/deploy\_local.sh

## Reiniciar el servicio de nagios3

/etc/init.d/nagios3 restart

### **INDICADORES DE ESTADO**

Cuando Nagios recopila la información de los servidores dentro de la red, muestra el estado de cada servicio monitoreado, si todos los servicios están arriba, estos se muestran en color verde como se indica en la *Figura 255.* 

| <u>^</u>                                | Service Status Details For All Hosts |                     |          |                     |                |           |                                                                    |
|-----------------------------------------|--------------------------------------|---------------------|----------|---------------------|----------------|-----------|--------------------------------------------------------------------|
| Nagios                                  |                                      |                     |          |                     |                |           |                                                                    |
| ~ ~                                     | Host 🔨                               | Service 🐴           | Status ᠰ | Last Check ᡝ        | Duration ᠰ     | Attempt 🐴 | Status Information                                                 |
| General                                 | Controlador de Dominio               | \Lambda check ping  | ок       | 2013-03-07 16:35:35 | 8d 8h 5m 43s   | 1/10      | PING OK - Packet loss = 0%, RTA = 0.54 ms                          |
| Home                                    |                                      | check ssh           | ок       | 2013-03-07 16:36:10 | 8d 8h 5m 8s    | 1/10      | SSH OK - OpenSSH_5.9p1 Debian-5ubuntu1 (protocol 2.0)              |
| Occumentation                           |                                      | check top           | ок       | 2013-03-07 16:34:44 | 7d 21h 36m 34s | 1/10      | TCP OK - 0.001 second response time on port 135                    |
| Monitoring                              |                                      | check top 2         | ок       | 2013-03-07 16:34:19 | 7d 21h 36m 59s | 1/10      | TCP OK - 0.001 second response time on port 389                    |
| Tactical Overview                       |                                      | check top 3         | ОК       | 2013-03-07 16:31:48 | 7d 21h 34m 30s | 1/10      | TCP OK - 0.001 second response time on port 139                    |
| Service Detail                          |                                      | check top 4         | ок       | 2013-03-07 16:32:28 | 7d 21h 38m 50s | 1/10      | TCP OK - 0.001 second response time on port 445                    |
| Host Detail<br>Hostgroup Overview       | ITALC                                | 🛕 <u>check ping</u> | ок       | 2013-03-07 16:33:55 | 8d 3h 2m 23s   | 1/10      | PING OK - Packet loss = 0%, RTA = 0.41 ms                          |
| Hostgroup Summary                       |                                      | check ssh           | ок       | 2013-03-07 16:32:50 | 8d 3h 3m 28s   | 1/10      | SSH OK - OpenSSH_5.9p1 Debian-5ubuntu1 (protocol 2.0)              |
| Servicegroup Overvie                    |                                      | check top           | ОК       | 2013-03-07 16:32:44 | 8d 2h 18m 34s  | 1/10      | TCP OK - 0.001 second response time on port 5800                   |
| Servicegroup Summa                      |                                      | check top 2         | ок       | 2013-03-07 16:31:39 | 8d 2h 19m 39s  | 1/10      | TCP OK - 0.001 second response time on port 5900                   |
| Status Map                              | Monitoreo                            | Current Load        | ок       | 2013-03-07 16:33:51 | 8d 7h 52m 27s  | 1/4       | OK - load average: 0.00, 0.00, 0.00                                |
| Status Map                              |                                      | Current Users       | ОК       | 2013-03-07 16:34:41 | 8d 7h 51m 37s  | 1/4       | USERS OK - 1 users currently logged in                             |
| Service Problems<br>Upbandled           |                                      | нттр 🕺              | ок       | 2013-03-07 16:35:31 | 8d 7h 50m 47s  | 1/4       | HTTP OK: HTTP/1.1 200 OK - 453 bytes in 0.007 second response time |
| Host Problems                           |                                      | PING                | ок       | 2013-03-07 16:31:21 | 8d 7h 49m 57s  | 1/4       | PING OK - Packet loss = 0%, RTA = 0.05 ms                          |
| Unhandled                               |                                      | Root Partition      | ок       | 2013-03-07 16:32:11 | 8d 7h 49m 7s   | 1/4       | DISK OK - free space: / 16462 MB (92% inode=94%):                  |
| Wetwork outages                         |                                      | ऽऽम 🕅               | бк       | 2013-03-07 16:33:01 | 8d 7h 48m 17s  | 1/4       | SSH OK - OpenSSH_5.3p1 Debian-3ubuntu4 (protocol 2.0)              |
| Show Host:                              |                                      | Swap Usage          | ОК       | 2013-03-07 16:34:16 | 8d 7h 52m 11s  | 1/4       | SWAP OK - 100% free (11643 MB out of 11643 MB)                     |
|                                         |                                      | Total Processes     | ок       | 2013-03-07 16:34:57 | 8d 7h 51m 21s  | 1/4       | PROCS OK: 64 processes with STATE = RSZDT                          |
| © Comments<br>© Downtime                | Servidor de Archivos                 | 💧 check ping        | ок       | 2013-03-07 16:32:53 | 8d 7h 53m 25s  | 1/10      | PING OK - Packet loss = 0%, RTA = 0.45 ms                          |
|                                         |                                      | check ssh           | ОК       | 2013-03-07 16:33:45 | 8d 7h 52m 33s  | 1/10      | SSH OK - OpenSSH_5.3p1 Debian-3ubuntu4 (protocol 2.0)              |
| Process Info                            |                                      | check top           | ок       | 2013-03-07 16:34:37 | 8d 7h 51m 41s  | 1/10      | TCP OK - 0.001 second response time on port 139                    |
| ●Performance Info     ●Scheduling Queue |                                      | check top 2         | OK       | 2013-03-07 16:35:29 | 8d 7h 50m 49s  | 1/10      | TCP OK - 0.000 second response time on port 445                    |
| <                                       | UTM                                  | A check http        | ок       | 2013-03-07 16:31:58 | 8d 7h 39m 20s  | 1/10      | HTTP OK: HTTP/1.1 200 OK - 479 bytes in 0.002 second response time |

Figura 255. Verificación del estado de los servicios: OK Fuente: Captura de pantalla

Si existen problemas con los servicios monitoreados, Nagios mostrará el servidor en color rojo, como se indica en la *Figura 256.* 

| <b>(</b> 192.168.1.8/nagios3/                                                    |                                                                                                    |                          |                       |                                            |                                                                                                    |                   | ☆ マ C 🖁 🚼 ד Google                                                           | ۶ 1 | îî: |
|----------------------------------------------------------------------------------|----------------------------------------------------------------------------------------------------|--------------------------|-----------------------|--------------------------------------------|----------------------------------------------------------------------------------------------------|-------------------|------------------------------------------------------------------------------|-----|-----|
| Nagios <sup>®</sup><br>General<br>® Documentation                                | Current Network Status<br>Last Updated: Wed Jan 23 12:00:49 ECT 2013<br>Updated every 90 seconds<br>Nagos8 Core 32 0 - <u>www.nagos.org</u><br>Logged in as nagiosadmin<br>View Hand: Kora II botas<br>View Notifications For a I hotas<br>View Notifications For a I hotas |                          | 1013                  |                                            | Host Status Totals     Service Status Totals       Up     Down     Unreachable     Pending       1     1     0     0       All Problems     All Types       1     2 |                   |                                                                              | 6   |     |
| © Tactical Overview<br>© Service Detail<br>© Host Detail<br>© Hostgroup Overview |                                                                                                    |                          |                       |                                            | Service Status                                                                                                    | Details For All   | Hosts                                                                        |     |     |
| Hostgroup Grid     Servicegroup Overvie                                          | Host TV<br>DNS                                                                                                    | Service Tw<br>check ping | Status TW<br>CRITICAL | Last Check 100<br>2013-01-23 11:59:54      | 2d 23h 40m 55s                                                                                                    | Attempt TV<br>1/5 | Status Information<br>CRITICAL - Host Unreachable (192.168.1.6)              | -   | 1   |
| Servicegroup Grid     Servicegroup Grid     Status Map                           | ×                                                                                                    | check ssh<br>check udp   | CRITICAL<br>UNKNOWN   | 2013-01-23 11:51:03<br>2013-01-23 11:52:13 | 2d 23h 39m 46s<br>38d 4h 44m 20s                                                                                                    | 1/5<br>1/5        | No route to host<br>With UDP checks, a send/expect string must be specified. |     |     |

Figura 256.Verificación del estado de los servicios: Critical Fuente: Captura de pantalla

Para solucionar este problema, se debe reiniciar el servidor que se encuentre en estado crítico para que los servicios estén arriba.

# ANEXO 7 INSTALACIÓN DE OCS INVENTORY SERVER

Para instalar la herramienta OCS INVENTORY, escribir en la consola la siguiente línea de código:

apt-get install ocsinventory-server

Ejecutar en el navegador: http://ip\_servidor/ocsreports/install.php, como se muestra en la *Figura 257.* 

| ) 190.155.31.130/ocsreports/instal | all.php                                                                              |                                                                                                    | ☆ ▼ × Search Here |
|------------------------------------|--------------------------------------------------------------------------------------|----------------------------------------------------------------------------------------------------|-------------------|
| Comenzar a usar Firefox 🗟 Última   | ias noticias                                                                         |                                                                                                    |                   |
| Search - 😃 🔮                       | 😃 💀 🔤 🗭 📕                                                                            | at 108 💌 🔹 📑 🖪 IMnews 👺 Block popups                                                                                                    |                   |
|                                    |                                                                                      | OCS-NG Inventory Installation                                                                                                    |                   |
| (                                  | WARNING: You will not b<br>You must raise both post_m<br>WARNING: If you change defa | e able to build any deployment package with size greater than 8MB<br>ax_size and upload_max_filesize in your php.ini to encrease this limit<br>ult database name (ocsweb), don't forget to update your ocs engine f | t.<br>files       |
|                                    | MySQL login:                                                                         | ocs                                                                                                    |                   |
|                                    | MySQL password:                                                                      | •••••                                                                                                    |                   |
|                                    | Name of Database:                                                                    | OCS                                                                                                    |                   |
|                                    | MySQL HostName:                                                                      | 190.155.31.128                                                                                                    |                   |
|                                    |                                                                                      | Send                                                                                                    |                   |
|                                    |                                                                                      |                                                                                                    |                   |

Figura 257. Proceso de instalación de OCS Inventory Fuente: Captura de instalación de OCS Inventory

Se debe ingresar la información de la base de datos y hacer clic en el botón *Send*. Si los datos ingresados son correctos, va a mostrarse una ventana como la de la *Figura 258*.Hacer clic en *Enviar Consulta*.

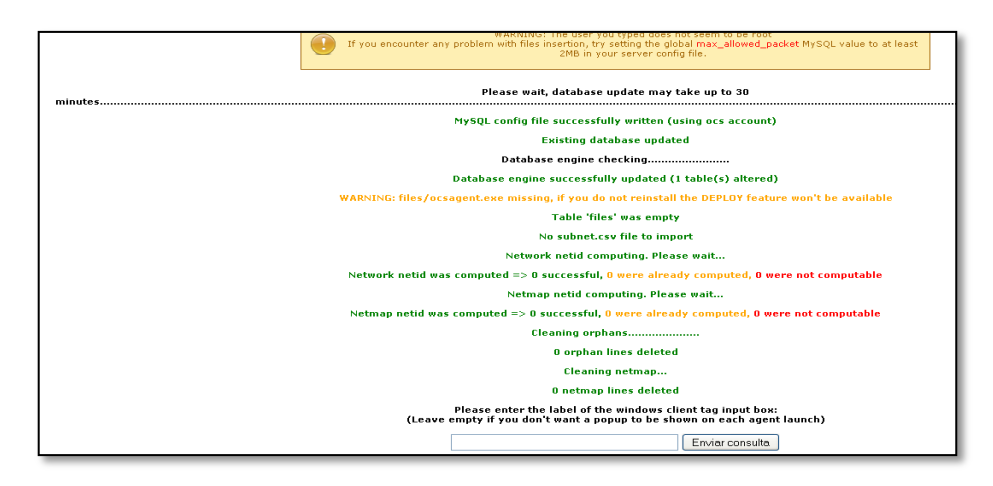

Figura 258. Verificación de la base de datos. Fuente: Captura de instalación de OCS Inventory

Finalmente, aparece la ventana que se muestra en la *Figura 259,* que indica que la instalación ha finalizado, además muestra el usuario login y la clave para ingresar a la aplicación.

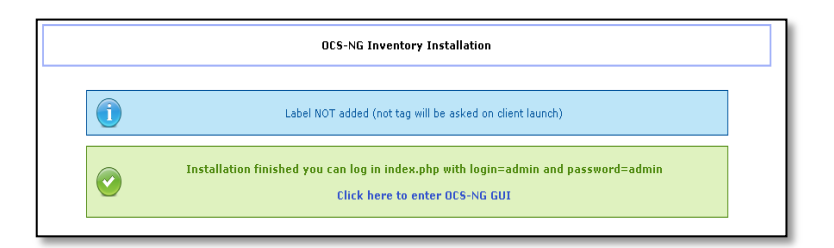

Figura 259. Instalación de OCS Inventory completada Fuente: Captura de instalación de OCS Inventory

Para ingresar al servidor OCS, abrir un navegador y ejecutar http://ip\_servidor/ocsreports/index.php, como se muestra en la *Figura 260,* ingresar el usuario y la clave proporcionados en el proceso de instalación.

| Nombre usuario: | admin   |  |
|-----------------|---------|--|
| Contraseña:     | ••••    |  |
|                 | Aceptar |  |

Figura 260. Ingreso a la aplicación con el usuario y clave por defecto Fuente: Captura de instalación de OCS Inventory

# **INSTALACIÓN DE OCS INVENTORY CLIENTE**

Para instalar el cliente OCS, ejecutar el paquete de instalación y aparece la ventana que se muestra en la *Figura 261,* hacer clic en *Next* para continuar con la instalación.

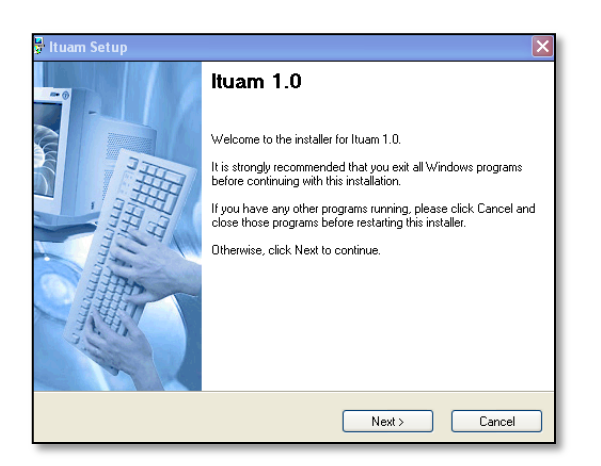

Figura 261. Ejecución del cliente OCS Fuente: Captura de instalación del cliente OCS Inventory

Escoger la ubicación donde se va a instalar el cliente OCS y hacer clic en *Next*, como se muestra en la *Figura 262.* 

| uam Setup                                                                                        |                                                                                  |
|--------------------------------------------------------------------------------------------------|----------------------------------------------------------------------------------|
| tallation Folder<br>Select an installation folder and click Next t                               | o continue.                                                                      |
| The software will be installed in the folder lis<br>either type in a new path, or click Change t | ted below. To install to a different folder,<br>o browse for an existing folder. |
| Install Ituam to:                                                                                |                                                                                  |
| C:\Archivos de programa\Ituam                                                                    | Change                                                                           |
| Space required on drive:<br>Space available on selected drive:                                   | 1.3 MB<br>170222 MB                                                              |
| opuble available of soldeted arre.                                                               | TT GEEE IND                                                                      |
|                                                                                                  |                                                                                  |
|                                                                                                  |                                                                                  |
|                                                                                                  |                                                                                  |

*Figura 262. Selección de la ubicación del cliente OCS Fuente: Captura de instalación del cliente OCS Inventory* 

Hacer clic en *Next* en la ventana que se muestra en la *Figura 263*, para continuar con la instalación.

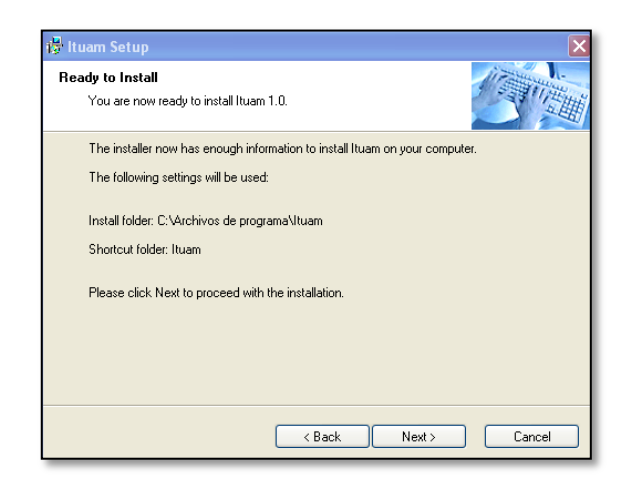

Figura 263. Proceso de instalación del cliente OCS Fuente: Captura de instalación del cliente OCS Inventory

Para continuar con la instalación hacer clic en *Next* en la ventana que se muestra en la *Figura 264.* 

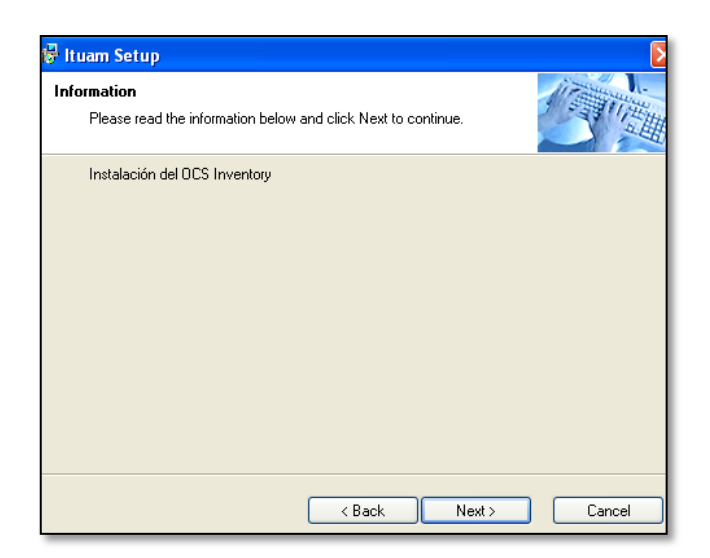

Figura 264. Proceso previo a la instalación de OCS Inventory Fuente: Captura de instalación del cliente OCS Inventory

Para iniciar con la instalación del agente hacer clic en Next de la ventana mostrada en la Figura 265.

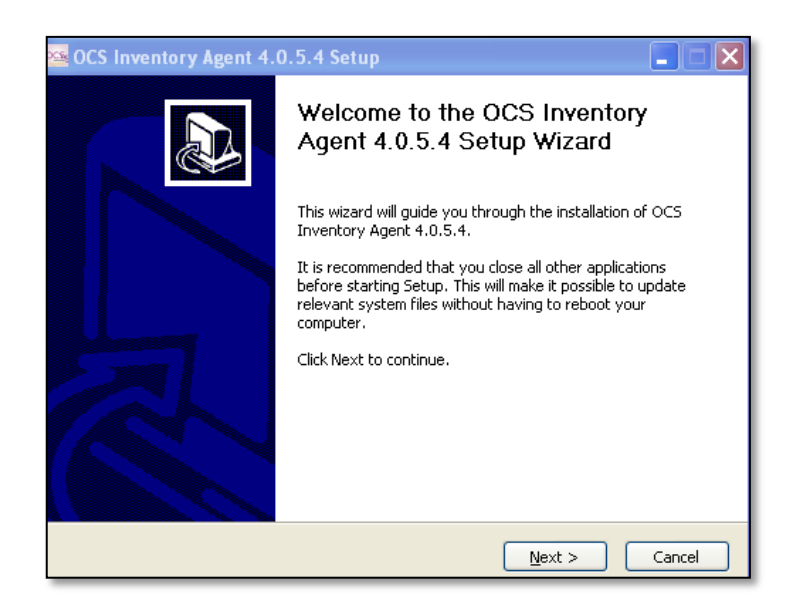

Figura 265. Inicio de la instalación del agente OCS Fuente: Captura de instalación del cliente OCS Inventory

El siguiente paso es aceptar la licencia de la aplicación, para lo cual hacer clic en el botón *l Agree* de la ventana que se muestra en la *Figura 266.* 

| 🐸 OCS Inventory Ager                                  | nt 4.0.5.4 Setup                                                                                       |  |  |  |
|-------------------------------------------------------|----------------------------------------------------------------------------------------------------|--|--|--|
| OCS<br>inventory                                      | License Agreement<br>Please review the license terms before installing OCS Inventory<br>Agent 4.0.5.4. |  |  |  |
| Press Page Down to see                                | the rest of the agreement.                                                                             |  |  |  |
| *****                                                 | ****                                                                                                   |  |  |  |
| OCS Invento                                           | OCS Inventory NG Licence                                                                               |  |  |  |
| GNU Genera<br>*********                               | al Public License                                                                                      |  |  |  |
| GNU GENERAL PUBLIC L                                  | ICENSE                                                                                                 |  |  |  |
| Version 2, June 1991                                  |                                                                                                    |  |  |  |
| Copyright (C) 1989, 199                               | 91 Free Software Foundation, Inc. 🛛 💽                                                                  |  |  |  |
| If you accept the terms (<br>agreement to install OCS | of the agreement, click I Agree to continue. You must accept the<br>Inventory Agent 4.0.5.4.           |  |  |  |
| OCS Inventory NG                                      |                                                                                                    |  |  |  |
|                                                       | <pre></pre>                                                                                            |  |  |  |

Figura 266. Licencia General Pública de OCS Inventory Fuente: Captura de instalación del cliente OCS Inventory

A continuación aparece la ventana que se muestra en la *Figura 267,* se debe ingresar la dirección IP del servidor OCS Inventory (10.10.1.196) y hacer clic en *Next*para continuar.

| 🐸 OCS Inventory     | Agent 4.0.5.4 Setup                                      |
|---------------------|----------------------------------------------------------|
| OCSC                | OCS Inventory NG Agent For Windows Options               |
| inventory ()        |                                                          |
|                     |                                                          |
| -Fill in Options, a | t least OCS Inventory NG Server address and port         |
| Server Address:     | 10.10.1.196                                              |
| Server Port:        | 80                                                       |
| No IE Proxy         | Enable log file     Immediatly launch inventory (= /NOW) |
| No Ocs_Cont         | act shortcut (=/NoOcs_ContactLnk)                        |
| Miscellaneous:      |                                                          |
|                     |                                                          |
| OCS Inventory NG    |                                                          |
|                     | < Back Next > Cancel                                     |

Figura 267. Ingreso de IP del servidor OCS Inventory Fuente: Captura de instalación del cliente OCS Inventory

La ventana que se muestra en la *Figura 268,* permite escoger la ubicación del agente OCS, una vez que se haya elegido hacer clic en *Install* para continuar.

| t 4.0.5.4 Setup 📃 🗖 🗙                                                                                                    |
|----------------------------------------------------------------------------------------------------|
| Choose Install Location<br>Choose the folder in which to install OCS Inventory Agent<br>4.0.5.4.                                         |
| ntory Agent 4.0.5.4 in the following folder. To install in a different<br>elect another folder. Click Install to start the installation. |
| ama\OCS Inventory Agent\ Browse                                                                                                    |
|                                                                                                    |

*Figura 268. Ubicación del agente OCS Fuente: Captura de instalación del cliente OCS Inventory* 

Mientras se instala el agente OCS aparece la ventana que se muestra en la *Figura 269*, en donde se indica el proceso de instalación de los archivos correspondientes.

| 🚾 OCS Inventory Agent 4.0.5.4 Setup |                                                                                 |  |  |
|-------------------------------------|---------------------------------------------------------------------------------|--|--|
| OCS<br>inventory                    | Installing<br>Please wait while OCS Inventory Agent 4.0.5.4 is being installed. |  |  |
| Execute: C:\Archivos de p           | rograma\OCS Inventory Agent\ocsservice -start                                   |  |  |
| Show details                        |                                                                                 |  |  |
|                                     |                                                                                 |  |  |
|                                     |                                                                                 |  |  |
| OCS Inventory NG                    | < Back Next > Cancel                                                            |  |  |

Figura 269. Proceso de instalación de los archivos del agente OCS Fuente: Captura de instalación del cliente OCS Inventory

Una vez que se termina la instalación aparece la ventana que se muestra en la *Figura 270,* hacer clic en *Finish* para cerrar la ventana.

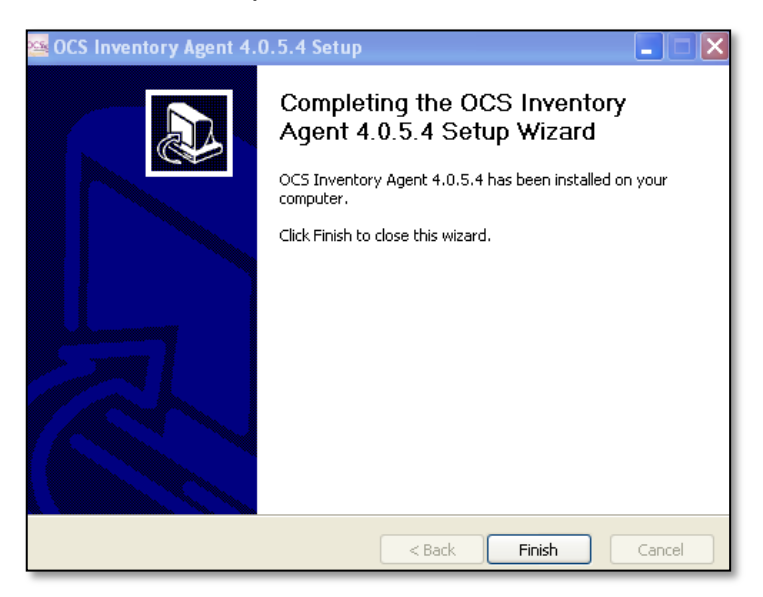

Figura 270. Instalación completa del agente OCS Fuente: Captura de instalación del cliente OCS Inventory

# ANEXO 8 INSTALACIÓN DE OTRS

#### Instalar los paquetes esenciales:

apt-get install apache2 php5 php-pear php5-gd php5-cli php5-mysql mysql-server build-essential

#### Descargar los paquetes necesarios de las siguientes url's:

http://ftp.otrs.org/pub/otrs/packages/ http://ftp.otrs.org/pub/otrs/

wget http://ftp.otrs.org/pub/otrs/otrs-3.0.17.tar.gz wget http://ftp.otrs.org/pub/otrs/packages/Calendar-1.9.5.opm wget http://ftp.otrs.org/pub/otrs/packages/FAQ-2.0.7.opm wget http://ftp.otrs.org/pub/otrs/packages/TimeAccounting-2.0.2.opm wget http://ftp.otrs.org/pub/otrs/itsm/packages30/ITSMChangeManagement-3.0.6.opm wget http://ftp.otrs.org/pub/otrs/itsm/packages30/ITSMConfigurationManagement-3.0.6.opm wget http://ftp.otrs.org/pub/otrs/itsm/packages30/ITSMCore-3.0.6.opm wget http://ftp.otrs.org/pub/otrs/itsm/packages30/ITSMCore-3.0.6.opm wget http://ftp.otrs.org/pub/otrs/itsm/packages30/ITSMIncidentProblemManagement-3.0.6.opm wget http://ftp.otrs.org/pub/otrs/itsm/packages30/ITSMServiceLevelManagement-3.0.6.opm wget http://ftp.otrs.org/pub/otrs/itsm/packages30/ITSMServiceLevelManagement-3.0.6.opm wget http://ftp.otrs.org/pub/otrs/itsm/packages30/ITSMServiceLevelManagement-3.0.6.opm wget http://ftp.otrs.org/pub/otrs/itsm/packages30/ITSMServiceLevelManagement-3.0.6.opm wget http://ftp.otrs.org/pub/otrs/itsm/packages30/ITSMServiceLevelManagement-3.0.6.opm wget http://ftp.otrs.org/pub/otrs/itsm/packages30/IISMServiceLevelManagement-3.0.6.opm wget http://ftp.otrs.org/pub/otrs/itsm/packages30/ImportExport-3.0.6.opm wget http://ftp.otrs.org/pub/otrs/itsm/packages30/ImportExport-3.0.6.opm wget http://ftp.otrs.org/pub/otrs/itsm/packages30/ImportExport-3.0.6.opm tar -xzvf otrs-3.0.17.tar.gz mv otrs-3.0.17/ /opt/otrs

#### Instalar los módulos perl necesarios

aptitude install libapache2-mod-perl2 libdbd-mysql-perl libnet-dns-perl libnet-ldap-perl libio-socket-ssl-perl libpdfapi2-perl libsoap-lite-perl libgd-text-perl libgd-graph-perl libapache-dbi-perl

# Verificar que se encuentren instalados los módulos de perl que sean necesarios para cada funcionalidad.

perl /opt/otrs/bin/otrs.CheckModules.pl

#### Instalar los módulos faltantes usando cpan

cpan

install Encode::HanExtra install JSON::XS install Text::CSV\_XS

#### Crear el usuario y grupo para otrs

useradd -r -d /opt/otrs/ -c 'OTRS user' otrs usermod -g www-data otrs

### Preparar los ficheros de configuración de otrs

cd /opt/otrs/Kernel cp Config.pm.dist Config.pm cp Config/GenericAgent.pm.dist Config/GenericAgent.pm

# Copiar todos los ficheros descargados con la extensión .opm en el directorio /opt/otrs/var/packages/

## cd

cp Calendar-1.9.5.opm FAQ-2.0.7.opm TimeAccounting-2.0.2.opm ITSMChangeManagement-3.0.5.opm ITSMConfigurationManagement-3.0.5.opm ITSMCore-3.0.5.opm ITSMIncidentProblemManagement-3.0.5.opm ITSMServiceLevelManagement-3.0.5.opm GeneralCatalog-3.0.5.opm ImportExport-3.0.5.opm /opt/otrs/var/packages

#### Poner los permisos para el directorio de otrs

cd /opt/otrs bin/otrs.SetPermissions.pl --otrs-user=otrs --otrs-group=otrs --web-user=www-data --web-group=www-data /opt/otrs

#### Agregar la configuración hacia Apache

cp /opt/otrs/scripts/apache2-httpd.include.conf /etc/apache2/conf.d/otrs.conf

#### Reiniciar el servicio de apache

/etc/init.d/apache2 restart

### Iniciar la instalación vía Web

http://127.0.0.1/otrs/installer.pl
La *Figura 271,* muestra el ingreso a la instalación de OTRS vía web. Hacer clic en *Siguiente.* 

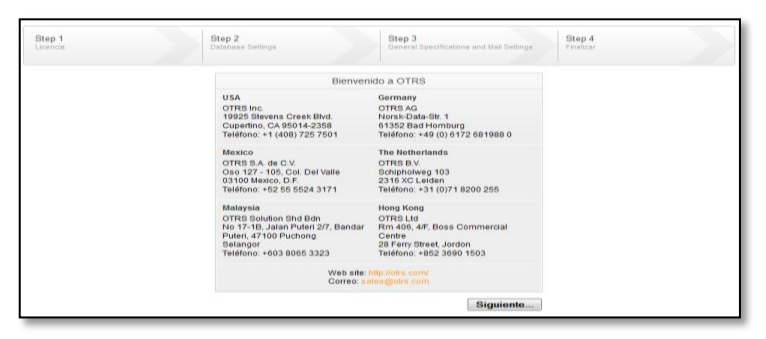

Figura 271. Instalación de OTRS vía web Fuente: Captura de la instalación de OTRS

En el primer paso de la instalación se muestra la licencia de la herramienta OTRS. Hacer clic en *Aceptar licencia*. La *Figura* 272muestra esta ventana.

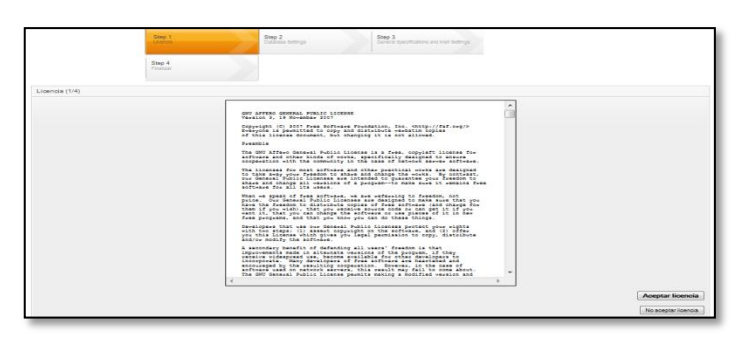

Figura 272. Primer paso de la instalación de OTRS Fuente: Captura de la instalación de OTRS

El segundo paso de la instalación es crear la base de datos. La *Figura 273* muestra este paso. Se debe ingresar un usuario y la clave. Hacer clic en *Check database settings.* 

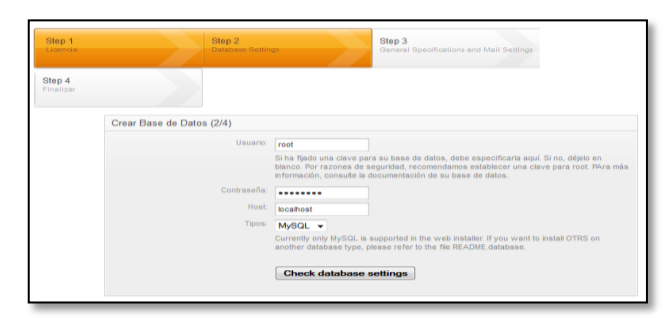

Figura 273. Creación de la base de datos para OTRS Fuente: Captura de la instalación de OTRS

En la ventana que se muestra en la *Figura 274,* se debe crear un usuario nuevo para la base de datos e ingresar la clave para este usuario. Ingresar el nombre para la base de datos y pulsar en la opción *Crear*. Hacer clic en *Siguiente*.

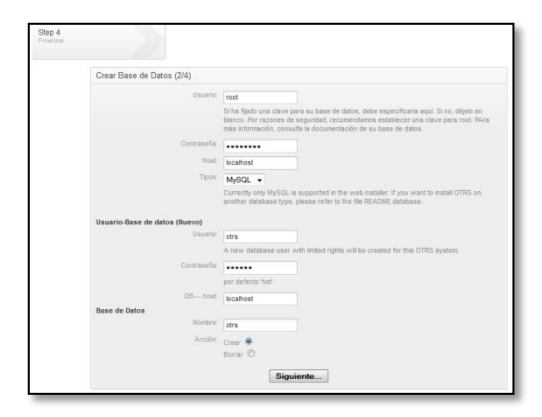

Figura 274. Configuración de la base de datos de OTRS Fuente: Captura de la instalación de OTRS

Una vez que se ha creado la base de datos, aparece la ventana que se muestra a continuación en la *Figura 275,* hacer clic en *Siguiente.* 

| Step 1<br>Licencia  | Step 2<br>Database Settings<br>General Specifications and Mail Settings |
|---------------------|-------------------------------------------------------------------------|
| Step 4<br>Finalizar |                                                                         |
|                     | Crear Base de Datos (2/4)                                               |
|                     | Creating database 'otrs': Hecho.                                        |
|                     | Creating tables 'otrs-schema.mysql.sql': Hecho.                         |
|                     | Inserting initial inserts forrs- Hecho.<br>initial_insert.mysql.sqf:    |
|                     | Foreign Keys 'otrs-schema-<br>post.mysql.sqf:                           |
|                     | Creating database user 'otrs@localhost': Hecho.                         |
|                     | Reloading grant tables: Hecho.                                          |
|                     | ==> Database setup successful!                                          |
|                     | Siguiente                                                               |

Figura 275. Creación satisfactoria de la base de datos Fuente: Captura de la instalación de OTRS

El tercer paso es la configuración del sistema como se muestra en la *Figura 276*, en esta ventana se debe ingresar el dominio y el nombre de la organización y hacer clic en *Siguiente*.

| Configuración del sistema (3/4) |                                                                                                    |
|---------------------------------|----------------------------------------------------------------------------------------------------|
| ID de sistema:                  | 10 👻                                                                                                    |
|                                 | The identifier of the system. Each ticket number and each HTTP session ID contain th number.                    |
| FQDN del sistema:               | policia.gob.ec                                                                                                  |
|                                 | Fully qualified domain name of your system.                                                                     |
| Correo del Administrador.:      | pao_lucho@hotmail.com                                                                                           |
|                                 | Email address of the system administrator.                                                                      |
| Organización:                   | POLICIA                                                                                                    |
| Traza                           |                                                                                                    |
| Módulo de trazas:               | Syslog 👻                                                                                                    |
| 1 es Eiler                      | Log backend to use.                                                                                             |
| Logi lic.                       | /var/log/otrs.log                                                                                               |
| Interface Web                   | Log ne location is only needed for the-LogModule:                                                               |
| Default language:               | Español 👻                                                                                                    |
|                                 | Default language.                                                                                               |
| Revisar record MX:              | No 👻                                                                                                    |
|                                 | Email addresses that are manually entered are checked against the MX records four DNS. Death use this addresses |

Figura 276. Configuración del sistema de OTRS Fuente: Captura de la instalación de OTRS

El cuarto paso de la instalación se muestra en la *Figura 277,* en esta ventana aparece la información con la que se debe ingresar vía web a la aplicación OTRS.

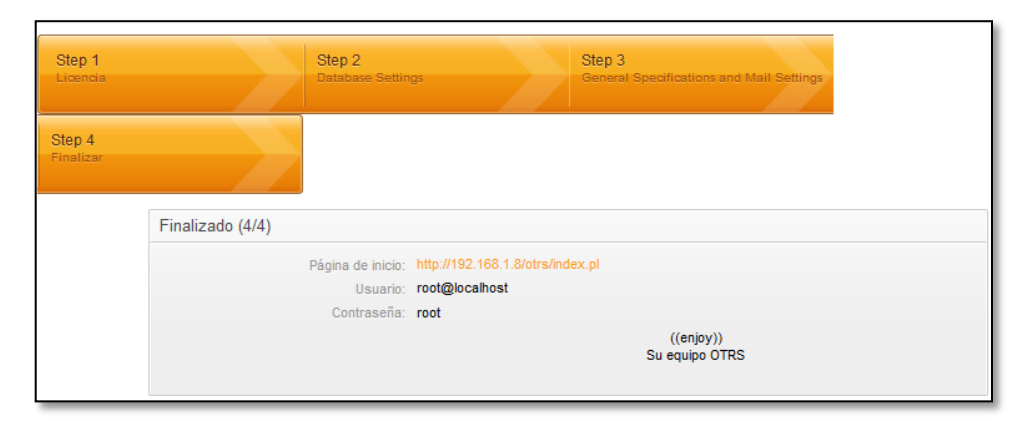

Figura 277. Datos informativos para el ingreso a OTRS Fuente: Captura de la instalación de OTRS

### **PROBLEMAS COMUNES**

Si al ingresar a la administración, cuenta de usuario o FAQ de OTRS se muestra

la ventana de la Figura 278.

| Abriendo customer.pl                                              | × |
|-------------------------------------------------------------------|---|
| Ha elegido abrir:                                                 |   |
| 🗊 customer.pl                                                     |   |
| que es de tipo: pl File (0 bytes)                                 |   |
| de: http://186.42.191.178                                         |   |
| ∠¿Qué debería hacer Firefox con este archivo?                     | h |
| O Abrir c <u>o</u> n Examinar                                     |   |
| ⊙ G <u>u</u> ardar archivo                                        |   |
| Hacer esto automáticamente para estos archivos a partir de ahora. |   |
|                                                                   | J |
| Aceptar Cancelar                                                  | ) |

Figura 278. Error de ingreso a OTRS Fuente: Captura de pantalla

Se debe reiniciar el servicio de apache, utilizando la siguiente línea de código:

/etc/init.d/apache2 restart

### **ANEXO 9**

### INSTALACIÓN DEL SERVIDOR DE ARCHIVOS

Para instalar el servidor de archivos, se debe ejecutar las siguientes líneas de código.

apt-get install samba quota-tool

Una vez instalado se debe editar el fichero de configuración smb.conf, para esto se debe ingresar en la consola la siguiente línea:

nano /etc/samba/smb.conf

En este fichero se debe configurar el directorio en donde se van a almacenar las carpetas de los usuarios.

Finalmente reinciar el servicio:

/etc/init.d/smbd restart

## ANEXO 10 INSTALACIÓN DE COBIAN BACKUP

Se puede realizar la descarga del software desde siguiente página web:

### http://www.cobiansoft.com/index.htm

Una vez descargado, hacer doble clic en el paquete cbSetup.exe y seleccionar el idioma, hacer clic en *Próximo* como se muestra en la *Figura 279.* 

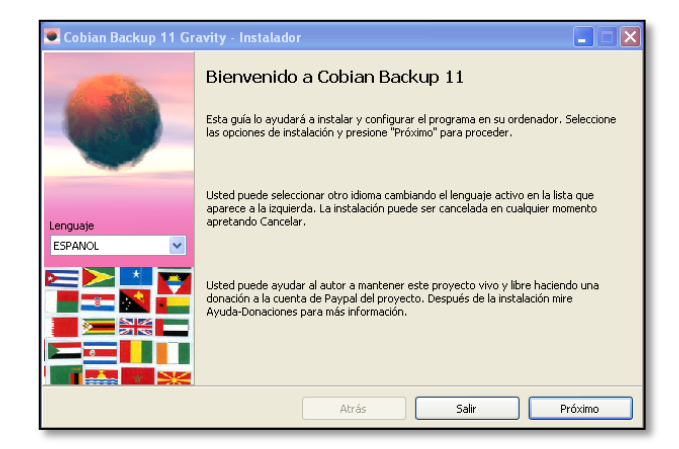

Figura 279. Selección del idioma en la instalación de Cobian Backup.

Aparece una nueva ventana en donde se acepta las condiciones de uso. La *Figura 280,* muestra esta ventana.

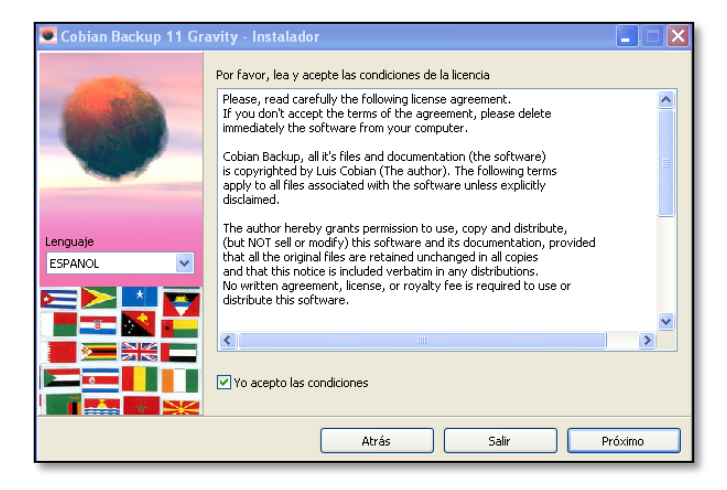

Figura 280. Licencia de Cobian Backup

En la pantalla que se muestra en la *Figura 281,* escoger el tipo de instalación a realizar.

| 🖲 Cobian Backup 11 Gr | avity - Instalador 🛛 🔳 🗙                                                                                                    |
|-----------------------|----------------------------------------------------------------------------------------------------|
|                       | Tipo de instalación         Aplicación (sin auto-inicio)         Aplicación (auto-inicio para usuario actual)         Aplicación (Auto-inicio para todos)         O Aplicación (Auto-inicio para todos) |
| Lenguaje              | Opciones de servicio                                                                                                    |
| ESPANOL 💌             | 🔿 Usar la cuenta de Sistema local                                                                                                    |
|                       | Usar una cuenta normal                                                                                                    |
|                       | Nombre de usuario (DOMINIO\Nombre) Contraseña                                                                                                    |
|                       | sistemas                                                                                                    |
|                       | Auto-iniciar la interfaz                                                                                                    |
|                       |                                                                                                    |
|                       | Atrás Salir Próximo                                                                                                    |

Figura 281. Tipo de instalación Cobian Backup.

Al seleccionar la opción *Como un servicio*, el programa se ejecuta simplemente arrancando el ordenador, aunque ningún usuario inicie sesión en el equipo.

Si la instalación se realizó sin ningún problema, hacer clic en el botón *Terminar*, como se muestra en la *Figura 282*.

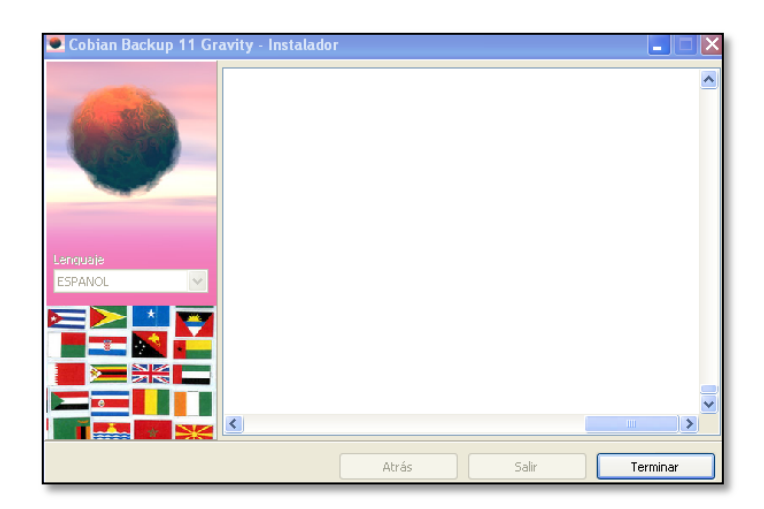

Figura 282. Instalación Cobian Back completa.

## ANEXO 11 INSTALACIÓN DE TRUECRYPT

Para la instalación de TrueCrypt se debe descargar el archivo .exe, como se muestra en la *Figura 283.* 

| 😂 PAO_D (J:)                                                                                                    |                                                                                   |        |
|----------------------------------------------------------------------------------------------------|-----------------------------------------------------------------------------------|--------|
| Archivo Edición Ver Favoritos                                                                                                    | Herramientas Ayuda                                                                |        |
| 🔇 Atrás 🝷 🕥 🕤 🏂 🔎                                                                                                    | Búsqueda 😥 Carpetas 🔛 🛛 Sincronización de carpetas                                |        |
| Dirección 🥯 J:\                                                                                                    |                                                                                   | 🛩 🛃 Ir |
| Carpetas ×                                                                                                    | servidor de archivos cesis-finar para rev                                         | ^      |
| Escritorio  Mis documentos  Mis documentos  Signal PC  Signal C:                                                                                                    | truecrypt utm                                                                     |        |
|                                                                                                    | antivirus avira_fusebundlegen-win32-en 886 kB                                     |        |
|                                                                                                    | Dibujo de Microsoft Visio<br>314 KB                                               |        |
| PAO_D (J:)     Panel de control     Documentos compartidos     Concorto de Administr                                                                                                    | Herramientas usadas en el SGSI<br>Documento de Microsoft Word<br>14 KB            |        |
| Mis sitios de red     Jone Papelera de reciclaje     Source a source a source a | Manual Instalacion Jtalc<br>Documento de Microsoft Word<br>12.525 KB              |        |
|                                                                                                    | respueste a convalidación<br>Documento de Microsoft Word WinRAR archive<br>423 KB |        |
| Conectores modulares<br>Conectores<br>Conectores<br>Conectores                                                                                                    | TrueCrypt Setup 7.1a<br>TrueCrypt Setup<br>TrueCrypt Setup<br>TrueCrypt Setup     |        |
| Fibra-CELEC     HERRAJES-DISEÑO     Imagenes                                                                                                    | PREGUNTAS-LICENCIA                                                                | ~      |

Figura 283. Archivo descargado con formato .exe Fuente: Captura de la instalación

Ejecutar el archivo haciendo doble clic, aparece la ventana que se muestra en la *Figura 284,* marcar la casilla y dar clic en el botón Next.

| ▶ TrueCrypt Setup 7.1a                                                                                                    |   |
|----------------------------------------------------------------------------------------------------|---|
| Please read the license terms                                                                                                    |   |
| You must accept these license terms before you can use, extract, or install TrueCrypt.                                                                                                    |   |
| IMPORTANT: By checking the checkbox below, you accept these license terms and signify that you<br>understand and agree to them. Please click the 'arrow down' icon to see the rest of the license.                                                                                                    |   |
| TrueCrypt License Version 3.0                                                                                                    | ^ |
| Software distributed under this license is distributed on an "AS IS" BASIS WITHOUT WARRANTIES OF<br>ANY KIND. THE AUTHORS AND DISTRIBUTORS OF THE SOFTWARE DISCLAIM ANY LIABILITY.<br>ANYONE WHO USES, COPIES, MODIFIES, OR (RE)DISTRIBUTES ANY PART OF THE SOFTWARE IS, BY<br>SUCH ACTION(S), ACCEPTING AND AGREEING TO BE BOUND BY ALL TERMS AND CONDITIONS OF<br>THIS LICENSE. IF YOU DO NOT ACCEPT THEM, DO NOT USE, COPY, MODIFY, NOR (RE)DISTRIBUTE<br>THE SOFTWARE, NOR ANY PART(S) THEREOF. |   |
| I. Definitions                                                                                                    |   |
| 1. "This Product" means the work (including, but not limited to, source code, graphics, texts, and                                                                                                    | ~ |
| ☑ I accept the license terms                                                                                                    |   |
| rueCrypt Installer                                                                                                    |   |
| Help Z Back Nevt > Cano                                                                                                    |   |

Figura 284. Inicio de la instalación Fuente: Captura de la instalación

Escoger la opción Install y pulsar el botón Next para continuar con la instalación, como se muestra en la *Figura 285.* 

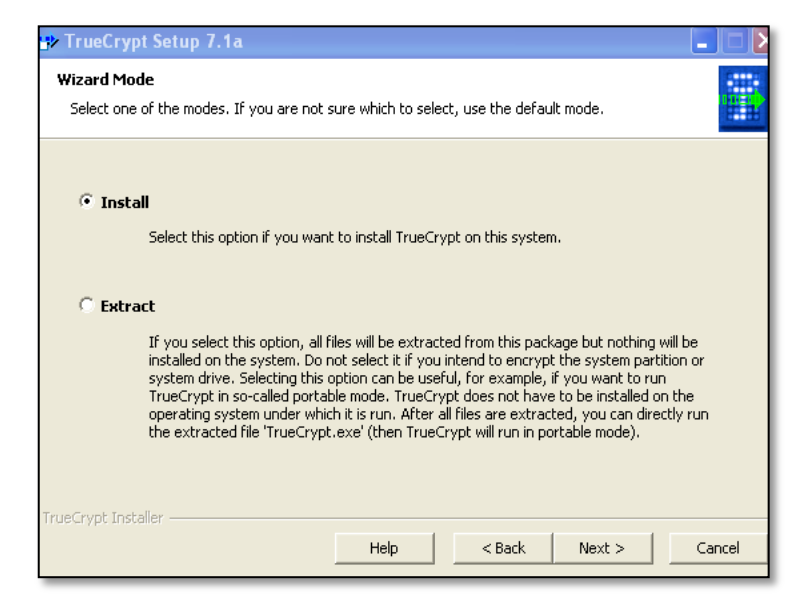

Figura 285. Selección del modo de instalación Fuente: Captura de la instalación

La *Figura 286* muestra la ventana en donde se elige la ubicación de instalación de los archivos. Pulsar el botón Install para continuar.

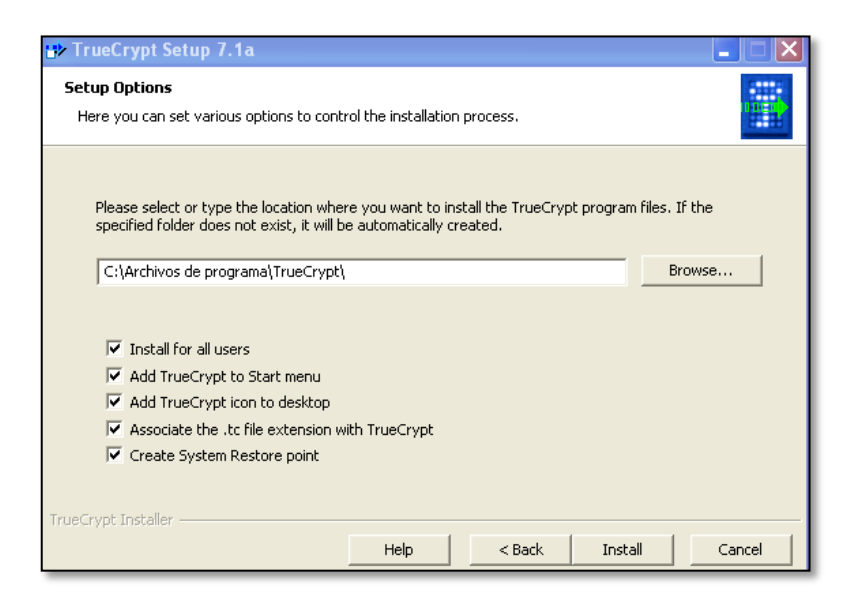

Figura 286. Ubicación de los archivos de TrueCrypt Fuente: Captura de la instalación

El progreso de la instalación se muestra en la Figura 287.

| Installing C:\Archivos de prog                                                                                                    |                                                                                                    |   |
|----------------------------------------------------------------------------------------------------|----------------------------------------------------------------------------------------------------|---|
| Installing C:\Archivos de prog<br>Installing C:\Archivos de prog                                                                                                    | rama\TrueCrypt\TrueCrypt User Guide.pdf<br>rama\TrueCrypt\License.txt<br>rama\TrueCrypt\TrueCrypt.exe<br>rama\TrueCrypt\TrueCrypt.exe                                                                                                    | ^ |
| Installing C:\Archivos de prog<br>Installing C:\Archivos de prog<br>Installing C:\WINDOWS\syste                                                                                                    | rama\TrueCrypt\truecrypt.sys<br>rama\TrueCrypt\truecrypt.sys<br>rama\TrueCrypt\truecrypt.sys<br>m32\Drivers\truecrypt.sys                                                                                                    |   |
| Installing C:\Archivos de prog<br>Adding registry entry Softwar<br>Adding registry entry Softwar<br>Adding registry entry Softwar<br>Adding registry entry Softwar<br>Installing TrueCrypt device dri<br>Starting TrueCrypt device driv | rame[TrueCrypt]TrueCryptSetup.exe<br>e\Classes[TrueCryptVolume]DefaultCon<br>e\Classes[TrueCryptVolume]DefaultCon<br>e\Classes[TrueCryptVolume]Shellpopen\command<br>e\Classes], tc<br>e\Verticosoft\Windows\CurrentVersion\Uninstall[TrueCrypt<br>iver<br>er | = |

Figura 287. Progreso de la instalación de TrueCrypt Fuente: Captura de la instalación

Una vez que la instalación haya terminado aparece una ventana como la que se muestra en la *Figura 288* que indica que la aplicación se instaló satisfactoriamente. Pulsar en el botón Aceptar.

| TrueCry | rpt Setup 🔀                                |
|---------|--------------------------------------------|
| ٩       | TrueCrypt has been successfully installed. |
|         | Aceptar                                    |

Figura 288. Instalación de la aplicación finalizada Fuente: Captura de la instalación

Para terminar con la instalación pulsar en el botón Finish como se muestra en la *Figura 289.* 

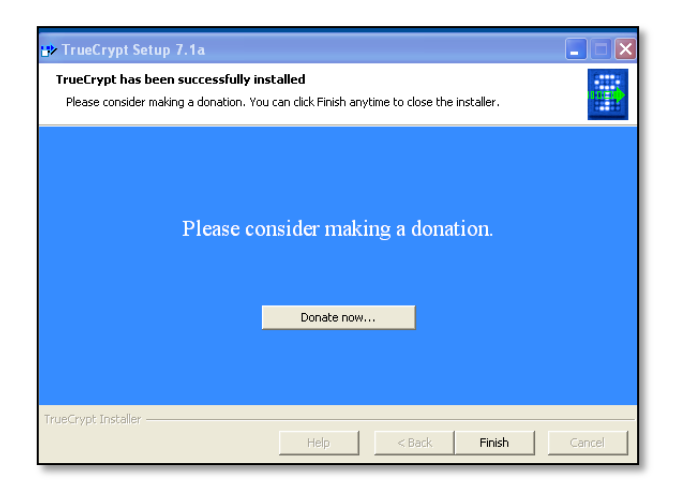

Figura 289. Fin de la instalación Fuente: Captura de la instalación

### ANEXO 12

### INSTALACIÓN DEL FIREWALL

Para la realización del firewall se utilizó el generador de iptables Shorewall, para instalarlo se ejecuta el comando:

apt-get install shorewall shorewall-doc

### CONFIGURACIÓN BÁSICA DE SHOREWALL

La configuración básica de Shorewall se describe a continuación:

1. Habilitar la ejecución de shorewall modificando el fichero de la siguiente manera:

#nano /etc/default/shorewall

Cambiar el parámetro startup=0 a startup=1, guardar los cambios y salir.

2. Copiar los ficheros necesarios para la configuración del firewall, ejecutando:

#cd /usr/share/doc/shorewall-common/default-config/
#cp zones interfaces policy rules masq hosts tunnels /etc/shorewall/

 Modificar el archivo /etc/shorewall/shorewall.conf habilitando la opción de reenvío de paquetes

#nano /etc/shorewall/shorewall.conf

Cambiar IP\_FORWARDING=Keep por IP\_FORWARDING=Yes guardar los cambios y salir.

### Configuración del archivo de zonas

zones: En este fichero se establecen las zonas del cortafuegos.

Editar al archivo /etc/shorewall/zones especificando la siguiente información:

#nano /etc/shorewall/zones

REMOVE

### Configuración del fichero interfaces

#LAST LINE — ADD YOUR ENTRIES BEFORE THIS ONE — DO NOT

interfaces: Permite establecer las interfaces de red físicas asociadas a cada zona.

Editar al archivo /etc/shorewall/interfaces especificando los siguientes datos:

#nano /etc/shorewall/interfaces

GNU nano 2.2.2 File: /etc/shorewall/interfaces
# Shorewall version 4 - Interfaces File
# For information about entries in this file, type "man shorewall-interfaces"
# The manpage is also online at
# http://www.shorewall.net/manpages/shorewall-interfaces.html
#

| ###  | #######    | ######   | #######################################   | *###################################### |
|------|------------|----------|-------------------------------------------|-----------------------------------------|
| ###; | #######    | ######   | #######################################   | *###################################### |
| #ZON | E INTERFAC | CE BRI   | DADCAST OPTIONS                           |                                         |
| net  | ethO       | detect   | dhcp,tcpflags,routefilter,nosmurfs,logm\$ | #Interfaz de red asociada a la zona     |
| loc  | ethi       | detect   | tcpflags,routefilter,nosmurfs,logmarti\$  |                                         |
| srv  | eth2       | detect   | tcpflags,routefilter,nosmurfs,logmarti\$  |                                         |
| wir  | eth3       | detect   | tcpflags,routefilter,nosmurfs,logmarti\$  |                                         |
| #LAS | T LINE AD  | D YOUR E | NTRIES BEFORE THIS ONE DO NOT REMOVE      |                                         |

### Configuración del fichero policy

policy: En éste fichero se definen las políticas para permitir o restringir el tráfico entre zonas.

Editar el archivo /etc/shorewall/policy especificando los siguientes datos:

#nano /etc/shorewall/policy

GNU nano 2.2.2 File: /etc/shorewall/policy Modified

### #

# Shorewall version 4 - Policy File

# For information about entries in this file, type "man shorewall-policy"

# The manpage is also online at

# http://www.shorewall.net/manpages/shorewall-policy.html

| #SOU | RCE | DEST   | POLICY | LOG        | LIMIT:BURST                                               |
|------|-----|--------|--------|------------|-----------------------------------------------------------|
| #    |     |        | LEVEL  |            |                                                           |
| \$FW | loc | ACCEPT |        | #Se acepta | a el tráfico desde el firewall hacia la red local         |
| \$FW | net | ACCEPT |        | #Se acepta | a el tráfico desde el firewall hacia la red internet      |
| \$FW | Srv | ACCEPT |        | #Se acepta | a el tráfico desde el firewall hacia la red de servidores |

| \$FW | wir  | ACCEPT |      | #Se acepta el tráfico desde el firewall hacia la red wireless          |  |  |
|------|------|--------|------|------------------------------------------------------------------------|--|--|
| loc  | \$FW | REJECT | info | #Se restringe el tráfico desde la red local hacia el firewall          |  |  |
| loc  | net  | REJECT | info | #Se restringe el tráfico desde la red local hacia la red de internet   |  |  |
| loc  | SLA  | REJECT | info | #Se restringe el tráfico desde la red local hacia la red de servidores |  |  |
| loc  | wir  | REJECT | info | #Se restringe el tráfico desde la red local hacia la red wireless      |  |  |

## Configuración del fichero rules

*rules*: En este fichero es donde realmente se definen las reglas del cortafuegos. Permite establecer excepciones a las políticas definidas en el archivo anterior.

Editar al archivo /etc/shorewall/rules y agregue las siguientes políticas:

#nano /etc/shorewall/rules

# Abrir el puerto 80 o servicio HTTP para un servidor web
HTTP/ACCEPT net fw
# Abrir el puerto 3452 para el protocolo TCP
ACCEPT net fw tcp 3452
#Abrir el puerto SSH únicamente a una IP permitida
SSH/ACCEPT net:ipl.ip2.ip3 fw

De esta manera se pueden ir estableciendo más reglas de acuerdo a las políticas de seguridad definidas.

### Formato de una regla

Una regla básica tiene la siguiente estructura: Acción Fuente Destino Protocolo Puerto

| ACCEPT | loc | \$FW | tcp | 22022 |
|--------|-----|------|-----|-------|

Si se desea aplicar una regla sobre un puerto y protocolo específico se debe declarar de la siguiente forma:

ACCEPT loc \$FW tcp 22,80,22022,58000

En la Figura 290, se muestra las reglas aplicadas al firewall.

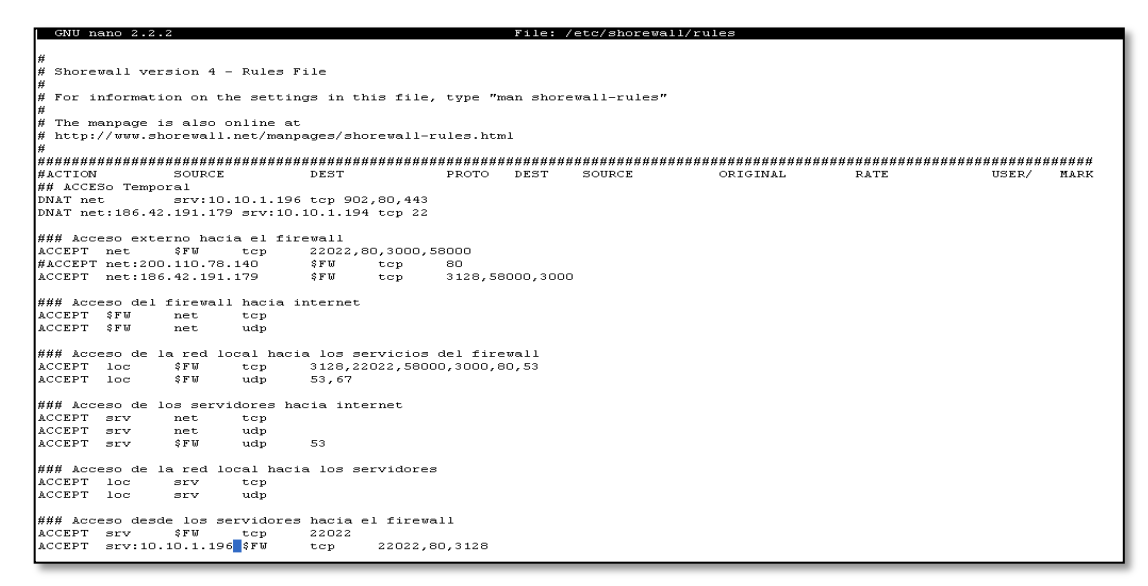

Figura 290. Reglas aplicadas en el firewall Fuente: Captura mediante putty

En los logs de este servidor se puede verificar las conexiones tanto aceptadas o rechazadas para ello digitar:

tail -f /var/log/messages

Luego de realizar cambios en el archivo de reglas es necesario reiniciar el servicio de shorewall para que se apliquen los cambios, para lo cual se debe digitar:

/etc/init.d/shorewall restart

### **INICIAR EL SERVICIO DE SHOREWALL**

Verificar las configuraciones realizadas anteriormente digitando el siguiente comando:

#shorewall check

Este comando ejecuta el firewall en modo debug y va verificando línea a línea y si existen errores en alguna configuración, en cuyo caso muestra un mensaje de ERROR.

Reiniciar el servicio shorewall para que los cambios aplicados tengan efecto.

#/etc/init.d/shorewall restart

#Instalar Webmin

aptitude install perl libnet-ssleay-perl openssl libauthen-pam-perl libpam-runtime libio-pty-perl apt-showversions cd /tmp wget http://prdownloads.sourceforge.net/webadmin/webmin\_1.570\_all.deb dpkg -i webmin\_1.570\_all.deb rmwebmin\_1.570\_all.deb cd /etc/squid/

#Descargar acls Squidguard

wget wget http://squidguard.shalla.de/Downloads/shallalist.tar.gz tar -zxvf shallalist.tar.gz mv BL/ acls rm -rf shallalist.tar.gz chown -R proxy.proxy /etc/squid/acls/

## ANEXO 13 INSTALACIÓN DEL PROXY

Para instalar las herramientas utilizadas para el proxy se ejecuta el siguiente comando:

apt-get install squid squidguard sarg apache2

### **CONFIGURACIÓN DEL PROXY**

A continuación se detalla el proceso de configuración del proxy y sus herramientas:

### Configuración de squid

Editar el archivo /etc/squid/squid.conf especificando la siguiente información:

#Definir la red que estará autorizada a navegar por el proxy acl localnet src 10.10.1.0/25 #Red Local acl localnet src 10.10.1.128/26 #Red wireless

#Permitir la navegación libre sin restricciones http\_access allow localnet http access allow localhost

#Bloquear todo excepto lo anterior http\_access deny all

#Permitir comunicación ip a equipos de la localnet icp\_access allow localnet icp\_access deny all #Definición del puerto en el que se levantará servicio de proxy http\_port 3128

#Definición del tamaño del cache del proxy, es recomendable hasta 30 Gb. cache\_dir ufs /var/spool/squid 20000 16 256

#Definición del tamaño máximo de los objetos que se almacenarán en la cache maximum\_object\_size 20480 KB

#Cantidad de peticiones que serán redireccionadas para la verificación de filtros de urls url\_rewrite\_children 10

#Redirección de solicitud de páginas web a squidguard redirect\_program /usr/bin/squidGuard -c /etc/squid/squidGuard.conf

Guardar los cambios realizados y salir.

Verificar la configuración realizada ejecutando el siguiente comando: #squid -NCdl

### Configuración de SquidGuard

Descargar las listas negras para SquidGuard.

#cd /tmp #wget http://squidguard.shalla.de/Downloads/shallalist.tar.gz

### Descomprimir el archivo descargado anteriormente.

#tar –xzvf shallalist.tar.gz

Mover el directorio BL hacia el directorio /etc/squid/renombrándolo como acls. #mv BL /etc/squid/acls Modificar el fichero /etc/squid/squidGuard.conf especificando la siguiente información:

#Directorio donde se encuentran las listas negras dbhome /etc/squid/acls

#Directorio donde se almacenarán los archivos de log logdir /var/log/squid

#Grupos de usuarios al cual se permitirá o negará la navegación a Internet. source Super-Rest { ip 10.10.1.133 }

#Definición de clases de listas negras.

destination movies { domainlist movies/domains urllist movies/urls redirect http://10.10.1.1/error.html }

destination adv { domainlist adv/domains urllist adv/urls redirect http:// 10.10.1.1/error.html }

destination aggressive { domainlist aggressive/domains urllist aggressive/urls redirect http:// 10.10.1.1/error.html destination alcohol { domainlist alcohol/domains urllist alcohol/urls redirect http:// 10.10.1.1/error.html }

}

destination automobile { domainlist automobile/bikes/domains urllist automobile/bikes/domains domainlist automobile/boats/domains automobile/boats/domains urllist automobile/cars/domains domainlist urllist automobile/cars/domains automobile/planes/domains domainlist automobile/planes/domains urllist redirect http:// 10.10.1.1/error.html }

destination chat { domainlist chat/domains urllist chat/urls redirect http:// 10.10.1.1/error.html }

destination costtraps { domainlist costtraps/domains urllist costtraps/urls redirect http:// 10.10.1.1/error.html } 355

destination dating { domainlist dating/domains urllist dating/urls redirect http:// 10.10.1.1/error.html }

destination downloads { domainlist downloads/domains urllist downloads/urls redirect http://10.10.1.1/error.html }

destination drugs { domainlist drugs/domains urllist drugs/urls redirect http:// 10.10.1.1/error.html }

destination dynamic { domainlist dynamic/domains urllist dynamic/urls redirect http:// 10.10.1.1/error.html }

destination finance {

domainlistfinance/banking/domainsurllistfinance/banking/urlsdomainlistfinance/insurance/domainsurllistfinance/insurance/urlsdomainlistfinance/moneylending/domainsurllistfinance/moneylending/urlsdomainlistfinance/other/domains

urllist finance/other/urls domainlist finance/realestate/domains finance/realestate/urls urllist finance/trading/domains domainlist urllist finance/trading/urls redirect http://10.10.1.1/error.html }

destination fortunetelling { domainlist fortunetelling/domains fortunetelling/urls urllist redirect http://10.10.1.1/error.html } destination forum { domainlist forum/domains forum/urls

redirect http://10.10.1.1/error.html

## }

urllist

destination gamble { gamble/domains domainlist urllist gamble/urls redirect http://10.10.1.1/error.html } destination government { domainlist government/domains urllist government/urls redirect http://10.10.1.1/error.html } destination hacking { domainlist hacking/domains urllist hacking/urls

redirect http://10.10.1.1/error.html } destination hobby { domainlist hobby/cooking/domains urllist hobby/cooking/urls domainlist hobby/games-misc/domains urllist hobby/games-misc/urls domainlist hobby/games-online/domains urllist hobby/games-online/urls hobby/gardening/domains domainlist urllist hobby/gardening/urls domainlist hobby/pets/domains hobby/pets/urls urllist redirect http://10.10.1.1/error.html

#### }

destination homestyle { domainlist homestyle/domains urllist homestyle/urls redirect http://10.10.1.1/error.html } destination hospitals { domainlist hospitals/domains urllist hospitals/urls redirect http://10.10.1.1/error.html

# }

destination imagehosting { domainlist imagehosting/domains urllist imagehosting/urls redirect http:// 10.10.1.1/error.html } destination isp { domainlist isp/domains urllist isp/urls redirect http:// 10.10.1.1/error.html }

destination jobsearch { domainlist jobsearch/domains urllist jobsearch/urls redirect http:// 10.10.1.1/error.html }

destination library { domainlist library/domains urllist library/urls redirect http:// 10.10.1.1/error.html }

destination military { domainlist military/domains urllist military/urls redirect http:// 10.10.1.1/error.html }

destination models { domainlist models/domains urllist models/urls redirect http://10.10.1.1/error.html } destination music { domainlist music/domains urllist music/urls redirect http://10.10.1.1/error.html }

destination news { domainlist news/domains urllist news/urls redirect http:// 10.10.1.1/error.html } destination podcasts { domainlist podcasts/domains urllist podcasts/urls redirect http:// 10.10.1.1/error.html }

destination politics { domainlist politics/domains urllist politics/urls redirect http:// 10.10.1.1/error.html }

destination porn { domainlist porn/domains urllist porn/urls redirect http:// 10.10.1.1/error.html }

destination radiotv { domainlist radiotv/domains urllist radiotv/urls redirect http:// 10.10.1.1/error.html } destination redirector { domainlist redirector/domains urllist redirector/urls redirect http:// 10.10.1.1/error.html }

destination religion { domainlist religion/domains urllist religion/urls redirect http://10.10.1.1/error.html } destination remotecontrol { domainlist remotecontrol/domains urllist remotecontrol/urls redirect http://10.10.1.1/error.html }

destination ringtones { domainlist ringtones/domains urllist ringtones/urls redirect http:// 10.10.1.1/error.html }

destination science { domainlist science/astronomy/domains urllist science/astronomy/urls domainlist science/chemistry/domains urllist science/chemistry/urls redirect http://10.10.1.1/error.html }

destination searchengines {

```
domainlist
                 searchengines/domains
        searchengines/urls
urllist
redirect http://10.10.1.1/error.html
}
destination sex {
domainlist
                 sex/education/domains
        sex/education/urls
urllist
                 sex/lingerie/domains
domainlist
urllist
       sex/lingerie/urls
redirect http://10.10.1.1/error.html
}
```

```
destination shopping {
domainlist shopping/domains
urllist shopping/urls
redirect http:// 10.10.1.1/error.html
}
```

```
destination socialnet {

domainlist socialnet/domains

urllist socialnet/urls

redirect http://10.10.1.1/error.html

}

destination education {

domainlist education/schools/domains

urllist education/schools/urls

redirect http://10.10.1.1/error.html

}
```

destination spyware { domainlist spyware/domains urllist spyware/urls redirect http:// 10.10.1.1/error.html }

destination tracker { domainlist tracker/domains urllist tracker/urls redirect http:// 10.10.1.1/error.html }

destination updatesites { domainlist updatesites/domains urllist updatesites/urls redirect http://10.10.1.1/error.html } destination violence { domainlist violence/domains urllist violence/urls redirect http://10.10.1.1/error.html }

## destination warez { domainlist warez/domains urllist warez/urls redirect http:// 10.10.1.1/error.html }

destination weapons { domainlist weapons/domains urllist weapons/urls redirect http:// 10.10.1.1/error.html } destination webmail {

```
domainlist webmail/domains
urllist webmail/urls
redirect http:// 10.10.1.1/error.html
}
```

```
destination webphone {
domainlist webphone/domains
urllist webphone/urls
redirect http://10.10.1.1/error.html
}
destination webradio {
domainlist webradio/domains
urllist webradio/urls
redirect http://10.10.1.1/error.html
}
```

```
destination webtv {
domainlist webtv/domains
urllist webtv/urls
redirect http:// 10.10.1.1/error.html
}
```

Guardar los cambios realizados y salir.

Verificar si existen errores en la configuración realizada digitando el siguiente comando:

```
#squidGuard –d
```

Compilar y generar las bases de datos para todas las listas negras descargadas.

#squidGuard -C all

Cambiar el propietario y el grupo del directorio /etc/squid/acls.

#chown -R proxy.proxy /etc/squid/acls

Reiniciar el servicio proxy para que los cambios realizados tengan efecto.

#/etc/init.d/squid restart

### Configuración de Sarg

Crear el directorio /var/www/squid-reports #mkdir /var/www/squid-reports

Modificar el archivo /etc/sarg/sarg.conf especificando la siguiente información:

#Especificar el archivo de log de squid access\_log /var/log/squid/access.log

#Editar el directorio de salida en donde se generarán los reportes output\_dir /var/www/squid-reports

Guardar los cambios realizados y salir.

Modificar el archivo /etc/sarg/sarg-reports.conf especificando la siguiente información:

HTMLOUT=/var/www/squid-reports

Guardar los cambios realizados y salir.

Generar un reporte ejecutando el siguiente comando: #sarg-reports today

Verificar que el reporte se ha generado listando el contenido del directorio/var/www/squid-reports

#ls -l /var/www/squid-reports/

Visualizar el reporte generado ingresando en un browser la siguiente dirección:

http://ip\_servidor/squid-reports/

### **ANEXO 14**

### INSTALACIÓN DEL NTOP

Para instalar la herramienta se ejecuta el comando:

apt-get install ntop

### CONFIGURACIÓN

Para cambiar la configuración se modifica el fichero /var/lib/ntop/init.cfg,en el cual se puede especificar las interfaces en las cuales ntop estará escuchando.

### **ERROR COMÚN**

Si al ingresar a la herramienta NTOP, se muestra el mensaje de la Figura 291,

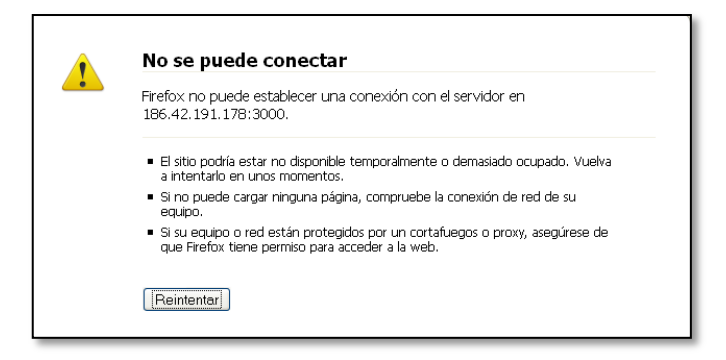

Figura 291. Mensaje de error al ingresar a NTOP Fuente: Captura de pantalla

Se debe parar el servicio NTOP con la siguiente línea:

/etc/init.d/ntop stop

Y nuevamente iniciar el servicio:

/etc/init.d/ntop start

### **ANEXO 15**

### INSTALACIÓN DEL MRTG

Para instalar esta herramienta de monitoreo, ejecutar la siguiente línea de comando

apt-get install mrtg

### **CONFIGURACIÓN DE MRTG**

Para supervisar la carga de tráfico es necesario ejecutar los siguientes comandos:

### Paso 1.

Crear el archivo de configuración snmp, por ejemplo mon01.cfg, que contenga todas las interfaces detectadas al consultar el dispositivo que tiene dirección IP, por ejemplo 127.0.0.1.

cfgmaker --ifref=name jcanalu@127.0.0.1 > /etc/mrtg/mon01.cfg

### Paso 2.

El siguiente comando permite visualizar el archivo de configuración creado, en este caso mon01.cfg y cambiar el WorkDir, al nombre que se le quiera dar para este dispositivo, por ejemplo en este caso /var/www/mrtg/mon01

vi /etc/mrtg/monO1.cfg

### Paso 3.

Para crear el directorio especificado anteriormente, donde se guardarán los ficheros de las estadísticas de tráfico del dispositivo incorporado se debe escribir

el siguiente comando, nótese que debe coincidir con el nombre de la carpeta que se puso en el Workdir del paso anterior.

mkdir /var/www/mrtg/monO1

### Paso 4.

El siguiente comando permite crear la página index.html, de acuerdo al fichero de configuración creada en el paso 1, dentro de la carpeta creada en el paso anterior. Nótese que el fichero se crea dentro de la carpeta creada en el paso anterior y que se especifica el nombre del fichero de configuración creado en el paso uno.

indexmaker /etc/mrtg/monO1.cfg > /var/www/mrtg/monO1/index.html

### Paso 5

Finalmente entrar al cron del sistema y añadir una entrada para que se actualicen las estadísticas de tráfico para el dispositivo cada cinco minutos. Nótese que se especifica el nombre del fichero de configuración creado en el paso 1.

crontab -e 0-55/5 \* \* \* \* env LANG=C /usr/bin/mrtg /etc/mrtg/monO1.cfg

## ANEXO 16 INSTALACIÓN DEL IDS/IPS

### INSTALACIÓN DEL IDS

Para instalar snort se debe realizar lo siguiente:

apt-get install mysql-server php5 php5-cli php5-gd php5-mysql libphp- jpgraph snort-mysql

### CONFIGURACIÓN DEL IDS

Modificar el archivo /etc/snort/snort.debian.conf especificando los siguientes datos:

#nano /etc/snort/snort.debian.conf

DEBIAN\_SNORT\_HOME\_NET="red a proteger/máscara" DEBIAN\_SNORT\_INTERFACE="eth0"

Guardar los cambios realizados y salir.

Crear la base de datos para snort ejecutando los siguientes comandos:

#mysql -u root -p

Especificar la contraseña para el usuario root

mysql> create database snort; mysql>grant all privileges on snort.\* to snort@127.0.0.1 identified by snort1102'; mysql>flush privileges; mysql>exit

Crear las tablas dentro de la base de datos snort utilizando el script create\_mysql.gz ubicado en el directorio /usr/share/doc/snort-mysql/

#cd /usr/share/doc/snort-mysql/ #zcat create\_mysql.gz | mysql -u root -h localhost -p snort

Especificar la contraseña para el usuario root

Modificar el archivo /etc/snort/snort.conf especificando los siguientes datos:

#nano /etc/snort/snort.conf

Buscar las palabras output database

output database: log, mysql, user=snort password=snort1102 dbname=snort host=127.0.0.1

Guardar los cambios realizados y salir.

Eliminar el archivo/etc/snort/db-pending-config

#rm /etc/snort/db-pending-config

Reiniciar el servicio de snort para que los cambios realizados tengan efecto.

#/etc/init.d/snort restart

### Instalación Y Configuración De SNORTREPORT

Descargar el paquete SNORTREPORT con el siguiente comando:

#cd /tmp #wget http://hem.bredband.net/jpgraph/jpgraph-1.27.1.tar.gz

Descomprimir el paquete descargado anteriormente:

#tar -zxvf jpgraph1.27.1.tar.gz

Copiar el directorio src a /var/www y renombrarlo con jpgraph

#cp -r jpgraph1.27.1/src /var/www/jpgraph

Descargar el paquete snortreport ejecutando los siguientes comandos:

#cd /tmp #wget http://www.symmetrixtech.com/ids/snortreport-1.3.1.tar.gz

Descomprimir el archivo descargado anteriormente en el directorio /var/www y renombrarlo a snortreport.

#tar -zxvf snortreport1.3.1.tar.gz -C /var/www/ #cd /var/www #mv snortreport1.3.1 snortreport

Modificar el archivo /var/www/snortreport/srconf.php y especificar los siguientes datos:

# nano /var/www/snortreport/srconf.php

Llenar la información de la base de datos en los siguientes parámetros:

\$server = "127.0.0.1"; \$user = "snort"; \$pass = "snort1102"; \$dbname = "snort";

Especificar el Path de las librerías para generar los gráficos.

```
define("JPGRAPH_PATH", "/var/www/jpgraph/");
```
Reiniciar el servicio de apache2 y en un navegador web ejecutar la IP seguido por el nombre snortreport.

## **INSTALACIÓN DEL PSAD-IPS**

El administrador recibirá mensajes de reportes. La opción a configurar en /etc/psad/psad.conf es EMAIL\_ADDRESSES. EMAIL\_ADDRESSES you@domain1.com, you@domain2.com; El administrador recibirá un mensaje similar al siguiente:

Danger level: [2] (out of 5) Scanned UDP ports: [1027: 1 packets, Nmap: -sU] iptables chain: INPUT, 1 packets Source: 60.222.224.133 DNS: [No reverse dns info available] Destination: 200.84.43.36 DNS: dc8542b24.dslam-172-17-16-241-0170-352.dsl.cantv.net Overall scan start: Mon Dec 15 00:01:41 2010 Total email alerts: 1 Complete UDP range: [1027] Syslog hostname: fricky Global stats: chain: interface: TCP: UDP: ICMP: INPUT eth1 0 1 0 [+] UDP scan signatures: "MISC Windows popup spam attempt" dst port: 1027 (no server bound to local port) psad\_id: 100196 chain: INPUT packets: 1 classtype: misc-activity reference: (url) http://www.linklogger.com/UDP1026.htm [+] Whois Information: % [whois.apnic.net node-2] % Whois data copyright terms http://www.apnic.net/db/dbcopyright.html inetnum: 60.220.0.0 - 60.223.255.255 netname: CNCGROUP-SX

descr: CNCGROUP Shanxi Province Network

descr: China Network Communications Group Corporation

descr: No.156, Fu-Xing-Men-Nei Street,

descr: Beijing 100031

country: CN

admin-c: CH455-AP

tech-c: XH63-AP

remarks: service provider

mnt-by: APNIC-HM

mnt-lower: MAINT-CNCGROUP-SX

mnt-routes: MAINT-CNCGROUP-RR

status: ALLOCATED PORTABLE

remarks: This object can only be updated by APNIC hostmasters.

remarks: To update this object, please contact APNIC

remarks: hostmasters and include your organisation's account

remarks: name in the subject line.

changed: hm-changed@apnic.net 20040716

changed: hm-changed@apnic.net 20060124

source: APNIC

role: CNCGroup Hostmaster

e-mail: abuse@cnc-noc.net

address: No.156, Fu-Xing-Men-Nei Street,

address: Beijing,100031,P.R.China

nic-hdl: CH455-AP

phone: +86-10-82993155

fax-no: +86-10-82993102

country: CN

admin-c: CH444-AP

tech-c: CH444-AP

changed: abuse@cnc-noc.net 20041119

mnt-by: MAINT-CNCGROUP

source: APNIC

person: xuehong han

address: BingZhou North Road YouDian Front Street NO.2 ShanXi Data Communciation

Bureau TaiYuan ShanXi China

country: CN

phone: +86-351-4091749

En este mensaje se tiene la información detallada de quién realizó el ataque.

Cuando se tiene habilitada la opción de autobloqueo se recibe un mail con la información siguiente:

To: administrador-psad@gmail.com Subject: [psad-status] added iptables auto-block against 60.15.177.166 for 3600 seconds # o en caso reverso To: administrador-psad@gmail.com Subject: [psad-status] removed iptables block against 60.222.224.139

## **ACTUALIZACIÓN DE FIRMAS**

La actualización de firmas se realiza ejecutando el comando siguiente:

#psad -sig-update

Este comando se encuentra programado para ser realizado periódicamente en el CRON.